HP 8360 Series Synthesized Sweepers (Including Options 001, 003, 004, 006, and 008) User's Handbook

### SERIAL NUMBERS

This manual applies directly to any synthesized sweeper with serial number prefix combinations. You may have to modify this manual so that it applies directly to your instrument version. Refer to the "Instrument History" chapter.

| HP | 83620A/22A/24A | HP 83623A | HP 83630A | HP 83640A | HP 83650A |
|----|----------------|-----------|-----------|-----------|-----------|
|    | 3420A          | 3420A     | 3420A     | 3420A     | 3420A     |
|    | 3250A          | 3339A     | 3250A     | 3339A     | 3250A     |
|    | 3245A          | 3250A     | 3245A     | 3250A     | 3245A     |
|    | 3213A          | 3245A     | 3213A     | 3245A     | 3213A     |
|    | 3145A          | 3213A     | 3145A     | 3213A     | 3145A     |
|    | 3143A          | 3145A     | 3143A     | 3145A     | 3143A     |
|    | 3119A          | 3143A     | 3119A     | 3143A     | 3052A     |
|    | 3108A          | 3119A     | 3108A     | 3101A     |           |
|    | 3104A          | 3108A     | 3104A     |           |           |
|    | 3102A          | 3104A     | 3102A     |           |           |
|    | 3050A          | 3102A     | 3050A     |           |           |
|    | 3044A          | 3050A     | 3044A     |           |           |
|    | 3036A          | 3044A     | 3036A     |           |           |
|    |                | 3036A     |           |           |           |

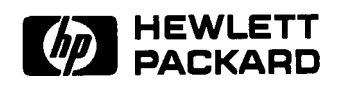

HP Part No. 08360-90070 Microfiche Part No. 08360-90073 Printed in USA November 1995

**Edition 9** 

| Notice                      | The information contained in this document is subject to change without notice.                                                                                                    |
|-----------------------------|----------------------------------------------------------------------------------------------------|
|                             | Hewlett-Packard makes no warranty of any kind with regard to this<br>material, including but not limited to, the implied warranties of<br>merchantability and fitness for a particular purpose. Hewlett-Packard<br>shall not be liable for errors contained herein or for incidental<br>or consequential damages in connection with the furnishing,<br>performance, or use of this material. |
| Restricted Rights<br>Legend | Use, duplication, or disclosure by the U.S. Government is subject<br>to restrictions as set forth in subparagraph (c) (1) (ii) of the<br>Rights of Technical Data and Computer Software clause at DFARS<br>252.227-7013 for DOD agencies, and subparagraphs (c) (1) and<br>(c) (2) of the Commercial Computer Software Restricted Rights<br>clause at FAR 52.227-19 for other agencies.      |

© Copyright Hewlett-Packard Company 1992, 1995 All Rights Reserved. Reproduction, adaptation, or translation without prior written permission is prohibited, except as allowed under the copyright laws. 1400 Fountaingrove Parkway, Santa Rosa, CA 95403-1799, USA

### Certification

Hewlett-Packard Company certifies that this product met its published specifications at the time of shipment from the factory. Hewlett-Packard further certifies that its calibration measurements are traceable to the United States National Institute of Standards and Technology, to the extent allowed by the Institute's calibration facility, and to the calibration facilities of other International Standards Organization members.

## Warranty

This Hewlett-Packard instrument product is warranted against defects in material and workmanship for a period of one year from date of shipment. During the warranty period, Hewlett-Packard Company will, at its option, either repair or replace products which prove to be defective.

For warranty service or repair, this product must be returned to a service facility designated by Hewlett-Packard. Buyer shall prepay shipping charges to Hewlett-Packard and Hewlett-Packard shall pay shipping charges to return the product to Buyer. However, Buyer shall pay all shipping charges, duties, and taxes for products returned to Hewlett-Packard from another country.

Hewlett-Packard warrants that its software and firmware designated by Hewlett-Packard for use with an instrument will execute its programming instructions when properly installed on that instrument. Hewlett-Packard does not warrant that the operation of the instrument, or software, or firmware will be uninterrupted or error-free.

#### LIMITATION OF WARRANTY

The foregoing warranty shall not apply to defects resulting from improper or inadequate maintenance by Buyer, Buyer-supplied software or interfacing, unauthorized modification or misuse, operation outside of the environmental specifications for the product, or improper site preparation or maintenance.

NO OTHER WARRANTY IS EXPRESSED OR IMPLIED. HEWLETT-PACKARD SPECIFICALLY DISCLAIMS THE IMPLIED WARRANTIES OF MERCHANTABILITY AND FITNESS FOR A PARTICULAR PURPOSE.

### **EXCLUSIVE REMEDIES**

THE REMEDIES PROVIDED HEREIN ARE BUYER'S SOLE AND EXCLUSIVE REMEDIES. HEWLETT-PACKARD SHALL NOT BE LIABLE FOR ANY DIRECT, INDIRECT, SPECIAL, INCIDENTAL, OR CONSEQUENTIAL DAMAGES, WHETHER BASED ON CONTRACT, TORT, OR ANY OTHER LEGAL THEORY.

| Assistance   | <b>Product maintenance agreements and other customer assistance<br/>agreements are available for Hewlett-Packard products. For any<br/>assistance, contact your nearest Hewlett-Packard Sales and Service</b><br><i>Office.</i>                                                    |  |  |
|--------------|----------------------------------------------------------------------------------------------------|--|--|
| Safety Notes | The following safety notes are used throughout this manual.<br>Familiarize yourself with each of the notes and its meaning before<br>operating this instrument.                                                                                                    |  |  |
| WARNING      | Warning denotes a hazard. It calls attention to a procedure which, if<br>not correctly performed or adhered to, could result in injury or loss<br>of life. Do not proceed beyond a warning note until the indicated<br>conditions are fully understood and met.                    |  |  |
| CAUTION      | Caution denotes a hazard. It calls attention to a procedure that, if<br>not correctly performed or adhered to, would result in damage to or<br>destruction of the instrument. Do not proceed beyond a caution sign<br>until the indicated conditions are fully understood and met. |  |  |

# General Safety Considerations

WARNING

- No operator serviceable parts inside. Refer servicing to qualified personnel. To prevent electrical shock, do not remove covers.
- For continued protection against fire hazard replace line fuse only with same type and rating (F 5A/250V). The use of other fuses or material is prohibited.
- This is a Safety Class I product (provided with a protective earthing ground incorporated in the power cord). The mains plug shall only be inserted in a socket outlet provided with a protective earth contact. Any interruption of the protective conductor, inside or outside the instrument, is likely to make the instrument dangerous. Intentional interruption is prohibited.
- This is a Safety Class I product (provided with a protective earthing ground incorporated in the power cord). The mains plug shall only be inserted in a socket outlet provided with a protective earth contact. Any interruption of the protective conductor, inside or outside the instrument, is likely to make the instrument dangerous. Intentional interruption is prohibited.
- If this instrument is used in a manner not specified by Hewlett-Packard Co., the protection provided by the instrument may be impaired. This product must be used in a normal condition (in which all means for protection are intact) only.

| CAUTION | Before switching on this instrument, make sure that the line<br>voltage selector switch is set to the voltage of the power supply and<br>the correct fuse is installed.                                                                                                    |
|---------|----------------------------------------------------------------------------------------------------|
|         | <ul> <li>Always use the three-prong ac power cord supplied with this<br/>instrument. Failure to ensure adequate earth grounding by not<br/>using this cord may cause instrument damage.</li> </ul>                                                                                                    |
|         | <ul> <li>Before switching on this product, make sure that the line voltage<br/>selector switch is set to the voltage of the power supply and<br/>the correct fuse is installed. Assure the supply voltage is in the<br/>specified range.</li> </ul>                                                                                                    |
|         | ■ Ventilation Requirements: When installing the instrument in a cabinet, the convection into and out of the instrument must not be restricted. The ambient temperature (outside the cabinet) must be less than the maximum operating temperature of the instrument by 4 °C for every 100 watts dissipated in the cabinet. If the total power dissipated in the cabinet is greater than 800 watts, then forced convection must be used. |
|         | • This product is designed for use in Installation Category II and Pollution Degree 2 per IEC 1010 and 664, respectively.                                                                                                    |
|         |                                                                                                    |
| Note    | The detachable power cord is the instrument disconnecting device.<br>It disconnects the mains circuits from the mains supply before other<br>parts of the instrument. The front panel switch is only a standby<br>switch and is not a LINE switch.                                                                                                    |
|         |                                                                                                    |

| PREFACE | This manual Synthesized | provides<br>Sweepers | user | information | for | the | HP | 8360 | Series |  |
|---------|-------------------------|----------------------|------|-------------|-----|-----|----|------|--------|--|
|         |                         |                      |      |             |     |     |    |      |        |  |

## Instruments Covered By This Manual

This manual applies to instruments having a serial number prefix listed on the title page (behind the "Documentation Map" tab). Some changes may have to be made to this manual so that it applies directly to each instrument; refer to Chapter 5, "Instrument History", to see what changes may apply to your instrument.

A serial number label (Figure O-l) is attached to the instrument's rear panel. A prefix (four digits followed by a letter), and a suffix (five digits unique to each instrument), comprise the instrument serial number.

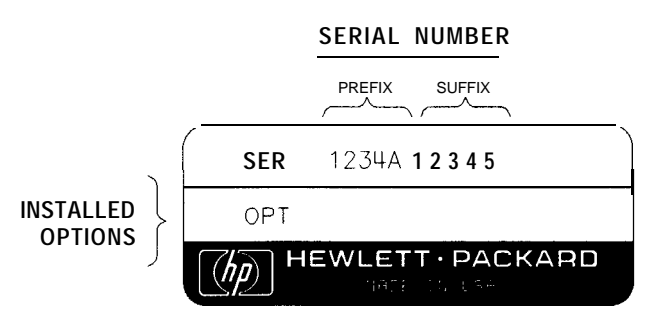

Figure O-I. Typical Serial Number Label

An instrument's prefix that is not listed on the title page may indicate that the instrument is different from those documented in this manual. For serial number prefixes before those listed on the title page, refer to the *HP* **8360** Series Synthesized Sweepers Instrument History (to order, see "Replaceable Parts" in Assembly-Level Repair).

| User's Handbook<br>Organization | Tabs divide the major chapters of this manual. The contents of each chapter is listed in the "Table of Contents."                                                                                                    |  |  |  |
|---------------------------------|----------------------------------------------------------------------------------------------------|--|--|--|
| HP 8360 Series<br>Documentation | <b>Documentation Map</b><br>For a pictorial representation of the HP 8360 series documentation,<br><i>see</i> the <i>"Documentation Map"</i> at the front of this manual.                                                                               |  |  |  |
|                                 | Ordering Manual                                                                                                    |  |  |  |
|                                 | A manual part number is listed on the title page of this manual. You may use it to order extra copies of this manual. <b>See "Replaceable Parts"</b> in <b>Assembly-Level Repair</b> for a complete list of HP 8360 documentation and ordering numbers. |  |  |  |
| Typeface<br>Conventions         | The following conventions are used in the HP 8360 series documentation:                                                                                                    |  |  |  |
| Conventions                     | <i>Italics</i> Italic type is used for emphasis, and for titles of manuals and other publications.                                                                                                    |  |  |  |
|                                 | Computer Computer type is used for information displayed on the instrument. For example: In this sequence, POWER LEVEL is displayed.                                                                                                    |  |  |  |
|                                 | Hardkeys Instrument keys are represented in "key cap." You are instructed to <b>press</b> a hardkey.                                                                                                    |  |  |  |
|                                 | <b>Softkeys</b> Softkeys are located just below the display, and their functions depend on the current display. These keys are represented in "softkey." You are instructed to <b>select</b> a softkey.                                                 |  |  |  |

| Regulatory<br>Information     | This product has been designed and tested in accordance with IEC<br>Publication 1010, Safety Requirements for Electronic Measuring<br>Apparatus, and has been supplied in a safe condition. The<br>instruction documentation contains information and warnings<br>which must be followed by the user to ensure safe operation and to<br>maintain the instrument in a safe condition. |
|-------------------------------|----------------------------------------------------------------------------------------------------|
| Manufacturer's<br>Declaration |                                                                                                    |
| Note                          | This is to certify that this product meets the radio frequency interference requirements of Directive FTZ 1046/1984. The German Bundespost has been notified that this equipment was put into circulation and has been granted the right to check the product type for compliance with these requirements.                                                                           |
|                               | Note: If test and measurement equipment is operated with<br>unshielded cables and/or used for measurements on open set-ups, the<br>user must insure that under these operating conditions, the radio<br>frequency interference limits are met at the border of his premises.                                                                                                    |
|                               | Model HP 8360 Series Synthesized Sweepers                                                                                                    |
| Note                          | Hiermit wird bescheinigt, dass dieses Gerät/System in<br>Übereinstimmung mit den Bestimmungen von Postverfügung 1046/84<br>funkentstört ist .                                                                                                    |
|                               | Der Deutschen Bundespost wurde das Inverkehrbringen dieses<br>Gerätes/Systems angezeight und die Berechtigung zur Überprüfung<br>der Serie auf Einhaltung der Bestimmungen eingeräumt.                                                                                                    |
|                               | Zustzinformation für Mess-und Testgerate:                                                                                                    |
|                               | Werden Mess- und Testgerate mit ungeschirmten Kabeln und/oder<br>in offenen Messaufbauten verwendet, so ist vom Betreiber<br>sicherzustellen, dass die Funk-Entstorbestimmungen unter<br>Betriebsbedingungen an seiner Grundstiicksgrenze eingehalten<br>werden.                                                                                                    |
|                               |                                                                                                    |

| Notice for Germany:<br>Noise DeclarationLpA < 70 dB<br>am Arbeitsplatz (operator position)<br>normaler Betrieb (normal position)<br>nach DIN 45635 T. 19 (per ISO 7779) |  |
|----------------------------------------------------------------------------------------------------|--|
|----------------------------------------------------------------------------------------------------|--|

# Declaration of Conformity

| DECLARATION OF CONFORMITY<br>according to ISO/IEC Guide 22 and EN 45014                                                                                                    |                                                                                                    |  |  |  |  |
|----------------------------------------------------------------------------------------------------|----------------------------------------------------------------------------------------------------|--|--|--|--|
| Manufacturer's Name:                                                                                                    | Hewlett-Packard Co.                                                                                                    |  |  |  |  |
| Manufacturer's Address:                                                                                                    | <i>Microwave Instruments Division<br/>1400 Fountaingrove Parkway<br/>Santa Rosa, CA 95403-1799<br/>USA</i>                                                       |  |  |  |  |
| declares that the product                                                                                                    |                                                                                                    |  |  |  |  |
| Product Name:                                                                                                    | Synthesized Sweeper                                                                                                    |  |  |  |  |
| Model Numbers:                                                                                                    | HP 83620A, HP 83621A, HP 83622A,<br>HP 83623A, HP 83624A, HP 83630A,<br>HP 83631A, HP 83640A, HP 36642A,<br>HP 83650A, HP 83651A                                 |  |  |  |  |
| Product Options:                                                                                                    | This declaration covers all options of the above products.                                                                                                    |  |  |  |  |
| conforms to the following Produ                                                                                                    | uct specifications:                                                                                                    |  |  |  |  |
| Safety: IEC 348:1978/HD 4<br>CAN/CSA-C22.2 No                                                                                                    | 01 S1:1981<br>5. 231 (Series M-89)                                                                                                    |  |  |  |  |
| EMC: CISPR 11:1990/EN 55011:1991 Group 1, Class A<br>IEC 801-2:1984/EN 50082-1:1992 4 kV CD, 8 kV AD<br>IEC 801-3:1984/EN 50082-1:1992 3 V/m, 27-500 MHz<br>IEC 801-4:1988/EN 50082-1:1992 0.5 kV Sig. Lines,1 kV Power Lines |                                                                                                    |  |  |  |  |
| Supplementary Information:                                                                                                    |                                                                                                    |  |  |  |  |
| The product herewith complies 73/23/EEC and the EMC Direc                                                                                                    | with the requirements of the Low Voltage Directive tive 89/336/EEC.                                                                                              |  |  |  |  |
|                                                                                                    | A COM 1995 R. A.                                                                                                    |  |  |  |  |
| Santa Rosa, California, USA                                                                                                    | 2 Oct. 1995 10 Jon Configuration Dixon Browder/Quality Manager                                                                                                   |  |  |  |  |
| European Contact: Your local Hewlett-Pac<br>Herrenberger <b>Strasse</b>                                                                                                    | ckard <b>Sales</b> and Service <b>Office</b> or Hewlett-Packard <b>GmbH</b> , Department HQ-TRE<br>130, <b>D-71034 Böblingen, Germany (FAX +49-7031-14-3143)</b> |  |  |  |  |

# Instrument Markings

The instruction documentation symbol. The product is marked with this symbol when it is necessary for the user to refer to the instructions in the documentation.

- **CE** The CE mark is a registered trademark of the European Community.
- **G** The CSA mark is a registered trademark of the Canadian Standards Association.
- "ISM1-A" This is a symbol of an Industrial Scientific and Medical Group 1 Class A product.
- I This is an ON symbol. The symbol ON is used to mark the position of the instrument power line switch.
- This is an ON symbol. The symbol ON is used to mark the position of the instrument power line switch.
- U This is a STANDBY symbol. The STANDBY symbol is used to mark the position of the instrument power line switch.
- I This is an OFF symbol. The OFF symbol is used to mark the position of the instrument power line switch.
- This is an AC symbol. The AC symbol is used to indicate the required nature of the line module input power.

#### Headquarters California, Northern California. Southern Hewlett-Packard Co. Hewlett-Packard Co. Hewlett-Packard Co. **19320** Pruneridge Avenue 301 E. Evelyn 1421 South Manhattan Ave. Cupertino, CA 95014 Mountain View, CA 94041 Fullerton, CA 92631 (415) 694-2000 (800) 752-0900 (714) 999-6700 Colorado Georgia Illinois Hewlett-Packard Co. Hewlett-Packard Co. Hewlett-Packard Co. 24 Inverness Place, East **2000 South Park Place** 5201 Tollview Drive Englewood, CO 80112 Atlanta, GA 30339 Rolling Meadows, IL 60008 (303) 649-5512 (404) 955-1500 (708) 255-9800 **New Jersey** Texas Hewlett-Packard Co. Hewlett-Packard Co. 150 Green Pond Rd. 930 E. Campbell Rd. Rockaway, NJ 07866 Richardson, TX 75081 (214) 231-6101 (201) 586-5400 EUROPEAN FIELD OPERATIONS France

Headquarters Hewlett-Packard S.A. 150, Route du Nant-d'Avril 1217 Meyrin 2/Geneva Switzerland (41 22) 780.8111

**Great Britain** Hewlett-Packard Ltd. Eskdale Road, Winnersh Triangle Wokingham, Berkshire RG415DZ England (44 734) 696622

**Hewlett-Packard France** 1 Avenue Du Canada Zone D'Activite De Courtaboeuf F-91947 Les Ulis Cedex France (331) 69 82 60 60

Germany Hewlett-Packard GmbH Hewlett-Packard Strasse 61352 Bad Homburg v.d.H Germany (49 6172) 16-0

### INTERCON FIELD OPERATIONS

**Headquarters** Hewlett-Packard Company 3495 Deer Creek Road Palo Alto, California, USA 94304-1316 (415) 857-5027

China China Hewlett-Packard Company Hewlett-Packard Japan, Ltd. 38 Bei San Huan XI Road Shuang Yu Shu Hai Dian District Beijing, China (86 1) 2566888

Taiwan **Hewlett-Packard Taiwan Sth Floor**, H-P Building 337 Fu Hsing North Road Taipei, Taiwan (886 2) 712-0404

#### Australia Hewlett-Packard Australia Ltd. 31-41 Joseph Street Blackburn, Victoria 3130 (61 3) 895-2895

Japan 1-27-15 Yabe, Sagamihara Kanagawa 229, Japan (81 427) 59-1311

Canada Hewlett-Packard (Canada) Ltd. **17500 South Service Road** Tram-Canada Highway Kirkland, Quebec H9J 2X8 Canada (514) 697-4232

Singapore Hewlett-Packard Singapore (Pte.) Ltd. 150 Beach Road #29-00 Gateway West Singapore 0718 (65) 291-9088

#### Hewlett-Packard Sales and Service Offices

#### US FIELD OPERATIONS

# Contents

### 1. GETTING STARTED

| What Is In This Chapter                             | 1-1  |
|-----------------------------------------------------|------|
| How To Use This Chapter                             | 1-2  |
| Equipment Used In Examples                          | 1-2  |
| Introducing the HP 8360 Series Synthesized Sweepers | 1-3  |
| Display Area                                        | 1-4  |
| Entry Area                                          | 1-5  |
| CW Operation and Start/Stop Frequency Sweep         | 1-6  |
| CW Operation                                        | 1-6  |
| Start/Stop Frequency Sweep                          | 1-6  |
| Center Frequency/Span Operation                     | 1-8  |
| Power Level and Sweep Time Operation                | 1-10 |
| Power Level Operation                               | 1-10 |
| Sweep Time Operation                                | 1-10 |
| Continuous, Single, and Manual Sweep Operation      | 1-12 |
| Marker Operation                                    | 1-14 |
| Saving and Recalling an Instrument State            | 1-16 |
| Power Sweep and Power Slope Operation               | 1-18 |
| Power Sweep Operation                               | 1-18 |
| Power Slope Operation                               | 1-19 |
| Getting Started Advanced                            | 1-21 |
| Externally Leveling the Synthesizer                 | 1-23 |
| Leveling with Detectors/Couplers /Splitters         | 1-23 |
| External Leveling Used With the Optional Step       |      |
| Attenuator                                          | 1-26 |
| Leveling with Power Meters                          | 1-27 |
| Leveling with MM-wave Source Modules                | 1-28 |
| Working with Mixers/Reverse Power Effects           | 1-30 |
| Working with Spectrum Analyzers/Reverse Power       |      |
| Effects                                             | 1-32 |
| Optimizing Synthesizer Performance                  | 1-33 |
| Creating and Applying the User Flatness Correction  |      |
| Array                                               | 1-33 |
| Creating a User Flatness Array Automatically,       |      |
| Example 1                                           | 1-34 |
| Creating a User Flatness Array, Example 2           | 1-36 |
| Swept mm-wave Measurement with Arbitrary            |      |
| Correction Frequencies, Example 3                   | 1-39 |
| Scalar Analysis Measurement with User Flatness      |      |
| Corrections, Example 4                              | 1-43 |
| Using Detector Calibration                          | 1-47 |
| Using the Tracking Feature                          | 1-49 |

| Peaking                                 | 1-49 |
|-----------------------------------------|------|
| Tracking                                | 1-49 |
| ALC Bandwidth Selection                 | 1-50 |
| Using Step Sweep                        | 1-51 |
| Creating and Using a Frequency List     | 1-52 |
| Using the Security Features             | 1-53 |
| Changing the Preset Parameters          | 1-54 |
| Getting Started Programming             | 1-55 |
| HP-IB General Information               | 1-56 |
| Interconnecting Cables                  | 1-56 |
| Instrument Addresses                    | 1-56 |
| HP-IB Instrument Nomenclature           | 1-56 |
| Listener                                | 1-56 |
| Talker                                  | 1-56 |
| Controller                              | 1-56 |
| Programming the Synthesizer             | 1-56 |
| HP-IB Command Statements                | 1-57 |
| Abort                                   | 1-57 |
| Remote                                  | 1-58 |
| Local Lockout                           | 1-58 |
| Local                                   | 1-59 |
| Clear                                   | 1_50 |
|                                         | 1-60 |
| Enter                                   | 1-61 |
| Cetting Started with SCPI               | 1.63 |
| Definitions of Terms                    | 1 63 |
| Standard Notation                       | 1 64 |
| Command Mnomonies                       | 1-04 |
| Command Minemonics                      | 1-04 |
| Angle Brackets                          | 1-04 |
| How to Use Examples                     | 1-04 |
| Command Examples                        | 1-04 |
|                                         | 1-00 |
| Essentials for Beginners                | 1-00 |
| Program and Response Messages           | 1-00 |
| Forgiving Listening and Precise Talking | 1-66 |
| Types of Commands                       | 1-67 |
| Subsystem Command Trees                 | 1-67 |
| The Command Tree Structure              | 1-67 |
| Paths Through the Command Tree          | 1-68 |
| Subsystem Command Tables                | 1-71 |
| Reading the Command Table               | 1-71 |
| More About Commands                     | 1-72 |
| Query and Event Commands                | 1-72 |
| Implied Commands                        | 1-72 |
| Optional Parameters                     | 1-72 |
| Program Message Examples                | 1-72 |
| Parameter Types                         | 1-73 |
| Numeric Parameters                      | 1-73 |
| Extended Numeric Parameters             | 1-74 |
| Discrete Parameters                     | 1-74 |
| Boolean Parameters                      | 1-75 |
|                                         |      |

| Reading Instrument Errors                       | 1-75  |
|-------------------------------------------------|-------|
| Example Programs                                | 1-76  |
| Example Program                                 | 1-76  |
| Description                                     | 1-76  |
| Program Listing                                 | 1-76  |
| Program Comments                                | 1-77  |
| Details of Commands and Responses               | 1-79  |
| In This Subsection                              | 1-79  |
| Program Message Syntax                          | 1-79  |
| Subsystem Command Syntax                        | 1-80  |
| Common Command Syntax                           | 1-80  |
| Response Message Syntax                         | 1-81  |
| SCPI Data Types                                 | 1-82  |
| Parameter Types                                 | 1-82  |
| Numeric Parameters                              | 1-82  |
| Extended Numeric Parameters                     | 1-83  |
| Discrete Parameters                             | 1-84  |
| Boolean Parameters                              | 1-84  |
| Response Data Types                             | 1-84  |
| Real Response Data                              | 1-84  |
| Integer Response Data                           | 1-85  |
| Discrete Response Data                          | 1-85  |
| String Response Data                            | 1-85  |
| Programming Typical Measurements                | 1-86  |
| In This Subsection                              | 1-86  |
| Using the Example Programs                      | 1-86  |
| Use of the Command Tables                       | 1-87  |
| HP-IB Check, Example Program 1                  | 1-88  |
| Program Comments                                | 1-89  |
| Local Lockout Demonstration, Example Program 2  | 1-89  |
| Program Comments                                | 1-90  |
| Setting Up A Typical Sweep, Example Program 3   | 1-90  |
| Program Comments                                | 1-91  |
| Queries, Example Program 4                      | 1-92  |
| Program Comments                                | 1-92  |
| Saving and Recalling States, Example Program 5. | 1-93  |
| Program Comments                                | 1-94  |
| Looping and Synchronization, Example Program 6  | 1-95  |
| Program Comments                                | 1-95  |
| Using the *WAI Command, Example Program 7.      | 1-96  |
| Program Comments                                | 1-97  |
| Using the User Flatness Correction Commands,    |       |
| Example Program 8                               | 1-98  |
| Programming the Status System                   | 1-101 |
| In This Subsection                              | 1-101 |
| General Status Register Model                   | 1-101 |
| Condition Register                              | 1-101 |
| Transition Filter                               | 1-102 |
| Event Register                                  | 1-102 |
| Enable Register                                 | 1-102 |
|                                                 |       |

|    | Programming the Trigger System                              | 1-104        |
|----|-------------------------------------------------------------|--------------|
|    | In This Subsection                                          | 1-104        |
|    | Generalized Trigger Model                                   | 1-104        |
|    | Overview                                                    | 1-104        |
|    | Details of Trigger States                                   | 1-105        |
|    | Inside the Idle State                                       | 1-105        |
|    | Inside the Initiate State                                   | 1-106        |
|    | Inside Event Detection States                               | 1-107        |
|    | Inside the Sequence Operation State                         | 1-109        |
|    | The INIT Configurations                                     | 1-109        |
|    | The TRIC Configuration                                      | 1-109        |
|    | Description of Triggering in the HP 8360 Series             | 1-110        |
|    | Synthesizers                                                | 1_111        |
|    | Advanced Trigger Configurations                             | 1-111        |
|    | Trigger Keyword Definitions                                 | 1-112        |
|    | ABORt                                                       | 1-112        |
|    | IMMediate                                                   | 1-113        |
|    | ODELav                                                      | 1-113        |
|    | SOURce                                                      | 1-113        |
|    | Related Documents                                           | 1-114        |
|    | The International Institute of Electrical and               |              |
|    | Electronics Engineers                                       | 1-114        |
|    | Hewlet t-Packard Company                                    | 1-114        |
| 2. | How To Use This Chapter                                     | 2-1          |
| A. | Address                                                     | A 1          |
|    | Address                                                     | A-1          |
|    |                                                             | A-1<br>A 3   |
|    | ALC Bardwidth Galact Auto                                   | A 10         |
|    |                                                             | A-10         |
|    | ALC Bandwidth Select High                                   | A-10         |
|    | ALC Bandwidth Select Low                                    | A-11         |
|    | AL.C BW Menu                                                | A-11         |
|    | Altrnate Regs                                               | A-12         |
|    | AM BW Cal Always                                            | A-12         |
|    | AM BW Cal Once                                              | A-13         |
|    | <b>AM</b> Cal Menu                                          | A-13         |
|    | AM Menu                                                     | A-14         |
|    | AM On/Off 10 dB/V                                           | A-15         |
|    | AM On/Off 100%/V                                            | A-15         |
|    | AM On/Off Ext                                               | A-16         |
|    | IN on/off Int                                               | A 17         |
|    |                                                             | <b>U-1</b>   |
|    | Ampl Markers                                                | A-17         |
|    | Ampl Markers         Ampl Markers           AM Type IO dB/V | A-17<br>A-18 |

|    | AM Type 100%/V           |        |     |    |   |    |   |   |   | • | • |   |   |   |   | A-19        |
|----|--------------------------|--------|-----|----|---|----|---|---|---|---|---|---|---|---|---|-------------|
|    | ANALYZER STATUS          | R      | EC. | ΞI | S | ΓЕ | R |   |   |   |   |   |   |   | • | A-19        |
|    | Arrow Keys               | •      | •   | •  | • | •  | • | • | • | • | • | • | • | • | • | A-21        |
|    | ASSIGN                   | •      | •   | ٠  | • | •  | • | • | • | • | • | • | • | • | • | A-22        |
|    | Auto Fill Incr .         | •      | •   | •  | • | •  | • | • | • | • | • |   | • | • | • | A-23        |
|    | Auto Fill <b>#Pts</b> .  | •      | •   | •  | • | •  |   | • | • | • | • |   | • | • | • | A-24        |
|    | Auto Fill Start          | •      | •   |    | • | •  | • | • | • |   |   |   | • |   | - | A-25        |
|    | Auto Fill Stop .         |        | •   |    |   | •  |   |   |   |   |   |   |   | • | • | A-25        |
|    | Auto Track               | •      | •   | •  | • | •  | • | • | ٠ | • | - | • | • | • | • | A-26        |
| Β. |                          |        |     |    |   |    |   |   |   |   |   |   |   |   |   |             |
|    | Blank Disp               | •      | •   | •  | • | •  | • | • | • | • | • | • | • | • | • | B-1         |
| C. | [CENTER]                 | •      |     |    |   |    |   |   |   |   |   |   |   |   |   | C-1         |
|    | Center=Marker            |        |     |    |   |    |   |   |   |   |   |   |   |   |   | C-2         |
|    | Clear Fault              |        |     |    |   |    |   |   |   |   |   |   |   |   |   | C-2         |
|    | Clear <b>Memory</b>      |        |     |    |   |    |   |   |   |   |   |   |   |   |   | C-3         |
|    | Clear Point              |        |     |    |   |    |   |   |   |   |   |   |   |   |   | C-4         |
|    | CONNECTORS               |        |     |    |   |    |   |   |   |   |   |   |   |   |   | C-4         |
|    | CONT                     |        |     |    |   |    |   |   |   |   |   |   |   |   |   | C-12        |
|    | Copy List                | •      | •   | •  | • | •  | • | • | • | • | • | • | • | • | • | C-13        |
|    | <b>CorPair</b> Disable . | •      | •   | •  | • | •  |   | • | • |   | • | • | • | • | • | C-13        |
|    | Coupling Factor .        | •      | •   | •  | • | •  | • | • | • | • |   | • | • | • |   | C-14        |
|    | <u>CW</u>                | •      | •   | •  | • | •  | • | • | • | • | • | • | • | • | • | C-14        |
|    | CW/CF Coupled            | •      | •   | •  | • | •  | • | • | • | • | • | • | • | • | • | C-15        |
| D. |                          |        |     |    |   |    |   |   |   |   |   |   |   |   |   | l a         |
|    | DDIT Amp menu            | •      | •   | •  | • | •  | • | • | • | • | • | • | • | • | • | D-1         |
|    |                          | •      | •   | •  | • | •  | • | • | • | • | • | • | • | • | • | D-2         |
|    | Delay Menu               | •      | •   | •  | • | •  | • | • | • | • | • | • | • | • | • | D-2         |
|    | Delete Menu              | •      | •   | •  | • | •  | • | • | • | • | • | • | • | • | • | D-3         |
|    | Delete All               | •      | •   | •  | • | •  | • | • | • | • | • | • | • | • | • | D-3         |
|    | Delete Current           | •      | •   | •  | • | •  | • | • | • | • | • | • | • | • | • | D-4         |
|    | Delete Undef             | •      | •   | •  | • | •  | • | • | • | • | • | • | • | • | • | <b>D</b> -5 |
|    | Delta Marker             |        |     |    | • | •  |   | • |   |   |   |   |   |   | - | D-5         |
|    | Delta Mkr Ref            |        |     | •  | • |    |   | • |   |   |   |   |   |   |   | D-6         |
|    | Disp Status              |        |     |    |   |    |   |   |   |   |   |   |   |   |   | D-6         |
|    | Doubler Amp Mode AU      | JTC    | )   | •  |   |    |   |   |   |   |   |   |   |   |   | D-8         |
|    | Doubler Amp Mode Of      | f      |     |    |   |    |   |   |   |   | • |   |   |   |   | D-9         |
|    | Doubler Amp Mode Or      | -<br>1 |     | •  | • |    | , |   |   |   |   | ĺ |   | ĺ | - | D-10        |
|    | Dwell Coupled            | •      | •   | •  | • | •  | • | • | • | • | • | • | • | • | • | D-10        |
|    | PACTT CONPICA            | •      | •   | •  | • | •  | • | • | • | • | • | • | • | • | • | D-10        |

| E. |                      |      |
|----|----------------------|------|
|    | 8360 Adrs            | E-l  |
|    | Enter <b>Corr</b>    | E-l  |
|    | Enter Freq           | E-2  |
|    | Enter List Dwell     | E-2  |
|    | Enter List Freq      | E-3  |
|    | Enter List Offset    | E-4  |
|    | ENTRY KEYS           | E-4  |
|    | ENTRY ON/OFF         | E-5  |
|    | Ext Det Cal          | E-5  |
| ч  |                      |      |
| 1. | Fault Menu           | F-1  |
|    | Fault Info 1         | F-2  |
|    | Fault Info 2         | F-3  |
|    | Fault Info 3         | F-4  |
|    | Fltness Menu         | F-5  |
|    | (FLTNESS ON/OFF)     | F-11 |
|    | FM Coupling 100kHz   | F-11 |
|    | FM Coupling DC       | F-12 |
|    | FM Menu              | F-13 |
|    | FM On/Off AC         | F-14 |
|    | FM On/Off DC         | F-14 |
|    | FM <b>On/Off</b> Ext | F-15 |
|    | FM On/Off Int        | F-16 |
|    | Freq Cal Menu        | F-16 |
|    | -<br>Freq Follow     | F-17 |
|    | FREQUENCY (MENU).    | F-17 |
|    | Freq Mult            | F-18 |
|    | Freq Offset          | F-19 |
|    | FullUsr Cal          | F-20 |
| -  |                      |      |
| G. |                      | CI   |
|    |                      | G-I  |
|    | Global Offset        | G-l  |

| H. |                                    |              |
|----|------------------------------------|--------------|
|    | HP-IB Address                      | H-l          |
|    | HP-IB Menu                         | H-l          |
| I. |                                    |              |
|    | Internal AM Depth                  | I-l          |
|    | Internal AM Rate                   | I-2          |
|    | Internal AM Waveform Noise         | I-2          |
|    | Internal AM Waveform Ramp          | I-3          |
|    | Internal AM Waveform Sine          | I-3          |
|    | Internal AM <b>Waveform</b> Square | I-4          |
|    | Internal AM Waveform Triangle      | I-4          |
|    | Internal FM Deviation              | I-5          |
|    | Internal FM Rate                   | I-5          |
|    | Internal FM Waveform Noise         | I-6          |
|    | Internal FM Waveform Ramp          | I-6          |
|    | Internal FM Waveform Sine          | I-7          |
|    | Internal FM Waveform Square        | I-7          |
|    | Internal FM Waveform Triangle      | I-8          |
|    | Internal Menu                      | I-8          |
|    | Internal Pulse Generator Period    | I-9          |
|    | Internal Pulse Generator Rate      | I-10         |
|    | Internal Pulse Generator Width     | I-10         |
|    | Internal Pulse Mode Auto           | I-11         |
|    | Internal Pulse Mode Gate           | <b>I</b> -11 |
|    | Internal Pulse Mode Trigger        | I-12         |
|    | Invert Input                       | I-12         |
| Ŧ  |                                    |              |
| L. | Leveling ModeALCoff                | L-1          |
|    | Leveling ModeNormal                | L-2          |
|    | Leveling ModeSearch                | L-2          |
|    | Leveling PointExtDet               | L-3          |
|    | Leveling <b>PointIntrnl</b>        | L-3          |
|    | Leveling PointModule               | L-4          |
|    | Leveling <b>PointPwrMtr</b>        | L-4          |
|    | LINE SWITCH                        | L-5          |
|    | List Menu                          | L-5          |
|    | List Mode Pt <b>TrigAuto</b>       | L-8          |
|    | List Mode Pt <b>TrigBus</b>        | L-8          |
|    | List Mode Pt <b>TrigExt</b>        | L-9          |
|    | (LOCAL)                            | L-9          |

| M1M2 Sweep           | M-l     |
|----------------------|---------|
| Manual Sweep         | M-l     |
| (MARKER)             | M-3     |
| Marker M1            | M-4     |
| Marker M2            | M-5     |
| Marker M3            | M-5     |
| Marker M4            | M-6     |
| Marker M5            | M-6     |
| Markers All Off      | M-7     |
| Measure Corr All     | M-7     |
| Measure Corr Current | M-8     |
| Measure Corr Undef   | M-8     |
| Meter Adrs           | M-9     |
| Meter On/Off AM      | M-9     |
| Meter On/Off FM      | M-10    |
| (MOD)                | M-10    |
| ModOut On/Off API    | M-11    |
| ModOut On/Off FM     | M-12    |
| Modulation           | M-12    |
| Amplitude Modulation | M-14    |
| FM Modulation        | M-17    |
| Pulse Modulation     | M-19    |
|                      | M-23    |
| Module Select AUTO   | M-24    |
| Module Select Front  | M-24    |
| Module Select None   | M-25    |
| Module Select Rear   | M-26    |
| Monitor Menu         | M-26    |
| morenfm              | M-27    |
| Mtr <b>Meas</b> Menu | M-28    |
|                      |         |
| Peak RF Always       | P-l     |
| Peak RF Once         | P-2     |
| (POWER LEVEL)        | <br>P-2 |
| POWER MENU           | P-5     |
| Power Offset         | P-6     |
| Power Slope          | P-6     |
| Power Sweep          | P-7     |
| PRESET               | P-8     |
| Preset Mode Factory  | P-9     |
| Preset Mode User     | P-10    |

М.

Р.

| Printer Adxs                 | P-10         |
|------------------------------|--------------|
| ( <u>PRIOR</u> )             | P-11         |
| Programming Language Analyzr | P-12         |
| Programming Language CIIL    | P-12         |
| Programming Language SCPI    | P-13         |
| Pt Trig Menu                 | P-14         |
| Pulse Delay Normal           | <b>P-14</b>  |
| Pulse Delay Txig'd           | P-15         |
| Pulse Menu                   | P-16         |
| Pulse Menu                   | P-16         |
| Pulse <b>On/OffExtrnl</b>    | P-18         |
| Pulse <b>On/OffIntrnl</b>    | P-18         |
| Pulse <b>On/OffScalar</b>    | P-19         |
| Pulse Period                 | P-20         |
| Pulse Rate                   | P-20         |
| Pulse Rise <b>TimeAuto</b>   | P-21         |
| Pulse Rise <b>TimeFast</b>   | P-21         |
| Pulse Rise TimeSlow          | P-22         |
| Pulse Width                  | P-22         |
| <b>Pwr Mtr</b> Range         | P-23         |
| RECALL                       | R-l          |
| Ref Osc Menu                 | R-l          |
| RF ON/OFF                    | R-2          |
| ROTARY KNOB                  | R-2          |
| SAVE                         | S-1          |
| Save Lock                    | S-2          |
| Save User Preset             | S-2          |
| SCPI Conformance Information | S-3          |
| SCPI COMMAND SUMMARX         | 5-14<br>S-56 |
| Security Menu                | S-58         |
| Selftest (Full)              | S-59         |
| Set Atten                    | S-59         |
| (SINGLE)                     | S-60         |

. . .

. . . . . . . . . .

. . . . . . . . . .

R.

S.

(SINGLE)

. . . .

Start Sweep Trigger Bus . . . . . . . . . . . . .

Software Rev

Start=M1 Stop=M2

Start Sweep Trigger Auto

S-60

S-61

S-61

S-62

S-63

S-63

.

. . .

.

. . .

| Start Sweep Trigger Ext                                                                                                    | S-64                     |
|----------------------------------------------------------------------------------------------------|--------------------------|
| Step Control Master                                                                                                    | S-64                     |
| Step Control Slave                                                                                                    | S-66                     |
| Step Dwell                                                                                                    | S-67                     |
| Step Points                                                                                                    | S-67                     |
| Step Size                                                                                                    | S-68                     |
| Step Swp Menu                                                                                                    | S-69                     |
| Step Swp PtTrig Auto                                                                                                    | S-70                     |
| Step Swp PtTrig Bus                                                                                                    | S-70                     |
| Step Swp PtTrig Ext                                                                                                    | S-71                     |
| <b>STOP</b>                                                                                                    | S-71                     |
| SWEEP (MENU)                                                                                                    | S-72                     |
| Sweep Mode List                                                                                                    | S-73                     |
| Sweep Mode Ramp                                                                                                    | S-73                     |
| Sweep Mode Step                                                                                                    | S-74                     |
| Swp Span CalAlways                                                                                                    | S-75                     |
| Swp Span CalOnce                                                                                                    | S-75                     |
| SWEEP TIME                                                                                                    | S-76                     |
| SwpTime Auto                                                                                                    | S-76                     |
| $SYSTEM (\underline{MENU}) \dots \dots \dots \dots \dots \dots \dots \dots \dots \dots \dots \dots \dots \dots \dots \dots \dots \dots \dots$ | S-77                     |
| 10 MHz Freq Std Auto                                                                                                    | T-1                      |
| 10 MHz Freq Std Extrnl                                                                                                    | T-1                      |
| 10 MHz Freq Std Intrnl                                                                                                    | T-2                      |
| 10 MHz Freq Std None                                                                                                    | T-2                      |
| Tracking Menu                                                                                                    | T-3                      |
| TrigOut Delay                                                                                                    | T-3                      |
| Uncoupl Atten                                                                                                    | []-1                     |
| Unlock Info                                                                                                    | U-1                      |
|                                                                                                    | U-2                      |
|                                                                                                    | U_2                      |
|                                                                                                    | 0-2                      |
|                                                                                                    | II⁻J                     |
|                                                                                                    | U-3<br>U-4               |
| USER DEFINED MENU                                                                                                    | U-3<br>U-4<br>U-4        |
| USER DEFINED MENU                                                                                                    | U-3<br>U-4<br>U-4<br>U-5 |

Τ.

U.

| Ζ.  |                                                                                                    |                |
|-----|----------------------------------------------------------------------------------------------------|----------------|
|     | Zero Freq                                                                                                    | . Z-1          |
|     | Wavef <b>orm</b> Nenu                                                                                                    | . Z-1          |
|     | Zoom                                                                                                    | . Z-2          |
| -   |                                                                                                    |                |
| 2a. | ERROR MESSAGES                                                                                                    | 9a-1           |
|     | Front Panel Error Messages in Alphabetical Order                                                                                                    | . 2a 1<br>2a-1 |
|     | SCPI Error Messages in Numerical Order                                                                                                    | 2a-5           |
|     | Synthesizer Specific SCPI Error Messages                                                                                                    | . 2a 0<br>2a-5 |
|     | Universal SCPI Error Messages                                                                                                    | . 20 0<br>2a-6 |
|     | Error Messages From -499 To -400                                                                                                    | . 2a 6<br>2a-6 |
|     | Error Messages From -399 To -300                                                                                                    | · 2a 0<br>2a-6 |
|     | Error Messages From -299 To -200                                                                                                    | · 2a 0<br>2a-6 |
|     | Error Messages From -199 to -100                                                                                                    | . 2a d<br>2a-7 |
|     |                                                                                                    |                |
| 2b. | Menu Maps                                                                                                    |                |
|     | ALC Menu                                                                                                    | . 2b-2         |
|     | Frequency Menu                                                                                                    | . 2b-4         |
|     | Marker Menu                                                                                                    | . 2b-6         |
|     | Modulation Menu                                                                                                    | . 2b-8         |
|     | Power Menu                                                                                                    | . 2b-10        |
|     | Service Menu                                                                                                    | . 2b-12        |
|     | Sweep Menu                                                                                                    | . 2b-14        |
|     | System Menu                                                                                                    | . 2b-16        |
|     | User Cal Menu                                                                                                    | . 2b-18        |
| 2c. | Specifications                                                                                                    |                |
|     | Frequency                                                                                                    | . 2c-2         |
|     | Range                                                                                                    | . 2c-2         |
|     | Resolution                                                                                                    | . 2c-2         |
|     | Frequency Bands (for CW signals)                                                                                                    | . 2c-2         |
|     | Frequency Modes:                                                                                                    | . 2c-2         |
|     | CW and Manual Sweep                                                                                                    | . 2c-2         |
|     | Synthesized Step Sweep                                                                                                    | 2c-3           |
|     | Synthesized List Mode                                                                                                    | 2c-3           |
|     | Ramp Sweep Mode                                                                                                    | 2c-3           |
|     | Internal 10 MHz Time Base                                                                                                    | 2c-3           |
|     | RF Output                                                                                                    | . 2c-4         |
|     | Output Power                                                                                                    | . 2c-4         |
|     | Accuracy $(dB)^4$                                                                                                    | 2c-5           |
|     | Flatness (dB)                                                                                                    | 2c-5           |
|     | Analog Power Sween                                                                                                    | 2c-6           |
|     | External Leveling                                                                                                    | · 200          |
|     | Source Match                                                                                                    | . 200          |
|     | Spectral Purity                                                                                                    | . 200<br>2c-7  |
|     | Spectral Fully                                                                                                    | . 201<br>2c-7  |
|     | Single-Sideband Phase Noise (dRc/Hz)                                                                                                    | . 201<br>2c-0  |
|     | Offset from Carrier                                                                                                    | . 200<br>2c-9  |
|     | Residual FM (RMS 50 Hz to 15 kHz handwidth)                                                                                                    | . 200<br>2c-0  |
|     | in the second second se | . 200          |

| Modulation                                   | 2c-10          |
|----------------------------------------------|----------------|
| Pulse                                        | 2c-10          |
| AM and Scan                                  | 2c-11          |
| FM                                           | 2c-12          |
| Simultaneous Modulations                     | 2c-12          |
| Internal Modulation Generator Option 002     | 2c-13          |
| AM, FM                                       | 2c-13          |
| Pulse                                        | 2c-13          |
| Modulation Meter.                            | 2c-13          |
| General                                      | 2c-14          |
| Environmental                                | 2c-14          |
| Warm-Up Time                                 | 2c-14          |
| Power Requirements                           | 2c-14          |
| Weight & Dimensions                          | 2c-14          |
| Adapters Supplied                            | 2c-14          |
| Inputs & Outputs                             | 2c-15          |
| Auxiliary Output                             | 2c-15          |
| RF Output                                    | 2c-15          |
| External ALC Input                           | 2c-15          |
| Pulse Input/Output                           | 2c-15          |
| AM Input                                     | 2c-15          |
| FM Input                                     | 2c-15          |
| Trigger Input                                | 2c-15          |
| Trigger Output                               | 2c-15          |
| 10 MHz Reference Input                       | 2c-16          |
| 10 MHz Reference Output                      | 2c-16          |
| Sweep Output                                 | 2c-16          |
| Stop Sweep Input/Output                      | 2c-16          |
| Z-Axis Blanking/Markers Output               | 2c-16          |
| Volts/GHz Output                             | 2c-16          |
| Source Module Interface                      | 2c-16          |
| Auxiliary Interface                          | 2c-16          |
| Pulse Video Output (Option 002 only)         | 2c-16          |
| Pulse Sync Out (Option 002 only)             | 2c-17          |
| AM/FM Output (Option 002 only)               | 2c-17          |
| Models                                       | 2c-17          |
| Options                                      | 2c-17          |
| Option 001 Add Step Attenuator               | 2c-17          |
| Option 002 Add Internal Modulation Generator | 2c-17          |
| Option 003 Delete Keyboard/Display           | 2c-17          |
| Option 004 Rear Panel RF Output              | 2c-17          |
| Option 006 Fast Pulse Modulation             | 2 <b>c</b> -17 |
| Option 008 1 Hz Frequency Resolution         | 2c-18          |
| Option 700 MATE System Compatibility         | 2c-18          |
| Option 806 Rack Slide Kit                    | 2c-18          |
| Option 908 Rack Flange Kit                   | 2c-18          |
| Option 910 Extra Operating & Service Manuals | 2c-18          |
| Option 013 Rack Flange Kit                   | 2c-18          |
| Option W30 Two Years Additional Return-To-HP |                |
| Service                                      | 2c-18          |
|                                              | ~              |

### 3. INSTALLATION

| Initial Inspection                                | 3-1          |
|---------------------------------------------------|--------------|
| Equipment Supplied                                | 3-2          |
| Options Available                                 | 3-2          |
| Preparation for Use                               | 3-3          |
| Power Requirements                                | 3-3          |
| Line Voltage and Fuse Selection                   | 3-3          |
| Power Cable                                       | 3-4          |
| Language Selection                                | 3-6          |
| How to View or Change a Language Selection from   |              |
| the Front Panel                                   | 3-6          |
| How to Select a Language on a Synthesizer without | 5 0          |
| a Front Panel                                     | 3-6          |
| UD ID Address Selection                           | 2_7          |
| How to View on Change on UD ID address from       | 5-1          |
| How to view of Change all HP-IB address from      | 2 0          |
| the Front Panel                                   | 3-8          |
| How to Prevent a Front Panel Change to an HP-IB   | 2 0          |
| Address                                           | 3-8          |
| How to Set the HP-IB Address on a Synthesizer     | • •          |
| without a Front Panel                             | 3-8          |
| Mating Connectors                                 | 3-8          |
| 10 MHz Frequency Reference Selection and Warmup   |              |
| Time                                              | 3-8          |
| Operating Environment                             | 3-9          |
| Chassis Kits                                      | 3-10         |
| Rack Mount Slide Kit (Option 806)                 | 3-10         |
| Installation Procedure                            | 3-10         |
| Rack Flange Kit for Synthesizers with Handles     |              |
| Removed (Option 908)                              | 3-13         |
| Installation Procedure                            | 3-14         |
| Rack Flange Kit for Synthesizers with Handles     |              |
| Attached (Option 913)                             | 3-15         |
| Installation Procedure                            | 3-16         |
| Storage and Shipment                              | 3-17         |
| Environment                                       | 3-17         |
| Package the Synthesizer for Shipment              | 3-18         |
| Converting HP 8340/41 Systems to HP 8360 Series   |              |
| Systems                                           | 3-19         |
| Manual Operation                                  | 3-20         |
|                                                   | 3-20         |
| Front Popul Operation                             | 3-20         |
| Instrument Dresst Conditions                      | 2 20         |
| Sustem Connections                                | 2 21         |
| The LID 9510 Notes 1 April 201                    | 2 21<br>2 21 |
| The HP 8510 Network Analyzer                      | 2 22         |
| The HP 8757C/E Scalar Network Analyzer            | 3-22         |
| The HP 83550 Series Millimeter-wave Source        | 2 00         |
|                                                   | 3-22         |
| The HP 8970B Noise Figure Meter                   | 3-22         |
| Remote Operation                                  | 3-23         |
| Language Compatibility                            | 3-23         |
| Network Analyzer Language                         | 3-23         |

|    | Test and Measurement System Language            | 3-23 |
|----|-------------------------------------------------|------|
|    | Control Interface Intermediate Language         | 3-23 |
|    | Converting from Network Analyzer Language to    |      |
|    | SCPI                                            | 3-23 |
|    | Numeric Suffixes                                | 3-24 |
|    | Status Bytes                                    | 3-24 |
|    |                                                 |      |
| 4. | <b>OPERATOR'S CHECK and ROUTINE MAINTENANCE</b> | Ε    |
|    | Operator's Checks                               | 4-1  |
|    | Service Information                             | 4-1  |
|    | Local Operator's Check                          | 4-2  |
|    | Description                                     | 4-2  |
|    | Preliminary Check                               | 4-2  |
|    | Main Check                                      | 4-3  |
|    | Routine Maintenance                             | 4-4  |
|    | How to Replace the Line Fuse                    | 4-4  |
|    | How to Clean the Fan Filter                     | 4-5  |
|    | How to Clean the Cabinet                        | 4-6  |
|    | How to Clean the Display Filter                 | 4-6  |
|    |                                                 |      |
| 5. | Instrument History                              |      |
|    | How to Use Instrument History                   | 5-1  |
|    | Change B · · · · · · · · · · · · · · · · · ·    | 5-3  |
|    | Modulation                                      | 5-5  |
|    | Pulse · · · · · · · · · · · · · · · · · · ·     | 5-5  |
|    | AM and Scan                                     | 5-6  |
|    | Change A                                        | 5-7  |
|    |                                                 |      |

Index

.

# **Figures**

| O-l. Typical Serial Number Label                                   | vii     |
|--------------------------------------------------------------------|---------|
| I-I. The HP 83620A Synthesized Sweeper                             | 1-3     |
| 1-2. Display $\ldots$ $\ldots$ $\ldots$ $\ldots$ $\ldots$ $\ldots$ | 1-4     |
| 1-3. Entry Area                                                    | 1-5     |
| 1-4. CW Operation and Start/Stop Frequency Sweep.                  | 1-7     |
| 1-5. Center Frequency and Span Operation                           | 1-9     |
| 1-6. Power Level and Sweep Time Operation                          | 1-11    |
| 1-7. Continuous, Single, and Manual Sweep Operation                | 1-13    |
| 1-8. Marker Operation                                              | 1-15    |
| 1-9. Saving and Recalling an Instrument State                      | 1-17    |
| 1-10. Power Sweep and Power Slope Operation                        | 1-20    |
| 1-11. ALC Circuit Externally Leveled                               | 1-23    |
| 1-12. Typical Diode Detector Response at 25°C                      | 1-25    |
| 1-13. Leveling with a Power Meter                                  | 1-27    |
| 1-14. MM-wave Source Module Leveling                               | 1-28    |
| 1-15. MM-wave Source Module Leveling Using a Microwave             |         |
| Amplifier                                                          | 1-29    |
| 1-16. Reverse Power Effects, Coupled Operation with                |         |
| -8dBm Output                                                       | 1-31    |
| 1-17. Reverse Power Effects, Uncoupled Operation with              |         |
| -8dBm Output                                                       | 1-31    |
| 1-18. Creating a User Flatness Array Automatically                 | 1-34    |
| 1-19. Creating a User Flatness Array                               | 1-37    |
| 1-20. Creating Arbitrarily Spaced Frequency-Correcticon            |         |
| Pairs in a Swept mm-wave Environment                               | 1-40    |
| 1-21. Scalar System Configuration                                  | 1-43    |
| 1-22. Automatically Characterizing and Compensating for            |         |
| a Detector                                                         | 1-47    |
| 1-23. Decision Tree for ALC Bandwidth Selection                    | 1-50    |
| 1-24. SCPI Command Types                                           | 1-67    |
| 1-25. A Simplified Command Tree                                    | 1-68    |
| 1-26. Proper Use of the Colon and Semicolon                        | 1-70    |
| 1-27. Simplified SWEep Command Tree                                | 1-71    |
| 1-28. Voltage Controlled Oscillator Test                           | 1-76    |
| 1-29. Simplified Program Message Syntax                            | 1-79    |
| 1-30. Simplified Subsystem Command Syntax                          | 1-80    |
| 1-31. Simplified Common Command Syntax                             | 1-81    |
| 1-32. Simplified Response Message Syntax                           | 1-81    |
| 1-33. Generalized Status Register Model                            | 1-101   |
| 1-34. Typical Status Register Bit Changes                          | 1-103   |
| 1-35. Generalized Trigger Model                                    | 1 - 105 |
| 1-36. Inside the Idle State                                        | 1-106   |

| 1-37. Inside the Initiate State                         | 1-106 |
|---------------------------------------------------------|-------|
| 1-38. Inside an Event Detection State                   | 1-108 |
| 1-39. Inside the Sequence Operation State               | 1-109 |
| 1-40. The INIT Trigger Configuration                    | 1-110 |
| 1-41. The TRIG Trigger Configuration                    | 1-111 |
| 1-42. HP 8360 Simplified Trigger Model                  | 1-111 |
| A-l. ALC System Simplified Block Diagram                | A-5   |
| A-2. Typical External Leveling Hookup                   | A-8   |
| C-l. Auxiliary Interface Connector                      | C-7   |
| C-2. HP-IB Connector and Cable                          | C-9   |
| C-3. Interface Signals of the Source Module Connector . | C-11  |
| F-1. Basic User Flatness Configuration Using an HP 437B |       |
| Power Meter                                             | F-6   |
| F-2. User Flatness Correction Table as Displayed by the |       |
| Synthesizer                                             | F-7   |
| F-3. The Sources of ALC Calibration Correction Data .   | F-8   |
| F-4. Array Configuration when the Correction Data       |       |
| Frequency Span is a Subset of the Synthesizer           |       |
| Frequency Span                                          | F-9   |
| M-l. ALC Block Diagram                                  | M-13  |
| M-2. Power Accuracy Over the AM Dynamic Range           | M-16  |
| M-3. FM Deviation and Rate Limits                       | M-18  |
| M-4. ALC Block Diagram                                  | M-20  |
| M-5. Pulse Modulation System                            | M-20  |
| M-6. Video Feedthrough                                  | M-22  |
| P-l. How (PRIOR) Works                                  | P-11  |
| S-l. Connections Required for a Two-Tone Scalar         |       |
| Network Analyzer Measurement System                     | S-65  |
| 3-1. AC Power Cables Available                          | 3-5   |
| 3-2. Rear Panel HP-IB Switch                            | 3-7   |
| 3-3. Removing the Side Straps and Feet                  | 3-11  |
| 3-4. Chassis Slide Kit                                  | 3-12  |
| 3-5. Rack Mount Flanges for Synthesizers with Handles   |       |
| Removed                                                 | 3-14  |
| 3-6. Rack Mount Flanges for Synthesizers with Handles   |       |
| Attached                                                | 3-16  |
| 4-1. Replacing the Line Fuse                            | 4-4   |
| 4-2. Removing the Fan Filter                            | 4-5   |
|                                                         |       |

# Tables

| l-l. Keys Under Discussion in This Section         | 1-21 |
|----------------------------------------------------|------|
| 1-2. SWEep Command Table                           | 1-71 |
| 1-3. SCPI Data Types                               | 1-82 |
| 1-4. Sample Synthesizer Commands                   | 1-87 |
| C-1. Pin Description of the Auxiliary Interface    | C-8  |
| D-1. Mnemonics used to Indicate Status             | D-7  |
| S-1. HP 8360 SCPI COMMAND SUMMARY                  | S-19 |
| 3-1. Language HP-IB Addresses                      | 3-6  |
| 3-2. Factory-Set HP-IB Addresses                   | 3-7  |
| 3-3. Rack Mount Slide Kit Contents                 | 3-10 |
| 3-4. Rack Flange Kit for Synthesizers with Handles |      |
| Removed Contents                                   | 3-13 |
| 3-5. Rack Flange Kit for Synthesizers with Handles |      |
| Attached Contents                                  | 3-15 |
| 3-6. Instrument Preset Conditions for the HP       |      |
| 8360/8340/8341                                     | 3-20 |
| 3-7. Numeric Suffixes                              | 3-24 |
| 3-8. Programming Language Comparison               | 3-25 |
| 4-1. Fuse Part Numbers                             | 4-4  |

# **GETTING STARTED**

| What Is In This<br>Chapter | This chapter contains information on how to use the HP 8360 Series<br>Synthesized Sweeper. The information is separated into three<br>sections. |                                                                                                    |  |
|----------------------------|----------------------------------------------------------------------------------------------------|----------------------------------------------------------------------------------------------------|--|
|                            | Basic                                                                                                    | For the novice user unfamiliar with the HP 8360<br>Series Synthesized Sweepers. This section describes<br>the basic features of the synthesizer.                                                                                                    |  |
|                            | Advanced                                                                                                    | For the user familiar with synthesizers, but not necessarily familiar with how to use the special features of the HP 8360 series.                                                                                                    |  |
|                            | Programming                                                                                                    | For the user wishing to program an HP 8360<br>Series Synthesized Sweeper. This section<br>contains an introduction to Standard Commands<br>for Programmable Instruments language<br>(SCPI), Hewlett-Packard's implementation of<br>IEEE-488.2-1987, and an introduction to the<br>Analyzer programming language. |  |
| Note                       | If you are unpacking a new synthesizer, refer to the installation suggestions provided in the "INSTALLATION" chapter of this manual.            |                                                                                                    |  |

# How To Use This Chapter

To use this chapter effectively, refer to the tabbed section "Menu Maps". Menu maps can be folded out to be viewed at the same time as the Getting Started information, as illustrated.

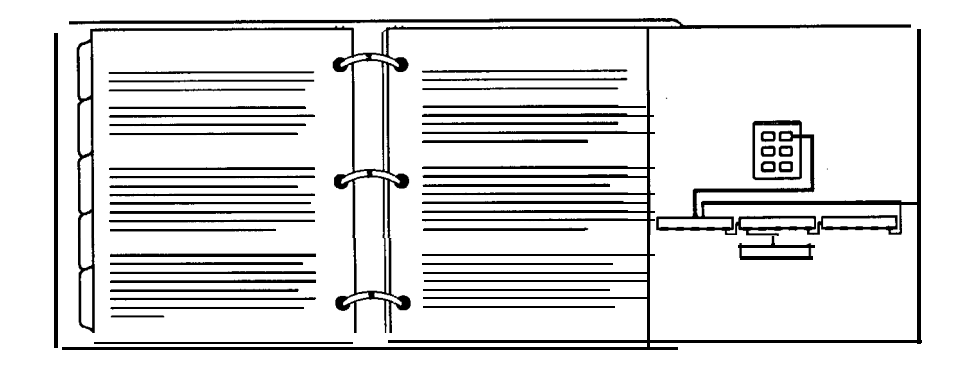

### Equipment Used In Examples

The following table lists the equipment used in the operation examples shown in this chapter. You can substitute equipment, but be aware that you may get different results than those shown.

**Equipment Used In Examples** 

| Equipment             | Recommended<br>Model Numbers |
|-----------------------|------------------------------|
| Power Meter           | HP 436A/437B                 |
| Power Sensor          | HP 8485A                     |
| Power Splitter        | HP 11667B                    |
| Oscilloscope          | HP 1740A                     |
| mm-Wave Source Module | HP 83556A                    |
| Power Amplifier       | HP 8349B                     |
| Coupler               | HP 11691D                    |
| Detector              | HP 8474D                     |

Introducing the HP 8360 Series Synthesized Sweepers The HP 8360 Series Synthesized Sweepers are high performance, broadband frequency synthesizers.

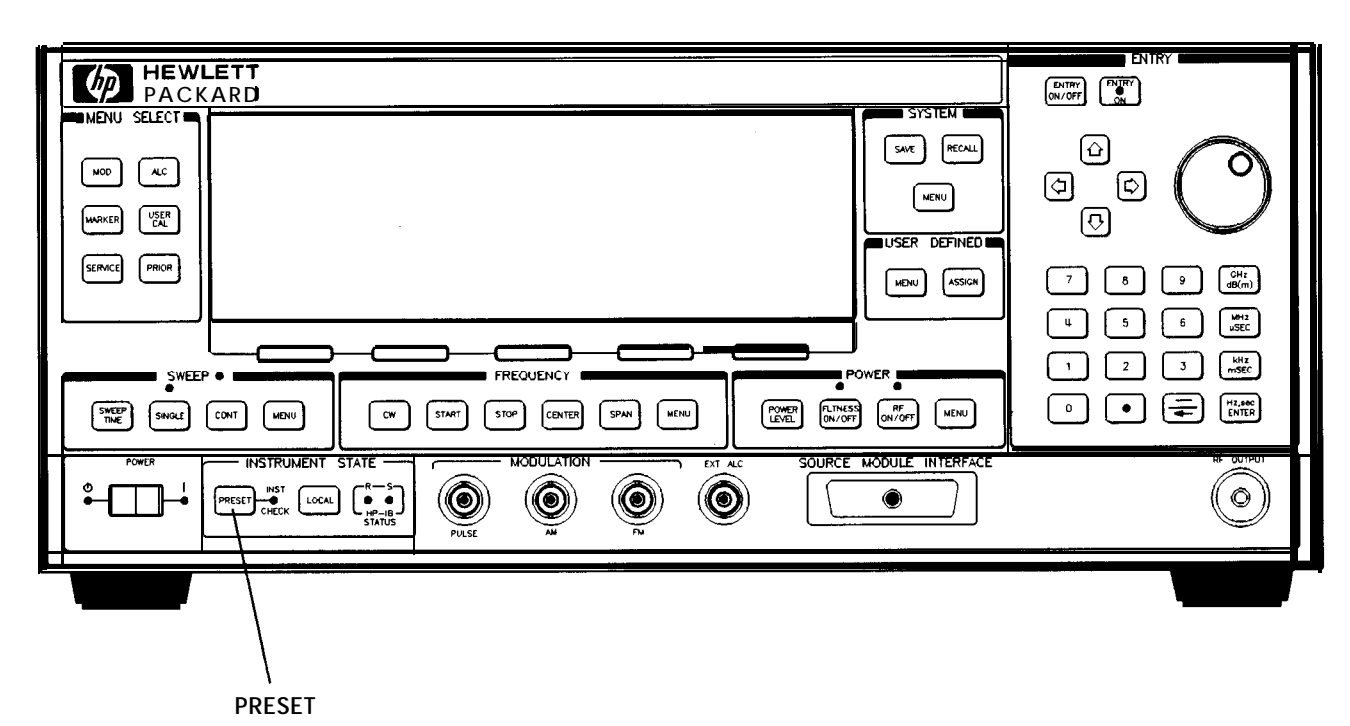

Figure I-I. The HP 83620A Synthesized Sweeper

**PRESET** initializes the front panel settings and runs the synthesizer through a brief self-test. In the following examples, unless stated otherwise, begin by pressing **PRESET**.

## **Display Area**

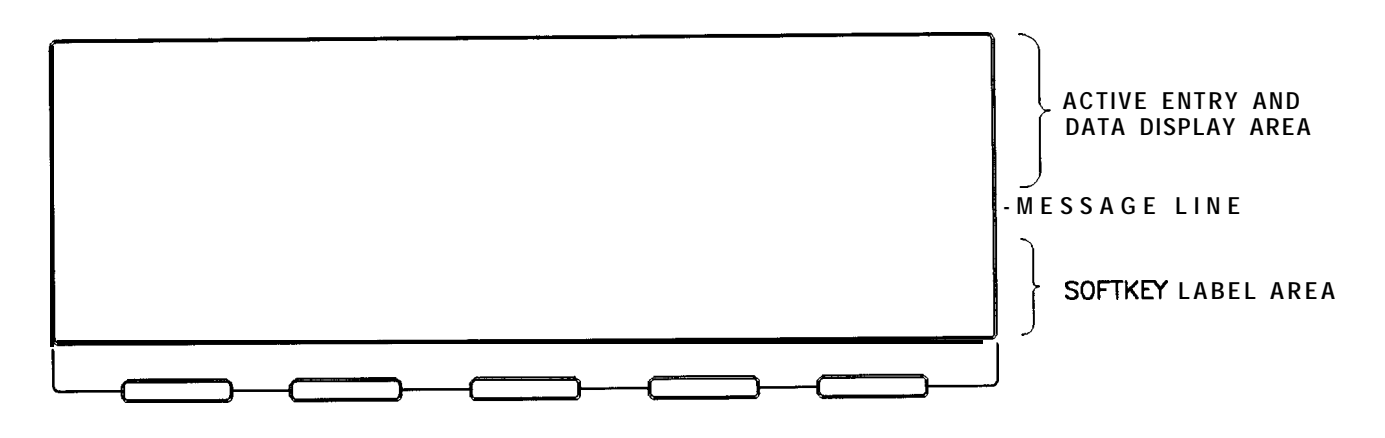

### SOFTKEYS Figure 1-2. Display

Active Entry and Data Display Area: This area typically displays the frequency and power information of the current instrument state. When data entry is expected, the synthesizer uses all or part of this area to record the entries. The active entry arrow (-->) indicates the active entry function and its current value.

Message Line: This line is used to display:

ALC level status. Unlock information. Timebase status. RF output status.

**Softkey Label Area:** This area displays the name of the softkey directly below it.

**Softkeys:** These keys activate the functions indicated by the labels directly above them.

### Entry Area

All function values are changed via the rotary knob and/or keys of the entry area.

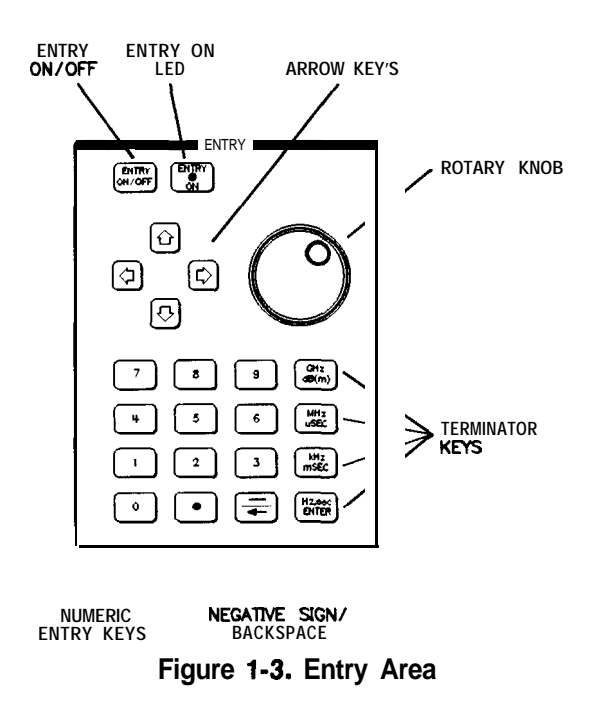

The following are active only when the synthesizer expects an input.

 $(\underline{ENTRY ON/OFF})$ : This key lets you turn off or on the active entry area. Turning off the entry area after a value is entered prevents accidental changes.

ENTRY ON LED: This LED lights when the entry area is active.

**Arrow Keys:** The up/down arrow keys let you increase or decrease a numeric value. The left/right arrow keys choose a significant digit indicated by an underline.

**Rotary Knob:** The rotary knob increases or decreases a numeric value. The rotary knob can be used in combination with the left/right arrow keys to change the increment size.

**Terminator Keys:** After the numeric entry keys are used to enter a value, these keys define the units.

**Negative Sign/Backspace Key:** If a data entry is in progress, this key backspaces over the last digit entered, otherwise a negative sign is entered.

**Numeric Entry Keys:** These keys enter specific numbers in the active entry area and must be followed by one of the terminator keys before the function value changes.

# CW Operation and Start/Stop Frequency Sweep

**CW Operation** CW operation is one of the major functions of the synthesizer, and is easy to do using front panel keys. In CW operation, the synthesizer produces a single, low-noise, synthesized frequency. Try this example: Press CW 1 2 3 4 5 6 7 8 GHz.

Check the active entry area. It indicates:

--> cw: 12345.678000 MHz

The data display area indicates CW operation and the frequency that you entered. The ENTRY ON LED is lit and the green SWEEP LED is off.

Try other frequencies. Experiment with the rotary knob and the arrow keys as alternate methods of data entry.

Start/Stop Frequency Sweep The synthesizer can sweep a frequency span as wide as the frequency range of the instrument, or as narrow as 0 Hz (swept CW). In start/stop sweep operation, the synthesizer produces a sweep from the selected start frequency to the selected stop frequency. For example:

Press [START) 4.56 GHz.

Press (STOP) 7 . 8 9 GHz.

The data display area indicates the start frequency and the stop frequency. The green SWEEP LED is on (periodically off when sweep is retracing). Because this is the active function, the active entry area indicates:

--> STOP FREQUENCY: 7890.000000 MHz

Any subsequent entries change the stop frequency. To change the start frequency, press (<u>START</u>), which remains the active function until you press a different function key.
|                                                                                 | U     B     0     0       U     5     6     U       1     2     3     U       0     Image: Compare the second second |
|---------------------------------------------------------------------------------|----------------------------------------------------------------------------------------------------|
| POWER INSTRUMENT STATE NOQUILATION EXT A.C. SOURCE MODULE INTERFACE             | W DOFFOI                                                                                                    |
| SWEEP LED CW START STOP<br>Figure 1-4. CW Operation and Start/Stop Frequency Sw | eep                                                                                                    |

| CW Op | Operation | start/stop      |
|-------|-----------|-----------------|
|       |           | Frequency Sweep |

### 1. Press CW.

- 2. Enter value.
- 3. Press terminator key.

- 1. Press START
- 2. Enter value.
- 3. Press terminator key.
- 4. Press STOP.
- 5. Enter value.
- 6. Press terminator key.

## Center Frequency/Span Operation

Center frequency/span is another way of establishing swept operation. This is just a different way of defining sweep limits. As an example of center frequency/span operation:

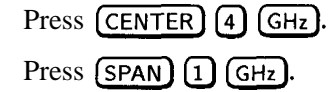

The synthesizer is now sweeping from 3.5 to 4.5 GHz (to view these figures, press either <u>START</u> or <u>STOP</u>, then <u>SPAN</u>). The data display area indicates the center frequency, as well as, the span. Notice that the green SWEEP LED is on.

While span is the active function, try the rotary knob and arrow keys. This symmetrical increase or decrease of the frequency span about the center frequency is one reason that center frequency/span swept operation is used instead of start/stop frequency sweep.

Another example illustrates the subtleties of center frequency/span.

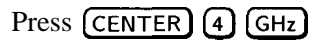

Press SPAN 8 GHz

Notice that the center frequency changed. This is because the center frequency could not accommodate a span of 8 GHz without exceeding the lower frequency limit of the synthesizer's specified frequency range. If the low or high frequency range limits are exceeded, the inactive (center or span) function is reset. Experiment with the rotary knob and the arrow keys as alternate methods of data entry.

| SERVEL PROR<br>SWEEP<br>SWEEP<br>SWEEP<br>SHOLL [DHT WENU CW START STOP CENTER SPIN WENU<br>CW START STOP CENTER SPIN WENU | 7     8     9     OHt<br>dB(m)       U     5     6     UMEL       1     2     3     HHz<br>IMEL       0     Image: Balance<br>Image: Balance     Hit and<br>Image: Balance |  |  |
|----------------------------------------------------------------------------------------------------|----------------------------------------------------------------------------------------------------|--|--|
| POWER                                                                                                    | RF OUTPUT                                                                                                    |  |  |
| SWEEP LED CENTER SPAN                                                                                                    |                                                                                                    |  |  |
| Figure 1-5. Center Frequency and Span Operation                                                                            |                                                                                                    |  |  |
| Center Frequenc y Span Operation Operation                                                                                 |                                                                                                    |  |  |

- 1. Press **CENTER**.
- 2. Enter value.
- 3. Press terminator key.

- 1. Press **SPAN**.
- 2. Enter value.
- 3. Press terminator key.

## Power Level and Sweep Time Operation

| Power Level Operation | The synthesizer can produce leveled power for CW, swept frequency, or power sweep operation. The selected power level can range from $-20 \text{ dBm}$ (-110 dBm for option 001 synthesizers) to $+25 \text{ dBm}$ .                                                                                                    |
|-----------------------|----------------------------------------------------------------------------------------------------|
|                       | For practice: Press (POWER LEVEL) I-] (2) (0) (dB(m)). The active entry area shows:                                                                                                    |
|                       | > POWER LEVEL: -20.00 dBm                                                                                                    |
|                       | If the selected power level is beyond the range of the synthesizer, the closest possible power is shown in both the data display area and the active entry area. If the selected power level exceeds the maximum leveled power the synthesizer is able to produce, the unleveled message UNLVLED appears on the message line. Experiment with the rotary knob and the arrow keys as alternate methods of data entry. |
| Sweep Time Operation  | In typical applications the sweep time can vary tremendously, from<br>milliseconds in a network analyzer system, to more than a minute in<br>thermistor-based power meter systems. For this example, refer to the<br>"MENU MAP" section.                                                                                                    |
|                       | Press START 4 GHz.<br>Press STOP 6 GHz.<br>Press SWEEP TIME 2 . 5 sec.                                                                                                    |
|                       | Watch the green SWEEP LED, it blinks every 2.5 seconds. The LED blinks at each retrace.                                                                                                    |
|                       | For the fastest sweep speed for which all specifications are<br>guaranteed, the synthesizer must be in automatic sweep time<br>selection.                                                                                                    |

Refer to menu map 8. Press SWEEP MENU. Select more **1/3**.

Select SwpTime Auto.

Notice that the active entry area indicates:

--> SWEEP TIME: 100.0 mSec AUTO

When the synthesizer is in automatic sweep time selection, the active entry area displays AUTO along with the current sweep time. Faster sweep speeds than this are possible, turn the rotary knob counter-clockwise until the display no longer changes. Notice that AUTO is no longer displayed

| SWEEP<br>THE WEEK OFF WEEK OFF STATE<br>POWER OFF WEEK OFF STATE<br>POWER OFF STATE<br>POWER OFF STATE<br>POWER OFF STATE<br>POW |      |
|----------------------------------------------------------------------------------------------------|------|
| EP TIME SWEEP LED POWER LEVEL<br>Figure 1-6 Power Level and Sweep Time Opera                                                                                                    | tion |
| rer Level Sweep Time<br>Operation                                                                                                    |      |

- 1. Press **POWER LEVEL**
- 2. Enter value.
- 3. Press (dB(m))

- 1. Press **SWEEP\_TIME**.
- 2. Enter value.
- 3. Press terminator key.

## Continuous, Single, and Manual Sweep Operation

Continuous sweep is the operation mode set when the synthesizer is preset. It simply means that when the synthesizer is performing a swept operation, the sweeps will continuously sweep-retrace-sweep-retrace until a different sweep mode is selected. To choose this sweep mode, press (CONT).

To change from continuous sweep to single sweep operation, press **SINGLE**. This causes the synthesizer to abort the sweep in progress and switch to the single sweep mode. This initial keystroke cause's the synthesizer to switch sweep modes, but it does not initiate a single sweep. A second keystroke (press **SINGLE**) initiates a single sweep. When the synthesizer is in single sweep operation, the amber LED above the key lights. When the synthesizer is actually performing a sweep in single sweep mode, the green SWEEP LED lights.

The manual sweep mode lets you use the rotary knob to either sweep from the start frequency to the stop frequency or to sweep power.

Refer to menu map 8, SYSTEM.

Press (PRESET).

Press SWEEP (MENU).

Select Manual Sweep.

The active entry area displays:

--> SWEPT MANUAL: XXXXXXXX MHz

Use the rotary knob to sweep from the start to the stop frequency. The green SWEEP LED is off in manual sweep mode because the sweeps are synthesized.

| SWEEP       | MENU SELECT<br>WOO AC<br>WWERD USER<br>WOR PRON<br>WOW<br>SWEEP • FREQUENCY<br>FREQUENCY<br>FREQUENCY |           |
|-------------|----------------------------------------------------------------------------------------------------|-----------|
|             |                                                                                                    | RF OUTPUT |
|             |                                                                                                    |           |
|             | SINGLE CONT SWEEP MENU                                                                                                    |           |
|             | Figure 1-7. Continuous, Single, and Manual Sweep Operatio                                                                                                    | n         |
| Single Swee | p Continuous Sweep Manual Sweep                                                                                                    |           |

| 1. Press (SINGLE). | 1. Press (CONT). | 1. Press <b>SWEEP (<u>MENU</u>).</b>        |
|--------------------|------------------|---------------------------------------------|
|                    |                  | 2. Press Manual Sweep                       |
|                    |                  | 3. Use the rotary knob to adjust frequency. |

| Marker | Operation | The synthesizer has five frequency markers that can be used as fixed frequency "landmarks," or as variable frequency pointers on a CRT display. To view the marker features of the synthesizer on a CRT, connect the synthesizer as shown in Figure 1-8.<br>Refer to menu map 2, FREQUENCY.<br>Press [PRESET].<br>Press (START) 3 GHz.<br>Press (STOP) 7 GHz.<br>Press [MARKER].                                                                                                    |
|--------|-----------|----------------------------------------------------------------------------------------------------|
|        |           | Select Marker MI and enter (4) GHz.<br>The synthesizer is sweeping from 3 to 7 GHz, with a 100 ms sweep<br>speed. A frequency marker is set at 4 GHz, which causes an<br>intensified dot to appear on the CRT. To obtain an amplitude spike<br>at that frequency, select <b>Amp1</b> Markers . Notice that you can set the<br>amplitude of the spike with the rotary knob or entry keys. To return<br>to the intensified dot representation, select <b>Amp1</b> Markers (asterisk<br>off).                                                                                                    |
|        | Caution   | Amplitude markers increase the output power at the marker frequency. Provide protection to devices that could be damaged.                                                                                                    |
|        |           | For a second marker, select Marker M2 and enter (5) (5) (Hz).<br>This process can be continued for all five markers. Note that the<br>marker displayed in the active entry area is "active" and can be<br>controlled by the rotary knob, arrow keys, and numeric entry keys.<br>Once the MI and M2 markers are established, the marker sweep<br>function, softkey M1=-M2 Sweep, temporarily changes the original<br>start/stop frequencies to those of markers MI and M2. Select<br>M1M2 Sweep. Notice that the synthesizer now is sweeping from<br>4 to 5.5 GHz. Use this function to focus in on a selected portion<br>of the frequency sweep. Select M1M2 Sweep again. This turns<br>the function off and returns the synthesizer to its original sweep<br>parameters. To change the start/stop frequencies for the synthesizer,<br>not just temporarily, use the softkey Start=M1 Stop=M2.<br>As an example of the delta marker function:<br>Select Marker M3 and enter (6) (7) GHz).<br>Select Delta Marker.<br>The frequency difference between marker 3 and marker 1 is displayed,<br>and the CRT trace is intensified between the two markers. The active<br>entry area displays:<br>> DELTA MKR (3-1): 2700.00000 MHz |

Marker 1 was chosen because it is selected as the delta marker reference. To change reference markers, select Delta **Mkr** Ref . Select **M2** as the reference. Watch the display change to indicate:

--> DELTA MKR (3-2) : 1200.000000 MHz

You can choose any of the five markers as a reference, but when delta marker is on, if the reference marker has a frequency value higher than the last active marker, the difference between the frequencies is negative and is displayed as such by the synthesizer. The CRT display continues to intensify the difference between the two markers.

When delta marker is showing in the active entry area, the ENTRY area is active. Rotate the rotary knob and watch the frequency difference change. The last active marker (in this case, marker 3) changes frequency value, not the reference marker.

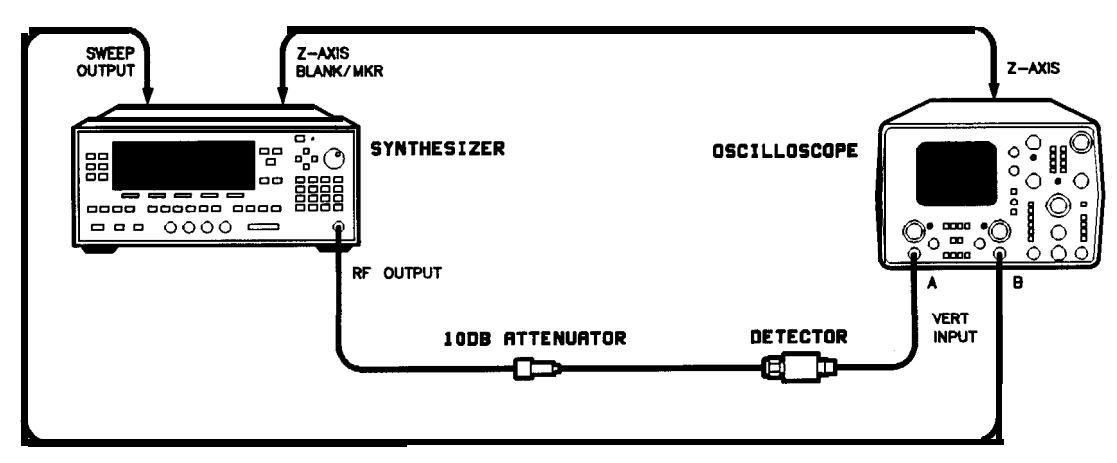

Figure 1-6. Marker Operation

| Marker Operation | Delta Marker |
|------------------|--------------|
|                  | Operation    |
|                  |              |

- 1. Press MARKER.
- 2. Select a marker key (M1...M5).
- 3. Enter value.
- 4. Press terminator key.

- 1. Press MARKER.
- 2. Select a marker key (M1. . M5).
- 3. Enter value.
- 4. Press terminator key.
- 5. Select a different marker key (M1 . . . M5).
- 6. Enter value.
- 7. Press terminator key.
- 8. Select Delta Mkr Ref .
- Select one of the previously chosen markers.
   Press (PRIOR).
- 11. Select Delta Marker

## Saving and Recalling an Instrument State

The save/recall registers store and access a previously set instrument state. For example, set the synthesizer to sweep from 3 to 15 GHz at a -10 dB power level, with markers 1 and 2 set at 4.5 and 11.2 GHz.

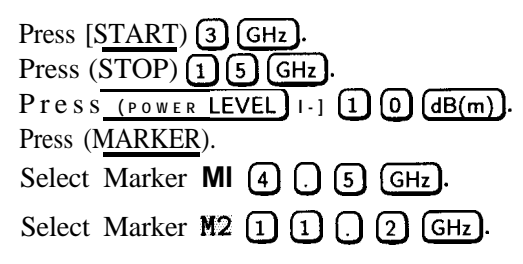

To save this instrument state in register 1, press (SAVE) 1. To verify that the synthesizer has saved this state:

| Press (PRESET).   |
|-------------------|
| Press (RECALL) 1. |
| Press [MARKER].   |

The active entry area displays:

--> RECALL REGISTER: 1 RECALLED

Notice the sweep end points, power level, and the asterisks next to the marker 1 and 2 key labels.

You can save instrument states in registers 1 through 8. Register 0 saves the last instrument state before power is turned off. When power is turned on, register 0 is automatically recalled.

| Image: Strate in the state in the state | SAVE REC                                                                                          | CALL      |
|----------------------------------------------------------------------------------------------------|---------------------------------------------------------------------------------------------------|-----------|
|                                                                                                    | HEWLETT<br>PACKARD<br>NENU SELECT<br>WOR AC<br>WAC<br>WAC<br>WAC<br>WAC<br>WAC<br>WAC<br>WAC<br>W |           |
|                                                                                                    |                                                                                                   | AF SUITUT |

Figure 1-9. Saving and Recalling an Instrument State

| Save | Recall |  |
|------|--------|--|
|      |        |  |

- 1. Setup synthesizer as desired.
- 2. Press [SAVE.
- 3. Press a number 1 through 8.

- 1. Press **RECALL**
- 2. Press a number 0 through 8.

## Power Sweep and Power Slope Operation

| Power Sweep Operation | The power sweep function allows the power output to be swept<br>(positive or negative) when the synthesizer is in the CW frequency<br>mode. The power output of the synthesizer determines the maximum<br>leveled power sweep that can be accomplished. For this example refer<br>to the "Menu Map" section.                                                                                                    |
|-----------------------|----------------------------------------------------------------------------------------------------|
|                       | Zero and calibrate the power meter.                                                                                                    |
|                       | Connect the instruments as shown in Figure 1-10.                                                                                                    |
|                       | Press CW 4 GHz.                                                                                                    |
|                       | Press (POWER LEVEL) () (dBm).                                                                                                    |
|                       | Press (SWEEP 2 sec [SINGLE).                                                                                                    |
|                       | Set the power meter to dB[REF] mode.                                                                                                    |
|                       | The synthesizer is ready to produce a 4 GHz CW signal at 0 dBm power out, with a 2 second sweep rate whenever a single sweep is executed. The power meter is ready to measure the power level relative to a starting point of 0 dBm.                                                                                                    |
|                       | Press POWER MENU.                                                                                                    |
|                       | Select Power Sweep and enter (7) (asterisk on).                                                                                                    |
|                       | Press SINGLE.                                                                                                    |
|                       | Watch the relative power indication on the power meter. At the end of the sweep the power meter indicates $+7$ dB. The active entry area on the synthesizer indicates:                                                                                                    |
|                       | > POWER SWEEP: 7.00 dB/SWP                                                                                                    |
|                       | Now enter (2) (5) $(dB(m))$ (power sweep is still the active entry function).                                                                                                    |
|                       | Press SINGLE.                                                                                                    |
|                       | This time the power meter indicates less than the power sweep requested. Note that the synthesizer is unleveled, UNLVD. This happens because the synthesizer's output power at the start of the sweep is 0 dB and the requested power sweep takes the synthesizer beyond the range where it is able to produce leveled power. The range of the power sweep is dependent on the ALC range and can be offset if a step attenuator (Option 001) is present. |
|                       | Select Power Sweep to turn this function off (no asterisk).                                                                                                    |
|                       |                                                                                                    |

Press POWER LEVEL - 2 0.

On the power meter, press dB[REF] to reset the reference level.

Select Power Sweep (asterisk on).

Press (SINGLE].

The synthesizer performs a power sweep beginning at -20 dBm and ending at +5 dBm. The power meter indicates +25 dB.

**Power Slope Operation** This function allows for compensation of high frequency system or cable losses by linearly increasing the power output as the frequency increases. For this example refer to the "Menu Map" section.

Press Power Slope , the active entry area displays: --> RF SLOPE: X. XX **dB/GHz**, where X is a numeric value. Power slope is now active, notice that an asterisk is next to the key label.

Use the entry keys, rotary knob, or arrow keys to enter a value for the linear slope.

Press Power Slope again to turn this feature off.

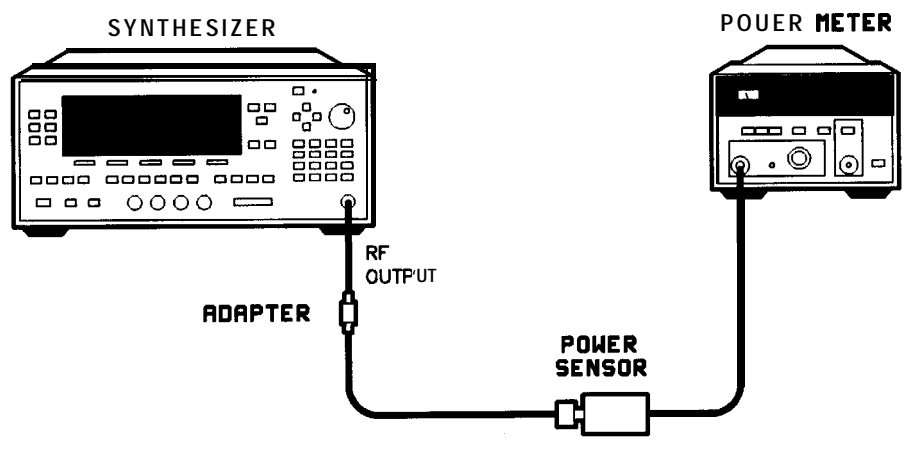

Figure 1-10. Power Sweep and Power Slope Operation

| Power Sweep | Power Slope |
|-------------|-------------|
|             |             |

- 1. Press POWER MENU.
- 2. Select Power Sweep .
- 3. Enter a value.
- 4. Press terminator key.

- 1. Press POWER MENU.
- 2. Select Power Slope
- 3. Enter a value.
- 4. Press terminator key.

# Getting Started Advanced

This section of Chapter 1 describes the use of many of the unique features of the HP 8360 Series Synthesized Sweepers. The format used is similar to the one used on the previous pages. When referred to a menu map number, go to the Menu Map tab and unfold the menu map so that you can view it together with the text.

Some menus have more than one page of softkeys. Select the more m/n softkey to view the next page of softkeys. more m/n is **not** included in the keystrokes given in these procedures.

| Paragraph Heading                         | Keys                         |
|-------------------------------------------|------------------------------|
| Externally Leveling the Synthesizer       | Leveling Point <b>ExtDet</b> |
|                                           | Coupling Factor              |
|                                           | POWER LEVEL                  |
|                                           | Set Atten                    |
|                                           |                              |
|                                           | Leveling Point PwrMtr        |
|                                           | Pwr Mtr Range                |
|                                           |                              |
|                                           | Leveling Point Module        |
|                                           | Mdl Lev Menu                 |
| Working with Mixers/Reverse Power Effects | Uncoupl Atten                |
|                                           | Leveling Mode Normal         |
| Working with Spectrum Analyzers/          | Leveling Mode <b>ALCoff</b>  |
| Reverse Power Effects                     | Leveling Mode Search         |
| Optimizing Synthesizer Performance        | Fltness Menu                 |
|                                           | Delete Menu                  |
|                                           | Auto Fill Start              |
|                                           | Auto Fill Stop               |
|                                           | Auto Fill <b>Incr</b>        |
|                                           | Mtr <b>Meas</b> Menu         |
|                                           | FLTNESS ON/OFF               |
|                                           | Enter Freq                   |
|                                           | Enter Corr                   |
|                                           | Freq Follow                  |
|                                           | List Menu                    |
|                                           | Copy List                    |
|                                           | Sweep Mode List              |
|                                           | Ext Dot Col                  |
|                                           | EAL DEL CAL                  |

#### Table I-I. Keys Under Discussion in This Section

#### Advanced

 Table I-I.

 Keys Under Discussion in This Section (continued)

| Paragraph Heading                   | Keys                |
|-------------------------------------|---------------------|
| Optimizing Synthesizer Performance  | Auto Track          |
| continued                           | Peak RF Always      |
|                                     | Peak RF Once        |
|                                     |                     |
|                                     | Sap Span Cal Once   |
|                                     | Sap Span Cal Always |
|                                     |                     |
|                                     | AM BW Cal Always    |
|                                     | AM BW Cal Once      |
|                                     |                     |
|                                     | FullUsr Cal         |
|                                     | AM On/Off 100%/W    |
|                                     | AM On/Off IOdB/V    |
|                                     | Deen AM             |
|                                     |                     |
|                                     | USER DEFINED MENU   |
|                                     | ASSIGN              |
| Using Step Sweep                    | Step Sap Menu       |
| Creating and Using a Frequency List | List Menu           |
|                                     | Delete Menu         |
|                                     | Enter List Freq     |
|                                     | Enter List Offset   |
|                                     | Enter List Dwell    |
|                                     | Pt Trig Menu        |
| Using the Security Features         | Zero Freq           |
|                                     | Save Lock           |
|                                     | Clear Memory        |
|                                     | Blank Display       |
| Changing the Preset Parameters      | Save Usr Preset     |
|                                     | Preset Mode User    |
|                                     | PRESET              |

For more information, each of these keys has a separate entry in the "OPERATING and PROGRAMMING REFERENCE" chapter of this handbook.

# Externally Leveling the Synthesizer

In externally leveled operations, the output power from the synthesizer is detected by an external sensor. The output of this detector is returned to the leveling circuitry, and the output power is automatically adjusted to keep power constant at the point of detection.

## Leveling with Detectors/Couplers /Splitters

Figure 1-11 illustrates a typical setup for external leveling. When externally leveled, the power level feedback is taken from the external negative detector input rather than the internal detector. This feedback voltage controls the ALC system to set the desired RF output. Refer to Figure A-l in Chapter 2, for a block diagram of the synthesizer's ALC circuitry.

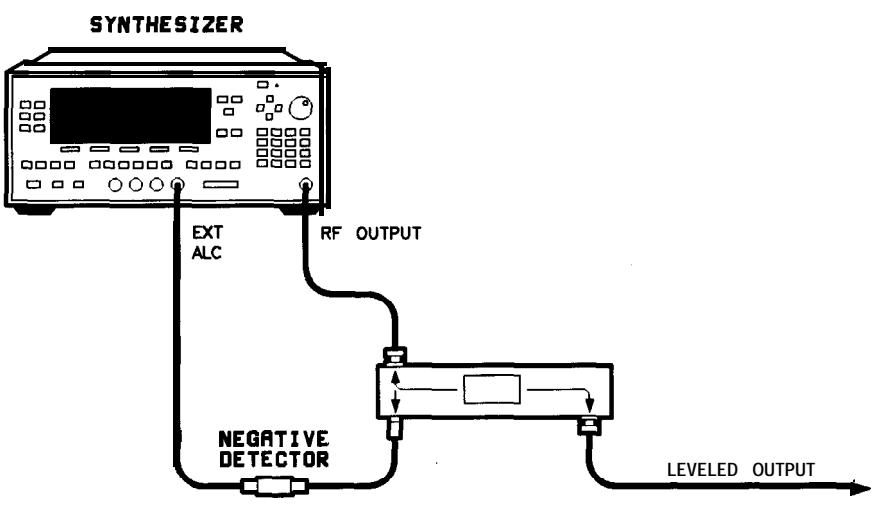

Figure 1-1 1. ALC Circuit Externally Leveled

- To level externally:
- 1. Setup the equipment as shown. For this example, the detector/coupler setup is used.
- 2. Refer to menu map 1.
- **3.** Press ALC.
- 4. Select Leveling Point ExtDet .
- 5. Set the coupling factor. Select Coupling Factor (-) (2) (dB(m)).
- **Note** Power splitters have a coupling factor of 0 dB.

Figure 1-12 shows the input power versus output voltage characteristics for typical HP diode detectors. From the chart, the leveled power at the diode detector input resulting from any external level voltage setting may be determined. The range of power adjustment is approximately -30 dBm to +18 dBm.

**Hint** Automatically characterize and compensate for the detector used by performing a detector calibration. Refer to "Optimizing Synthesizer Performance, Using Detector Calibration," later in this section.

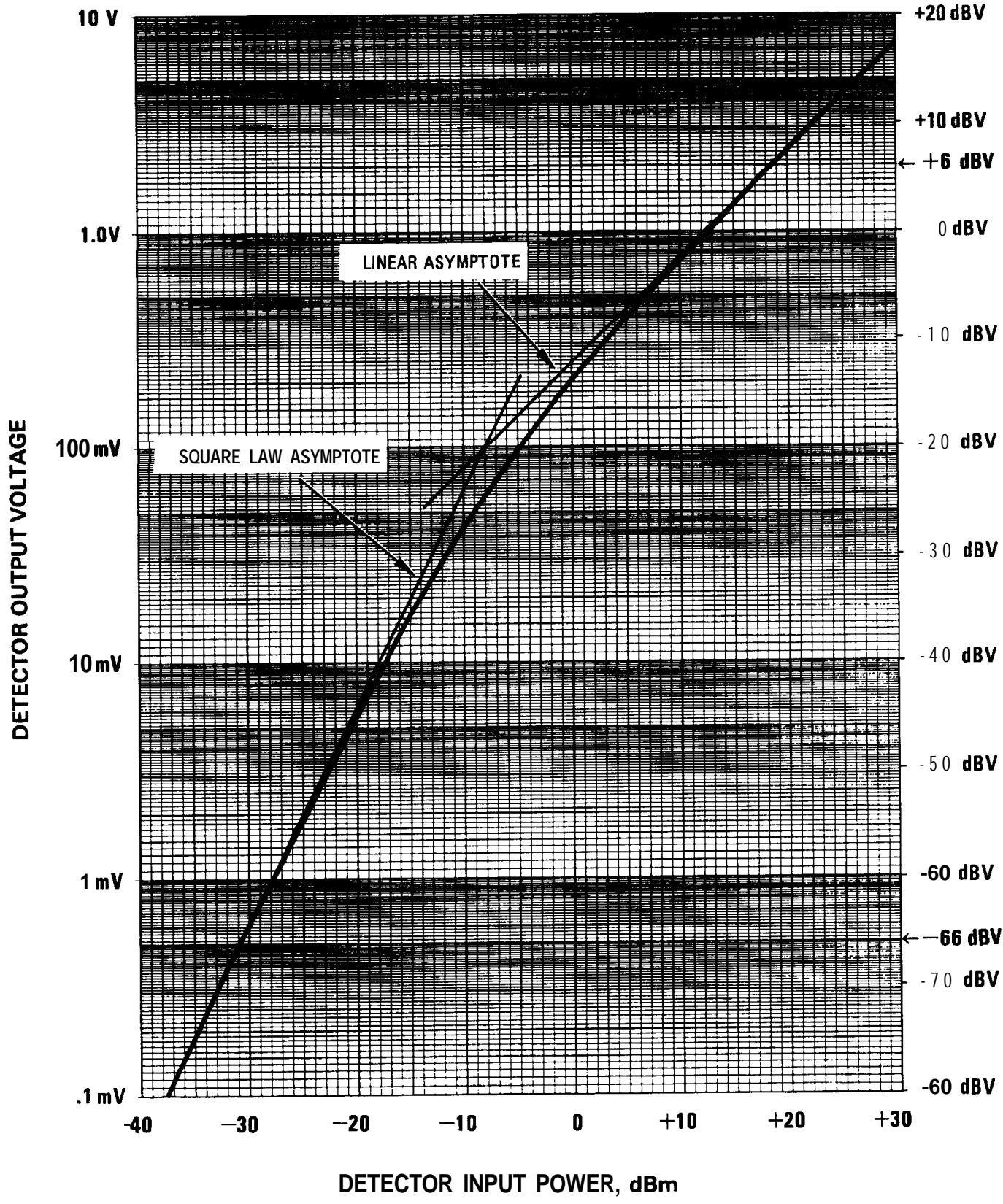

Figure 1-12. Typical Diode Detector Response at 25°C

Getting Started Advanced 1-25

#### External Leveling Used With the Optional Step Attenuator

Some external leveling applications require low output power from the synthesizer. The synthesizer automatically uncouples the attenuator from the ALC system for *all* external leveling points.

Press (POWER LEVEL). Note the display. It shows:

#### --> ATTEN 0 dB, POWER LEVEL: 0.00 dBm

For example, leveling the output of a 30 dB gain amplifier to a level of -10 dBm requires the output of the synthesizer to be around -40 dBm when leveled. At some frequencies this level is beyond the range of the ALC modulator alone. If so, the LOW UNLVLED warning message is displayed. Inserting 40 dB of attenuation results in an ALC level of 0 dBm, which is well within the range of the ALC. At 20 GHz,30 dB attenuation is a better choice as it results in an ALC level of -10 dBm. This gives a margin for AM or other functions that vary the power level.

For optimum display accuracy and minimum noise, the ALC level should be greater than -10 dBm. This is achieved by using attenuation equal to the tens digit of output power. Example: desired output power = -43 dBm; use:

--> ATTEN: 40 dB, ALC -3 dBm

- 1. Press POWER MENU.
- 2. Select Set Atten (4) (0) (dB(m)).

Hint

To obtain flatness corrected power refer to "Optimizing Synthesizer Performance, Creating and Applying the User Flatness Correction Array," later in this section.

#### Leveling with Power Meters

Leveling with a power meter is similar to leveling with a diode detector. Figure 1-13 shows the setup for power meter leveling.

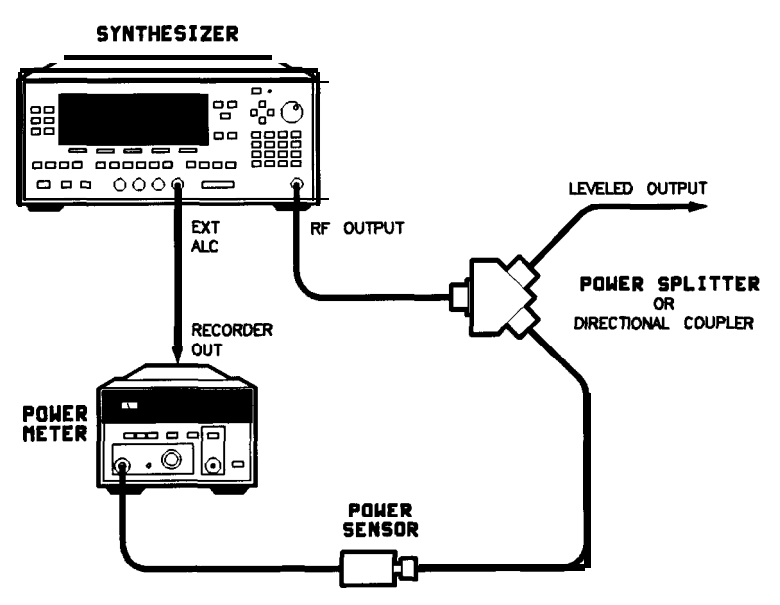

Figure 1-13. Leveling with a Power Meter

- 1. Set up the equipment as shown. Be sure to set the power meter to manual range mode and note the range.
- 2. Refer to menu map 1.
- 3. Press ALC.
- 4. Select Leveling Point PwrMtr .
- 5. Select **Pwr Mtr** Range. Enter the range value set for the power meter as noted in step 1.
- 6. Select Coupling Factor, press () (dB(m)).

Unlike detector leveling, power meter leveling provides calibrated power out of the leveled RF port.

**Hint** To obtain flatness corrected power refer to "Optimizing Synthesizer Performance, Creating and Applying the User Flatness Correction Array," later in this section.

## Leveling with MM-wave Source Modules

Millimeter-wave source module leveling is similar to power meter leveling. The following figures illustrate the setups for leveling with a mm-wave source module.

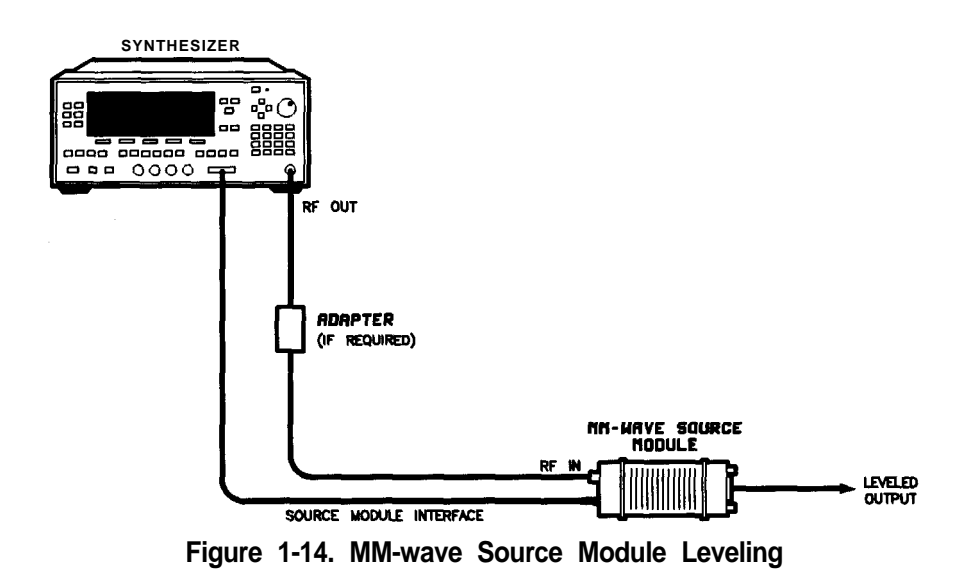

High power model synthesizers can externally, level mm-wave source modules to maximum specified power without a microwave amplifier.

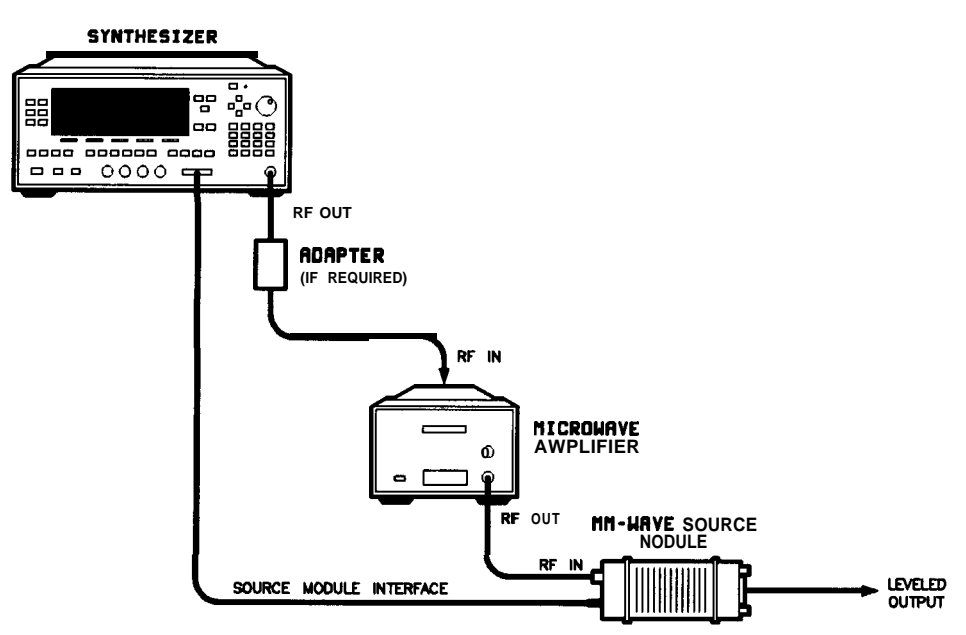

Figure 1-15. MM-wave Source Module Leveling Using a Microwave Amplifier

- 1. Set up the equipment as shown.
- 2. Refer to menu map 1.
- 3. Select Leveling Point Module.
- 4. Select Mdl Lev Menu.
- 5. Select Module Leveling Pt Auto or Front or Rear, depending on where the interface connection is made.

All of the ALC data necessary to communicate properly with the synthesizer is exchanged via the SOURCE MODULE INTERFACE.

**Hint** To obtain flatness corrected power refer to "Optimizing Synthesizer Performance, Creating and Applying the User Flatness Correction Array," later in this section.

## Working with Mixers/Reverse Power Effects

Note

Uncoupled operation applies to Option 001 synthesizers only.

Uncoupled operation is useful when working with mixers. Figure 1-16 shows a hypothetical setup where the synthesizer is providing a small signal to a mixer. The synthesizer output is -8 dBm, which in Leveling Node **Normal** results in ATTEN = 0 dB, ALC Level = -8 dBm. The mixer is driven with an LO of +10 dBm, and has LO to RF isolation of 15 dB. The resulting LO feedthrough of -5 dBm enters the synthesizer's OUTPUT port, goes through the attenuator with no loss, and arrives at the internal detector. Depending on frequency, it is possible for most of this energy to enter the detector. Since the detector responds to its total input power regardless of frequency, this excess energy causes the leveling circuit to reduce its output. In this example the reverse power is actually larger than the ALC level, which may result in the synthesizer output being shut off.

Figure 1-17 shows the same setup, with uncoupled operation used to produce the same -8 dBm output. In this case, ATTEN = -10 dB, ALC Level = +2 dBm. The ALC level is 10 dB higher, and the attenuator reduces the LO feedthrough by 10 dB. Thus the detector sees a +2 dBm desired signal versus a possible -15 dBm undesired signal. This 17 dB difference results in a maximum 0.1 shift in the synthesizer output level. To set the synthesizer to the attenuator uncoupled mode as discussed in this example, do the following:

- 1. Press POWER (MENU).
- 2. Select Set Atten and press 1 () (dB(m)). This step does two things, it uncouples the attenuator from the rest of the ALC system, and it lets you set an attenuator value, in this case, 10 dB.
- **3.** Press **POWER LEVEL 2 dB(m)**. This sets the ALC level to +2 dBm.

For more information on the ALC or setting power level, refer to (ALC) or (POWER LEVEL) in Chapter 2.

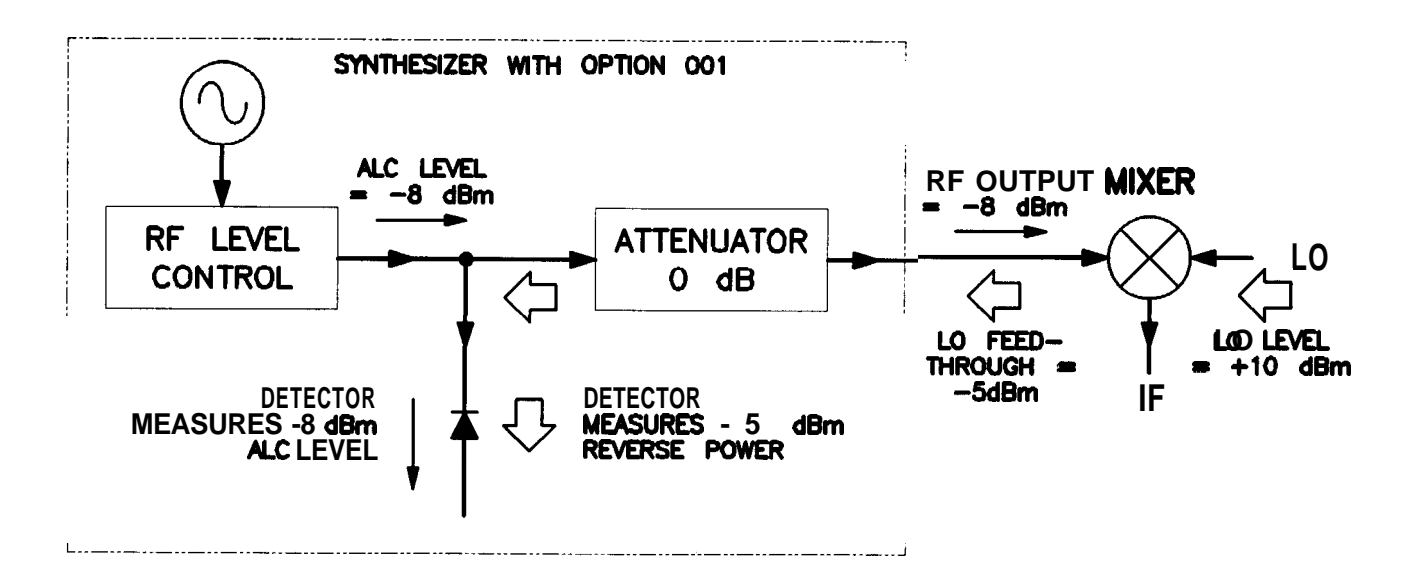

Figure 1-16. Reverse Power Effects, Coupled Operation with -8dBm Output

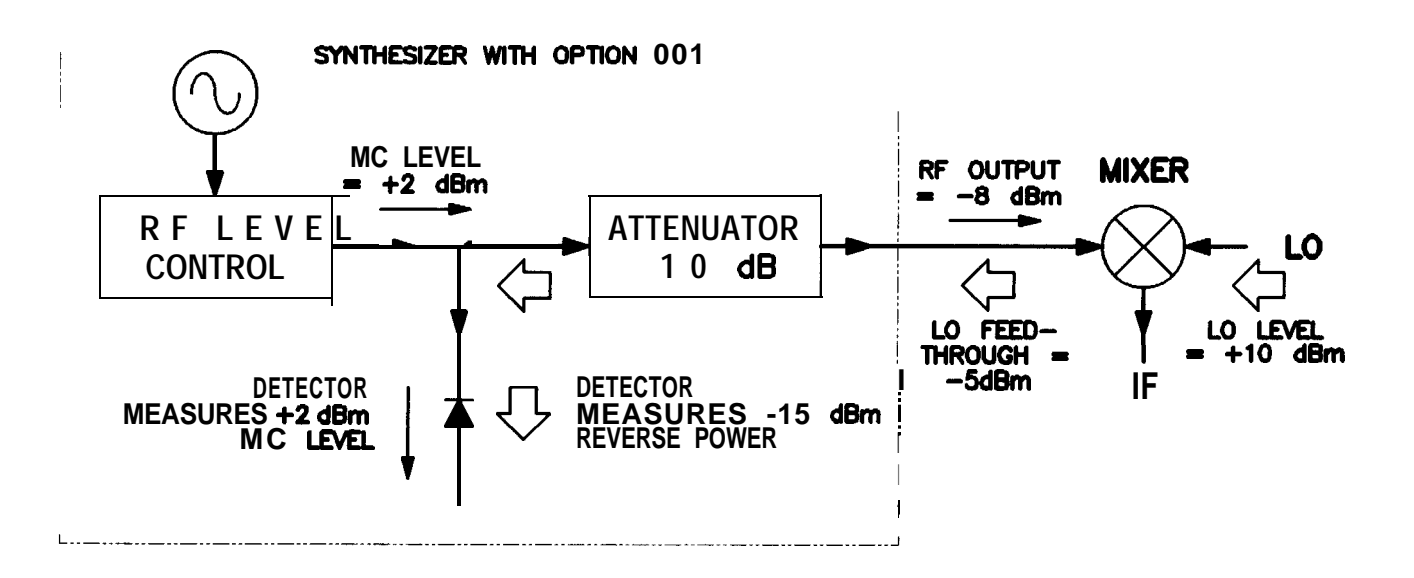

Figure 1-17. Reverse Power Effects, Uncoupled Operation with -8dBm Output

## Working with Spectrum Analyzers/Reverse Power Effects

Reverse power is a problem with spectrum analyzers that do not have preselection capability. Some analyzers have as much as +5 dBm LO feedthrough coming out of their RF input, at some frequencies. The effects of reverse power are less in the heterodyne band (0.01 to 2.3 GHz) where the power amplifier provides some broadband matching. Similarly, at frequencies above 2.3 GHz, reverse power that is within 10 MHz of the synthesizer's frequency may be partially absorbed by the YIG filter. If the frequency difference is small enough to be within the leveling system bandwidth (typically 10 kHz CW, 200 kHz sweep or AM), the effect of reverse power is amplitude modulation of the synthesizer's output. The AM rate equals the difference in RF frequencies. Reverse power problems may be treated by using the unleveled mode. There are two unleveled modes, ALC off and search.

To set the synthesizer to the ALC off mode:

- 1. Refer to menu map 1.
- 2. Press ALC.
- 3. Select Leveling Mode ALCoff .

In this mode, the synthesizer provides RF power with no ALC correction and therefore requires a power meter to set a particular power.

To set the synthesizer to the search mode:

- 1. Press (ALC).
- 2. Select Leveling Mode Search.

In this mode, the synthesizer is in the normal ALC mode until the desired power level is reached, then the ALC is disconnected.

## Optimizing Synthesizer Performance

### Creating and Applying the User Flatness Correction Array

The following examples demonstrate the user flatness correction feature:

- 1. Using an HP 437B power meter to automatically enter correction data for a swept 4 to 10 GHz measurement.
- 2. Manually entering correction data for a stepped (List Mode) measurement.
- 3. Making swept mm-wave measurements, automatically entering correction data for an arbitrary list of correction frequencies.
- 4. Making scalar analysis measurements with automatically-entered correction data that compensates for power variations at the output of a directional bridge.

Each example illustrates how to set up correction tables for a different measurement requirement. Modify the instrument setups shown to suit your particular needs. Completed correction tables may be easily edited if more correction data is required for your measurement. Additional correction frequencies may be added by using the auto fill feature or by entering correction frequencies individually. The auto fill feature adds but does not delete correction frequencies.

There are two basic front-panel methods of creating a flatness correction array. The first and quickest method is to use an HP 437B power meter. Refer to Figure 1-18 for the setup. The second method is just as accurate, but requires a little more interaction between the operator and the instruments. Figure 1-19 shows the setup for the second method.

#### Creating a User Flatness Array Automatically, Example 1

In this example, a flatness array containing correction frequencies from 4 to 10 GHz at 1 GHz intervals is created. An HP 438B power meter controlled by the synthesizer through the interface bus is used to enter the correction data into the flatness array.

For this example, refer to menu map 5, POWER.

1. The equipment setup shown in Figure 1-18 assumes that if the setup has an external leveling configuration, the steps necessary to correctly level have been followed. If you have questions about external leveling refer to earlier paragraphs titled, "Externally Leveling the Synthesizer."

Setup Power Meter

- 2. Zero and calibrate the power meter/sensor.
- 3. Enter the appropriate power sensor calibration factors into the power meter.
- 4. Enable the power meter/sensor cal factor array. For operating information on the HP 437B power refer to its operating and service manual.
- 5. Connect the power sensor to the point where corrected power is desired.

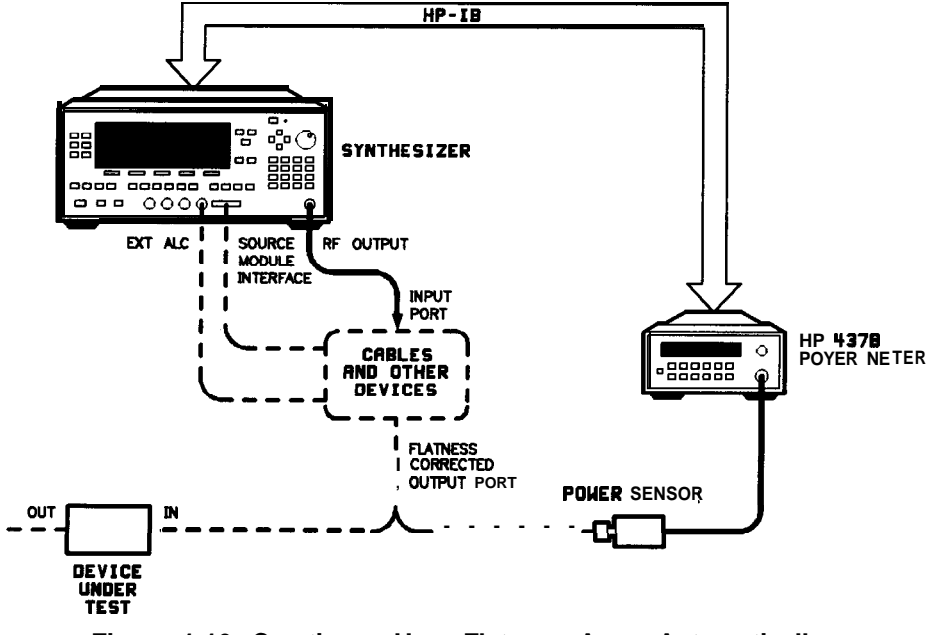

Figure 1-16. Creating a User Flatness Array Automatically

#### Setup Synthesizer Parameters

- 6. On the synthesizer, press (P<u>RESET</u>).
- 7. FREQUENCY START 4 GHz, STOP 1 0 GHz.
- 8. POWER LEVEL 0 dB(m).

#### Access User Flatness Correction Menu

- 9. Press POWER MENU. Select Fltness Menu.
- <sup>10</sup>. Select Delete Menu Delete All . This step insures that the flatness array is empty.
- 11. Press **PRIOR**. Leave the delete menu and return to the previous soft key menu.
- 12 Enter the frequency points at which the correction information will be taken. Choose either the point-by-point entry method Enter Freq or the automatic frequency point generation

Auto Fill Start. For this example, select Auto Fill Start (4) (GHz).

<sup>13</sup> Select Auto Fill Stop 1 0 GHz, Auto Fill Incr 1 GHz. Notice that a frequency list starting at 4 and ending at 10 GHz with an increment value of 1 GHz is created.

#### Enter Correction Data into Array

14. Select **Mtr Meas** Menu Measure **Corr** All. The power meter is now under synthesizer control and is performing the sequence of steps necessary to generate the correction information at each frequency point.

If an HP-IB error message is displayed verify that the interface connections are correct. Check the HP-IB address of the power meter and ensure that it is the same address the synthesizer is using (address 13 is assumed). Refer to the menu map 8, System, for the key sequence necessary to reach softkey Meter Adrs.

#### **Enable User Flatness Correction**

15. When the operation is complete, (a message is displayed) the flatness correction array is ready to be applied to your setup. Disconnect the power meter/sensor and press **FLTNESS\_ON/OFF** (amber LED on). The power produced at the point where the power meter/sensor was disconnected is now calibrated at the frequencies and power level specified above.

#### Creating a User Flatness Array, Example 2

This example shows how to use the synthesizer and a power meter in manual entry mode. This example also introduces two features of the synthesizer. The softkey Freq Follow simplifies the data entry process and the softkey List Mode sets up a list of arbitrary test frequencies.

The frequency follow feature automatically sets the source to a CW test frequency equivalent to the active correction frequency in the user flatness correction table. The front panel arrow keys are used to move around the correction table and enter frequency-correction pairs. Simultaneously, the synthesizer test frequency is updated to the selected correction frequency without exiting the correction table.

To further simplify the data entry process, the synthesizer allows you to enter correction data into the user flatness correction table by adjusting the front panel knob until the desired power level is displayed on the power meter. The user flatness correction algorithm automatically calculates the appropriate correction and enters it into the table. If you already have a table of correction data prepared, it can be entered directly into the correction table using the front-panel keypad of the synthesizer.

With the list mode feature, you may enter the test frequencies into a table in any order and specify an offset (power) and/or a dwell time for each frequency. When list mode is enabled, the synthesizer steps through the list of frequencies in the order entered.

The user flatness correction feature has the capability of copying and entering the frequency list into the correction table. Since the offset in the list mode table is not active during the user flatness correction data entry process, the value of the correction data is determined as if no offset is entered. When user flatness correction and list mode (with offsets) are enabled, the synthesizer adjusts the output power by an amount equivalent to the sum of the correction data and offset for each test frequency. You must make sure that the resulting power level is still within the ALC range of the synthesizer.

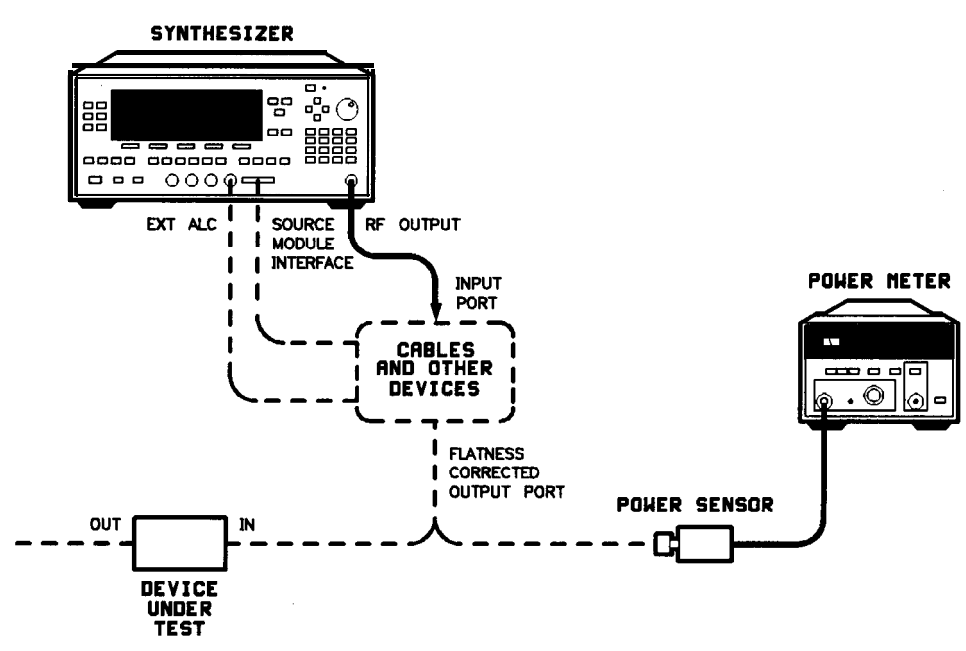

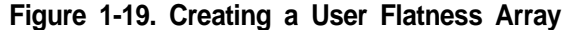

For this example, refer to menu map 5, POWER.

1. The equipment setup shown in Figure 1-19 assumes that if your setup has an external leveling configuration, the steps necessary to correctly level have been followed. If you have questions about external leveling refer to earlier paragraphs titled, "Externally Leveling the Synthesizer ."

#### Setup Power Meter

- 2. Zero and calibrate the power meter/sensor.
- **3.** Connect the power sensor to the point where flatness corrected power is desired.

#### Setup Synthesizer Parameters

- 4. On the synthesizer, press (P<u>RESET</u>).
- 5. (POWER LEVEL) (5) (dB(m)). This sets the test port power to +5 dBm (P<sub>o</sub> max P<sub>path</sub> loss).

#### **Create A Frequency List**

- 6. On the synthesizer, press FREQUENCY MENU.
- 7. Select List Menu Enter List Freq 5 GHz. This enters 5 GHz as the first frequency in the list array. Entering a frequency automatically sets the offset to 0 dB and the dwell to 10 ms.
- 8. Enter 18, 13, 11, and 20 GHz to complete this example array.

#### Access User Flatness Correction Menu

- 9. Press POWER MENU. Select Fltness Menu.
- 10. Select Delete Menu Delete All. This step insures that the flatness array is empty.
- 11. Press **PRIOR**. Leave the delete menu and return to the previous soft key menu.
- 12. Select Copy List This step copies the frequency list into the correction table in sequential order.
- 13. Select Freq Follow. This sets the synthesizer to CW frequency mode to facilitate taking correction information. As you scroll through the correction cells, the synthesizer produces the corresponding CW frequency at 0 dBm.
- 14. Select Enter Corr . This allows correction value entry.
- 15. Press (FLTNESS\_ON/OFF). This step enables user flatness correction.
- 16. For 5 GHz, set the appropriate power sensor cal factor on the power meter.
- 17. Use the synthesizer rotary knob to adjust for a measurement of 0.00 dBm on the power meter. Notice that a correction value is entered at 5 GHz.
- 18. Use the up arrow key to increment to the next correction cell.
- 19. For 11 GHz, set the appropriate power sensor cal factor on the power meter.
- 20. Use the synthesizer rotary knob to adjust for a measurement of 0.00 dBm on the power meter.
- 21. Repeat this sequence of steps until all the frequency points have a correction value entered.

#### Activate List Mode

- 22. Press SWEEP (MENU). Select Sweep Mode List .
- 23. The flatness correction array is ready to be applied to your setup. Disconnect the power meter/sensor. The power produced at the point where the power meter/sensor was disconnected is now calibrated at the frequencies and power level specified above.

## Swept mm-wave Measurement with Arbitrary Correction Frequencies, Example 3

The focus of this example is to use user flatness correction to obtain flat power at the output of the HP 83550 series mm-wave source modules. In this case we will use non-sequential correction frequencies in a swept 26.5 to 40 GHz measurement with an HP 83554 source module.

The time it takes for a large quantity of power meter measurements can be long, therefore, we selected non-sequential correction frequencies to target specific points or sections of the measurement range that we assume are more sensitive to power variations. This greatly expedites setting up the user flatness correction table. The amount of interpolated correction points between non-sequential correction frequencies varies. This example uses theHP 437B to automatically enter correction data into the array.

**Note** Turn off the synthesizer before connecting to the source module interface (SMI) cable, or damage may result.

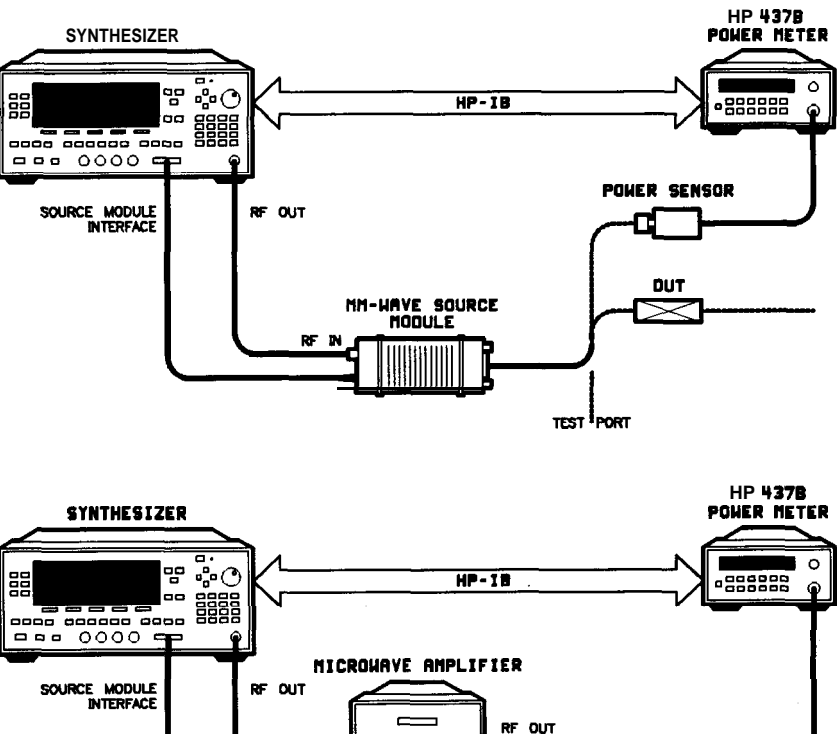

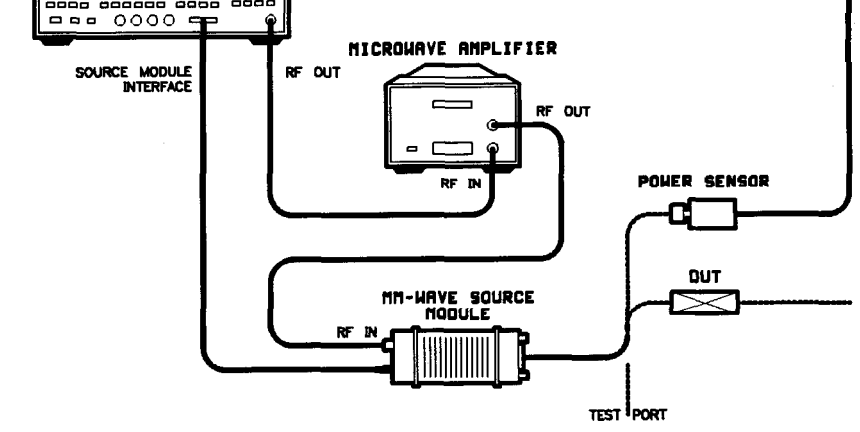

Figure 1-20.

Creating Arbitrarily Spaced Frequency-Correction Pairs in a Swept mm-wave Environment

For this example, refer to menu map 5, POWER.

1. The equipment setup shown in Figure 1-20 assumes that you have followed the steps necessary to correctly level the configuration. If you have questions about external leveling refer to earlier paragraphs titled, "Externally Leveling the Synthesizer."

#### **Setup Power Meter**

- 2. Zero and calibrate the power meter/sensor.
- 3. Connect the power sensor to test port.
- 4. Enter and store in the power meter, the power sensor's cal factors for correction frequencies to be used.

Note
U, V, and W-band power sensors are not available from Hewlett-Packard. For these frequencies use the Anritsu ML83A Power Meter with the MP715-004 (40 to 60 GHz), the MP716A
(50 to 75 GHz), or the MP81B (75 to 110 GHz) power sensors. Since the Anritsu model ML83A Power Meter is not capable of internally storing power sensor cal factors, you must manually correct the data entry. Refer to example 2 for information on manual entry of correction data.

#### Setup Synthesizer Parameters

- **5.** Turn on the synthesizer and press **PRESET**. The following occurs:
  - The source module's frequency span is displayed on the synthesizer.
  - The synthesizer's leveling mode is automatically changed from internal to "module leveling".
  - The source module's maximum specified power is set and displayed.
- 6. Press FREQUENCY (START) 2 6 . 5 GHz, STOP 4 0 GHz. The frequency sweep is set from 26.5 to 40 GHz.
- 7. Press **POWER LEVEL** (7) dBm. The source module power is set to +7 dBm for maximum power to the device under test.

#### Access User Flatness Correction Menu

- 8. Press POWER (MENU). Select Fltness Menu.
- **9.** Select Delete Menu Delete All. This step insures that the flatness array is empty.
- 10. Press **PRIOR**. Leave the delete menu and return to the previous softkey menu.
- 11. Select Enter Freq (2) (6) (5) (GHz), to enter 26.5 GHz as the first correction frequency. Enter 31, 32.5, and 40 GHz to complete the list. Notice that the frequencies are arbitrarily spaced.

#### Enter Correction Data into Array

12. Select Mtr **Meas** Menu Measure **Corr** All. The power meter is now under synthesizer control and is performing the sequence of steps necessary to generate the correction information at each frequency point.

If an HP-IB error message is displayed verify that the interface connections are correct. Check the HP-IB address of the power meter and ensure that it is the same address the synthesizer is using (address 13 is assumed). Refer to the menu map 8, System, for the key sequence necessary to reach softkey Meter Adrs .

#### **Enable User Flatness Correction**

- 13. When the operation is complete, (a message is displayed) the flatness correction array is ready to be applied to your setup.
- 14. To save the synthesizer parameters including the correction table in an internal register, press SAVE n. (n = number 1 through 8).
- 15. Disconnect the power meter/sensor and press (FLTNESS\_ON/OFF) [amber LED on). The power produced at the point where the power meter/sensor was disconnected is now calibrated at the frequencies and power level specified above.
# Scalar Analysis Measurement with User Flatness Corrections, Example 4

The following example demonstrates how to setup a scalar analysis measurement (using an HP 8757 Scalar Network Analyzer) of a 2 to 20 GHz test device such as, an amplifier. User flatness correction is used to compensate for power variations at the test port of a directional bridge. Follow the instructions to set up the synthesizer, then configure the system as shown in Figure 1-21.

**Note** The synthesizer's rear panel language and address switches must be set to 7 and 31 (all 1's), to change the language or address of the synthesizer from the front panel. The programming language must be set to Analyzer. Refer to menu map 8, System, to find the location of softkey **Programming Language Analyzer** (asterisk on = active language).

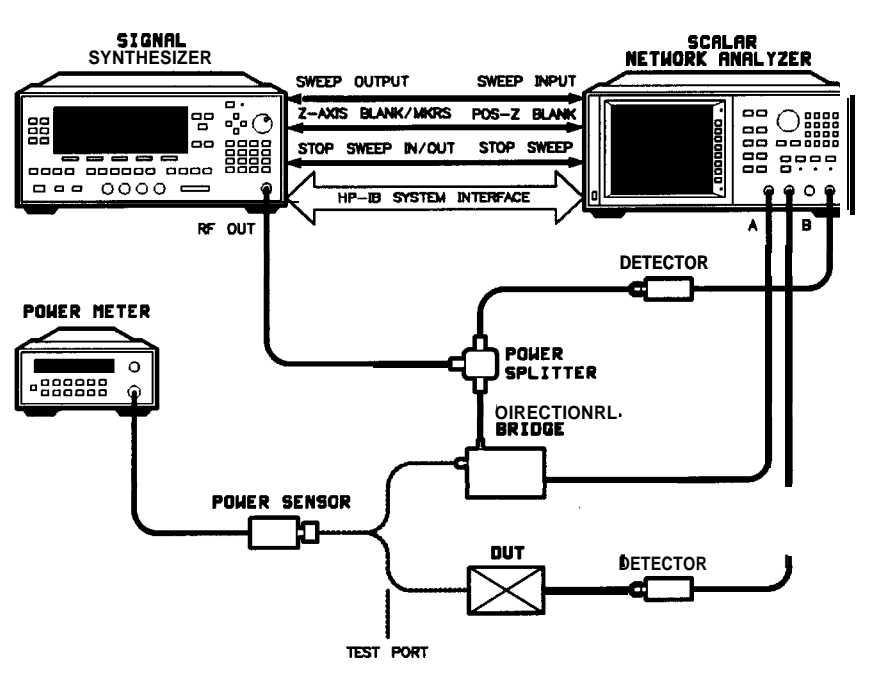

Figure 1-2 1. Scalar System Configuration

#### **Example** Overview

In this example you use an HP 437B power meter to automatically enter correction data into the array. It is necessary to turn off the HP 8757 System Interface (controlled from the front-panel of the analyzer) so that the synthesizer can temporarily control the power meter over HP-IB. When the correction data entry process is complete, enable user flatness correction and set the desired test port power level. Then store the correction table and synthesizer configuration in the same register that contains the analyzer configuration. Re-activate the HP 8757 System Interface and recall the stored register. Make sure that user flatness correction is still enabled before making the measurement.

When an HP 437B power meter is used to automatically enter the correction data, the correction calibration routine automatically turns off any active modulation, then re-activates the modulation upon the completion of the data entry process. Therefore, the scalar pulse modulation that is automatically enabled in a scalar measurement system is disabled during an HP 437B correction calibration.

**Note** The user flatness correction array cannot be stored to a disk. You must make sure that the array is stored in one of the eight internal registers. Recalling a file from an HP 8757 disk will not erase the current array; therefore you may recall an array from an internal register, then recall an associated file from a disk.

For this example, refer to menu map 5, POWER.

- 1. The equipment setup shown in Figure 1-21 assumes that you have followed the steps necessary to correctly level the configuration. If you have questions about external leveling refer to earlier paragraphs titled, "Externally Leveling the Synthesizer ."
- 2. On the analyzer, press [PRESET). Reset the analyzer and synthesizer to a known state.

#### **Setup System Parameters**

- 3. On the synthesizer, press FREQUENCY (START) (2) (GHz), (STOP) (2) (0) (GHz). Set the s nythesizer for a frequency sweep of 2 to 20 GHz.
- 4. Press **POWER LEVEL** (n) **dBm**. Where n = maximum available power.
- 5. On the analyzer, set up the appropriate measurement (i.e. gain for an amplifier). Calibrate the measurement (thru and short/open calibration). Press SAVE 1 to store the analyzer's configuration and synthesizer parameters in storage register 1.
- 6. Turn off the HP 8757 System Interface. Use the analyzer **SYSINTF** ON OFF softkey found under the SYSTEM menu to deactivate the system interface.

#### Access User Flatness Correction Menu

- 7. On the synthesizer, press POWER MENU. Select Fltness Menu.
- 8. Select Delete Menu Delete All . This step insures that the flatness array is empty.

- 9. Press (<u>PRIOR</u>). Leave the delete menu and return to the previous soft key menu.
- 10. Select Auto Fill Start 2 GHz. Set the first frequency in correction table to 2 GHz.
- 11. Auto Fill Stop 2 0 GHz. Set the last frequency in correction table to 20 GHz.
- 12. Auto Fill Incr 1 0 0 MHz. Set the frequency increment to every 100 MHz from 2 to 20 GHz.

#### Setup Power Meter

- 13. Zero and calibrate the power meter/sensor.
- 14. Connect the power sensor to test port.
- 15. Enter and store in the power meter, the power sensor's cal factors for correction frequencies to be used.

#### **Enter Correction Data into Array**

16. Select **Mtr Meas** Menu Measure **Corr** All . The power meter is now under synthesizer control and is performing the sequence of steps necessary to generate the correction information at each frequency point.

If an HP-IB error message is displayed verify that the interface connections are correct. Check the HP-IB address of the power meter and ensure that it is the same address the synthesizer is using (address 13 is assumed). Refer to the menu map 8, System, for the key sequence necessary to reach softkey Meter Adrs.

#### **Enable User Flatness Correction**

- 17. When the operation is complete, (a message is displayed) the flatness correction array is ready to be applied to your setup.
- 18. Disconnect the power meter/sensor.
- 19. On the synthesizer, press **POWER\_LEVEL n dBm**. Where **n** = P<sub>o</sub> max - P<sub>path loss</sub> for maximum leveled power at the test port.
- 20. To save the synthesizer parameters including the correction table in an internal register, press SAVE n. (n = number 1 through 8).

#### Reactivate the HP 8757 System Interface

- 21. Set the analyzer to SYSINTF ON, the analyzer and synthesizer preset.
- 22. Press (RECALL) 1. Recall the synthesizer parameters from storage register 1

23. On the synthesizer, press **FLTNESS ON/OFF** (amber LED on). The power produced at the point where the power meter/sensor was disconnected is now calibrated at the frequencies and power level specified above.

## Using Detector De Calibration neg

Detector calibration is useful for characterizing and compensating for negative diode detectors used in external leveling. Detectors may be characterized by three operating regions as shown in Figure 1-12: the square law, the linear, and the transition region. The following steps use an HP 437B to automatically characterize the operating regions and use this information to automatically compensate for the detector being used. The equipment setup shown in Figure 1-22 assumes that the steps necessary to correctly externally level have been followed.

Refer to menu map 9, USER CAL.

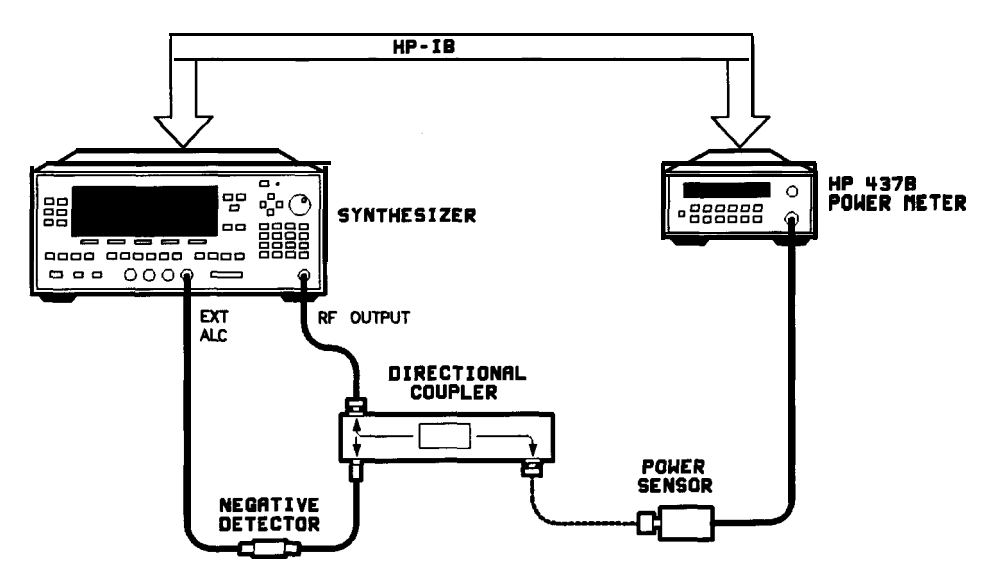

Figure 1-22. Automatically Characterizing and Compensating for a Detector

- 1. Connect the power meter as shown.
- 2. Zero and calibrate the power meter/sensor.
- 3. Enter the appropriate power sensor calibration factors into the power meter.
- 4. Enable the power meter/sensor cal factor array. For operating information on the HP 437B power meter refer to its operating and service manual.
- 5. Connect the power sensor to the output of the coupler (or splitter).
- 6. On the synthesizer, set the power level and start/stop frequency information as desired.
- 7. Press USER CAL
- 8. Select Ext Det Gal . The power meter is now under synthesizer control and is performing the sequence of steps necessary to generate the compensation information.

If an HP-IB error message is displayed verify that the interface connections are correct. Check the HP-IB address of the power meter and ensure that it is the same address the synthesizer is using (address 13 is assumed). Refer to the menu map 8, System, for the key sequence necessary to reach softkey Meter Adrs.

9. When the operation is complete, (a message is displayed) disconnect the power meter/sensor. The synthesizer has stored the compensation information in its memory and is using it to calibrate the detector's output voltage relative to power.

### Using the Tracking Feature Peaking

Peaking is the function that aligns the output filter (YTM) so that its passband is centered on the RF output, in CW or manual-sweep mode. Use peaking to obtain the maximum available power and spectral purity, and best pulse envelopes, at any given frequency above 2.35 GHz (or 2 GHz, when 2 GHz is the minimum frequency specified). The YTM is inactive for the low band frequencies (10 MHz to 2.35 GHz).

To peak at the present CW frequency:

Press (<u>USER</u>). Select Tracking Menu Peak RF Once.

This causes an instantaneous execution of the peaking function. This is a one-time implementation of the peaking, where the function is turned on and then turned off.

To peak at the present CW frequency, and continue to peak at new frequencies as they are entered:

Press (<u>USER</u>). Select Tracking Menu Peak RF Always.

If "peak always" is on (denoted by an asterisk next to the key label) for an extended period of time, the peaking function will automatically repeak every seven minutes.

#### Tracking

Auto track is a more extensive version of peaking. It causes all of the YTM tracking calibration constants to be aligned and requires approximately 40 to 90 seconds to complete. Tracking is performed from 2.35 GHz (or 2.0 GHz) to the end of the specified frequency range.

**Note** If the synthesizer does not have a step attenuator, terminate the RF OUTPUT with a good  $50\Omega$  impedance match such as a 10 dB attenuator or a power sensor to prevent mistracking.

To enhance the power output and spectral purity of swept modes, and to improve tracking performance (especially in harsh environments having wide temperature variations):

Press (USER CAL). Select Tracking Menu Auto Track

# ALC Bandwidth Selection

The ALC bandwidth defaults at factory preset to the auto selection ALC Bandwidth Select Auto which selects the appropriate bandwidth (high or low) for each application. To make the bandwidth selection, the synthesizer determines which functions are activated and uses the decision tree shown in Figure 1-23.

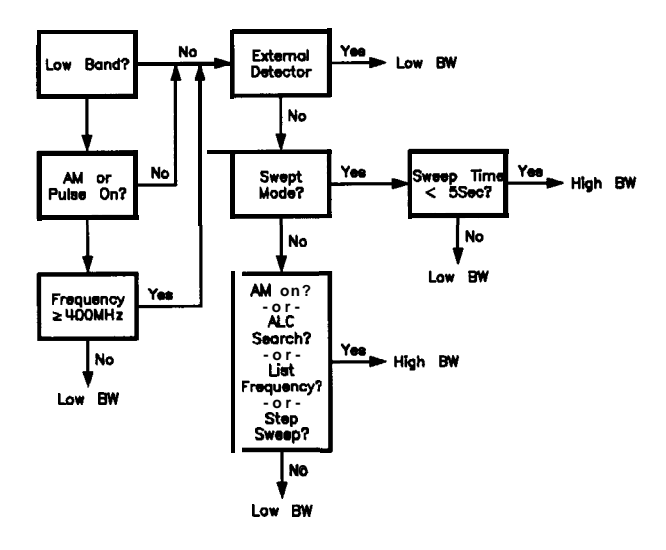

Figure 1-23. Decision Tree for ALC Bandwidth Selection

## **Using Step Sweep**

- 1. Refer to menu map 2.
- 2. Press FREQUENCY MENU.
- 3. Select Step Swp Menu.
- 4. Select Step Size. Enter the desired increment value.
- 5. Select Step Points. Enter the number of points desired.
- 6. Determine the dwell time desired, select Step Dwell and enter a value, or choose the dwell time determined by the ramp mode sweep time, select Dwell Coupled.
- 7. Determine the triggering scheme, select Step Swp Pt Trig Auto , Bus, or Ext
- 8. Press SWEEP (MENU).
- 9. Select Sweep Mode Step, to activate the step frequency mode.

# Creating and Using a Frequency List

- 1. Refer to menu map 2.
- 2. Press FREQUENCY MENU.
- 3. Select List Menu.

To use the frequency points of a frequency list to create the frequency portion of the user flatness correction array:

- 1. Refer to menu map 5.
- 2. Press POWER MENU.
- 3. Select Fltness Menu.
- 4. Select Copy List .

| Using the Security | To access the security menu:                                         |
|--------------------|----------------------------------------------------------------------|
| Features           | <ol> <li>Refer to menu map 8.</li> <li>Press SYSTEM MENU.</li> </ol> |
|                    | 3. Select Security Menu.                                             |

# Changing the Preset Parameters

- 1. Setup the synthesizer in the desired operation state to be used as the preset state.
- **2.** Refer to menu map 8.
- 3. Press SYSTEM MENU.
- 4. Select Save User Preset.
- 5. Select Preset Mode User.

Whenever the **PRESET** key is pressed, the synthesizer will return to the operation state setup and saved in steps 1 and 4. The synthesizer displays:

\*\*\* USER DEFINED PRESET RECALLED \*\*\*

and also gives you the option of selecting the factory preset state by creating a factory preset softkey.

## Getting Started Programming

HP-IB, the Hewlett-Packard Interface Bus, is the instrument-toinstrument communication system between the synthesizer and up to 14 other instruments. Any instrument having HP-IB capability can be interfaced to the synthesizer, including non-HP instruments that have "GPIB," "IEEE-488," "ANSI MC1.1," or "IEC-625" capability (these are common generic terms for HP-IB; all are electrically equivalent although IEC-625 uses a unique connector). This portion of the manual specifically describes interfacing the synthesizer to one type of instrument: a computer.

The first part of this section provides general HP-IB information. Later, the Standard Commands for Programmable Instruments language (SCPI) is introduced, and example programs are given. For information on programming in the Control Interface Intermediate Language (CIIL), refer to a separate option 700 manual supplement.

# HP-IB General Information

**Interconnecting Cables** Figure C-2 shows the synthesizer rear-panel HP-IB connector and suitable cables, and describes the procedures and limitations for interconnecting instruments. Cable length restrictions, also described in Figure C-2, must be observed to prevent transmission.

**Instrument Addresses** Each instrument in an HP-IB network must have a unique address, ranging in value from 00-30 (decimal). The default address for the synthesizer is 19, but this can be changed using the My **Adrs** softkey or rear panel switch as described in the reference chapter (Chapter 2) under the "8360 Adrs" entry (the examples in this section use 19 as the address for the synthesizer). Other instruments use a variety of procedures for setting the address, as described in their operating manuals, but typically either a rear panel switch or a front panel code is used.

# **HP-IB Instrument** An HP-IB instrument is categorized as a "listener," "talker," or "controller," depending on its current function in the network.

#### Listener

A listener is a device capable of receiving data or commands from other instruments. Any number of instruments in the HP-IB network can be listeners simultaneously.

#### Talker

A talker is a device capable of transmitting data or commands to other instruments. To avoid confusion, an HP-IB system allows only one device at a time to be an active talker.

#### Controller

A controller is an instrument, typically a computer, capable of managing the various HP-IB activities. Only one device at a time can be an active controller.

**Programming the Synthesizer** The synthesizer can be controlled entirely by a computer (although the line POWER switch must be operated manually). Several functions are possible only by computer (remote) control. Computer programming procedures for the synthesizer involve selecting an HP-IB command statement, then adding the specific synthesizer (SCPI, Analyzer, or CIIL) programming codes to that statement to achieve the desired operating conditions. The programming codes can be categorized into two groups: Those that mimic front panel keystrokes; and those that are unique, and have no front panel equivalent. In the programming explanations that follow, specific examples are included that are written in a generic dialect of the BASIC language. BASIC was selected because the majority of HP-IB computers have BASIC language capability. However, other languages can also be used.

#### **HP-IB Command** Statements Command statements form the nucleus of HP-IB programming; they are understood by all instruments in the network and, when combined with the programming language codes, they provide all management and data communication instructions for the system.

An explanation of the fundamental command statements follows. However, some computers use a slightly different terminology, or support an extended or enhanced version of these commands. Consider the following explanations as a starting point, but for detailed information consult the BASIC language reference manual, the I/O programming guide, and the HP-IB manual for the particular computer used.

Syntax drawings accompany each statement: All items enclosed by a circle or oval are computer specific terms that must be entered exactly as described; items enclosed in a rectangular box are names of parameters used in the statement; and the arrows indicate a path that generates a valid combination of statement elements.

The eight fundamental command statements are as follows:

#### Abort

Abort abruptly terminates all listener/talker activity on the interface bus, and prepares all instruments to receive a new command from the controller. Typically, this is an initialization command used to place the bus in a known starting condition. The syntax is:

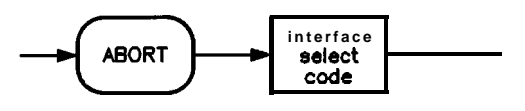

where the interface select code is the computer's HP-IB I/O port, which is typically port 7. Some BASIC examples:

- 10 ABORT 7
- 100 IF **V>20** THEN ABORT 7

Related statements used by some computers:

ABORTIO (used by HP-80 series computers)

HALT

RESET

#### Remote

Remote causes an instrument to change from local control to remote control. In remote control, the front panel keys are disabled (except for the  $\boxed{LOCAL}$  key and the POWER switch), and the amber REMOTE annunciator is lighted. The syntax is:

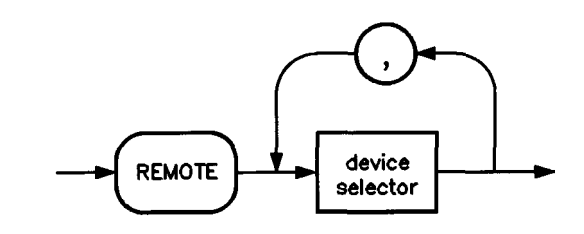

where the device selector is the address of the instrument appended to the HP-IB port number. Typically, the HP-IB port number is 7, and the default address for the synthesizer is 19, so the device selector is 719. Some BASIC examples:

10 REMOTE 7

which prepares all HP-IB instruments for remote operation (although nothing appears to happen to the instruments until they are addressed to talk), or

10 REMOTE 719

which affects the HP-IB instrument located at address 19, or

10 **REMOTE 719,** 721, 726, 715

which effects four instruments that have addresses 19, 21, 26, and 15.

Related statements used by some computers:

RESUME

#### Local Lockout

Local Lockout can be used in conjunction with REMOTE to disable the front panel [LOCAL) key. With the LOCAL key disabled, only the controller (or a hard reset by the POWER switch) can restore local control. The syntax is:

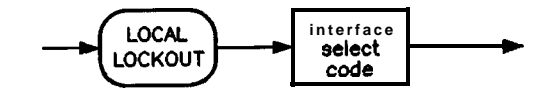

A BASIC example:

- 10 REMOTE 719
- 20 LOCAL LOCKOUT 7

#### Local

Local is the complement to REMOTE, causing an instrument to return to local control with a fully enabled front panel. The syntax is:

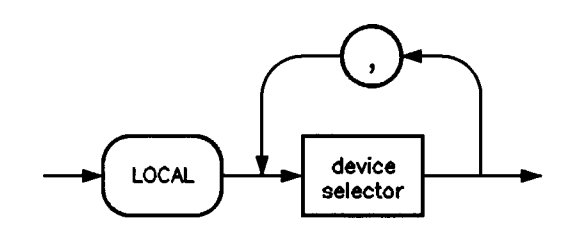

Some BASIC examples:

10 LOCAL 7

which effects all instruments in the network, or

10 LOCAL 719

for an addressed instrument (address 19).

Related statements used by some computers:

#### RESUME

#### Clear

Clear causes all HP-IB instruments, or addressed instruments, to assume a "cleared" condition, with the definition of "cleared" being unique for each device. For the synthesizer:

- 1. All pending output-parameter operations are halted.
- 2. The parser (the software that interprets the programming codes) is reset, and now expects to receive the first character of a programming code.

The syntax is:

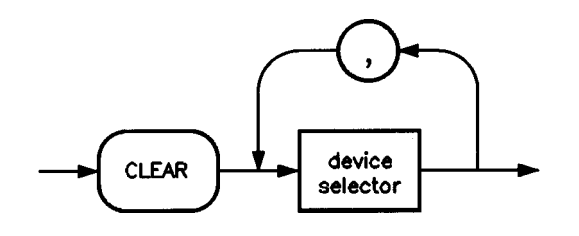

Some BASIC examples:

10 CLEAR 7

to clear all HP-IB instruments, or

10 CLEAR 719

to clear an addressed instrument.

Related statements used by some computers:

RESET

CONTROL

SEND

The preceding statements are primarily management commands that do not incorporate programming codes. The following two statements do incorporate programming codes, and are used for data communication.

#### output

Output is used to send function commands and data commands from the controller to the addressed instrument. The syntax is:

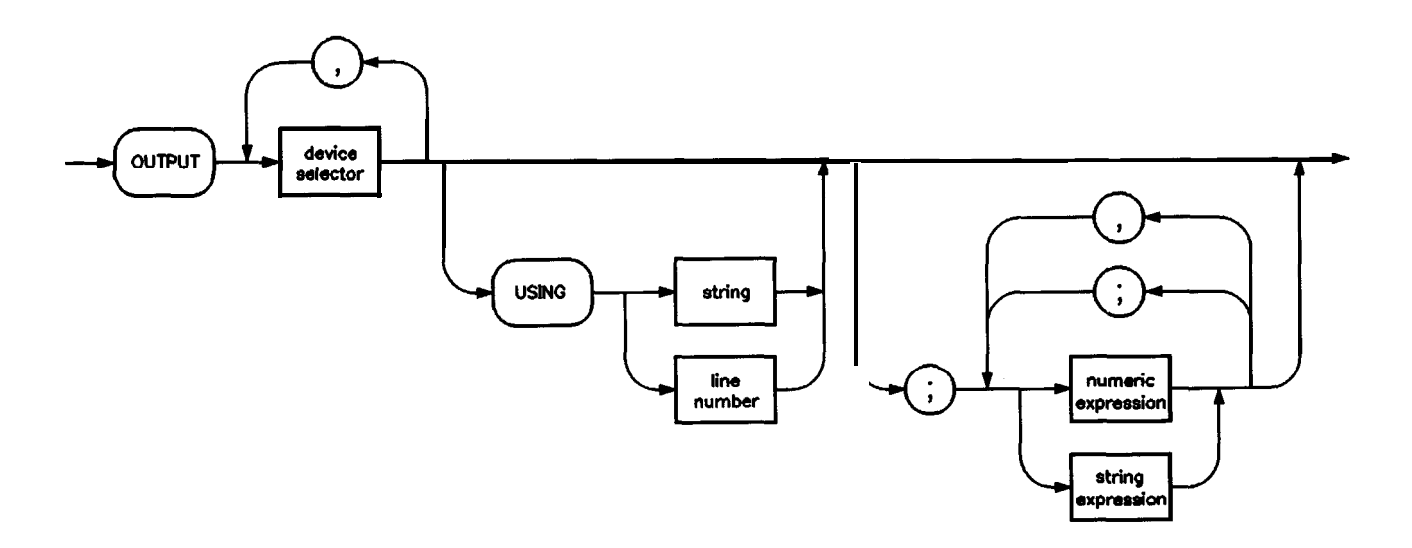

where USING is a secondary command that formats the output in a particular way, such as a binary or ASCII representation of numbers. The USING command is followed by "image items" that precisely define the format of the output; these image items can be a string of code characters, or a reference to a statement line in the computer program. Image items are explained in the programming codes where they are needed. Notice that this syntax is virtually identical to the syntax for the ENTER statement that follows.

A BASIC example:

100 OUTPUT 719; "programming codes"

The many programming codes for the synthesizer are listed in the "SCPI Command Summary" in Chapter 2.

Related statements used by some computers:

CONTROL

CONVERT IMAGE IOBUFFER TRANSFER

#### Enter

Enter is the complement of OUTPUT, and is used to transfer data from the addressed instrument to the controller. The syntax is:

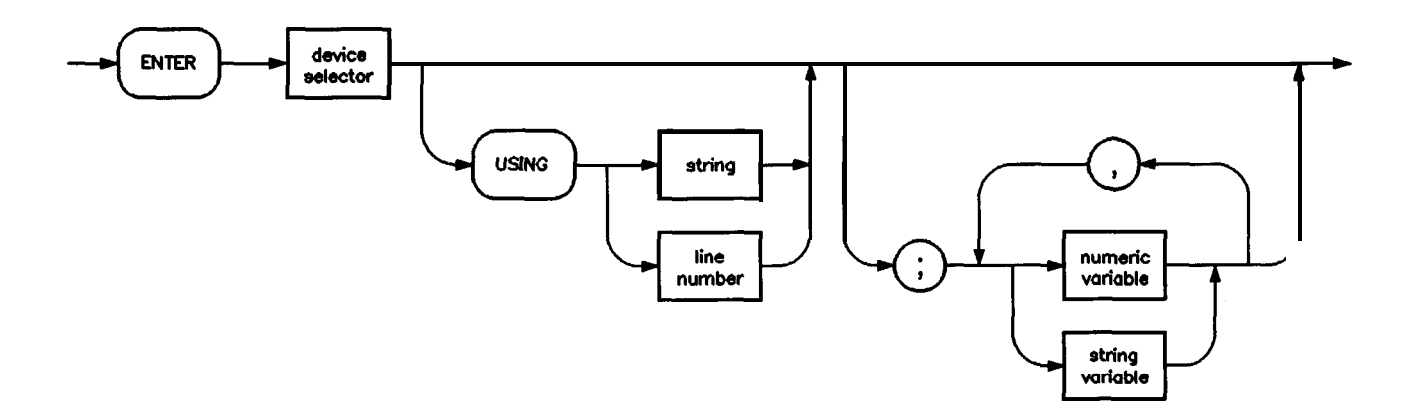

ENTER is always used in conjunction with OUTPUT, such as:

100 OUTPUT 719; "... programming codes ... "

110 ENTER 719; "... response data..."

ENTER statements are commonly formatted, which requires the secondary command USING and the appropriate image items. The most-used image items involve end-of-line (EOI) suppression, binary inputs, and literal inputs. For example:

100 ENTER 719 USING "#, B"; A, B, C

suppresses the EOI sequence (#), and indicates that variables A, B, and C are to be filled with binary (B) data. As another example,

100 ENTER 719 USING "#, 123A"; A\$

suppresses EOI, and indicates that string variable A is to be filled with 123 bytes of literal data (123A).

**Note** Be careful when using byte-counting image specifiers. If the requested number of bytes does not match the actual number available, data might be lost, or the program might enter an endless wait state.

The suppression of the EOI sequence is frequently necessary to prevent a premature termination of the data input. When not specified, the typical EOI termination occurs when an ASCII LF (line feed) is received. However, the LF bit pattern could coincidentally occur randomly in a long string of binary data, where it might cause a false termination. Also, the bit patterns for the ASCII CR (carriage return), comma, or semicolon might cause a false termination. Suppression of the EOI causes the computer to accept all bit patterns as data, not commands, and relies on the HP-IB EOI (end or identify) line for correct end-of-data termination.

Related statements used by some computers:

CONVERT

IMAGE

IOBUFFER

ON TIMEOUT

SET TIMEOUT

TRANSFER

This completes the HP-IB Command Statements subsection. The following material explains the SCPI programming codes, and shows how they are used with the OUTPUT and ENTER HP-IB command statements.

| Getting Started with<br>SCPI | This section of<br>Commands for<br>This section efficient<br>instrument con<br>the specific of<br>presents only<br>greater depth, | of Chapter 1 describes the use of the Standard<br>or Programmable Instruments language (SCPI).<br>explains how to use SCPI commands in general. The<br>mmand summary (at the end of this chapter) lists<br>ommands available in your instrument. This section<br>the basics of SCPI. If you want to explore the topic in<br>see the paragraph titled, "Related Documents." |
|------------------------------|----------------------------------------------------------------------------------------------------|----------------------------------------------------------------------------------------------------|
| Definitions of Terms         | This section d<br>general unders                                                                                                  | lefines most terms when they are first used, you need a tanding of the terms listed below before you continue.                                                                                                    |
|                              | controller                                                                                                    | A controller is any computer used to communicate<br>with a SCPI instrument. A controller can be a<br>personal computer, a minicomputer, or a plug-in card<br>in a card cage. Some intelligent instruments can also<br>function as controllers.                                                                                                    |
|                              | instrument                                                                                                    | An instrument is any device that implements SCPI.<br>Most instruments are electronic measurement or<br>stimulus devices, but this is not a requirement.<br>Similarly, most instruments use an HP-IB interface<br>for communication. The same concepts apply<br>regardless of the instrument function or the type of<br>interface used.                                     |
|                              | program<br>message                                                                                                    | A program message is a combination of one<br>or more properly formatted SCPI commands.<br>Program messages always go from a controller to an<br>instrument. Program messages tell the instrument<br>how to make measurements and output signals.                                                                                                    |
|                              | response<br>message                                                                                                    | A response message is a collection of data in specific<br>SCPI formats. Response messages always go from an<br>instrument to a controller or listening instrument.<br>Response messages tell the controller about the<br>internal state of the instrument and about measured<br>values.                                                                                    |
|                              | command                                                                                                    | A command is an instruction in SCPI. You<br>combine commands to form messages that control<br>instruments. In general, a command consists of<br>mnemonics (keywords), parameters, and punctuation.                                                                                                    |
|                              | query                                                                                                    | A query is a special type of command. Queries<br>instruct the instrument to make response data<br>available to the controller. Query mnemonics always<br>end with a question mark.                                                                                                    |

# **Standard Notation** This section uses several forms of notation that have specific meaning.

#### **Command Mnemonics**

Many commands have both a long and a short form, and you must use either one or the other (SCPI does not accept a combination of the two). Consider the FREQuency command, for example. The short form is FREQ and the long form is FREQUENCY (this notation style is a shorthand to document both the long and short form of commands). SCPI is not case sensitive, so **fREquEnCy** is just as valid as FREQUENCY, but FREQ and FREQUENCY are the only valid forms of the FREQuency command.

#### **Angle Brackets**

Angle brackets indicate that the word or words enclosed represent something other than themselves. For example, <new line> represents the ASCII character with the decimal value 10. Similarly, <^END>means that EOI is asserted on the HP-IB interface. Words in angle brackets have much more rigidly defined meaning than words used in ordinary text. For example, this section uses the word "message" to talk about messages generally. But the bracketed words <program message> indicate a precisely defined element of SCPI. If you need them, you can find the exact definitions of words such as <program message> in a syntax diagram.

**How to Use Examples** It is important to understand that programming with SCPI actually requires knowledge of two languages. You must know the programming language of your controller (BASIC, C, Pascal) as well as the language of your instrument (SCPI). The semantic requirements of your controller's language determine how the SCPI commands and responses are handled in your application.

#### **Command Examples**

Command examples look like this:

:FREQuency:CW?

This example tells you to put the string :FREQuency :CW? in the output statement appropriate to your application programming language. If you encounter problems, study the details of how the output statement handles message terminators such as <new line>. If you are using simple OUTPUT statements in HP BASIC, this is taken care of for you. In HP BASIC, you type:

OUTPUT Source; ": FREQuency : CW?"

Command examples do not show message terminators because they are used at the end of every program message. "Details of Commands and Responses," discusses message terminators in more detail.

#### **Response Examples**

Response examples look like this:

1.23

These are the characters you would read from an instrument after sending a query command. To actually pull them from the instrument into the controller, use the input statement appropriate to your application programming language. If you have problems, study the details of how the input statement operates. In particular, investigate how the input statement handles punctuation characters such as comma and semicolon, and how it handles **<new** line> and EOI. To enter the previous response in HP BASIC, you type:

#### ENTER Source; CW\_frequency

Response examples do not show response message terminators because they are always <new line> C-END>. These terminators are typically automatically handled by the input statement. The paragraph titled "Details of Commands and Responses" discusses message terminators in more detail.

| Essentials for<br>Beginners | This subsection discusses elementary concepts critical to first-time<br>users of SCPI. Read and understand this subsection before going on<br>to another. This subsection includes the following topics: |                                                                                                    |
|-----------------------------|----------------------------------------------------------------------------------------------------|----------------------------------------------------------------------------------------------------|
|                             | Program and Response<br>Messages                                                                                                    | These paragraphs introduce the basic types of messages sent between instruments and controllers.                  |
|                             | Subsystem Command Trees                                                                                                    | These paragraphs describe the tree structure used in subsystem commands.                                          |
|                             | Subsystem Command Tables                                                                                                    | These paragraphs present the condensed tabular format used for documenting subsystem commands.                    |
|                             | Reading Instrument Errors                                                                                                    | These paragraphs explain how to read<br>and print an instrument's internal<br>error messages.                     |
|                             | Example Programs                                                                                                    | These paragraphs contain two simple<br>measurement programs that illustrate<br>basic SCPI programming principles. |
|                             |                                                                                                    |                                                                                                    |

### Program and Response Messages

To understand how your instrument and controller communicate using SCPI, you must understand the concepts of program and response messages. **Program messages** are the formatted data sent from the controller to the instrument. Conversely, **response messages** are the formatted data sent from the instrument to the controller. Program messages contain one or more commands, and response messages contain one or more responses.

The controller may send commands at any time, but the instrument sends responses only when specifically instructed to do so. The special type of command used to instruct the instrument to send a response message is the query. All query mnemonics end with a question mark. Queries return either measured values or internal instrument settings. Any internal setting that can be programmed with SCPI can also be queried.

#### Forgiving Listening and Precise Talking

SCPI uses the concept of forgiving listening and precise talking outlined in IEEE 488.2. Forgiving listening means that instruments are very flexible in accepting various command and parameter formats. For example, the synthesizer accepts either : POWer : STATe ON or :POWer:STATe **1** to turn RF output on. **Precise** talking means that the response format for a particular query is always the same. For example, if you query the power state when it is on (using : POWer : STATe?), the response is always 1, regardless of whether you previously sent : POWer : STATe 1 or : POWer : STATe ON.

#### **Types of Commands**

Commands can be separated into two groups, common commands and subsystem commands. Common commands are generally not measurement related. They are used to manage macros, status registers, synchronization, and data storage. Common commands are easy to recognize because they all begin with an asterisk, such as \*IDN?, \*OPC, and \*RST. Common commands are defined by IEEE 488.2. Subsystem commands include all measurement functions and some general purpose functions. Subsystem commands are distinguished by the colon used between keywords, as in :FREQuency:CW?. Each command subsystem is a set of commands that roughly corresponds to a functional block inside the instrument. For example, the POWer subsystem contains commands for power generation, while the STATus subsystem contains commands for accessing status registers.

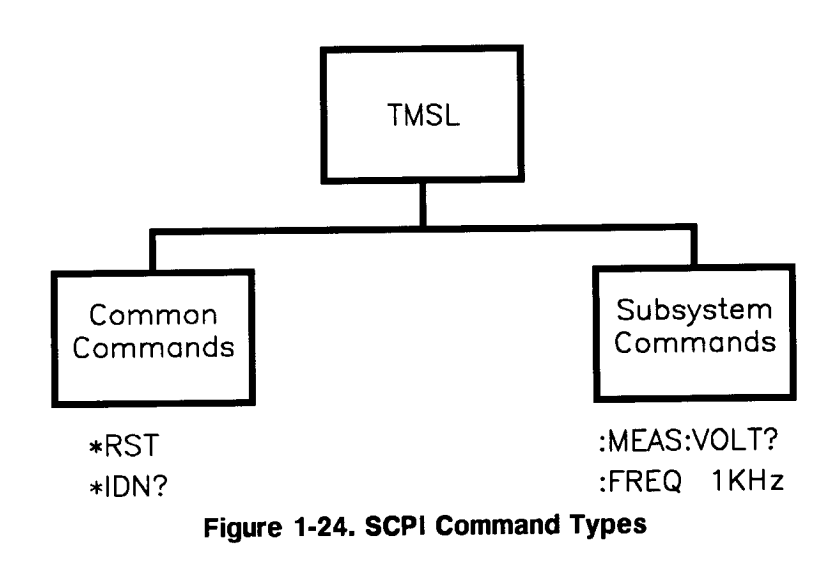

The remaining paragraphs in this subsection discuss subsystem commands in more detail. Remember, some commands are implemented in one instrument and not in another, depending on its measurement function.

### Subsystem Command Trees

#### The Command Tree Structure

Most programming tasks involve subsystem commands. SCPI uses a hierarchical structure for subsystem commands similar to the file systems on most computers. In SCPI, this command structure is called a *command tree*.

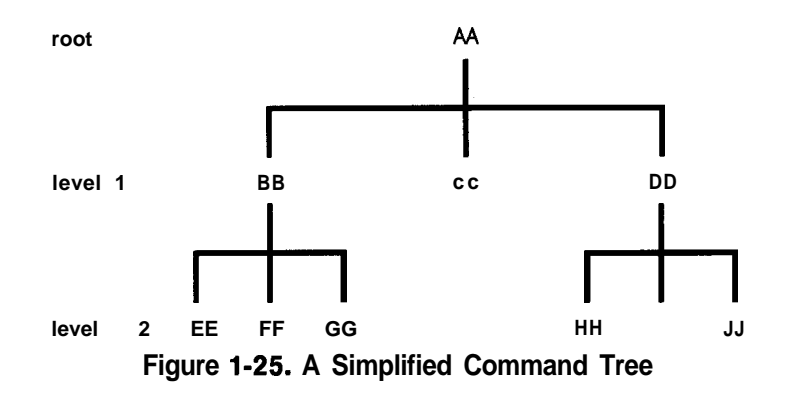

In the command tree shown in Figure 1-25, the command closest to the top is the **root command**, or simply the **root**. Notice that you must follow a particular **path** to reach lower level subcommands. For example, if you wish to access the GG command, you must follow the path AA to BB to GG.

#### Paths Through the Command Tree

To access commands in different paths in the command tree, you must understand how an instrument interprets commands. A special part of the instrument firmware, a **purser**, decodes each message sent to the instrument. The parser breaks up the message into component commands using a set of rules to determine the command tree path used. The parser keeps track of the **current path**, the level in the command tree where it expects to find the next command you send. This is important because the same keyword may appear in different paths. The particular path you use determines how the keyword is interpreted. The following rules are used by the parser:

#### Power On and Reset

After power is cycled or after \*RST, the current path is set to the root.

#### Message Terminators

A message terminator, such as a <new line> character, sets the current path to the root. Many programming languages have output statements that send message terminators automatically. The paragraph titled, "Details of Commands and Responses," discusses message terminators in more detail.

Colon

When it is between two command mnemonics, a colon moves the current path down one level in the command tree. For example, the colon in MEAS:VOLT specifies that VOLT is one level below **MEAS**. When the colon is the first character of a command, it specifies that the next command mnemonic is a root level command. For example, the colon in : INIT specifies that INIT is a root level command.

#### Semicolon

A semicolon separates two commands in the same message without changing the current path.

#### Whitespace

White space characters, such as <tab> and <space>, are generally ignored. There are two important exceptions. White space inside a keyword, such as :FREQ uency, is not allowed. You must use white space to separate parameters from commands. For example, the <space> between LEVel and 6.2 in the command :POWer : LEVel 6.2 is mandatory. White space does not affect the current path.

#### Commas

If a command requires more than one parameter, you must separate adjacent parameters using a comma. Commas do not affect the current path.

#### Common Commands

Common commands, such as **\*RST**, are not part of any subsystem. An instrument interprets them in the same way, regardless of the current path setting.

Figure 1-26 shows examples of how to use the colon and semicolon to navigate efficiently through the command tree.

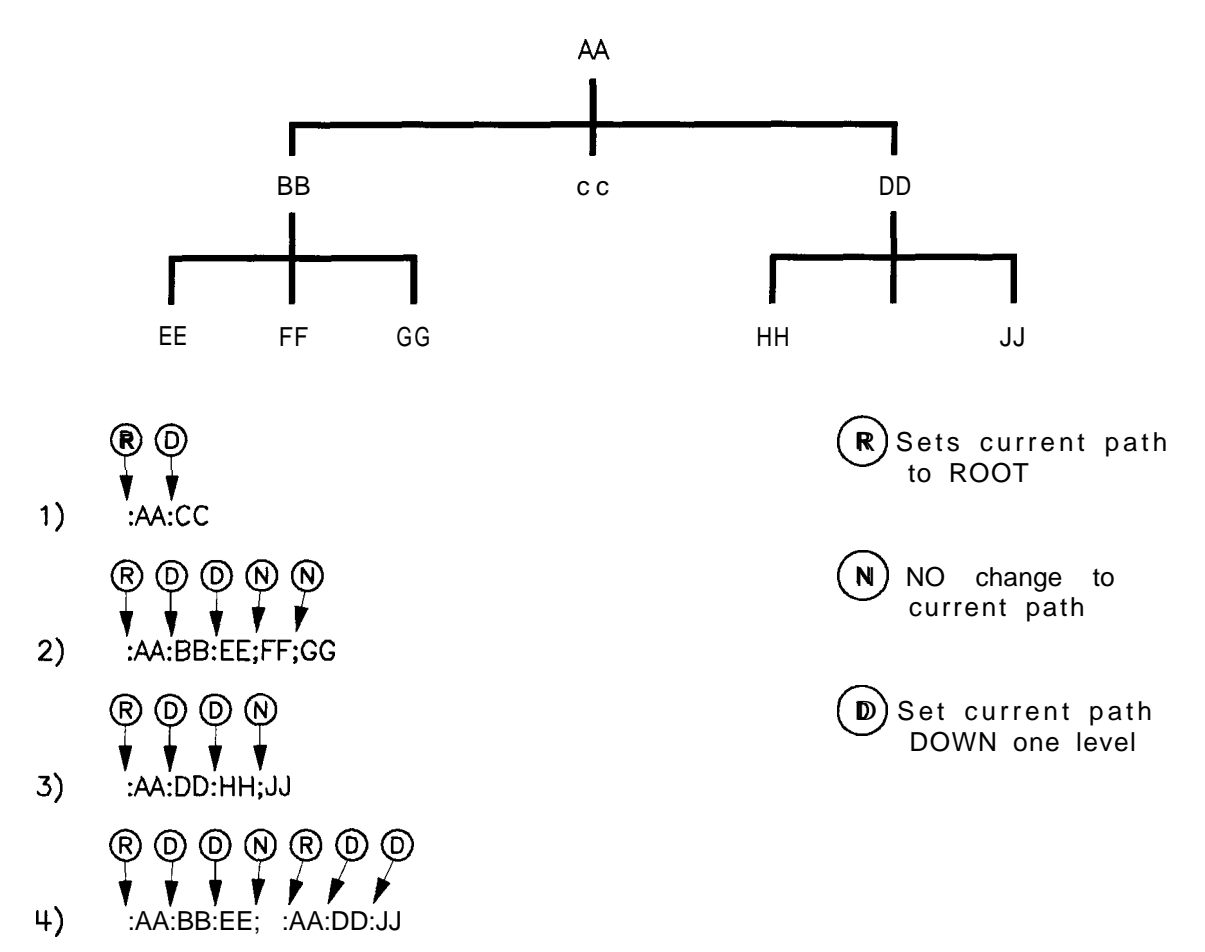

•

#### Figure 1-26. Proper Use of the Colon and Semicolon

In Figure 1-26, notice how proper use of the semicolon can save typing.

Sending this message:

:AA:BB:EE; FF; GG

Is the same as sending these three messages:

:AA:BB:EE

:AA:BB:FF

:AA:BB:GG

## Subsystem Command Tables

These paragraphs introduce a more complete, compact way of documenting subsystems using a tabular format. The command table contains more information than just the command hierarchy shown in a graphical tree. In particular, these tables list command parameters for each command and response data formats for queries. To begin this exploration of command tables, consider a simplified SWEep subsystem for the synthesizer in both the graphical and tabular formats.

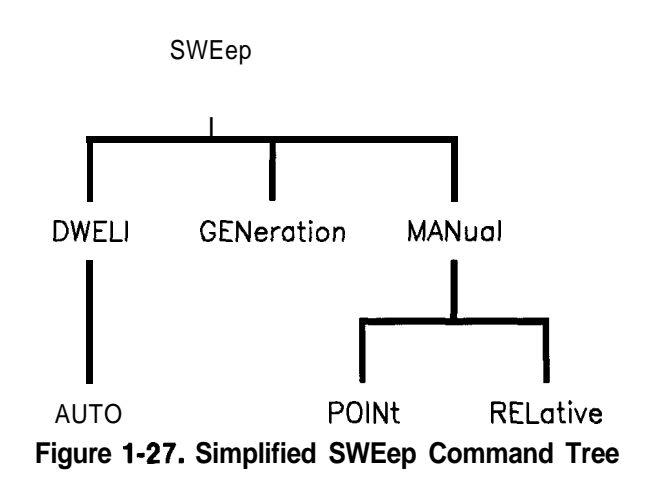

 Table 1-2.
 SWEep
 Command
 Table

| Command     | Parameters | Parameter<br>Type |
|-------------|------------|-------------------|
| SWEep       |            |                   |
| :DWEL1      |            |                   |
| :AUTO       | state      | Boolean ONCE      |
| :GENeration |            |                   |
| :MANual     |            |                   |
| :POINt      |            |                   |
| [:RELative] |            |                   |

#### Reading the Command Table

Note the three columns in the command table labeled **Command**, **Parameters**, and **Parameter Type**. Commands closest to the root level are at the top of the table. Commands in square brackets are implied commands, which are discussed in later paragraphs. If a command requires one or more parameters in addition to the keyword, the parameter names are listed adjacent to the command. Parameters in square brackets are optional parameters, which are discussed in later paragraphs. If the parameter is not in square brackets, it is required and you must send a valid setting for it with the matching command. The parameter type is listed adjacent to each named parameter.

#### More About Commands

Query and Event Commands. Because you can query any value that you can set, the query form of each command is not shown explicitly in the command tables. For example, the presence of the synthesizer : SWEep : DWEL1 command implies that a : SWEep : DWEL1? also exists. If you see a table containing a command ending with a question mark, it is a query only command. Some commands are *events*, and cannot be queried. An event has no corresponding setting if it causes something to happen inside the instrument at a particular instant. For example, : INITiate : IMMediate causes a certain trigger sequence to initiate. Because it is an event, there is no query form of :INITiate:IMMediate.

**Implied Commands.** *Implied commands* appear in square brackets in the command table. If you send a subcommand immediately preceding an implied command, but do not send the implied command, the instrument assumes you intend to use the implied command, and behaves just as if you had sent it. Note that this means the instrument expects you to include any parameters required by the implied command. The following example illustrates equivalent ways to program the synthesizer using explicit and implied commands.

Example synthesizer commands with and without an implied commands:

:SWEep:MANual:RELative6 using explicit commands :SWEep:MANual 6 using implied commands

**Optional Parameters.** Optional parameter names are enclosed in square brackets in the command table. If you do not send a value for an optional parameter, the instrument chooses a default value. The instrument's command dictionary documents the values used for optional parameters.

#### **Program Message Examples**

The following parts of the synthesizer SCPI command set will be used to demonstrate how to create complete SCPI program messages:

> :FREQuency [:CW] :MULTiplier : STATE : POWER [:LEVEL]

**Example 1:** "FREQuency: CW 5 GHZ; MULTiplier 2"

The command is correct and will not cause errors. It is equivalent to sending:

#### "FREQuency:CW5GHZ; :FREQuency:MULTiplier2".

#### Example 2: "FREQuency 5 GHZ; MULTiplier 2"

This command results in a command error. The command makes use of the default [:CW] node. When using a default node, there is no change to the current path position. Since there is no command "MULT" at the root, an error results. A correct way to send this is: "FREQ 5 GHZ; FREQ : MULT 2" or as in example 1.

# **Example 3:** "FREQuency:MULTiplier 2; MULTiplier:STATE ON; FREQuency:CW5GHZ"

This command results in a command error. The FREQ:CW portion of the command is missing a leading colon. The path level is dropped at each colon until it is in the FREQ:MULT subsystem. So when the FREQ:CW command is sent, it causes confusion because no such node occurs in the FREQ:MULT subsystem. By adding a leading colon, the current path is reset to the root. The corrected command is:

"FREQuency:MULTiplier 2; MULTiplier:STATE ON; :FREQuency:CW 5 GHZ".

#### Example 4: "FREQ 5 GHZ; POWER 4 DBM"

Notice that in this example the keyword short form is used. The command is correct. It utilizes the default nodes of [:CW] and [:LEVEL]. Since default nodes do not affect the current path, it is not necessary to use a leading colon before POWER.

#### **Parameter Types**

As you saw in the example command table for SWEep, there are several types of parameters. The parameter type indicates what kind of values are valid instrument settings. The most commonly used parameter types are numeric, extended numeric, discrete, and Boolean. These common types are discussed briefly in the following paragraphs. The paragraph titled "Details of Commands and Responses" explains all parameter types in greater depth.

**Numeric Parameters.** Numeric parameters are used in both subsystem commands and common commands. Numeric parameters accept all commonly used decimal representations of numbers including optional signs, decimal points, and scientific notation. If an instrument accepts only specific numeric values, such as integers, it automatically rounds numeric parameters to fit its needs.

Examples of numeric parameters:

| 100                    | no decimal point required          |
|------------------------|------------------------------------|
| 100.                   | fractional digits optional         |
| -1.23                  | leading signs allowed              |
| 4.56e <space>3</space> | space allowed after e in exponents |

| -7.89E-01 | use either E or e in exponentials     |
|-----------|---------------------------------------|
| +256      | leading + allowed                     |
| .5        | digits left of decimal point optional |

Examples of numeric parameters in commands:

100 OUTPUT @Source;": FREQuency : STARt1.0E+09"
1 IO OUTPUT @Source;":LIST:FREQuency 10.0e+9,1e+7"

**Extended Numeric Parameters.** Most measurement related subsystems use *extended numeric* parameters to specify physical quantities. Extended numeric parameters accept all numeric parameter values and other special values as well. All extended numeric parameters accept MAXimum and MINimum as values. Other special values, such as UP and DOWN may be available as documented in the instrument's command summary. Some instruments also let you to send engineering units as suffixes to extended numeric parameters. The SCPI Command Summary lists the suffixes available, if any. Note that extended numeric parameters are not used for common commands or STATUS subsystem commands.

Examples of extended numeric parameters:

| 100.                   | any simple numeric values               |
|------------------------|-----------------------------------------|
| -1.23                  | largest valid setting                   |
| 4.56e <space>3</space> |                                         |
| -7.89E-01              |                                         |
| +256                   |                                         |
| .5                     |                                         |
|                        |                                         |
| MAX                    |                                         |
| MIN                    | valid setting nearest negative infinity |

Examples of extended numeric parameters in commands:

100 OUTPUT **@Source;":FREQuency:STOP** MAX"

110 OUTPUT @Source ; ":LIST:FREQuency MAX,MIN"

**Discrete Parameters.** Use discrete parameters to program settings that have a finite number of values. Discrete parameters use mnemonics to represent each valid setting. They have a long and a short form, like command mnemonics. You can use mixed upper and lower case letters for discrete parameters.

Examples of discrete parameters:

INTernal level internally DIODe level using an external diode

| PMETer | level using an external power meter |
|--------|-------------------------------------|
| MMHead | Level using a mm-wave source module |

Examples of discrete parameters in commands:

100 OUTPUT @Source; ":POWer:ALC:SOURce INT" 110 OUTPUT @Source ; ":POWer:ALC:SOURce mmh" Although discrete parameters values look like command keywords, do not confuse the two. In particular, be sure to use colons and spaces properly. Use a colon to separate command mnemonics from each other. Use a space to separate parameters from command mnemonics.

**Boolean Parameters.** Boolean parameters represent a single binary condition that is either true or false. There are only four possible values for a Boolean parameter.

Examples of Boolean parameters:

| ON  | Boolean TRUE, upper/lower case allowed  |
|-----|-----------------------------------------|
| OFF | Boolean FALSE, upper/lower case allowed |
| 1   | Boolean TRUE                            |
| 0   | Boolean FALSE                           |
|     |                                         |

Examples of Boolean parameters in commands:

100 OUTPUT @Source;":FM:STATeOn" 110 OUTPUT @Source;":AM:STATe1"

### Reading Instrument Errors

When debugging a program, you may want to know if an instrument error has occurred. Some instruments can display error messages on their front panels. If your instrument cannot do this, you can put the following code segment in your program to read and display error messages.

```
10 !
20 !
      The rest of your
30 ! variable declarations
40 !
50 DIM Err_msg$[75]
60 INTEGER Err-num
70 !
80 ! Part of your program
90 ! that generates errors
100 !
110 !
200 REPEAT
210
      OUTPUT@Box;":SYST:ERR?"
220
      ! query instrument error
      ENTER @Box; Err_num, Err_msg$
230
240
      ! Read error #, message
250
      PRINT Err_num, Err_msg$
260
      ! Print error message
270 UNTIL Err-num = 0
280 ! Repeat until no errors
290 !
300 ! The rest of your program
310 !
```

**Example Programs** The following is an example program using SCPI compatible instruments. The example is written in HP BASIC.

This example is a stimulus and response application. It uses a source and counter to test a voltage controlled oscillator.

#### **Example Program**

**Description.** This example demonstrates how several SCPI instruments work together to perform a stimulus/response measurement. This program measures the linearity of a voltage controlled oscillator (VCO). A VCO is a device that outputs a frequency proportional to an input signal level. Figure 1-28 shows how the hardware is configured.

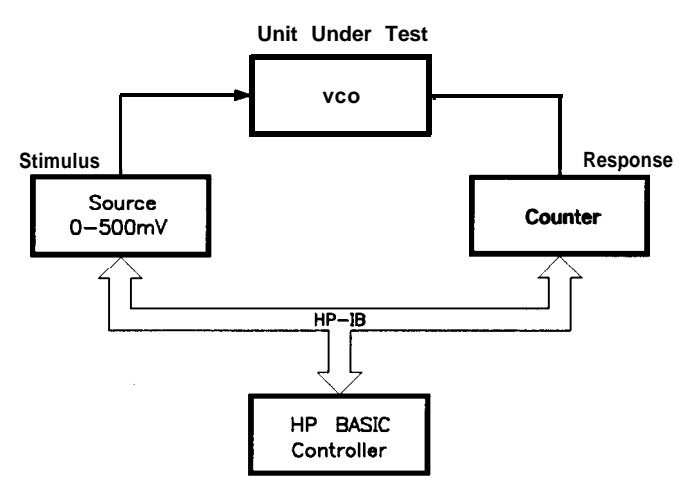

Figure 1-28. Voltage Controlled Oscillator Test

```
Program Listing.
```

```
20
   !
30
      INTEGER
                First,Last,Testpoint,Dummy
40
      DIM Id$ [70]
50
      ASSIGN @Stimulus TO 717
60
      ASSIGN @Response TO 718
70
   !
80
      First=0
90
      Last=100
100 !
110
      CLEAR @Stimulus
120
      CLEAR @Response
130 !
      OUTPUT@Stimulus;"*RST"
140
      OUTPUT@Response;"*RST"
150
160 !
      PRINT "Voltage Controlled Oscillator Test"
170
180
      PRINT
190
      PRINT "Source Used . . . II
200
```

```
210
      OUTPUT@Stimulus;"*IDN?"
220
      ENTER @Stimulus; Id$
230
      PRINT Id$
240
      PRINT
250 !
      PRINT "Counter Used ...."
260
270
      OUTPUT@Response;"*IDN?"
      ENTER @Response; Id$
280
290
      PRINT Id$
      PRINT
300
310 !
      OUTPUT @Stimulus;":OUTPUT ON"
320
330 !
340
      PRINT
      PRINT "INPUT [mv]", "OUTPUT [kHz]"
350
      PRINT "-----","_____"
360
      PRINT
370
380 !
390
      FOR Testpoint=First TO Last
400
        OUTPUT @Stimulus;":SOURCE:VOLT";VAL$(Testpoint/1000);";*0PC?"
410
        ENTER @Stimulus; Dummy
        OUTPUT@Response;":MEAS:FREQ?"
420
        ENTER @Response; Reading
430
440
        PRINT Testpoint, Reading/1000
450
      NEXT Testpoint
460 !
470
      OUTPUT @Source; ": OUTPUT OFF"
```

```
480 END
```

**Program Comments.** Lines 20 to 70: Declare variables and I/O paths for instruments. I/O paths let you use a name for an instrument in OUTPUT and ENTER statements, instead of a numeric address.

80 to 100: Assign values to the input test limits in mV.

110 to 130: Clear the instrument HP-IB interfaces.

140 to 160: Reset each instrument to a known measurement state.

170 to 190: Print the test report title.

200 to 310: Query measurement instruments' identifications for test traceability.

320 to 330: Connect the source output signal to the output terminals.

340 to 380: Print results table header.

390 to 460: This is the main measurement loop. Line 400 contains two commands. :SOURce:VOLT sets the output level of the source. **\*OPC?** is used to signal that the preceding command has finished executing. To make an accurate measurement, the source output must be allowed to settle. When the output has settled, **\*OPC?** places a 1 in the source Output Queue. The program waits at line 410 until the 1 returned by **\*OPC?** is entered.

Note that following each OUTPUT containing a query is an ENTER to retrieve the queried value. If you do not use paired OUTPUTs and ENTERs, you can overwrite data in the instrument Output Queue and generate instrument errors.

470 to 480: Disconnect output terminals of the instruments from the unit under test, and end the program. All HP BASIC programs must have END as the last statement of the main program.
# Details of Commands and Responses

In

| This Subsection | This subsection description descripti description description description description desc | ribes the syntax of SCPI commands and<br>s many examples of the data types used for<br>and response data. The following topics are |
|-----------------|----------------------------------------------------------------------------------------------------|----------------------------------------------------------------------------------------------------|
|                 | Program Message<br>Syntax                                                                                                    | These paragraphs explain how to properly construct the messages you send from the computer to instruments.                         |
|                 | Response Message<br>Syntax                                                                                                    | These paragraphs discuss the format of messages sent from instruments to the computer.                                             |
|                 | SCPI Data Types                                                                                                    | These paragraphs explain the types of data contained in program and response messages.                                             |

# Program Message Syntax

These paragraphs examine the construction of SCPI program messages in more detail. Recall that program messages are the messages you send from the computer to an instrument. These program messages contain commands combined with appropriate punctuation and program message terminators. Figure 1-29 illustrates the simplified syntax of a program message.

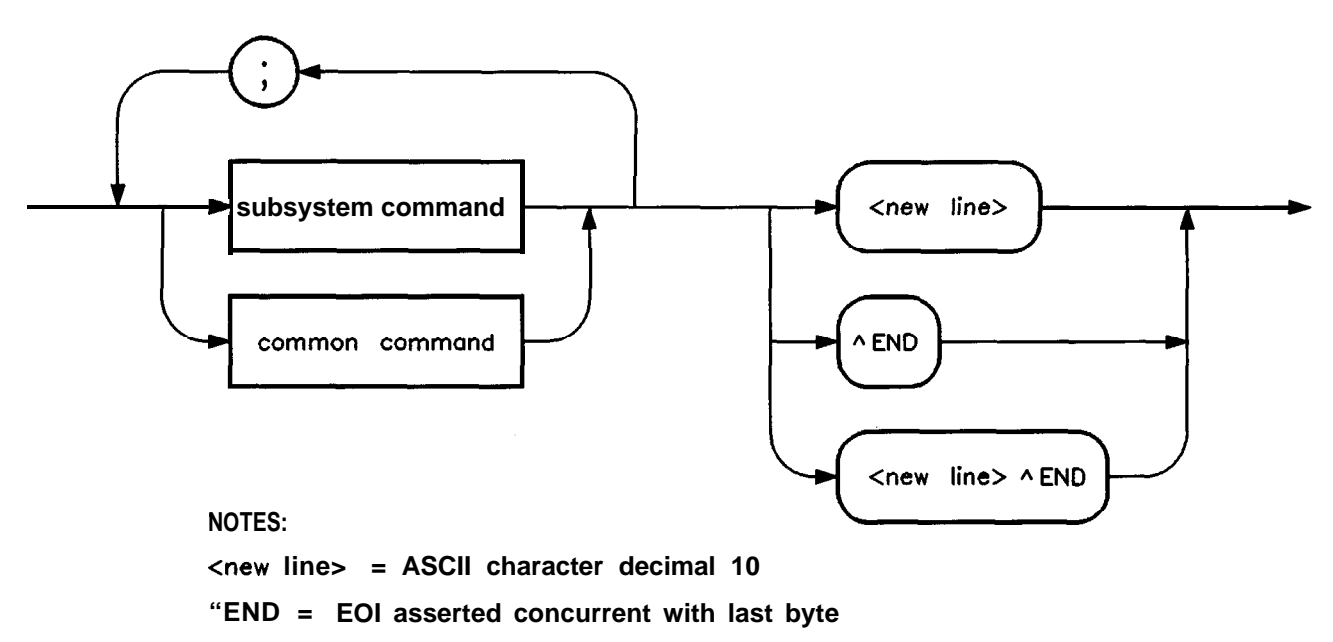

Figure 1-29. Simplified Program Message Syntax

As Figure 1-29 shows, you can send common commands and subsystem commands in the same message. If you send more than one command in the same message, you must separate them with

a semicolon. You must always end a program message with one of the three program message terminators shown in Figure 1-29. Use <new line>, <^END>, or <new line> <^END> as the program message terminator. The word <^END>> means that EOI is asserted on the HP-IB interface at the same time the preceding data byte is sent. Most programming languages send these terminators automatically. For example, if you use the HP BASIC OUTPUT statement, <new line> is automatically sent after your last data byte. If you are using a PC, you can usually configure the system to send whatever terminator you specify.

#### Subsystem Command Syntax

Figure 1-30 describes the basic syntax of SCPI subsystem commands.

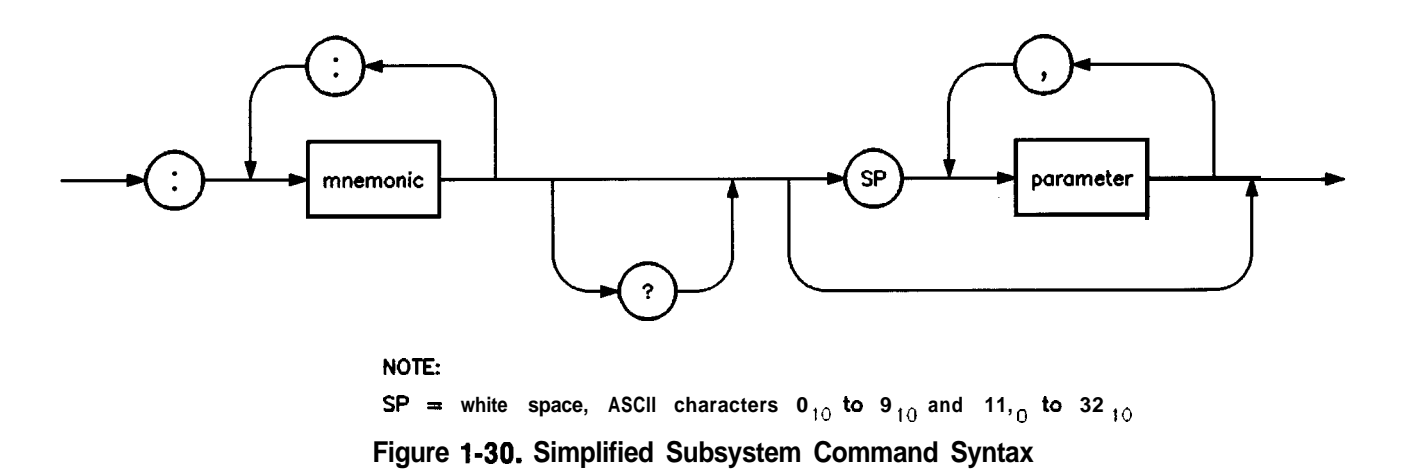

As Figure 1-30 shows, there must be a <space> between the last command mnemonic and the first parameter in a subsystem command. This is one of the few places in SCPI where <space> is required. Note that if you send more than one parameter with a single command, you must separate adjacent parameters with a comma. Parameter types are explained later in this subsection.

#### **Common Command Syntax**

Figure 1-31 describes the syntax of common commands.

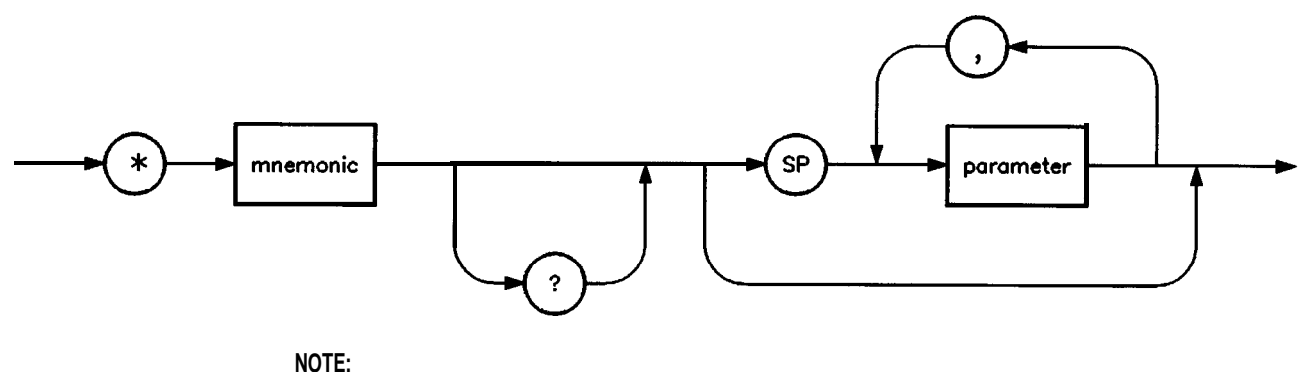

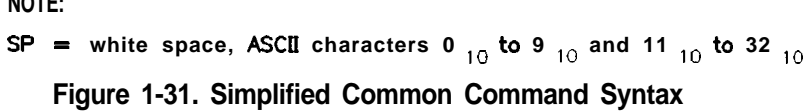

As with subsystem commands, use a <space> to separate a command mnemonic from subsequent parameters. Separate adjacent parameters with a comma. Parameter types are explained later in this subsection.

# Response Message Figure 1-32 shows a simplified view of response message syntax. Syntax

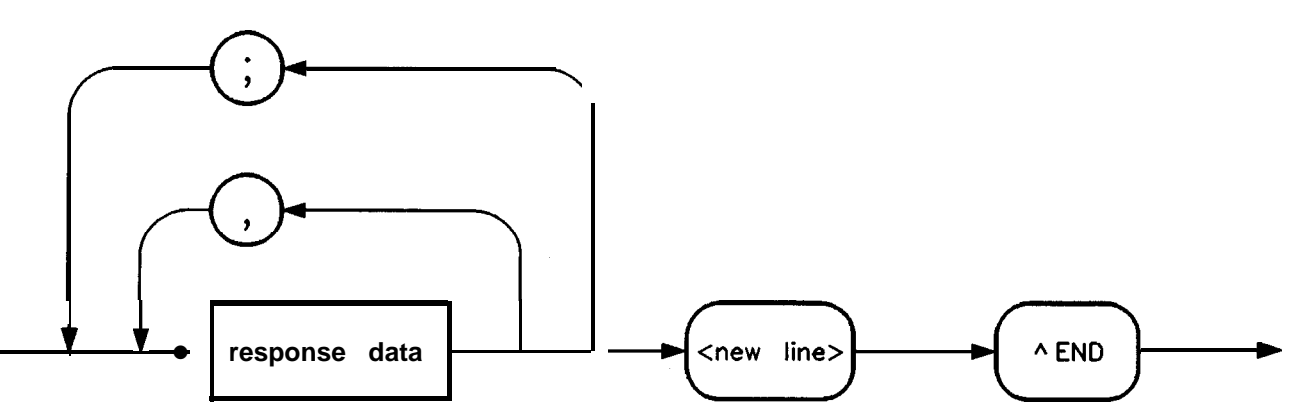

Figure 1-32. Simplified Response Message Syntax

Response messages can contain both commas and semicolons as separators. When a single query command returns multiple values, a comma separates each data item. When multiple queries are sent in the same message, the groups of data items corresponding to each query are separated by a semicolon. For example, the fictitious query : QUERY 1? : QUERY2? might return a response message of:

#### <data1>,<data1>;<data2>,<data2>

Response data types are explained later in this subsection. Note that <new line><-END> is always sent as a response message terminator.

# **SCPI Data Types** These paragraphs explain the data types available for parameters and response data. They list the types available and present examples for each type. SCPI defines different data formats for use in program messages and response messages. It does this to accommodate the principle of forgiving listening and precise talking. Recall that forgiving listening means instruments are flexible, accepting commands and parameters in various formats. Precise talking means an instrument always responds to a particular query in a predefined, rigid format. Parameter data types are designed to be flexible in the spirit of forgiving listening. Conversely, response data types are defined to meet the requirements of precise talking.

| Parameter Types     | Response Data Types     |  |
|---------------------|-------------------------|--|
| Numeric             | Real or Integer         |  |
| Extended Numeric    | Integer                 |  |
| Discrete            | Discrete                |  |
| Boolean             | Numeric Boolean         |  |
| String              | String                  |  |
| Block               | Definite Length Block   |  |
|                     | Indefinite Length Block |  |
| Non-decimal Numeric | Hexadecimal             |  |
|                     | Octal                   |  |
|                     | Binary                  |  |

Table 1-3. SCPI Data Types

Notice that each parameter type has one or more corresponding response data types. For example, a setting that you program using a numeric parameter returns either real or integer response data when queried. Whether real or integer response data is returned depends on the instrument used. However, precise talking requires that the response data type be clearly defined for a particular instrument and query. The instrument command dictionary generally contains information about data types for individual commands. The following paragraphs explain each parameter and response data type in more detail.

#### Parameter Types

**Numeric Parameters.** Numeric parameters are used in both subsystem commands and common commands. Numeric parameters accept all commonly used decimal representations of numbers including optional signs, decimal points, and scientific notation.

If an instrument setting programmed with a numeric parameter can only assume a finite number of values, the instrument automatically rounds the parameter. For example, if an instrument has a programmable output impedance of 50 or 75 ohms, you specified **76.1** for output impedance, the value is rounded to **75.** If the instrument setting can only assume integer values, it automatically rounds the value to an integer. For example, sending **\*ESE** 10.123 is the same as sending **\*ESE** 10.

Examples of numeric parameters:

| 100                    | no decimal point required             |  |
|------------------------|---------------------------------------|--|
| 100.                   | fractional digits optional            |  |
| -1.23                  | leading signs allowed                 |  |
| 4.56e <space>3</space> | space allowed after e in exponentials |  |
| -7.89E-01              | use either E or e in exponentials     |  |
| +256                   | leading + allowed                     |  |
| .5                     | digits left of decimal point optional |  |

**Extended Numeric Parameters.** Most measurement related subsystems use extended numeric parameters to specify physical quantities. *Extended numeric* parameters accept all numeric parameter values and other special values as well. All extended numeric parameters accept MAXimum and MINimum as values. Other special values, such as UP and DOWN may be available as documented in the instrument's command dictionary. Note that MINimum and MAXimum can be used to set or query values. The query forms are useful for determining the range of values allowed for a given parameter.

In some instruments, extended numeric parameters accept engineering unit suffixes as part of the parameter value. Refer to the command summary to see if this capability exists.

Note that extended numeric parameters are not used for common commands or **STATus** subsystem commands.

Examples of extended numeric parameters:

| 100.                   | any simple numeric values               |
|------------------------|-----------------------------------------|
| -1.23                  | largest valid setting                   |
| 4.56e <space>3</space> |                                         |
| -7.89E-01              |                                         |
| +256                   |                                         |
| .5                     |                                         |
|                        |                                         |
| MAX                    |                                         |
| MIN                    | valid setting nearest negative infinity |
| -100 mV                | negative 100 millivolts                 |
|                        |                                         |

**Discrete Parameters.** Use *discrete parameters* to program settings that have a finite number of values. Discrete parameters use mnemonics to represent each valid setting. They have a long and a short form, just like command mnemonics. You can used mixed upper and lower case letters for discrete parameters.

Examples of discrete parameters used with the ROSCillator subsystem:

INTernal internal frequency standardEXTernal external frequency standardNONEno frequency standard, free run mode

Although discrete parameters values look like command keywords, do not confuse the two. In particular, be sure to use colons and spaces properly. Use a colon to separate command mnemonics from each other. Use a space to separate parameters from command mnemonics.

**Boolean Parameters.** Boolean parameters represent a single binary condition that is either true or false. There are only four possible values for a Boolean parameter.

Examples of Boolean parameters:

ONBooleanTRUE, upper/lowercaseallowedOFFBooleanFALSE, upper/lowercaseallowed1BooleanTRUE0BooleanFALSE

#### **Response Data Types**

**Real Response Data.** A large portion of all measurement data are formatted as *real* response data. Real response data are decimal numbers in either fixed decimal notation or scientific notation. In general, you do not need to worry about the rules for formatting real data, or whether fixed decimal or scientific notation is used. Most high level programming languages that support instrument I/O handle either type transparently.

Examples of real response data:

1.23E+0 -1.0E+2 +1.0E+2 0.5E+0 1.23 -100.0 +100.0 0.5 **Integer Response Data.** *Integer* response data are decimal representations of integer values including optional signs. Most status register related queries return integer response data.

Examples of integer response data:

0 signs are optional +100 leading + sign allowed -100 leading sign allowed 256 never any decimal point

**Discrete Response Data.** *Discrete* response data are similar to discrete parameters. The main difference is that discrete response data return only the short form of a particular mnemonic, in all upper case letters.

Examples of discrete response data:

| INTernal | level internally                    |
|----------|-------------------------------------|
| DIODe    | level using an external diode       |
| PMETer   | level using an external power meter |
| MMHead   | level using a mm-wave source module |

**String Response Data.** *String* response data are similar to string parameters. The main difference is that string response data use only double quotes as delimiters, rather than single quotes. Embedded double quotes may be present in string response data. Embedded quotes appear as two adjacent double quotes with no characters between them.

Examples of string response data:

"This IS valid" "SO IS THIS "" " "I said, ""Hello!"""

# Programming Typical Measurements

| In This Subsection | This subsection illustrates how the general SCPI concepts presented |
|--------------------|---------------------------------------------------------------------|
|                    | in previous subsections apply to programming real measurements.     |
|                    | To introduce you to programming with SCPI, we must list the         |
|                    | commands for the synthesizer. We will begin with a simplified       |
|                    | example.                                                            |

**Using the Example Programs** The example programs are interactive. They require active participation by the operator. If you desire to get an understanding of the principles without following all of the instructions, read the "Program Comments" paragraphs to follow the programmed activity.

The HP-IB select code is assumed to be preset to 7. All example programs in this section expect the synthesizer's HP-IB address to be decimal 19.

To find the present HP-IB address use the front panel.

Press SYSYTEM MENU. Select HP-IB Menu Adrs Menu My Adrs.

The active entry area indicates the present decimal address. If the number displayed is not 19, reset it to 19.

Press (1) (9)(<u>ENTER</u>). If the synthesizer does not respond to a front panel address change, set the HP-IB address switch (rear panel) to 31 (all ones) enabling front panel changes to both address and interface language.

Now check that the interface language is set to SCPI.

Press PRIOR

An asterisk denotes the selected interface language. If an asterisk is not next to the SCPI key label, select Power **Up** Language SCPI .

#### Use of the Command Tables

In Table 1-4, notice that a new column titled "Allowed Values" has been added to the command table. This column lists the specific values or range of values allowed for each parameter. A vertical bar (|) separates values in a list from which you must choose one value. The commands listed in the table are only part of all the available SCPI commands of the synthesizer. For a complete listing of the programming codes see "SCPI Command Summary" in the Operating and Programming Reference chapter that follows.

| Command      | Parameters                    | Parameter Type   | Allowed Values                                           |
|--------------|-------------------------------|------------------|----------------------------------------------------------|
| CALibration  |                               |                  |                                                          |
| :PMETer      |                               |                  |                                                          |
| :FLATness    |                               |                  |                                                          |
| :INITiate?   | flatness array<br>to cal      | discrete         | USER DIODE PMETer MMHead                                 |
| :NEXT?       | measured power                | extended numeric | <num> [lvl suffix]</num>                                 |
| CORRection   |                               |                  |                                                          |
| :FLATness    | 801 freq-<br>correction pairs | extended numeric | { < <b>num</b> > [freq <b>suffix]</b> ,<br>DB}2*801      |
| FREQuency    |                               |                  |                                                          |
| :CENTer      | center freq                   | extended numeric | specified freq<br>range<br>or<br>MAXimum MINimum UP DOWN |
| [:CW]        | CW freq                       | extended numeric | specified freq range<br>or MAXimum MINimum UP DOWN       |
| :AUTO        | coupled to<br>center freq     | Boolean          | ON OFF 1 0                                               |
| :MODE        | free mode                     | discrete         | CW SWEep LIST                                            |
| :STARt       | start freq                    | extended numeric | specified freq range<br>or MAXimum MINimum UP DOWN       |
| :STEP        |                               |                  |                                                          |
| :AUTO        | auto freq step                | Boolean          | ON OFF 1 0                                               |
| [:INCRement] | freq step                     | extended numeric | 20 to 0.01 dB or<br>MAXimum MINimum                      |
| :STOP        | stop freq                     | extended numeric | specified freq range<br>or<br>MAXimum MINimum UP DOWN    |
| MARKer[n]    |                               |                  | [n] is 1 to 5, 1 is the default                          |
| :FREQuency   | marker frequency              | extended numeric | specified freq range<br>or MAXimum MINimum               |

 Table 1-4. Sample Synthesizer Commands

| Command      | Parameters                | Parameter Type   | Allowed Values                                  |
|--------------|---------------------------|------------------|-------------------------------------------------|
| POWer        |                           |                  |                                                 |
| :ATTenuation | atten setting             | extended numeric | 0 to 90 [DB] or                                 |
|              |                           |                  | MAXimum MINimum UP DOWN                         |
| :AUTO        | coupled atten             | Boolean          | ON OFF 1 0                                      |
| [:LEVel]     | output level              | extended numeric | specified power range<br>or                     |
|              |                           |                  | MAXimum MINimum UP DOWN                         |
| :STATe       | RF on/off                 | Boolean          | ON OFF 1 0                                      |
| SWEep        |                           |                  |                                                 |
| :GENeration  | type of sweep             | discrete         | STEPped ANALog                                  |
| :TIME        | sweep time                | extended numeric | 200s to 133 ms or<br>MAXimum MINimum            |
| :AUTO        | auto sweep<br>time switch | Boolean          | ON OFF 1 0                                      |
| :LLIMit      | fastest sweep<br>time     | extended numeric | <num>[time suffix] or<br/>MAXimum MINimum</num> |

Table 1-4. Sample Synthesizer Commands (continued)

# HP-IB Check, Example Program 1

This first program is to verify that the HP-IB connections and interface are functional. Connect a controller to the synthesizer via an HP-IB cable. Clear and reset the controller and type in the following program:

- 10 Source=719
- 20 ABORT 7
- 30 LOCAL Source
- 40 CLEAR Source
- 50 REMOTE Source
- 60 CLS
- 70 PRINT "The source should now be in REMOTE."
- 80 PRINT "Verify that the 'REMOTE' LED is on."
- 90 END

Run the program and verify that the REMOTE LED is lit on the synthesizer. If it is not, verify that the synthesizer address is set to 19 and that the interface cable is properly connected.

If the controller display indicates an error message, it is possible that the program was entered in incorrectly. If the controller accepts the REMOTE statement but the synthesizer REMOTE LED does not turn on, perform the operational checks as outlined in the respective Operating and Service Manuals to find the defective device.

#### **Program Comments**

10: Setup a variable to contain the HP-IB address of the source.

20: Abort any bus activity and return the HP-IB interfaces to their reset states.

30: Place the source into LOCAL to cancel any Local Lockouts that may have been setup. 40: Reset the source's parser and clear any pending output from the source. Prepare the source to receive new commands.

- 50: Place the source into REMOTE.
- 60: Clear the display of the computer.
- 70: Print a message to the computer's display.

## Local Lockout Demonstration, Example Program 2

When the synthesizer is in REMOTE mode, all the front panel keys are disabled except the LOCAL key. But, when the LOCAL LOCKOUT command is set on the bus, even the LOCAL key is disabled. The LOCAL command, executed from the controller, is then the only way to return all (or selected) instruments to front panel control.

Continue example program 1. Delete line 90 END and type in the following commands:

- 90 PRINT "Verify that all keys are ignored, except the 'LOCAL' key."
- 100 PRINT "Verify that 'LOCAL' causes the REMOTE LED to go OFF."
- 110 PRINT ".... press CONTINUE"
- 120 PAUSE
- 130 REMOTE Source
- 140 LOCAL LOCKOUT 7
- 150 PRINT
- 160 PRINT "Source should now be in LOCAL LOCKOUT mode."
- 170 PRINT "Verify that all keys (including 'LOCAL') have no effect."
- 180 PRINT ".... press CONTINUE"
- 190 PAUSE
- 200 LOCAL Source
- 210 PRINT
- 220 PRINT "Source should now be in LOCAL mode."
- 230 PRINT "Verify that the synthesizer's keyboard is functional."

240 END

To verify and investigate the different remote modes do the following:

- 1. Reset the controller.
- 2. On the synthesizer: Press PRESET.

- 3. Clear the controller display and run the program. ] that the REMOTE LED on the synthesizer is lit.
- 4. From the front panel, attempt to change the start frequency and verify that this is impossible.
- 5. Verify that all keys except **LOCAL** are disabled.
- 6. Now press the LOCAL key and verify that the synthesizer REMOTE LED is off and that you can modify any of the sweep functions.
- Execute a "continue" on the controller. With the controller displaying "LOCAL LOCKOUT mode", verify that the synthesizer REMOTE LED is again lit.
- 8. Attempt to change the start frequency and press **PRESET**. Verify that this is impossible.
- 9. Now press the synthesizer **LOCAL** key and verify that still no action is taken.
- 10. Execute a "continue" on the controller. With the controller displaying "LOCAL mode", verify that the synthesizer REMOTE LED is off. Also verify that all sweep functions now can be modified via the front panel controls.

**HINT** Note that the synthesizer LOCAL key produces the same result as programming LOCAL 719 or LOCAL 7. Be careful because the LOCAL 7 command places all instruments on the HP-IB in the local state as opposed to just the synthesizer.

#### **Program Comments**

- 90 to 120: Print a message on the computer's display, then pause.
- 130: Place the source into REMOTE.
- 140: Place the source into LOCAL LOCKOUT mode.
- 150 to 190: Print a message on the computer's display, then pause.
- 200: Return the source to local control.
- 210 to 230: Print a message on the computer's display.

# Setting Up A Typical In Sweep, Example pro Program 3

In swept operation, the synthesized sweeper is programmed for the proper sweep frequency range, sweep time, power level, and marker frequencies for a test measurement. This program sets up the synthesizer for a general purpose situation. The instrument is the same as in program 1. Clear and reset the controller and type in the following program:

- 10 Source=719
- 20 ABORT 7
- 30 LOCAL 7
- 40 CLEAR Source

- 50 REMOTE Source
- 60 OUTPUTSource;"\*RST"
- 70 OUTPUT Source; "FREQuency: MODE SWEep"
- 80 OUTPUT Source; "FREQuency: STARt 4 GHZ"
- 90 OUTPUT Source; "FREQuency: STOP 7 GHz"
- 100 OUTPUT Source; "POWer: LEVel -5 DBM"
- 110 OUTPUT Source; "SWEep: TIME 500MS"
- 120 OUTPUT Source;" :MARKerl:STATe ON; FREQuency 4.5GHZ"
- 130 OUTPUT Source; "MARKer2:STATe ON; FREQuency 6111E6"
- 140 OUTPUTSource;"\*OPC?"
- 150 ENTER Source; X
- 160 OUTPUT Source; "POWer: STATe ON"
- 170 OUTPUT Source; "INITIAte: CONTinuous ON"
- 180 CLS
- 190 PRINT "Source setup complete."
- 200 PRINT "Verify that the source is sweeping from"
- 210 PRINT "4 GHz to 7 GHz at a power of -5 dBm,"
- 220 PRINT "with a sweeptime of 0.5 seconds."
- 230 END

Run the program.

#### **Program Comments**

10: Assign the source's HP-IB address to a variable.

20 to 50: Abort any HP-IB activity and initialize the HP-IB interface.

60: Set the source to its initial state for programming. The \*RST state is not the same as the PRESET state. For complete details of the instrument state at \*RST, see "SCPI Command Summary," in Chapter 2.

70: Select the frequency mode to be SWEEP instead of the default sweep mode of "CW" that was selected with \*RST.

80: Set the source start frequency to 4 GHz.

90: Set the source stop frequency to 7 GHz. Note the optional usage of the short-form mnemonic, "FREQ".

100: Set the source's power level to -5 dBm.

110: Set the sweeptime to 500 ms. Notice that upper/lower case in commands does not matter. Also spaces before the suffix ("MS") are not required in SCPI.

120 and 130: Set markers 1 and 2 to a fixed value. Notice that the value for marker 2 does not end with a frequency suffix. Hertz is a default terminator and is understood.

140: Wait until the source has completed setting up the commands that have been sent so far before turning on the output.

150: The ENTER statement causes the program to wait here until the source responds to the previous \*OPC? with a '1'.

160: The source has now completed processing the commands. The RF frequency, power, and markers are at their programmed values. Turn on the RF output of the source.

170: Select a continuously initiated sweep instead of the default mode of non-continuous that was selected with \*RST.

180: Clear the computer's display.

190 to 220: Print a message on the computer's display.

Queries, Example<br/>Program 4The following example demonstrates the use of query commands and<br/>response data formats. Clear and reset the controller and type in the<br/>following program:

- 10 Source=719
- 20 ABORT 7
- 30 LOCAL 7
- 40 CLEAR Source
- 50 REMOTE Source
- 60 CLS
- 70 OUTPUTSource;"\*RST"
- 80 OUTPUT Source; "POWER: LEVEL -5 dBm; STATE ON"
- 90 OUTPUTSource; "FREQ: CW?"
- 100 ENTER Source; F
- 110 PRINT "Present source CW frequency is : ";F/1.E+6;"MHz"
- 120 OUTPUTSource; "POWER: STATE?"
- 130 ENTER Source;W
- 140 PRINT "Present power ON/OFF state is : ";W
- 150 OUTPUTSource; "FREQ: MODE?"
- 160 DIM **A**\$[10]
- 170 ENTER Source;A\$
- 180 PRINT "Source's frequency mode is : "&A\$
- 190 OUTPUT Source; "FREQ:CW? MIN"
- 200 ENTER Source;A
- 210 PRINT "Minimum source CW frequency is : ";A/1.E+6;"MHz"
- 220 OUTPUTSource; "FREQ: START?; STOP?"
- 230 ENTER Source;X,Y
- 240 PRINT "Swept frequency limits :"
- 250 PRINT " Start ";X/1.E+6;"MHz"
- 260 PRINT " Stop ";Y/1.E+6;"MHz"
- 270 END

Run the program.

#### **Program Comments**

10: Assign the source's HP-IB address to a variable.

20 to 50: Abort any HP-IB activity and initialize the HP-IB interface.

60: Clear the computer's display.

70: Set the source to its initial state for programming.

80: Setup the source power level using a compound message.

90: Query the value of the source's CW frequency.

100: Enter the query response into the variable 'F'. The response always is returned in fundamental units, Hz in the case of frequency.

110: Print the CW Frequency in MHz on the computer display.

120: Query the value of a boolean function, POWER:STATE.

130: Enter the query response into a variable 'W'. Boolean responses are always '1' for ON and '0' for OFF.

140: Print the value of the POWER:STATE on the computer display.

150: Query the value of a discrete function (FREQ:MODE).

160: Dimension a string variable to contain the response.

170: Enter the response into A\$. The response will be a string that represents the function's present value.

180: Print the value of A\$ on the computer display.

190: Example usage of a MIN query. This will request the maximum value that the FREQ:CW function can be programmed to.

200: Enter the numeric response into the variable A.

210: Print the value of A on the computer display.

220: This is compound query. Up to 8 parameters can be queried from the synthesizer at one time using this method. In this example, the start and stop frequencies are interrogated.

230: The responses are read back into the variables X and Y. The order of the responses is the same as the order of the queries. X will contain the START frequency and Y will contain the STOP.

240 to 260: Print the START/STOP frequencies on the display.

# Saving and Recalling States, Example Program 5

When a typical sweep, like example program 3, is set up, the complete front panel state may be saved for later use in non-volatile memories called registers 1 through 8. This can be done remotely as a part of a program. Clear and reset the controller and type in the following program:

- 10 Source=719
- ABORT 7
- 30 LOCAL 7
- 40 CLEAR Source
- 50 REMOTE Source
- 60 CLS

70 OUTPUT Source; "\*RST; FREQ: MODE SWE; STAR 4GHZ ;STOP 5GHZ; : INIT: CONT ON" 80 OUTPUT Source; "\*SAV 1" 90 CLS 100 PRINT "A sweeping state has been saved in REGISTER 1." 110 OUTPUT Source; "\*RST; FREQ: CW 1.23456GHZ; : POW: LEV -1DBM" 120 OUTPUT Source; "\*SAV 2" 130 PRINT "A CW state has been saved in REGISTER 2." 140 PRINT ".... Press Continue" 150 PAUSE 160 OUTPUT Source;"\*RCL 1" 170 PRINT "Register 1 recalled. Verify source is sweeping." 180 PRINT "Press Continue." 190 PAUSE 200 OUTPUT Source; "\*RCL 2" 210 PRINT "Register 2 recalled." 220 PRINT "Verify source is in CW mode.' 230 END

Run the program.

#### **Program Comments**

10: Assign the source's HP-IB address to a variable.

20 to 50: Abort any HP-IB activity and initialize the HP-IB interface.

60: Clear the computer's display.

70: Setup the source for a sweeping state. Note the combination of several commands into a single message. This single line is equivalent to the following lines:

OUTPUT Source;"\*RST" OUTPUT Source;"FREQ:MODE SWEep" OUTPUT Source;"FREQ:STARt 4 GHZ' OUTPUT Source;"FREQ:STOP 5 GHZ" OUTPUT Source;"INIT:CONT ON"

80: Save this state into storage register 1.

90: Clear the computer display.

100: Print a message on the computer display.

110: Setup the source for a CW state. Note the combination of several commands into a single message. This single line is equivalent to the following lines:

OUTPUT Source;"\*RST" OUTPUT Source;"FREQ:CW 1.23456 GHZ" OUTPUT Source;"POWer:LEVel -1 DBM"

120: Save this state into storage register 2.

130 to 150: Print a message on the computer display and pause.

160: Recall the instrument state from register 1. It should contain the sweeping state. 170 to 190: Print a message on the computer display and pause. 200: Recall the instrument state from register 2. It should contain the CW state.

210 and 220: Print messages on the computer display.

Clear and reset the controller and type in the following program:

#### Synchronization, **Example Program 6**

Looping and

| •   |                                                            |
|-----|------------------------------------------------------------|
| 10  | Source=719                                                 |
| 20  | ABORT 7                                                    |
| 30  | LOCAL 7                                                    |
| 40  | CLEAR Source                                               |
| 50  | REMOTE Source                                              |
| 60  | CLS                                                        |
| 70  | OUTPUTSource;"*RST"                                        |
| 80  | OUTPUT Source; "FREQ: START 4 GHZ; STOP 5 GHZ; MODE SWEEP" |
| 90  | OUTPUT Source; "POWER: LEVEL -1 DBM; STATE ON"             |
| 100 | OUTPUT Source;"SWEEP:TIME I"                               |
| 110 | OUTPUTSource;"*OPC?"                                       |
| 120 | ENTER Source;X                                             |
| 130 | REPEAT                                                     |
| 140 | DISP "Enter number of sweeps to take : CO to exit]";       |
| 150 | INPUT N                                                    |
| 160 | IF N>O THEN                                                |
| 170 | FOR I=1 TO N                                               |
| 180 | DISP "Taking sweep number : ";I                            |
| 190 | OUTPUTSource;"INIT:IMM;*OPC?"                              |
| 200 | ENTER \                                                    |
| 210 | NEVT I                                                     |

- 210 NEXT I
- 220 END IF
- 230 UNTIL N=O
- 240 END

Run the program.

#### **Program Comments**

10: Assign the source's HP-IB address to a variable.

20 to 50: Abort any HP-IB activity and initialize the HP-IB interface.

60: Clear the computer's display.

70: Set the source to its initial state for programming.

80: Setup the frequency parameters using a compound message.

90: Setup the source's power level and state using a compound message.

100: Setup the source's sweep time to 1 second.

110: Send the **\*OPC**? command to the source to ensure that the previous commands are completed and the source is ready to begin controlled sweeps.

120: Enter the response to the \*OPC? into the variable X. The response should be a '1'.

130: Start of the loop.

140 and 150: Prompt the operator for the number of sweeps to take. The number of sweeps to take is stored in the variable N. Enter 0 to quit the program.

160: Don't take any sweeps if N is less than 0.

170: Start a FOR/NEXT loop to take N sweeps.

180: Display the number of this sweep on the computer display.

190: Initiate a single sweep on the source and then wait until the pending operation is complete. Return a '1' when the sweep completes.

200: Enter the response to the \*OPC? into the variable X. The program execution will halt on this ENTER statement until the sweep is finished.

210: Repeat the INIT:IMM sequence N times.

220: End of the IF statement to skip sweeps if N is negative.

The following example illustrates the use of the \*WAI command to

230: Exit the program if the value of N is 0.

cause the synthesizer to perform a synchronous sweep.

## Using the **\*WAI** Command, Example Program 7

- 10 Source=719
- 20 ABORT 7
- 30 LOCAL 7
- 40 CLEAR Source
- 50 REMOTE Source
- 60 CLS
- 70 OUTPUTSource;"\*RST"
- 80 OUTPUT Source; "FREQ: STAR 4GHZ; STOP 5GHZ; MODE SWE"
- 90 OUTPUT Source; "SWE: TIME 2"
- 100 OUTPUTSource;"\*0PC?"
- 110 ENTER Source;X
- 120 FOR **I=1** TO 4
- 130 OUTPUTSource;"INIT"
- 140 OUTPUTSource;"\*WAI"
- 150 OUTPUT Source; "POW: STAT ON"
- 160 OUTPUTSource;"INIT"
- 170 OUTPUTSource;"\*WAI"
- 180 OUTPUT Source; "POW: STAT OFF"

190 NEXT I

200 PRINT "Finished sending commands to source. "

210 PRINT "Note that execution is continuing for four cycles." **220** END

Run the program.

#### **Program Comments**

10: Assign the source's HP-IB address to a variable.

**20** to **50:** Abort any HP-IB activity and initialize the HP-IB interface.

60: Clear the computer's display.

70: Set the source to its initial state for programming.

80: Set the source up for a sweep, from 4 GHz to 5 GHz.

90: Set the sweep time to 2 second. In SCPI, suffixes are optional if you program in fundamental units (for sweep time, that would be seconds).

100: Send an \*OPC? to the source.

110: Enter the query response to the \*OPC? into a variable "X". The program execution will halt here until the source has finished processing all the commands up to this point. Once complete, the source will respond to the \*OPC? with a "1".

120: Begin a FOR/NEXT loop that is repeated four times.

130: Initiate a sweep on the source.

140: Send a \*WAI command to the source. This command causes the source to stop executing new commands until all prior commands and operations have completed execution. In this case, there is a sweep in progress, so no further commands will be executed until the sweep finishes.

150: Turn the RF output of the source ON.

160: Initiate a sweep on the source.

170: Send another \*WAI to the source. Although the \*WAI command causes EXECUTION of commands to be held off, it has no effect on the transfer of commands over the HP-IB. The commands continue to be accepted by the source and are buffered until they can be executed.

180: Toggle the RF STATE to OFF.

190: Repeat the sample exercise.

200 and 210: Print messages on the computer display.

Using the User Flatness Correction Commands, Example Program 8 The following program interrogates the synthesizer and an HP 437B power meter for frequency and power information respectively. The synthesizer (an HP 83620A) is programmed to sweep from 2 to 20 GHz, with frequency-correction pairs every 100 MHz and +5 dBm leveled output power. For this example, we assume that the path losses do not exceed 5 dBm and that the HP 437B power meter already has its power sensor's calibration factors stored in sensor data table 0. If another power meter is used, the power sensor's calibration factors will have to be stored in a look-up table. Modify the program to suit your particular measurement requirements. Up to 801 points may be entered in the user flatness correction table with this program.

SCPI commands are used to set up the source parameters and enter correction frequencies and data into the correction table.

10 !Assign the address of the source and power meter 20 ASSIGN @Source TO 719 30 ASSIGN @Meter TO 713 40 **INTEGER** Error-flag 50 ABORT 7 60 70 !Set up source OUTPUT @Source; "\*RST" 80 OUTPUT @Source; "FREQuency: MODE SWEep; STARt 2 GHZ; STOP 20 GHZ" 90 100 OUTPUT @Source; "SWEep:TIME 200 MS" 110 OUTPUT @Source; "POWer:LEVel 5 DBM;:INITiate:CONTinuous ON" 120 OUTPUT @Source; "\*OPC?" **!Is** operation complete? 130 ENTER @Source; Done 140 ! 150 !Set up power meter 160 OUTPUT @Meter; "PR" 170 OUTPUT @Meter; "FA" 180 OUTPUT @Meter; "TRO" 190 ! 200 !Zero power meter 210 OUTPUT @Source; "POWer:STATe OFF" !Make sure RF is off! 220 Zero-meter (@Meter, Error-flag) 230 IF Error-flag THEN 240 BEEP 250 CLEAR SCREEN PRINT "Error: Meter did not complete zeroing operation!" 260 270 ELSE 280 290 !Set up correction frequencies in User Flatness Correction table OUTPUT @Source: "CORRection:FLATness "; 300 Start\_freg=2 310 320 Stop\_freg=20 Increment=.1 330 340 Freq=Start\_freq 350 WHILE Freq<Stop\_freq

```
OUTPUT @Source: Freq; "GHZ, 0 DB,";
360
370
         Freq=Freq+Increment
380
       END WHILE
390
       OUTPUT @Source; Freq; "GHZ, 0 DB;"
       OUTPUT @Source: "POWer:STATe ON"
400
410
420 !Enter data in User Flatness Correction table
       OUTPUT @Source; "CALibration:PMETer:FLATness:INITiate? USER"
430
440
       ENTER @Source; Freq
450
       WHILE Freg>0
460
         Power=FNRead_meter(@Meter, Freq)
470
         OUTPUT @Source: "CALibration:PMETer:FLATness:NEXT?"; Power: "DBM"
480
         ENTER @Source; Freq
490
       END WHILE
500 END IF
510 END
520
530
    SUB Zero-meter (@Meter, INTEGER Error-flag)
       OUTPUT @Meter: "CS"
540
550
       OUTPUT @Meter;"ZE"
560
       Max_attempts=30
570
       Attempts=0
580
       Zeroing=1590
                       Finished=0
       WHILE Zeroing AND NOT Finished
600
         Attempts=Attempts+1
610
620
         Meter-stat=SPOLL (@Meter)
         IF Attempts>Max_Attempts THEN Zeroing=0
630
         IF BIT (Meter_stat, 1) THEN Finished=1
640
650
         WAIT 1
660
       END WHILE
       IF NOT Zeroing THEN
670
680
         Error_flag=1
690
       ELSE
700
         Error_flag=0
710
       END IF
720 SUBEND
730
740
    DEF FNRead_meter(@Meter, Freq)
                                         !Beginning of power meter
                                         measurement routine
       OUTPUT @Meter: "SEOEN"
                                         !Select sensor data table 0
750
       Freq$=VAL$(Frequency)
760
       OUTPUT @Meter; "FR"&Freq$&"GZ"
770
       OUTPUT @Meter;"TR2"
780
790
       ENTER @Meter; Power$
       PO=VAL(Power$)
800
810
       Flips=0
820
       Slope=0
                                         !Wait for power meter to
       REPEAT
830
                                         settle; determine power
840
         OUTPUT @Meter; "TR2"
850
         ENTER @Meter; Power$
```

- 860 P1=VAL(Power\$)
- 870 Slope2=SGN(P2-P1)
- 880 IF Slope2Slope THEN
- 890 Flips=Flips+1
- 900 Slope2=Slope
- 910 ELSE
- 920 IF Slope2=0 THEN Flips=Flips+.2
- 930 END IF
- 940 PO=P1
- 950 UNTIL Flips>=3
- 960 **Power=(P0+P1)/2**
- 970 RETURN Power
- 980 FNEND

# Programming the Status System

| In This Subsection               | This subsection discusses the structure of the status system used in SCPI instruments, and explains how to program status registers. An important feature of SCPI instruments is that they all implement status registers the same way. The status system is explained in the following paragraphs: |  |
|----------------------------------|----------------------------------------------------------------------------------------------------|--|
|                                  | General Status These paragraphs explain the way that status<br>Register Model registers are structured in SCPI instruments. It<br>also contains an example of how bits in the various<br>registers change with different input conditions.                                                          |  |
|                                  | Required These paragraphs describe the minimum required<br>Status Groups status registers present in SCPI instruments. These<br>status registers cover the most frequently used<br>functions.                                                                                                    |  |
| General Status Register<br>Model | The generalized status register model shown in Figure 1-33 is the building block of the SCPI status system. This model consists of a condition register, a transition filter, an event register and an enable register. A set of these registers is called a <i>status group</i> .                  |  |

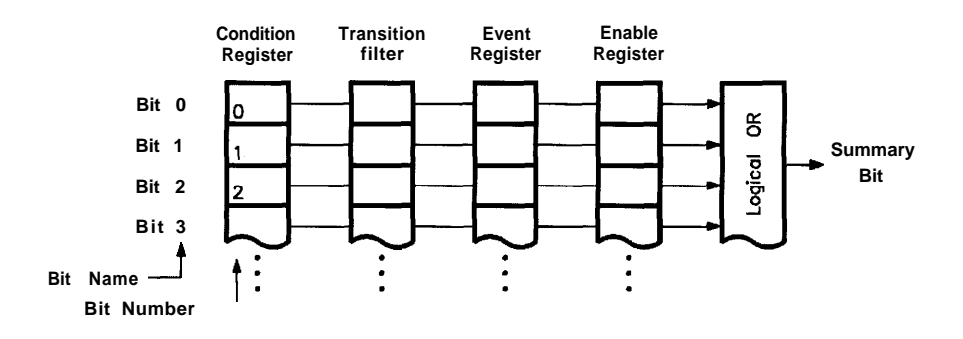

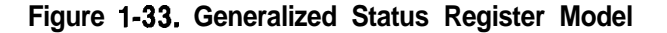

When a status group is implemented in an instrument, it always contains all of the component registers. However, there is *not* always a corresponding command to read or write to every register.

#### **Condition Register**

The *condition register* continuously monitors the hardware and firmware status of the instrument. There is no latching or buffering for this register, it is updated in real time. Condition registers are read-only.

There may or may not be a command to read a particular condition register.

#### **Transition Filter**

The **transition filter** specifies which types of bit state changes in the condition register will set corresponding bits in the event register. Transition filter bits may be set for positive transitions (PTR), negative transitions (NTR), or both. Positive means a condition bit changes from 0 to 1. Negative means a condition bit changes from 1 to 0. Transition filters are read-write. Transition filters are unaffected by \*CLS (clear status) or queries. They are set to instrument dependent values at power on and after \*RST.

#### **Event Register**

The **event register** latches transition events from the condition register, as specified by the transition filter. Bits in the event register are latched, and once set they remain set until cleared by a query or a **\*CLS** (clear status). There is no buffering, so while an event bit is set, subsequent events corresponding to that bit are ignored. Event registers are read-only.

#### Enable Register

The **enable register** specifies the bits in the event register that can generate a summary bit. The instrument logically ANDs corresponding bits in the event and enable registers, and ORs all the resulting bits to obtain a summary bit. Summary bits are in turn recorded in the Status Byte. Enable registers are read-write. Querying an enable register does not affect it. There is always a command to read and write to the enable register of a particular status group.

#### An Example Sequence

Figure 1-34 illustrates the response of a single bit position in a typical status group for various settings. The changing state of the condition in question is shown at the bottom of the figure. A small binary table shows the state of the chosen bit in each status register at the selected times T1 to T5.

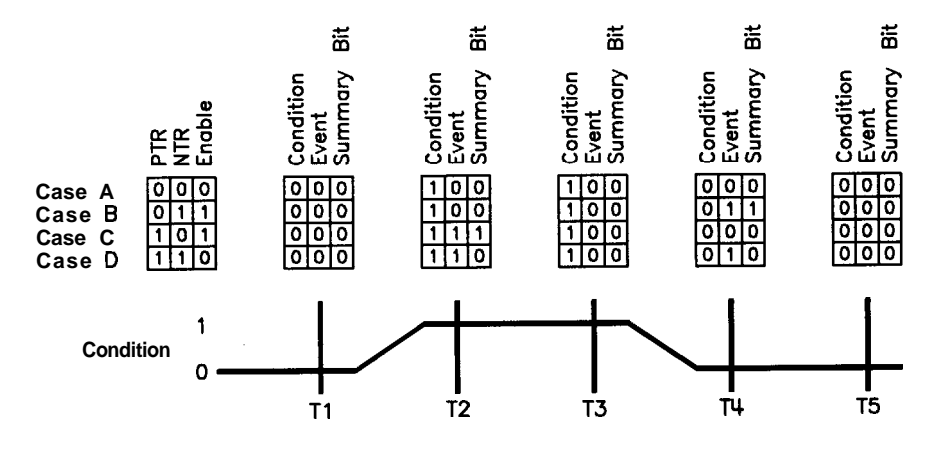

Figure 1-34. Typical Status Register Bit Changes

# Programming the Trigger System

In This Subsection This subsection discusses the layered trigger model used in SCPI instruments. It also outlines some commonly encountered trigger configurations and programming methods. Trigger system topics are explained in the following paragraphs: Generalized Trigger These paragraphs explain the structure and Model components of the layered trigger model used in

11 0 0 0 0

|                                  | all SCPI instruments.                                                                     |
|----------------------------------|-------------------------------------------------------------------------------------------|
| Common Trigger<br>Configurations | These paragraphs explain the INIT and TRIG configurations implemented in the synthesizer. |
| Trigger Command Definitions      | These paragraphs provide condensed definitions for the keywords used in this subsection.  |

Understanding trigger systems requires more technical expertise than most other topics covered in this section. If you find this subsection difficult, keep in mind that you do not have to program the trigger system to make measurements or output signals. Using **MEASure**, READ, or **INITiate**, you can avoid having to learn the information in this subsection.

# Generalized Trigger Model Overview

An instrument trigger system synchronizes instrument actions with specified events. An instrument action may be to make a measurement or source an output signal. The events used to synchronize these actions include software trigger commands, changing signal levels, and pulses on BNC connectors.' The trigger system also lets you specify the number of times to repeat certain actions, and delays between actions.

Figure 1-35 shows a simplified view of the generalized SCPI trigger model. Instruments may implement some or all of this model, to accommodate varying needs. Each unshaded block in Figure 1-35 represents a particular **trigger state**. The generalized trigger model allows an arbitrary number of event- detection states. Note that there can be two paths into a state and two paths out of a state. These are called the downward entrance and exit, and the upward entrance and exit. **Upward** means moving towards the idle state and **downward** means moving towards instrument actions.

An instrument moves between adjacent states, depending on its internal conditions and the commands that you send. When you first turn on power to an instrument, it is in the idle state. You can force the instrument to the idle state using : **ABORt** or **\*RST**. The initiate and event detection trigger states are essentially a list of conditions that must be satisfied to reach the adjacent states. The sequence operation state signals the instrument hardware to take some action, and listens for a signal that the action has been taken.

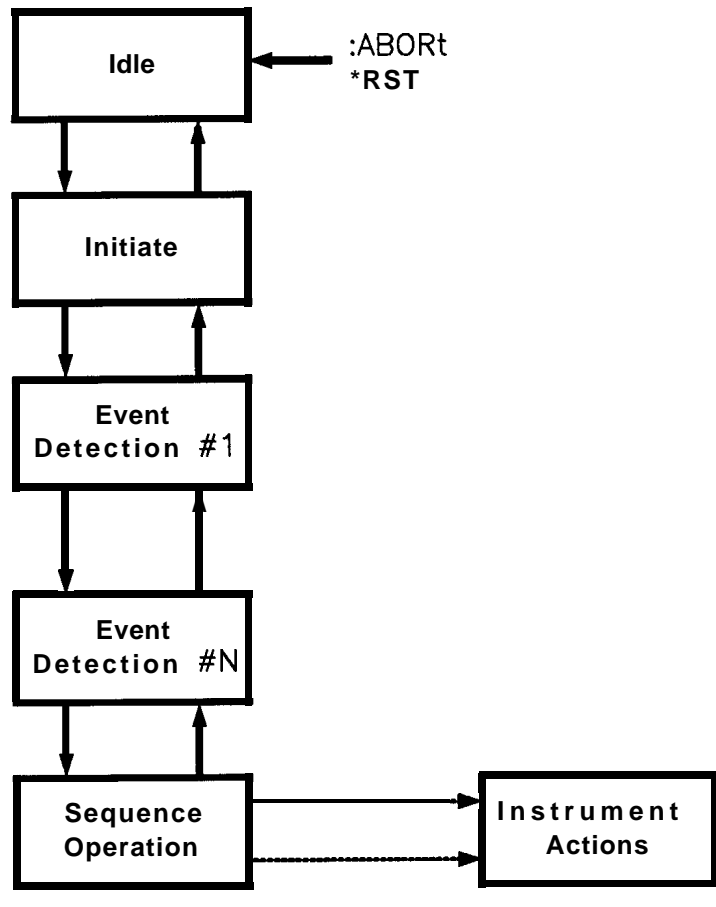

Figure 1-35. Generalized Trigger Model

#### Details of Trigger States

These paragraphs use flow charts to explain the decision making rules inside each trigger state. These rules govern how the instrument moves between adjacent states. Some of the flow charts reference commands that have not been discussed yet. These commands are explained later in this subsection. Keep in mind that this explanation covers the most general case. Your particular instrument may not implement all of the commands discussed here.

**Inside the Idle State.** Figure 1-36 illustrates the operation of the *idle* state.

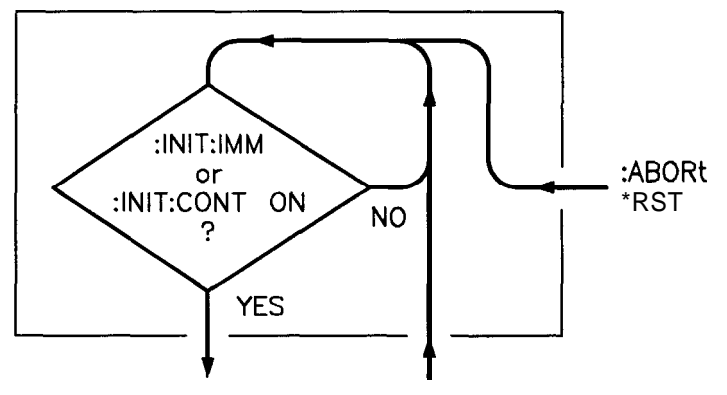

Figure 1-36. Inside the Idle State

Turning power on, or sending **\*RST** or **:ABORT** forces the trigger system to the idle state. The trigger system remains in the idle state until it is initiated by **INITiate:IMMediate** or **INITiate: CONTinuous** ON . Once one of these conditions is satisfied, the trigger system exits downward to the **initiate** state. Note that **\*RST** sets **INITiate: CONTinuous** OFF.

Whenever the trigger system leaves the idle state, it sets the instrument's Operation Pending Flag. Returning to idle clears the flag. The **Operation Pending Flag** is a special bit inside the instrument that can affect how the instrument responds to certain commands. You need to know this fact when using **\*OPC**, **\*OPC**?, **\*WAI**, and other commands.

**Inside the Initiate State.** Figure 1-37 illustrates the operation of the *initiate* state.

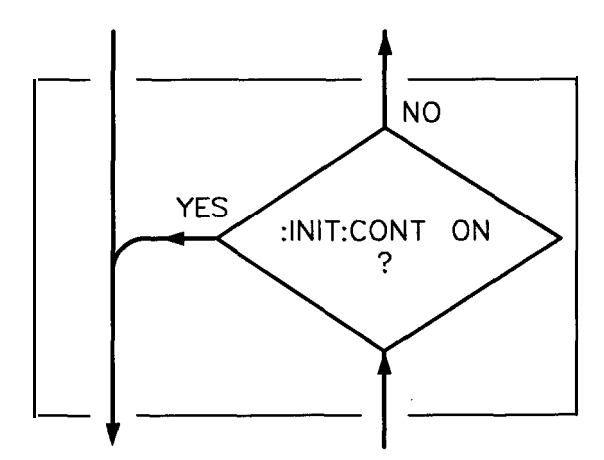

Figure 1-37. Inside the Initiate State

If the trigger system is on a downward path, it travels directly through the initiate state without restrictions. If the trigger system is on an upward path, and **INITiate:CONTinuous** is ON, it exits downward to an event-detection state. If the trigger system is on an upward path and INITiate:CONTinuous is OFF, it exits upward to the idle state.

**Inside Event Detection States.** Figure 1-38 illustrates the operation of an arbitrary event detection state named <state-name>. Typical <state-names >are TRIGger, ARM, STARt, and STOP.

Normal downward execution is controlled by the source command.

#### SOURce

The : <state-name> : SOURce command specifies which particular input can generate the event required to continue the downward path. If the source chosen is a non-analog signal, such as IMMediate, BUS, or **TIMer**, no further qualifications are required to generate an event. If, however, an **INTernal** or **EXTernal** analog signal is chosen, additional qualifications may apply. You specify these additional qualifications using appropriate **LEVel**, **SLOPe**, and **HYSTeresis** commands. Sending **\*RST** sets the SOURce to IMMediate.

The downward path also provides a command to override normal operation.

#### IMMediate

The : <state-name> : IMMediate command bypasses event detection, ECOunt, and DELay qualifications one time. The upward path through the event detection state contains only one condition. A : <state-name> : COUNt command sets the number of times the trigger system must successfully exit that event detection state on a downward path. If this condition is satisfied, the trigger system exits upward.

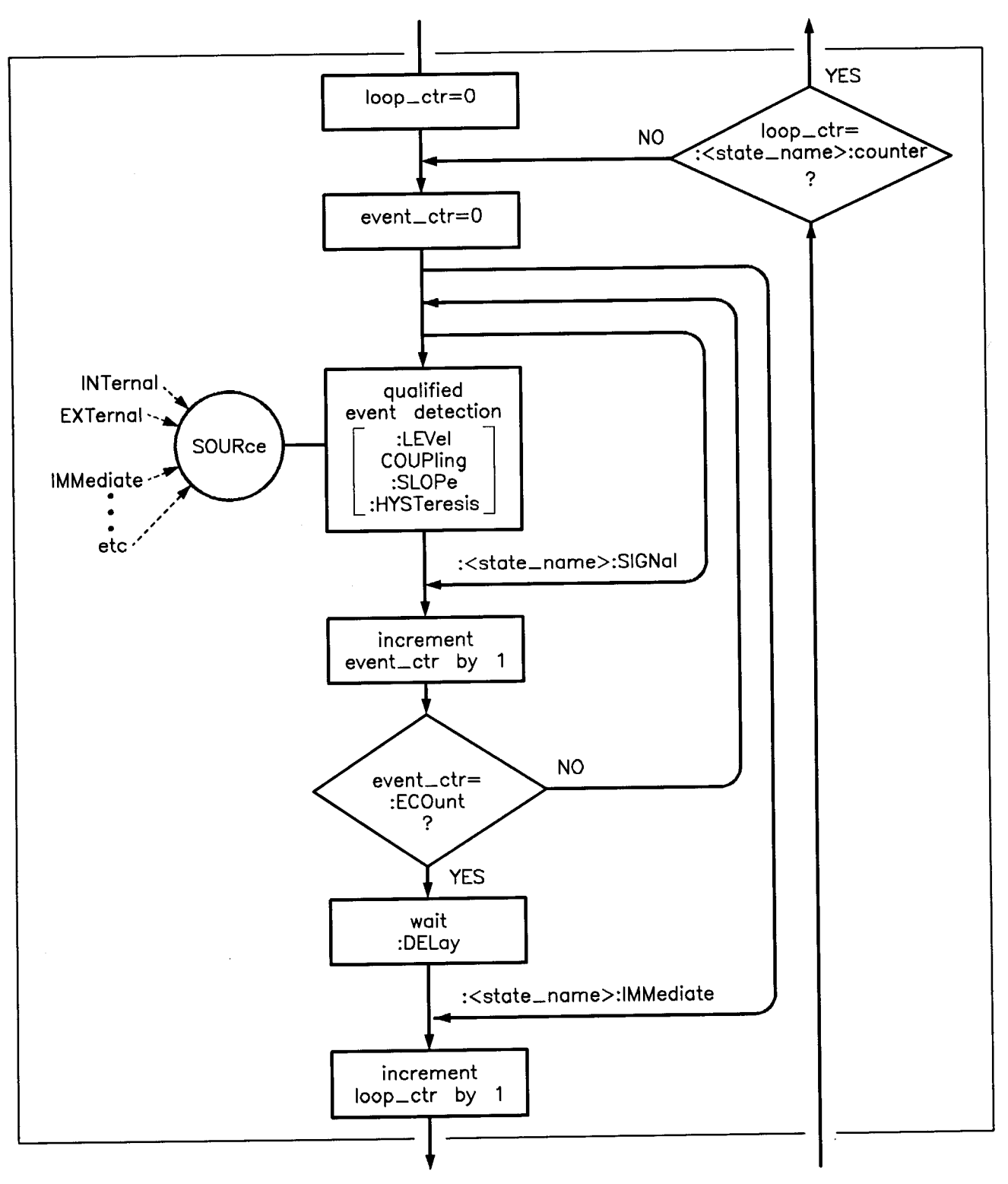

Figure 1-38. Inside an Event Detection State

**Inside the Sequence Operation State.** Figure 1-39 illustrates the operation of the sequence operation state.

The downward entrance to the Sequence Operation State signals that some instrument dependent action should begin at once. An upward exit is not allowed until the instrument signals that its action is complete. Note that complete can be defined differently for different instruments. For example, consider an instrument that can sweep a range of frequencies starting with  $f_1$  and ending with  $f_2$ . The action-complete signal can be defined to coincide with the output of either  $f_1$  or  $f_2$ .

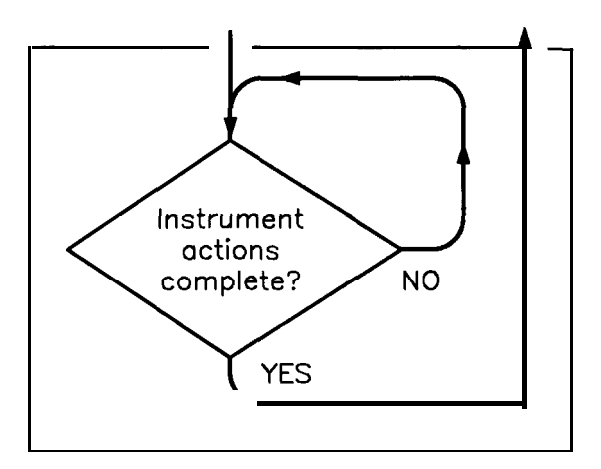

Figure 1-39. Inside the Sequence Operation State

# Common Trigger Configurations

In the previous paragraphs, you learned about the basic building blocks allowed in a SCPI trigger system. Generally, an instrument implements only a portion of the trigger features available. These paragraphs discuss the simplest configurations: INIT and TRIG. "

#### The INIT Configuration

The *INIT* configuration is the simplest possible trigger configuration. It uses no event detection states, and requires only two subsystems for programming, **INITiate** and **ABORt**. All SCPI instruments implement these two subsystems

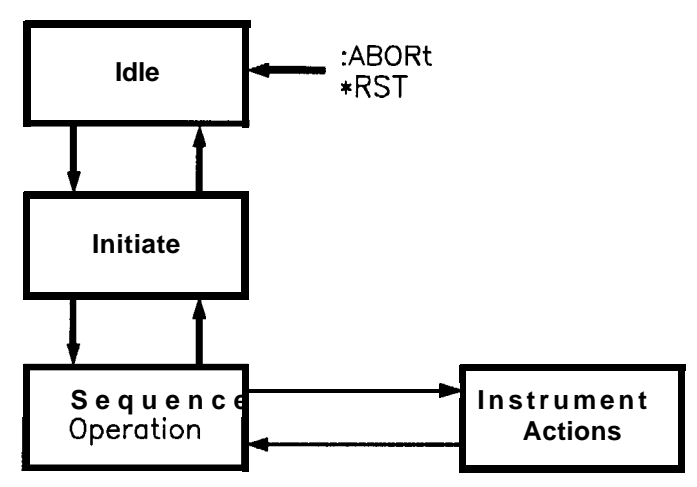

Figure 1-40. The INIT Trigger Configuration

| Command      | Parameters | Parameter Type |
|--------------|------------|----------------|
| :ABORt       |            |                |
| :INITiate    |            |                |
| [:IMMediate] |            |                |
| :CONTinuous  | state      | Booleam        |

Example commands using the INIT trigger configuration:

| :ABORt         | abort operations, go to idle                      |
|----------------|---------------------------------------------------|
| :INIT:IMM      | execute one sequence operation                    |
| :INIT:CONT ON  | execute sequence operations continuously          |
| :INIT:CONT OFF | stop sequence operations after the current one is |
|                | complete                                          |

#### The TRIG Configuration

Instruments using the **TRIG** configuration include one event detection state named TRIG, and a corresponding **TRIGger** subsystem. And, all SCPI instruments implement the required **INITiate** and **ABORt** subsystems.

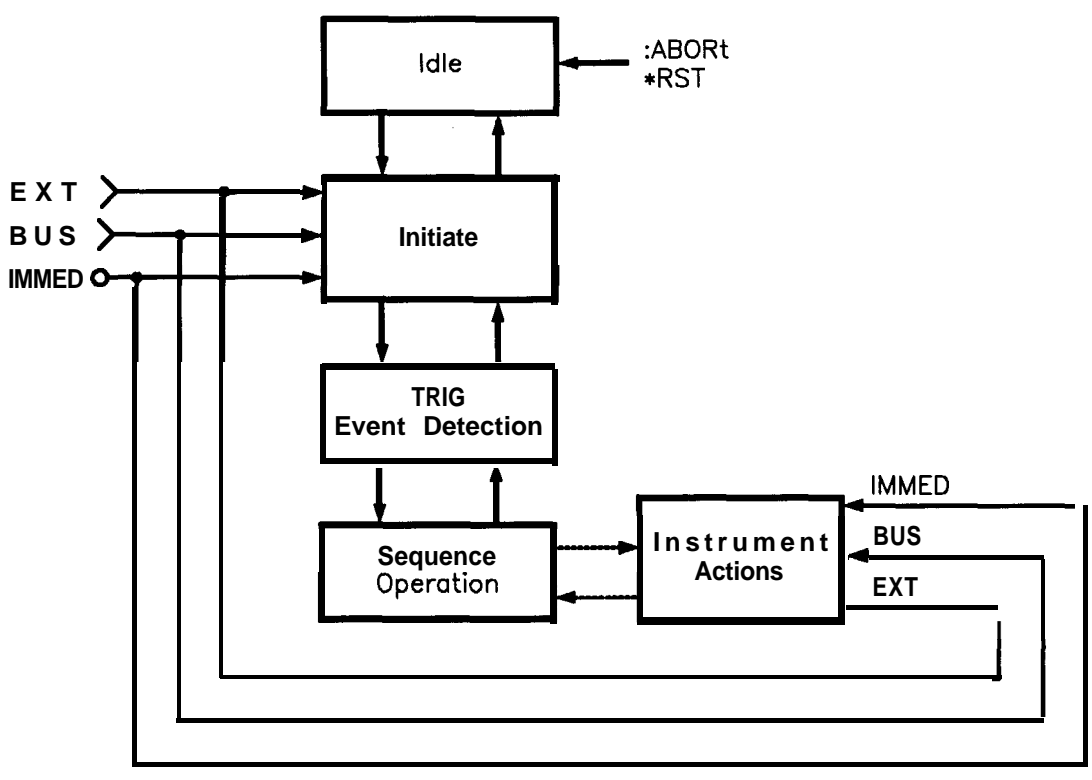

Figure 1-41. The TRIG Trigger Configuration

Description of Triggering in the HP 8360 Series Synthesizers The HP 8360 series synthesizers follow the SCPI model of triggering. It is a layered model with the structure shown in Figure 1-42.

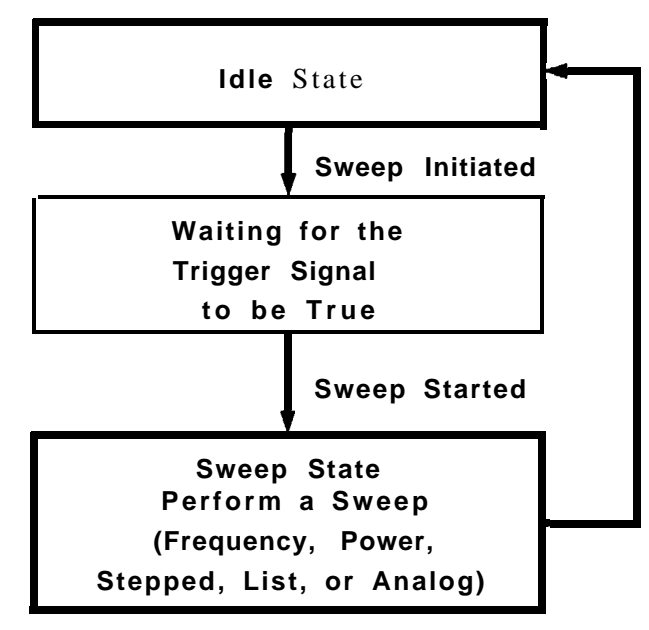

Figure 1-42. HP 8360 Simplified Trigger Model

The process of sweeping involves all 3 of these states. The IDLE state is where the sweep begins. The IDLE state is left when

the sweep is initiated. This can happen on a continuous basis (INIT : CONT ON) or on a demand basis (INIT : CONT OFF). The functions of continuous and single sweeps are handled by this command. When the INIT:CONT ON command is given, the sweep is continuously re-initiated. When in the OFF state, the sweep is initiated with the INIT: IMMediate command.

Once initiated, the **wait for trigger** state is entered. Here, the trigger signal selected by the TRIG : **SOURce** command is examined until a TRUE condition is detected. These trigger signals are:

| IMMediate | This signal is always TRUE.                         |
|-----------|-----------------------------------------------------|
| EXTernal  | This is the external trigger input jack. A positive |
|           | transition on this jack constitutes a TRUE signal.  |
| BUS       | This signal is the HP-IB <get> (Group Execute</get> |
|           | Trigger) message or a *TRG command.                 |

When a TRUE signal is found, the sweep is actually started.

The act of producing the sweep in some cases involves the use of trigger signals. For example, the stepped and list sweeps have modes that allow triggering for point-to-point advancement through the sweep. These trigger signals are selected by individual TRIG: SOURce commands in the appropriate subsystems (i.e. LIST:TRIGger:SOURce and SWEep:TRIGger:SOURce). The definition of these signals in the synthesizer cause the sweep to jump to the next point when the signal becomes TRUE, therefore the first point in the list or stepped sweeps is produced immediately upon starting the sweep. Receiving **a** trigger signal at the last point causes the IDLE state to be re-entered. Analog sweeps do not use the trigger signals during the sweep (although the trigger signals are needed to start the sweep as described).

The **ABORt** command resets any sweep in progress and immediately returns the instrument to the IDLE state.

The **\*WAI**, **\*OPC** and **\*OPC?** commands indicate a complete operation at the end of the sweep upon re-entry into the IDLE state.

#### **Advanced Trigger Configurations**

Because the SCPI layered trigger model is expandable, many more complex trigger configurations are possible.

#### **Trigger Keyword Definitions** The following paragraphs contain condensed definitions of the keywords used in the command tables. Many of the commands in trigger related subsystems are **event commands**. Remember that event commands cannot be queried. Similarly, event commands have no related **\*RST** actions or settings. Event commands cause a particular action to take place inside the synthesizer.

#### ABORt

The ABORt command forces the trigger system to the idle state. Any measurement or output sequence in process is aborted as quickly as possible. *ABORt* does not alter the settings programmed by other commands, unlike **\*RST**. *ABORt* is a root level event command and cannot be queried.

#### **IMMediate**

The IMMediate command provides a one-time override of the normal downward path in an event-detection state. The instrument must be in the specified event detection state when IMMediate is received, or an error is generated and the command has no effect. For example, the instrument must be in the TRIG state for :TRIGger : IMMediate to work properly. If the instrument is in the idle state, the command has no effect, and an error would be generated. IMMediate is an event command and cannot be queried.

#### **ODELay**

The ODELay command specifies the time between the source settling and the time the trigger out signal is sent. Specifying :TRIGger:ODELay <num>{time suffix) instructs the synthesizer to set the specified time as the delay necessary to ensure proper settling. Sending \*RST sets ODELay to an instrument dependent value, usually zero.

#### SOURce

The SOURce command selects the trigger source for an event-detection state. Only one source can be specified at a time, and all others are ignored. Sending **\*RST** sets SOURce to IMMediate. The most commonly used sources are:

BUS

The event detector is satisfied by either Group Execute Trigger(<GET>) or a **\*TRG** command. <GET> is a low level HP-IB message that can be sent using the TRIGGER command in HP BASIC.

EXTernal

An external signal connector is selected as the source.

IMMediate

Qualified events are generated automatically. There is no waiting for a qualified event.

# **Related Documents**

The International IEEE Standard 488.1-1987, IEEE Standard Digital Interface for Programmable Instrumentation. New York, NY, 1987. Institute of Electrical and Electronics This standard defines the technical details required to design and Engineers. build an HP-IB interface (IEEE 488.1). This standard contains electrical specifications and information on protocol that is beyond the needs of most programmers. However, it can be useful to clarify formal definitions of certain terms used in related documents. IEEE Standard 488.2-1987. IEEE Standard Codes. Formats. Protocols, and Common Commands For Use with ANSI/IEEE Std 488.1-1987. New York, NY, 1987. This document describes the underlying message formats and data types used in SCPI. It is intended more for instrument firmware engineers than for instrument user/programmers. However, you may find it useful if you need to know the precise definition of certain message formats, data types, or common commands. To obtain a copy of either of these documents, write to: The Institute of Electrical and Electronics Engineers, Inc. 345 East 47th Street New York, NY 10017 USA **Hewlett-Packard BASIC** 5.0/5.1 Interfacing Techniques. Vol. 2, Specific Interfaces,

# **1987**. Company

This HP BASIC manual contains a good non-technical description of the HP-IB (IEEE 488.1) interface in chapter 12, "The HP-IB Interface". Subsequent revisions of HP BASIC may use a slightly different title for this manual or chapter. This manual is the best reference on instrument I/O for HP BASIC programmers.

Hewlett-Packard Company. Tutorial Description of the Hewlett-Packard Interface Bus. 1987.

This book provides a thorough overview of HP-IB basics for the HP-IB system designer, programmer, or user.

To obtain a copy of either of these documents, contact the Hewlett-Packard representative listed in your telephone directory.
# **OPERATING AND PROGRAMMING REFERENCE**

# How To Use This Chapter

The operating and programming functions of the synthesizer are listed in alphabetical order. Each entry has a complete description, complete programming codes, and a cross reference to the main function group and respective menu map. Cross references to operating and programming examples located in the "Getting Started" chapter are also given.

Error messages, instrument specifications, and menu maps are located in their own tabbed sections. Menu maps can be folded out and viewed at the same time as the alphabetical entry. See the illustration below.

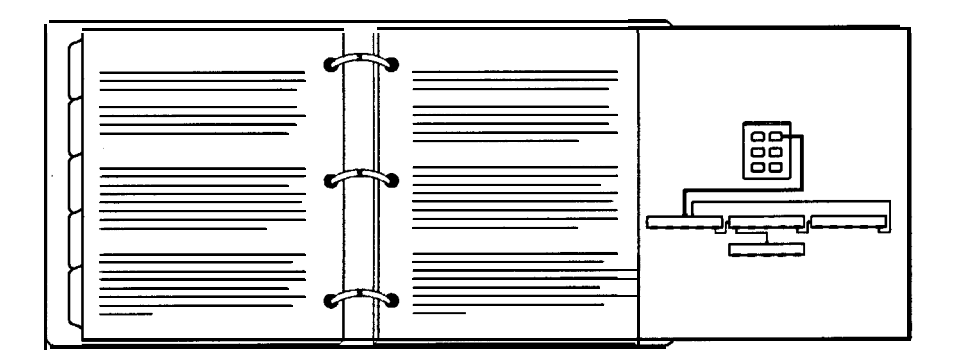

For operator's service information, see the chapter titled, "Operator's Check and Routine Maintenance," in this volume. The operator accessible (SERVICE) softkeys are described in that chapter. Complete (SERVICE) menu and softkey information is provided in *Assembly-Level Repair*.

# Address

| Function Group    | SYSTEM                                                                                                    |
|-------------------|----------------------------------------------------------------------------------------------------|
| Menu Map          | 8                                                                                                    |
| Description       | The 8360 Adrs softkey lets you change the HP-IB address of the synthesizer. Enter the address desired using the numeric entry keys or the up/down arrow keys. The address value may be set between 0 and 30. The synthesizer stores the address value in non-volatile memory. The default address of the synthesizer is 19. |
| Programming Codes | SCPI: SYSTem:COMMunicate:GPIB:ADDRess<br>Analyzer: NONE                                                                                                    |
| See Also          | Connectors, HP-IB <b>Menu</b><br>"Getting Started Programming," in Chapter 1.<br>"Programming Typical Measurements," in Chapter 1.                                                                                                    |

Adrs Menu

| Function Group | SYSTEM                                        |                                                                                                    |
|----------------|-----------------------------------------------|----------------------------------------------------------------------------------------------------|
| Menu Map       | 8                                             |                                                                                                    |
| Description    | This softkey accesses the HP-IB address menu. |                                                                                                    |
|                | Meter Adrs                                    | Controls the system power meter address.                                                           |
|                | 8360 Adrs                                     | Can control the synthesizer's address, depending<br>on the setting of the rear panel HP-IB switch. |
|                | Printer Adrs                                  | Controls the system printer address.                                                               |

| Programming Codes | <b>SCPI:</b> NONE, see the individual softkeys listed. <b>Analyzer:</b> NONE                    |  |
|-------------------|-------------------------------------------------------------------------------------------------|--|
| See Also          | <b>HP-IB</b> Menu, softkeys listed above.<br>"Optimizing Synthesizer Performance" in Chapter 1. |  |
|                   | "HP-IB Address Selection" in Chapter 3, INSTALLATION.                                           |  |

| Function | Group | ALC |
|----------|-------|-----|
|----------|-------|-----|

# Menu Map 1

| Description | This hardkey accesses the au | tomatic level control (ALC) functions.                                                                                                    |
|-------------|------------------------------|----------------------------------------------------------------------------------------------------|
|             | ALC BH Menu                  | Accesses the ALC bandwidth menu.                                                                                                    |
|             | Coupling Factor              | Specifies the coupling factor of an external coupling device and causes the display to indicate the power at the coupler main output.                                                                            |
|             | Leveling Mode ALCoff         | Disables the ALC leveling circuits.<br>Relative power level is controlled<br>by means of the level DAC and<br>attenuator. Power is not sensed at<br>any point, and absolute power level is<br>uncalibrated.      |
|             | Leveling Mode Normal         | Sets the synthesizer to continuous leveling at the specified leveling point.                                                                                                    |
|             | Leveling Mode Search         | The synthesizer activates power search<br>leveling mode. Similar to ALCoff<br>mode, but first automatically searches<br>for the correct modulator setting<br>so that the desired power level is<br>produced.     |
|             | Leveling Point ExtDet        | Sets the synthesizer to level power<br>externally. A negative detector output<br>must be connected to the EXT ALC<br>input.                                                                                      |
|             | Leveling Point Internal      | Sets the synthesizer to level power internally.                                                                                                    |
|             | Leveling Point Module        | Sets the synthesizer to level power<br>at the output of a millimeter-wave<br>module. Either an HP 8349B or<br>8355X series millimeter-wave source<br>module must be connected to the<br>SOURCE MODULE INTERFACE. |
|             | Leveling Point PwrMtr        | Sets the synthesizer to level power at<br>an external power meter. A power<br>meter's recorder output must be<br>connected to the EXT ALC input.                                                                 |

ALC

Par Mtr Range

Specifies the operating range of an external power meter used in an external leveling setup. This causes the synthesizer display to agree with the power meter's power indication.

The following paragraphs explain the power control (leveling) function of the synthesizer in detail.

#### ALC SYSTEM - OVERVIEW

The ALC system, referred to as a system because it encompasses more than one functional area, is shown as a simplified block diagram in Figure A-l. The purpose of this system is to control the amplitude or power level of the RF energy generated by the synthesizer. It is a feedback control system, in which the output power is measured and compared to the desired power level. If the output power does not equal the desired power level the ALC system changes the output until they are equal.

Desired power level can be set by either front panel or remote operation. As shown in Figure A-l, the inputs and calibration data are processed by the synthesizer **CPU**, which uses this information to set the **Level DAC**.

In turn, the *Level DAC* sends a controlling voltage to the *Level Control Circuits.* In the presence of modulation, voltages appearing at the AM and/or PULSE inputs contribute to the control of the *Level Control Circuits.* 

In synthesizers with optional step attenuators, the power level at the output connector can be reduced by a maximum of 90 dB, in 10 dB steps. This is in addition to the control capabilities provided by the *Level Control Circuits.* 

A *Feedback Signal* to the *Level Control Circuits* can be provided by either internal or external detectors. This signal is the comparison voltage necessary for accurate, stable, power level settings and good source match at various *Leveling Points*. Alternatively, the power level can be set without using feedback. In this mode however, power level is uncalibrated and is subject to drift with temperature.

The following paragraphs describe the operation of the different leveling modes and leveling points.

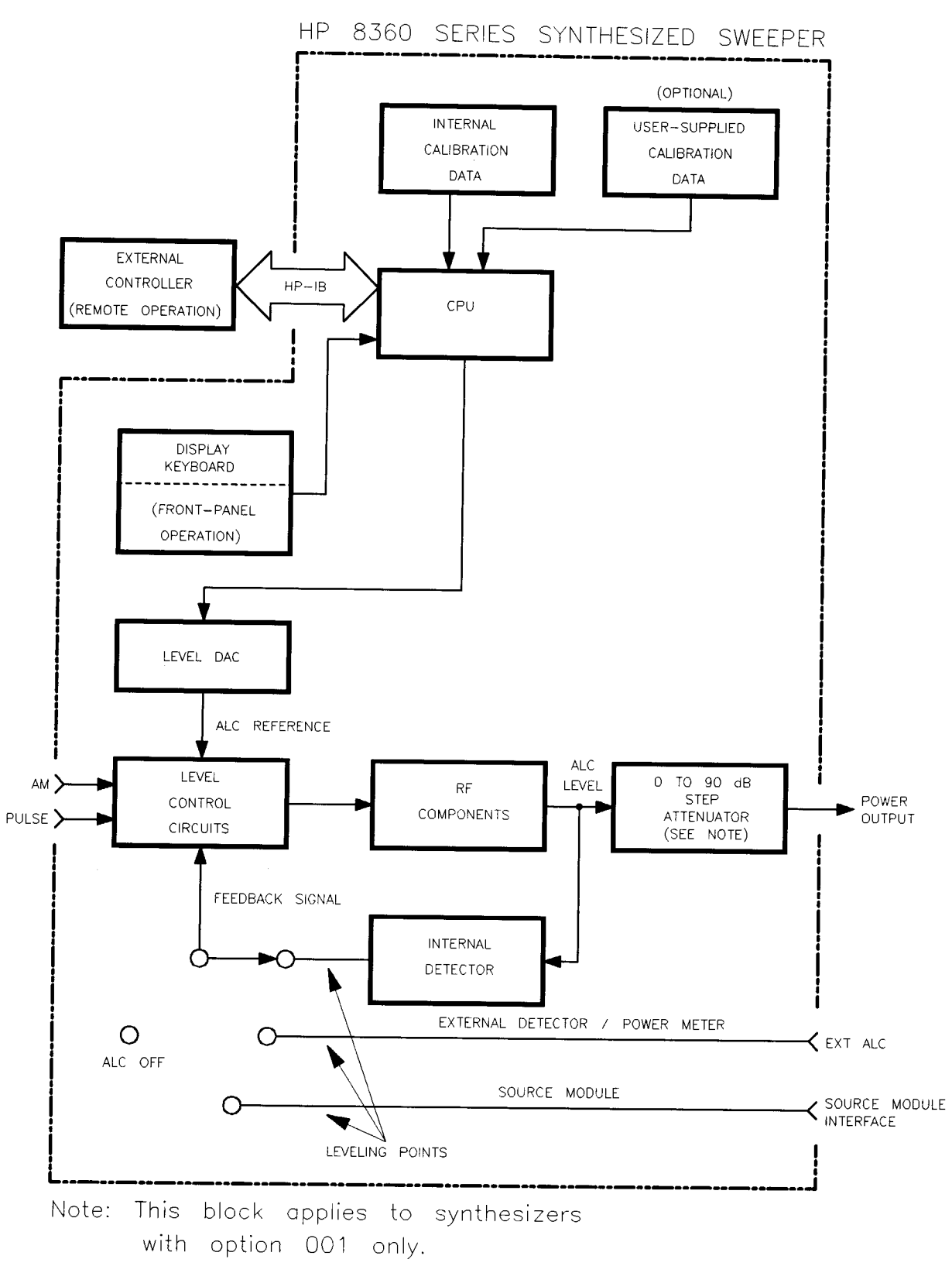

Figure A-1. ALC System Simplified Block Diagram

(ALC)

Two terms are used in the following discussions: power output and ALC level. Power output means actual output power including the effects of the attenuator. ALC level means power levels before the attenuator. In synthesizers without attenuators, these two terms are equivalent.

## Internal Leveling - Leveling Mode Normal, Leveling Point Intrnl

In this configuration (Figure A-l), power is sensed by a detector internal to the synthesizer and a dc output from this detector is fed back to the *Level Control Circuits.* 

The ALC level is limited at the low end by the *Level Control Circuits* and at the high end by maximum available power. Noise and drift limit the range at the low end to -20 dBm or greater. The combination of RF frequency and RF components (different models of synthesizer have different RF components) limit the ALC range available at the high end. The internal instructions (firmware) of the synthesizer limit the ALC level range available for request from -20 to +25 dBm. If the power level requested is higher than the synthesizer is capable of producing, the maximum available power is produced, and the message line displays UNLVLED (unleveled). When the synthesizer performs frequency sweeps at certain ALC levels, maximum available power can be exceeded during small portions of the sweep; in this case, a flashing UNLVLED message appears.

ALC leveling accuracy depends on power level. Although the ALC level is useable from -20 to +25 dBm, it is most accurate from -10 to +10 dBm. This fact is reflected in the performance specifications of the synthesizer.

**Coupled Operation.** Since many applications require power output less than -20 dBm, an optional step attenuator has a range of 0 to 90 dB, in 10 dB steps. With this option, power output down to -110 dBm is achieved when the **Step Attenuator** and **Level Control Circuits** work in conjunction (see Figure A-l). With the attenuator, the ALC level is normally used over the smaller, more accurate portion of its range. Since ALC level accuracy suffers below -10 dBm, and at some frequencies only \$1 dBm of RF output is available, the ALC level is set between -10 and 0 dBm. For power less than -100 dBm, the attenuator is set to 90 dB, and the ALC level is used from -10 to -20 dBm. At frequencies where power output above 0 dBm is desired, the attenuator is set to 0 dB, and the ALC level is used from 0 to +25 dBm (or whatever power is available at the RF frequency in use).

Coupled operation is assumed by the synthesizer unless **Uncoupl Atten** or Leveling Mode **ALCoff** is selected. The proper combination of ALC level'and attenuator setting is decided by the firmware. In coupled operation, when desired power output is set via

Note

(**POWER LEVEL**), the ALC level and attenuator are set automatically to provide the most accuracy for the power requested.

**Uncoupled Operation.** In some applications it is advantageous to control the ALC level and attenuator separately, using combinations of settings that are not available in coupled operation. In uncoupled mode (**Uncoupl Atten**), when the desired power output is set via (<u>POWER LEVEL</u>), only the ALC level is changed. The attenuator setting is changed via Set: **Atten**.

One use of uncoupled operation is power sweep, where the output power linearly tracks the sweep voltage ramp. The synthesizer can generate power sweeps of up to 40 dB, depending on frequency. The power at the start of the sweep is set via (POWER LEVEL) (coupled operation) or by a combination of POWER LEVEL and Set Atten (uncoupled operation). The sweep range is entered by selecting Power Sweep. If the sweep range entered exceeds the ALC range (stop power greater than maximum available power), the UNLVLED warning message appears at the end of sweep. No warning is given at the time of entry. If the start power is entered when the synthesizer is in coupled operation, the ALC level is set no lower than -10 dBm, limiting the available power sweep range. Using uncoupled operation and setting the ALC level to -20 dBm gives an additional 10 dB of sweep range.

## **External Leveling -** Leveling Mode **Normal**, Leveling Point **ExtDet** or **PwrMtr or** Module

In externally leveled operations, the output power from the synthesizer is detected by an external sensor. The output of this detector is returned to the leveling circuits, and the output power is automatically adjusted to keep the power constant at the point of detection. Figure A-2 shows a basic external leveling arrangement. The output of the detected arm of the splitter or coupler is held constant. If the splitter response is flat, the output of the other arm is also constant. This arrangement offers superior flatness over internal leveling, especially if long cables are involved. Flatness may be improved with user flatness correction ((FLTNESS ON/OFF), Fltness Menu ) applied at the external leveling point.

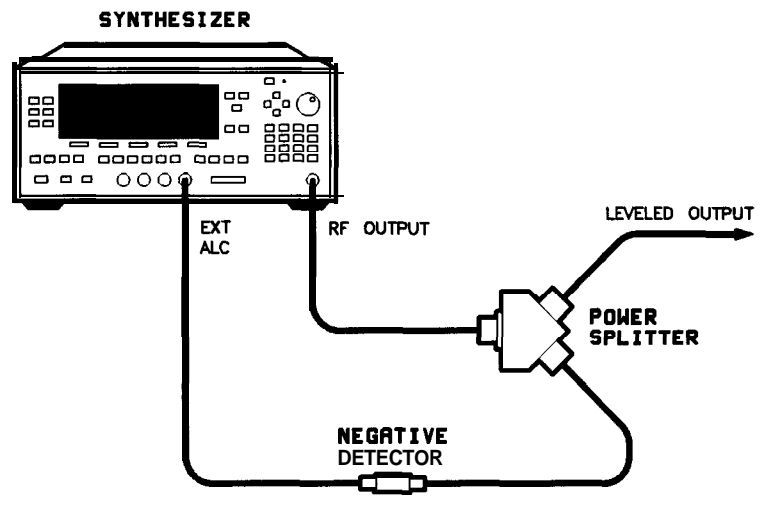

Figure A-2. Typical External Leveling Hookup

ALC Disabled - Leveling Mode ALCoff , Leveling Mode Search

**ALC** Off. In this configuration, the ALC is disabled, power is not sensed at any point, and therefore the absolute power level is uncalibrated (see Figure A-l). Direct and separate control of the RF modulator (p/o **RF** Components) and the attenuator is possible. The synthesizer's front panel indicates the attenuator setting and a reference level. The reference level is an approximate indication of the attenuation provided by the RF modulator. Typically the RF amplifier that follows the modulator is saturated for modulation levels near 0 dB. Therefore the actual change in the RF output power will not track the indicated reference level until the amplifier is out of saturation.

The ALC off mode is useful for applications that involve pulse modulation with extremely narrow pulses. If the pulse is narrow enough, the ALC may be unable to provide accurate leveling due to bandwidth limitations.

**Search.** Search mode is similar to the ALC off mode in that, the ALC is disabled in order to remove bandwidth limitations. The essential difference is that, when search mode is enabled, the synthesizer searches out the appropriate modulator level such that the RF output power after the ALC is disabled closely matches the power prior to search mode being enabled. Specifically, when search mode is selected the synthesizer follows this sequence of steps:

- 1. All modulation is disabled and the ALC system is closed to provide a calibrated reference power.
- 2. The output power is measured using the internal coupler/detector.
- 3. The ALC system is disabled (opened).
- 4. While monitoring the internal detector, the RF modulator level is varied until the detected power is equivalent to the reference power measured in step 2.

(ALC)

5. Modulation is re-enabled if appropriate.

These steps are performed in approximately 200  $\mu$ s and are repeated any time power or frequency is changed.

# See Also Softkeys listed above, Fltness Menu, (MOD), (POWER LEVEL),

## Set Atten

"Externally Leveling the Synthesizer", "Working with Mixers", and "Working with Spectrum Analyzers," in Chapter 1. ALC Bandwidth Select Auto

Function Group ALC

Menu Map 1

- **Description** This softkey sets the synthesizer to choose the ALC bandwidth automatically depending on the current sweep and modulation conditions. An asterisk next to the key label indicates that this feature is active.
- Programming Codes SCPI: POWer:ALC:BANDwidth:AUTO ON|1 Analyzer: NONE
  - See Also ALC BW Menu "Optimizing Synthesizer Performance" in Chapter 1.

# ALC Bandwidth Select High

| Function Group    | ALC                                                                                                    |  |
|-------------------|----------------------------------------------------------------------------------------------------|--|
| Menu Map          | 1                                                                                                    |  |
| Description       | This softkey sets the synthesizer to the ALC high bandwidth position (100 kHz). In this mode, the ALC bandwidth operates in a wide bandwidth for all sweep and modulation conditions. An asterisk next to the key label indicates that this feature is active. |  |
| Programming Codes | SCPI: Sending the synthesizer an ALC bandwidth frequency value<br>>10 kHz causes it to select the high ALC bandwidth mode.<br>POWer:ALC:BANDwidth:AUTO OFF[0<br>POWer:ALC:BANDwidth <freq>[freq suffix] or<br/>MAXimum MINimum</freq>                          |  |
|                   | Analyzer: NONE                                                                                                    |  |
| See Also          | (ALC), ALC BW Menu<br>"Optimizing Synthesizer Performance" in Chapter 1.                                                                                                    |  |

| ALC Bandwidth<br>Select Low |                                                                                                    |
|-----------------------------|----------------------------------------------------------------------------------------------------|
| Function Group              | ALC                                                                                                    |
| Menu Map                    | 1                                                                                                    |
| Description                 | This softkey sets the synthesizer to the ALC low bandwidth position (10 kHz). In this mode, the ALC bandwidth operates in a narrow bandwidth for all sweep and modulation conditions. An asterisk next to the key label indicates that this feature is active. |
| Programming Codes           | SCPI: Sending the synthesizer an ALC bandwidth frequency value of ≤10 kHz causes it to select the low ALC bandwidth mode. POWer:ALC:BANDwidth:AUTO OFF 0 POWer:ALC:BANDwidth <freq>[freq suffix] or MAXimum MINimum</freq>                                     |
|                             | Analyzer: NONE                                                                                                    |
| ~                           |                                                                                                    |

See Also ALC, ALC BW Menu "Optimizing Synthesizer Performance" in Chapter 1.

# ALC BW Menu

| Function Group | ALC                               |                                                                                                    |
|----------------|-----------------------------------|----------------------------------------------------------------------------------------------------|
| Menu Map       | 1                                 |                                                                                                    |
| Description    | This softkey reveals the softkeys | of the ALC bandwidth select menu.                                                                                                    |
|                | ALC Bandwidth Select Auto         | Sets the ALC bandwidth to be<br>automatically chosen by the<br>synthesizer, depending on the<br>current sweep and modulation<br>conditions. |
|                | ALC Bandwidth Select High         | Sets the ALC bandwidth to the high bandwidth position $(100 \text{ kHz})$ , and to remain there for all sweep and modulation conditions.    |
|                | ALC Bandwidth Select Low          | Sets the ALC bandwidth to the low bandwidth position (10 kHz), and                                                                          |

to remain there for all sweep and modulation conditions.

See Also ALC

"Optimizing Synthesizer Performance" in Chapter 1.

## Altrnate Regs

Function Group SYSTEM

Menu Map 8

**Description** This softkey causes the synthesizer to alternate on successive sweeps between the present instrument state and a second instrument state stored in an internal register (1 to 8). Select **Altrnate Regs once to** turn it on, a second time to turn it off. An asterisk next to the key label indicates that this feature is active.

Programming Codes SCPI:

SYSTem:ALTernate:STATe ON|OFF|1|0 SYSTem:ALTernate <num>|MAXimum|MINimum

Analyzer: AL1n, where n = 1 through 8 function on, AL0 function off

See Also [RECALL) SAVE "Saving and Recalling an Instrument State" in Chapter 1.

## AM BW Cal Always

| Function Group    | USER CAL                                                                                                    |
|-------------------|----------------------------------------------------------------------------------------------------|
| Menu Map          | 9                                                                                                    |
| Description       | This softkey causes an AM bandwidth calibration to be performed<br>every time a frequency or power parameter is changed. |
| Programming Codes | <b>SCPI:</b> CALibration:AM:AUTO ON <b>Analyzer:</b> NONE                                                                |
| See Also          | Modulation                                                                                                    |

# AM BW Cal Once

| Function Group    | USER CAL                                                               |
|-------------------|------------------------------------------------------------------------|
| Menu Map          | 9                                                                      |
| Description       | This softkey causes a single AM bandwidth calibration to be performed. |
| Programming Codes | SCPI: CALibration:AM:[EXECute]<br>Analyzer: NONE                       |
| See Also          | Modulation                                                             |

AM Cal Menu

| Function Group | USER CAL                     |                                                                                                    |
|----------------|------------------------------|----------------------------------------------------------------------------------------------------|
| Menu Map       | 9                            |                                                                                                    |
| Description    | This softkey accesses the AM | bandwidth calibration menu.                                                                                       |
|                | AM BW Cal Always             | Causes an AM bandwidth calibration<br>to be performed every time a<br>frequency or power parameter is<br>changed. |
|                | AM BW Cal Once               | Causes a single AM bandwidth calibration to be performed.                                                         |
| See Also       | Softkeys listed above.       |                                                                                                    |

AM Menu

## Function Group (MOD) Menu Map 4 This softkey (Option 002 only) accesses the amplitude modulation Description softkeys. These softkeys engage external and internal amplitude modulation. They allow you to define the scaling, waveform, rate, and depth of the internal AM. Toggles on and off the amplitude modulation mode AM On/Off Ext for an external AM source. Toggles on and off the amplitude modulation mode AM On/Off Int using the internal AM generator. Internal AM Rate Sets the rate of the internal amplitude modulation. Internal AM Depth Sets the depth of the internal amplitude modulation. AM Type 100%/V Sets the scale to linear at 100% per volt. AM Type 10dB/V Sets the scale to exponential at 10 dB per volt. Opens the ALC loop when the detected signal Deep AM level power is below the detector's sensing range. Displays the waveforms for internal amplitude Wavef orm Menu modulation. **Programming Codes** SCPI: NONE, see the individual softkeys listed. Analyzer: NONE See Also (MOD), also see "AM" and "Modulation".

# AM On/Off10 dB/V

| Function Group    | MOD (MODULATION)                                                                                                    |
|-------------------|----------------------------------------------------------------------------------------------------|
| Menu Map          | 4                                                                                                    |
| Description       | This softkey activates the exponentially-scaled amplitude modulation<br>function. Amplitude modulation lets the RF output of the<br>synthesizer be continuously and exponentially varied at a rate<br>determined by the AM input. See "Specifications" for the AM<br>characteristics, input range, and damage level. An asterisk next to<br>the key label indicates that this feature is active. |
| Programming Codes | SCPI:<br>AM:TYPE EXPponential<br>AM[:STATE] ON OFF 1 0<br>Analyzer: NONE                                                                                                    |
| See Also          | (ALC), CONNECTORS, (MOD)                                                                                                    |

# AM On/Off 100%/V

| Function Group | MOD | (MODULATION) |
|----------------|-----|--------------|
|----------------|-----|--------------|

- Menu Map 4
- **Description** This softkey activates the linearly scaled amplitude modulation function. The amplitude of the RF output changes linearly as a function of AM input changes. See "Specifications" for the AM characteristics, input range, and damage level. An asterisk next to the key label indicates that this feature is active.

"Optimizing Synthesizer Performance" in Chapter 1.

## Programming Codes SCPI:

AM:TYPE LINear AM[:STATE] ON|OFF|1|0

#### Analyzer: AM1 function on, AM0 function off

See Also (ALC), CONNECTORS, (MOD) "Optimizing Synthesizer Performance" in Chapter 1.

## AM On/Off Ext

## Function Group MOD

#### Menu Map 4

**Description** This softkey (Option 002 only) activates the amplitude modulation mode for an external source. The AM source is connected to the AM modulation connector.

When external AM is in effect, the RF output is amplitude modulated with a rate and depth set by the external source. Amplitude scaling is controlled by the following softkeys: AM Type **100%/V** AM Type **10dB/V**. An asterisk next to the key label indicates that external AM is active and AM is displayed on the message line.

Programming Codes SCPI: AM:SOURce EXTernal

AM:STATe ON/OFF

Analyzer: AM1 function on, AM0 function off

See Also (MOD), also see "AM" and "Modulation".

| AM On/Off Int     |                                                                                                    |
|-------------------|----------------------------------------------------------------------------------------------------|
| Function Group    | MOD                                                                                                    |
| Menu Map          | 4                                                                                                    |
| Description       | This softkey (Option 002 only) activates the internal amplitude modulation mode. No external source is needed.                                                                                |
|                   | When internal AM is in effect, the parameters are controlled by the following softkeys: Internal AM Rate Internal AM Depth AM Type <b>100%/V</b> AM Type <b>10dB/V</b> Deep AM Waveform Menu. |
|                   | An asterisk next to the key label indicates that internal AM is active<br>and $AM$ is displayed on the message line. Both amplitude and pulse<br>modulation can be in effect simultaneously.  |
| Programming Codes | SCPI:<br>AM:SOURce INTernal<br>AM:STATE ON/OFF                                                                                                    |
|                   | Analyzer: NONE                                                                                                    |
| See Also          | (MOD), also see "AM" and "Modulation".                                                                                                    |

# Ampl Markers

| Function Group | MARKER |
|----------------|--------|
|----------------|--------|

## Menu Map 3

**Description** Active markers are normally displayed as intensified dots on a CRT display. With **Amp1** Markers selected, active markers are displayed as amplitude spikes (an abrupt discontinuity in the sweep trace). The marker amplitude can be varied. The synthesizer displays: --> AMPLITUDE MARKER SIZE: XXXdB. Where XXXX represents an amplitude value. Use the rotary knob, the step keys, or the numerical entry keys with the dB(m) terminator key to set the desired value. If a small change is required, the left and right arrow keys can be used to underline the digit to be changed. Select **Amp1** Markers again to return to the normal intensified dot representation. See "Specifications" for the range of acceptable

amplitude values. An asterisk next to the key label indicates this feature is active.

Programming Codes SCPI: MARKer:AOFF Analyzer: AK1 function on, AK0 function off.

> See Also (MARKER) "Marker Operation" in Chapter 1. "Setting Up A Typical Sweep, Example Program 2" in Chapter 1.

## AM Type 10 dB/V

- Function Group MOD (MODULATION)
  - Menu Map 4

**Description** This softkey (Option 002 only) scales the amplitude modulation exponentially. Amplitude modulation lets the RF output of the synthesizer be continuously and exponentially varied at a rate determined by the AM input or at a rate set by softkey for internal AM. See "Specifications" for the AM characteristics, input range, and damage level. An asterisk next to the key label indicates that this feature is active.

**Programming Codes** SCPI:

AM:TYPE EXPponential

Analyzer: NONE

See Also (ALC), CONNECTORS, (MOD) "Optimizing Synthesizer Performance" in Chapter 1. AM Type 100%/V

| Function Group    | MOD (MODULATION)                                                                                                    |
|-------------------|----------------------------------------------------------------------------------------------------|
| Menu Map          | 4                                                                                                    |
| Description       | This softkey (Option 002 only) scales the amplitude modulation<br>function linearly. The amplitude of the RF output changes linearly<br>as a function of AM input changes (or at a rate set by softkey for<br>internal AM). See "Specifications" for the AM characteristics, input<br>range, and damage level. An asterisk next to the key label indicates<br>that this feature is active. |
| Programming Codes | SCPI:<br>AM:TYPE LINear                                                                                                    |
|                   | Analyzer: AM1 function on, AM0 function off                                                                                                    |
| See Also          | (ALC), CONNECTORS, (MOD)<br>"Optimizing Synthesizer Performance" in Chapter 1.                                                                                                    |

# ANALYZER STATUS REGISTER

| Function Group | NONE                                                                                                    |
|----------------|----------------------------------------------------------------------------------------------------|
| Menu Map       | NONE                                                                                                    |
| Description    | The following is the status register structure of the synthesizer when the analyzer programming language is selected. This status structure is the structurally and syntactically the same as on the HP $8340/41$ .                               |
|                | <b>OS</b> (2B) Output Status bytes, is used to read the two 8-bit status bytes from the synthesizer. The first status byte concerns the cause of an SRQ (Service Request), while the second status byte concerns failures and faults, as follows: |

#### ANALYZER STATUS REGISTER

|                  | STATUS BYTE (#1)                                            |                             |                                     |                           |                                                |                                                    |                                                                         |                                             |
|------------------|-------------------------------------------------------------|-----------------------------|-------------------------------------|---------------------------|------------------------------------------------|----------------------------------------------------|-------------------------------------------------------------------------|---------------------------------------------|
| Bit #            | 7                                                           | 6                           | 5                                   | 4                         | 3                                              | 2                                                  | 1                                                                       | 0                                           |
| Decimal<br>Value | 128                                                         | 64                          | 32                                  | 16                        | 8                                              | 4                                                  | 2                                                                       | 1                                           |
| Function         | SRQ on new<br>frequencies<br>or sweep<br>time in<br>effect. | REQUEST<br>SERVICE<br>(RQS) | SRQ on<br>HP-IB or<br>syntax error. | SRQ on<br>End of<br>Sweep | SRQ on<br>RF Settled                           | SRQ on<br>Changed in<br>Extended<br>status<br>Byte | SRQ on<br>Numeric<br>Entry<br>Completed<br>(HP-IB or<br>Front<br>Panel) | SRQ on<br>Any Front<br>Panel Key<br>Pressed |
|                  |                                                             | EXT                         | TENDED ST                           | ATUS BYTE                 | (#2)                                           |                                                    |                                                                         |                                             |
| Bit #            | 7                                                           | 6                           | 5                                   | 4                         | 3                                              | 2                                                  | 1                                                                       | 0                                           |
| Decimal<br>Value | 128                                                         | 64                          | 32                                  | 6                         | 8                                              | 4                                                  | 2                                                                       | 1                                           |
| Function         | Fault<br>Indicator<br>On                                    | RF Unleveled                | Power<br>Failure                    | RF Unlocked               | External<br>Frequency<br>Reference<br>Selected | Oven<br>Cold                                       | Over<br>Modulation                                                      | Self Test<br>Failed                         |

Status Byte 1

Bit 0: SRQ caused by a key closure on the front panel of the synthesizer (use the OM code to determine the front panel status).

Bit 1: SRQ caused by the completion of a numeric entry (use the OA code to determine the value of the numerical entry).

Bit 2: SRQ caused by a change in the extended status byte (status byte 2) affected by the RE-coded mask (see the RE code for an explanation of this masking).

Bit 3: SRQ caused by the completion of phase locking and the settling of the RF source (use the OK code to determine the last lock frequency).

Bit 4: SRQ on end-of-sweep or mid-sweep update in NA (network analyzer code) mode.

Bit 5: SRQ caused by HP-IB syntax error.

Bit 6: SERVICE REQUEST; by IEEE-488 convention, the instrument needs service from the controller when this bit is set true.

Bit 7: SRQ caused by a change in the coupled parameters (start frequency, center frequency, and sweep time). Use the OC code to determine the new values of the coupled parameters.

Status Byte 2 (Extended Status Byte)

Bit 0: Self test failed at power on or at Instrument Preset. This bit remains latched until this status byte has been read, or until cleared by the CS or CLEAR 719 commands.

Bit 1: Excessive amplitude modulation input.

Bit 2: Oven for the reference crystal oscillator is not at operating temperature.

Bit 3: External reference frequency is selected.

Bit 4: RF is unlocked (UNLOCK appears in the message line). Use OF to determine the source of the unlocked output. This bit remains latched until this status byte has been read, or until cleared by the CS or CLEAR 719 commands.

Bit 5: ac line power interruption has occurred since the last Instrument Preset. This bit also remains latched until read or cleared.

Bit 6: RF is unleveled (use OR to determine present power level). This bit also remains latched until read or cleared.

Bit 7: FAULT message is displayed. Use OF to determine the cause of the fault.

See Also SCPI STATUS REGISTER The "INSTALLATION" chapter.

# **Arrow Keys**

| Eunction | Group | ENTRY |
|----------|-------|-------|
| Function | Group | ENIKI |

Menu Map NONE

Description This group of entry keys lets you manipulate numerical values in the active entry line.
⇐ and ⇒ arrow keys identify (by underlining) the digit to be

changed. For example, if CW frequency is in the active entry line, and the display indicates:

--> cw: 10005.000000 MHz

you may wish to change the 5 to a 6. Press the  $\implies$  five times until the underline is under the 5. Now use the rotary knob or the  $\bigwedge$ to change the 5 to a 6. The underlined digit remains the active character in this function until the synthesizer is preset, turned off, or the underline is moved completely left or right.

The f and f arrow keys increment or decrement the numeric value by a predetermined amount. The increment value depends on the active function and the step value set. All increment values are defaulted to their original values when the synthesizer is preset (unless Preset Mode User has defined the default differently).

Arrow Keys

| Programming Codes | SCPI: No   | specific | command  | is | available, | but | the | key | can | be |
|-------------------|------------|----------|----------|----|------------|-----|-----|-----|-----|----|
|                   | addressed, | see SC   | PI Key N | um | bers.      |     |     |     |     |    |
|                   | Analyzer:  | NONE     |          |    |            |     |     |     |     |    |
|                   |            |          |          |    |            |     |     |     |     |    |

See Also Fltness Menu, List Menu "Entry Area" and "Creating and Applying the User Flatness Correction Array" in Chapter 1.

## ASSIGN

- Function Group USER DEFINED
  - Menu Map NONE
  - **Description** This hardkey lets you select any softkey and assign its function to 1 of 12 user defined keys in the <u>[USER DEFINED</u>) Menu. The following message appears on the synthesizer display: --> Press MENU KEY to be assigned. Complete keypaths are assigned not just the key label. For example, assigning List Menu to the user defined menu, copies the complete structure (keypath) of that key. All of the pages and lower level menus are placed within the user defined menu.
- Programming CodesSCPI: SYSTem:KEY:ASSign <n>,<n><br/>The first <n> in the above command, corresponds to the key number<br/>to be assigned, while the second <n> corresponds to the user menu<br/>key where it is to be placed in the user menu.<br/>Analyzer: NONE
  - See Also SCPI Key Numbers, USER DEFINED MENU

Auto Fill Incr

#### **Function Group** FREQUENCY, POWER

**Menu Map** 2, 5

# **Description** This softkey is used in two locations: **Fltness** Menu and List Menu.

Flatness Menu - When selected, the synthesizer waits for a frequency increment value to be entered. --> Increment: is displayed in the active entry area. A list of frequencies is created automatically, beginning at the auto fill start frequency and always ending with the auto fill stop frequency. The synthesizer uses the increment value on all points, but if the stop frequency requires a different increment to be used to be exact, the synthesizer simply ends the frequency list at the stop frequency disregarding the increment value.

If the increment value requested creates a list that exceeds the number of elements available, the following message appears:

TOO MANY CORRECTION PTS REQUESTED

List Menu - When selected, the synthesizer waits for a frequency increment value to be entered. --> Increment: is displayed in the active entry area. A list of frequencies is created automatically, with all points separated by the frequency increment value. The list begins at the auto fill start frequency and ends at a frequency less than or equal to the auto fill stop frequency.

If the increment value requested creates a list that exceeds the number of points available (801), the following message appears:

TOO MANY LIST PTS REQUESTED

- Programming Codes SCPI: NONE, see Fltness Menu or List Menu Analyzer: NONE
  - See Also Fltness Menu, List Menu "Optimizing Synthesizer Performance" in Chapter 1.

## Auto Fill **#Pts**

**Function Group** FREQUENCY, POWER

Menu Map 2, 5

**Description** This softkey is used in two locations: **Fltness** Menu and List Menu.

Flatness Menu - When selected, the synthesizer waits for a numeric value representing the number of correction points to be entered. --> Number of Correction Points: is displayed in the active entry area. A list of frequencies containing the number of specified points is created automatically. The list begins at the auto fill start frequency and ends at the auto fill stop frequency. The rest of the points are equally spaced between them. A minimum of two points must be entered.

If the number of points requested creates a list that exceeds the number of elements available (801), the following message appears:

TOO MANY CORRECTION PTS REQUESTED

List Menu - When selected, the synthesizer waits for a numeric value representing the number of list points to be entered. --> Number of List Frequencies: is displayed in the active entry area. A list of frequencies containing the number of specified points is created automatically. The list begins at the auto fill start frequency and ends at the auto fill stop frequency. The rest of the points are equally spaced between them. A minimum of two points must be entered.

If the number of points requested creates a list that exceeds the number of points available (801), the following message appears:

Error. . . too many list points requested. Points used: 0 Points available: 801

- Programming Codes SCPI: NONE, see Fltness Menu or List Menu Analyzer: NONE
  - See Also Fltness Menu, List Menu "Optimizing Synthesizer Performance" in Chapter 1.

Auto Fill Start

| Function Group    | FREQUENCY, POWER                                                                                                    |
|-------------------|----------------------------------------------------------------------------------------------------|
| Menu Map          | 2, 5                                                                                                    |
| Description       | This softkey is used in two locations: Fltness Menu and List Menu. The operation is the same in both applications.                                                                                                    |
|                   | This softkey enables the entry of a start frequency used to determine<br>the beginning frequency of the automatic filling array. The array<br>is not created until either the increment value or the number of<br>points is assigned. The auto fill start frequency does not affect the<br>synthesizer start frequency. When Auto Fill Start is selected, the<br>active entry area indicates: |
|                   | > Fill Start: XXXXXXXX MHz                                                                                                    |
|                   | where X represents a numeric value. Unless a previous entry was made, the display indicates the synthesizer minimum frequency.                                                                                                    |
| Programming Codes | SCPI: NONE, see Fltness Menu or List Menu<br>Analyzer: NONE                                                                                                    |
| See Also          | Fltness Menu, List Menu<br>"Optimizing Synthesizer Performance" in Chapter 1.                                                                                                    |

## Auto Fill Stop

| Function Group | FREQUENCY, | POWER |
|----------------|------------|-------|
|----------------|------------|-------|

## Menu Map 2, 5

**Description** This softkey is used in two locations: Fltness Menu and

List Menu. The operation is the same in both applications.

This softkey enables the entry of a stop frequency used to determine the ending frequency of the automatic filling array. The array is not created until either the increment value or the number of points is assigned. The auto fill stop frequency does not affect the synthesizer stop frequency. When Auto Fill Stop is selected, the active entry area indicates:

--> Fill Stop: XXXXXXXX MHz

Auto Fill Stop

|                   | where X represents a numeric value. Unless a previous entry was made, the display indicates the synthesizer maximum frequency. |
|-------------------|----------------------------------------------------------------------------------------------------|
| Programming Codes | SCPI: NONE, see Fltaess Menu or List Menu<br>Analyzer: NONE                                                                    |
| See Also          | Fltness Menu, List Menu<br>"Optimizing Synthesizer Performance" in Chapter 1.                                                  |

Auto Track

Function Group POWER, USER CAL

## Menu Map 5,9

- **Description** This softkey optimizes the tracking of the synthesizer's output filter to the oscillator. Use it to maximize RF power output. The synthesizer displays: Peaking At: XXXXX MHz, where XXXXX represents frequency values. Peaking begins at the low frequency end and steps through to the high end of the frequency range. Auto Track is complete when the display returns to its original state. On synthesizers without a step attenuator provide a good source match on the RF connector. Use a power sensor or a 10 dB attenuator. If a good source match is not provided, the synthesizer can mistrack because of excessive reflections at the output.
- Programming Codes SCPI: CALibration:TRACk Analyzer: SHRP
  - See Also Tracking Menu "Optimizing Synthesizer Performance" in Chapter 1.

Blank Disp

| Function Group    | SYSTEM                                                                                                    |
|-------------------|----------------------------------------------------------------------------------------------------|
| Menu Map          | 8                                                                                                    |
| Description       | When this softkey is selected, it causes the top four lines of the display to blank and remain blank until the <b>PRESET</b> key is pressed. Blanking the display prevents sensitive information from being displayed. As an added benefit, remote execution time is reduced because the display does not require refreshing. This key does not disable any other key functions. An asterisk next to the key label indicates this function is active. |
| Programming Codes | SCPI: DISPlay[:STATe] ON OFF 0 1<br>Analyzer: SHS11 disables the display, SHS10 re-enables the display                                                                                                    |
| See Also          | Security Menu                                                                                                    |

# CENTER

| Function Group    | FREQUENCY                                                                                                    |
|-------------------|----------------------------------------------------------------------------------------------------|
| Menu Map          | NONE                                                                                                    |
| Description       | This hardkey lets you select the center frequency for center frequency/frequency span swept operation. When you press CENTER, the synthesizer displays:> CENTER: XXXXX MHz. Where XXXXX represents a frequency value. Use the entry area to set the desired value. |
|                   | Certain center frequency and frequency span combinations cause the<br>synthesizer to limit the value entered. In general, any combination<br>that would cause the synthesizer to exceed its minimum or maximum<br>specified frequency will be limited.             |
| Programming Codes | SCPI:                                                                                                    |
| - •               | FREQuency:CENTer <num>[freq suffix] or<br/>MAXimum MINimum UP DOWN<br/>FREQuency:MODE SWEep</num>                                                                                                    |
|                   | Analyzer: CF                                                                                                    |
| Can Alas          | (SDAN) (TADT) (TAD)                                                                                                    |

See Also (SPAN), START, STOP "Center Frequency/Span Operation" in Chapter 1.

# Center=Marker

| Function Group    | MARKER                                                                                                    |
|-------------------|----------------------------------------------------------------------------------------------------|
| Menu Map          | 3                                                                                                    |
| Description       | This softkey sets the center frequency of the sweep to the frequency<br>of the most recently activated marker. Select any marker <b>MI M5</b> , then select <b>Center=Marker</b> to change the center frequency of<br>the sweep to that of the marker. The frequency span does not change<br>unless the new sweep limits fall outside the frequency range of the<br>synthesizer, in that case the synthesizer automatically scales the<br>frequency span to be within the synthesizer's operating frequency<br>range. |
| Programming Codes | SCPI:<br>MARKer[n][:FREQuency] ?<br>FREQuency:CENTer <freq above="" from=""> [freq suffix]<br/>Analyzer: MC</freq>                                                                                                    |

See Also (MARKER) "Marker Operation" in Chapter 1.

Clear Fault

| Function Group    | SERVICE                                                                                                    |  |  |  |
|-------------------|----------------------------------------------------------------------------------------------------|--|--|--|
| Menu Map          | 6                                                                                                    |  |  |  |
| Description       | This softkey clears all the latched fault status indicators.                                                                             |  |  |  |
| Programming Codes | <b>SCPI:</b> DIAGnostics:OUTPut:FAULts<br>The above command relays the fault information and clears all faults.<br><b>Analyzer:</b> NONE |  |  |  |
| See Also          | Fault Menu                                                                                                    |  |  |  |

Clear Memory

Function Group SYSTEM

Menu Map 8

**Description** This softkey causes the synthesizer to return to the factory preset instrument state, after writing alternating ones and zeroes over all state information, frequency lists, and save/recall registers a selected number of times. When you select Clear **Memory**, the synthesizer displays the following in the active entry area:

--> # OF TIMES TO CLEAR MEMORY: X

Enter the number of times the state information should be overwritten. While the synthesizer is working to overwrite the state information, it flashes the count on the display.

This softkey causes the synthesizer to recall the original calibration data stored in permanent memory (EEROM) all list and user ALC correction data will be lost.

## Programming Codes SCPI:

SYSTem:SECurity:COUNt <n> SYSTem:SECurity[:STATe] ON SYSTem:SECurity[:STATe] OFF

The transition from on to off triggers the blanking. Sending the "off" message by itself will do nothing.

#### Analyzer:

SHMZ18HZ SHKZOHZ

See Also Security Menu "Using the Security Features" in Chapter 1. Clear Point

| Function Group                                                                                                    | POWER                                                                     |  |
|----------------------------------------------------------------------------------------------------|---------------------------------------------------------------------------|--|
| Menu Map                                                                                                    | 5                                                                         |  |
| <b>Description</b> This softkey lets you change the correction value for th frequency point to the "Undefined" state. |                                                                           |  |
| Programming Codes                                                                                                    | SCPI: NONE, see Fltness Menu<br>Analyzer: NONE                            |  |
| See Also                                                                                                    | (ALC), Fltness Menu<br>"Optimizing Synthesizer Performance" in Chapter 1. |  |

# CONNECTORS

**BNC Connectors** AM/FM OUTPUT (Option 002 only) Outputs the internallygenerated AM or FM waveform. This output can drive  $50\Omega$  or greater. The AM output is scaled the same as it is generated, either 100%/V or 10 dB/V. The FM scaling depends on the FM deviation chosen. The following table shows the scale versus deviation.

| Internal<br>FM Deviation  | FM Scale  |  |  |
|---------------------------|-----------|--|--|
| 1 Hz to $\leq$ 100 kHz    | 100 kHz/V |  |  |
| > 200 kHz to $\leq$ 2 MHz | 1 MHz/V   |  |  |
| > 2 MHz to 10 MHz         | 10 MHz/V  |  |  |

AM INPUT There are two AM operation modes: linear and log.

When the synthesizer is in linear AM mode, the input accepts a -1 to +1V signal. With an AM input of OV, the RF output level (the reference level) is unaffected; at -IV input, the RF is shut off, and with a +1V input, the RF output is 100% (3 dB) higher that the reference level. Therefore, there must be  $\geq 3$  dB of margin between the reference power level and the maximum available at a given frequency. The on (OV input) to off (-1V input) ratio is a function of power level and frequency, but is always greater than 20 dB. The amplitude of the RF output changes linearly as the AM input changes.

When the synthesizer is in log AM mode, the input accepts a wider range of input signal. For every -lV input, the RF output level decreases by 10 dB. For every +1V, increases by 10 dB. So the dynamic range of positive to negative power levels is dependent on the synthesizer power level setting.

The input impedance for this input connector is factory set at  $50\Omega$ , but can be switched to 2 k $\Omega$ . Refer to "Adjustments" in the Calibration manual. See "Specifications" for the electrical requirements of the AM input. Damage levels for this input are  $\geq +15V$  or  $\leq -15V$ .

AUX OUTPUT provides a reference signal from 2 to 26.5 GHz at a typical minimum power level of -10 dBm. Nominal input impedance is 50  $\Omega$ .

**EXT ALC** allows the synthesizer to be externally leveled. This input is used for power meter leveling or negative crystal detector leveling. Input impedance in crystal or meter leveling modes is nominally 1 MR. See "Specifications" for the signal requirements. Nominal input impedance is 100 k $\Omega$ .

**FM INPUT** accepts a -8 to +8V signal when on the 1 MHz/V sensitivity, or a -1 to +1V signal when on the 10 MHz/V sensitivity. Any signal greater than these limits will cause distortion. The deviation changes linearly as the FM input changes from 0 to its upper or lower voltage limit. The input impedance for this input connector is factory set at 50 $\Omega$ , but can be switched to 60052. Refer to "Adjustments" in the Calibration manual. Damage level for this input is  $\geq 15V$  or  $\leq -15V$ .

**PULSE INPUT** is TTL compatible. A TTL high input (>+2V) causes a maximum selected RF power output, while a TTL low input causes minimum RF output (>80 dB RF on/off ratio). Nominal input impedance is 50  $\Omega$ . When using internal pulse generator, a TTL-level pulse sync signal preceding the RF pulse by nominally 70 ns is produced at this connector. The electrical requirements of the PULSE INPUT are detailed in "Specifications". The damage levels for this input are  $\geq$ +5.5V or  $\leq$ -0.5V.

**PULSE** SYNC **OUT** (Option 002 only) Outputs a 50 ns wide TTL pulse synchronized to the leading edge of the internally-generated pulse.

**PULSE VIDEO OUT** (Option 002 only). Outputs the pulse modulation waveform that is supplied to the modulator. This can be either the internally- or externally-generated pulse modulation.

**SWEEP OUTPUT** provides a voltage range of 0 to  $\pm 10$  V. When the synthesizer is sweeping, the SWEEP OUTPUT is OV at the beginning of the sweep and  $\pm 10$ V at the end of the sweep regardless of the sweep width. In CW mode, the SWEEP OUTPUT ranges from 0 V at the synthesizer minimum frequency to  $\pm 10$  V at the specified maximum frequency, with a proportional voltage for frequencies between the specified minimum and maximum. When the synthesizer is in manual sweep operation the sweep output voltage is a percentage of the span. Minimum load impedance is 3 k $\Omega$ . **STOP SWEEP IN/OUT** stops a sweep when this input is pulled low. Retrace does not occur, and the sweep resumes when this input is pulled high. The open circuit voltage is TTL high and is internally pulled low when the synthesizer stops its sweep. Externally forcing this input high will not cause damage or disrupt normal operation.

10 MHz REF INPUT accepts a 10 MHz  $\pm 100$  Hz, 0 to  $\pm 10$  dBm reference signal for operation referenced to an external time base. Nominal input impedance is 50  $\Omega$ .

10 MHz REF OUTPUT provides a 0 dBm, 10 MHz signal derived from the internal frequency standard of the synthesizer. This input is a  $50\Omega$  connector that can be used as the master clock reference output for a network of instruments.

**TRIGGER INPUT** activated on a TTL rising edge. Used to externally initiate an analog sweep or to advance to the next point of a step list or a frequency list.

**TRIGGER OUTPUT** Produces a 1  $\mu$ s wide TTL-level pulse at 1601 points evenly spaced across an analog sweep, or at each point in a step list or a frequency list.

**VOLTS/GHz** supplies a voltage that is proportional to the RF output frequency, with a ratio of 0.5 volt output for every 1 GHz of RF frequency (factory setting). This ratio is switchable to either 0.25 or 1 volt. The switch is located on the A12 SYTM assembly, see Adjustments in the *Service Guide* for information.

**Z-AXIS BLANK/MKRS** supplies a positive rectangular pulse (approximately +5V into 2 k $\Omega$ ) during the retrace and switch points when the synthesizer is sweeping. This output also supplies a -5V pulse when the RF output is coincident with a marker frequency.

Multi-pin Connectors AUXILIARY INTERFACE connector provides control signals to the HP 8516A S-parameter test set switch doubler. This connector is a 25-pin D-subminiature receptacle located on the rear panel. It is also used for dual synthesizer measurement systems (two-tone systems), refer to Step Control Master for more information.

#### CONNECTORS

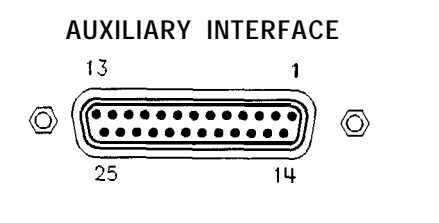

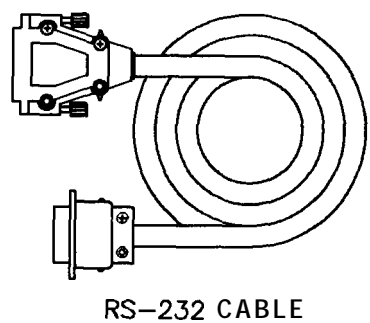

Figure C-I. Auxiliary Interface Connector

## CONNECTORS

| Pin# | Function                 | 'n/Ou | Signal<br>Level        |
|------|--------------------------|-------|------------------------|
| 1    | No Connection            |       |                        |
| 2    | Z-Axis Blanking/Markers  | out   | Blank=+5V<br>Marker=-5 |
| 3    | Spare                    |       |                        |
| 4    | Spare                    | I/O   | TTL                    |
| 5    | Low Stop Sweep           | I/O   | TTL                    |
| 6    | +5.2V                    | out   | TTL                    |
| 7    | No Connection            |       |                        |
| 8    | Divider-Sync             | out   | T'TL                   |
| 9    | External Trigger         | In    | $\mathbf{TTL}$         |
| 10   | Spare                    | out   | TTL                    |
| 11   | Spare                    | out   | TTL                    |
| 12   | Low Retrace              | I/O   | TTL                    |
| 13   | No Connection            |       |                        |
| 14   | Low Marker               | out   | $\mathrm{TTL}$         |
| 15   | Low Qualified Stop Sweep | out   | TTL                    |
| 16   | Spare                    | out   | TTL                    |
| 17   | Spare                    | out   | $\mathrm{TTL}$         |
| 18   | Sweep Output             | out   | 0 to 10V ram           |
| 19   | Ground                   |       |                        |
| 20   | Low Blank Request        | In    | TTL                    |
| 21   | Spare                    |       |                        |
| 22   | No Connection            |       |                        |
| 23   | Spare                    |       |                        |
| 24   | Low Source Settled       | out   | TTL                    |
| 25   | No Connection            |       |                        |

Table C-I. Pin Description of the Auxiliary Interface
HP-IB connector allows the synthesizer to be connected to any other instrument or device on the interface bus. All HP-IB instruments can be connected with HP-IB cables and adapters. These cables are shown in the accompanying illustration. The adapters are principally extension devices for instruments that have recessed or crowded HP-IB connectors.

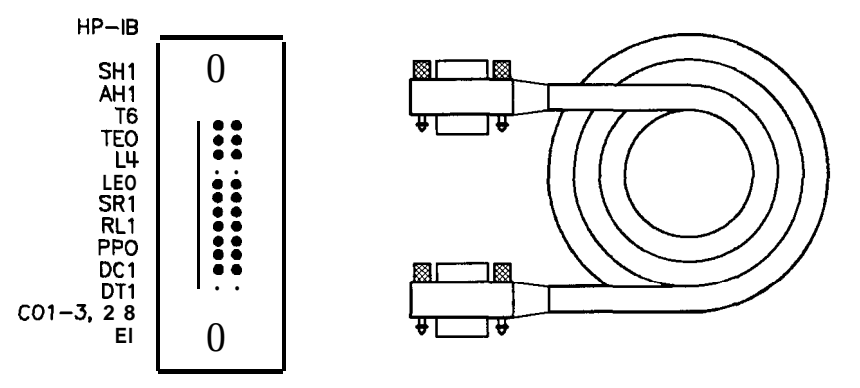

Figure C-2. HP-IB Connector and Cable

HP-IB Interface Cables Available

| HP-IB Cable  | Lengths        |
|--------------|----------------|
| Part Numbers |                |
| HP 10833A    | lm (3.3 ft)    |
| HP 10833B    | 2m (6.6 ft)    |
| HP 10833C    | 4m (13.2 ft)   |
| HP 10833D    | 0.5 m (1.6 ft) |

As many as 14 HP-IB instruments can be connected to the synthesizer (15 total instruments in the system). The cables can be interconnected in a "star" pattern (one central instrument, with the HP-IB cables emanating from that instrument like spokes on a wheel), or in a linear pattern (like boxcars on a train), or any combination pattern. There are certain restrictions:

- Each instrument must have a unique HP-IB address, ranging from 0 to 30 (decimal). Refer to 8360 **Adrs** for information on setting the synthesizer's HP-IB address.
- In a two-instrument system that uses just one HP-IB cable, the cable length must not exceed 4 meters (13 ft).
- When more than two instruments are connected on the bus, the cable length to each instrument must not exceed 2 meters (6.5 ft) per unit.
- The total cable length between all units must not exceed 20 meters (65 ft).

Hewlett-Packard manufactures HP-IB extender instruments (HP models 37201A, 37204A/B) that overcome the range limitations imposed by the cabling rules. These extenders allow twin-pair cable

operation up 1 km (3,280 ft), and telephone modem operation over any distance. HP Sales and Service offices can provide additional information on the HP-IB extenders.

The codes next to the HP-IB connector, illustrated in Figure C-2, describe the HP-IB electrical capabilities of the synthesizer, using IEEE Std. 488-1978 mnemonics (HP-IB, GP-IB, IEEE-488, and IEC-625 are all electrically equivalent). Briefly, the mnemonics translate as follows:

| SH1            | Source Handshake, complete capability.                                                                                                    |
|----------------|----------------------------------------------------------------------------------------------------|
| AH1            | Acceptor Handshake, complete capability.                                                                                                    |
| <b>T6</b> :    | Talker; capable of basic talker, serial poll, and unaddress if MLA.                                                                                     |
| TEO            | Talker, Extended address; no capability.                                                                                                    |
| L4             | Listener, capable of basic listener, and unaddress if MTA.                                                                                              |
| LEO            | Listener, Extended address; no capability.                                                                                                    |
| SR1            | Service Request, complete capability.                                                                                                    |
| RL1            | Remote Local, complete capability.                                                                                                    |
| PPO            | Parallel Poll, no capability.                                                                                                    |
| DC1            | Device Clear, complete capability.                                                                                                    |
| DT1            | Device Trigger, complete capability.                                                                                                    |
| CO, 1, 2, 3, 2 | 8 Controller capability options; CO, no capabilities;<br>Cl, system controller; C2, send IFC and take charge<br>C3, send REN; C28, send I. F. messages. |
| El             | Electrical specification indicating open collector outputs.                                                                                             |

\* These codes are described completely in the *IEEE Std* 488-1978 document, published by The Institute of Electrical and Electronic Engineers, Inc., 345 East 47th Street, New York, New York 11017.

SOURCE MODULE INTERFACE sends and receives digital and analog signals to and from an HP 83550-Series millimeter-wave source module. With the source module connected, the synthesizer assumes the characteristics of the source module. Refer to Leveling Point Module for more information.

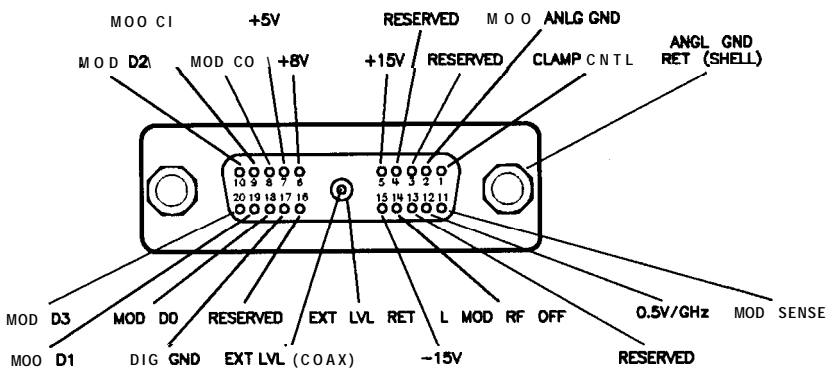

Figure C-3. Interface Signals of the Source Module Connector

The codes indicated on the illustration above translate as follows:

| MOD DO        | Source module data line zero. Signals MOD DO through MOD D3 are the mm source module data bus lines (bi-directional).                                |  |
|---------------|----------------------------------------------------------------------------------------------------|--|
| MOD <b>D1</b> | Data line one.                                                                                                    |  |
| MOD <b>D2</b> | Data line two.                                                                                                    |  |
| MOD <b>D3</b> | Data line three.                                                                                                    |  |
| MOD CO        | Source module control line zero. Signals MOD CO and MOD Cl are the control lines for the read/write to and from the mm source module.                |  |
| MOD Cl        | Control line one.                                                                                                    |  |
| CLAMP CNTL    | Source module clamp control (not used).                                                                                                    |  |
| MOD SENSE     | Source module sense. A 1mA current is injected<br>on this line by the mm source module to<br>indicate its presence. This signal always equals<br>ov. |  |
| L MOD RF OFF  | Low = RF off. Source module RF is turned off.                                                                                                    |  |
| EXT LVL RET   | Source module external leveling return.                                                                                                    |  |
| EXT LVL       | Source module external leveling input, from the mm source module.                                                                                    |  |
| 0.5V/GHz      | Internal $0.5V/GHz$ to the mm source module.                                                                                                    |  |
| -15V          | Power supply. Range is $-14.25$ to $-15.90$ V.                                                                                                    |  |
| +15V          | Power supply. Range is +14.25 to +16.40V                                                                                                    |  |
| +8V           | Power supply. Range is $+7.75$ to $+8.25$ V.                                                                                                    |  |
| +5V           | Power supply. Range is +4.75 to +5.45V.                                                                                                    |  |
| DIG GND       | Digital ground.                                                                                                    |  |
| MOD ANLG GND  | Source module analog ground.                                                                                                    |  |
| ANLG GND RET  | Analog ground return.                                                                                                    |  |

| RF Output Connector | The synthesizer is equipped with a precision 3.5 mm male<br>connector (2.4 mm male connector on 40 GHz models). The output<br>impedance, SWR and other electrical characteristics are listed in<br>"Specifications". When making connections, carefully align the center<br>conductor elements, then rotate the knurled barrel while the mating<br>component remains still. Tighten until firm contact is made. |
|---------------------|----------------------------------------------------------------------------------------------------|
|                     | Take care when working with either of these connectors. If this connector is mechanically degraded in any way, high frequency losses occur. Refer to <i>Application Note 326, Connector Cure,</i> for more information.                                                                                                    |

CONT

| Function Group    | SWEEP                                                                                                    |  |
|-------------------|----------------------------------------------------------------------------------------------------|--|
| Menu Map          | 7                                                                                                    |  |
| Description       | This hardkey initiates continuous sweep-retrace cycling of the<br>synthesizer. The sweep is initiated by one of the trigger functions,<br>while the sweep speed is controlled by the sweep time function. The<br>green LED located above this key lights when the synthesizer is<br>performing an list, step, or analog sweep. The LED is off during all<br>of the following: retrace, band crossings, phase locking at the start<br>frequency of each new sweep and during manual sweeps. |  |
| Programming Codes | SCPI: INITiate:CONTinuous ON 1<br>Analyzer: S1                                                                                                    |  |
| See Also          | Manual Sweep, [SINGLE)<br>"Continuous, Single, and Manual Sweep Operation" in Chapter 1.<br>"Programming Typical Measurements" in Chapter 1.                                                                                                    |  |

Copy List

\_\_\_\_

| Function Group    | POWER                                                                                                    |  |
|-------------------|----------------------------------------------------------------------------------------------------|--|
| Menu Map          | 5                                                                                                    |  |
| Description       | This softkey lets you copy the frequency information of the frequency list to the flatness correction menu. If there is no frequency list to copy, nothing happens. |  |
| Programming Codes | SCPI: NONE, see Fltness Menu<br>Analyzer: NONE                                                                                                    |  |
| See Also          | (ALC), Fltness Menu                                                                                                    |  |

CorPair Disable

| <b>Function Group</b> | POWER                                                                                                    |  |
|-----------------------|----------------------------------------------------------------------------------------------------|--|
| Menu Map              | 5                                                                                                    |  |
| Description           | This softkey lets you disable the user flatness array (frequency-<br>correction pairs) so that the 1601 point flatness array will be applied<br>when <u>FLTNESS ON/OFF</u> is on. The 1601 point flatness array is<br>accessible only through the HP-IB interface. |  |
| Programming Codes     | SCPI: CORRection:SOURce[0 1] ARRay<br>Analyzer: NONE                                                                                                    |  |
| See Also              | Fltness Menu<br>"Optimizing Synthesizer Performance" in Chapter 1.                                                                                                    |  |

Coupling Factor **Function Group** ALC Menu Map 1 Description This softkey allows specification of the coupling factor of an external coupler/detector used to externally level the synthesizer output power. Negative coupling factor values are required for valid entry. See "Specifications" for the coupling factor range. **Programming Codes SCPI:** POWer:ALC:CFACtor <num>[dB]|MAXimum|MINimum Analyzer: NONE **A**⊾c See Also "Externally Leveling the Synthesizer" in Chapter 1.

# ©v

- Function Group FREQUENCY
  - Menu Map 2
  - **Description** This hardkey lets you select a synthesized continuous wave frequency. When you press (W), the synthesizer stops sweeping (green SWEEP LED off) and displays: --> CW: XXXXX MHz. Where XXXXX represents a frequency value. Use either the rotary knob, the step keys (with or without the left/right arrow keys), or the numerical entry keys with a terminator key to set the desired value. If a small change is desired, use the left and right arrow keys to underline the digit to be changed.

**Programming Codes** SCPI:

FREQuency[:CW] <num>[freq suffix] or MAXimum|MINimum|UP|DOWN FREQuency:MODE CW

Analyzer: CW

See Also CW/CF Coupled, START, STOP "CW Operation and Start/Stop Frequency Sweep" in Chapter 1. "Programming Typical Measurements" in Chapter 1. CW/CF Coupled

| Function Group    | FREQUENCY                                                                                                    |  |
|-------------------|----------------------------------------------------------------------------------------------------|--|
| Menu Map          | 2                                                                                                    |  |
| Description       | This softkey couples the CW function to the center frequency<br>function. Any change initiated in either one of these parameters<br>causes a change in the other. |  |
| Programming Codes | SCPI: FREQuency:CW:AUTO ON OFF 1 0<br>Analyzer: NONE                                                                                                    |  |
| See Also          | CENTER), CW                                                                                                    |  |

D

Dblr Amp Menu

| Function Group    | POWER                                                                                                    |                                                                                                    |  |
|-------------------|----------------------------------------------------------------------------------------------------|----------------------------------------------------------------------------------------------------|--|
| Menu Map          | • 5                                                                                                    |                                                                                                    |  |
| Description       | This softkey accesses the doubler amp mode softkeys. These softkeys are applicable to instrument models with a doubler installed. The doubler has an integral amplifier whose operation is controlled by the instrument firmware. Its use depends on the frequency of operation and on the calibration constants set at the factory. The instrument defaults after preset to this automatic mode of operation which is the specified operation. Softkeys in this menu will allow you to turn the doubler amplifier always on or always off. These two modes are <i>unspecified</i> operation for instruments with <i>a</i> doubler installed. These softkeys have no effect on instruments without a doubler. |                                                                                                    |  |
|                   | Doubler Amp Mode AUTO Sets the doubler amp mode to<br>AUTO. This is the default after<br>preset and must be used for specified<br>performance.                                                                                                    |                                                                                                    |  |
|                   | Doubler Amp Mode On                                                                                                    | Turns the doubler amplifier on<br>regardless of the frequency of<br>operation. Using this mode results in<br><i>unspecified</i> performance.  |  |
|                   | Doubler Amp Mode Off                                                                                                    | Turns the doubler amplifier off<br>regardless of the frequency of<br>operation. Using this mode results in<br><i>unspecified</i> performance. |  |
| Programming Codes | SCPI: NONE<br>Analyzer: NONE                                                                                                    |                                                                                                    |  |
| See Also          | Softkeys listed above.                                                                                                    |                                                                                                    |  |

Deep AM

# Function GroupMODULATIONMenu Map4

**Description** This softkey activates distortion reduction mode for deep AM operation. Deep AM automatically switches to the ALC off leveling mode when the modulation level drives the "detector-logger" (part of the RF components, see Figure A-l) below its detection range. The modulated waveform is DC coupled and ALC leveled above -13 dBm. Below -13 dBm the waveform is DC controllable but not ALC leveled, and is subject to drift of typically  $\pm 0.25$  dB/s. This value is reduced by a factor of 10 if the low ALC bandwidth feature is selected. An asterisk next to the key label indicates that this feature is active.

# Programming Codes SCPI:

AM:MODE DEEP AM:STATE ON|OFF|1|0

Analyzer: NONE

See Also (ALC), AM 0n/0ff, (MOD) "Optimizing Synthesizer Performance" in Chapter 1.

Delay Menu

# Function Group MOD

#### Menu Map 4

 Description
 This softkey (Option 002 only) accesses the pulse delay softkeys.

 These softkeys let you delay the internally generated pulsed output from either the PULSE SYNC OUT signal or from the external pulse signal at the PULSE input.

 Delays the output pulse from the

| Pulse | Pelay | Normal | PULSE SYNC OUT signal.                        |
|-------|-------|--------|-----------------------------------------------|
| Pulse | Delay | Trig'd | Delays the output pulse from the PULSE input. |

| Programming | Codes | SCPI: NONE     |  |
|-------------|-------|----------------|--|
| • •         |       | Analyzer: NONE |  |

See Also (MOD), also see "Modulation" and "Pulse".

Delete Menu

| Function Group    | FREQUENCY, POWER                                                                                                    |                                                                                    |
|-------------------|----------------------------------------------------------------------------------------------------|------------------------------------------------------------------------------------|
| Menu Map          | 2, 5                                                                                                    |                                                                                    |
| Description       | In the menu structure there are two occurrences of this <b>softkey</b> . It leads to the delete choices for both the frequency list menu and the power flatness menu. |                                                                                    |
|                   | Delete <b>All</b> Deletes the complete array.                                                                                                    |                                                                                    |
|                   | Delete Current                                                                                                    | Deletes the active line in the array.                                              |
|                   | Delete Undef                                                                                                    | Appears in the power flatness menu only. It deletes the points that are undefined. |
| Programming Codes | SCPI: NONE, see Fltness Menu or List Menu<br>Analyzer: NONE                                                                                                    |                                                                                    |
| See Also          | Fltness Menu, List Menu<br>"Optimizing Synthesizer Performance" in Chapter 1.                                                                                         |                                                                                    |

Delete All

**Function Group** FREQUENCY, POWER

Menu Map 2, 5

| Description       | In the menu structure there are two occurrences of this <b>softkey</b> . One occurs in the frequency list menu. The other occurs in the power flatness menu. |
|-------------------|----------------------------------------------------------------------------------------------------|
|                   | In the both applications, this softkey lets you delete all entries in the array with one keystroke.                                                          |
| Programming Codes | SCPI: NONE, see Fltness Menu or List Menu<br>Analyzer: NONE                                                                                                  |
| See Also          | Fltness Menu, List Menu<br>"Optimizing Synthesizer Performance" in Chapter 1.                                                                                |

#### Delete Current

| Function | Group | FREQUENCY. | POWER   |
|----------|-------|------------|---------|
|          |       |            | 1011211 |

#### Menu Map 2,5

**Description** In the menu structure there are two occurrences of this softkey. One occurs in the frequency list menu. The other occurs in the power flatness menu.

In the list menu application, the frequency entry and the associated offset and dwell values in the active line are deleted. The active line is designated by the --> pointer and can be pointing at any of values within the array.

In the flatness menu application, the frequency and associated correction value in the active line is deleted. The active line pointer --> can be pointing to either the frequency value or the correction value.

- Programming Codes SCPI: NONE, see Fltness Menu or List Menu Analyzer: NONE
  - See Also Fltness Menu, List Menu

Delete Undef

| Function Group    | POWER                                                                                                    |
|-------------------|----------------------------------------------------------------------------------------------------|
| Menu Map          | 5                                                                                                    |
| Description       | This softkey occurs in the power flatness menu. It lets you delete<br>only those points that are undefined. Undefined correction values are<br>noted by the display <b>as Undefined</b> . |
| Programming Codes | SCPI: NONE, see Fltness Menu<br>Analyzer: NONE                                                                                                    |
| See Also          | Fltness Menu                                                                                                    |

Delta Marker

| Function Group | MARKER                                                                                                    |
|----------------|----------------------------------------------------------------------------------------------------|
| Menu Map       | 3                                                                                                    |
| Description    | This softkey causes the difference in frequency between two markers to appear on the synthesizer display. The frequency difference is indicated in the following format:> DELTA MARKER $ m - n $ XXXXX MHz. Where m= the last marker activated, n= the reference marker, and XXXXX represents some frequency value. On a CRT display, the trace between the two selected markers is intensified. An asterisk next to the key label indicates that this feature is active.                                                                                 |
|                | At preset (factory), the synthesizer is set to measure the difference<br>between M2 and M1 (marker reference). If markers have not<br>been activated after preset, selecting <b>Delta Marker indicates</b> the<br>difference between M2 and M1. Both of these markers have an<br>asterisk next to their key label, indicating that they are on.                                                                                                    |
|                | Whenever Delta Marker is selected, it reactivates the last marker<br>selected and makes that marker the "m" frequency. If the delta<br>marker feature is active, selecting a marker causes the "m" frequency<br>to change to the marker selected. If a frequency entry is made when<br>delta marker is in the active entry area, the frequency value of the<br>"m" frequency is changed to the new frequency entry causing the<br>new difference in frequency to be displayed. Negative frequency<br>differences are possible if "n" is greater than "m". |

Delta Marker

| Programming Codes | SCPI: MARKer[n]:DELTa? <num>, <num><br/>Analyzer: MD1 function on, MD0 function off</num></num>                                              |
|-------------------|----------------------------------------------------------------------------------------------------|
| See Also          | MARKER<br>"Marker Operation" in Chapter 1.<br>"Programming Typical Measurements" in Chapter 1.                                               |
| Delta Mkr Ref     |                                                                                                    |
| Function Group    | MARKER                                                                                                    |
| Menu Map          | 3                                                                                                    |
| Description       | This softkey displays the five markers available as the delta marker reference. The delta marker frequency is calculated using the equation: |
|                   | $f_{\delta m} = f_m - f_{mref}$                                                                                                    |

where  $f_{\mathbf{m}}$  is the frequency of the active marker and  $f_{\mathbf{mref}}$  is the frequency of the reference marker.

**Programming Codes** SCPI: MARKer:REFerenc <marker number> Analyzer: MD1 function on, MD0 function off.

| See Also | Delta Marker                                     |
|----------|--------------------------------------------------|
|          | "Marker Operation" in Chapter 1.                 |
|          | "Programming Typical Measurements" in Chapter 1. |

Disp Status

**Function Group** SYSTEM

Menu Map 8

**Description** This softkey causes the status of various features to be displayed. For example, this is what the synthesizer displays as its status after a factory preset:

| Pls=Off  | Lvl=Int      | RF Slp=Off    |
|----------|--------------|---------------|
| AM=Off   | ALC=On       | Pwr Swp=Off   |
| FM=Off   | UsrCorr=Off  | SwpMode=Swept |
| Altn=Off | SwpTrig=Auto | AutoCal=None  |

This key is useful when checking the current operation state of the synthesizer. The following is a listing of the various mnemonics used to indicate status.

| Function            | Mnemonic | State                                                | Mnemonic                          |
|---------------------|----------|------------------------------------------------------|-----------------------------------|
| Pulse               | Pls      | Off<br>Scalar<br>Internal<br>External                | Off<br>Scalar<br>Intrnl<br>Extrnl |
| АМ                  | АМ       | Off<br>10dB/V<br>100%/V                              | Off<br>10dB/V<br>100%/V           |
| FM                  | FM       | Off<br>AC<br>DC                                      | Off<br>AC<br>DC                   |
| Alternate Registers | Altn     | Off<br>On                                            | Off<br>On                         |
| ALC Leveling Point  | Lvl      | Internal<br>External<br>Power Meter<br>Source Module | Int<br>Ext<br>Mtr<br>Mod          |
| ALC Leveling Mode   | ALC      | On<br>Off<br>Search                                  | On<br>Off<br>Srch                 |

Table D-I. Mnemonics used to Indicate Status

| Function            | Mnemonic | State     | Mnemonic     |
|---------------------|----------|-----------|--------------|
| Flatness On/Off     | UsrCorr  | Off       | Off          |
|                     |          | On        | On           |
| Start Sweep Trigger | SwpTrig  | Automatic | Auto         |
|                     |          | HP-IB     | Bus          |
|                     |          | External  | Ext          |
| Power Slope         | Rf Slope | Off       | Off          |
|                     | -        | On        | On           |
| Power Sweep         | Pwr Swp  | Off       | Off          |
| _                   | -        | On        | On           |
| Sweep Mode          | SwpMode  | Ramp      | Swept        |
| _                   |          | Step      | Step         |
|                     |          | List      | List         |
|                     |          | c w       | c w          |
|                     |          | Span=0    | Zero Span    |
| Peak RF Always      | AutoCal  | On        | Peaking or   |
|                     |          |           | Peak         |
| AM BW Cal Always    | AutoCal  | On        | AM BW or     |
|                     |          |           | AmBw or      |
|                     |          |           | Am           |
| SwpSpan Cal Always  | AutoCal  | On        | SweptFreq or |
|                     |          |           | Freq or Frq  |

 Table D-I.

 Mnemonics used to Indicate Status (continued)

Programming Codes SCPI: NONE Analyzer: NONE

See Also STATUS MESSAGES

#### Doubler Amp Mode AUTO

Function Group POWER

#### Menu Map 5

**Description** This softkey is applicable to instrument models with a doubler installed. The doubler has an integral amplifier whose operation is controlled by the instrument firmware. The use of the amplifier depends on the frequency of operation and on the calibration constants set at the factory. The instrument defaults after preset to this automatic mode of operation which is the specified operation. This softkey has no effect on instruments without a doubler.

An asterisk next to the key label indicates that this feature is active. This feature is the default after preset.

#### Programming Codes SCPI:

POWer:AMPLifier:STATE:AUTO ON|OFF|0|1 POWer:AMPLifier:STATE:AUTO?

Analyzer: NONE

See Also Dblr Amp Menu

Doubler Amp Mode Off

#### Function Group POWER

Menu Map 5

**Description** This softkey is applicable to instrument models with a doubler installed. The doubler has an integral amplifier whose operation is controlled by the instrument firmware. This softkey turns off the automatic mode of operation and turns off the amplifier so that it is never used. This is an *unspecified* mode of operation since the output power may not be at the maximum leveled output power specification at frequencies generated in the doubled mode. This softkey has no effect on instruments without a doubler.

An asterisk next to the key label indicates that this feature is active.

#### **Programming Codes** SCPI:

POWer:AMPLifier:STATE ON|OFF|0|1 POWer:AMPLifier:STATE?

Analyzer: NONE

See Also Dblr Amp Menu

Doubler Amp Mode On

- Function Group POWER
  - Menu Map 5
  - **Description** This softkey is applicable to instrument models with a doubler installed. The doubler has an integral amplifier whose operation is controlled by the instrument firmware. This softkey turns off the automatic mode of operation and turns on the amplifier so that it is always used. This is an *unspecified mode* of operation since it can cause increased harmonics and degraded dynamic range at some frequencies. This softkey has no effect on instruments without a doubler.

An asterisk next to the key label indicates that this feature is active.

 Programming Codes
 SCPI:

 POWer:AMPLifier:STATE
 ON|OFF|0|1

 POWer:AMPLifier:STATE?
 ON|OFF|0|1

Analyzer: NONE

See Also Dblr Amp Menu

#### Dwell Coupled

Function Group FREQUENCY

#### Menu Map 2

DescriptionThis softkey lets you couple the dwell time for points in the stepped<br/>frequency sweep mode to the ramp sweep mode sweep time. The<br/>equation to determine the dwell time in the dwell coupled mode is as<br/>follows:<br/>Coupled Dwell Time = (sweep time) ÷ (number of step points)<br/>An asterisk next to the key label indicates that this feature is active.

Programming Codes SCPI: SWEep[:FREQuency]:DWEL1:AUTO ON|1 Analyzer: NONE

See Also Step Sup Menu

8360 Adrs

| Function Group    | SYSTEM                                                                                                    |
|-------------------|----------------------------------------------------------------------------------------------------|
| Menu Map          | 8                                                                                                    |
| Description       | This softkey lets you change the HP-IB address of the synthesizer.<br>Enter the address desired using the numeric entry keys or the<br>up/down arrow keys. The address value may be set between 0 and<br>30. The synthesizer stores the address value in non-volatile memory.<br>The default address of the synthesizer is 19. |
| Programming Codes | SCPI: SYSTem:COMMunicate:GPIB:ADDRess<br>Analyzer: NONE                                                                                                    |
| See Also          | Connectors, HP-IB Menu<br>"Getting Started Programming," in Chapter 1.<br>"Programming Typical Measurements," in Chapter 1.                                                                                                    |

Enter Corr

| Function Group | POWER                                                                                                    |
|----------------|----------------------------------------------------------------------------------------------------|
| Menu Map       | 5                                                                                                    |
| Description    | This softkey lets you enter a power correction value for a frequency<br>point in the flatness array. A frequency point must be entered before<br>a correction value can be accepted, otherwise the following error<br>message appears:<br>ERROR - Must first enter correction freq. The up/down arrow<br>keys let you scroll through the frequency points available for power<br>correction. If no correction value is entered for a frequency point, the<br>synthesizer display indicates Undefined. The range of acceptable<br>values is -40 to +40 dB. An asterisk next to the key label indicates<br>that this feature is active. |

| Programming Codes | SCPI: NONE, see <b>Fltness</b> Menu<br>Analyzer: NONE           |
|-------------------|-----------------------------------------------------------------|
| See Also          | Fltness Menu<br>"Optimizing Synthesizer Performance" in Chapter |

Enter Freq

Function Group POWER

#### Menu Map 5

**Description** This softkey lets you enter a frequency point into the flatness correction array. When the Power **Fltness** Menu is selected, Enter Freq is automatically activated. Frequency points must be entered before correction values can be accepted into the array. Frequency points can be entered in any order, and the synthesizer automatically reorders them beginning with the lowest frequency. One frequency-correction pair is the minimum and 801 is the maximum number of points that can be entered. An asterisk next to the key label indicates that this feature is active.

1.

Programming Codes SCPI: NONE, see Fltness Menu Analyzer:NONE

> See Also Fltness Menu "Optimizing Synthesizer Performance" in Chapter 1.

Enter List Dwell

Function Group FREQUENCY

Menu Map 2

| Description       | This softkey lets you enter a dwell time for a frequency point in the frequency list array. A frequency point must be entered before a dwell value can be accepted, otherwise the following error message appears:<br><b>ERROR:</b> Must first enter a List Frequency. The rotary knob and the up/down arrow keys let you scroll through the frequency points available to change the default dwell values. The range of values is $100\mu$ to 3.2s. An asterisk next to the key label indicates that this feature is active. |
|-------------------|----------------------------------------------------------------------------------------------------|
| Programming Codes | SCPI:NONE, see List Menu<br>Analyzer:NONE                                                                                                    |
| See Also          | List Menu                                                                                                    |

"Optimizing Synthesizer Performance" in Chapter 1.

Enter List Freq

| Function Group    | FREQUENCY                                                                                                    |
|-------------------|----------------------------------------------------------------------------------------------------|
| Menu Map          | 2                                                                                                    |
| Description       | This softkey lets you enter a frequency point into the frequency list<br>array. The frequency list may contain as few as one and as many as<br>801 points. The order frequencies are entered is the order they are<br>listed. Additions to an existing list are placed as indicated by the<br>active entry arrow. The rotary knob and the up/down arrow keys let<br>you scroll through the frequencies points. An asterisk next to the key<br>label indicates that this feature is active. |
| Programming Codes | SCPI: NONE, see List Menu<br>Analyzer:NONE                                                                                                    |
| See Also          | List Menu<br>"Optimizing Synthesizer Performance" in Chapter 1.                                                                                                    |

Enter List Offset

| Function Group    | FREQUENCY                                                                                                    |
|-------------------|----------------------------------------------------------------------------------------------------|
| Menu Map          | 2                                                                                                    |
| Description       | This softkey lets you enter an offset value for a frequency in the frequency list. A frequency point must be entered before a power value can be accepted, otherwise the following error message appears:. <b>ERROR:</b> Must first enter a List Frequency. The rotary knob and the up/down arrow keys let you scroll through the frequency points available to change the default power values. An asterisk next to the key label indicates that this feature is active. |
| Programming Codes | SCPI: NONE, see List Menu<br>Analyzer:NONE                                                                                                    |
| See Also          | List Menu<br>"Optimizing Synthesizer Performance" in Chapter 1.                                                                                                    |

# ENTRY KEYS

| Function Group | NONE                                                                                                    |
|----------------|----------------------------------------------------------------------------------------------------|
| Menu Map       | NONE                                                                                                    |
| Description    | The entry keys consist of, the numeric entry keys (0 through 9), the decimal point key, the negative sign/backspace key, and the terminator keys. These keys are active whenever the ENTRY ON/OFF LED is lit. |
| See Also       | ARROW KEYS, ROTARY KNOB<br>"Entry Area" in Chapter 1.<br>"Getting Started Programming" in Chapter 1.                                                                                                    |

## ENTRY ON/OFF

| Function Group    | ENTRY                                                                                                    |
|-------------------|----------------------------------------------------------------------------------------------------|
| Menu Map          | NONE                                                                                                    |
| Description       | This softkey lets you turn off (blank) the active entry area and disable the ARROW keys, rotary knob, and entry keys. When any function key (hard or soft) is pressed, the active entry area is reactivated. The yellow LED, ENTRY ON, next to $ENTRY ON/OFF$ indicates whether the entry area is active (LED on=active). |
| Programming Codes | SCPI: No specific code activates (ENTRY ON/OFF)<br>Analyzer:EF=off                                                                                                    |
| See Also          | Arrow Keys<br>"Entry Area" in Chapter 1.                                                                                                    |

Ext Det Cal

Function Group USER CAL

Menu Map 9

**Description** This softkey enables the synthesizer to act as a controller to an HP 437B power meter. This softkey causes an immediate execute on the interface bus and generates an HP-IB error if no power meter is present on the interface bus or if the synthesizer is unable to address the power meter. Use external detector calibration to characterize and compensate for an external negative diode detector used in an external leveling configuration.

Programming Codes SCPI:

CALibration:PMETer:DETector:INITiate? DIODe CALibration:PMETer:DETector:NEXT? <num>[lv] suffix]

#### Analyzer:NONE

#### See Also

"Optimizing Synthesizer Performance" in Chapter 1.

F

Fault Menu

| Function Group    | SERVICE                                                                                                    |                                                                                                    |  |
|-------------------|----------------------------------------------------------------------------------------------------|----------------------------------------------------------------------------------------------------|--|
| Menu Map          | 6                                                                                                    |                                                                                                    |  |
| Description       | This softkey accesses the fault information softkeys. Use this softkey if a fault is indicated on the message line.                                                                        |                                                                                                    |  |
|                   | Fault Info 1                                                                                                    | Indicates the latched status of PEAK, TRACK, RAMP, SPAN, V/GHZ, and ADC.                                                        |  |
|                   | Fault Info 2                                                                                                    | Indicates the latched status of EEROM, PWRON, CALCO, PLLZERO, PLLWAIT, and FNXFER.                                              |  |
|                   | Fault Info 3                                                                                                    | Indicates the latched status of CALYO, CALMAN, TMR CNFLCT, and SEARCH.                                                          |  |
|                   | Clear Fault                                                                                                    | Clears all latched fault status messages.                                                                                       |  |
| Programming Codes | SCPI: DIAGnostics:OUTput:FAULts<br>This command produces a string of ones and zeroes (16 bits)<br>separated by commas to indicate the latched status of the different<br>fault indicators. |                                                                                                    |  |
|                   | Bit #<br>0<br>1<br>2<br>3<br>4<br>5<br>6<br>7<br>8<br>9<br>10<br>11<br>12                                                                                                    | Fault Name<br>PEAK<br>TRACK<br>RAMP<br>SPAN<br>V/GHZ<br>ADC<br>EEROM<br>PWRON<br>CALCO<br>PLLZERO<br>PLLWAIT<br>FNFXER<br>CALYO |  |
|                   | 13<br>14                                                                                                    | CALMAN<br>TMR CNFLCT                                                                                                    |  |

Analyzer: NONE

See Also Softkeys listed above.

# Fault Info 1

| Function Group | SERVICE                                                                   |                                                                                                    |  |
|----------------|---------------------------------------------------------------------------|----------------------------------------------------------------------------------------------------|--|
| Menu Map       | 6                                                                         |                                                                                                    |  |
| Description    | This softkey displays the latched status of the following fault messages. |                                                                                                    |  |
|                | PEAK FAIL                                                                 | Indicates that the peak algorithm is unable to align<br>the YTM passband to the frequency of the YO.<br>This fault indication is possible only if a peaking or<br>autotrack routine has been initiated.                                                                                       |  |
|                | TRACK FAIL                                                                | Indicates that the autotrack algorithm is unable to<br>calculate the calibration constants needed to track<br>the YTM passband to the frequency of the YO.<br>This fault indication is possible only if an autotrack<br>routine has been initiated.                                           |  |
|                | RAMP FAIL                                                                 | Indicates that the ramp algorithm is unable to adjust the sweep ramp voltage to $10.00V$ at the end of the sweep. Initiate a full self-test to gather more information if this fault is indicated.                                                                                            |  |
|                | SPAN FAIL                                                                 | Indicates that the span algorithm is unable to adjust<br>the YO to achieve the correct frequency at the end<br>of a band. This fault indication is possible only if a<br>sweep span routine has been initiated.                                                                               |  |
|                | V/GHZ FAIL                                                                | Indicates that the internal YO V/GHz line adjusted<br>at power-on or at preset is unable to calibrate.<br>Initiate a full self-test to gather more information if<br>this fault is indicated.                                                                                                 |  |
|                | ADC FAIL                                                                  | Indicates that the ADC (analog-to-digital converter)<br>is not responding to a measurement request within<br>the time-out period. The ADC is used extensively<br>in the operations of the synthesizer. Initiate a full<br>self-test to gather more information if this fault is<br>indicated. |  |

| Programming | Codes | SCPI: See Fault Menu. |
|-------------|-------|-----------------------|
| • •         |       | Analyzer: NONE        |

See Also Fault Menu

# Fault Info 2

| Function Group | SERVICE                                                                   |                                                                                                    |  |
|----------------|---------------------------------------------------------------------------|----------------------------------------------------------------------------------------------------|--|
| Menu Map       | 6                                                                         |                                                                                                    |  |
| Description    | This softkey displays the latched status of the following fault messages. |                                                                                                    |  |
|                | EEROM FAIL                                                                | Indicates that the EEROM (electrically erasable<br>read only memory) has failed to store data properly.<br>Whenever any data is stored in EEROM, the<br>integrity of the data is checked (read back and<br>compared to the data in RAM). The EEROM is the<br>main storage location for calibration data. If this<br>fault is indicated the present calibration data may be<br>lost. |  |
|                | PWRON FAIL                                                                | Indicates that the test of the processor, ROM, RAM<br>and I/O system performed at power-on has failed.<br>The front panel INSTR CHECK LED lights. Initiate<br>a full self-test to gather more information if this fault<br>is indicated.                                                                                                    |  |
|                | CALCO FAIL                                                                | Indicates that the internal calibration data has been defaulted either deliberately or due to an EEROM failure.                                                                                                    |  |
|                | PLLZERO<br>FAIL                                                           | Indicates a phase lock loop error caused by either a hardware failure or misadjustment.                                                                                                    |  |
|                | PLLWAIT<br>FAIL                                                           | Indicates a phase lock loop error caused by either a hardware failure or misadjustment. Initiate <b>a</b> full self-test to gather more information if this fault is indicated.                                                                                                    |  |
|                | FNXFER<br>FAIL                                                            | Indicates that the transfer of fractional-N data<br>has failed. Initiate a full self-test to gather more<br>information if this fault is indicated.                                                                                                    |  |

| <b>Programming Codes</b> | SCPI: NONE     |
|--------------------------|----------------|
|                          | Analyzer: NONE |

See Also Fault Menu

# Fault Info 3

| Function Group    | SERVICE                                                                   |                                                                                                    |
|-------------------|---------------------------------------------------------------------------|----------------------------------------------------------------------------------------------------|
| Menu Map          | 6                                                                         |                                                                                                    |
| Description       | This softkey displays the latched status of the following fault messages. |                                                                                                    |
|                   | CALYO FAIL                                                                | Indicates that the YO adjusted at power-on or at<br>preset is unable to calibrate. Initiate a full self-test<br>to gather more information if this fault is indicated.                  |
|                   | CALMAN<br>FAIL                                                            | Indicates that the manual sweep DAC adjusted at<br>power-on or at preset is unable to calibrate. Initiate<br>a full self-test to gather more information if this fault<br>is indicated. |
|                   | TMR<br>CNFLCT<br>FAIL                                                     | Indicates a possible internal software error. Two routines are trying to use the same timer.                                                                                            |
|                   | SEARCH                                                                    | Indicates that the ALC search leveling algorithm has<br>failed. This fault indication is possible only if the<br>search leveling mode is on.                                            |
| Programming Codes | SCPI: NONE<br>Analyzer: NON                                               | νE                                                                                                    |
| See Also          | Fault Menu                                                                |                                                                                                    |

#### Fltness Menu

**Function Group** POWER

Menu Map 5

**Description** This softkey reveals the softkeys in the flatness correction menu that control user-defined leveling parameters.

Auto **Fill Incr** Automatically creates a frequency list with all points separated by the specified increment in a given frequency range.

Auto Fill **#Pts** Automatically creates a frequency list containing the specified number of points in a given frequency range.

Auto Fill Start Sets the start frequency of the flatness correction array that will load automatically when either the number of points or the increment size is specified.

Auto Fill Stop Sets the stop frequency of the flatness array that will load automatically when either the number of points or the increment size is specified.

Clear Point Changes the power correction value for the indicated frequency point to the undefined state.

Copy List Copies the frequency list, (see List Menu), into the frequency parameter of the flatness correction array.

**CorPair Disable** Disables the frequency-correction pair array and uses the HP-IB transferred **1601** point correction set to apply correction information.

Delete Menu Reveals the delete softkeys.

**Enter Corr** Enables the entry of a power correction value for a frequency point.

- **Enter Freq** Enables the entry of a single frequency point into the flatness correction array.
- **Freq Follow** Sets the synthesizer to CW frequency mode so that the corresponding correction values can be entered.
- Mtr Meas Menu Reveals the softkeys in the power meter measure correction menu.

The softkeys in this menu help front panel users enter and edit flatness correction parameters. These editing softkeys are not accessible over HP-IB. To load correction arrays over HP-IB, the correction arrays must be created in the controlling program and then downloaded to the synthesizer. The corresponding SCPI array creation and control commands are given after the description of this feature.

The HP 8360 Series Synthesized Sweepers provide extremely flat power to a test port, for testing power sensitive devices such as amplifiers, mixers, diodes or detectors. The user flatness correction feature of the synthesizer compensates for attenuation and power variations created by components between the source and the test device.

User flatness correction allows the digital correction of up to 801 frequency points (1601 points via HP-IB), in any frequency or sweep mode (i.e. start/stop, CW, power sweep etc.). Using a power meter to calibrate the measurement system as shown in Figure F-1, a table of power level corrections is created for the frequencies where power level variations or losses occur (see Figure F-2). These frequencies may be sequential linear steps or arbitrarily spaced. To allow for the correction of multiple test setups or frequency ranges, you may save as many as eight different measurement setups (including correction tables) in the internal storage registers of the synthesizer.

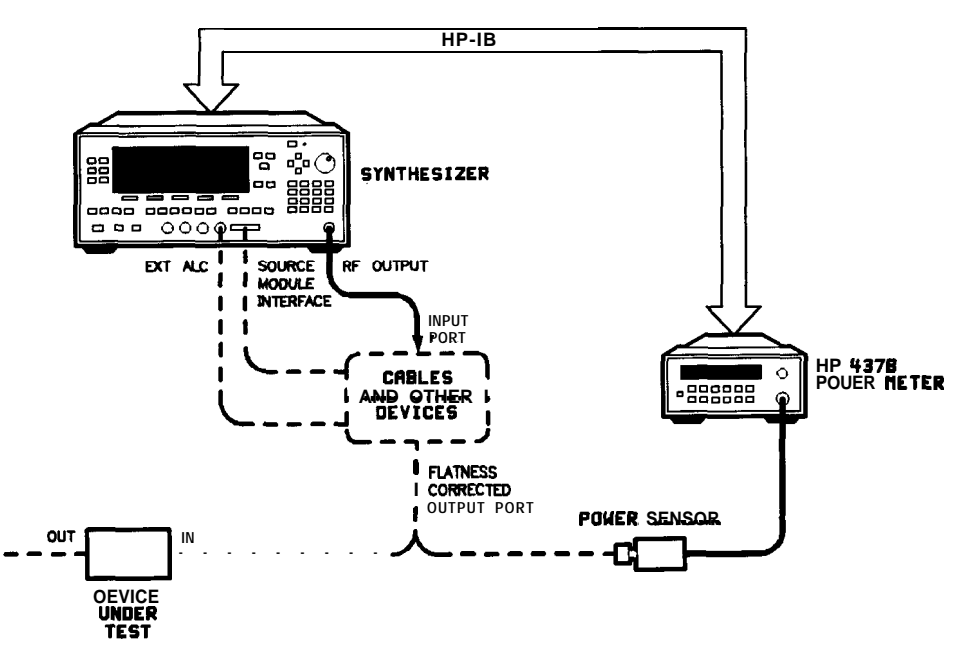

Figure F-I. Basic User Flatness Configuration Using an HP 437B Power Meter

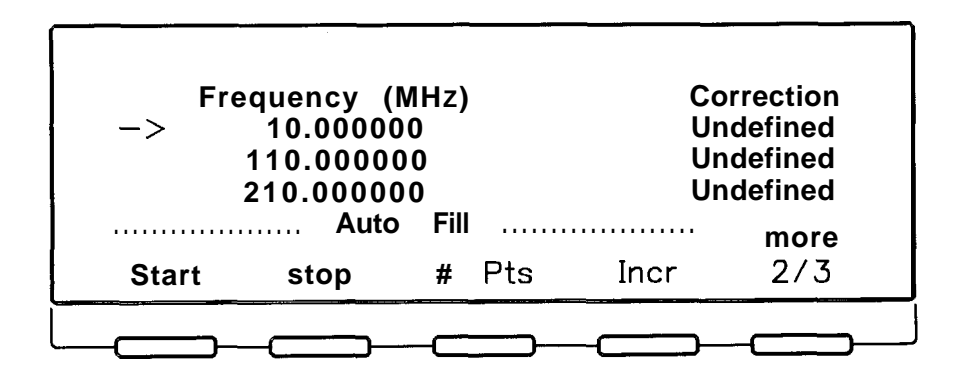

Figure F-2. User Flatness Correction Table as Displayed by the Synthesizer

Theory of operation

The unparalleled leveled output power accuracy and flatness of the HP 8360 series synthesizer. This is achieved by using a new digital (versus analog) design to control the internal automatic leveling circuitry (ALC).

An internal detector samples the output power to provide a dc feedback voltage. This voltage is compared to a reference voltage which is proportional to the power level chosen by the user. When there is a discrepancy between voltages, the power is increased or decreased until the desired output level is achieved. For comprehensive theory on the ALC system, refer to the ALC entry in the "A" section of this manual.

The factory-generated internal calibration data of the synthesizer is digitally segmented into 1601 data points across the start/stop frequency span chosen. Subsequently, these points are converted into 1601 reference voltages for the ALC system. The digital ALC control scheme not only delivers excellent power accuracy and flatness at the output port of the synthesizer, but also provides the means to execute the user flatness correction feature.

Generally, a power meter is required to create a table of correction data that produces flat power at the test port. You may measure and enter correction data for up to 801 points. The correction data contained in the table is linearly interpolated to produce a 1601-point data array across the start/stop frequency span set on the synthesizer. The 1601-point data array is summed with the internal calibration data of the synthesizer (Figure F-3). When user flatness correction is enabled, the sum of the two arrays produces the 1601 reference voltages for the ALC system.

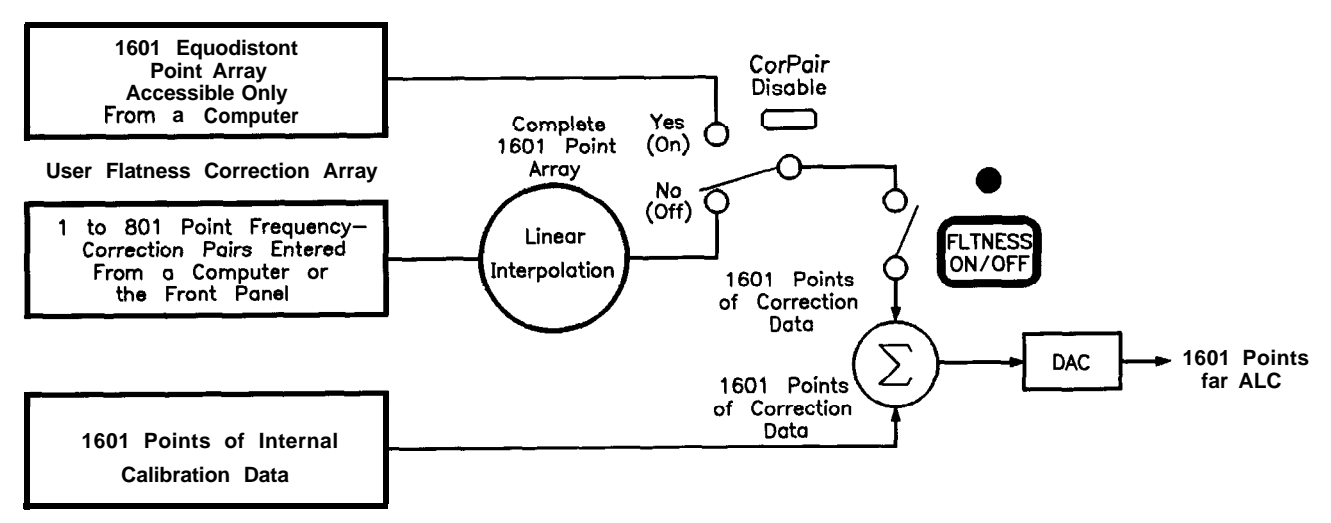

Figure F-3. The Sources of ALC Calibration Correction Data

If the correction frequency span is only a subset of the start/stop frequency span set on the source, no corrections are applied to the portion of the sweep that is outside the correction frequency span. The following example illustrates how the data is distributed within the user flatness correction array.

Assume that the synthesizer is set to sweep from 2 to 18 GHz, but you only enter user flatness correction data from 14 to 18 GHz. Linear interpolation occurs between the correction entries to provide the 401 points required for the 14 to 18 GHz portion of the array. No corrections are applied to the 2 to 13.99 GHz portion of the array. Refer to Figure F-4.

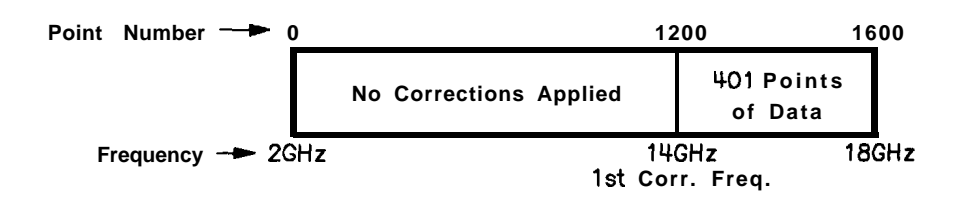

#### Figure F-4. Array Configuration when the Correction Data Frequency Span is a Subset of the Synthesizer Frequency Span

Number of points interpolated between correction entries is calculated as follows:

 $\begin{bmatrix} \frac{\text{freq. span between correction entries}}{\text{stop frequency}} & 1600 - 1 = \text{Number of pts} \end{bmatrix}$ 

When correction frequencies are arbitrarily spaced, the number of interpolated points varies.

When utilizing the user flatness correction feature, do not exceed the synthesizer ALC operating range. Exceeding the ALC range causes the output power to become unleveled and eliminates the benefits of user flatness correction. The ALC range can be determined by subtracting the minimum output power (-20 dBm) from the maximum specified power. When the optional step attenuator is ordered on a synthesizer with firmware released prior to November 1990, the attenuator needs to be uncoupled to obtain the full ALC range. This can be accomplished by selecting POWER [MENU] [Uncoupl Atten]. For example, an HP 83620A has an ALC range of  $\geq$ 30 dB ( $\geq$ +10 to -20 dBm).

When user flatness correction is enabled, the maximum settable test port power is equivalent to the maximum available leveled power minus the maximum path loss ( $P_{o max} - P_{path loss}$ ). For example, if an HP 83620A has a maximum path loss of 15 dB due to system components between the source output and the test port, the test port power should be set to -5 dBm. When user flatness correction is enabled, this provides the maximum available power to the device under test (DUT).

#### Programming Codes SCPI:

■ CORRection:FLATness {<num>[freq suffix],<num>[DB]}2\*801

The portion of the above command contained in  $\{ \}$  can be entered from one to 801 times. This command creates the frequency-correction pair array similar to the front panel array. The correction entered is at the associated frequency and frequencies in between are determined by linear interpolation.

CORRection:FLATness?

This command queries the flatness array created with CORR:FLAT.

■ CORRection:ARRay[i] {<num>[DB]}1601\*1601

The portion of the above command contained in  $\{\}$  must be entered 1601 times. This array must contain 1601 evenly spaced correction values. This command creates the 1601-point correction set that has no equivalent front panel entry. If this command is used to enter flatness correction information the CORRection:SOURce command (described below) will be set to array. There is an array for the foreground state (i=O) and for the background state (i=1). If [i] is not specified, the default is the foreground state (i=0).

CORRection:ARRay[i]?

This command queries the entire 1601-point correction set.

■ CORRection:SOURce[i] ARRay FLATness

When the above command is set to flatness CORR:SOUR FLAT, the array chosen is the frequency-correction pair array. When the command is set to array CORR:SOUR ARR, the array chosen is the 1601 point correction set.

CORRection:SOURce[i]?

Queries the source of correction.

• CORRection[:STATe] ON|OFF|1|0

Sets the switch on the user flatness correction feature. This is the same as pressing  $\overline{\text{FLTNESS ON/OFF}}$  on the front panel.

CORRection:STATe?

Queries the condition of the internal switch.

CORRection:FLATness:POINts? [MAXimum]MINimum]

The above command returns information on how many frequency-correction pairs were entered using the CORR : FLAT command.

Analyzer: NONE

#### See Also (FLTNESS ON/OFF), List Menu "Optimizing Synthesizer Performance" in Chapter 1. "Programming Typical Measurements" in Chapter 1.

# FLTNESS ON/OFF

| Function Group    | POWER                                                                                                    |
|-------------------|----------------------------------------------------------------------------------------------------|
| Menu Map          | 5                                                                                                    |
| Description       | This hardkey applies flatness correction to the synthesizer RF output. If no array has been created, pressing this key applies 0 dB of flatness correction at all points. The yellow LED above the hardkey lights when user flatness correction is on. |
| Programming Codes | SCPI: CORRection[:STATe] ON OFF 1 0<br>Analyzer: NONE                                                                                                    |
| See Also          | ALC, Fltness Menu<br>"Optimizing Synthesizer Performance" in Chapter 1.                                                                                                    |

# FM Coupling 100kHz

| Function Group | MOD                                                                                                    |
|----------------|----------------------------------------------------------------------------------------------------|
| Menu Map       | 4                                                                                                    |
| Description    | This softkey (Option 002 only) lets you set the FM input to be AC-coupled. If you choose AC-coupled FM, you will be modulating a phase locked carrier. This is the specified synthesized operation. You <i>must</i> modulate at a 100 kHz rate or greater. If not, the frequency changes caused by the modulation are inside the phase locked loop bandwidth and the output will not be linear FM. For modulation frequencies below 100 kHz, choose DC-coupled FM. |
|                | An asterisk next to the key label indicates that AC FM coupling is selected. This selection is the factory preset default.                                                                                                    |
|                | For synthesizers without Option 002, see FM On/Off 100 kHz.                                                                                                    |

Programming CodesSCPI: FM:FILTer:HPASs <num>[freq suffix]|MAXimum|MINimum<br/><num> sets the AC bandwidth to 100 kHz for any value > 1 kHz<br/>and sets the AC bandwidth to 20 Hz for any value  $\leq$  1 kHz.<br/>Analyzer: NONE

See Also [MOD], also see "FM" and "Modulation".

FM Coupling DC

#### Function Group MOD

#### Menu Map 4

DescriptionThis softkey (Option 002 only) lets you set the FM input to be<br/>DC-coupled. Use DC coupling for modulation rates below 100 kHz.<br/>In this mode, the phase-locked loop is de-activated. This means that<br/>the synthesizer is operating as an open loop sweeper. The synthesizer<br/>will not be phase locked, and therefore, be aware that the phase noise<br/>and CW frequency accuracy specifications do not apply.An asterisk next to the key label indicates that DC FM coupling is<br/>selected. The factory preset default is AC coupling.For synthesizers without Option 002, see FM On/Off DC.

- Programming Codes SCPI: FM:FILTer:HPASs <num>[freq suffix]|MAXimum|MINimum Analyzer: NONE
  - See Also (MOD), also see "FM" and "Modulation".

FM Menu

# Function Group (MOD)

## Menu Map 4

**Description** This softkey (Option 002 only) accesses the frequency modulation softkeys. These softkeys engage external and internal frequency modulation. They allow you to define the coupling, waveform, rate, and deviation of the internal FM.

|                   | FM <b>On/Off</b> Ext                                              | Toggles on and off the frequency modulation mode for an external FM source.                      |
|-------------------|-------------------------------------------------------------------|--------------------------------------------------------------------------------------------------|
|                   | FM <b>On/Off</b> Int                                              | Toggles on and off the frequency<br>modulation mode using the internal<br>FM generator.          |
|                   | Internal FM Rate                                                  | Sets the rate of the internal frequency modulation.                                              |
|                   | Internal FM Deviation                                             | Sets the deviation of the internal frequency modulation.                                         |
|                   | FM Coupling 100kHz                                                | Sets AC coupling for modulation rates of 100 kHz or greater. The RF signal is phase locked.      |
|                   | FM Coupling DC                                                    | Sets DC coupling for modulation<br>rates of less than 100 kHz. The phase<br>locked loop is open. |
|                   | Waveform Menu                                                     | Displays the waveforms for internal frequency modulation.                                        |
| Programming Codes | SCPI: NONE, see the individual softkeys listed.<br>Analyzer: NONE |                                                                                                  |

See Also (MOD), also see "FM" and "Modulation".

FM On/Off AC

| Function Group    | MODULATION                                                                                                    |
|-------------------|----------------------------------------------------------------------------------------------------|
| Menu Map          | 4                                                                                                    |
| Description       | This softkey lets you select AC coupled frequency modulation (FM), and makes FM deviation frequency the active function. FM sensitivity is selectable. Use the rotary knob, up/down, or numeric entry keys to choose, 100 kHz, 1.00 MHz/V or 10.0 MHz/V. Frequency deviation is dependent on the magnitude of the input signal. An asterisk next to the key label indicates that this feature is active. |
| Programming Codes | SCPI:<br>FM:SENSitivity <num>[freq/V suffix] MAXimum MINimum<br/>FM:COUPling AC<br/>FM:STATE ON OFF 1 0</num>                                                                                                    |
|                   | Analyzer: FM1 function on, followed by either 100 kHz, 1MHz, or 10 MHz<br>FM0 function off.                                                                                                    |
| See Also          | (MOD), CONNECTORS                                                                                                    |

## FM On/Off DC

| Function Group | MODULATION |
|----------------|------------|
|----------------|------------|

#### Menu Map 4

**Description** This softkey lets you select DC coupled frequency modulation (FM) and makes FM deviation frequency the active function. FM sensitivity is selectable. Use the rotary knob, up/down, or numeric entry keys to choose, 100 kHz, 1.00 MHz/V or 10.0 MHz/V. Frequency deviation is dependent on the magnitude of the input signal. When DC FM is chosen the synthesizer displays DC FM on the message line. An asterisk next to the key label indicates that this feature is active.
**Programming Codes** SCPI:

FM:SENSitivity <num>[freq/V suffix][MAXimum|MINimum FM:COUPling AC FM:STATE ON|OFF|1|0

Analyzer: NONE

See Also MOD, CONNECTORS

FM On/Off Ext

#### Function Group MOD

#### Menu Map 4

**Description** This softkey (Option 002 only) activates the frequency modulation mode for an external source. The FM source is connected to the FM modulation connector. The FM sensitivity function is active. It is factory preset to 10 MHz/V. Use the numeric entry keys, arrow keys, or rotary knob to change the sensitivity to 100 kHz/V or 1 MHz/V.

When external FM is in effect, the RF output is frequency modulated with a rate and depth set by the external source. The FM coupling is controlled by the following softkeys: FM Coupling **100kHz** 

FM Coupling DC!. The FM coupling defaults to 100 kHz. This is AC coupling for FM rates of 100 kHz or greater. For modulation rates below 100 kHz, choose DC-coupled FM.

An asterisk next to the key label indicates that external FM is active and FM is displayed on the message line.

For synthesizers without Option 002, see FM **0n/Off** AC and **FM 0n/Off** DC.

Programming Codes SCPI:

FM:SOURce EXTernal FM:SENSitivity <num>[freq suffix/V]|MAXimum|MINimum FM:STATE ON|OFF

Analyzer: FM1 function on, FM0 function off

See Also (MOD), also see "FM" and "Modulation".

FM On/Off Int

# Function Group MOD Menu Map 4 This softkey (Option 002 only) activates the internal frequency Description modulation mode. No external source is needed. When internal FM is in effect, the parameters are controlled by the following soft keys: Internal FM Rate Internal FM Deviation FM Coupling 100kHz FM Coupling DC Waveform Menu. The synthesizer is factory preset to a 1 MHz rate, 1 MHz deviation, and sine wave parameters. An asterisk next to the key label indicates that internal FM is active and FM is displayed on the message line. **Programming Codes** SCPI: FM:SOURce INTernal FM:STATe ON|OFF Analyzer: NONE See Also (MOD), also see "FM" and "Modulation".

Freq Cal Menu

| Function Group | USER CAL                                                                                       |  |
|----------------|------------------------------------------------------------------------------------------------|--|
| Menu Map       | 9                                                                                              |  |
| Description    | This softkey accesses the sweep span calibration menu.                                         |  |
|                | Swp Span Cal Always Performs a sweep span calibration each time the frequency span is changed. |  |
|                | Swp Span Cal <b>Once</b> Performs a sweep span calibration.                                    |  |

| Programming Co | odes | SCPI: NONE, see softkeys listed above. |  |
|----------------|------|----------------------------------------|--|
| 0 0            |      | Analyzer: NONE                         |  |

See Also Softkeys listed above. "Optimizing Synthesizer Performance" in Chapter 1.

#### Freq Follow

| Function Group    | POWER                                                                                                    |
|-------------------|----------------------------------------------------------------------------------------------------|
| Menu Map          | 5                                                                                                    |
| Description       | This softkey facilitates the entry of correction values. The synthesizer generates the corresponding CW frequency at the set power level as you scroll the correction cells of the flatness array. An asterisk next to the key label indicates that this feature is active. |
| Programming Codes | SCPI: NONE, see Fltness Menu<br>Analyzer: NONE                                                                                                    |
| See Also          | Fltness Menu<br>"Optimizing Synthesizer Performance" in Chapter 1.                                                                                                    |

# FREQUENCY <u>M E N</u> U

| Function Group | FREQUENCY |
|----------------|-----------|
|----------------|-----------|

# Menu Map 2

**Description** This hardkey allows access to the frequency functions listed below.

| CW/CF Coupled | When this feature is on, the center<br>frequency and the CW frequency is<br>kept equal. Changing either the center<br>frequency or the CW frequency causes the<br>other to change to the same value. An<br>asterisk next to the key label indicates that |
|---------------|----------------------------------------------------------------------------------------------------|
| Freq Mult     | this feature is active.                                                                                                    |
| riey Mult     | applies it to all frequency parameters.                                                                                                    |

|      | Freq Offset                                       | Sets the frequency offset value and applies it to all frequency parameters.                                                                                      |
|------|---------------------------------------------------|----------------------------------------------------------------------------------------------------|
|      | List Menu                                         | Displays the frequency list create/edit softkeys.                                                                                                    |
|      | Step Swp Menu                                     | Reveals the stepped frequency sweep edit soft keys.                                                                                                    |
|      | Up/Down Size CW                                   | Sets the frequency step size in the CW frequency mode.                                                                                                    |
|      | Up/Down Size Swept                                | Sets the frequency step size in the swept frequency mode.                                                                                                    |
|      | zoom                                              | Places the synthesizer in the $CF/\Delta F$ sweep<br>mode, where the rotary knob and numeric<br>entry keys control CF, and the up/down<br>arrow keys control AF. |
| Also | Softkeys listed above.<br>"Optimizing Synthesizer | Performance" in Chapter 1.                                                                                                    |

#### Freq Mult

| <b>Function</b> | Group                                  | FREQUENCY |
|-----------------|----------------------------------------|-----------|
|                 | •••••••••••••••••••••••••••••••••••••• | <b>.</b>  |

#### Menu Map 2

See

**Description** This softkey lets you set a frequency multiplier value and applies it to all frequency parameters. Any integer value between and including  $\pm 36$  is accepted. Changing the multiplier value changes the display, it does not affect the output of the synthesizer.

For example:

- 1. Set the start frequency to 4 GHz.
- 2. Set the stop frequency to 10 GHz.
- 3. Set the frequency multiplier to 5.

Note that the display indicates start=20 GHz, stop=50 GHz and asterisks appear next to the frequency data.

4. Now set the stop frequency to 30 GHz. The synthesizer frequency is 6 GHz, or 30 GHz  $\div$  5.

Frequency multiplier and offset are related as shown by the following equation: Entered value or Displayed Frequency = (Frequency Generated x Multiplier) + Offset value The factory preset value is 1. An asterisk next to the key label indicates that this feature is active.

# Programming Codes SCPI: FREQuency:MULTiplier <num>|MAXimum|Minimum FREQuency:MULTiplier:STATe ON|OFF|1|0 <num> will be rounded to the nearest integer. Analyzer: SHFA <n> FREQUENCY (MENU), Freq Offset

#### Freq Offset

| Function Group    | FREQUENCY                                                                                                    |
|-------------------|----------------------------------------------------------------------------------------------------|
| Menu Map          | 2                                                                                                    |
| Description       | This softkey lets you set a frequency offset value and applies it to<br>all frequency parameters. The frequency offset ranges between and<br>including fllO.O GHz. Changing the frequency offset value changes<br>the display but does not affect the output frequency. Frequency<br>multiplier and offset are related as shown by the following equation:<br>Entered value or Displayed Frequency = (Frequency<br>Generated $\times$ Multiplier) + Offset value |
|                   | The factory preset value is 0 Hz. An asterisk next to the key label indicates that this feature is active.                                                                                                    |
| Programming Codes | SCPI:<br>FREQuency:OFFSet <num> MAXimum MINimum<br/>FREQuency:OFFSet:STATe ON OFF 1 0</num>                                                                                                    |
|                   | Analyzer: SHFB $\langle n \rangle [Hz Kz Mz Gz ]$                                                                                                    |
| See Also          | FREQUENCY (MENU), Freq Mult                                                                                                    |

# FullUsr Cal

| Function Group    | USER CAL                                                                                                    |
|-------------------|----------------------------------------------------------------------------------------------------|
| Menu Map          | 9                                                                                                    |
| Description       | This softkey initiates a full synthesizer user calibration. The calibration performed is instrument state dependent. For example, if the synthesizer is in ramp sweep mode, a sweep span calibration and an auto track is done. If the synthesizer has amplitude modulation active on a CW signal, then RF peaking and an AM bandwidth calibration is performed. |
| Programming Codes | <b>SCPI:</b><br>See the individual types of calibration.<br>Analyzer: NONE                                                                                                    |
| See Also          | AM BW Cal Always, AM BW Cal <i>Once</i> , Auto Track,<br>Peak RF Always, Peak RF Once, Swp Span Cal Always,<br>Swp Span Cal Once                                                                                                    |

Global Dwell

| Function Group    | FREQUENCY                                                                                         |
|-------------------|---------------------------------------------------------------------------------------------------|
| Menu Map          | 2                                                                                                 |
| Description       | This softkey is used to set a dwell time value for <i>all</i> points in the frequency list array. |
| Programming Codes | SCPI: NONE, see List Menu<br>Analyzer:NONE                                                        |
| See Also          | Enter List Dwell, List Menu<br>"Optimizing Synthesizer Performance" in Chapter 1.                 |

# Global Offset

| Function Group    | FREQUENCY                                                                               |
|-------------------|-----------------------------------------------------------------------------------------|
| Menu Map          | 2                                                                                       |
| Description       | This softkey is used to set an offset value for all points in the frequency list array. |
| Programming Codes | SCPI:NONE, <b>see List Menu</b><br>Analyzer: NONE                                       |
| See Also          | Enter List Offset, List Menu<br>"Optimizing Synthesizer Performance" in Chapter 1.      |

# **HP-IB Address** To set the synthesizer's HP-IB address, refer to "Address" in this manual.

#### HP-IB Menu

| Function Group | SYSTEM                                                                                                    |                                                                                         |  |
|----------------|----------------------------------------------------------------------------------------------------|-----------------------------------------------------------------------------------------|--|
| Menu Map       | 8                                                                                                    |                                                                                         |  |
| Description    | This softkey reveals the softkeys in the HP-IB control menu.                                                                                                    |                                                                                         |  |
|                | Adrs Menu                                                                                                    | Reveals the softkeys that allow HP-IB addresses to be changed.                          |  |
|                | Programming Language Analyzr                                                                                                    | Sets analyzer as the external interface language.                                       |  |
|                | Programming Language CIIL                                                                                                    | Sets CIIL as the external interface language.                                           |  |
|                | Programming Language SCPI                                                                                                    | Sets SCPI as the external interface language.                                           |  |
|                | <ul> <li>Three different programming languages are available:</li> <li>SCPI, Standard Commands for Programmable Instruments, is the instrument control programming language developed by Hewlett-Packard to conform to the IEEE 488.2 standard (replacing IEEE 728-1982). The IEEE 488.2 standard provides codes, formats, protocols, and common commands that were unavailable in the previous standard.</li> <li>Analyzer is the programming language compatible with the HP 8340/41 synthesized sweepers system language and many network analyzers.</li> </ul> |                                                                                         |  |
|                |                                                                                                    |                                                                                         |  |
|                |                                                                                                    |                                                                                         |  |
|                | <ul> <li>CIIL, Control Interface Intermediate<br/>control programming language used in<br/>Option 700 synthesizers are M.A.T.E<br/>Equipment) compatible.</li> </ul>                                                                                                    | Language, is the instrument<br>n option 700 synthesizers.<br>2. (Modular Automatic Test |  |

See Also CONNECTORS, HP-IB "Getting Started Programming"

# Internal AM Depth

| Function Group    | (MOD)                                                                                                    |
|-------------------|----------------------------------------------------------------------------------------------------|
| Menu Map          | 4                                                                                                    |
| Description       | This softkey (Option 002 only) lets you set the AM depth for internally-generated AM. Use the numeric entry keys, arrow keys, or rotary knob to change the value of the depth. The synthesizer accepts values from 0 to 99.9 percent (0 percent is equivalent to no modulation) and has a resolution of 0.1 percent. The factory preset depth is 30 percent. |
| Programming Codes | SCPI:<br>AM[:DEPTH] <num>[PCT] MAXimum MINinum <num>DB<br/>UNIT:AM DB PCT<br/>Analyzer: NONE</num></num>                                                                                                    |
| See Also          | (MOD), also see "AM" and "Modulation".                                                                                                    |

| Internal AM Rate  |                                                                                                    |
|-------------------|----------------------------------------------------------------------------------------------------|
| Function Group    | MOD                                                                                                    |
| Menu Map          | 4                                                                                                    |
| Description       | This softkey (Option 002 only) lets you set the AM rate for internally-generated AM. Use the numeric entry keys, arrow keys, or rotary knob to change the rate. The synthesizer accepts values from 1 Hz to 1 MHz, however it is specified to 1 MHz only for a sine waveform. Refer to the specifications. The factory preset rate is 100 kHz. |
| Programming Codes | SCPI: AM:INTernal:FREQuency <num>[<freq suffix="">]<br/> MAXimum MINimum<br/>Analyzer: NONE</freq></num>                                                                                                    |
| See Also          | (MOD), also see "AM" and "Modulation".                                                                                                    |

# Internal AM Waveform Noise

| Function Group    | MOD                                                                                                    |
|-------------------|----------------------------------------------------------------------------------------------------|
| Menu Map          | 4                                                                                                    |
| Description       | This softkey (Option 002 only) lets you set the AM waveform to<br>noise (white noise AM rate; gaussian distribution centered around<br>AM depth) for internally-generated AM. An asterisk next to the key<br>label indicates that this feature is active. The factory preset default<br>is sine wave. |
| Programming Codes | SCPI: AM:INTernal:FUNCtion NOISe<br>Analyzer: NONE                                                                                                    |
| See Also          | (MOD), also see "AM" and "Modulation".                                                                                                    |

Internal AM Waveform Ramp

 Function Group
 MOD

 Menu Map
 4

 Description
 This softkey (Option 002 only) lets you set the AM waveform to ramp for internally-generated AM. An asterisk next to the key label indicates that this feature is active. The factory preset default is sine wave.

 Programming Codes
 SCPI: AM:INTernal:FUNCtion RAMP Analyzer: NONE

 See Also
 MOD, also see "AM" and "Modulation".

Internal AM Waveform Sine

| Function Group    | MOD                                                                                                    |
|-------------------|----------------------------------------------------------------------------------------------------|
| Menu Map          | 4                                                                                                    |
| Description       | This softkey (Option 002 only) lets you set the AM waveform to sine wave for internally-generated AM. An asterisk next to the key label indicates that this feature is active. Sine wave is the factory preset waveform. |
| Programming Codes | SCPI: AM:INTernal:FUNCtion SINusoid<br>Analyzer: NONE                                                                                                    |
| See Also          | (MOD), also see "AM" and "Modulation".                                                                                                    |

| Internal AM Waveform | Square                                                                                                    |
|----------------------|----------------------------------------------------------------------------------------------------|
| Function Group       | (MOD)                                                                                                    |
| Menu Map             | 4                                                                                                    |
| Description          | This softkey (Option 002 only) lets you set the AM waveform to square wave for internally-generated AM. An asterisk next to the key label indicates that this feature is active. The factory preset default is sine wave. |
| Programming Codes    | SCPI: AM:INTernal:FUNCtion SQUare<br>Analyzer: NONE                                                                                                    |
| See Also             | (MOD), also see "AM" and "Modulation".                                                                                                    |

#### Internal AM Waveform Triangle

- Function Group (MOD)
  - Menu Map

4

- **Description** This softkey (Option 002 only) lets you set the AM waveform to triangle wave for internally-generated AM. An asterisk next to the key label indicates that this feature is active. The factory preset default is sine wave.
- Programming Codes SCPI: AM:INTernal:FUNCtion TRIangle Analyzer: NONE
  - See Also (MOD), also see "AM" and "Modulation".

Internal FM Deviation

| Function Group    | MOD                                                                                                    |
|-------------------|----------------------------------------------------------------------------------------------------|
| Menu Map          | 4                                                                                                    |
| Description       | This softkey (Option 002 only) lets you set the FM deviation for internally-generated FM. Use the numeric entry keys, arrow keys, or rotary knob to change the value of the deviation. The synthesizer accepts values from 1 Hz to 10 MHz. The factory preset deviation is 1 MHz. |
| Programming Codes | SCPI: FM[:DEViation] <num>[freq suffix] MAXimum MINimum<br/>Analyzer: NONE</num>                                                                                                    |
| See Also          | MOD, also see "AM" and "Modulation".                                                                                                    |

| Internal FM Rate  |                                                                                                    |
|-------------------|----------------------------------------------------------------------------------------------------|
| Function Group    | MOD                                                                                                    |
| Menu Map          | 4                                                                                                    |
| Description       | This softkey (Option 002 only) lets you set the FM rate for<br>internally-generated FM. Use the numeric entry keys, arrow keys, or<br>rotary knob to change the value of the rate. The synthesizer accepts<br>values from 1 Hz to 1 MHz, however it is specified to 1 MHz only for<br>a sine waveform. Refer to the specifications. The factory preset rate<br>is 1 MHz (note that the synthesizer also presets to a sine waveform). |
| Programming Codes | SCPI: FM:INTernal:FREQuency <num>[freq suffix] MAXimum MINimum</num>                                                                                                    |
| 0                 | Analyzer: NONE                                                                                                    |
| See Also          | (MOD), also see "FM" and "Modulation".                                                                                                    |

| Internal FM Waveform Noise |                                                                                                    |  |
|----------------------------|----------------------------------------------------------------------------------------------------|--|
| Function Group             | MOD                                                                                                    |  |
| Menu Map                   | 4                                                                                                    |  |
| Description                | This softkey (Option 002 only) lets you set the FM waveform to noise (white noise FM rate; gaussian distribution centered around FM deviation) for internally-generated FM. An asterisk next to the key label indicates that this feature is active. The factory preset default is sine wave. |  |
| Programming Codes          | SCPI: FM:INTernal:FUNCtion NOISe<br>Analyzer: NONE                                                                                                    |  |
| See Also                   | (MOD), also see "FM" and "Modulation".                                                                                                    |  |

Internal FM Waveform Ramp

- Function Group [ MOD )
  - Menu Map 4
  - **Description** This softkey (Option 002 only) lets you set the FM waveform to ramp for internally-generated FM. An asterisk next to the key label indicates that this feature is active. The factory preset default is sine wave.
- **Programming Codes** SCPI: FM:INTernal:FUNCtion RAMP Analyzer: NONE
  - See Also (MOD), also see "FM" and "Modulation".

| Internal FM Waveform Sine |                                                                                                    |  |
|---------------------------|----------------------------------------------------------------------------------------------------|--|
| Function Group            | MOD                                                                                                    |  |
| Menu Map                  | 4                                                                                                    |  |
| Description               | This softkey (Option 002 only) lets you set the FM waveform to sine wave for internally-generated FM. An asterisk next to the key label indicates that this feature is active. Sine wave is the factory preset waveform, |  |
| Programming Codes         | SCPI: FM:INTernal:FUNCtion SINusoid<br>Analyzer: NONE                                                                                                    |  |
| See Also                  | (MOD), also see "FM" and "Modulation".                                                                                                    |  |

# Internal FM Waveform Square

| Function Group    | MOD                                                                                                    |
|-------------------|----------------------------------------------------------------------------------------------------|
| Menu Map          | 4                                                                                                    |
| Description       | This softkey (Option 002 only) lets you set the FM waveform to square wave for internally-generated FM. An asterisk next to the key label indicates that this feature is active. The factory preset default is sine wave. |
| Programming Codes | SCPI: FM:INTernal:FUNCtion SQUare<br>Analyzer: NONE                                                                                                    |
| See Also          | (MOD), also see "FM" and "Modulation".                                                                                                    |

| Internal FM Waveform | Triangle                                                                                    |                                                                                                    |  |
|----------------------|---------------------------------------------------------------------------------------------|----------------------------------------------------------------------------------------------------|--|
| Function Group       | MOD                                                                                         |                                                                                                    |  |
| Menu Map             | 4                                                                                           |                                                                                                    |  |
| Description          | This softkey (Option<br>triangle wave for<br>key label indicates<br>default is sine wave    | on 002 only) lets you set the FM waveform to<br>internally-generated FM. An asterisk next to the<br>that this feature is active. The factory preset<br>re. |  |
| Programming Codes    | SCPI: FM:INTernal:FUNCtion TRIangle<br>Analyzer: NONE                                       |                                                                                                    |  |
| See Also             | (MOD), also see "FM" and "Modulation".                                                      |                                                                                                    |  |
|                      |                                                                                             |                                                                                                    |  |
| Internal Menu        |                                                                                             |                                                                                                    |  |
| Function Group       | MOD                                                                                         |                                                                                                    |  |
| Menu Map             | 4                                                                                           |                                                                                                    |  |
| Description          | This softkey (Option 002 only) lets you define the parameters of internal pulse modulation. |                                                                                                    |  |
|                      | Internal <b>Pulse</b>                                                                       | Generator Width                                                                                                    |  |
|                      |                                                                                             | Sets the width of the on portion of the internally-generated pulse.                                                                                        |  |
|                      | Internal <b>Pulse</b> G                                                                     | enerator Rate                                                                                                    |  |

Sets the repetition frequency of the internally-generated pulse.

#### Internal Pulse Generator Period

Sets the period of the internally-generated pulse.

#### . Internal Pulse Generator Delay

Delays the pulse from the trigger signal applied to the external trigger.

Internal Pulse Mode Auto

Default mode of generating automatically-triggered internal pulses.

Internal Pulse Mode Gate

Turns on the internal pulse mode during the positive cycle of the externally generated pulse.

Internal Pulse Mode Trigger

Triggers on the leading edge of the external pulse input.

**Programming Codes** SCPI: NONE, see the individual softkeys listed. Analyzer: NONE

See Also MOD, also see "Modulation" and "Pulse".

Internal Pulse Generator Period

#### Function Group MOD

#### Menu Map 4

**Description** This softkey (Option 002 only) lets you set a value for the internal pulse generator's pulse period. The pulse is adjustable from 300 ns to 400 ms with '25 ns resolution. The factory preset default is 2 ms pulse period. When this feature is active, its current value is displayed in the active entry area.

Since period and rate are inversely related, if both are given values, only the last one will be applied which will cause the first one to be recalculated. Use the one that is convenient for your application. For example, if you set the pulse period, do not change the pulse rate (the synthesizer automatically adjusts the rate to match the period.)

 Programming Codes
 SCPI:
 PULS:INTernal:PERiod
 <unum>[time suffix]]MAXimum|MINimum

Analyzer: NONE

See Also MOD, also see "Pulse" and "Modulation".

Internal Pulse Generator Rate

# Function Group MOD

#### Menu Map 4

**Description** This softkey (Option 002 only) lets you set a value for the internal pulse generator's pulse rate. The range of acceptable values is from 2.5 Hz to 3.33 MHz. (These values are obtained by taking the inverse of the period.) The factory preset default is 500 Hz. When this feature is active, its current value is displayed in the active entry area. Since rate and period are inversely related, if both are given values,

Since rate and period are inversely related, if both are given values, only the last one will be applied which will cause the first one to be recalculated. Use the one that is convenient for your application. For example, if you set the pulse rate, do not change the pulse period (the synthesizer automatically adjusts the period to match the rate.)

**Programming Codes** SCPI: PULM:INTernal:FREQuency <num>[freq suffix]|MAXimum|MINimum

Analyzer: NONE

See Also MOD), also see "Pulse" and "Modulation".

Internal Pulse Generator Width

| Function | Group | MOD |
|----------|-------|-----|
|----------|-------|-----|

Menu Map 4

**Description** This softkey (Option 002 only) lets you set a value for the internal pulse generator's pulse width. The pulse is adjustable from 25 ns to 400 ms with 25 ns resolution. The factory preset default is 1 ms pulse width. If you set a value for the pulse width that is greater than the pulse period, the pulse period is recalculated to a value equal to the pulse width plus 25 ns. When this feature is active, its current value is displayed in the active entry area.

Programming Codes SCPI: PULM:INTernal:WIDTh <num>[time suffix]|MAXimum|MINimum Analyzer: NONE

See Also MOD), also see "Pulse" and "Modulation",

Internal Pulse Mode Auto

#### Function Group MOD

Menu Map 4

- **Description** This softkey (Option 002 only) is the default mode of generating internal pulses. It is not synchronized to any trigger signal. An asterisk next to the key label indicated that this mode is selected.
- Programming Codes SCPI: PULM:INTernal:TRIGger:SOURce INTernal Analyzer: NONE
  - See Also MOD, al so see "Pulse" and "Modulation".

Internal Pulse Mode Gate

Function Group MOD

Menu Map 4

- **Description** This softkey (Option 002 only) logically "ANDs" the internal pulse generator with a gating signal supplied from an external source.
- Programming Codes SCPI:

PULM:INTernal:GATE ON|OFF|1|0 PULM:INTernal:TRIGger:SOURce INTernal

Analyzer: NONE

See Also (MOD), also see "Pulse" and "Modulation".

| Internal Pulse Mode  | Trigger                                                                                                    |
|----------------------|----------------------------------------------------------------------------------------------------|
| Function Group (MOD) |                                                                                                    |
| Menu Map             | 4                                                                                                    |
| Description          | This softkey (Option 002 only) lets you set the internal pulse generator to trigger on the leading edge of the externally generated pulse. |
| Programming Codes    | SCPI: PULM:INTernal:TRIGger:SOURce EXTernal<br>Analyzer: NONE                                                                              |
| See Also             | (MOD), also see "Pulse" and "Modulation".                                                                                                  |

Invert Input

| Function Group (MOD) |                                                                                                    |
|----------------------|----------------------------------------------------------------------------------------------------|
| Menu Map             | 4                                                                                                    |
| Description          | This softkey (Option 002 only) inverts the logic of the external pulse input. With this function active, $+5$ V turns off RF power. |
| Programming Codes    | SCPI: PULM:EXTernal:POLarity INVerted<br>Analyzer: NONE                                                                             |
| See Also             | (MOD), also see "Pulse" and "Modulation".                                                                                           |

Leveling Mode ALCof

| Function Group    | ALC                                                                                                    |  |
|-------------------|----------------------------------------------------------------------------------------------------|--|
| Menu Map          | 1                                                                                                    |  |
| Description       | This softkey lets you open the ALC loop. Direct and separate control<br>of the linear modulator circuit (LVL DAC) and attenuator (ATN)<br>is possible (see Figure A-l). The power level must be set using an<br>external indicator (power meter/sensor). If the power level is set<br>when the synthesizer is in CW mode and then pulse modulation is<br>activated, the peak pulse level equals the CW level. The attenuator<br>value is set via the Set <b>Atten</b> softkey in the POWER menu. |  |
| Programming Codes | SCPI:                                                                                                    |  |
|                   | POWer:ALC:STATe OFF 0<br>POWer:ATTenuation:AUTO OFF 0                                                                                                    |  |
|                   | Analyzer: SHA3                                                                                                    |  |
| See Also          | ALC, MOD Pulse On/Off External, Set Atten<br>"Working with Mixers," in Chapter 1.                                                                                                    |  |

Leveling Mode Normal

#### Function Group ALC

#### Menu Map 1

- **Description** This softkey lets you set the leveling mode of the synthesizer to continuous leveling at the desired leveling point. In this mode, the RF OUTPUT is controlled by the automatic level control (ALC) circuit, otherwise referred to as the leveling loop. The attenuator works in conjunction with the ALC to achieve the full range of power levels. At factory preset, ALC normal is the default state. An asterisk next to the key label indicates that this feature is active.
- **Programming Codes** SCPI: POWer:ALC:STATE ON|1 Analyzer: Al, internal normal; A2, external normal; A3, external power meter normal; SHA2, source module normal.

#### See Also ALC

Leveling Mode Search

| Function Group    | ALC                                                                                                    |
|-------------------|----------------------------------------------------------------------------------------------------|
| Menu Map          | 1                                                                                                    |
| Description       | This softkey causes the ALC to switch off once the desired power<br>level is reached. When this leveling mode is activated, or when<br>power, or frequency is changed, the synthesizer switches to CW<br>frequency and closes the ALC system until the desired power level is<br>reached. The synthesizer reverts to its original frequency/modulation<br>state and opens the ALC system. This mode is similar to ALC off<br>mode and is useful for narrow pulse applications. An asterisk next to<br>the key label indicates that this feature is active. |
| Programming Codes | SCPI: POWer:ALC:STATe SEARch<br>Analyzer: SHA1                                                                                                    |
| See Also          | (ALC), Pulse Modulation                                                                                                    |

"Working with Spectrum Analyzers," in Chapter 1.

# Leveling Point ExtDet **Function Group** ALC Menu Map 1 Description This softkey lets you set the synthesizer to accept an external feedback connection from a negative-output diode detector to level power. The EXT ALC BNC is the input connection for the required signal. An asterisk next to the key label indicates that this feature is active. **Programming Codes** SCPI: POWer:ALC[:SOURCce] DIODe POWer:ATTenuation:AUTO OFF[0 Analyzer: A2 (ALC) See Also

# Leveling Point Intrnl

| Function Group    | ALC                                                                                                    |
|-------------------|----------------------------------------------------------------------------------------------------|
| Menu Map          | 1                                                                                                    |
| Description       | This softkey lets you set the synthesizer to level at the output of the directional coupler located inside the synthesizer. An asterisk next to the key label indicates that this feature is active. |
| Programming Codes | SCPI: POWer:ALC[:SOURce] INTernal<br>Analyzer: Al                                                                                                    |
| See Also          | ALC                                                                                                    |

"Externally Leveling the Synthesizer," in Chapter 1.

Leveling Point Module

#### Function Group ALC

Menu Map

1

- **Description** This softkey lets you set the synthesizer to level at the output of an HP 8355X series millimeter-wave source module. All models of the HP 8360 series synthesized sweepers drive mm-wave source modules. High power models of HP 8360 drive the mm-wave source modules directly and to specified power levels. An HP 8349B power amplifier is needed in other configurations. The source module interface multi-pin connector provides the communication path between the synthesizer and mm-wave source module. An asterisk next to the key label indicates that this feature is active.
- Programming Codes SCPI: POWer:ALC[:SOURce] MMHead Analyzer: SHA2
  - See Also (ALC), CONNECTORS "Externally Leveling the Synthesizer," in Chapter 1.

# Leveling Point **PwrMtr**

| Function Group    | ALC                                                                                                    |
|-------------------|----------------------------------------------------------------------------------------------------|
| Menu Map          | 1                                                                                                    |
| Description       | This softkey lets you set the synthesizer to level at the power<br>sensor of an external power meter. This mode of operation requires<br>a feedback connection from the power meter to the EXT ALC<br>BNC located on the synthesizer. An asterisk next to the key label<br>indicates that this feature is active. |
| Programming Codes | SCPI: POWer:ALC[:SOURce] PMETer<br>Analyzer: A3                                                                                                    |
| See Also          | ALC, CONNECTORS<br>"Externally Leveling the Synthesizer," in Chapter 1.                                                                                                    |

# LINE SWITCH

| Function Group    | NONE                                                                                                    |
|-------------------|----------------------------------------------------------------------------------------------------|
| Menu Map          | NONE                                                                                                    |
| Description       | The line switch (on/off switch) has two positions, off or standby and<br>on. If line power is connected to the synthesizer and the line switch<br>is set to off, the synthesizer is in the standby state (amber LED on).<br>Standby provides power to the internal frequency standard oven. |
|                   | When line power is connected and the line switch is set to on, the synthesizer power supplies are enabled and a limited self-test is initiated. The CPU self test is performed; power supplies and the front panel processor are checked.                                                   |
| Programming Codes | NONE                                                                                                    |
| See Also          | "INSTALLATION" for information on fuses.<br>"Error Messages" for information on messages displayed at power on.                                                                                                    |

#### List Menu

| Function Group | FREQUENCY           |                                                                                              |
|----------------|---------------------|----------------------------------------------------------------------------------------------|
| Menu Map       | 2                   |                                                                                              |
| Description    | This softkey allows | access to the frequency list functions.                                                      |
|                | Auto Fill Incr      | Automatically creates a frequency list using the user-specified increment value.             |
|                | Auto Fill #Pts      | Automatically creates a frequency list containing a user-specified number of <b>points</b> . |
|                | Auto Fill Start     | Allows the entry of a start frequency for the frequency list.                                |
|                | Auto Fill Stop      | Allows the entry of a stop frequency for the frequency list.                                 |
|                | Delete Menu         | Reveals the frequency list delete menu.                                                      |
|                | Enter List Dwell    | Allows the entry of a dwell time for a frequency point in the frequency list.                |
|                | Enter List Freq     | Allows the entry of a frequency point into the frequency list.                               |

- Enter List Power Allows the entry of an ALC output power correction value for a frequency in the frequency list.
- Global DwellAutomatically sets the dwell time for all points<br/>in the frequency list to a user-specified value.Global OffsetAutomatically sets the ALC output power<br/>correction value for all points in the frequency<br/>list to a user-specified value.Pt Trig MenuReveals the frequency list in the point trigger

A frequency list consists of two or more frequency points. A frequency point can be any frequency value within the specified frequency range of the synthesizer and must be entered before a value for either ALC output power offset or dwell time is accepted. The maximum number of frequency points in a frequency list is 801.

#### Creating a Frequency List

There are two methods of constructing a frequency list:

menu.

- 1. Use the Enter List Freq softkey to begin entering frequency points. The list will be generated in the order the values are entered.
- 2. If the minimum and maximum frequencies of the synthesizer frequency range are not the endpoints desired for the frequency list, use the Auto Fill Start and Auto Fill Stop softkeys to define the frequency list endpoints. Then, use either the Auto Fill Incr or Auto Fill #Pts softkeys to create the list. A list created by this method is ordered with the lowest frequency as the first point and the highest frequency as the last point of the frequency list.

#### Editing **Frequency** Points

To add a frequency point to the list, place the active entry arrow --> where you want the next frequency point to appear. The frequency point is added directly after the value indicated by the arrow.

Lists created by the Auto Fill method are appended to an existing list much the same way frequency points are added to a list. The newly created list is added between the frequency point indicated by the active entry arrow and the point directly after it.

**Note** If adding a new list of frequencies causes the existing list to exceed the maximum number of frequency points allowed (801), the new list is not appended to the existing list. The error message TOO MANY **LIST PTS REQUESTED** is displayed.

To remove a frequency point and its associated offset value and dwell time, use the delete menu (Delete Current) softkey. To remove an entire frequency list, use the delete menu, (Delete All) softkey.

Editing ALC Offset and Dwell Time

Once a frequency point has been entered, You can assign an ALC offset and a dwell time value. Use either the Enter List Power or Global Offset softkey to enter offset values. Use either the Enter List Dwell or Global Dwell. softkey to enter dwell time values.

The editing softkeys of this menu are not accessible over HP-IB. Frequency lists to be loaded over HP-IB must first be created in the controlling program and then downloaded in their entirety to the synthesizer.

#### Programming Codes SCPI:

LIST:FREQuency {<num>[freq suffix]|MAXimum|MINimum} LIST:[POWer]:CORRection {<num>[DB]|MAXimum|MINimum} LIST:DWEL1 {<num>[time suffix]|MAXimum|MINimum}

In the above three commands, the entries contained in {} can be repeated between 1 to 801 times. LIST:DWELI:POINts? [MAXimum|MINimum] LIST:FREQuency:POINts? [MAXimum|MINimum] LIST[:POWer]:CORRection:POINts? [MAXimum|MINimum]

In the above three commands, the synthesizer responds with the number of points for the named parameter that are in the list array.

If a particular list is shorter than another, an error is generated upon execution. An exception is made for the case where the shorter list is of length 1. In this case, the list of length 1 is treated as though it were a list of equal length, with all values the same. At \*RST, all lists for the current state are cleared and reset to a single value.

Analyzer: NONE

**See Also** (RECALL), (SAVE), Sweep Mode List "Creating and Using a Frequency List," in Chapter 1.

| List Mode Pt Trig<br>Auto |                                                                                                    |
|---------------------------|----------------------------------------------------------------------------------------------------|
| Function Group            | FREQUENCY                                                                                                    |
| Menu Map                  | 2                                                                                                    |
| Description               | This softkey lets you set the synthesizer to automatically step<br>through a frequency list, when the synthesizer is in sweep list mode. |
| Programming Codes         | SCPI: LIST:TRIGger:SOURce IMMediate<br>Analyzer: NONE                                                                                    |
| See Also                  | List Menu, Pt Trig Menu, Sweep Mode List<br>"Creating and Using a Frequency List," in Chapter 1.                                         |

| List Mode Pt Trig<br>Bus |                                                                                                    |
|--------------------------|----------------------------------------------------------------------------------------------------|
| Function Group           | FREQUENCY                                                                                                    |
| Menu Map                 | 2                                                                                                    |
| Description              | This softkey lets you set the trigger point to be the HP-IB. When the synthesizer receives an HP-IB trigger, it steps to the next frequency point of the frequency list, provided the synthesizer is in sweep list mode. |
| Programming Codes        | SCPI: LIST:TRIGger:SOURce BUS<br>Analyzer: NONE                                                                                                    |
| See Also                 | List Menu, Pt Trig Menu, Sweep Mode List<br>"Creating and Using a Frequency List," in Chapter 1.                                                                                                    |

List Mode Pt Trig Ext

| Function Group    | FREQUENCY                                                                                                    |
|-------------------|----------------------------------------------------------------------------------------------------|
| Menu Map          | 2                                                                                                    |
| Description       | This softkey lets you set the trigger point to be an external hardware trigger. When the synthesizer receives an external hardware trigger, it steps to the next frequency point of the frequency list, provided the synthesizer is in sweep list mode. |
| Programming Codes | SCPI: LIST:TRIGger:SOURce EXTernal<br>Analyzer: NONE                                                                                                    |
| See Also          | List <b>Menu, Pt</b> Trig Menu, Sweep Mode List<br>"Creating and Using a Frequency List," in Chapter 1.                                                                                                    |

# (LOCAL)

| Function Group    | INSTRUMENT STATE                                                                                                    |  |
|-------------------|----------------------------------------------------------------------------------------------------|--|
| Menu Map          | NONE                                                                                                    |  |
| Description       | This hardkey lets you cancel remote operation and return the synthesizer to front panel operation. The front panel keys are deactivated when the synthesizer is operated remotely. If the external controller executes a LOCAL LOCKOUT command, pressing the LOCAL key does not return the synthesizer to front panel control. |  |
| Programming Codes | SCPI: LOCAL<br>Analyzer: LOCAL                                                                                                    |  |
| See Also          | NONE<br>"Getting Started Programming," in Chapter 1.<br>"Programming Typical Measurements," in Chapter 1.                                                                                                    |  |

M1--M2 Sweep

| Function Group    | MARKER                                                                                                    |  |
|-------------------|----------------------------------------------------------------------------------------------------|--|
| Menu Map          | 3                                                                                                    |  |
| Description       | This softkey lets you set the synthesizer to start sweeping at the frequency of marker 1 (MI), and stop sweeping at the frequency of marker 2 (M2). M2 must have a higher frequency value than MI. If <b>M1M2 Sweep</b> is activated when M2 is at a lower frequency than MI, the values of MI and M2 are permanently interchanged. While this function is active, the start/stop frequencies of the synthesizer are changed to the values of MI and M2. An asterisk next to the key label indicates this feature is active. |  |
| Programming Codes | SCPI: SWEep:MARKer:STATE ON OFF 1 0<br>Analyzer: MP1 function on, MPO function off.                                                                                                    |  |
| See Also          | Marker Ml, Start=M1 Stop=M2<br>"Marker Operation," in Chapter 1.<br>"Programming Typical Measurements," in Chapter 1.                                                                                                    |  |

Manual Sweep

Function Group SWEEP

Menu Map 7

**Description** This softkey lets you set the synthesizer to the manual sweep mode of operation. Depending on what parameter is sweeping, you can use either the rotary knob or the ARROW keys to manually sweep between the start/stop limits. In manual sweep mode, the synthesizer does not automatically retrace at the sweep end point (the user must turn the rotary knob to retrace), and the green SWEEP LED does not light. The resolution of the rotary knob is 0.1% of the sweep span in either start/stop or  $CF/\Delta F$  mode. The resolution of the  $\square$  and  $\square$  arrow keys are dependent on the resolution defined by

the  $\Leftarrow$  and  $\Rightarrow$  keys. Frequencies in the manual sweep mode are synthesized, just as they are in CW mode.

There are two major differences between manual sweep and a sweep generated by activating the CW function and rotating the rotary knob or pressing the ARROW keys.

- 1. The sweep output voltage ramp is 0 to +10 V in both modes, but in CW mode, OV corresponds to lowest frequency of the synthesizer frequency range and +10 V corresponds to the highest frequency of the range. In manual sweep mode, OV corresponds to the start frequency *specified* and +10 V corresponds to the stop frequency *specified*. In both cases, the sweep voltage at intermediate frequencies is a linear interpolation of the frequency span. For example, a frequency half-way between the start/stop limits has a sweep voltage of 5V.
- 2. The bandcross points in CW mode occur at 2.4, 7, 13.5, 20, 25.5, and 32 GHz. In manual sweep mode the bandcrossing points have 200 MHz of flexibility, that is automatically used by the synthesizer for optimum performance. For example, a 2.3 to 7.1 GHz sweep could be accomplished without any band changes in manual sweep mode.
- Programming CodesSCPI: SWEep:MODE MANual|AUTOThis is the command for frequency manual sweep.

POWer:MODE SWEep POWer:SPAN <num>[lvl suffix]|MAXimum|MINimum This is the command for power manual sweep.

LIST:MODE MANual This is the command for manual list sweep. Analyzer: S3

See Also Power Sweep, Sweep Mode List "Continuous, Single, and Manual Sweep Operation," in Chapter 1.

# MARKER

| Function Group | MENU SELECT                                                                                                    |                                                                                                    |  |
|----------------|----------------------------------------------------------------------------------------------------|----------------------------------------------------------------------------------------------------|--|
| Menu Map       | 3                                                                                                    |                                                                                                    |  |
| Description    | This hardkey allows                                                                                                    | access to the marker functions.                                                                                     |  |
|                | Ampl Markers                                                                                                    | Causes the synthesizer to display markers as an amplitude pulse.                                                    |  |
|                | Center=Marker                                                                                                    | Changes the synthesizer's center frequency to<br>the value of the most recently activated marker.                   |  |
|                | Delta Marker                                                                                                    | Display the frequency difference between the active marker and the marker designated by the softkey Delta Mkr Aef . |  |
|                | Delta Mkr Ref                                                                                                    | Reveals the softkeys in the delta marker reference menu.                                                            |  |
|                | M1M2 Sweep                                                                                                    | Causes the synthesizer to sweep from Ml to $M2$                                                                     |  |
|                | Marker Ml                                                                                                    | Makes Ml frequency the active function.                                                                             |  |
|                | Marker M2                                                                                                    | Makes M2 frequency the active function.                                                                             |  |
|                | Marker M3                                                                                                    | Makes M3 frequency the active function.                                                                             |  |
|                | Marker M4                                                                                                    | Makes M4 frequency the active function.                                                                             |  |
|                | Marker M5                                                                                                    | Makes M5 frequency the active function.                                                                             |  |
|                | Markers All Off                                                                                                    | Turns off all markers.                                                                                              |  |
|                | Start=M1 Stop=M2                                                                                                    | Changes the synthesizer start and stop frequencies to the values of Ml and M2.                                      |  |
|                | The markers are functional whenever an asterisk appears next to<br>key label, but only one marker can be active at a time. The active<br>marker is indicated in the active entry area. |                                                                                                    |  |
| See Also       | Softkeys listed above<br>"Marker Operation,"<br>"Programming Typic                                                                                                    | e.<br>in Chapter 1.<br>al Measurements," in Chapter 1.                                                              |  |

Marker Ml

#### Function Group MARKER

#### Menu Map 3

**Description** The softkeyslabeled Marker Ml through Marker M5 function identically. The softkey turns the marker off/on. When an asterisk appears next to the key label, it indicates that the marker is on, but not necessarily active. A marker is only active when it is indicated in the active entry area.

The active entry area displays the active marker and its frequency value. Use the rotary knob, the ARROW keys, or the entry keys to set the frequency. Markers are displayed normally as Z-axis intensity dots, but can be changed to amplitude pulses (Ampl Markers). When a marker is turned off, the frequency value of that marker is retained in memory. If the marker is reactivated, the stored frequency value is recalled for that marker.

The frequency value of Ml and of M2 can also be used to define parameters in two other marker features: M1-M2 Sweep and Start-Ml Stop=M2.

#### Programming Codes SCPI:

MARKer[1][:FREQuency] <num>[freq suffix] or MAXimum|MINimum MARKer[1]:STATE ON|OFF|1|0

Analyzer: Ml function on, MO function off.

See Also Ampl Markers, M1--M2 Sweep, MARKER, MkrRef Menu, Start=M1 Stop=M2 "Marker Operation," in Chapter 1. "Programming Typical Measurements," in Chapter 1. Marker M2

| Function Group    | MARKER                                                                                                    |
|-------------------|----------------------------------------------------------------------------------------------------|
| Menu Map          | 3                                                                                                    |
| Description       | See MARKER MI                                                                                                    |
| Programming Codes | SCPI:<br>MARKer2[:FREQuency] <num>[freq suffix] or<br/>MAXimum MINimum<br/>MARKer2:STATe ON OFF 1 0</num>                                                                                            |
|                   | Analyzer: M2 function on, MO function off.                                                                                                    |
| See Also          | <ul> <li>Ampl Markers, M1M2 Sweep , MARKER, MkrRef Menu ,</li> <li>Start=M1 Stop=M2</li> <li>"Marker Operation," in Chapter 1.</li> <li>"Programming Typical Measurements," in Chapter 1.</li> </ul> |

Marker M3

| Function Group    | MARKER                                                                                                    |
|-------------------|----------------------------------------------------------------------------------------------------|
| Menu Map          | 3                                                                                                    |
| Description       | See MARKER MI                                                                                                    |
| Programming Codes | SCPI:<br>MARKer3[:FREQuency] <num>[freq suffix] or<br/>MAXimum MINimum<br/>MARKer3:STATe ON OFF 1 0</num>                     |
|                   | Analyzer: M3 function on, MO function off.                                                                                    |
| See Also          | Ampl Markers, (MARKER), MkrRef Menu<br>"Marker Operation," in Chapter 1.<br>"Programming Typical Measurements," in Chapter 1. |

Marker M4

| Function Group    | MARKER                                                                                                    |
|-------------------|----------------------------------------------------------------------------------------------------|
| Menu Map          | 3                                                                                                    |
| Description       | See MARKER MI                                                                                                    |
| Programming Codes | SCPI:<br>MARKer4[:FREQuency] <num>[freq suffix] or<br/>MAXimum MINimum<br/>MARKer4:STATE ON OFF 1 0</num>                            |
|                   | Analyzer: M4 function on, MO function off.                                                                                           |
| See Also          | <b>Ampl</b> Markers, (MARKER), MkrRef Menu<br>"Marker Operation," in Chapter 1.<br>"Programming Typical Measurements," in Chapter 1. |

# Marker M5

| Function Group    | MARKER                                                                                                    |
|-------------------|----------------------------------------------------------------------------------------------------|
| Menu Map          | 3                                                                                                    |
| Description       | See MARKER M1                                                                                                    |
| Programming Codes | SCPI:<br>MARKer5[:FREQuency] <num>[freq suffix] or<br/>MAXimum MINimum<br/>MARKer5:STATe ON OFF 1 0</num>                    |
|                   | Analyzer: M5 function on, MO function off.                                                                                   |
| See <b>Also</b>   | Ampl Markers , MARKER, MkrRef Menu<br>"Marker Operation," in Chapter 1.<br>"Programming Typical Measurements," in Chapter 1. |
Markers All Off

| Function Group    | MARKER                                                                                                    |
|-------------------|----------------------------------------------------------------------------------------------------|
| Menu Map          | 3                                                                                                    |
| Description       | This softkey lets you turn all the markers off. The frequency value given to the markers remains in memory and will be recalled when the marker softkeys are pressed again. Softkeys Ampl Markers, Center=Marker, and M1M2 Sweep are not affected by turning the markers off. The function (or the frequency values) is retained as the synthesizer settings. |
| Programming Codes | SCPI: MARKer:AOFF<br>Analyzer: SHMO                                                                                                    |
| See Also          | Ampl Markers, Center=Marker, M1M2 Sweep, (MARKER)<br>"Marker Operation," in Chapter 1.<br>"Programming Typical Measurements," in Chapter 1.                                                                                                    |

# Measure Corr All

| Function Group    | POWER                                                                                                    |
|-------------------|----------------------------------------------------------------------------------------------------|
| Menu Map          | 5                                                                                                    |
| Description       | This softkey enables the synthesizer to act as a controller to command an HP $437B$ power meter to measure flatness correction values at all frequency points defined in the flatness array. |
| Programming Codes | SCPI: NONE<br>Analyzer: NONE                                                                                                    |
| See Also          | Fltness Menu, Mtr Meas Menu<br>"Creating and Applying the User Flatness Correction Array," in<br>Chapter 1.                                                                                  |

Measure Corr Current

| Function Group    | POWER                                                                                                    |
|-------------------|----------------------------------------------------------------------------------------------------|
| Menu Map          | 3                                                                                                    |
| Description       | This softkey lets you enable the synthesizer to act as a controller to command an HP 437B power meter to measure a single flatness correction value at the current flatness array frequency. |
| Programming Codes | SCPI: NONE<br>Analyzer: NONE                                                                                                    |
| See Also          | Fltness Menu, Mtr Meas Menu<br>"Creating and Applying the User Flatness Correction Array," in<br>Chapter 1.                                                                                  |

# Measure Corr Undef

| Function Group    | POWER                                                                                                    |
|-------------------|----------------------------------------------------------------------------------------------------|
| Menu Map          | 5                                                                                                    |
| Description       | This softkey lets you enable the synthesizer to act as a controller to command an HP $437B$ power meter to measure flatness correction values for those frequency points of the flatness array that do not have correction values assigned. |
| Programming Codes | SCPI: NONE<br>Analyzer: NONE                                                                                                    |
| See Also          | Fltness Menu, Mtr Meas Menu<br>"Creating and Applying the User Flatness Correction Array," in<br>Chapter 1.                                                                                                    |

Meter Adrs

| Function Group    | SYSTEM                                                                                                    |
|-------------------|----------------------------------------------------------------------------------------------------|
| Menu Map          | 8                                                                                                    |
| Description       | In cases where the synthesizer is capable of acting as a controller to an HP $437B$ power meter, this softkey enables you to set the programming address of the power meter. The address value can be set from 0 to 30, with the factory default address set at 13. The address value is stored in non-volatile memory. |
| Programming Codes | SCPI: DIAGnostics:INSTrument:PMETer:ADDRess <num><br/>Analyzer: NONE</num>                                                                                                    |
| See Also          | <b>Adrss</b> Menu<br>"Optimizing Synthesizer Performance," in Chapter 1.<br>"INSTALLATION," Chapter 3.                                                                                                    |

# Meter On/Off AM

| Function Group    | MOD                                                                                                    |
|-------------------|----------------------------------------------------------------------------------------------------|
| Menu Map          | 4                                                                                                    |
| Description       | This softkey (Option 002 only) lets you display the value of the depth of the externally-generated amplitude modulation. |
| Programming Codes | SCPI: MEASure:AM?<br>Analyzer: NONE                                                                                      |
| See Also          | MOD, also see "AM" and "Modulation".                                                                                     |

Meter On/Off FM Function Group (MOD) Menu Map 4 Description This softkey (Option 002 only) lets you display the frequency deviation produced by the externally-generated frequency modulation. Programming Codes SCPI: MEASure:FM? Analyzer: NONE See Also (MOD), also see "FM" and "Modulation".

## MOD

Function Group MENU SELECT

Menu Map 4

**Description** This hardkey allows access to the modulation functions. The following types of modulation are available:

AM Amplitude modulation is accepted from an external source at the AM connector. The AM can be scaled either linearly or exponentially. Synthesizers with Option 002 also have the capability of internally synthesizing amplitude modulation in sine, square, triangle, ramp, or noise waveforms. Deep AM (a distortion reduction mode) can be selected for use when operating at a deep amplitude modulation level.
FM Frequency modulation is accepted from an external source at the FM connector. The FM can be either

source at the FM connector. The FM can be either AC-or DC-coupled. Synthesizers with Option 002 also have the capability of internally synthesizing frequency modulation in sine, square, triangle, ramp, or noise waveforms. Pulse Pulse modulation is accepted from an external source at the PULSE connector. In addition, pulse modulation can also be internally generated. The pulse is adjustable in standard synthesizers with 1.0  $\mu$ s resolution. Synthesizers can also produce a 27.778 kHz square wave for use with HP scalar network analyzers. Synthesizers with Option 002 generate a synthesized pulse that is adjustable with 25 ns resolution.

Additional information is available under "Modulation", or refer to the type of modulation by name (AM, FM, Pulse.)

See Also "Modulation"

ModOut On/Off AM

| Function Group    | MOD                                                                                                    |
|-------------------|----------------------------------------------------------------------------------------------------|
| Menu Map          | 4                                                                                                    |
| Description       | This softkey (Option 002 only) lets you output the internally-<br>generated amplitude modulation waveforms to the rear panel<br>AM/FM OUTPUT connector. When scaled linearly at $100\%/V$ , the<br>maximum output voltage is $+1$ V and the minimum output voltage is<br>-1 v. |
| Programming Codes | SCPI:<br>MODulation:OUTput:SOURce AM<br>MODulation:OUTput:STATe ON OFF 1 0<br>Analyzer: NONE                                                                                                    |
| See Also          | [MOD), also see "AM" and "Modulation".                                                                                                    |

ModOut On/Off FM (MOD) **Function Group** Menu Map 4 Description This softkey (Option 002 only) lets you output the internallygenerated frequency modulation waveforms to the rear panel AM/FM OUTPUT connector. When scaled exponentially at 10 dB/V, the maximum output voltage is offset to 0 V and the minimum voltage level is -4 V. **Programming Codes SCPI:** MODulation:OUTput:SOURce FM MODulation:OUTput:STATe ON|OFF|1|0 Analyzer: NONE See Also (MOD), also see "FM" and "Modulation".

# Modulation

| General Circuit Theory | The synthesizer's amplitude and pulse modulation performance is            |
|------------------------|----------------------------------------------------------------------------|
| -                      | directly tied to the ALC (Automatic Level Control) system. Refer to        |
|                        | the ALC block diagram in Figure M-1. The ALC system controls the           |
|                        | amplitude or power level of the RF output. A portion of the output         |
|                        | signal is detected, summed with the reference level signal, and the        |
|                        | difference (error) signal drives an integrate-and-hold circuit. The        |
|                        | integrator output drives the RF output power level via the linear          |
|                        | modulator. When the sum of the detected and reference signals is           |
|                        | 0 volts, the output of the integrator is held at a constant level and      |
|                        | the RF output is leveled. This loop is bandwidth-limited by the            |
|                        | integrator and the integrate-and-hold circuit. Notice, however, that       |
|                        | there is a <i>feedforward</i> path that allows changes in power level that |
|                        | are bandwidth-independent from the rest of the ALC loop. Power             |
|                        | level information supplied by the level DAC and AM input travels           |
|                        | the feedforward path to drive a linear modulator. (See ALC) for            |
|                        | additional information on the ALC system.)                                 |

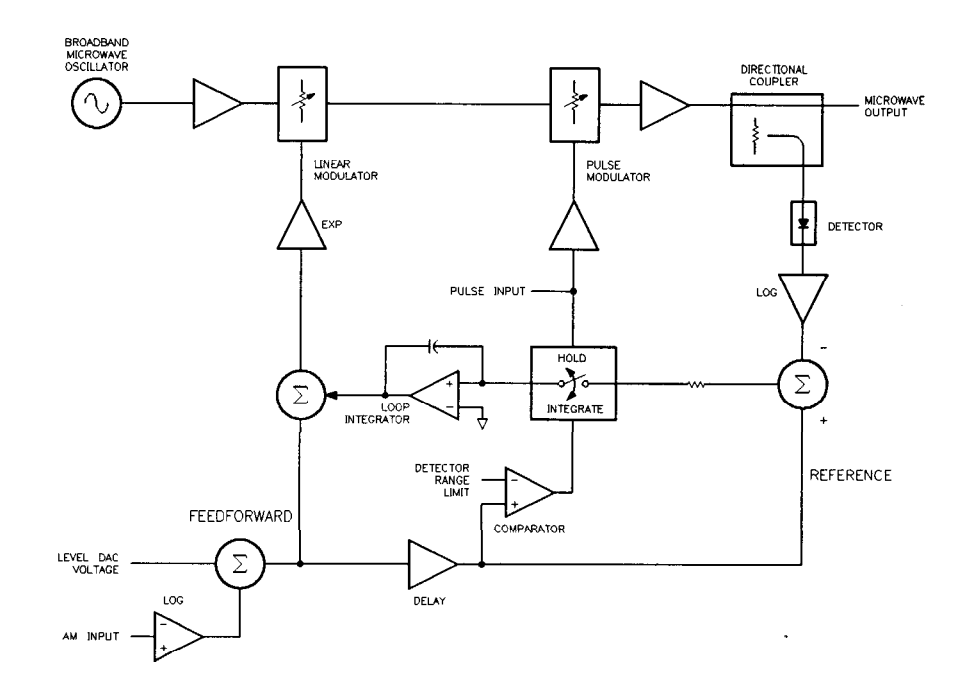

Figure M-I. ALC Block Diagram

# Amplitude Modulation

Amplitude modulation can be accepted from an external source at the AM connector or can be internally generated by synthesizers with Option 002. The damage level of the AM input is  $\pm 15$  V DC. The input impedance of the AM connector is 50 $\Omega$ . A jumper on the A10 ALC board allows you to change the input impedance to 2 k $\Omega$  (See "Adjustments" in the Service Guide.) The AM can be scaled either linearly at 100% per volt or exponentially at 10 dB per volt.

When internal AM is chosen (Option 002), the rate and depth are set by softkeys in the AM menu. The waveform menu provides a choice of sine, square, triangle, ramp, or noise waveforms. The monitor menu lets you output the internally generated modulation waveforms to the rear panel AM/FM OUTPUT connector. The AM output is scaled the same as it is generated, either 100%/V or 10 dB/V. This connector can drive  $50\Omega$  or greater. The monitor menu also lets you display the value of the AM depth.

#### UNLVLED Message

The maximum leveled output is limited by the synthesizer's maximum leveled output power specification. (Individual synthesizers may be capable of greater leveled output power; the unleveled message indicates the actual limit.) Amplitude modulation adds to and subtracts from the reference RF power level. If an UNLVLED message appears on the display, you may be trying to modulate beyond the synthesizer's maximum output power capability.

### **OVRMOD** Message

The maximum AM depth is limited to approximately 90% by the detector's ability to sense low power levels. If you try to amplitude modulate too deep without using deep AM mode (explained later), you will see an OVRMOD message displayed on the message line. Also, if you modulate below -20 dBm ALC level without using deep AM mode or below -50 dBm with deep AM or search ALC mode, you will see an OVRMOD message.

#### Dynamic Range

The ALC and attenuator combination (when an optional attenuator is present) are automatically set by the synthesizer to keep the ALC in its most accurate range (0 to -10 dBm). This is called the *coupled attenuator* operating mode.

For applications where modulating across an attenuation switch point is undesirable, you can uncouple the attenuator and manually set the power level of the ALC and the attenuator.

For example, setting the power level to 0 dBm in coupled mode will give an ALC level of 0 dBm and 0 dB of attenuation. In uncoupled mode, the attenuator can be set to 10 dB and the ALC to +10 dBm, giving 0 dBm output power and greater AM depth potential. The ALC can now be varied over its entire range and the attenuator remains at a fixed level.

Uncoupled mode can also be used for the following:

- To increase the available AM depth if you are modulating near the minimum power range of the ALC loop.
- To offset the power sweep range.
- To reduce AM noise by operating at a higher ALC level.

#### AM Rate

The maximum AM rate available is limited by the bandwidth of the components in the RF path. At rates of about 100 kHz, the integrator can no longer respond so the ALC loop is *effectively* opened. The feedforward path provides the capability to modulate at much faster rates.

RF components in the ALC loop limit the ALC bandwidth to 250 kHz. High power and Option 006 synthesizers are also limited to 100 kHz by the components in the RF path. Synthesizers with frequency doublers (A32) are limited by the 100 kHz bandwidth of the doubler for carrier frequencies greater than 20 GHz. Note that due to the feedforward scheme, AM bandwidth is not affected when amplitude and pulse modulation are simultaneously activated.

#### Deep AM

Deep AM mode is a means of reducing distortion when the desired AM depth is very deep (greater than 90%) or when modulating below an ALC level of -20 dBm. Amplitude modulation is summed with the reference level signal. The detected signal is compared to the reference. Therefore, the ALC loop should follow the AM input. However, the detector's ability to sense low power levels limits the maximum AM depth. When the modulation signal reduces the output power level to a level which is below the detector's range limit, the error signal generated sends the integrator to rail, resulting in gross AM distortion. This is where deep AM mode should be used.

Deep AM engages a comparator circuit (see Figure M-l) to sense the power level of the detected signal. When the signal level is out of the detector's range, the loop integrator switch opens (opening the ALC loop). The output of the integrator is frozen, applying a constant drive to the modulator. Since the modulator's most linear range is at low power levels, the AM envelope distortion is minimal. When the comparator senses a signal that is within the detector's range, the integrator switch is closed, re-engaging ALC loop leveling.

Figure M-2 shows the leveled AM characteristics in the different modes. The maximum leveled output with ALC engaged is shown as the synthesizer's maximum leveled output specification. (Individual synthesizers may have more power; watch for an UNLVLED message.) The minimum level is limited by the detector's range (approximately -20 dBm.) With deep AM engaged, the minimum level (where the ALC loop is opened) is set to -13 dBm. This guarantees that the detector can still sense the signal level with no distortion. With the

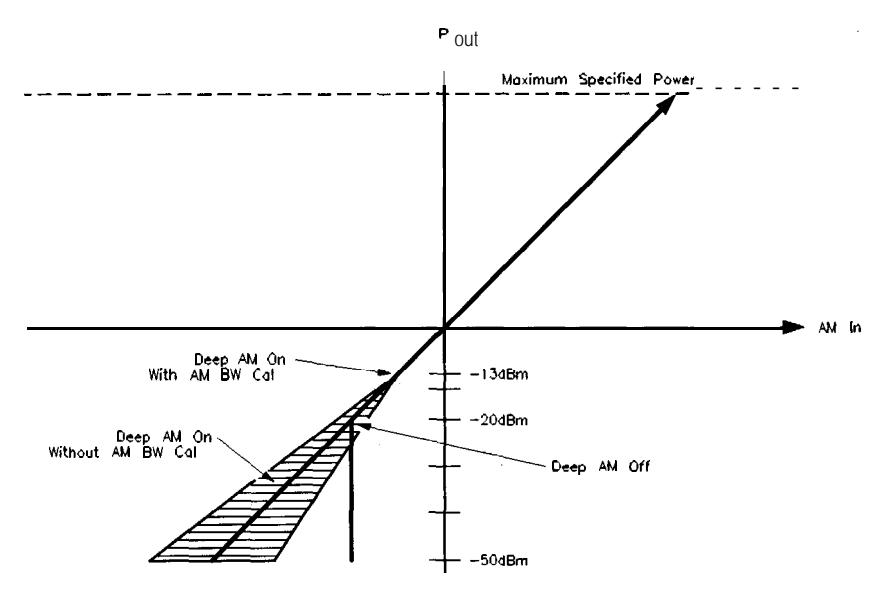

ALC loop open, the minimum level is limited by the modulator's range to approximately -50 dBm.

Figure M-2. Power Accuracy Over the AM Dynamic Range

Calibrating the Linear Modulator

The AM bandwidth calibration feature calibrates the linear modulator gain at the current CW frequency. This results in more accurate performance in deep AM mode when the ALC loop is opened. Figure M-2 shows the calibrated response of the modulator compared to the uncalibrated response. If you choose to calibrate "Always", the synthesizer will automatically perform the calibration whenever you change the CW frequency. Although this feature provides more accurate performance, note that it also slows the frequency switching time by 20 ms.

#### ALC Bandwidth

Since the ALC loop is open at power levels less than -13 dBm in deep AM mode, power levels at very slow AM rates are subject to integrate-and-hold drift of typically 0.25 dB/s. Setting the ALC bandwidth to low reduces drift by a factor of 10 by switching a larger capacitor into the integrator circuit. The larger capacitor reduces the effects of leakage on the integrator. The ALC bandwidth defaults at factory preset to the auto selection which normally selects the appropriate bandwidth (high or low) for your application. However, in this case (modulating with deep AM at a slow rate), auto mode would have set the ALC bandwidth to high where a setting of low would decrease drift. To make the bandwidth selection, the synthesizer determines which functions are activated such as frequency list mode, step sweep mode, search leveling mode, sweep frequency mode, AM or pulse modulation, among others. (For a complete explanation of the selection sequence, see "Getting Started, Advanced".)

## **FM Modulation**

Frequency modulation can be accepted from an external source at the FM connector or can be internally generated by synthesizers with Option 002. The damage level of the FM input is  $\pm 15$  V DC. The input impedance is set to  $50\Omega$ . A jumper on the All FM Driver board allows you to change the input impedance to  $600\Omega$ . (See "Adjustments" in the Service Guide.) The FM sensitivity can be scaled to either 100 kHz/V, 1 MHz/V, or 10 MHz/V.

When internal FM is chosen (Option 002), the rate and deviation are set by softkeys in the FM menu. The waveform menu provides a choice of sine, square, triangle, ramp, or noise waveforms. The monitor menu lets you output the internally generated modulation waveforms to the rear panel AM/FM OUTPUT connector. The scale of the FM output depends on the FM deviation chosen. The following table shows the scale versus deviation. The monitor menu also lets you display the value of the FM deviation.

| Internal<br>FM Deviation    | FM Scale  |
|-----------------------------|-----------|
| 1 Hz to $\leq$ 100 kHz      | 100 kHz/V |
| $>$ 200 kHz to $\leq$ 2 MHz | 1 MHz/V   |
| > 2 MHz to 10 MHz           | 10 MHz/V  |

### FM Coupling

Whether provided from an external source or generated internally (Option 002), the FM system can be either AC or DC coupled. If you choose AC coupled FM, you will be modulating a phase-locked carrier. This is the specified synthesized operation. The modulation rate must be 100 kHz or greater. If not, the frequency changes caused by the modulation are inside the phase-lock loop bandwidth and the output will not be linear FM. For modulation frequencies below 100 kHz, choose DC coupled FM. In this mode, the phase locked loop is de-activated. This means that the synthesizer is operating as an open loop sweeper. The synthesizer will not be phase locked, and therefore, be aware that the phase noise and CW frequency accuracy specifications do not apply.

#### **OVERMOD** Message (Maximum Deviation)

The maximum FM deviation is limited by the following two conditions:

- Maximum FM deviation must be less than 8 MHz and
- Maximum FM deviation must be less than n x 5 x FM rate (refer to the "Frequency Bands" specification for the value of n).

The following chart shows the limits of each band given these two conditions. For example, in band 1 at a 1 MHz FM rate, the FM deviation must be less than 5 MHz.

n (1) x 5 x FM Rate (1 MHz) = 5 MHz.

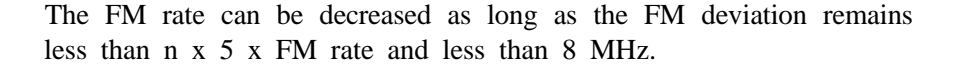

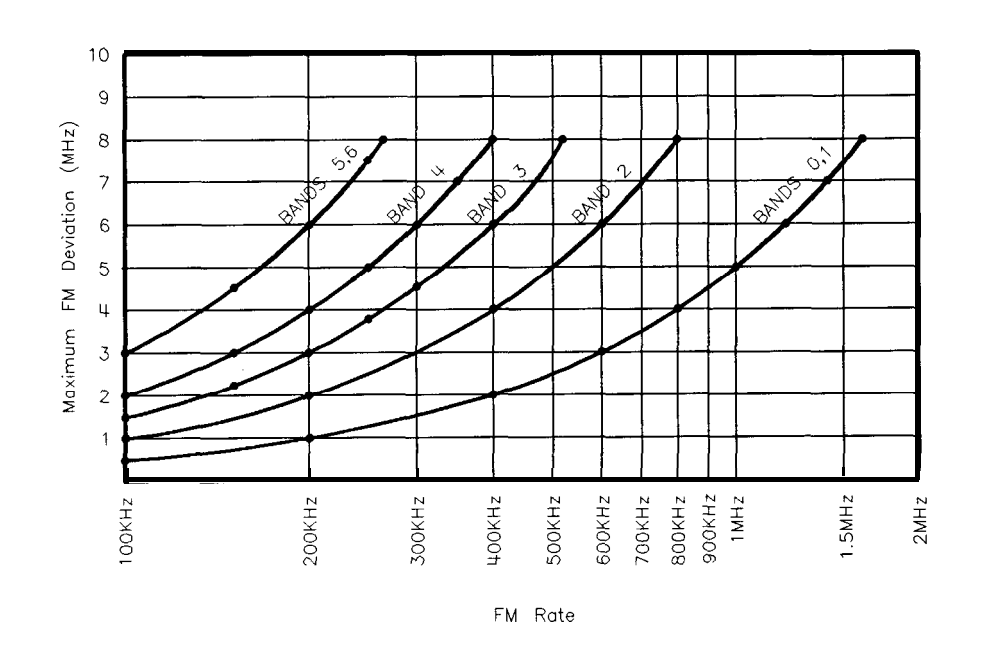

Figure M-3. FM Deviation and Rate Limits

If the FM deviation is set greater than the 8 MHz limit, it must be decreased for specified performance. An OWERMOD message is displayed on the message line if the FM deviation exceeds n x 5 x FM rate. Then, either decrease the FM deviation or increase the FM rate until both conditions for FM deviation are met.

At FM rate levels greater than those shown for each band corresponding to the 8 MHz FM deviation level, the n x 5 x FM rate value will always be greater than 8 MHz so the maximum FM deviation is no longer limited by the FM rate, only by the maximum limit of 8 MHz.

## **Pulse Modulation**

Pulse modulation can be accepted from an external source at the PULSE connector or can be internally generated. The damage levels of the PULSE input are +10 and -5 V DC. The input impedance is  $50\Omega$ . A function generator must be capable of driving TTL levels into a  $50\Omega$  load. With no input signal, the pulse input is held low, so activating pulse with no input causes RF output to shut off.

The synthesizer can also produce a 27.778 kHz square wave for use in HP scalar network analyzers. Synthesizers with Option 002 internally generate a synthesized pulse. The synthesizer provides internal pulse modulation with pulse widths adjustable with 1  $\mu$ s resolution (adjustable with 25 ns resolution with Option 002).

#### Leveling

Pulse leveling performance depends on the accuracy of the diode detector which measures the RF amplitude. The ALC block diagram, Figure M-4, shows the pulse modulation input signal to the synthesizer which controls a pulse modulator. The pulse input is represented by trace 1 in Figure M-5. The pulse modulator is either full on or full off. The amplitude, when the pulsed RF is on, is controlled by the linear modulator used for CW leveling and AM. Trace 2 is the resultant RF pulse, which is the RF output. This pulse is detected by the diode detector. It trails the pulse input because of propagation delays in the pulse modulator and its drive circuits.

The output of the detector is amplified by a logarithmic amplifier (log amp). Trace 3 is the output of the log amp. Note that this signal is delayed from the RF output signal and that the rise time is slower. This is a result of the bandwidth of the detector and the log amp. The amplitude of trace 3 is summed with the reference signal from the level DAC and the difference (error) signal drives an integrate-and-hold circuit. The integrator output drives the RF output power level via the linear modulator. When the sum of the detected and reference signals is 0 volts, the output of the integrator is held at a constant level and the RF output is leveled.

Trace 4 is the delayed signal from the pulse input which controls the switch in the integrate-and-hold circuit. Trace 4 is timed to coincide with trace 3. Since the integrate-and-hold switch is closed only when trace 3 is high, the integrator responds to correct the power level only when the RF power is on.

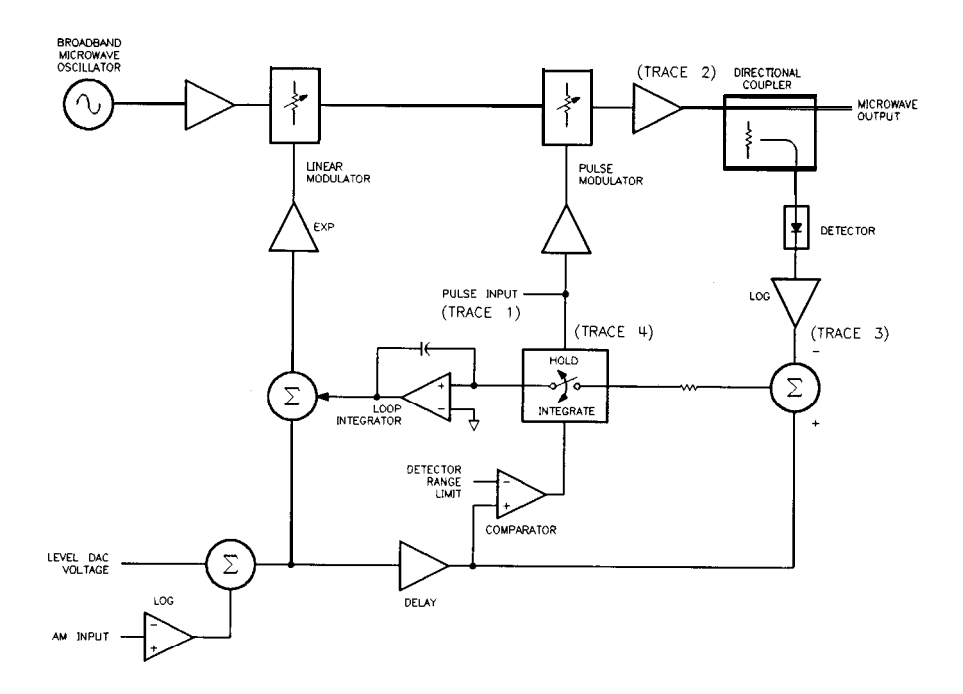

Figure M-4. ALC Block Diagram

(B) PULSE WAVEFORMS

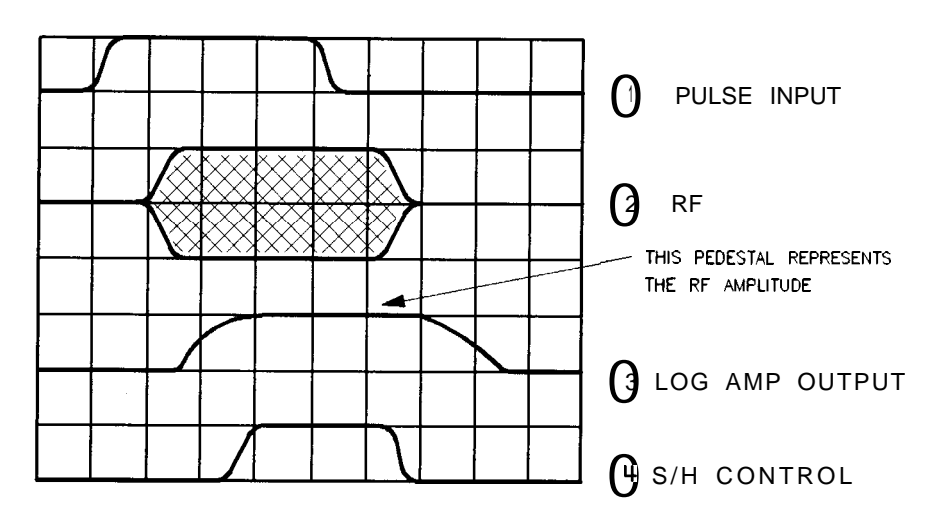

Figure M-5. Pulse Modulation System

#### Leveling Narrow Pulses

For narrow pulses of less than 1  $\mu$ s width, either use search leveling mode or use unleveled operation. (If you do not, you will see the output level continue to rise as the synthesizer tries to correct for the off portion of the cycle.)

In search leveling mode, the RF amplitude is set with pulse modulation off and the ALC loop closed. Then the loop integrator output is measured. Next, the integrator is disconnected and the modulator is driven directly with a DC voltage which has been set to the value that was provided by the loop integrator. Any AM signal present is added to this DC voltage. This procedure is automatic with search leveling mode engaged. The level setting procedure is automatically repeated whenever the carrier frequency or power level is changed and takes approximately 250 ms. This procedure should also be repeated periodically to correct for the effects of temperature drift.

Unleveled operation can be used for very narrow pulses by opening the ALC loop (see "Leveling Mode ALCoff"). The power level is set in CW operation, with pulse modulation off, using an external power meter. With Option 006, pulses as narrow as 20 ns can be produced in this mode. Changes due to temperature drift can be expected in this mode also.

#### Pulse Envelope

The best pulse envelopes are obtained with the peak RF function (see "Peak RF Always"). This feature aligns the output filter so that its passband is centered on the RF output. The pulse envelope changes with frequency and changes slightly with power level. Synthesizers with Option 006 pulse capability vary little with frequency.

The pulse envelope produced by the synthesizer has finite rise time and overshoot. Below 2.3 GHz, the rise time and overshoot are essentially independent of frequency, but above 2.3 GHz, in synthesizers without Option 006, they are strongly influenced by the passband shape and centering of the tracking YIG filter.

#### Source Match

The best source match is obtained at the synthesizer's operating frequency. In addition, synthesizers with certain RF components at the output provide improved broadband source match. These include synthesizers with Option 006, with high power output (HP 83623A and 83624A), or with the Option 001 step attenuator set to  $\geq 10$  dB.

Performance can be improved by padding between the reflections. At the source, for output power above -10 dBm, setting the leveling mode to normal results in 0 dB attenuation. If enough power is available, uncoupled operation can be used to improve the synthesizer's source match by inserting 10 dB attenuation and using a 10 dB higher ALC level.

#### Video Feedt hrough

Video feedthrough is a video signal at the modulation rate that is superimposed on the RF envelope (see Figure M-6). If large enough, video feedthrough can disturb mixer balance, amplifier bias, crystal detector output, etc. Because it is low frequency energy, it can disturb systems that are not intended to deal with it, especially demodulation systems. High band (>2.3 GHz) employs a tracking YIG filter that essentially eliminates video feedthrough except in Option 006 (because the pulse modulator is after the YIG filter). Attempts to measure high band video feedthrough can turn out to be measurements of ground currents in coaxial cables. Low band (<2.3 GHz) employs a low-level mixer followed by a high gain amplifier. At high power levels ( $\geq$  -10 dBm), the bias levels in the amplifier shift slightly as the RF is turned on or off. The slew of the bias from one level to another couples to the output and produces the video feedthrough waveform. At low ALC levels (-10 dBm), another mechanism dominates. Mixer imbalance produces DC at the output of the mixer, and its magnitude varies with RF amplitude and modulator state. This shifting DC level couples through the amplifier as video feedthrough spikes. In percentage terms, this mechanism gets worse at low levels.

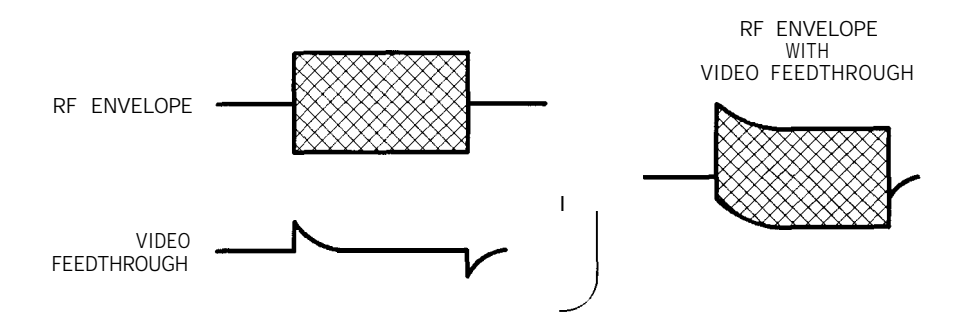

Figure M-6. Video Feedthrough

#### Slow Rise Time Pulse Modulation for Scalar Network Analyzers

For use with Hewlett-Packard scalar analyzers, the synthesizer offers a scalar pulse modulation mode that provides approximately 2  $\mu$ s rise and fall times. An internal oscillator provides the 27.778 kHz square wave with no external connections necessary. The slow waveform reduces the spectral width of the output, improving measurements made on filters with steep skirts. A slow pulse rise time (approximately 2  $\mu$ s) is available for externally generated pulse inputs as well.

Module Menu

| Function Group    | (ALC)                                                                                                    |                                                                                                    |
|-------------------|----------------------------------------------------------------------------------------------------|----------------------------------------------------------------------------------------------------|
| Menu Map          | 1                                                                                                    |                                                                                                    |
| Description       | This softkey accesses the source module selection softkeys.<br>Millimeter-wave source modules can be connected to the synthesizer<br>source module interface connectors (there is one each on the front<br>and rear panels). These softkeys give you the option of letting the<br>synthesizer automatically look at both connectors for source modules<br>or telling the synthesizer to look only at the front or at the rear<br>connector. You can also turn off module sensing completely. |                                                                                                    |
|                   | Module Select AUTO                                                                                                    | Sets the synthesizer to automatic<br>selection of the source module<br>(selects the front connector if source<br>modules are present at both front and<br>rear connectors). This is the default<br>after preset. |
|                   | Module Select Front                                                                                                    | Sets the synthesizer to select the source<br>module connected to the front panel<br>source module interface connector.                                                                                           |
|                   | Module Select Rear                                                                                                    | Sets the synthesizer to select the source<br>module connected to the rear panel<br>source module interface connector.                                                                                            |
|                   | Module Select None                                                                                                    | Disables source module sensing.                                                                                                    |
| Programming Codes | SCPI: NONE<br>Analyzer: NONE                                                                                                    |                                                                                                    |
| See Also          | Softkeys listed above.                                                                                                    |                                                                                                    |

| Module Select AUTO |                                                                                                    |
|--------------------|----------------------------------------------------------------------------------------------------|
| Function Group     | POWER and FREQUENCY                                                                                                    |
| Menu Map           | 2 and 5                                                                                                    |
| Description        | This command sets the automatic selection of the millimeter source<br>module interface connector. The synthesizer looks at both front and<br>rear connectors and determines the type of source module<br>(if any) connected. If a source module is present at both connectors,<br>the synthesizer selects the front connector as the active one. After<br>selecting the interface the instrument frequency limits and multiplier<br>are altered accordingly. However, the leveling point is not changed.<br>See Leveling Point Module to set the synthesizer to level at the<br>output of the source module. |
|                    | An asterisk next to the key label indicates this feature is active. This feature is the default after preset.                                                                                                    |
| Programming Codes  | SCPI:<br>SYSTem:MMHead:SELect:AUTO ON OFF 1 0<br>SYSTem:MMHead:SELect:AUTO?                                                                                                    |
|                    | Analyzer: NONE                                                                                                    |

See Also Module Menu

## Module Select Front

- Function Group POWER and FREQUENCY
  - Menu Map 2 and 5
  - **Description** This command causes the synthesizer to examine only the front panel source module interface connector to determine the type of source module (if any) connected. The instrument frequency limits and multiplier are altered according to the source module connected. However, the leveling point is not changed. See Leveling Point Module to set the synthesizer to level at the output of the source module.

An asterisk next to the key label indicates this feature is active.

| Programming Codes<br>See Also | SCPI:<br>SYSTem:MMHead:SELect FRONt REAR NONE<br>SYSTem:MMHead:SELect?<br>Analyzer: NONE<br>Module Menu                                                                                                    |
|-------------------------------|----------------------------------------------------------------------------------------------------|
| Module Select None            |                                                                                                    |
| Function Group                | POWER and FREQUENCY                                                                                                    |
| Menu Map                      | 2 and 5                                                                                                    |
| Description                   | This command disables millimeter source module sensing. The<br>synthesizer will not alter its frequency limits and multiplier even<br>if a source module is connected to either source module interface<br>connector.<br>An asterisk next, to the key label indicates this feature is active. |
| Programming Codes             | SCPI:<br>SYSTem:MMHead:SELect FRONt REAR NONE<br>SYSTem:MMHead:SELect?                                                                                                    |
| See Also                      | Module Menu                                                                                                    |

Module Select Rear **Function Group** POWER and FREQUENCY Menu Map 2 and 5 Description This command causes the synthesizer to examine only the rear panel source module interface connector to determine the type of source module (if any) connected. The instrument frequency limits and multiplier are altered according to the source module connected. However, the leveling point is not changed. See Leveling Point Module to set the synthesizer to level at the output of the source module. An asterisk next to the key label indicates this feature is active. **Programming Codes** SCPI: SYSTem:MMHead:SELect FRONt|REAR|NONE SYSTem:MMHead:SELect? Analyzer: NONE

See Also Module Menu

Monitor Menu

| runction Group (WOD) | Function | Group | (MOD) |
|----------------------|----------|-------|-------|
|----------------------|----------|-------|-------|

### Menu Map 4

**Description** This softkey (Option 002 only) accesses the menu which allows you to output internally-generated AM and FM waveforms to the rear panel AM/FM OUTPUT connector. It also accesses the softkeys which allow you to display the AM depth and FM deviation of the modulation waveforms.

| ModOut On/Off AM | Outputs the AM waveform to the AM/FM OUTPUT connector. |
|------------------|--------------------------------------------------------|
| ModOut On/Off FM | Outputs the FM waveform to the AM/FM OUTPUT connector. |
| Meter On/Off AM  | Displays the AM depth of the modulating signal.        |

**Meter On/Off** FM Displays the FM deviation of the modulating signal.

Programming Codes SCPI: NONE, see the individual softkeys listed. Analyzer: NONE

See Also (MOD), also see "Modulation".

more n/m

- Function Group ALL FUNCTION GROUPS
  - Menu Map ALL MENU MAPS

**Description** The more **n/m** softkey allows you to page through the menus. Look at one of the menu maps. Notice the line (keypath) drawn from more **n/m**. By selecting this softkey, the next page of the menu is revealed. If you are viewing the last page of the menu, selecting more n/m returns the first page of the menu. In this softkey "n" represents the page you are on and "m" represents the total number of pages in the menu.

Programming CodesSCPI: Not ApplicableAnalyzer: Not Applicable

See Also (PRIOR)

Mtr Meas Menu

| Function Group    | POWER                                                                                                    |                                                                                                    |
|-------------------|----------------------------------------------------------------------------------------------------|----------------------------------------------------------------------------------------------------|
| Menu Map          | 5                                                                                                    |                                                                                                    |
| Description       | This softkey accesses t                                                                                                    | he meter measure softkeys.                                                                                                    |
|                   | Meas Corr All                                                                                                    | Measures flatness correction values for all frequency points in the flatness correction array.                                         |
|                   | Meas Corr Current                                                                                                    | Measures a flatness correction value for the frequency point currently in the active line of the flatness correction array.            |
|                   | Meas Corr Undef                                                                                                    | Measures flatness correction values for all frequency points in the flatness correction array that have no correction values assigned. |
|                   | The meter measure function uses an external HP 437B power meter<br>to automatically measure and store power correction values for the<br>frequency points requested. |                                                                                                    |
| Programming Codes | SCPI: NONE, see Fltr<br>Analyzer: NONE                                                                                                    | ness Menu                                                                                                    |
| See Also          | Flatness <b>Menu</b><br>"Creating and Applying                                                                                                    | the User Flatness Array," in Chapter 1.                                                                                                |

Ρ

Peak RF Always

| Function Group    | POWER, USER CAL                                                                                                    |
|-------------------|----------------------------------------------------------------------------------------------------|
| Menu Map          | 5, 9                                                                                                    |
| Description       | This softkey appears in two locations: the POWER Tracking Menu<br>and the USER CAL Tracking Menu. The operation is the same in<br>both locations.                                                                                                    |
|                   | This softkey causes the synthesizer, when in CW or manual-sweep<br>output mode, to align the output filter (SYTM) so that its passband<br>is centered on the RF output. Peaking is used to obtain both the<br>maximum available power and spectral purity, and the best pulse,<br>FM envelopes, at a given frequency. This peaking occurs each time<br>the frequency is changed, or every seven minutes. An asterisk next to<br>the key label indicates this function is active. |
| Programming Codes | SCPI: CALibration:PEAKing:AUTO ON OFF 1 0<br>Analyzer: RP1 function on, RPO function off.                                                                                                    |
| See Also          | Auto Track, Peak RF Once, Tracking <b>Menu</b><br>"Optimizing Synthesizer Performance," in Chapter 1.                                                                                                    |

Peak RF Once

| Function Group    | POWER, USER CAL                                                                                                    |
|-------------------|----------------------------------------------------------------------------------------------------|
| Menu Map          | 5, 9                                                                                                    |
| Description       | This softkey appears in two locations: the POWER Tracking <b>Menu</b> and the USER CAL Tracking <b>Menu</b> . The operation is the same in both locations.                                                                     |
|                   | This softkey causes an instantaneous, one-time execution of the peaking function when the synthesizer is in the CW or manual sweep mode. It aligns the output filter (SYTM) so that its passband is centered on the RF output. |
| Programming Codes | SCPI: CALibration:PEAKing[:EXECute]<br>Analyzer: SHAK                                                                                                    |
| See Also          | Auto Tracking, Peak RF <b>Always</b> , Tracking Menu<br>"Optimizing Synthesizer Performance," in Chapter 1.                                                                                                    |

# POWER LEVEL

| Function Group | POWER                                                                                                    |
|----------------|----------------------------------------------------------------------------------------------------|
| Menu Map       | NONE                                                                                                    |
| Description    | This hardkey lets you control the output power level of the synthesizer. The synthesizer has different power leveling modes and leveling points, and as such, the (POWER LEVEL) key controls different aspects of the power level (ALC) system. |
|                | The following is an explanation of power level operation in the different ALC system configurations.                                                                                                    |
|                | In Normal, Internal, the $\overline{[POWER LEVEL]}$ key controls the output power level of the synthesizer directly. The attenuator (if present) is controlled together with the complete range of the ALC system (+25 to -20 dBm).             |
|                | When you press [POWER LEVEL), the active entry area displays:<br>> POWER LEVEL : X . XX dBm,<br>where X represents a numeric value. The data display area indicates:                                                                            |

Power(dBm) INT: x.xx.

In Normal, Uncoupled Attenuator, the  $(POWER \ LEVEL)$  key controls the *Level DAC* and *Level* Control *Circuits* (see Figure A-1) within the ALC level range (+25 to -20 dBm). The attenuator is uncoupled from the ALC system and is controlled separately with the Set **Atten** key.

When you press (POWER LEVEL), the active entry area displays:

--> ATTEN X dB, A L C : X.XX dBm,

where X represents a numeric value. The data display area indicates:

Power (dBm) INT : x.xx .

In Normal, External Detector (ExtDet), the <u>POWER LEVEL</u> key controls the output power of the synthesizer as compared to the external detector feedback voltage. The attenuator (if present) is automatically uncoupled from the ALC system and the <u>(POWER LEVEL</u> key controls the *Level DAC* and *Level Control Circuits* (see Figure A-1) within the ALC level range (+25 to -20 dBm). This mode of operation requires a feedback connection from a *negative-output* diode detector to the EXT ALC connector.

When you press (POWER LEVEL), the active entry area displays:

--> ATTEN X dB, EXT POWER: X.XX dBm ,

where X represents a numeric value. The data display area indicates:

Power(dBm)

EXT:  $x \cdot x x$ .

In Normal, Power Meter (PwrMtr), the <u>(POWER LEVEL)</u> key controls the output power of the synthesizer as compared to the feedback voltage of the power meter. The attenuator (if <u>present</u>) is automatically uncoupled from the ALC system and the <u>POWER LEVEL</u> key controls the *Level DAC* and *Level Control Circuits* (see Figure A-l) within a more restricted range of the ALC level. Instead of the 45 dB range of the ALC in other modes, 12 dB is available in this mode, with the upper end of the range set by the Pwr Mtr Range softkey. This mode of operation requires a feedback connection from the recorder output of a power meter.

When you press (POWER LEVEL), the active entry area displays:

--> ATTEN X dB, POWER LEVEL: X.XX dBm ,

where X represents a numeric value. The data display area indicates:

Power(dBm)

MTR: x.xx .

In Normal, Module, the <u>(POWER LEVEL)</u> key controls the output power of the synthesizer as compared to the feedback voltage from a millimeter-wave source module. The attenuator (if present) is automatically uncoupled from the ALC system and the <u>(POWER LEVEL</u> key controls the *Level DAC* and *Level Control Circuits* (*see* Figure A-l) within the ALC level range (+25 to -20 dBm). This mode of operation requires a feedback connection from the module to the synthesizer through the SOURCE MODULE INTERFACE.

When you press [POWER LEVEL], the active entry area displays:

--> ATTEN X dB, MODULE LEVEL: X.XX dBm ,

where X represents a numeric value. The data display area indicates:

Power(dBm) MDL: x.xx .

In **ALCoff**, there is no feedback voltage to level the power, so power level is uncalibrated. A leveling point is not specified in this mode. The (POWER LEVEL) key controls the linear modulator directly, from 0 to approximately -80 dB. The attenuator (if present) is automatically uncoupled from the ALC system.

When you press [POWER LEVEL], the active entry area displays:

--> ATTEN X dB, REFERENCE: X.XX dB ,

where X represents a numeric value. The data display area indicates:

Ref(dB)

OFF: x.xx

and the message line indicates: UNLVLED.

In Search, any of the leveling points can be specified and used as the comparison feedback voltage. Basically, this mode operates the same as ALCoff after the searched-for power level is reached. The active entry area displays different information depending on the leveling point chosen.

- Programming Codes SCPI: POWer[:LEVEL] <num>[lvl suffix] or MAXimum|MINimum|UP|DOWN Analyzer: PL
  - See Also (ALC), CONNECTORS, Det Gal Menu, (FLTNESS\_ON/OFF), Set Atten, Tracking Menu, Uncoupl Atten "Programming Typical Measurements," in Chapter 1.

| POWER MENU        |                                                                                                    |                                                                                                    |
|-------------------|----------------------------------------------------------------------------------------------------|----------------------------------------------------------------------------------------------------|
| Function Group    | POWER                                                                                                    |                                                                                                    |
| Menu Map          | 5                                                                                                    |                                                                                                    |
| Description       | This hardkey accesses the p                                                                                         | power function softkeys.                                                                                               |
|                   | Fltness Menu                                                                                                    | Accesses the softkeys in the flatness correction menu.                                                                 |
|                   | Power Offset                                                                                                    | Changes the displayed power to include<br>an offset, but does not change the<br>output power of the synthesizer.       |
|                   | Power Slope                                                                                                    | Activates the linear, power-per-frequency<br>mode of power output, and makes RF<br>slope (dB/GHz) the active function. |
|                   | Power Sweep                                                                                                    | Activates power sweep mode and makes power sweep $(dB/swp)$ the active function.                                       |
|                   | Set Atten                                                                                                    | Activates uncoupled attenuator as<br>the mode of operation and makes the<br>attenuator value the active function.      |
|                   | Tracking Menu                                                                                                    | Accesses the softkeys in the tracking calibration menu.                                                                |
|                   | Uncoupl Atten                                                                                                    | Uncouples the attenuator from the ALC system.                                                                          |
|                   | Up/Dn Power                                                                                                    | Allows you to enter values for the power level step size.                                                              |
|                   | All RF power functions exce<br>RF on/off are contained in                                                           | ept for power level, flatness on/off, and the power menu.                                                              |
| Programming Codes | SCPI: NONE<br>Analyzer: NONE                                                                                        |                                                                                                    |
| See Also          | Softkeys listed above, ALC<br>(RF ON/OFF).<br>"Getting Started Basic" and<br>Chapter 1.<br>"Programming Typical Mea | h, <u>(FLTNESS ON/OFF], (POWER LEVEL</u> ), and<br>I "Getting Started Advanced," in<br>surements," in Chapter 1.       |

Power Offset

| Function Group    | POWER                                                                                                    |
|-------------------|----------------------------------------------------------------------------------------------------|
| Menu Map          | 5                                                                                                    |
| Description       | This softkey changes the mapping of absolute power parameters on<br>input to the synthesizer. It does not change the RF output produced<br>by the synthesizer. The equation used to determine the displayed<br>value is:<br>Entered or Displayed Power = Hardware Power (ALC) + Active<br>Offset. |
| Programming Codes | SCPI:<br>POWer:OFFset:STATe ON OFF 1 0<br>POWer:OFFset <num>[DB] MAXimum MINimum UP DOWN<br/>Analyzer: NONE</num>                                                                                                    |
| See Also          | [POWER LEVEL] and POWER MENU.                                                                                                    |

Power Slope

| <b>Function Group</b> | POWER                                                                                                    |
|-----------------------|----------------------------------------------------------------------------------------------------|
| Menu Map              | 5                                                                                                    |
| Description           | This softkey lets you compensate for system, cable, and waveguide variations due to changes in frequency, by linearly increasing or decreasing power output as the frequency increases. RF slope values may range from -2.50 to +2.50 dB per GHz. The power at the beginning of the sweep equals the current power level. An asterisk next to the key label indicates that this feature is active. |
| Programming Codes     | SCPI:<br>POWer:SLOPe:STATE ON OFF 1 0<br>POWer:SLOPe <num>[DB] MAXimum MINimum UP DOWN</num>                                                                                                    |
|                       | Analyzer: SL1 function on, SLO function off. Note that because SL functions in the fundamental units of $dB/Hz$ , you program the SL code SLmdt, where m is 1 (on) or 0 (off); d is the numerical value                                                                                                    |

in dB/Hz, and t is either "DB" or the ASCII LF terminator. For example, for a slope of 1.5 dB/GHz use this procedure:

- 1. 1.5 dB/GHz = 1.5 dB/1,000,000,000 Hz
- 2. 1.5 dB/1E9 Hz = 1.5E-9 dB/Hz
- 3. The programming code is "SL11.5E-9 DB"

## **See Also** (POWER LEVEL), Power Sweep "Power Sweep and Power Slope Operation" in Chapter 1.

Power Sweep

|--|

Menu Map 5

**Description** This softkey enables the power sweep function. RF output power can be swept both positively and negatively over a selected range. The level of the power sweep starting point is the power level programmed. Power sweep widths can be 45 dB wide in either direction. However, the settable power sweep range is dependent on the ALC level set. An asterisk next to the key label indicates that this feature is active.

**Programming Codes** SCPI:

POWer:MODE SWEep|FIXed POWer:STARt <num>[level suffix]|MAXimum|MINimum POWer:SPAN <num>[level suffix]|MAXimum|MINimum

Analyzer: PS1 function on, PSO function off.

## See Also <u>POWER LEVEL</u>, Power Slope "Power Sweep and Power Slope Operation" in Chapter 1.

## PRESET

## Function Group INSTRUMENT STATE

- Menu Map NONE
- **Description** This hardkey (green) causes the synthesizer to perform a short version of self-test, and initializes the synthesizer to a standard starting configuration. Two states can be defined for the standard configuration: Factory or User.

Press **PRESET** at any time to test the synthesizer and restore to a standard configuration. If the red LED adjacent to THE [PRESET] KEY (labeled INSTR CHECK)stays on after preset, the synthesizer failed self-test; refer to "Troubleshooting Manual".

Cycling power with the POWER switch does not have the same effect as presetting the synthesizer. Cycling power causes the synthesizer to display the programming language, the HP-IB address, and the firmware revision date. After the synthesizer displays this data, it restores its configuration to the state before power was turned off.

- Programming CodesSCPI:SYSTem:PRESet[:EXECute]Analyzer:IP
  - See Also Preset Mode Factory, Preset Mode User "Changing the Preset Parameters," in Chapter 1. "Programming Typical Measurements," in Chapter 1.

Preset Mode Factory

| Function Group | SYSTEM |
|----------------|--------|
|----------------|--------|

8

Menu Map

**Description** This softkey sets the standard starting configuration of the synthesizer when the **PRESET** key is pressed, as set by the manufacturer. An asterisk next to the key label indicates that this feature is active. The following is a description of the configuration.

- Start sweep at the minimum specified frequency.
- Stop sweep at the maximum specified frequency.
- Power level set at 0 dBm.
- Sweep time set to auto.
- CONT sweep.
- Sweep mode ramp.
- ALC leveling point internal.
- ALC leveling mode normal.
- Markers set to activate at the center frequency of the sweep.
- All function values stored in memory registers 1 through 9 remain in their previous states.
- The checksum of the calibration data is calculated, and if an error is detected, the calibration data in protected memory is used. If the checksum of the protected data is not correct, then default values are used an error message (EEROM FAILED, LOST CAL) is displayed.
- **Programming Codes** SCPI: SYSTem:PRESet:TYPE FACTory Analyzer: IP, which is the same as PRESET.

### See Also (PRESET), Preset Mode User "Changing the Preset Parameters," in Chapter 1.

Preset Mode User

| Function Group    | SYSTEM                                                                                                    |
|-------------------|----------------------------------------------------------------------------------------------------|
| Menu Map          | 8                                                                                                    |
| Description       | This softkey sets the standard starting configuration of the synthesizer when the ( <u>PRESET</u> ) key is pressed, as set by the user. You can define any starting conditions: Set up the synthesizer with the conditions you want, then select Preset Mode User . Now whenever you press ( <u>PRESET</u> ), the synthesizer returns to the configuration you set. If preset mode user is set, when you press ( <u>PRESET</u> ), the synthesizer displays the following: |
|                   | *** USER DEFINED PRESET RECALLED ***                                                                                                    |
|                   | You can still do a factory preset. When the user preset mode<br>is active, the softkey Factory Preset appears when you press<br>( <u>PRESET</u> ). An asterisk next to the key label indicates that this feature<br>is active.                                                                                                    |
| Programming Codes | SCPI:SYSTem:PRESet TYPE USER<br>Analyzer: NONE                                                                                                    |
| See Also          | (PRESET), Preset Mode Factory, Save User Preset<br>"Changing the Preset Parameters," in Chapter 1.                                                                                                    |
|                   |                                                                                                    |

# Printer Adrs

| Function Group    | SYSTEM                                                                                                    |
|-------------------|----------------------------------------------------------------------------------------------------|
| Menu Map          | 8                                                                                                    |
| Description       | This softkey lets the synthesizer recognize a printer address between 0 and 30. The synthesizer can act as a controller for a printer during self-test, if the log-to-a-printer feature is initiated. |
| Programming Codes | SCPI: DIAGnostic:INSTrument:PRINTer:ADDRess <num><br/>Analyzer: NONE</num>                                                                                                    |
| See Also          | Adrs Menu, <b>Selftest (Full)</b>                                                                                                    |

## PRIOR

Function Group MENU SELECT

Menu Map NONE

**Description** This hardkey lets you view previous menus. All menus visited from the last preset are remembered and displayed in a "last-visited-first-seen" order. Refer to Figure P-l, and follow the arrow paths as indicated.

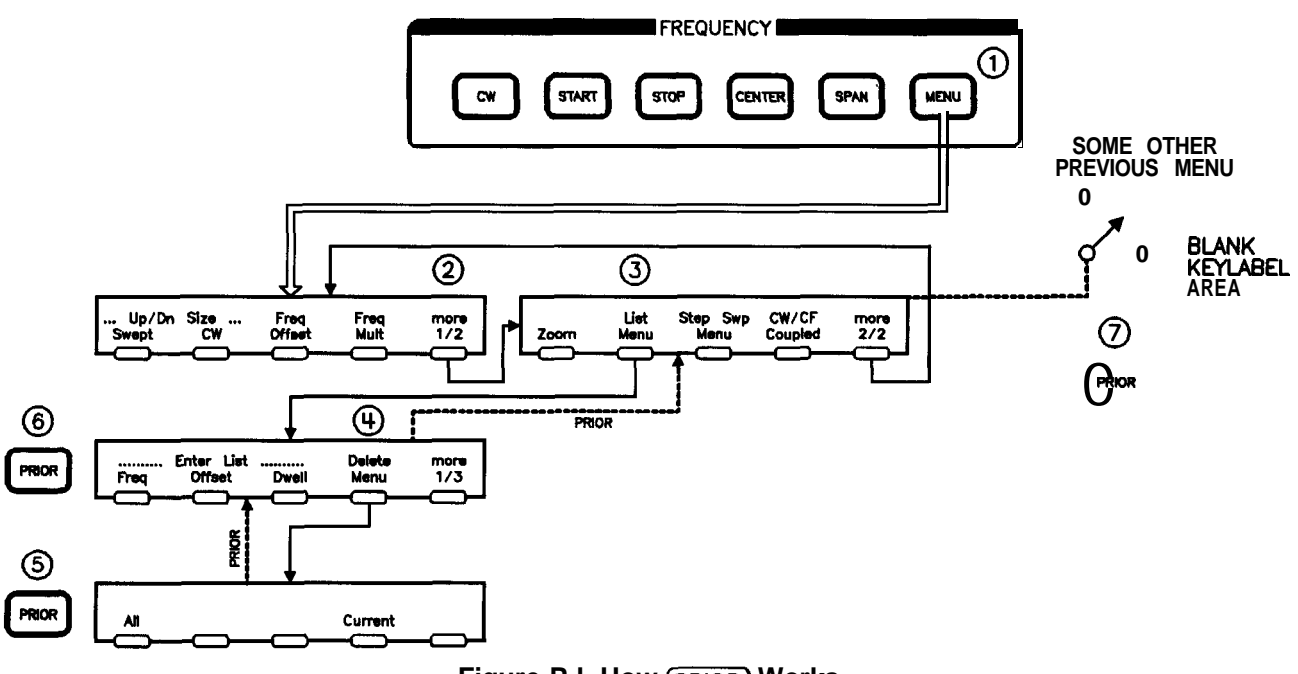

## Figure P-I. How (PRIOR) Works

The sequence of keystrokes that created the movement shown in Figure P-l is:

- 1. FREQUENCY MENU
- 2.mare 1/2
- 3. List Menu
- 4. Delete Menu
- 5. (PRIOR)
- 6. (PRIOR)
- 7. PRIOR

### PRIOR

| Programming Codes | SCPI: NONE<br>Analyzer: NONE |  |
|-------------------|------------------------------|--|
| See Also          | more n/m                     |  |

# Programming Language **Analyzr**

| Function Group    | SYSTEM                                                                                                    |
|-------------------|----------------------------------------------------------------------------------------------------|
| Menu Map          | 8                                                                                                    |
| Description       | This softkey lets you select Analyzer Language as the synthesizer's interface language. This language uses HP 8340/8341 mnemonics and provides HP network analyzer compatibility. Any commands issued within 100 ms of a change in language may be ignored or lost. An asterisk next to the key label indicates that this feature is active. |
| Programming Codes | SCPI: SYSTem:LANGuage COMPatible<br>Analyzer: NONE                                                                                                    |
| See Also          | Adrs Menu, ANALYZER STATUS REGISTER<br>"Getting Started Programming," in Chapter 1.<br>"INSTALLATION," Chapter 3.                                                                                                    |

Programming

Language CIIL

Function Group SYSTEM

# Menu Map 8

**Description** This softkey lets you select CIIL as the synthesizer's external interface language. The use of this language requires the M.A.T.E. option (Option 700) to be installed. Any commands issued within 100 ms of a change in language may be ignored or lost. An asterisk next to the key label indicates that this feature is active.

| Programming | Codes | SCPI: SYSTem:LANGuage | CIIL |
|-------------|-------|-----------------------|------|
| 0 0         |       | Analyzer: CIIL        |      |

See Also Adrs Menu The M.A.T.E. option (Option 700) is documented in a separate manual supplement called, *HP 8360 Series Synthesized Sweepers Option 700 Manual Supplement.* 

# Programming Language **SCPI**

| Function Group    | SYSTEM                                                                                                    |
|-------------------|----------------------------------------------------------------------------------------------------|
| Menu Map          | 8                                                                                                    |
| Description       | Standard Commands for Programmable Instruments (SCPI)<br>is the instrument control programming language adopted by<br>Hewlett-Packard. SCPI provides commands that are common<br>from one Hewlett-Packard product to another, eliminating "device<br>specific" commands.                                    |
|                   | This softkey lets you select SCPI as the synthesizer's external<br>interface language. This is the default language set at the factory.<br>Any commands issued within 100 ms of a change in language may be<br>ignored or lost. An asterisk next to the key label indicates that this<br>feature is active. |
| Programming Codes | SCPI: SYSTem:LANGuage SCPI<br>Analyzer: SYST or SCPI                                                                                                    |
| See Also          | Adrs Menu, SCPI COMMAND SUMMARY, SCPI STATUS<br>REGISTER STRUCTURE<br>"Getting Started Programming," in Chapter 1.<br>"Programming Typical Measurements," in Chapter 1                                                                                                    |

Pt Trig Menu

| Function Group    | FREQUENCY                                                   |                                                                                                    |  |
|-------------------|-------------------------------------------------------------|----------------------------------------------------------------------------------------------------|--|
| Menu Map          | 2                                                           |                                                                                                    |  |
| Description       | This softkey accesses the list mode point trigger softkeys. |                                                                                                    |  |
|                   | List <b>Mode</b> Pt Trig Auto                               | Automatically steps the synthesizer<br>to next point in the frequency list.                                           |  |
|                   | List Mode Pt Trig Bus                                       | Steps the synthesizer to the next<br>point in the frequency list when an<br>HP-IB trigger is received.                |  |
|                   | List Mode Pt Trig Ext                                       | Steps the synthesizer to the next<br>point in the frequency list when<br>an external hardware trigger is<br>received. |  |
| Programming Codes | SCPI: NONE<br>Analyzer: NONE                                |                                                                                                    |  |
| See Also          | Softkeys listed above, List Menu                            | 1                                                                                                    |  |

## Pulse Delay Normal

| Function | Group | (MOD) |
|----------|-------|-------|
|          |       |       |

Menu Map 4

**Description** This softkey (Option 002 only) lets you set a value for the internal pulse generator's pulse delay. The output pulse is delayed from the leading edge of the PULSE SYNC OUT signal. The range of acceptable values is from 0 to a maximum of 25 ns *less than* the period. The factory preset default is 0 ns. Use the numeric entry keys, arrow keys, or rotary knob to change the value. When this feature is active, its current value is displayed in the active entry area.
# Programming Codes SCPI: PULM:INTernal:DELay <num>[time suffix]|MAXimum|MINimum Analyzer: NONE

See Also [MOD], also see "Pulse" and "Modulation".

# Pulse Delay Trig'd

- Function Group MOD
  - Menu Map 4
- **Description** This softkey (Option 002 only) lets you set a value for the internal pulse generator's pulse delay. The output pulse is delayed from the leading edge of the PULSE input signal. The range of acceptable values is from 225 ns to 419 ms. The factory preset default is 225 ns. Use the numeric entry keys, arrow keys, or rotary knob to change the value. When this feature is active, its current value is displayed in the active entry area.
- Programming Codes
   SCPI: PULM:EXTernal:DELay <num>[time suffix]|MAXimum|MINimum

   Analyzer:
   NONE
  - See Also (MOD), also see "Pulse" and "Modulation".

Pulse Menu

| Function Group (MOD) |                                                                                                    |                                                                                                  |  |
|----------------------|----------------------------------------------------------------------------------------------------|--------------------------------------------------------------------------------------------------|--|
| Menu Map             | 4                                                                                                    |                                                                                                  |  |
| Description          | This description is for the Pulse Menu softkey for synthesizers without Option 002. For the Option 002 Pulse Menu softkey go to the "Pulse Menu" heading that follows this one. |                                                                                                  |  |
|                      | This softkey reveals the pulse pa                                                                                                    | arameter softkeys.                                                                               |  |
|                      | Pulse Period                                                                                                    | Sets the internal pulse generator's pulse period.                                                |  |
|                      | Pulse Rate                                                                                                    | Sets the internal pulse generator's pulse repetition rate.                                       |  |
|                      | Pulse Rise Time Auto                                                                                                    | Applies the appropriate filter<br>(fast, slow) to both internal and<br>external pulse waveforms. |  |
|                      | Pulse Rise Time Fast                                                                                                    | Applies a fast rise pulse filter to<br>both internal and external pulse<br>waveforms.            |  |
|                      | Pulse Rise Time Slow                                                                                                    | Applies a slow rise pulse filter to<br>both internal and external pulse<br>waveforms.            |  |
|                      | Pulse Width                                                                                                    | Sets the internal pulse generator's pulse width.                                                 |  |
| See Also             | Softkeys listed above, (ALC), (MOL                                                                                                    | ))                                                                                               |  |

Pulse Menu

Function Group MOD

## Menu Map 4

**Description** This description is for the Pulse Menu softkey for synthesizers with Option 002. For the standard 002 Pulse Menu softkey go to the "Pulse Menu" heading that precedes this one.

This softkey accesses the pulse modulation softkeys. These softkeys engage external, internal, and scalar pulse modulation. They allow you to define the rise time, and give access to the internal menu for defining the parameters of the internally-generated pulse modulation.

Pulse On/Off Ext

Toggles on and off the pulse modulation mode for an external pulse source.

Pulse **On/Off** Scalar

Toggles on and off the internal scalar modulation mode.

Pulse On/Off Int

Toggles on and off the internal pulse modulation mode.

- Int**ern**al Menu Gives access to the internal menu for defining the parameters of the internally-generated pulse modulation.
- Pulse Rise Time Fast

Applies a fast rise pulse filter to both internal and external pulse waveforms.

Pulse Rise Time Slow

Applies a slow rise pulse filter to both internal and external pulse waveforms.

Pulse Rise Time Auto

Automatically applies the appropriate filter (fast or slow) to both internal and external pulse waveforms.

- Invert Input Inverts the pulse input logic. When active, a +5 V input turns RF power off.
- **Programming Codes** SCPI: NONE, see the individual softkeys listed. Analyzer: NONE
  - See Also (MOD), also see "Modulation" and "Pulse".

Pulse **On/Off** Extrnl

| Function Group    | MOD                                                                                                    |
|-------------------|----------------------------------------------------------------------------------------------------|
| Menu Map          | 4                                                                                                    |
| Description       | This softkey activates the pulse modulation mode for an external pulse source. The pulse source is connected to the PULSE INPUT BNC connector and fed to the pulse modulator through a buffer circuit.                                                                                                    |
|                   | When pulse modulation is in effect, the RF output is turned on (programmed power is produced) and off (>80 dB attenuation) at a rate determined by the pulse modulation input. Pulse and amplitude modulation can be in effect simultaneously. An asterisk next to the key label indicates that this feature is active. |
| Programming Codes | SCPI:                                                                                                    |
|                   | PULSe:SOURce EXTernal<br>PULSe[:STATe] ON OFF 1 0                                                                                                    |
|                   | Analyzer: PM1 function on, PM0 function off.                                                                                                    |
| See Also          | (ALC), CONNECTORS, MOD, Pulse Menu                                                                                                    |
|                   |                                                                                                    |

Pulse **On/Off** Intrnl

Function Group MOD

Menu Map 4

**Description** This softkey activates pulse modulation mode using the internal pulse generator. No external connection is needed. When internal pulse modulation is selected the PULSE INPUT BNC becomes an output for the internally generated signal. An asterisk next to the softkey label indicates that this feature is active. The pulse parameters (width, period, rate, rise time, etc.) are controlled by softkeys. See Pulse Menu (or **Internal** Menu for synthesizers with Option 002) for a list of these softkeys.

| Programming Codes             | SCPI:<br>PULSe:SOURce INTernal<br>PULSe[:STATe] ON OFF 1 0<br>Analyzer: NONE<br>ALC, MOD, Pulse Menu                                                                                                    |
|-------------------------------|----------------------------------------------------------------------------------------------------|
| Pulse <b>On/Off</b><br>Scalar |                                                                                                    |
| Function Group                | (MOD)                                                                                                    |
| Menu Map                      | 4                                                                                                    |
| Description                   | This softkey activates pulse modulation mode, and sets the internal pulse generator to produce 27.778 kHz square wave pulses (18 $\mu$ s pulse width, 36 $\mu$ s pulse period). The rise and fall times of the RF envelope are approximately 2 $\mu$ s. These pulses allow proper operation with HP scalar network analyzers in ac detection mode. An asterisk next to the key label indicates that this feature is active. |
| Programming Codes             | SCPI:<br>PULSe:SOURce SCALar<br>PULSe[:STATe] ON OFF 1 0                                                                                                    |
|                               | Analyzer: SHPM function on, PM0 function off.                                                                                                    |
| See Also                      | (ALC), (MOD), Pulse Menu<br>"INSTALLATION," Chapter 3.                                                                                                    |

Pulse Period

| Function Group    | (MOD)                                                                                                    |
|-------------------|----------------------------------------------------------------------------------------------------|
| Menu Map          | 4                                                                                                    |
| Description       | This softkey lets you set a value for the internal pulse generator's pulse period. The range of acceptable values is from 2 $\mu$ s to 65.5 ms. The factory preset value is 2 ms. When this feature is active, its current value is displayed in the active entry area. |
| Programming Codes | SCPI: PULSe:TIMing:PERiod <num>[time suffix] or<br/>MAXimum MINimum<br/>Analyzer: NONE</num>                                                                                                    |
| See Also          | ALC, MOD, Pulse Menu                                                                                                    |

# Pulse Rate

| Function Group    | MODULATION                                                                                                    |
|-------------------|----------------------------------------------------------------------------------------------------|
| Menu Map          | 4                                                                                                    |
| Description       | This softkey lets you set the internal pulse generators pulse repetition rate. The repetition rate can vary from 15.26 Hz to 500 kHz. The factory preset value is 500 Hz. When this feature is active, its current value is displayed in the active entry area. |
| Programming Codes | SCPI: PULse:FREQuency <num>[freq suffix] or<br/>MAXimum MINimum<br/>Analyzer: NONE</num>                                                                                                    |
| See Also          | (ALC), (MOD), Pulse Menu                                                                                                    |

Pulse Rise Time Auto

| Function Group    | MODULATION                                                                                                    |
|-------------------|----------------------------------------------------------------------------------------------------|
| Menu Map          | 4                                                                                                    |
| Description       | This softkey lets you set the pulse rise time to depend on the state of<br>the synthesizer pulse scalar function. If pulse scalar is on, rise time is<br>set to slow. Conversely if pulse scalar is off, then the rise time is set<br>to fast. The factory default is pulse rise time set to auto. An asterisk<br>next to the key label indicates that this function is active. |
| Programming Codes | SCPI: PULM:SLEW:AUTO ON OFF 1 0<br>Analyzer: NONE                                                                                                    |
| See Also          | Pulse Menu                                                                                                    |

Pulse Rise Time Fast

| Function Group    | MODULATION                                                                                                    |
|-------------------|----------------------------------------------------------------------------------------------------|
| Menu Map          | 4                                                                                                    |
| Description       | This softkey lets you set the pulse rise time to $\leq 50$ ns regardless of any other conditions. An asterisk next to the key label indicates that this function is active. |
| Programming Codes | SCPI: PULM:SLEW <num>[time suffix] MINimum<br/>Analyzer: NONE</num>                                                                                                    |
| See Also          | Pulse Menu                                                                                                    |

Pulse Rise Time Slow

| <b>Function Group</b> | MODULATION                                                                                                    |
|-----------------------|----------------------------------------------------------------------------------------------------|
| Menu Map              | 4                                                                                                    |
| Description           | This softkey lets you set the synthesizer to apply a slow rise pulse filter to both internal and external pulse waveforms. This results in pulses having approximately 2 $\mu$ s rise/fall times. An asterisk next to the key label indicates that this function is active. |
| Programming Codes     | SCPI: PULM:SLEW <num>[time suffix]MAXimum<br/>Analyzer: NONE</num>                                                                                                    |
| See Also              | Pulse Menu                                                                                                    |

# Pulse Width

| Function Group    | (MOD)                                                                                                    |
|-------------------|----------------------------------------------------------------------------------------------------|
| Menu Map          | 4                                                                                                    |
| Description       | This softkey lets you set a value for the internal pulse generator's pulse width. The range of acceptable values is from 1 $\mu$ s to 65.5 ms. The factory preset value is 1 ms. When this feature is active, its current value is displayed in the active entry area. |
| Programming Codes | SCPI: PULSe:INTernal:WIDTh <num>[time suffix] or<br/>MAXimum MINimum<br/>Analyzer: NONE</num>                                                                                                    |
| See Also          | (ALC), (MOD), Pulse Menu                                                                                                    |

Pwr Mtr Range

| Function Group    | (ALC)                                                                                                    |
|-------------------|----------------------------------------------------------------------------------------------------|
| Menu Map          | 1                                                                                                    |
| Description       | This softkey lets you specify a range of operation (from $+20$ to $-60$ dBm) for an external power meter, when a power meter is used to level power externally. The factory preset value is 0 dBm. The value specified for <b>Pwr</b> Mtr Range directly affects the power level range for power meter leveling points. When this feature is active, its current value is displayed in the active entry area. |
| Programming Codes | SCPI: POWer:RANGe <num>[power suffix] MAXimum MINimum<br/>Analyzer: NONE</num>                                                                                                    |
| See Also          | Leveling Point <b>PwrMtr</b><br>"Optimizing Synthesizer Performance," in Chapter 1.                                                                                                    |

# RECALL

| Function Group    | SYSTEM                                                                                                    |
|-------------------|----------------------------------------------------------------------------------------------------|
| Menu Map          | 8                                                                                                    |
| Description       | This hardkey retrieves a front panel setting that was previously stored in a SAVE register (1 through 8).                                      |
| Programming Codes | SCPI: *RCL <num><br/>The above is an IEEE 488.2 common command.<br/>Analyzer: RCn, where n= a numeric value from 0 to 9.</num>                 |
| See Also          | (SAVE), SCPI COMMAND SUMMARY<br>"Saving and Recalling an Instrument State," in Chapter 1.<br>"Programming Typical Measurements," in Chapter 1. |

# Ref **Osc** Menu

| Function Group | SYSTEM                            |                                                                                           |
|----------------|-----------------------------------|-------------------------------------------------------------------------------------------|
| Menu Map       | 8                                 |                                                                                           |
| Description    | This softkey reveals the softkeys | in the frequency standard menu.                                                           |
|                | 10 MHz Freq Standard Auto,        | Automatically selects the frequency standard to be used by the synthesizer.               |
|                | 10 MHz Freq Standard Extra        | <b>nl</b> Sets the synthesizer to accept an external frequency standard as its reference. |
|                | 10 MHzFreq Standard Intrnl Set    | ts the synthesizer to use its internal frequency standard as its reference.               |

|                   | 10 MHz Freq Standard None                                 | Sets the synthesizer to free-run<br>operation, where no frequency<br>standard is used. |
|-------------------|-----------------------------------------------------------|----------------------------------------------------------------------------------------|
| Programming Codes | <b>SCPI:</b> ROSCillator:SOURce INT <b>Analyzer:</b> NONE | ernal EXTernal NONe                                                                    |
| See Also          | Softkeys listed above.                                    |                                                                                        |

## (RF ON/OFF)

| Function Group    | POWER                                                                                                    |
|-------------------|----------------------------------------------------------------------------------------------------|
| Menu Map          | NONE                                                                                                    |
| Description       | This hardkey turns the RF power output on or off. Press <b>(RF ON/OFF)</b> . If the yellow LED above the hardkey is off, power is off, and RF OFF appears in the message line of the display. Press the key again to turn on RF power and restore the power value last entered. |
| Programming Codes | SCPI: POWer[:STATe] ON OFF 1 0<br>Analyzer: RF1 power on, RF0 power off.                                                                                                    |
| See Also          | (MOD), POWER LEVEL                                                                                                    |

# **ROTARY KNOB**

Function Group ENTRY

Menu Map NONE

**Description** The rotary knob is active whenever the entry area is on. It controls a rotary pulse generator that allows analog-type adjustment of the active entry area. Although the rotary knob has the feel of analog control, it is actually a digital control that generates 120 pulses per revolution.

Programming Codes NONE

See Also ARROW KEYS, ENTRY KEYS "Entry Area," in Chapter 1.

# (SAVE)

| Function Group    | SYSTEM                                                                                                    |  |  |
|-------------------|----------------------------------------------------------------------------------------------------|--|--|
| Menu Map          | 8                                                                                                    |  |  |
| Description       | This hardkey allows up to eight different front panel settings to<br>be stored in memory registers 1 through 8. Synthesizer settings<br>can then be recalled with the <b>RECALL</b> key. A memory register<br>can be alternated with the current front panel setting using the<br><b>Atrnate</b> Regs softkey. |  |  |
|                   | The information stored in memory registers is retained in memory indefinitely when ac line power is constantly available, or for approximately three years without line power. Pressing <b>PRESET</b> does not erase the memory registers (1 through 8).                                                       |  |  |
|                   | Register 0 is a memory register also. It saves the last front panel settings automatically) and can not be accessed through the SAVE key. Likewise, register 9 is reserved for user preset storage and can not be accessed with the [SAVE) key. Pressing PRESET erases register 0, but not register 9.         |  |  |
| Programming Codes | SCPI: *SAV <num><br/>The above is an IEEE 488.2 common command.<br/>Analyzer: SVn, where <math>n=</math> a numeric value from 1 to 8.</num>                                                                                                    |  |  |
| See Also          | Altrnate Regs, Clear Memory, <u>(RECALL</u> ), Save Lock<br>"Saving and Recalling an Instrument State," in Chapter 1.<br>"Programming Typical Measurements," in Chapter 1.                                                                                                    |  |  |

Save Lock

| Function Group    | SYSTEM                                                                                                    |
|-------------------|----------------------------------------------------------------------------------------------------|
| Menu Map          | 8                                                                                                    |
| Description       | This softkey lets you disable the save function. It prohibits the saving of the present instrument state into a save/recall memory register. If this function is active, an error message is displayed. An asterisk next to the key label indicates that this function is active. |
| Programming Codes | SCPI:<br>SYSTem:KEY:DISable SAVe<br>SYSTem:KEY:ENABle SAVe                                                                                                    |
|                   | Analyzer: SHSV locks the registers, SHRC unlocks the registers.                                                                                                    |
| See Also          | SAVE, Security Menu<br>"Saving and Recalling an Instrument State," in Chapter 1.<br>"Programming Typical Measurements," in Chapter 1.                                                                                                    |

Save User Preset

| Function Group    | SYSTEM                                                                                                    |  |
|-------------------|----------------------------------------------------------------------------------------------------|--|
| Menu Map          | 8                                                                                                    |  |
| Description       | This softkey lets you store the present state of operation to be used<br>as the PRESET state. Set the synthesizer to the desired operating<br>conditions. Select Save User Preset. The display shows: |  |
|                   | > User Defined Preset Saved                                                                                                    |  |
|                   | To activate this stored information, you must set the preset mode to User.                                                                                                    |  |
| Programming Codes | SCPI: SYSTem:PRESet:SAVE<br>Analyzer: NONE                                                                                                    |  |
| See Also          | Preset Mode User<br>"Changing the Preset Parameters," in Chapter 1.                                                                                                    |  |

| SCPI Conformance | The HP 8360 series synthesized sweepers conform to the 1990.0 version of SCPI.                                                    |
|------------------|----------------------------------------------------------------------------------------------------|
|                  | The following are the SCPI confirmed commands implemented by the HP 8360 series synthesized sweepers:                             |
| Information      | <pre>version of SCPI. The following are the SCPI confirmed commands implemented by the HP 8360 series synthesized sweepers:</pre> |
|                  | :CENTer?<br>[:CW]                                                                                                    |
|                  | :AUTO<br>:AUTO?<br>[:FIXed]                                                                                                    |
|                  | [:CW]?<br>[:FIXed]                                                                                                    |
|                  | :AUTO<br>:AUTO?                                                                                                    |
|                  | I.T.Aeuj:<br>:MANual<br>:MANual?                                                                                                  |
|                  | :MODE<br>:MODE?                                                                                                    |

:SPAN

:SPAN? :STARt :STARt? :STOP :STOP? • :LIST :DWEL1 :POINts? :DWELl? :FREQuency :POINts? :FREQuency? • :MARKer[n] :AOFF :FREQuency :FREQuency? :REFerence :REFerence? [:STATe] [:STATe]? • :POWer :ALC :BANDwidth|:BWIDth :AUTO :AUTO? :BANDwidth(:BWIDth? :ATTenuation :AUTO :AUTO? :ATTenuation? [:LEVel] [:LEVel]? :MODE :MODE? :RANGe :SPAN :SPAN? :STARt :STARt? :STOP :STOP? • :PULM :EXTernal :POLarity :POLarity? :INTernal :FREQuency :FREQuency? :SOURce :SOURce?

:STATe? • :PULSe :PERiod :PERiod? :WIDTh :WIDTh? :ROSCillator :SOURce :AUTO :AUTO? :SOURce? • :STATus :OPERation :CONDition? :ENABle :ENABle? [:EVENt]? :NTRansition :NTRansition? :PTRansition :PTRansition? :PRESet :QUEStionable :CONDition? :ENABle :ENABle? [:EVENt]? :NTRansition :NTRansition? :PTRansition :PTRansition? • :SWEep :DWELl :AUTO :AUTO? :DWELl? :GENeration :GENeration? :MODE :MODE? :POINts :POINts? :STEP :STEP? :TIME :AUTO :AUTO? :LLIMit :LLIMit?

:STATe

```
:TIME?
■ :SYSTem
   :ALTernate
      :STATe
      :STATe?
   :ALTernate?
   :COMMunicate
      :GPIB
        :ADDRess
   :SECurity
      [:STATe]
      [:STATe]?
    :VERSion?
• :TRIGger
    [:IMMediate]
    :SOURce
    :SOURce?
```

The following are the SCPI approved commands implemented by the HP 8360 series synthesized sweepers:

Instrument-specific diagnostic commands:

• :DIAGnostics :ABUS :AVERage :AVERage? :STATus? :ABUS? :ERRor :ADD :INSTrument :PMETer :ADDRess :ADDRess? :PRINter :ADDRess :ADDRess? :IORW :IORW? :LED :ACTive :ACTive? :ERRor :ERRor? :IOCHeck :IOCHeck? :OSC :FNCW :FNDN :FNUP :HARM

:IF :SAMP :Y0 :OUTPut :BANDcross? :FAULts? :FREQs? :UNLocks? :YODacs? :YTMDacs :SRECeiver :ASTate :ASTate? :BCRoss :MODE :MODE? :RSWeep :SWAP :SWAP? :BUCKet :DIVider :DIVider? :SWEep :ARRay[0|1] :LOCK :LOCK? :ARRay[0|1]? :RESult? :TEST :CONTinue :DATA :DESC? :MAXimum? :MINimum? :VALue? :DISable :ENABle [:EXECute] :LOG :SOURce :SOURce? [:STATe] [:STATe]? :LOOP :LOOP? :NAME? :PATCh :DATA :DATA? :POINts?

:DELete :POINts? :RESult? :TINT?

The following are the commands implemented by the HP 8360 series synthesized sweepers which are not part of the SCPI definition:

■ :AM :INTernal :FUNCtion :FUNCtion? :MODE :MODE? :TYPE :TYPE? • :CALibration :ADJust :A4:VCO :A5:LGAin :A6:VCO :A6:SMATch :A6:LGAin :A6:IFGain :A9:OFFSet :AlO:MGAin :A13:REFerence :A13:GAIN :A14:SRAMp :AM :AUTO :AUTO? [:EXECute] :CONStants :DEFault :NAME? :RECall :SAVE :CONStants? :PEAKing :AUTO :AUTO? [:EXECute] :FINE :PMETer :ATTenuation :ATTenuation? :DETector :INITiate? :NEXT? :FLATness

:INITiate? :NEXT? :RANGe :RANGe? :POWer :ARRay :POINts? :ARRay? :ATTenuation :ATTenuation? :EXTernal :ARRay :POINts? :ARRay? :RANGe :RANGe? :TYPE ' :TYPE? :VALue :VALue? :ZERO :TYPE :VALue :VALue? :RANGe :RANGe? :RECall :SAVE :ZERO :ALL :SECurity :CODE :STATe :STATe? :SPAN :AUTO :AUTO? [:EXECute] :TRACk • :CORRection :ARRay[i] :ARRay[i]? :FLATness :POINts? :FLATness? :SOURce[i] :SOURce[i]? [:STATe] [:STATe]? ■ :FM

[:DEViation] [:DEViation]? :FILTer :HPASs :HPASs? :INTernal :FUNCtion :FUNCtion? ■ :FREQuency :MULTiplier :STATe :STATe? :MULTiplier? :OFFSet :STATe :STATe? :OFFSet? :STEP :AUTO :AUTO? [:INCRement] [:INCRement]? ■ :INITiate :CONTinuous :CONTinuous? [:IMMediate] ■ :LIST :MANual :MANual? :MODE :MODE? [:POWer] :CORRection :POINts? :CORRection? :TRIGger :SOURce :SOURce? :MARKer[n] :AMPLitude [:STATe] [:STATe]? :VALue :VALue? :DELTa? :MODE :MODE? ■ :MEASure :AM? :FM?

:PERiod :PERiod? :TRIGger :SOURce :SOURce? :WIDTh :WIDTh? :SLEW :SLEW? :AUTO :AUTO? ■ :STATus :MSIB :CONDition? :ENABle :ENABle? [:EVENt]? :NTRansition :NTRansition? :PTRansition :PTRansition? :SREceiver :CONDition? :ENABle :ENABle? [:EVENt]? :NTRansition :NTRansition? :PTRansition :PTRansition? ■ :SWEep :CONTrol :STATe :TYPE :MANual :POINt :POINt? [:RELative] [:RELative]? :MARKer :STATe :STATe? :XFER :TRIGger :SOURce :SOURce? • :SYSTem :DUMP :PRIN ter :PRINter?

:ERRor? :KEY :ASSign :CLEar [:CODE] [:CODE]? :DISable :ENABle :LANGuage :MMHead :SELect :AUTO :AUTO? :SELect? :PRESet [:EXECute] :SAVE :TYPE :SECurity :COUnt :COUnt? • :TRIGger :ODELay :ODELay? ■ :TSWeep • :UNIT :AM :AM? :POWer :POWer?

Introduction This entry is organized as follows:
1. IEEE 488.2 common commands in alphabetical order.
2. Command table of SCPI programming commands.
3. Alphabetical listing of commands with descriptions.

#### IEEE 488.2 Common • \*C Commands

Clear the Status Byte, the Data Questionable Event Register, the Standard Event Status Register, the Standard Operation Status Register, the error queue, the OPC pending flag, and any other registers that are summarized in the Status Byte.

#### • \*ESE <num>

#### • \*ESE?

Sets and queries the value of the Standard Event Status Enable Register.

#### • \*ESR?

Queries the value of the Standard Event Status Register. This is a destructive read.

#### • \*IDN?

This returns an identifying string to the HP-IB. The response is in the following format: HEWLETT-PACKARD,model,serial number, DD MMM YY, where the actual model number, serial number, and firmware revision of the synthesizer queried is passed.

#### • \*LRN?

This returns a long string of device specific characters that, when sent back to the synthesizer, restores that instrument state.

#### • \*0PC

Operation complete command. The synthesizer generates the OPC message in the Standard Event Status Register when all pending operations have finished (such as, "sweep" or "selftest").

#### • \*OPC?

Operation complete query. The synthesizer returns an ASCII "1" when all pending operations have finished.

#### • \*OPT?

This returns a string identifying any device options.

#### • \*RCL <num>

The instrument state is recalled from the specified memory register. The value range is from 0 to 8.

#### • \*RST

The synthesizer is set to a predefined condition as follows:

AM:DEPTH value is 50% AM INTernal FREQuency value is 1 kHz AM: MODE NORMal AM: SOURce **EXTernal** AM:STATe OFF AM: TYPE LINear CALibration: PEAKing: AUTO OFF CALibration: POWer: ATTenationO DBM CALibration: POWer: RANGel CALibration:SPAN:AUTO OFF CORRection: FLATness? returns  $a \ 0$ CORRection: ARRay clear CORRection:FLATness:POINts? returns  $a \ 0$ CORRection:STATe OFF DIAGnostics: ABUS: AVERage 1 DIAGnostics:TEST:ENABle ALL DIAGnostics:TEST:LOG:SOURceFAIL DIAGnostics:TEST:LOG[:STATe] OFF DIAGnostics:TEST:LOOP OFF DISPlay[:STATe] ON FM:DEViation value is 1 MHz FM:COUPlingAC FM:FILTer:HPASs MAXimum FM: INTernal: FREQuency value is 1 MHz FM:SENSitivity MAXimum FM: SOURce EXTernal FM:STATe OFF FREQuency:CENTervalueis(MAX+MIN)/2 FREQuency:CWvalue is(MAX+MIN)/2 FREQuency: CW: AUTO OFF FREQuency: MANual value is (MAX+MIN)/2 FREQuency: MODE CW FREQuency: MULTiplier 1 FREQuency: MULTiplier: STATe OFF FREQuency: OFFSet 0 FREQuency: OFFSet: STATe OFF FREQuency:STARt MINimum FREQuency: STEP calculated from span FREQuency:STEP:AUTO ON FREQuency:STOP MAXimum

INITiate: CONTinuous OFF LIST: DWEL1 value is 100  $\mu$ s (MINimum) LIST:DWEL1:POINts? returns al LIST: FREQuency value is (MAX+MIN)/2 LIST: FREQuency: POINts? returns a 1 LIST:MANual 1 LIST: MODEAUTO LIST[:POWer]:CORRection 0 LIST[:POWer]:CORRection:POINts?returns al LIST:TRIGger:SOURce IMMediate MARKer[n]: AMPLitude[:STATe] OFF MARKer[n] : AMPLitude : VALue 2 DBM MARKer[n]:FREQuency value same as FREQ:CENT\*RST value MARKer[n]:MODE FREQuency MARKer[n][:STATe] OFF POWer:ALC:BANDwidth:AUTO ON POWer:ALC:CFACtor -16 DBM POWer:ALC[:SOURce] INTernal POWer: AMPLifier: STATE: AUTO ON POWer:ATTenuation:AUTO ON POWer:CENTerO DBM POWer[:LEVel] 0 DBM POWer:MODEFIXed POWer:SLOPeO POWer:SLOPe:STATe OFF POWer:SPAN 0 DB POWer:STARt 0 DBM POWer:STATe OFF POWer:STEP:AUTO ON **POWer:STEP[:INCRement]** 10 DB POWer:STOP 0 DBM PULSe: FREQuency 500 KHZ PULSe: PERiod 2  $\mu$ s PULSe:WIDth 1  $\mu s$ PULM: EXTernal: DELay MINimum PULM: EXTernal: POLarityNORMal PULM: INTernal: DELay value is 0 PULM: INTernal: FREQuency value is 500 kHz PULM: INTernal: GATE OFF **PULM:INTernal:PERiod** value is 2  $\mu$ s PULM: INTernal: TRIGger: SOURce INTernal **PULM:INTernal:WIDth** value is 1  $\mu$ s PULM: SLEW MINimum PULM:SLEW:AUTO ON PULM: SOURce INTernal PULM:STATe OFF ROSCillator:SOURce:AUTO ON SWEep:DWEL1 100  $\mu$ s SWEep:DWEL1:AUTO OFF SWEep:POINts 11

SWEep: STEP value is (StopMAX-StartMIN)/10 SWEep:TIMEMINimum SWEep:TIME:AUTO ON SWEep:TIME:LLIMit 10 ms SWEep : GENerat ion ANALog SWEep : MODE AUTO SWEep : MANual : POINt 1 SWEep:MANual[:RELative]0.50 SWEep:MARKer:STATe OFF SYSTem: ALTernate 1 SYSTem:ALTernate:STATe OFF SYSTem:COMMunicate:GPIB:ADDRess 19 SYSTem:KEY:ENABle SAVE SYSTem:MMHead:SELect:AUTO ON SYSTem:SECurity:COUNt 1 UNIT:AMPCT \*UNIT:POWerDBM

#### • \*SAV <num>

The present instrument state is stored in the specified memory register. The acceptable numeric range is from 1 to 8. An execution error occurs if you try to save state 0.

#### • \*SRE <num> • \*SRE?

Sets and queries the value of the Service Request Enable Register.

#### • \*STB?

Queries the Status Byte. This is a non-destructive read.

#### • \*TRG

This command performs the same function as the Group Execute Trigger command defined by IEEE 488.1.

#### • \*TST?

A full **selftest** is performed, without data logging or looping, and returns one of the following error codes:

| Error Code | Definition                                    |
|------------|-----------------------------------------------|
| 0          | Test passed.                                  |
| 1          | Test failed.                                  |
| 2          | Test not run yet. (This is an unlikely event. |
| 3          | Test aborted.                                 |
| 4          | Can not execute the test.                     |
| 5          | Can not execute the test, test skipped.       |
| -1         | Unrecognized result, software defect.         |

#### • \*WAI

This causes the synthesizer to wait for the pending commands to be completed before executing any other commands. For example,

sending the command: TSW;\*WAI
allows for synchronous sweep operation. It causes the synthesizer to
start a sweep and wait until the sweep is completed before executing
the next command.

| Table 5-1. HP 8360 SCPI COMMAND SUMM |
|--------------------------------------|
|--------------------------------------|

| Command     | Parameters                | Parameter Type <sup>1</sup> | Allowed Values                                  |
|-------------|---------------------------|-----------------------------|-------------------------------------------------|
| ABORt       |                           |                             |                                                 |
| АМ          |                           |                             |                                                 |
| [:DEPth]    | AM depth %                | numeric                     | 3 to 40 dB                                      |
| INTernal    |                           |                             |                                                 |
| :FREQuency  | AM frequency              | extended numeric            | <num>[freq suffix]<br/>or MAXimum Minimum</num> |
| :FUNCtion   | waveform                  | discrete                    | SINusoid SQUare<br>TRIangle RAMP NOISe          |
| :MODE       | AM depth                  | discrete                    | DEEP NORMal                                     |
| :SOURce     | AM source                 | discrete                    | [NTernal EXTernal                               |
| :STATe      | state                     | Boolean                     | ON OFF 1 0                                      |
| :TYPE       | AM type                   | discrete                    | LINear EXPonential                              |
| CALibration |                           |                             |                                                 |
| :AM         |                           |                             |                                                 |
| :AUTO       | auto calibrate            | Boolean                     | ON OFF 1 0                                      |
| [:EXECute]  |                           |                             |                                                 |
| :PEAKing    |                           |                             |                                                 |
| :AUTO       | auto RF peak              | Boolean                     | ON OFF 1 0                                      |
| [:EXECute]  |                           |                             |                                                 |
| :PMETer     |                           |                             |                                                 |
| :DETector   |                           |                             |                                                 |
| :INITiate?  | type of<br>det cal        | discrete                    | IDETector DIODe                                 |
| :NEXT?      | power correction<br>value | extended numeric            | <num>[lvl suffix]</num>                         |
| :FLATness   |                           |                             |                                                 |
| :INITiate?  | flatness array<br>to cal  | discrete                    | USER DIODE PMETer MMHead                        |
| :NEXT?      | measured power            | extended numeric            | <num> [lvl suffix]</num>                        |
| :SPAN       |                           |                             |                                                 |
| :AUTO       | auto calibrate<br>state   | Boolean                     | ON OFF 1 0                                      |
| [:EXECute]  |                           |                             |                                                 |
| :TRACk      |                           |                             |                                                 |

1 Parameter types are explained in the "Getting Started Programming" chapter.

| Command      | Parameters                       | Parameter Type <sup>1</sup>     | Allowed Values                           |
|--------------|----------------------------------|---------------------------------|------------------------------------------|
| :CORRection  |                                  |                                 |                                          |
| :ARRay[0 1]  | 1601 pts of<br>correction        | extended numeric                | { <num>[DB]}1601*1601</num>              |
| :FLATness    | 801 freq-<br>correction pairs    | extended numeric                | { <num>[freq suffix],<br/>DB}2*801</num> |
| :POINts?     | num of freq-<br>correction pairs | extended numeric                | [MAXimum MINimum]                        |
| :SOURce[0 1] | correction source                | discrete                        | ARRay FLATness                           |
| [:STATe]     | state                            | Boolean                         | ON OFF 1 0                               |
| :DIAGnostics |                                  |                                 |                                          |
| :ABUS        |                                  |                                 |                                          |
| :AVERage     | ADC averages                     | extended numeric                | <num></num>                              |
| :STATus?     |                                  |                                 |                                          |
| :INSTrument  |                                  |                                 |                                          |
| :PMETer      |                                  |                                 |                                          |
| :ADDRess     | power meter<br>address           | extended numeric                | 1 to 31                                  |
| :PRINter     |                                  |                                 |                                          |
| :ADDRess     | printer address                  | extended numeric                | 1 to 31                                  |
| IORW         | I/O device<br>number and value   | extended numeric                | <num>, <num></num></num>                 |
| :OUTPut      |                                  |                                 |                                          |
| :FAULts?     |                                  |                                 |                                          |
| :RESult?     |                                  |                                 |                                          |
| :TEST        |                                  |                                 |                                          |
| :CONTinue    |                                  |                                 |                                          |
| :DATA        |                                  |                                 |                                          |
| :DESC?       |                                  |                                 |                                          |
| :MAXimum?    |                                  |                                 |                                          |
| :MINimum?    |                                  |                                 |                                          |
| :VALue?      |                                  |                                 |                                          |
| :DISable     | disable listed<br>selftests      | extended numeric<br>or discrete | { <num>}1*? ALL</num>                    |
| :ENABle      | enable listed<br>selftests       | extended numeric<br>or discrete | { <num>}1*? ALL</num>                    |

| Command      | Parameters                | Parameter Type <sup>1</sup> | Allowed Values                                            |
|--------------|---------------------------|-----------------------------|-----------------------------------------------------------|
| DIAGnostics  |                           |                             |                                                           |
| [:EXECute]   |                           | extended numeric            | 0 to 288                                                  |
| :LOG         |                           |                             |                                                           |
| :SOURce      | llog when                 | discrete                    | ALL FAIL                                                  |
| [:STATe] s   | tate                      | Boolean                     | ON OFF 1 0                                                |
| :LOOP        | state                     | Boolean                     | ON OFF 1 0                                                |
| :NAME?       | selftest<br>number        | extended numeric            | 0 to 288                                                  |
| :POINts?     | number of<br>selftests    |                             |                                                           |
| :RESult?     | condition<br>of selftests |                             |                                                           |
| :TINT?       |                           |                             |                                                           |
| DISPlay      |                           |                             |                                                           |
| [:STATe]     | state                     | Boolean                     | ON OFF 1 0                                                |
| FM           |                           |                             |                                                           |
| COUPling     | coupling type             | discrete                    | AC DC                                                     |
| [:DEViation] | peak FM deviation         | extended numeric            | <num> [freq suffix]<br/>or MAXimum MINimum</num>          |
| :FILTer      |                           |                             |                                                           |
| :HPASs       | FM AC Bandwidth           | extended numeric            | <num> [freq suffix]<br/>or MAXimum MINimum</num>          |
| :INTernal    |                           |                             |                                                           |
| :FREQuency   | FM frequency              | extended numeric            | <num>[freq suffix]<br/>or MAXimum MINimum</num>           |
| :FUNCtion    | FM waveform               | discrete                    | SINusoid SQUare<br>TRIangle RAMP NOISe                    |
| :SENSitivity |                           | extended numeric            | 100KHZ/V 1MHZ/V 10MHZ/V<br>or MAXimum MINimum             |
| :SOURce      | FM source                 | discrete                    | INTernal EXTernal                                         |
| :STATe       | state                     | Boolean                     | ON OFF 1 0                                                |
| FREQuency    |                           |                             |                                                           |
| :CENTer      | center freq               | extended numeric            | specified freq <i>range</i><br>or MAXimum MINimum UP DOWN |
| [:CW]        | CW freq                   | extended numeric            | specified freq range<br>or MAXimum MINimum UP DOWN        |
| :AUTO        | coupled to<br>center freq | Boolean                     | ON OFF 1 0                                                |
| :MANual      | manual freq               | extended numeric            | start/stop limits<br>or MAXimum MINimum UP DOWN           |

| Command          | Parameters                  | Parameter Type <sup>1</sup> | Allowed Values                                          |
|------------------|-----------------------------|-----------------------------|---------------------------------------------------------|
| FREQuency        |                             |                             |                                                         |
| :MODE            | free mode                   | discrete                    | CW SWEep LIST                                           |
| :MULTiplier      | freq mult                   | extended numeric            | +36 to -36<br>or MAXimum MINimum                        |
| :STATe           | state                       | Boolean                     | ON OFF 1 0                                              |
| :OFFSet          | freq offset                 | extended numeric            | +99.999 to - <b>99.999</b> GHz<br>or MAXimum MINimum    |
| :STATe           | state                       | Boolean                     | ON OFF 1 0                                              |
| :SPAN            | freq span                   | extended numeric            | 0 to MAX-MIN                                            |
|                  |                             |                             | MAXimum MINimum UP DOWN                                 |
| :STARt           | start freq                  | extended numeric            | specified freq range<br>or MAXimum MINimum UP DOWN      |
| :STEP            |                             |                             |                                                         |
| :AUTO            | auto freq step              | Boolean                     | ON OFF 1 0                                              |
| [:INCRement]     | freq step                   | extended numeric            | range or<br>MAXimum MINimum                             |
| :STOP            | stop freq                   | extended numeric            | specified freq range or<br>MAXimum MINimum UP DOWN      |
| INITiate         |                             |                             |                                                         |
| :CONTinuous      | cont sweep                  | Boolean                     | ON OFF 1 0                                              |
| [:IMMediate]     | sweep<br>immediately        |                             |                                                         |
| LIST             |                             |                             |                                                         |
| :DWEL1           | dwell time                  | extended numeric            | (0.1 to 3200 ms}*801 or<br>{MAXimum MINimum}1*801       |
| :POINts?         |                             |                             |                                                         |
| :FREQuency       | list freq                   | extended numeric            | {specified freq range}*801 or<br>{MAXimum MINimum}1*801 |
| :POINts          | num of freq points          | extended numeric            | [MAXimumlMINimum]                                       |
| :MANual          | num of points<br>to lock on | numeric                     | 1 to maximum defined                                    |
| :MODE            | list sweep mode             | discrete                    | AUTO MANual                                             |
| [:POWer]         |                             |                             |                                                         |
| :CORRection      | correction level            | extended numeric            | {+40 to -40 DB}1*801 or<br>{MAXimum MINimum}1*801       |
| :POINts?         | num of corr levels          | numeric                     | [MAXimum MINimum]                                       |
| :TRIG <b>ger</b> |                             |                             |                                                         |
| :SOURce          | list trig source            | discrete                    | IMMediate BUS EXTernal                                  |

| Command      | Parameters                        | Parameter Type <sup>1</sup> | Allowed Values                                      |
|--------------|-----------------------------------|-----------------------------|-----------------------------------------------------|
|              | [n] is 1 to 5, 1                  | is the default              |                                                     |
| MARKer[n]    |                                   |                             |                                                     |
| :AMPLitude   |                                   |                             |                                                     |
| [:STATe]     | state                             | Boolean                     | ON OFF 1 0                                          |
| :VALue       | amp marker<br>depth               | extended numeric            | +10 to<br>-10DB MAXimum MINimum                     |
| :AOFF        |                                   |                             |                                                     |
| :DELTa?      | difference between<br>two markers | numeric                     | <num>,<num>1 to 5</num></num>                       |
| :FREQuency   | marker frequency                  | extended numeric            | specified freq range<br>or MAXimum MINimum          |
| :MODE        | marker mode                       | discrete                    | FREQuency DELTa                                     |
| :REFerence   | delta marker ref                  | numeric                     | 1 to 5                                              |
| [:STATe]     | state                             | Boolean                     | ON OFF 1 0                                          |
| MODulation   |                                   |                             |                                                     |
| :OUTPut      |                                   |                             |                                                     |
| :SOURce      | output mod source                 | discrete                    | AM FM                                               |
| :STATe       | output mod state                  | Boolean                     | ON OFF 1 0                                          |
| :STATe?      | state                             | Boolean                     | ON OFF 1 0                                          |
| POWer        |                                   |                             |                                                     |
| :ALC         |                                   |                             |                                                     |
| :BANDwidth   | ALC bwidth                        | extended numeric            | <num>[freq suffix]<br/>or MAXimum MINimum</num>     |
| :AUTO        | bwidth selection                  | Boolean                     | ON OFF 1 0                                          |
| :CFACtor     | coupling factor                   | extended numeric            | <b>0 to –</b> 90[DB] or<br>MAXimum MINimum UP DOWN  |
| :SOURce      | leveling point                    | discrete                    | INTernal DIODe PMETer MMHead                        |
| [:STATe]     | state                             | Boolean                     | ON OFF 1 0                                          |
| :AMPLifier   |                                   |                             |                                                     |
| :STATE       |                                   | Boolean                     | ON OFF 1 0                                          |
| :AUTO        |                                   | Boolean                     | ON OFF 1 0                                          |
| :ATTenuation | atten setting                     | extended numeric            | <b>0 to 90 [DB] or</b><br>MAXimum MINimum UP DOWN   |
| :AUTO        | coupled atten                     | Boolean                     | ON OFF 1 0                                          |
| :CENTer      | power sweep<br>center             | extended numeric            | specified power range or<br>MAXimum MINimum UP DOWN |
| [:LEVel]     | output level                      | extended numeric            | specified power range or<br>MAXimum MINimum UP DOWN |

| Command      | Parameters                 | Parameter Type <sup>1</sup> | Allowed Values                                           |
|--------------|----------------------------|-----------------------------|----------------------------------------------------------|
| POWer        |                            |                             |                                                          |
| :MODE        | power mode                 | discrete                    | FIXed SWEep                                              |
| :OFFSet      | power equation<br>offset   | extended numeric            | <num>[level suffix] or<br/>MAXimum MINimum UP DOWN</num> |
| :STATe       | state                      | Boolean                     | ON OFF 1 0                                               |
| :RANGe       | power meter<br>range       | extended numeric            | -30 to –90DB or<br>MAXimum MINimum UP DOWN               |
| :SEARch      | search mode                | Boolean                     | ON OFF 1 0 ONCE                                          |
| :SLOPe       | power slope                | extended numeric            | <b>2.5 to</b> –2.5DB/GHZ or<br>MAXimum MINimum UP DOWN   |
| :STATe       | state                      | Boolean                     | ON OFF 1 0                                               |
| :SPAN        | power sweep<br>span        | extended numeric            | +45 to -45DB or<br>MAXimum MINimum UP DOWN               |
| :STARt       | power sweep<br>start value | extended numeric            | specified power range or<br>MAXimum MINimum UP DOWN      |
| :STATe       | RF on/off                  | Boolean                     | ON OFF 1 0                                               |
| :STEP        |                            |                             |                                                          |
| :AUTO        | step size<br>determined    | Boolean                     | ON OFF 1 0                                               |
| [:INCRement] | step size                  | extended numeric            | <b>20 to</b> 0.01DB or<br>MAXimum MINimum                |
| STOP         | power sweep<br>stop value  | extended numeric            | specified power range or<br>MAXimum MINimum UP DOWN      |
| PULSe        |                            |                             |                                                          |
| :FREQuency   | pulse freq                 | extended numeric            | <num>[freq suffix]<br/>or MAXimum MINimum</num>          |
| :PERiod      | pulse period               | extended numeric            | <num>[time suffix]<br/>or MAXimum MINimum</num>          |
| :WIDTh       | pulse width                | extended numeric            | <num>[time suffix]<br/>or MAXimum MINimum</num>          |
| PULM         |                            |                             |                                                          |
| :EXTernal    |                            |                             |                                                          |
| :POLarity    | extnl pulse polarity       | discrete                    | NORMallINVerted                                          |
| :DELay       | extnl pulse delay          | extended numeric            | <num>[time suffix]<br/>or MAXimum MINimum</num>          |
| :INTernal    |                            |                             |                                                          |
| :FREQuency   | intnl pulse frequency      | extended numeric            | <num>[freq suffix]<br/>or MAXimum MINimum</num>          |
| :GATE        | intnl pulse gating         | Boolean                     | ON OFF 1 0                                               |

| Command       | Parameters               | Parameter Type <sup>1</sup> | Allowed Values                                  |
|---------------|--------------------------|-----------------------------|-------------------------------------------------|
| PULM          |                          |                             |                                                 |
| :PERiod       | intnl pulse period       | extended numeric            | <num>[time suffix]<br/>or MAXimum]MINimum</num> |
| :TRIGger      |                          |                             |                                                 |
| :SOURce       | pulse trigger source     | discrete                    | INTernal EXTernal                               |
| :WIDTh        | intnl pulse width        | extended numeric            | <num>[time suffix]<br/>or MAXimum MINimum</num> |
| :SLEW         | pulse modulation         | extended numeric            | <num>[time suffix]<br/>or MAXimum MINimum</num> |
| :AUTO         | pulse mod<br>rise time   | Boolean                     | ON OFF 1 0                                      |
| :SOURce       | pulse mod source         | discrete                    | INTernal EXTernal SCALar                        |
| :STATe        | state                    | Boolean                     | ON OFF 1 0                                      |
| ROSCillator   |                          |                             |                                                 |
| :SOURce       | ref osc source           | discrete                    | INTernal EXTernal NONE                          |
| :AUTO         | state                    | Boolean                     | ON OFF 1 0                                      |
| STATUS        |                          |                             |                                                 |
| :OPERation    |                          |                             |                                                 |
| :CONDition?   |                          |                             |                                                 |
| :ENABle       |                          | numeric                     | 0 to 2047                                       |
| [:EVENt]?     |                          |                             |                                                 |
| :NTRansition  | neg transition<br>filter | numeric                     | 0 to 2047                                       |
| :PTRansition  | pos transition<br>filter | numeric                     | 0 to 2047                                       |
| :PRESet       |                          |                             |                                                 |
| :QUEStionable |                          |                             |                                                 |
| :CONDition?   |                          |                             |                                                 |
| :ENABle       | SRQ enable register      | numeric                     | 0 to 2047                                       |
| [:EVENt]?     |                          |                             |                                                 |
| :NTRansition  | neg transition<br>filter | numeric                     | 0 to 2047                                       |
| :PTRansition  | pos transition<br>filter | numeric                     | 0 to 2047                                       |

| Command     | Parameters                       | Parameter Type <sup>1</sup> | Allowed Values                                  |
|-------------|----------------------------------|-----------------------------|-------------------------------------------------|
| SWEep       |                                  |                             |                                                 |
| CONTrol     |                                  |                             |                                                 |
| :STATe      | dual source<br>mode              | Boolean                     | ON OFF 1 0                                      |
| :TYPE       | type of<br>sweep control         | discrete                    | MASTer SLAVe                                    |
| DWELI       | settling time<br>plus dwell time | extended numeric            | 0.1 to 3200 ms<br>or MAXimum MINimum            |
| :AUTO       | dwell calculation<br>state       | Boolean                     | ON OFF 1 0                                      |
| GENeration  | type of sweep                    | discrete                    | STEPped ANALog                                  |
| MANual      |                                  |                             |                                                 |
| :POINt      | step point<br>number             | numeric                     | 1 to the number of step points                  |
| [:RELative] | percent of sweep                 | extended numeric            | 0 to 100%                                       |
| MARKer      |                                  |                             |                                                 |
| :STATe      | state                            | Boolean                     | ON OFF 1 0                                      |
| :XFER       | M1=start,<br>M2=stop             |                             |                                                 |
| MODE        | manual sweep<br>mode switch      | discrete                    | AUTO MANual                                     |
| POINts      | points in step<br>sweep          | numeric                     | <num> MAXimum MINimum</num>                     |
| STEP        | step size                        | extended numeric            | function of current span<br>MAXimum MINimum     |
| TIME        | sweep time                       | extended numeric            | 200s to 133 ms or<br>MAXimum MINimum            |
| :AUTO       | auto sweep<br>time switch        | Boolean                     | ON OFF 1 0                                      |
| :LLIMit     | fastest sweep<br>time            | extended numeric            | <num>[time suffix]<br/>or MAXimum MINimum</num> |
| TRIGger     |                                  |                             |                                                 |
| :SOURce     | stepped trig<br>source           | discrete                    | IMMediate BUS EXTernal                          |
# **SCPI COMMAND SUMMARY**

| Command           | Parameters              | Parameter Type <sup>1</sup> | Allowed Values                       |
|-------------------|-------------------------|-----------------------------|--------------------------------------|
| SYSTem            |                         |                             |                                      |
| :ALTernate        | save/recall<br>register | numeric                     | 1 to 8 MAXimum MINimum               |
| :STATe            | state                   | Boolean                     | ON OFF 1 0                           |
| :COMMunicate      |                         |                             |                                      |
| :GPIB             |                         |                             |                                      |
| :ADDRess          | synthesizer<br>address  | numeric                     | 1 to 30                              |
| :DUMP             |                         |                             |                                      |
| :PRINter?         |                         |                             |                                      |
| :ERRor?           |                         |                             |                                      |
| :KEY              |                         |                             |                                      |
| :ASSign           | key code assign         | numeric                     | 0 to 511, 1 to 14 excluding 5 and 10 |
| :CLEar            | clears user menu        | numeric                     | 1 to 14 ALL                          |
| :DISable          | save lock               | discrete                    | SAVE                                 |
| :ENABle           | save lock               | discrete                    | SAVE                                 |
| :LANGuage         | language selection      | discrete                    | SCPI CIIL COMPatible                 |
| :MMHead           |                         |                             |                                      |
| SELect            |                         | discrete                    | FRONt REAR NONE                      |
| AUTO              |                         | Boolean                     | ON OFF 0 1                           |
| :PRESet           |                         |                             |                                      |
| [:EXEC]           |                         |                             |                                      |
| :SAVE             |                         |                             |                                      |
| :TYPE             | preset mode             | discrete                    | FACTory USER                         |
| :SECurity         |                         |                             |                                      |
| :COUnt            | memory clear            | numeric                     | 0 to 32767 MAXimum MINimum           |
| [:STATe]          | state                   | Boolean                     | ON OFF 1(0                           |
| :VERSion?         |                         |                             |                                      |
| TRIGger           |                         |                             |                                      |
| [:IMMediate]      |                         |                             |                                      |
| :ODELay           | output delay            | extended numeric            | 0 to 3.2s                            |
| :SOURce           | trig source             | discrete                    | IMMediate BUS EXTernal               |
| TSWeep equivalent | of :ABORt;INITiate[:I   | MMediate]                   |                                      |
| UNIT              |                         |                             |                                      |
| :AM               | AM depth units          | discrete                    | DB PCT                               |
| :POWer            | default power units     | string                      | DBM                                  |

# Table S-I. HP 8360 SCPI COMMAND SUMMARY (continued)

# • ABORt

Causes the sweep in progress to abort and reset. If INIT: CONT is ON it immediately restarts the sweep. The pending operation flag (driving \*OPC, \*WAI, and \*OPC?) undergoes a transition once the sweep is reset.

# • AM[:DEPTh] <num>[PCT] |MAXimum|MINimum| <num>DB • AM[:DEPThl?[MAXimum|MINimum]

Sets and queries the percentage of AM when the SOURce is INTernal. If  $\langle num \rangle$  is received with units of dB, the value is converted to percent by the equation:

 $[\%] = 100 * (1 - 10^{**}(-dB/20))$ 

Valid ranges of dB are 0 to 40 dB. After \*RST, the value is 50%.

# AM:INTernal:FREQuency <num>[<freqsuffix>] |MAXimum|MINimum AM:INTernal:FREQuency?[MAXimum|MINimum]

Sets and queries the frequency (in Hz) of the internal AM source. After \*RST, the value is 1 kHz.

#### • AM: INTernal: FUNCtion SINusoid | SQUare | TRIangle | RAMP | NOISe

• AM: INTernal: FUNCtion?

Sets and queries the waveform of the internal AM source. After \*RST, the value is SINusoid.

### • AM: SOURce INTernal | EXTernal

• AM:SOURce?

Sets and queries the source of the AM modulating signal. After \*RST, the value is EXTernal.

- AM:MODE **DEEP|NORMal**
- AM:MODE?

Controls the AM depth limits of the synthesizer. The NORMal position is selected at  $^{*}RST$ .

• AM:STATe ON|OFF|1|0

```
• AM:STATe?
```

Sets and queries the status of the AM modulation. After \*RST, the setting is OFF.

- AM:TYPE LINear EXPonential
- AM:TYPE?

Sets and queries the type of AM modulation. After \*RST, the setting is LINear.

- CALibration:AM:AUTO **ON|OFF|1|0**
- CALibration:AM:AUTO?

Sets and queries the automatic modulator calibration switch.

If this is ON, each time a frequency or power is changed, CALibration:AM[:EXECute] is attempted.

#### • CALibration:AM[:EXECute]

When AM is on and the synthesizer is in the CW or manual mode, the synthesizer performs a modulator calibration as long as power sweep is not active.

• CALibration:PEAKing:AUTO **ON**|**OFF**|**1**|**0** 

• CALibration:PEAKing:AUTO?

Sets and queries the automatic peaking function. If AUTO is ON, then a peak is done at regular intervals automatically. After \*RST, the setting is OFF.

• CALibration:PEAKing[:EXECute] Peaks the SYTM.

• CALibration:PMETer:DETector:INITiate? **IDETector DIODe** Initiates the specified calibration. These calibrations require the use of an external power measurement. Once initiated, the synthesizer sets up for the first point to be measured, and responds to the query with the frequency at which the power is to be measured.

The parameters mean:

| IDETector | Initiates a calibration of the internal detector logger  |
|-----------|----------------------------------------------------------|
|           | breakpoints and offsets.                                 |
| DTODe     | Initiates a calibration of an external detector's logger |

**DIODe** Initiates a calibration of an external detector's logger breakpoints and offsets.

• CALibration:PMETer:DETector:NEXT? <num>[lvl suffix]

The parameter is the measured power that is currently produced by the synthesizer. You must supply this parameter after measuring the power using an external power meter. The query response is issued after the synthesizer processes the supplied parameter and settles on the next point to be measured. The query response is:

>0 The frequency [in Hz] that is currently produced.

- 0 The calibration is complete.
- <o An error has occurred and the calibration is aborted.

# • CALibration:PMETer:FLATness:INITiate? USER | DIODe | PMETer | MMHead

Initiates the specified calibration. These calibrations require the use of an external power measurement. Once initiated, the synthesizer sets up for the first point to be measured, and responds to the query with the frequency at which the power is to be measured.

The parameters mean :

USER Initiates a calibration at all of the user flatness points.

| DIODe                                                                                                    | Initiates a calibration of the external flatness. Depends on value of CALibrat ion: PMETer : RANGe.                                                                                                    |  |  |  |  |  |  |  |  |
|----------------------------------------------------------------------------------------------------|----------------------------------------------------------------------------------------------------|--|--|--|--|--|--|--|--|
| PMETer                                                                                                    | Initiates a calibration of the power meter flatness.<br>Depends on value of CALibrat ion : PMETer : RANGe.                                                                                                    |  |  |  |  |  |  |  |  |
| MMHead                                                                                                    | Initiates a calibration of the source module flatness.<br>Depends on value of CALibrat ion : PMETer : RANGe.                                                                                                    |  |  |  |  |  |  |  |  |
| • CALib<br>The param<br>the synthe<br>power usin<br>after the s<br>the next p                                                                                                    | ration:PMETer:FLATness:NEXT? <b><num>[lvl suffix]</num></b><br>neter is the measured power that is currently produced by<br>sizer. You must supply this parameter after measuring the<br>ng an external power meter. The query response is issued<br>synthesizer processes the supplied parameter and settles on<br>noint to be measured. The query response is:                                                                                                    |  |  |  |  |  |  |  |  |
| <ul> <li>&gt;o The frequency [in Hz] that is currently produced.</li> <li>0 The calibration is complete.</li> <li>&lt;0 An error has occurred and the calibration is aborted.</li> </ul> |                                                                                                    |  |  |  |  |  |  |  |  |
| <ul> <li>CALibra</li> <li>CALibra</li> <li>Sets and c</li> <li>ON A</li> <li>OFF A</li> </ul>                                                                                            | tion:SPAN:AUTO <b>ON OFF 1 0</b><br>ation:SPAN:AUTU?<br>queries the automatic sweep span calibration.<br>calibration is done whenever the sweep span is changed.<br>calibration is done only when                                                                                                    |  |  |  |  |  |  |  |  |
| C                                                                                                    | ALibrat ion : SPAN [ : EXECute] is sent.                                                                                                    |  |  |  |  |  |  |  |  |
| After *RS'                                                                                                    | $\Gamma$ , the setting is OFF.                                                                                                    |  |  |  |  |  |  |  |  |
| • CALibrat<br>Causes a                                                                                                    | ion : SPAN [ : EXECute]<br>sweep span calibration.                                                                                                    |  |  |  |  |  |  |  |  |
| • CALibra<br>Causes an                                                                                                    | t ion : <b>TRACk</b> automatic tracking calibration procedure.                                                                                                    |  |  |  |  |  |  |  |  |
| • CORRect<br>• CORRect<br>Sets and c<br>that can b<br>1601-point<br>on the trig<br>evenly spa<br>or list mod<br>command<br>state (i=0)<br>specified, t                                   | tion:ARRay[i] { <num>[DB]}1601*1601<br/>Gion:ARRay[i]?<br/>queries the entire 1601-point array of correction values<br/>e added to the internal flatness correction array. The<br/>ts are added to the internal flatness array synchronized<br/>gger output <math>1\mu</math>s pulses. These TTL-level pulses are 1601<br/>ced points across an analog sweep, or at each point in step<br/>de. Entering this array causes the CORRection:SOURce [i]<br/>to set to ARRay. There is one array for the foreground<br/>) and one for the background state (i=1). If the [i] is not<br/>the default value is i=0. After *RST, these arrays are</num> |  |  |  |  |  |  |  |  |

- CORRection: FLATness {<num>[f req suffix], <num>[DB]}2\*801
- CORRection:FLATness?

cleared.

Sets and queries an array of up to 801 frequency-correction pairs. This correction information is used to create a correction array that can be added to the internal calibration array. The correction entered is at the associated frequency. Frequencies in between frequency-correction pair values are determined by linear interpolation. If a value of START or STOP frequency is specified that is outside the limits of the specified frequencies, the correction applied at those points is 0 dB. After \*RST, returns a MinFreq, 0 DB, MaxFreq, 0 DB response.

- CORRection:SOURce[i] ARRay|FLATness
- CORRection:SOURce[i]?

Sets and queries the source of correction.

• CORRection:FLATness:POINts? [MAXimum|MINimum] Returns the number of frequency-correction pairs entered using the CORR:FLAT command. After \*RST, the value is 2.

- CORRection[:STATe] ON | OFF | 1 | 0
- CORRection[:STATe]?

Sets and queries the switch on the users ALC correction system. The \*RST value is OFF.

# • DIAGnostics: ABUS? <num>

Reads the analog bus node number and returns the number of millivolts:

- DIAGnostics:ABUS:AVERage <num>
- DIAGnostics:ABUS:AVERage?

Sets and queries the number of ADC averages to use during the read ADC query. After \*RST, the value is 1.

• DIAGnostics:ABUS:STATus?

Queries the status of the prior ADC reading. The response is a single byte that is bit-encoded to mean:

- Bit 0 Set to 1, if ADC timed out (hardware fault)
- Bit 1 Set to 1, if reading was unsettled.
- Bit 2 Set to 1, if out of range occurred.
- DIAGnostics:INSTrument:PMETer:ADDRess <num>
- DIAGnostics:INSTrument:PMETer:ADDRess?

Sets and queries the HP-IB address to use for the power meter during synthesizer calibration routines. Allowable values are 0 through 31. **\*RST** or power on does not effect this value. Default is 13. It is defaulted only when memory is initialized.

#### SCPI COMMAND SUMMARY

- DIAGnostics:INSTrument:PRINter:ADDRess <num>
- DIAGnostics:INSTrument:PRINter:ADDRess?

Sets the HP-IB address of the printer to use during some of the calibration procedures when the synthesizer assumes HP-IB control. \*RST and power on do not effect this command. The default is 1. The default value is set at memory initialization only.

#### • DIAGnostics:IORW <num>,<num>

Performs a write to the I/O Device number specified in the first <num> and sets it to the value in the second <num>.

• DIAGnostics:IORW? <num>

Reads from the specified I/O device number and returns the response data.

• DIAGnostics:OUTPut:FAULt?

Returns a string of 16, 1s and 0s that are equivalent to the fault display.

Bit 0 = PEAKBit 1 = TRACKBit 2 = RAMPBit 3 = SPANBit 4 = V/GHzBit 5 = ADCBit 6 = EEROMBit 7 = PWRONBit 8 = CALCOBit 9 = PLLZEROBit 10 = PLLWAITBit 11 = FNXFERBit 12 = CAL YOBit 13 = CAL MANBit 14 = TMR CNFLCTBit 15 = SEARCH

• DIAGnostics:RESult? Returns the following information:

<result>, <test failure>, <manual entry point>

where, **<result>** is one of the following:

- 0 Diagnosis successful.
- 1 Cannot diagnose; full selftest must be executed first.
- 2 No failures found-all selftests passed.
- 1 Cannot diagnose; diagnosis routine failed to isolate failure. (software fault)

<test failure> is the test number of the most relevant failure (-999 if parameter is not used, as in <result> of 1).

<manual entry point> a string response that identifies the paragraph number in the *HP 8360 Assembly-Level Repair Manual* to begin the troubleshooting procedure.

• DIAGnostics:TEST:CONTinue Causes the **selftest** execution to continue when paused for raw data examination. Does nothing in other conditions.

• DIAGnostics:TEST:DATA:DESC? Returns the description string of the raw data examined during a selftest. It returns "" in other conditions.

• DIAGnostics:TEST:DATA:MAXimum? Returns the upper test limit for the raw data point examined. Returns "0" in other conditions.

• DIAGnostics:TEST:DATA:MINimum? Returns the lower test limit for the raw data point examined. Returns "0" in other conditions.

• DIAGnostics:TEST:DATA:VALue? Returns the raw data value for the raw data point examined. Returns a "0" in other conditions.

• DIAGnostics:TEST:DISable {<num>}1\*?|ALL Prevents the listed selftests from being selected. If ALL is sent then all of the selftests are disabled. \*RST causes DIAG:TEST:ENAB ALL to execute.

• DIAGnostics:TEST:ENABle {<num>}1\*?|ALL Enables the listed selftests to execute. If ALL is sent then all of the selftests are enabled. \*RST causes DIAG:TEST:ENAB ALL to execute.

• DIAGnostics:TEST[:EXECute] <num>

The specified **selftest** is executed. Normal instrument operation is suspended and the instrument state is restored upon exiting the **selftest** mode.

- DIAGnostics:TEST:LOG:SOURce ALL FAIL
- DIAGnostics:TEST:LOG:SOURce?

Sets and queries the source for the raw data logging. ALL specifies that all raw data points are displayed. FAIL selects only those data points out of the test limits. Both commands are executable in selftest mode. After \*RST, the setting is FAIL.

#### SCPI COMMAND SUMMARY

### • DIAGnostics:TEST:LOG[:STATe]?

• DIAGnostics:TEST:LOG[:STATe] ON|OFF|1|0 Selects and queries the raw data logging ON/OFF switch. Both commands are executable in selftest mode. After \*RST, the setting is 0.

- DIAGnostics:TEST:LOOP ON|OFF|1|0
- DIAGnostics:TEST:LOOP?

Selects and queries the test looping ON/OFF switch. Both commands are executable in selftest mode. After \*RST, the setting is 0.

• DIAGnostics:TEST:NAME? [<num>]

Queries the name of a selftest by number. If the number is not specified then an array of all the selftest names is returned.

• DIAGnostics:TEST:POINts?

Returns the number of points of selftest that is output using DIAGnostics:TEST:NAME? or DIAGnostics:TEST:RESult?.

• DIAGnostics:TEST:RESult? [<num>]

Queries the result of a selftest, by number. The response is a string containing either *Passed*, *Failed*, or *NotRun*. If <num> is missing, an array of selftest results are returned.

```
• DIAGnostics:TINT? <num>
```

A test feature that returns the value passed to it. This is used to test the HP-IB interface.

- DISPlay[:STATe] ON|OFF|1|0
- DISPlay[:STATe]?

Sets and queries the display ON/OFF switch. After \*RST, the value is 1.

- FM:COUPling AC|DC
- FM:COUPling?

Sets and queries the FM input coupling mode. The \*RST value is AC.

- FM[:DEViation] <num>[freq suffix>] |MAXimum|MINimum
- FM[:DEViation]? [MAXimum|MINimum]

Sets and queries the peak FM deviation (in Hz) when the internal FM generator is used. After \*RST, the value is 1 MHz.

- FM:FILTer:HPASs <num>[freq suffix' |MAXimum |MINimum
- FM: FILTer: HPASs? [MAXimum | MINimum]

Sets and queries the FM AC bandwidth. There are only two

positions to the bandwidth, < 20 Hz and > 100 kHz, but any numeric is accepted. The value is compared to 1 kHz and the correct position is determined (> 1 kHz sets the position to 100 kHz and  $\leq 1$  kHz sets the position to 20 Hz). After \*RST, the value is 100 kHz.

# • FM:INTernal:FREQuency < num>[freq suffix] |MAXimum|MINimum

• FM: INTernal: FREQuency? [MAXimum | MINimum] Sets and queries the frequency (in Hz) of the internal FM source.

After \*RST, the value is 1 MHz.

# • FM: INTernal: FUNCtion SINusoid | SQUare | TRIangle | RAMP | NOISe

• FM:INTernal:FUNCtion?

Sets and queries the waveform of the internal FM source. After \*RST, the value is SINusoid.

# • FM:SOURce INTernal | EXTernal

• FM: SOURCe? Sets and queries the source of the FM modulating signal. After \*RST, the value is EXTernal.

• FM:SENSitivity <num>[freq suffix/V] |MAXimum|MINimum • FM:SENSitivity? [MAXimum|MINimum] Sets and queries the FM Input sensitivity. The \*RST value is MAX (10 MHz/V).

- FM:STATE **ON|OFF|1|0**
- FM:STATe?

Sets and queries the FM modulation state. After \*RST, the value is OFF.

**Frequency Subsystem** Any two frequency setting headers (STARt, STOP, CENTer, or SPAN) may be sent in a single message and the resulting sweep is what was requested. The order of the headers in the message does not make any difference in the final result. When a message is completed, coupling equations are used to fix the unset parameters to the correct values. These equations specify that:

center frequency = (start + stop) / 2
frequency span = (stop - start)

If more than two are sent then the last two in the message are used to determine the sweep and no errors are given.

If only one header is sent in a message, then the assumed pairs are center/span and start/stop. In other words, if only center is sent, then span is kept constant (if possible) while adjusting center to the requested value. The start/stop frequencies are updated to reflect the changes based on the coupling equations. The synthesizer uses "bumping" to move unspecified frequency parameters, but if the final value of any of the frequency headers is the result of bumping, then an error is generated since the user is *not* getting what was specified. This means, to guarantee sequence independence requires sending the frequency pairs in a single message.

Example 1: (present state start = 5 GHz, stop = 6 GHz)

| FREQ:STARt 20 GHZ | an error results since the |
|-------------------|----------------------------|
|                   | stop frequency is bumped.  |
| FREQ:STOP 22 GHZ  | the final sweep does not   |
|                   | generate an error          |
|                   | (20 to 22).                |

Example 2: (present state start = 5 GHz, stop = 6 GHz)

FREQ:STOP 22 GHZno error is generated,<br/>start frequency is unchanged.FREQ:STARt 20 GHZstill no error.

Example 3: (present state start = 5 GHz stop = 6 GHz)

FREQ:STARt 20 GHZ;STOP 22 GHZ
FREQ:STOP 22 GHZ;STARt 20 GHZ

both are fine, no errors.

#### • FREQuency:CENTer <num>[freq suffix] |MAXimum|MINimum|UP|DOWN

• FREQuency:CENTer? [MAXimum|MINimum] Sets and queries the center frequency. The \*RST value is (MAX + MIN)/2.

- FREQuency[:CWl:FIXed] <num>[freq suffix] |MAXimum|MINimum|UP|DOWN
- FREQuency [: CW] ? [MAXimum | MINimum]

• FREQuency[:FIXed]? [MAXimum|MINimum] Sets and queries the CW frequency. This does not change the swept/CW mode switch. \*RST value is (MAX + MIN)/2. See FREQ:CENTER for more information.

- FREQuency[:CW]:AUTO ON|OFF|1|0
- FREQuency[:FIXed]:AUTO ON|OFF|1|0
- FREQuency [:CW] : AUTO?
- FREQuency [:FIXed]: AUTO?

Sets and queries the CW/center frequency coupling switch. This switch keeps the two functions coupled together when ON. Changing one of them, changes both. \*RST setting is OFF. See FREQ:CENTER for more information.

- FREQuency:MANual <num>[f req
- suffix] | MAXimum | MINimum | UP | DOWN
- FREQuency:MANual? [MAXimum|MINimum]

Sets and queries the manual frequency. This controls the output frequency in swept manual mode. The limits are START and STOP. \*RST value is the same as FREQ : CENTER. See FREQ : CENTER for more information.

# • FREQuency:MODE FIXed |CW|SWEep|LIST

## • FREQuency: MODE?

Sets and queries the switch that selects either swept, CW or list operation. \*RST value is CW.

- FREQuency:MULTiplier <num>|MAXimum|MINimum
- FREQuency:MULTiplier? [MAXimum|MINimum]

Sets and queries the frequency multiplier. The numeric value is rounded to the nearest integer. This function changes mapping of frequency parameters on input to and output from the synthesizer. Changing this does not affect the output frequency of the synthesizer. Only the displayed parameters and query responses are changed. The equation implied by this is :

Entered/displayed frequency = (Hardware Freq \* Multiplier ) + Offset

After \*RST, the value is 1.

- FREQuency:MULTiplier:STATe **ON|OFF|1|0**
- FREQuency:MULTiplier:STATe?

Queries and turns the frequency multiplier off and on. After \*RST, the setting is OFF.

- FREQuency:OFFSet <num>|MAXimum|MINimum
- FREQuency:OFFSet? [MAXimum|MINimum]

Sets and queries the frequency offset. This function changes the mapping of the frequency parameters on input to and output from the synthesizer. Changing this does not affect the output frequency of the synthesizer. Only the displayed parameters and query responses are changed. The equation implied by this is :

Entered/displayed frequency = (Hardware Freq \* Multiplier ) + Offset

After **\*RST**, the value is 0.

- FREQuency:OFFSet:STATe ON/OFF/1/0
- FREQuency:OFFSet:STATe?

Queries and turns the frequency offset off and on. After \*RST, the setting is OFF.

• FREQuency:SPAN <num>[freq suffix] |MAXimum|MINimum|UP|DOWN

• FREQuency:SPAN? [MAXimum/MINimum]

# SCPI COMMAND SUMMARY

Sets and queries the frequency span. See FREQ:CENTER for more information.

• FREQuency:STARt <num>[freq suffix] |MAXimum|MINimum|UP|DOWN

• FREQuency:STARt? [MAXimum|MINimum]

Sets and queries the START Frequency. See FREQ:CENTER for more information. \*RST setting is MIN.

#### • FREQuency:STEP:AUTO ON|OFF|1|0

• FREQuency:STEP:AUTO?

Sets and queries the function switch that controls the calculation of the frequency step size (FREQ:STEP:INCR). If the response is AUTO ON, then the synthesizer selects a step size that is coupled to the frequency span. The \*RST setting is ON.

# • FREQuency:STEP[:INCRement] <num>[freq suffix] |MAXimum|MINimum

• FREQuency:STEP[:INCRement]?

Sets and queries the frequency step size to use for any node in the frequency subsystem that allows UP and DOWN as parameters. Setting this value explicitly causes a FREQ:STEP:AUTO OFF command. The \*RST setting is automatically calculated from span.

• FREQuency:STOP <num>[freq

suffix] | MAXimum | MINimum | UP | DOWN

• FREQuency:STOP? [MAXimum|MINimum]

Sets and queries the stop Frequency. See FREQ:CENTER for more information. \*RST setting is MAX.

• INITiate:CONTinuous ON|OFF|1|0

• INITiate:CONTinuous?

Sets and queries the state of the continuous initiation switch. This is more commonly known as single or continuous sweep. This does not affect a sweep in progress. \*RST setting is OFF.

INITiate[:IMMediate]

Causes the initiation of a sweep. Useful mainly in the INIT:CONT OFF mode of operation (single sweep). By combining the \*OPC, \*WAI facilities with the INIT:IMM command, the functionality of the analyzer compatible language *take sweep* and *single sweep* command can be achieved.

• LIST:DWELl {<num>[time suffix]|MAXimum|MINimum}1\*801

• LIST: DWEL1? [MAXimum | MINimum]

Sets and queries the amount of time to dwell at each frequency. The number of dwells can be queried with LIST:DWEL1:POINts?. This dwell is the time after completing phaselock and turning RF on

before changing to the next frequency. After  $^{*}\mathrm{RST},$  the value is 100  $\mu s$  (MIN).

# • LIST:DWEL1:POINts? [MAXimum|MINimum]

Returns the number of dwells entered using the **LIST:DWEL1** command. After \*RST returns a 1.

# • LIST: FREQuency {<num>[freq suffix] |MAXimum|MINimum}1\*801

• LIST: FREQuency?

Sets and queries a list of frequencies that the synthesizer phase locks to in the sequence entered when the list mode is selected. \*RST value is the (MAX +  $\rm MIN$ )/2.

# • LIST: FREQuency: POINts? [MAXimum | MINimum]

Returns the number of frequencies that have been entered into the list frequency array. After \*RST returns a 1.

# • LIST:MANual <num>

• LIST : MANual?

Sets and queries the list point number to go to and lock. The value is a **unitless** value that is limited between 1 and the maximum number of points in either of the three arrays. This command has no effect unless the list mode is set to manual. This value may be bumped if the number of list frequencies is changed. \*RST value is 1.

# • LIST: MODE AUTO | MANual

### • LIST:MODE?

Selects and queries whether the list is played back automatically or manually as described in LIST : MANual.

| LIST:MODE | LIST:TRIGger:SOU | Rce How the list is played back.                                                                                       |
|-----------|------------------|----------------------------------------------------------------------------------------------------|
| AUTO      | IMMediate        | Each new frequency point is<br>stepped to automatically,<br>after waiting the specified<br>DWEL1 time.                 |
| AUTO      | BUS              | Wait for a <get> or *TRG<br/>over the HP-IB before<br/>advancing to the next<br/>frequency in the list.</get>          |
| AUTO      | EXTernal         | Wait for a signal to be<br>received on the external<br>input before advancing to<br>the next frequency in the<br>list. |
| MANual    | Don't care       | Only the list point<br>specified by LIST:MANual<br>is played back.                                                     |

\*RST state is AUTO.

# • LIST[:POWer]:CORRection {<num>[DB]|MAXimum|MINimum}1\*801 • LIST[:POWer]:CORRection?

Sets and queries the list of correction levels that correspond to each of the frequencies entered using the LIST:FREQ command. The attenuator is not allowed to change during the list execution. The number of parameters can be from 1 to 801. After \*RST, the value is 0.

• LIST[:POWer]:CORRection:POINts? [MAXimum|MINimum] Returns the number of correction points that have been entered into the list array. After \*RST returns a 1.

#### • LIST: TRIGger: SOURce IMMediate | BUS | EXTernal

• LIST:TRIGger:SOURce?

Sets and queries the list point-to-point trigger source when in the automatic list mode. See LIST:MODE and INIT:CONT for more details. \*RST state is IMMediate.

# MARKer[n]:AMPLitude[:STATe] ON|OFF |1|0 MARKer[n]:AMPLitude[:STATe]?

Sets and queries the amplitude marker on/off switch. While [n] may be used, there is really only a single switch for all the markers. \*RST value is OFF.

#### • MARKer[n]: AMPLitude: VALue < num>[DB] | MAXimum | MINimum

• MARKer[n]:AMPLitude:VALue? [MAXimum|MINimum] Sets and queries the value of the amplitude marker. While [n] may be used, there is really only a single value for all the markers. \*RST value is 2 dB.

#### • MARKer[n]:AOFF

Sets all the markers to OFF at once. While [n] may be used, there is really only a single switch for all the markers.

#### • MARKer[n]:DELTa? <num>,<num>

This query returns the difference in frequency between the two specified marker numbers.

#### • MARKer[n]: FREQuency <num>[freq suffix] |MAXimum|MINimum

• MARKer[n]:FREQuency? [MAXimum|MINimum] Sets and queries the specified marker frequency (marker number one is the default if [n] is not specified). The value is interpreted differently based on the value of the marker mode.

| MARKer[n]:MODE | How the frequency of the marker is determined.                                     |
|----------------|------------------------------------------------------------------------------------|
| FREQuency      | Absolute frequency is used. The limits are confined to the present START and STOP  |
|                | frequency limits.                                                                  |
| DELTa          | The value is specified with respect to the reference marker. (MARKer[n]:REFerence) |

The \*RST values are the same as the FREQ :  $\ensuremath{\mathsf{CENTcommand}}$  \*RST value.

- MARKer [n] : MODE FREQuency I DELTa
- MARKer [n] : MODE?

Sets and queries the mode of the specified marker. Setting one marker to delta turns all other marker modes to frequency. If [n] is not specified, the default is one. \*RST value is FREQuency.

#### • MARKer [n] : REFerence <n>

#### • MARKer [n] : REFerence?

Sets and queries which marker is the reference marker for use in the delta mode. While [n] may be used, there is really only a single reference for all the markers. MARKer1:REFerence 5; and MARKer2:REFerence 5; both set marker 5 as the reference.

#### • MARKer [n] [ : STATe] ON | OFF | 1 |0

```
• MARKer [n] [ : STATe] ?
```

The state of the specified marker is set and queried (marker number one if [n] is not specified). The \*RST value for all markers is OFF.

#### • **MEASure** : AM?

A query-only command that causes the modulating AM signal to be measured and the absolute value of the peak percent deviation to be returned.

#### • MEASure : FM

A query-only command that causes the modulating FM signal level to be measured and the corresponding peak frequency deviation returned.

#### • MODulation:OUTPut:SOURce AM|FM

#### • MODulation:OUTPut:SOURce?

Sets and queries the source of the rear panel output modulation  $\ensuremath{\mathsf{BNC}}\xspace.$ 

# • MODulation:OUTPut:STATe ON|OFF|1|0

• MODulation:OUTPut:STATe?

Sets and queries the state of the rear panel output modulation BNC.

#### •MODulation : STATe?

Queries the status of any modulation. If any of the modulation states are on, then it returns a 1, otherwise it returns a 0.

# • POWer:ALC:BANDwidthl:BWIDth <num>[freq suffix] |MAXimum|MINimum

• POWer:ALC:BANDwidth? |:BWIDth? [MAXimum|MINimum] Sets and queries the ALC bandwidth. This is actually not continuously variable, so the input is rounded to the nearest possible switch position. \*RST setting is automatically determined since AUT( is ON.

#### • POWer:ALC:BANDwidth|:BWIDth:AUTO ON|OFF|1|0

• POWer:ALC:BANDwidth|:BWIDth:AUTO?

Sets and queries the automatic ALC bandwidth selection switch. The  ${}^{\ast}\mathrm{RST}$  value is ON.

#### • POWer:ALC:CFACtor <num>[DB] |MAXimum|MINimum|UP|DOWN

• POWer: ALC: CFACtor? [MINimum | MAXimum]

Sets and queries the coupling factor used when the command POWer : ALC [:SOURce] is set to DIODe or PMETer.

#### • POWer:ALC:SOURce INTernal|DIODe|PMETer|MMHead

• POWer:ALC:SOURce?

Sets and queries the ALC leveling source selection switch. The \*RST value is **INTernal**.

#### • POWer:ALC[:STATe] ON|OFF|1|0

• POWer : ALC [ : STATe] ? Sets and queries the state switch of the ALC. The positions are : ON-normal ALC operation OFF-open loop ALC mode

When on, the power can be programmed in fundamental units as selected by the UNIT:POWer command.

When off, the power is no longer calibrated in absolute units and is set in units of  $\mathrm{dB}$  of arbitrary modulator setting.

POWer:AMPLifier:STATE ON|OFF|O|1
POWer: AMPLif ier: STATE?
Sets and queries the state of the amplifier contained in the doubler (for those models with a doubler installed).

Programming a specific value for POWer : **AMPLif** ier : STATE sets POWer:AMPLifier:STATE:AUTOto OFF.

- POWer: AMPLifier: STATE: AUTO ON OFF 01
- POWer: AMPLifier: STATE: AUTO?

Sets and queries the automatic selection of the doubler amplifier state. Programming a specific value for POWer : **AMPLif** ier : STATE sets POWer:AMPLifier:STATE:AUTO to OFF.**\*RST value** is ON.

- POWer: ATTenuation <num>[DB] | MAXimum | MINimum | UP | DOWN
- POWer : ATTenuat ion? [MAXimum | MIN imum]

Sets and queries the output attenuation level. Note that when setting the attenuator level to 10 dB the output power is decreased by 10 dB. Programming a specified attenuation sets POWer:ATTenuation:AUTO OFF.

- POWer: ATTenuation: AUTO ON | OFF | 1 | O
- POWer: ATTenuation: AUTO?

Sets and queries the state of the RF attenuator coupling switch. Programming a specified attenuation sets

POWer : **ATTenuat** ion : AUTO OFF.

 $\ensuremath{\text{ON}}$  - insures that the amplitude level of the ALC is kept within optimal limits.

OFF - the attenuator setting is set to the value of POW :ATT and left there. The  $^{\ast}RST$  value is ON.

- POWer:CENTer <num>[lvl suffix] |MAXimum|MINimum|UP|DOWN
- POWer: CENTer? [MAXimum]MINimum]

Sets and queries the center power for power sweep. Default units (and units for query response) are determined by the UNIT:POWer command.

The coupling equations for power sweep are exactly analogous to those for frequency sweep. Power sweep is allowed to be negative, unlike frequency sweeps. See FREQ : CENT for a description. \*RST value is 0  $\rm dBm.$ 

# • POWer[:LEVel] <num>[lvl suffix] |MAXimum|MINimum|UP|DOWN • POWer[:LEVel]? [MAXimum|MINimum]

Sets and queries the output level. Default units and units
for the query response are determined by the UNIT:POWer
command. Maximum and minimum levels refer to the
leveling mode at the time the command is sent. For example,
\*RST;POWer : LEVel MIN; ALC : SOURce MMHead has different effects
from \*RST;POWer:ALC:SOURceMMHead; POWer:LEVel MIN
After \*RST, the value is 0 dBm.

- POWer: MODE FIXed | SWEep
- POWer:MODE?

Sets and queries the setting of the power sweep mode switch. If in

## **SCPI** COMMAND SUMMARY

the sweep mode then the output level is controlled by the start, stop, center and span functions. If in the fixed power mode then the output is controlled by the POW [: LEVEL] command. The \*RST value is **FIXed**.

#### • POWer: OFFSet <num>[DB] |MAXimum |MINimum |UP | DOWN

• POWer: OFFSet? [MAXimum | MINimum]

Sets and queries the power offset. This function changes mapping of absolute power parameters on input to and output from the synthesizer. Changing this does not affect the output power of the synthesizer. Only the displayed parameters and query responses are changed. The equation implied by this is:

The entered or displayed power = Hardware Power + Offset After \*RST, the value is 0.

- POWer:OFFSet:STATe ON|OFF|1|0
- POWer:OFFSet:STATe?

Queries and turns the power offset off and on. After \*RST, the setting is OFF.

- POWer:RANGe <num>[lvl suffix] |MAXimum|MINimum|UP|DOWN
- POWer:RANGe?

Sets and queries the setting of the power meter range. This is used when the command POWer:ALC:SOURce isset to PMETer.

- POWer:SEARch ON | OFF | 1 | 0 | ONCE
- POWer:SEARch?

Sets and queries the power search switch. This has an interaction with POWer:ALC:STATe as described below.

| POWer:ALC:STATe | <b>POWer:SEARch</b> | <b>Power Switch Action</b>                                                                                                    |
|-----------------|---------------------|----------------------------------------------------------------------------------------------------|
| ON              | ON                  | ALC is momentarily closed to<br>level at the requested power,<br>and then the modulator is set to<br>the same voltage in open loop<br>mode. This repeats automatically<br>any time that the power level or<br>frequency is changed. |
| ON              | OFF                 | Normal mode.                                                                                                    |
| ON              | ONCE                | Immediately performs a power<br>search. This leaves POWer:SEARch<br>in the ON position.                                                                                                    |
| OFF             | not applicable      | Modulator setting is explicitly set by user.                                                                                                    |

• POWer:SLOPe <num>[DB/freq

suffix]|MAXimum|MINimum|UP|DOWN

• POWer:SLOPe? [MAXimum|MINimum]

Sets and queries the RF slope setting (dB per Hz).

#### **FREQ:MODE** Affect on Slope

CW or LIST Rotates around 0 Hz. SWEep or Rotates around the start frequency. STEP The \*RST value is 0.

- POWer:SLOPe:STATe ON|OFF|1|0
- POWer:SLOPe:STATe?

Sets and queries the power slope state. \*RST value is 0.

### • POWer:SPAN <num>[DB] |MAXimum|MINimum|UP|DOWN • POWer: SPAN? [MAXimum|MINimum]

The coupling equations for power sweep are exactly analogous to those for frequency sweep. Power sweep is allowed to be negative, unlike frequency sweeps. \*RST value is 0.

# POWer:STARt <num>[lvl suffix] |MAXimum|MINimum|UP|DOWN POWer:STARt? [MAXimum|MINimum]

Default units and units for query response are determined by the command UNIT : POWer. The coupling equations for power sweep are exactly analogous to those for frequency sweep. Power sweep is allowed to be negative, unlike frequency sweeps. \*RST value is 0 dBm.

- POWer:STATe ON|OFF|1|0
- POWer:STATe?

Sets and queries the output power on/off state. \*RST value is OFF.

• POWer: STEP: AUTO ON | OFF | 1 | 0

• POWer:STEP:AUTO?

Sets and queries the function switch that controls how the power step size (POWer: STEP: INCRement) is determined. if in the automatic state, then the step size is 1 dB. The \*RST setting is ON.

• POWer : STEP [ : INCRement] <num>[DB]|MAXimum|MINimum • POWer : STEP [ : INCRement]? [MAXimumIMINimum] Sets and queries the power step size to be used for any node in the power subsystem that allows UP and DOWN as parameters. Setting this value explicitly causes POWer : STEP : AUTO OFF. The \*RST setting is 10 dB.

• POWer:STOP <num>[lvl suffix] |MAXimum|MINimum|UP|DOWN • POWer : STOP? [MAXimumIMINimum]

Sets and queries the ending power for a power sweep. Default units and units for query response are determined by the command UNIT:POWer. The coupling equations for power sweep are exactly analogous to those for frequency sweep. Power sweep is allowed to be negative, unlike frequency sweeps. \*RST value is 0 dBm.

• PULM:EXTernal:DELay <num>[time suffix] |MAXimum|MINimum • PULM:EXTernal:DELay? [MAXimum|MINimum]

Sets and queries the value of pulse delay from the time the external pulse signal arrives to when the video pulse is generated. The minimum value is 225 ns. After \*RST the value is MINimum.

#### • PULM: EXTernal: POLarity NORMal | INVerted

• PULM:EXTernal:POLarity?

Selects the polarity of the external pulse signal. NORMal causes the positive-going edge of the signal to trigger the internal pulse generator and to turn on the RF. After \*RST the value is NORMal.

# • PULM:INTernal:FREQuency <num>[freq suffix] |MAXimum|MINimum

 $\bullet$  PULM:INTernal:FREQuency? [MAXimum|MINimum Sets and queries the frequency of the internal pulse generator. The \*RST value is 500 kHz.

- PULM:INTernal:GATE **ON|OFF|1|0**
- PULM: INTernal: GATE?

Sets and queries the state of the internal pulse generator's gating control. When ON, and the pulse trigger source is internal, the external pulse input is used to gate the pulse generator. When pulse trigger source is external, this switch is ignored and no gating is possible. After \*RST, the setting is 0.

• PULM: INTernal: PERiod <num>[time suffix] [MAXimum|MINimum • PULM: INTernal: PERiod? {MAXimum|MINimum] Sets and queries the period of the internal pulse generator. The \*RST value is 2  $\mu$ s.

# • PULM: INTernal: TRIGger: SOURce INTernal | EXTernal

• PULM: INTernal: TRIGger: SOURce? [MAXimum|MINimum] Sets and queries the setting of the internal pulse generator's trigger source. When INTernal, pulse period and frequency determine the repetition rate of the pulse train. When in EXTernal, the repetition rate is set by the EXT PULSE in jack. After \*RST, the value is INTernal.

• PULM: INTernal: WIDTH <num>{time suffix] |MAXimum|MINimum • PULM: INTernal: WIDTH? [MAXimum|MINimum]

Sets and queries the width of the internal pulse generator. The \*RST value is 1  $\mu$ s.

# **Pulse Subsystem**

Since frequency and period are inversely related, if both are sent in the same message, only the last one is applied. If the **WIDth** command and either the **FREQuency** or **PERiod** command are sent in the same message, they must be accepted without error if the resulting pulse is possible.

- PULSe: FREQuency <num>[freq suffix] |MAXimum|MINimum
- PULSe: FREQuency? [MAXimum |MINimum]

Sets and queries the frequency of the internal pulse generator. The resolution of the frequency is such that the resulting period is set to a resolution of 1  $\mu$ s. The \*RST value is 500 kHz.

#### • PULSe: PERiod <num>[time suffix] |MAXimum |MINimum

• PULSe: PERiod? [MAXimum | MINimum]

Sets and queries the period of the internal pulse generator. The resolution of this is 1  $\mu s.$  The \*RST value is 2  $\mu s.$ 

- PULSe:WIDTh <num>[time suffix] |MAXimum|MINimum
- PULSe:WIDTh? [MAXimum|MINimum]

Sets and queries the width of the internal pulse generator. The \*RST value is 1  $\mu s.$ 

#### • PULM: SLEW <num>[time suffix] |MAXimum|MINimum

#### • PULM: SLEW? [MAXimum | MINimum]

Sets and queries the rise time for the pulse modulation. The typical usage is MAX I MIN since calibrating the rise time of the pulses is not common. Slow pulse is set by the command PULS:SLEW MAX. Any value above 1.8  $\mu$ s is set to maximum. The \*RST setting is MIN.

# • PULM:SLEW:AUTO ON OFF 1 0

• PULM:SLEW:AUTO?

Sets and queries the automatic setting of rise time for the pulse modulation system. The \*RST setting is ON.

#### • PULM: SOURce INTernal | EXTernal | SCALar

• PULM:SOURce?

Sets and queries the source for the pulse modulation control signal. \*RST value is INTernal.

#### • PULM:STATe ON|OFF|1|0

• PULM:STATe?

Sets and queries the state of pulse modulation. The \*RST value is 0.

- ROSCillator:SOURce?
- ROSCillator:SOURce INTernal EXTernal NONE

Sets and queries the reference oscillator selection switch. The

#### SCPI COMMAND SUMMARY

command to set the switch will cause ROSC:SOUR:AUTO OFF to be done also. The \*RST value is automatically determined.

- ROSCillator:SOURce:AUTO **ON | OFF | 1 | 0**
- ROSCillator:SOURce:AUTO?

Sets and queries the automatic reference selection switch. The \*RST value is 1.

• STATUS:OPERation:CONDition? Queries the Standard Operation Condition register.

- STATus:OPERation:ENABle <num>
- STATus:OPERation:ENABle?

Sets and queries the Standard Operation Enable register.

The **STATus:PRESet** value is 0.

#### • STATus: OPERation [: EVENt]?

Queries the Standard Operation Event Register. This is a destructive read.

- STATus:OPERation:NTRansition <num>
- STATus:OPERation:NTRansition?

Sets and queries the Standard Operation Negative Transition Filter. The **STATus:PRESet** value is 0.

- STATus:OPERation:PTRansition <num>
- STATus:OPERation:PTRansition?

Sets and queries the Standard Operation Positive Transition Filter. After STATus:PRESet, all used bits are set, to 1's.

• STATUS:PRESet

This command presets the following enable and transition registers: MSIB, OPERation, QUEStionable, and SRECeiver.

ENABle Is set to all 0s.

NTRansition Is set to all 0s.

PTRansition All bits used are set to 1s. Unused bits remain 0s.

• STATus:QUEStionable:CONDition? Queries the Data Questionable Condition Register.

• STATus:QUEStionable:ENABle <num>

• STATus:QUEStionable:ENABle?

Sets and queries the Data Questionable SRQ Enable register. TheSTATus:PRESet value is 0.

#### • STATus:QUEStionable[:EVENt]?

Queries the Data Questionable Event Register. This is a destructive read.

- STATus:QUEStionable:NTRansition <num>
- STATus:QUEStionable:NTRansition?

Sets and queries the Negative TRansition Filter for the Data Questionable Status Register. The STATUS : **PRESet** value is 0.

- STATus:QUEStionable:PTRansition <num>
- STATus:QUEStionable:PTRansition?

Sets and queries the Positive TRansition Filter for the Data Questionable Status Register. After STATUS : **PRESet**, all used bits are set to 1s.

Sweep SubsystemInteractions between dwell, sweep time, points, step size, and<br/>frequency span are as follows:<br/>SWEep:TIME = (5 ms + SWEep:DWEL1) x (SWEep:POINts - 1)<br/>FREQ:SPAN = SWEep:STEP x (SWEep:POINts - 1)

| DWELI | SV<br>TIME | VEep:xx:AUTO switches<br>Switch Action                                                                                                    |
|-------|------------|----------------------------------------------------------------------------------------------------|
| OFF   | OFF        | No coupling between SWEep:DWELl,<br>SWEep:TIME and SWEep:POINts.                                                                                              |
| OFF   | ON         | No coupling between SWEep:DWELl,<br>SWEep:TIME and SWEep:POINts.                                                                                              |
| ON    | OFF        | When SWEEP:TIME or SWEEP:POINts<br>are changed, SWEep:DWEL1 =<br>(SWEep:TIME / (SWEep:POINts - 1)) - 5 mS.<br>SWEep:DWEL1 is limited to 100 $\mu$ s, minimum. |
| ON    | ON         | SWEep:DWELl = 100 $\mu$ s (MINimum).<br>SWEep:TIME = 5.1 ms x (SWEep:POINts - 1)                                                                              |

• SWEep:CONTrol:STATe ON|OFF|1|0

• SWEep:CONTrol:STATe?

Sets and queries the state of the sweep control.

OFF Normal source mode.

ON Use master slave source mode.

\*RST value is OFF.

- SWEep:CONTrol:TYPE MASTer |SLAVe
- SWEep:CONTrol:TYPE?

Sets and queries the synthesizer, whether it is in master or slave mode. This applies in a dual source mode. \*RST value is MASTer.

# • SWEep:DWEL1 <num>[time suffix] |MAXimum|MINimum

#### • SWEep:DWEL1? [MAXimum [MINimum]

Sets and queries the amount of time in seconds that the synthesizer stays (dwell) at each step after reporting a *source settled* SRQ and pulsing the Trigger *Out* line low. This one value is used at each step when in the SWE:TRIG:SOUR IMM modeofa stepped sweep. Setting SWEep:DWELL sets SWEep:DWELL:AUTO OFF. \*RST value is 100  $\mu$ s.

## • SWEep:DWEL1:AUTO ON/OFF/1/0

### • SWEep:DWEL1:AUTO?

Sets and queries the state of the automatic dwell calculation switch. Setting SWEep:DWELL sets SWEep:DWEL1:AUTO OFF. \*RST state is OFF.

|                                             |       |         |         | * ***   |         |
|---------------------------------------------|-------|---------|---------|---------|---------|
| Description of                              | FREQ  | :POW    | SWE     | :LIST   | SWE     |
| Sweep Condition                             | :MODE | :MODE   | :MODE   | :MODE   | :GEN    |
| CW Non-swept                                | c w   | FIX     | ignored | ignored | ignored |
| Analog freq sweep                           | SWE   | FIX     | AUTO    | ignored | ANAL    |
| Manual analog freq sweep                    | SWE   | FIX     | MAN     | ignored | ANAL    |
| Stepped freq sweep                          | SWE   | FIX     | AUTO    | ignored | STEP    |
| Manual step freq sweep                      | SWE   | FIX     | MAN     | ignored | STEP    |
| CW with analog power sweep                  | c w   | SWE     | AUTO    | ignored | ANAL    |
| CW with manual analog<br>power sweep        | C W   | SWE     | MAN     | ignored | ANAL    |
| CW with stepped power sweep                 | C W   | SWE     | AUTO    | ignored | STEP    |
| CW with manual stepped power sweep          | c w   | SWE     | MAN     | ignored | STEP    |
| Analog frequency and power sweep            | SWE   | SWE     | AUTO    | ignored | ANAL    |
| Manual analog frequency<br>and power sweep  | SWE   | SWE     | MAN     | ignored | ANAL    |
| Stepped frequency and power sweep           | SWE   | SWE     | AUTO    | ignored | STEP    |
| Manual stepped frequency<br>and power sweep | SWE   | SWE     | MAN     | ignored | STEP    |
| List sweep                                  | LIST  | ignored | ignored | AUTO    | ignored |
| Manual list sweep                           | LIST  | ignored | ignored | MAN     | ignored |

# Combining the Sweep Mode With the Sweep Generation Command to Obtain the Desired Sweep Condition

• SWEep:GENeration STEPped | ANALog

• SWEep:GENeration?

Sets and queries the type of sweep to be generated: an analog sweep or a digitally stepped sweep. In either case, all of the other sweep subsystem functions apply. \*RST is **ANALog**.

- SWEep:MANual:POINt <num>|MAXimum|MINimum
- SWEep:MANual:POINt? [MAXimum | MINimum]

Sets and queries the step point number to go to and lock. The value is a **unitless** value that is limited between 1 and the number of points requested. This command has no effect on the instrument unless: the sweep mode is set to manual and the sweep generation is set to stepped mode. \*RST value is 1.

#### • SWEep : MANual [: RELative] <num>

• SWEep : MANual [ : **RELat** ive] ?

Sets and queries a percent of sweep to go to and lock. This command has no effect unless: the sweep mode is set to manual and the sweep generation is set to analog. \*RST value is 0.50.

#### • SWEep:MARKer:STATe ON|OFF|1|0

• SWEep:MARKer:STATe?

Sets and queries the state of marker sweep. When ON, the frequency sweep limits are taken to be the positions of marker 1 and marker 2.  ${}^{\ast}RST$  value is 0.

#### • SWEep : MARKer : XFER

This transfers the values of marker 1 and marker 2 frequencies into start and stop frequency.

#### • SWEep:MODE AUTO | MANual

• SWEep : MODE?

Selects and queries the manual sweep mode switch.

- AUTO The sweep is under the control of the **INIT** and SWEEP subsystems.
- MANual FREQ:MANual, SWEep:MANual[:RELative], and SWEep:MANual:POINt control the output.

\*RST value is AUTO.

#### • SWEep:POINts <num>|MAXimum|MINimum • SWEep: POINts? [MAXimum|MINimum]

Sets and queries the number of points in a step sweep. When points is changed, SWEep : STEP is modified by the equation STEP = SPAN/POINTS. Span is normally an independent variable but is changed to STEP x POINTS if both of these parameters are changed in the same message. \*RST value is 11.

• SWEep : STEP <num>[f req suffix] |MAXimum I|MINimum

• SWEep:STEP? [MAXimumIMINimum]

Sets and queries the size of each frequency step. : STEP is governed by the equation STEP = SPAN/POINTS.

If you change step size then the number of points will be changed to span/step and a *Parameter Bumped* execution error is reported. If span or points are changed then STEP= SPAN/POINTS. The step sweep command creates a coupling with sweeptime also. If points is changed through this coupling and DWEL1:AUTO is ON and TIME:AUTO is ON then dwell is changed to SWEEPTIME/POINTS. Span is normally an independent variable but is changed to STEP x POINTS if both of these parameters are changed in the same message. \*RST value is StopMax-StartMin/10.

# • SWEep:TIME <num>[time suffix] |MAXimum|MINimum

# • SWEep:TIME? [MAXimum|MINimum]

Sets and queries the current sweep time. The dwell time can be coupled to sweep time if SWE : DWEL : AUTO is Fixed The dwell time is then governed by the equation DWELl = SWEEPTIME/POINTS. Changing either sweep time or the number of points causes DWELl to be recalculated but does not cause an error. If you attempt to change the dwelltimethen :AUTOis set to OFF. If DWELl:AUTO is OFF then sweep time is independent of the dwell time and the number of points. \*RST value is MIN.

- SWEep:TIME:AUTO ON|OFF|1|0
- SWEep:TIME:AUTO?

Sets and queries the automatic sweep time switch.

ON The value of the sweep time is automatically to minimum.

OFF Attempting to set a sweep time faster than allowed in the AUTO mode causes this switch to change to AUTO ON evenifit was previously in the AUTO OFF mode.

\*RST state is ON.

- SWEep:TIME:LLIMit <num>[time suffix] |MAXimum|MINimum
- SWEep:TIME:LLIMit? [MAXimum]MINimum]

Sets and queries the lower sweep time limit. This value specifies the fastest sweep time that you wants the synthesizer to allow either on input or when calculated internally when in AUTO ON mode. This value must be greater than 10 ms. \*RST value is 10 ms.

- SWEep:TRIGger:SOURce IMMediate|BUS|EXTernal
- SWEep:TRIGger:SOURce?

Sets and queries the stepped sweep point-to-point trigger source. This only applies when SWEep:GEN is set to STEPped.

- SYSTem:ALTernate <num>|MAXimum|MINimum
- SYSTem: ALTernate? [MAXimum | MINimum]

Sets and queries the save/recall register number to alternate the foreground state of the instrument. The \*RST value is 1.

- SYSTem:ALTernate:STATe ON|OFF|1|0
- SYSTem:ALTernate:STATe?

Sets and queries the state of the Alternate State function. \*RST setting is OFF.

# • SYSTem:COMMunicate:GPIB:ADDRess <n>

Changes the GPIB's (General Purpose Interface Bus) address. The \*RST value is 19.

# • SYSTem:DUMP:PRINter?

Causes a dump of the display contents to be made to the HP-IB.

# • SYSTem:ERRor?

Returns the next message in the error queue. The format of the response is : <error number>,<error string>

where the error number is as shown in the "Error Messages" section and error string is :

"<Generic HP-SL string>;<More specific information>"

An example response to **SYST:ERR?** is -23, "NUMERIC OVERFLOW ; **YOU** PUT IN A NUMBER TOO BIG"

## • SYSTem:KEY:ASSign <num>, <num>

This assigns the first numeric value (key code) to the second numeric value (user menu key number). Every softkey menu item is given a unique key code (as if it were a dedicated front panel key). Refer to the entry SCPI KEY NUMBERS for a listing of key codes.

### • SYSTem:KEY:CLEar <num>|ALL

Clears the user menu. If **<num>** is sent, only that particular key number is cleared, If ALL is sent, all menu keys are cleared.

# • SYSTem:KEY:DISable SAVE

The save key grouping is disabled. In our box this disables the save state feature. (Save Lock)

### • SYSTem:KEY:ENABle SAVE

Unlocks the save registers. The \*RST value is for the save registers to be enabled.

• SYSTem:LANGuage SCPI | CIIL | COMPatible

Causes the synthesizer to perform a language switch to another language system.

#### • SYSTem:MMHead:SELect:AUTO ON OFF 0 1

• SYSTem:MMHead:SELect:AUTO?

Sets and queries automatic selection of the millimeter source module interface connector. If the synthesizer finds a source module connected at both the front and the rear connectors, the source module at the front connector. Programming a specific state via SYSTem:MMHead:SELect sets SYSTem:MMHead:SELect:AUTO to OFF. \*RST value is 1.

#### • SYSTem:MMHead:SELect FRONt | REAR | NONE

# • SYSTem:MMHead:SELect?

Sets and queries the active millimeter source module interface. Programming a specific state (FRONt|REAR|NONE) sets SYSTem:MMHead:SELect:AUTO to OFF. Programming a specific state will cause the instrument to examine the selected interface to determine the type of source module connected. The instrument frequency limits and multiplier will be altered accordingly. However, the leveling point is *not* changed (see POWer:ALC:SOURce).

#### • SYSTem:PRESet[:EXECute]

Sets the synthesizer to its "local operation" state. This is the same as pressing the front panel "green" key. There is no corresponding query.

#### • SYSTem:PRESet:SAVE

Saves the present state so it can be used whenever the command SYSTem:PRESet[:EXECute] is executed or the front panel "green" key is pressed.

#### • SYSTem:PRESet:TYPE FACTory|USER

#### • SYSTem:PRESet:TYPE?

Sets and queries the type of preset to execute when the SYSTem:PRESet[:EXECute] command is given. Factory preset defaults all values to factory specified values. User defined preset defaults all values to a specified state of the synthesizer that you have saved with SYSTem:PRESet:SAVE.

#### • SYSTem:SECurity:COUNt <num>|MINimum|MAXimum

• SYSTem: SECurity: COUNt? [MINimum | MAXimum]

Sets and queries the number of times to clear memory when the value of SYSTem:SECurity[:STATe] changes from ON to OFF. \*RST value is 1.

• SYSTem:SECurity[:STATe] ON|OFF|1|0

• SYSTem:SECurity[:STATe]?

Controls the security mode of the synthesizer. When in secure mode, any display annunciators that have been disabled cannot be re-enabled without destroying certain stored information. This value is not affected by \*RST. When you change the value from ON to OFF, everything except calibration data is initialized or destroyed. In particular, data in instrument state and all save/recall registers are destroyed.

• SYSTem:VERSion?

This query returns a formatted numeric value corresponding to the SCPI version number to which the synthesizer complies. The response has the form YYYY.V where the Ys represent the year version (i.e. 1990) and the V represents an approved revision number for that year. This is a query only and therefore does not have an associated \*RST state.

# • TRIGger [: IMMediate]

Causes the trigger event to occur regardless of other settings in the subsystem. This event does not affect any other settings in this subsystem.

This command has no effect unless the synthesizer is in the *wait for* trig state. If the synthesizer is in the *wait for trig* state, it performs its trigger action. This is an event and has no \*RST condition.

## • TRIGger: ODELay <num>[time suffix] |MAXimum|MINimum

# • TRIGger:ODELay? [MAXimum|MINimum]

Sets and queries the trigger output delay, the time between when the source is settled, (when Bit 1 of the Standard Operation Status Register makes a negative transition), and the trigger out signal is sent.

- TRIGger: SOURce IMMediate | BUS | EXTernal
- TRIGger:SOURce?

Sets and queries the source of the trigger event.

## • TSWeep

This is a convenience command that does the equivalent of ABORt; INITiate[:IMMediate]

- UNIT: AM DB | PCT
- UNIT:AM?
- Sets and queries the default units for AM depth. The \*RST value is PCT.
- UNIT: POWer [lvl suffix]
- UNIT: POWer?

Sets and queries the default power subsystem units. \*RST value is DBM.

# SCPI STATUS REGISTER STRUCTURE

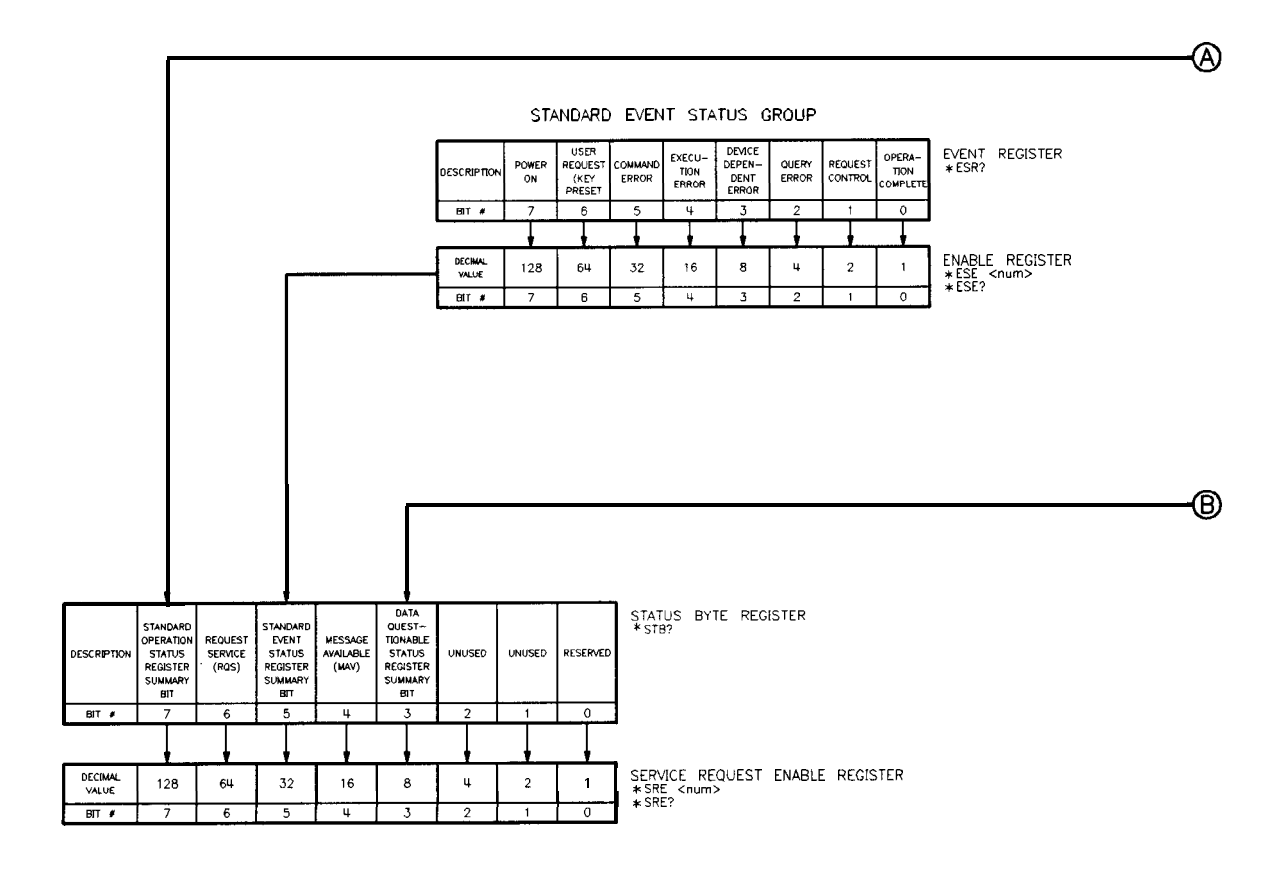

| ſ  | DESCRIPTION      | 4    | RE:<br>TMS | SERVED F |       | UNUSED                                        | UNUSED   | SELF<br>TEST<br>IN<br>PROGRESS | DISPLAY | SELF<br>TEST<br>DATA<br>READY | UNUSED<br>ALWAYS<br>(0) | UNUSED<br>ALWAYS<br>(0) | UNUSED<br>ALWAYS<br>(0) | UNUSED<br>ALWAYS<br>(0) | SWEEPING   | UNUSED<br>ALWAYS<br>(0) | SETTLING | CALIBRA~<br>TING | CONDITION REGISTER<br>STAT:OPER:COND?                                      |
|----|------------------|------|------------|----------|-------|-----------------------------------------------|----------|--------------------------------|---------|-------------------------------|-------------------------|-------------------------|-------------------------|-------------------------|------------|-------------------------|----------|------------------|----------------------------------------------------------------------------|
|    | BIT #            | 15   | 5          | 14       | 13    | 12                                            | 11       | 10                             | 9       | 8                             | 7                       | 6                       | 5                       | 4                       | 3          | 2                       | 1        | 0                |                                                                            |
|    |                  |      |            |          |       |                                               | •        | +                              |         |                               |                         | ,                       |                         |                         |            | +                       |          |                  |                                                                            |
| [  |                  | ٦    | _          | l        | l     | 1                                             | ٦        | 1                              |         | ٦                             | 1                       | 7                       | 2                       | l                       | 1          | L                       | 1        | 1                | STAT:OPER:NTR <num><br/>STAT:OPER:NTR <num><br/>STAT:OPER:NTR?</num></num> |
|    |                  |      |            | <u> </u> |       | <u>,                                     </u> | <u> </u> | <u> </u>                       | -       | <u> </u>                      |                         | <u> </u>                | <u> </u>                | <u> </u>                | _ <u>+</u> |                         |          |                  | POSITIVE TRANSITION FILTER                                                 |
| L  |                  |      |            |          |       |                                               |          |                                |         |                               |                         |                         |                         |                         |            |                         |          |                  | STAT OPER:PTR <num><br/>STATus:OPERation:Ptransition?</num>                |
| _  |                  |      |            |          |       | +                                             |          | •                              | -       |                               |                         |                         |                         |                         | _          | •                       |          | <u> </u>         |                                                                            |
| ſ  | DECIMAL<br>VALUE | 32,7 | 68         | 16,384   | 8,192 | 4,096                                         | 2,048    | 1,024                          | 512     | 256                           | 128                     | 64                      | 32                      | 16                      | 8          | 4                       | 2        | 1                | EVENT REGISTER<br>STATus:OPERation?                                        |
| Ē  | B17 #            | 15   | 5          | 14       | 13    | 12                                            | 11       | 10                             | 9       | 8                             | 7                       | 6                       | 5                       | 4                       | 3          | 2                       | 1        | 0                |                                                                            |
|    |                  |      |            |          |       |                                               |          |                                |         |                               |                         |                         |                         |                         |            |                         |          | <u> </u>         |                                                                            |
| ₋ſ | DECIMAL<br>VALUE | 32,7 | 68         | 16,384   | 8,192 | 4,096                                         | 2,048    | 1,024                          | 512     | 256                           | 128                     | 64                      | 32                      | 16                      | 8          | 4                       | 2        | 1                | ENABLE REGISTER<br>STAT OPER:ENAB <num></num>                              |
| ľ  | 8lt #            | 15   | 5          | 14       | 13    | 12                                            | 11       | 10                             | 9       | 8                             | 7                       | 6                       | 5                       | 4                       | 3          | 2                       | 1        | ٥                | STATus:OPERation:Enable                                                    |

#### STANDARD OPERATION STATUS GROUP

#### DATA QUESTIONABLE STATUS GROUP

|     | DESCRIPTION      | RESERV<br>TMSL D | EFINITIONS | UNUSED | UNUSED | UNUSED | HARDWARE<br>ERROR<br>(FAULT) | SELF<br>TEST<br>FALLED | *<br>CALIBRA-<br>TION<br>ERROR | MODULA-<br>TION<br>ERROR<br>(OVERMOD) | UNUSED<br>ALWAYS<br>(0) | FRE-<br>QUENCY<br>ERROR<br>(UNLOCKED) | TEMP<br>ERROR<br>(OVEN<br>COLD) | * POWER<br>ERROR<br>UN-<br>LEVELED | UNUSED<br>ALWAYS<br>(0) | UNUSED<br>ALWAYS<br>(0) | UNUSED<br>ALWAYS<br>(0) | CONDITION REGISTER<br>STAT QUES COND?         |
|-----|------------------|------------------|------------|--------|--------|--------|------------------------------|------------------------|--------------------------------|---------------------------------------|-------------------------|---------------------------------------|---------------------------------|------------------------------------|-------------------------|-------------------------|-------------------------|-----------------------------------------------|
| Ī   | 51.T #           | 15               | 14         | 13     | 12     | 11     | 10                           | 9                      | 8                              | 7                                     | 6                       | 5                                     | 4                               | 3                                  | 2                       | 1                       | 0                       |                                               |
| •   |                  |                  | -          | Ļ      | ł      | •      | -                            | •                      |                                |                                       | -                       |                                       |                                 |                                    |                         |                         | +                       |                                               |
| [   |                  | l                | T.         |        |        |        |                              | L                      |                                | l                                     | 7                       | 1                                     | 2                               | 1                                  | L                       | ٦                       |                         | STAT:QUES:NTR <num><br/>STAT:QUES:NTR?</num>  |
| f   |                  | -                |            |        |        |        |                              |                        |                                |                                       |                         |                                       |                                 |                                    |                         |                         |                         | POSITIVE TRANSITION FILTER                    |
| l   |                  |                  | ╘╤         |        |        |        |                              | ╡                      |                                |                                       |                         |                                       |                                 |                                    | ╶┛                      |                         |                         | STAT:QUES PTR?                                |
|     | DECIMAL<br>VALUE | 32,768           | 16,384     | 8,192  | 4,096  | 2,048  | 1,024                        | 512                    | 256                            | 128                                   | 64                      | 32                                    | 16                              | 8                                  | 4                       | 2                       | 1                       | ENABLE REGISTER<br>STAT QUES ENAB <num></num> |
| 1   | BIT #            | 15               | 14         | 13     | 12     | 11     | 10                           | 9                      | 8                              | 7                                     | 6                       | 5                                     | 4                               | 3                                  | 2                       | 1                       | 0                       | STAT QUES ENAB?                               |
|     |                  | •                | <u> </u>   |        | +      | •      |                              |                        |                                |                                       |                         |                                       |                                 |                                    |                         |                         |                         |                                               |
|     | DECIMAL<br>VALUE | 32,768           | 16,384     | 8,192  | 4,096  | 2,048  | 1,024                        | 512                    | 256                            | 128                                   | 64                      | 32                                    | 16                              | 8                                  | 4                       | 2                       | 1                       | EVENT REGISTER                                |
| - 1 | BIT #            | 15               | 14         | 13     | 12     | 11     | 10                           | 9                      | 8                              | 7                                     | 6                       | 5                                     | 4                               | 3                                  | 2                       | 1                       | 0                       | 0.00.0000000000000000000000000000000000       |

NOTE: STAT:PRES THIS COMMAND PRESETS THE FOLLOWING ENABLE AND TRANSITION REGISTERS: OPER, AND QUES. Security Menu

| Function Group | SYSTEM                                                                                                    |                                                                                                    |  |  |  |  |  |  |
|----------------|----------------------------------------------------------------------------------------------------|----------------------------------------------------------------------------------------------------|--|--|--|--|--|--|
| Menu Map       | 8                                                                                                    |                                                                                                    |  |  |  |  |  |  |
| Description    | This softkey accesses the security function softkeys.                                                     |                                                                                                    |  |  |  |  |  |  |
|                | <b>Blank</b> Display                                                                                      | Turns off the synthesizer's data display, active entry, and message line areas.                                                                                                    |  |  |  |  |  |  |
|                | Clear Memory                                                                                              | Writes alternating ones and zeros over all<br>synthesizer state functions and save/recall registers<br>a selectable number of times, then returns the<br>synthesizer to the factory-preset state of operation.                                                |  |  |  |  |  |  |
|                | Save Lock                                                                                                 | Disables the save function.                                                                                                    |  |  |  |  |  |  |
|                | Zero Freq Displays zeros for all accessible frequency information.                                        |                                                                                                    |  |  |  |  |  |  |
|                | The features listed<br>and Freq Mult pro-<br>for a variety of s<br>command adds sec<br>environment. A sec | d above together with the softkeys Freq <b>Offset</b><br>ovide the synthesizer with security controls<br>ituations. The local lockout (LLO) programming<br>curity when the synthesizer is used in an ATE<br>ecurity calibration constant that can be accessed |  |  |  |  |  |  |
|                | through the service<br>is available also. F<br>calibration consta                                         | e adjustment menu (requires a password for access)<br>Refer to the <i>Service Guide</i> for information on<br>nts.                                                                                                    |  |  |  |  |  |  |
| See Also       | Softkeys listed about the Securit                                                                         | ove.<br>ty Features," in Chapter 1.                                                                                                    |  |  |  |  |  |  |

# Selftest (Full)

| Function Group    | SERVICE                                                                                       |
|-------------------|-----------------------------------------------------------------------------------------------|
| Menu Map          | 6                                                                                             |
| Description       | This softkey activates the self-test function of the synthesizer.                             |
| Programming Codes | SCPI: *TST?<br>Analyzer: NONE                                                                 |
| See Also          | Fault Menu, SCPI COMMAND SUMMARY<br>"OPERATOR'S CHECK and ROUTINE MAINTENANCE,"<br>Chapter 4. |

# Set Atten

| Function Group    | POWER                                                                                                    |
|-------------------|----------------------------------------------------------------------------------------------------|
| Menu Map          | 5                                                                                                    |
| Description       | This softkey lets you set the attenuator separately from the rest of the ALC system. When an entry is made using this key, the attenuator is automatically uncoupled from the ALC system, so that the <b>POWER LEVEL</b> key controls the ALC system apart from the attenuator. |
| Programming Codes | SCPI: POWer:ATTenuation <num>[DB] or<br/>MAXimum MINimum UP DOWN<br/>Analyzer: SHLS <num>[DB DM]</num></num>                                                                                                    |
| See Also          | (ALC), (POWER LEVEL), Uncoupl Atten<br>"Working with Mixers/Reverse Power Effects," in Chapter 1.                                                                                                    |

# SINGLE

| Function Group    | SWEEP                                                                                                    |
|-------------------|----------------------------------------------------------------------------------------------------|
| Menu Map          | 7                                                                                                    |
| Description       | This hardkey selects single sweep mode, aborts any sweep in progress<br>and initiates a single sweep at a rate determined by the sweep time<br>function.                                                                                                    |
|                   | If you press ( <u>SINGLE</u> ) in the middle of a continuous sweep, the sweep is<br>aborted and the synthesizer retraces to the starting point but does<br>not start a sweep. Press ( <u>SINGLE</u> ) a second time to start the sweep.<br>The amber LED above the hardkey is lit when the function is on. |
| Programming Codes | SCPI:<br>INITiate:CONTinuous OFF 0<br>ABORt<br>INITiate[:IMMediate]                                                                                                    |
|                   | Analyzer: S2                                                                                                    |
| See Also          | <b>CONT</b><br>"Continuous, Single and Manual Sweep Operation," in Chapter 1.<br>"Programming Typical Measurements," in Chapter 1.                                                                                                    |
|                   |                                                                                                    |

# Software Rev

| Function Group    | SYSTEM                                                                                               |
|-------------------|----------------------------------------------------------------------------------------------------|
| Menu Map          | 8                                                                                                    |
| Description       | This softkey displays the synthesizer's programming language, HP-IB address, and firmware date code. |
| Programming Codes | SCPI: *IDN?<br>Analyzer: 01                                                                          |
| See Also          | HP-IB Menu, SCPI COMMAND SUMMARY                                                                     |

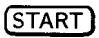

# (<u>SPAN</u>)

| Function Group    | FREQUENCY                                                                                                    |
|-------------------|----------------------------------------------------------------------------------------------------|
| Menu Map          | 2                                                                                                    |
| Description       | This softkey lets you set a value for the frequency span in the center frequency/frequency span mode of swept frequency operation.<br>Press SPAN, and use the entry area to enter the desired value.<br>The synthesizer sweeps from the span below to above the center frequency. |
|                   | Certain center frequency and frequency span combinations cause the<br>synthesizer to limit the value entered. In general, any combination<br>that causes the synthesizer to exceed its minimum or maximum<br>specified frequency is limited.                                      |
| Programming Codes | SCPI:                                                                                                    |
|                   | FREQuency:SPAN <num>[freq suffix] or<br/>MAXimum MINimum UP DOWN<br/>FREQuency:MODE SWEep</num>                                                                                                    |
|                   | Analyzer: DF <num> [Hz Kz Mz Gz]</num>                                                                                                    |
| See Also          | (CENTER)(START),(STOP)<br>"Center Frequency/Span Operation," in Chapter 1.                                                                                                    |

# START

Function Group FREQUENCY

# Menu Map 2

**Description** This softkey activates swept frequency mode and makes the start frequency parameter the active function. Press **START** and use the entry area to enter the desired value. The start/stop frequency must be separated by at least 2 Hz in order to remain in the frequency sweep mode. If start=stop frequency then the zero span mode is entered.

**SCPI: Programming Codes** FREQuency:STARt <num>[freq suffix] or MAXimum | MINimum | UP | DOWN FREQuency:MODE SWEep Analyzer: FA < num > [Hz|Kz|Mz|Gz]See Also (CENTER), (CW), FREQUENCY (MENU), (SPAN), (STOP) "CW Operation Start/Stop Frequency Sweep," in Chapter 1. "Programming Typical Measurements," in Chapter 1. Start=M1 Stop=M2 MARKER **Function Group** 3 Menu Map This softkey changes the synthesizer start frequency to the frequency Description value of marker 1, and the stop frequency to the frequency value of marker 2. The synthesizer has been reset to these start/stop values, unlike the softkey M1--M2 Sweep that changes the start/stop values only while active. SCPI: SWEep[:FREQuency]:MARKer:XFER **Programming Codes** Analyzer: SHMP See Also M1--M2 Sweep

"Marker Operation," in Chapter 1.

(START)
Start Sweep Trigger Auto

\_\_\_\_

| Function Group    | SWEEP                                                                                                    |
|-------------------|----------------------------------------------------------------------------------------------------|
| Menu Map          | 7                                                                                                    |
| Description       | When this softkey is selected, the synthesizer automatically triggers a sweep. This is the fastest way to accomplish the sweep-retrace cycle. An asterisk next to the key label indicates that this feature is active. |
| Programming Codes | SCPI: TRIGger:SOURce IMMediate<br>Analyzer: T1                                                                                                    |
| See Also          | CONT), SINGLE, Sweep Menu                                                                                                    |

Start Sweep Trigger Bus

| Function Group    | SWEEP                                                                                                    |
|-------------------|----------------------------------------------------------------------------------------------------|
| Menu Map          | 7                                                                                                    |
| Description       | When this softkey is selected, the synthesizer waits for an HP-IB trigger to trigger a sweep. An asterisk next to the key label indicates that this feature is active. |
| Programming Codes | SCPI: TRIGger:SOURce BUS<br>Analyzer: TS                                                                                                    |
| See Also          | (CONT), (SINGLE), Sweep Menu                                                                                                    |

Start Sweep Trigger Ext

| Function Group    | SWEEP                                                                                                    |
|-------------------|----------------------------------------------------------------------------------------------------|
| Menu Map          | 7                                                                                                    |
| Description       | When this softkey is selected, the synthesizer waits for an external hardware trigger to trigger a sweep. Connect the trigger pulse to TRIGGER INPUT. It is activated on a TTL rising edge. An asterisk next to the key label indicates that this feature is active. |
| Programming Codes | SCPI: TRIGger:SOURce EXT<br>Analyzer: T3                                                                                                    |
| See Also          | CONT), SINGLE, Sweep Menu                                                                                                    |

Step Control Master

Function Group FREQUENCY

### Menu Map 2

**Description** This softkey lets you designate the synthesizer as the master control in a dual synthesizer measurement system. A dual synthesizer system (two-tone measurement system) facilitates accurate device characterizations by providing one timebase reference for both sources. This technique reduces instabilities from temperature or line voltage fluctuations, or drift.

The synthesizers can be operated in either ramp sweep or step sweep modes for both fixed offset and swept offset measurements. Figure S-1 shows the connections required for a two-tone system.

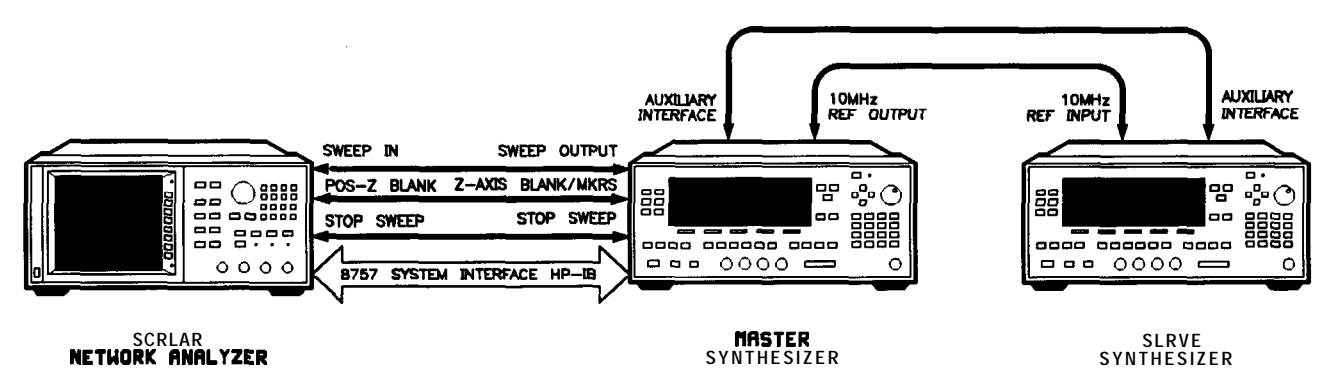

Figure S-I. Connections Required for a Two-Tone Scalar Network Analyzer Measurement System

- 1. Designate one synthesizer as the master, the other as the slave.
- 2. Make the connections.
- 3. To avoid synchronization problems, always set up the slave (frequency and power) before setting up the master.
- 4. Set up the master (frequency, power, and sweep time).
- 5. Set the sweep time on the slave.
- 6. Configure the synthesizers for step sweep, or ramp sweep.
- 7. Select the appropriate triggering scheme.
- 8. Activate the slave mode on the slave synthesizer.
- 9. Activate the master mode on the master synthesizer.

By connecting the master's 10 MHz reference standard to the slave's 10 MHz reference input, the master synthesizer's timebase supplies the frequency reference for both synthesizers.

In step sweep measurements, if the master synthesizer is not connected to an external controller, it must automatically trigger the steps. Set Step Swp Pt Trig Auto on the master. When a the scalar network analyzer is the step sweep controller, set Step Swp Pt Trig Bus on the master synthesizer so that the analyzer can trigger the steps.

#### Programming Codes SCPI:

SWEep:CONTrol:STATe ON|OFF|1|0 SWEep:CONTrol:TYPE MASTer

#### Analyzer: NONE

See Also Step Control Slave, Step Swp Menu

#### Step Control Slave

**Function Group** FREQUENCY

#### Menu Map 2

**Description** This softkey lets you designate the synthesizer as the slave in a dual synthesizer measurement system. A dual synthesizer system (two-tone measurement system) facilitates accurate device characterizations by providing one timebase reference for both sources.

Figure S-l shows the connections required for **a** two-tone system. On the message line, the status message EXT REF appears indicating the synthesizer has an external timebase reference. The start and stop frequencies of the slave can be offset above or below those set on the master for fixed offset two-tone measurements.

To synchronize properly for swept offset measurements, the 0 to 10 volt sweep ramp must be actively sweeping on the slave. If a CW frequency is selected as the fixed LO frequency, the sweep ramp is deactivated and the proper synchronization does not occur. Select a center frequency with zero span to keep the slave's voltage sweep ramp active and ensure proper synchronization.

For synthesized step sweep measurements, set the number of sweep points on the slave the same as on the master synthesizer. If the master synthesizer is connected to a network analyzer, the analyzer automatically sets the master synthesizer's step size to match the number of points displayed on the analyzer. Since the slave synthesizer is not connected to the analyzer, set the slave to match the master synthesizer. Allow the master to trigger the slave's steps, set Step Swp Pt Tsig Ext on the slave synthesizer.

For ramp sweep measurements, on the slave set the sweep time equivalent to the master synthesizer. If the master is connected to a network analyzer, the slave's sweep time is slightly longer than the master's because the analyzer does not stop the sweep precisely on the last point. Use the following formula to determine the slave's sweep time for a system controlled by an analyzer. SweepTime<sub>Master</sub> x  $1.03 = SweepTime_{Slave}$ 

For fixed-offset ramp sweep measurements the same sweep time must be set on both the master and the slave. Since the master's sweep time is typically determined by the measurement configuration, set the slave to match the master.

For more accurate ramp sweeps, select **Swp** Span Cal Always on both the master and slave synthesizers. When this feature is active it calibrates the frequency at the end of every frequency band.

# **SCPI: Programming Codes** SWEep:CONTrol:STATe ON|OFF|1|0 SWEep:CONTrol:TYPE SLAVe Analyzer: NONE See Also Step Control Master, Step Swp Menu Step Dwell **Function Group** FREQUENCY Menu Map 2 Description This softkey lets you set dwell times for points in the stepped frequency mode of sweep operation. The dwell time for points in step frequency sweep may range from 100 $\mu$ s to 3.2s. The actual time between points is the sum of dwell and phase lock times. Select Step Dwell, then use the entry area to enter the desired value. **Programming Codes** SCPI: SWEep[:FREQuency]:DWELl <num>[time suffix] or MAXimum MINimum Analyzer: NONE See Also Step Swp Menu, Sweep Mode Step

Step Points

**Function Group** FREQUENCY

| Menu Map          | 2                                                                                                    |
|-------------------|----------------------------------------------------------------------------------------------------|
| Description       | This softkey lets you define the number of step points in a stepped<br>frequency sweep. The number of points in a stepped sweep can<br>range from 2 to 801. Step Size and Step Points are dependent<br>variables. If you know how many steps are desired in a given sweep,<br>use the softkey Step Points to set the desired value The step size<br>will be calculated automatically. |
| Programming Codes | SCPI: SWEep[:FREQuency]:POINts <num> MAXimum MINimum<br/>Analyzer: NONE</num>                                                                                                    |
| See Also          | Step Size, Step Swp Menu, Sweep Mode Step<br>"Using Step Sweep," in Chapter 1.                                                                                                    |

### Step Size

Step Points

| Function Group | FREQUENCY |
|----------------|-----------|
|----------------|-----------|

#### Menu Map 2

**Description** This softkey lets you specify the step size in a stepped frequency sweep. The range of increment size is dependent on frequency span and the number of step points desired, as given by the formula: STEP SIZE = SPAN  $\div$  STEP POINTS. Step Size and Step Points are dependent variables, as shown by the formula. If a particular step size is desired, use the Step Size softkey to set the desired increment. The number of step points is then calculated automatically.

 
 Programming Codes
 SCPI: SWEep[:FREQuency]:STEP <num>[freq suffix] or MAXimum|MINimum Analyzer: NONE

See Also Step Points, Step Swp Menu, Sweep Mode Step "Using Step Sweep," in Chapter 1.

### Step Swp Menu

| Function Group    | FREQUENCY                                                        |                                                                                                    |
|-------------------|------------------------------------------------------------------|----------------------------------------------------------------------------------------------------|
| Menu Map          | 2                                                                |                                                                                                    |
| Description       | This softkey reveals the stepped                                 | frequency sweep entry menu.                                                                                        |
|                   | Dwell Coupled                                                    | Couples the dwell time for stepped sweep points to ramp sweep, sweep time.                                         |
|                   | Step Control Master                                              | Causes the synthesizer to act as the master control in a dual synthesizer measurement setup.                       |
|                   | Step Control Slave                                               | Causes the synthesizer to act as<br>the slave in a dual synthesizer<br>measurement setup.                          |
|                   | Step Dwell                                                       | Sets the dwell time for points in stepped sweep.                                                                   |
|                   | Step Points                                                      | Sets the number of points in a stepped sweep.                                                                      |
|                   | Step Size                                                        | Sets the increment value for the points in a stepped sweep.                                                        |
|                   | Step Swp Pt Trig Auto                                            | Automatically steps the synthesizer<br>to the next point in a stepped<br>sweep.                                    |
|                   | Step Swp Pt Trig Bus                                             | Steps the synthesizer to the next<br>point in a stepped sweep when an<br>HP-IB trigger is received.                |
|                   | Step Swp Pt Trig Ext                                             | Steps the synthesizer to the next<br>point in a stepped sweep when<br>an external hardware trigger is<br>received. |
| Programming Codes | SCPI: NONE<br>Analyzer: NONE                                     |                                                                                                    |
| See Also          | (START), (STOP), Sweep ModeSta<br>"Using Step Sweep," in Chapter | ep , (SWEEP TIME)<br>1.                                                                                            |

Step Swp Pt Trig Auto

| Function Group    | FREQUENCY                                                                                                    |
|-------------------|----------------------------------------------------------------------------------------------------|
| Menu Map          | 2                                                                                                    |
| Description       | When this softkey is selected, the synthesizer automatically steps to<br>the next point in the stepped frequency sweep until all points are<br>swept. The time between points is equal to the sum of the dwell and<br>phase lock times. An asterisk next to the key label indicates that this<br>feature is active. |
| Programming Codes | SCPI: SWEep:TRIGger:SOURce IMMediate<br>Analyzer: NONE                                                                                                    |
| See Also          | Step Swp Menu, Sweep Mode Step<br>"Using Step Sweep," in Chapter 1.                                                                                                    |

# Step Swp Pt Trig Bus

| Function Group    | FREQUENCY                                                                                                    |
|-------------------|----------------------------------------------------------------------------------------------------|
| Menu Map          | 2                                                                                                    |
| Description       | When this softkey is selected, the synthesizer steps to the next point<br>in a stepped frequency sweep when an HP-IB trigger<br>(*TRG, <get>) is received (leading edge TTL). When the last<br/>frequency point is reached and continuous sweep is selected, the<br/>next trigger causes the step sweep to return to the start frequency.<br/>Connect the trigger signal to the TRIGGER INPUT BNC. An<br/>asterisk next to the key label indicates this feature is active.</get> |
| Programming Codes | SCPI: SWEep:TRIGger:SOURce BUS<br>Analyzer: TS                                                                                                    |
| See Also          | Step Swp Menu, Sweep Mode Step                                                                                                    |

Step Swp Pt Trig Ext

| Function Group    | FREQUENCY                                                                                                    |
|-------------------|----------------------------------------------------------------------------------------------------|
| Menu Map          | 2                                                                                                    |
| Description       | When this softkey is selected, the synthesizer steps to the next point<br>in the stepped frequency sweep when an external hardware trigger is<br>received. When the last frequency point is reached and continuous<br>sweep is selected, the next trigger causes the step sweep to return to<br>the start frequency. Connect the trigger signal to the TRIGGER<br>INPUT BNC. An asterisk next to the key label indicates that this<br>feature is active. |
| Programming Codes | SCPI: SWEep:TRIGger:SOURce EXT<br>Analyzer: TS                                                                                                    |
| See Also          | Step Swp Menu, Sweep Mode Step<br>"Using Step Sweep," in Chapter 1.                                                                                                    |

# STOP

| Function Group    | FREQUENCY                                                                                                    |
|-------------------|----------------------------------------------------------------------------------------------------|
| Menu Map          | NONE                                                                                                    |
| Description       | This softkey activates swept frequency mode and makes the stop<br>frequency parameter the active function. The start/stop frequency<br>must be separated by at least 2 Hz in order to remain in the<br>frequency sweep mode. If start=stop frequency then the zero span<br>mode is entered. |
| Programming Codes | SCPI:<br>FREQuency:STOP <num>[freq suffix] or<br/>MAXimum MINimum UP DOWN<br/>FREQuency:MODE:SWEep</num>                                                                                                    |

Analyzer: FB <num> [Hz|Kz|Mz|Gz]

See Also (CENTER), CW, FREQUENCY (MENU), SPAN, START) "CW Operation Start/Stop Frequency Sweep," in Chapter 1. "Programming Typical Measurements," in Chapter 1.

### SWEEP (MENU)

| Function Group | SWEEP                           |                                                                                                    |
|----------------|---------------------------------|----------------------------------------------------------------------------------------------------|
| Menu Map       | 7                               |                                                                                                    |
| Description    | This hardkey accesses the sweep | menu softkeys.                                                                                                    |
|                | Manual Sweep                    | Activates manual sweep mode.<br>Depending on what parameter is<br>sweeping, frequency and/or power<br>can be changed manually with the<br>rotary knob or the arrow keys. |
|                | Start Sweep Trigger Auto        | Automatically triggers a sweep when ( <u>SINGLE</u> ) or <u>CONT</u> is pressed.                                                                                         |
|                | Start Sweep Trigger Bus         | Waits for an HP-IB trigger to<br>trigger a sweep when <b>SINGLE</b> or<br><b>CONT</b> is pressed.                                                                        |
|                | Start Sweep Trigger Ext         | Waits for an external hardware trigger to trigger a sweep when <b>SINGLE</b> or <b>CONT</b> is pressed.                                                                  |
|                | Sweep Mode List                 | Activates the list frequency sweep mode.                                                                                                    |
|                | Sweep Mode Ramp                 | Activates the analog frequency sweep mode.                                                                                                    |
|                | Sweep Mode Step                 | Activates the stepped frequency sweep mode.                                                                                                    |
|                | SwpTime Auto                    | Sets the sweep time to a minimum value for a given span.                                                                                                    |
|                | <b>TrigOut</b> Delay            | Sets the time delay after phase-lock<br>and before a trigger pulse is sent<br>from the ANALYZER INTERFACE<br>BNC. A source settled SRQ is<br>generated.                  |

| Programming Codes | SCPI: NONE<br>Analyzer: NONE                                                |
|-------------------|-----------------------------------------------------------------------------|
| See Also          | Softkeys listed above.<br>"Programming Typical Measurements," in Chapter 1. |

Sweep Mode List

| Function Group    | SWEEP                                                                                                    |
|-------------------|----------------------------------------------------------------------------------------------------|
| Menu Map          | 7                                                                                                    |
| Description       | This softkey activates the step frequency list mode. To use this type<br>of sweep, a frequency list must have been entered, otherwise an error<br>message appears. In this mode, the synthesizer steps only those<br>frequencies defined by the frequency list. An asterisk next to the key<br>label indicates that this feature is active. |
| Programming Codes | SCPI: FREQuency:MODE LIST<br>Analyzer: SN                                                                                                    |
| See Also          | CONNECTORS, List Menu<br>"Creating and Using a Frequency List," in Chapter 1.                                                                                                    |

Sweep Mode Ramp

Function Group SWEEP

Menu Map 7

**Description** This softkey activates the analog frequency sweep mode. Ramp sweep mode is the factory preset state. An asterisk next to the key label indicates that this feature is active.

### **Programming Codes SCPI:** FREQuency:MODE SWEep SWEep[:FREQuency]:GENeration ANALog Analyzer: NONE See Also CONNECTORS, CONT, Manual Sweep, (SINGLE), "Programming Typical Measurements," in Chapter 1. Sweep Mode Step **Function Group** SWEEP Menu Map 7 This softkey activates the stepped frequency step mode. In this Description mode, the synthesizer steps from the start frequency to the stop frequency, by the designated frequency step size. Manual, continuous, and single sweeps can be performed in this mode. An asterisk next to the key label indicates that this feature is active. **SCPI: Programming Codes** FREQuency:MODE SWEep SWEep[:FREQuency]:GENeration STEPped Analyzer: NONE See Also (CONT), Manual Sweep, (SINGLE), Step Swp Menu "Using Step Sweep," in Chapter 1.

Swp Span Cal Always

| Function Group    | USER CAL                                                                                                    |
|-------------------|----------------------------------------------------------------------------------------------------|
| Menu Map          | 9                                                                                                    |
| Description       | This softkey causes a sweep span calibration each time the frequency<br>span is changed. An asterisk next to the key label indicates this<br>feature is active. |
| Programming Codes | SCPI: CALibration:SPAN:AUTO ON OFF 1 0<br>Analyzer: NONE                                                                                                    |
| See Also          | Freq Cal Menu<br>"Using Frequency Calibration," in Chapter 1.                                                                                                   |

Swp Span Cal Once

| Function Group    | USER CAL                                                                                                    |
|-------------------|----------------------------------------------------------------------------------------------------|
| Menu Map          | 9                                                                                                    |
| Description       | This softkey activates sweep span calibration immediately and performs it only once. An asterisk next to the key label indicates this feature is active. |
| Programming Codes | SCPI: CALibration:SPAN[:EXECute]<br>Analyzer: NONE                                                                                                    |
| See Also          | Freq Cal Menu<br>"Using Frequency Calibration," in Chapter 1.                                                                                            |

### SWEEP TIME

| Function Group    | SWEEP                                                                                                    |
|-------------------|----------------------------------------------------------------------------------------------------|
| Menu Map          | 7                                                                                                    |
| Description       | This softkey lets you set a sweep time for frequency sweeps or power sweeps. The sweep time range is 10 ms to 200s, but the fastest sweep time is constrained by the frequency span. The fastest possible sweep can be determined automatically:                                    |
|                   | <ol> <li>Press SWEEP (<u>MENU</u>), this reveals the sweep menu keys.</li> <li>Select more 1/3, to scroll to the next page of the sweep menu.</li> </ol>                                                                                                    |
|                   | 3. Select <b>SwpTime</b> Auto, to set the sweep time to automatic. The synthesizer calculates the fastest possible calibrated sweep time for <i>any</i> sweep span.                                                                                                    |
|                   | Whenever you press <b>SWEEP TIME</b> , the active entry area displays<br>the current sweep time and whether the sweep time is coupled to<br>the frequency span (far right hand side displays: AUTO). If the word<br>AUTO is not displayed then the sweep time auto function is off. |
| Programming Codes | SCPI: SWEep[:FREQuency]:TIME <num>[time suffix] or<br/>MAXimum MINimum<br/>Analyzer: ST <num> [sc ms]</num></num>                                                                                                    |
| See Also          | Power Sweep<br>"Power Level and Sweep Time Operation," in Chapter 1.<br>"Programming Typical Measurements," in Chapter 1.                                                                                                    |

# SwpTime Auto

Function Group SWEEP

Menu Map 7

| Description | This softkey lets you set the synthesizer's sweep time to a minimum |
|-------------|---------------------------------------------------------------------|
| -           | value for a chosen span and meet all specifications. The sweep time |
|             | is limited by a 300 MHz/ms sweep rate. An asterisk next to the key  |
|             | label indicates this feature is active.                             |

| Programming | Codes | SCPI:  | SWEep:TIME:AUTO | ON OFF 1 0 |
|-------------|-------|--------|-----------------|------------|
| 0           |       | Analyz | er: NONE        |            |

| See Also | SWEEP  | TIME  |     |       |      |            |    |         |    |
|----------|--------|-------|-----|-------|------|------------|----|---------|----|
|          | "Power | Level | and | Sweep | Time | Operation" | in | Chapter | 1. |

# SYSTEM MENU

| Function Group | SYSTEM                      |                                                                                                    |  |
|----------------|-----------------------------|----------------------------------------------------------------------------------------------------|--|
| Menu Map       | 8                           |                                                                                                    |  |
| Description    | This hardkey reveals the sy | stem menu.                                                                                                    |  |
|                | Alternate Regs              | Causes the synthesizer to alternate<br>on successive sweeps between the<br>present instrument state and a second<br>instrument state stored in an internal<br>register. |  |
|                | Dim Display                 | Dims the synthesizer's display.                                                                                                    |  |
|                | Disp Status                 | Displays the present status of the synthesizer.                                                                                                    |  |
|                | HP-IB Menu                  | Reveals the HP-IB control menu.                                                                                                    |  |
|                | Preset Mode Factory         | Sets the preset state, as defined by the manufacturer, to be recalled by the <b>PRESET</b> key.                                                                         |  |
|                | Preset Mode User            | Sets the preset state, as defined by the user, to be recalled by (P <u>RESET</u> ].                                                                                     |  |
|                | Ref Osc Menu                | Reveals the frequency standard options menu.                                                                                                    |  |
|                | Save User Preset            | Stores the present instrument state in a special preset storage register.                                                                                               |  |
|                | Security Menu               | Reveals the menu that controls the security features of the synthesizer.                                                                                                |  |
|                | Software Rev                | Causes the synthesizer to display the date code of its internal software.                                                                                               |  |

|                   | <b>UsrKey</b> Clear          | Activates the USER-DEFINED MENU<br>and lets you delete a single key within<br>that menu. |  |  |  |
|-------------------|------------------------------|------------------------------------------------------------------------------------------|--|--|--|
|                   | <b>UsrMenu</b> Clear         | Activates the USER-DEFINED MENU and clears <i>all</i> keys in that menu.                 |  |  |  |
| Programming Codes | SCPI: NONE<br>Analyzer: NONE |                                                                                          |  |  |  |
| See Also          | Softkeys listed above, CO    | NNECTORS, USER-DEFINED (MENU)                                                            |  |  |  |

T

**10 MHz** Freq Std Auto

| Function Group    | SYSTEM                                                                                                    |
|-------------------|----------------------------------------------------------------------------------------------------|
| Menu Map          | 8                                                                                                    |
| Description       | This softkey sets the synthesizer to choose its frequency standard<br>automatically. If an external standard is connected to the 10 MHz<br>REF INPUT BNC, then it is chosen as the reference. If no external<br>standard is connected, the internal standard is chosen as the<br>reference. If the internal standard has been disconnected also, the<br>synthesizer operates in a free run state. An asterisk next to the key<br>label indicates that this feature is active. |
| Programming Codes | SCPI: ROSCillator[:SOURce]:AUTO ON OFF 1 0<br>Analyzer: NONE                                                                                                    |

See Also Ref Osc Menu

10 MHz Freq Std Extrnl

| Function Group | SYSTEM                                                                                                    |
|----------------|----------------------------------------------------------------------------------------------------|
| Menu Map       | 8                                                                                                    |
| Description    | This softkey tells the synthesizer to accept an external 10 MHz signal<br>as the frequency reference. The external signal must be applied to<br>the 10 MHz REF INPUT BNC connector located on the rear panel.<br>If no external signal is applied, UNLOCK and EXT REF appears on<br>the message line of the display. An asterisk next to the key label<br>indicates that this feature is active. |

| Programming Codes                | SCPI: ROSCillator[:SOURce] EXTernal<br>Analyzer: NONE                                                                                                    |
|----------------------------------|----------------------------------------------------------------------------------------------------|
| See Also                         | Ref Osc <b>Menu</b>                                                                                                    |
|                                  |                                                                                                    |
| <b>10 MHz</b> Freq Std<br>Intrnl |                                                                                                    |
| Function Group                   | SYSTEM                                                                                                    |
| Menu Map                         | 8                                                                                                    |
| Description                      | This softkey sets the synthesizer to select the internal 10 MHz signal<br>as the frequency reference. If the internal signal is disconnected or<br>not working properly, UNLOCK appears on the message line of the<br>display. An asterisk next to the key label indicates that this feature<br>is active. |
| Programming Codes                | SCPI: ROSCillator[:SOURce] INTernal<br>Analyzer: NONE                                                                                                    |
| See Also                         | Ref Osc Menu                                                                                                    |

| <b>10 MHz</b> Freq Std<br>None |                                                                                                    |
|--------------------------------|----------------------------------------------------------------------------------------------------|
| Function Group                 | SYSTEM                                                                                                    |
| Menu Map                       | 8                                                                                                    |
| Description                    | This softkey sets the reference oscillator to a free-run state, where<br>no frequency reference is used. An asterisk next to the key label<br>indicates that this feature is active. |
| Programming Codes              | SCPI: ROSCillator[:SOURce] NONE<br>Analyzer: NONE                                                                                                    |
| See Also                       | Ref <b>Osc Menu</b>                                                                                                    |

Tracking Menu

| Function Group    | POWER, USER CAL                                                                                                    |                                                                                                    |  |
|-------------------|----------------------------------------------------------------------------------------------------|----------------------------------------------------------------------------------------------------|--|
| Menu Map          | <b>5</b> , <sup>9</sup>                                                                                                    |                                                                                                    |  |
| Description       | In the menu structure there are two occurrences of this softkey. One occurs in the <b>POWER</b> <u>MENU</u> , the other occurs in the USER CAL ( <u>MENU</u> ). Both softkeys operate the same way. These softkeys access the tracking menu. |                                                                                                    |  |
|                   | Auto Track                                                                                                    | Realigns the synthesizer's output filter and oscillator to maximize output power for the swept frequency mode.                 |  |
|                   | Peak RF Always                                                                                                    | Periodically realigns the synthesizer's output<br>filter and oscillator to maximize output power<br>for the CW frequency mode. |  |
|                   | Peak RF Once                                                                                                    | Realigns the synthesizer's output filter and oscillator to maximize output power for the CW frequency mode.                    |  |
| Programming Codes | SCPI: NONE<br>Analyzer: NONE                                                                                                    |                                                                                                    |  |
| See Also          | Softkeys listed above.<br>"Using the Tracking F                                                                                                    | eature," in Chapter 1.                                                                                                    |  |

### TrigOut Delay

### Function Group SWEEP

Menu Map 7

**Description** This softkey lets you specify the amount of time after phase-lock before a trigger pulse is sent out of the TRIGGER OUTPUT BNC. The delay can be set from 0 to 3.2 seconds. An asterisk next to the key label indicates this feature is active.

TrigOut Delay

| Programming Codes | SCPI: TRIGger:ODELay <num>[time suffix]<br/>Analyzer: NONE</num>              |
|-------------------|-------------------------------------------------------------------------------|
| See Also          | Start Sweep Trigger Auto, Start Sweep Trigger Bus,<br>Start Sweep Trigger Ext |

# Uncoupl Atten

| Function Group    | POWER                                                                                                    |  |  |
|-------------------|----------------------------------------------------------------------------------------------------|--|--|
| Menu Map          | 5                                                                                                    |  |  |
| Description       | This softkey uncouples the attenuator (if there is one) from the ALC system. It allows independent control of attenuator settings. An asterisk next to the key label indicates that this feature is active. |  |  |
|                   | To set the attenuator after it is uncoupled, select Set Atten. To view the current ALC and attenuator settings, press power level.                                                                          |  |  |
| Programming Codes | SCPI: POWer:ATTentuation:AUTO ON OFF 1 0<br>Analyzer: SHPS <num> [DB DM] to set the ALC, SHSL <num><br/>[DB DM] to attenuator. PL causes the attenuator couple to the ALC.</num></num>                      |  |  |
| See Also          | ALC, ( <u>POWER LEVEL</u> ), Set Atten<br>"Working with Mixers/Reverse Power Effects," in Chapter 1.                                                                                                    |  |  |

Unlock Info

| Function Group    | SERVICE                                                                                                    |
|-------------------|----------------------------------------------------------------------------------------------------|
| Menu Map          | 6                                                                                                    |
| Description       | This softkey causes the synthesizer to display lock/unlocked status of all the phase-lock-loops. An asterisk next to the key label indicates this feature is active. |
| Programming Codes | SCPI: DIAGnostics:OUTput:UNLocks?<br>Analyzer: SHT3 or SHM4 diagnostics test results.                                                                                |
| See Also          | STATUS MESSAGES<br>"OPERATOR'S CHECK and ROUTINE MAINTENANCE,"<br>Chapter 4.                                                                                         |

Up/Down Power

| Function Group    | POWER                                                                                                    |
|-------------------|----------------------------------------------------------------------------------------------------|
| Menu Map          | 5                                                                                                    |
| Description       | This softkey activates the power step size function. It can be set from 0.01 to 20 dB. In this mode, power is stepped by the up/down arrow keys. An asterisk next to the key label indicates this feature is active. |
| Programming Codes | SCPI:<br>POWer:STEP[:INCrement] <num>[DB] or<br/>MAXimum MINimum<br/>POWer:STEP:AUTO ON OFF 1 0</num>                                                                                                    |
|                   | Analyzer: SP or SHPL and UP or DOWN                                                                                                    |
| See Also          | <b>Up/Dn</b> Size <b>CW,Up/Dn</b> Size Swept<br>"Programming Typical Measurements," in Chapter 1.                                                                                                    |

Up/Dn Size CW

| Function | Group     | FREQUENCY  |
|----------|-----------|------------|
|          | O V V V V | 1102000101 |

### Menu Map 2

**Description** This softkey lets you set the frequency step size for the CW frequency mode. The step size may be set from 1 Hz to 10 GHz. The factory preset size is 100 MHz. CW frequency is incremented/decremented by pressing the up/down arrow keys.

If an underline cursor appears under a digit in the entry display, then the value will be modified by the up/down arrow keys or the rotary knob. The increment/decrement size in this case is the underlined digit by the power of 10.

If the up/down function is on (asterisk next to key label) and the cursor is not under one of the active entry area digits, then frequency value is changed by the up/down size using either the up/down arrow keys or the rotary knob.

| Programming Codes | <b>SCPI:</b> FREQuency:STEP[:INCR] <num>[freq suffix] or MAXimum MINimum</num> |
|-------------------|--------------------------------------------------------------------------------|
|                   | Analyzer: SF or SHCF <num> [Hz Kz Mz Gz]</num>                                 |

See Also Manual Sweep, Sweep Mode Step, Up/Dn Size Swept

# Up/Dn Size Swept

| Function Group    | FREQUENCY                                                                                                    |  |  |
|-------------------|----------------------------------------------------------------------------------------------------|--|--|
| Menu Map          | 2                                                                                                    |  |  |
| Description       | This softkey sets the frequency step size in the swept frequency step mode. The step size may be set from 1 Hz to 10 GHz. The factory preset step size is 100 MHz. Step size values are entered using the entry area.                           |  |  |
|                   | If an underline cursor appears under a digit in the entry display, then<br>the value will be modified by the up/down arrow keys or the rotary<br>knob. The increment/decrement size in this case is the underlined<br>digit by the power of 10. |  |  |
|                   | If the up/down function is on (asterisk next to key label) and the cursor is not under one of the active entry area digits, then frequency value is changed by the up/down size using either the up/down arrow keys or the rotary knob.         |  |  |
| Programming Codes | SCPI: FREQuency:STEP[:INCR] <num>[freq suffix] or<br/>MAXimum MINimum<br/>Analyzer: SF or SHCF <num> [Hz Kz Mz Gz]</num></num>                                                                                                    |  |  |
| See Also          | Up/Dn Size CW                                                                                                    |  |  |

# USER CAL

| Function Group    | USER CAL                                                                      |                                                                                                    |  |
|-------------------|-------------------------------------------------------------------------------|----------------------------------------------------------------------------------------------------|--|
| Menu Map          | 9                                                                             |                                                                                                    |  |
| Description       | This softkey accesses the user calibration softkeys.                          |                                                                                                    |  |
|                   | FullUsr Cal                                                                   | Performs a complete alignment as determined by the instrument settings.                            |  |
|                   | Tracking Menu                                                                 | Accesses the softkeys of the tracking menu.                                                        |  |
|                   | AM Cal Menu                                                                   | Accesses the AM calibration menu.                                                                  |  |
|                   | Freq Cal Menu Accesses the Frequency span of menu.                            |                                                                                                    |  |
|                   | Ext Det Cal U<br>c<br>v                                                       | Uses an external power meter to calibrate an external detector's output voltage relative to power. |  |
| Programming Codes | NONE                                                                          |                                                                                                    |  |
| See Also          | Softkeys listed above.<br>"Optimizing Synthesizer Performance," in Chapter 1. |                                                                                                    |  |
|                   |                                                                               |                                                                                                    |  |

# USER DEFINED

| Function Group | USER DEFINED                                                                                                    |
|----------------|----------------------------------------------------------------------------------------------------|
| Menu Map       | NONE                                                                                                    |
| Description    | This hardkey reveals the customized menu created by selecting softkeys and assigning them to this menu. The user defined menu is empty until you assign keys to it. Three sections (12 key assignment locations) of menu are available for key assignment. |
|                | Any softkey can be assigned to any of the 12 positions. A softkey assigned to the user defined menu performs as if it is in its home menu. Pressing the ( <u>PRESET</u> ) key does not erase the contents of this menu.                                    |

| Programming | Codes | SCPI: NONE |      |
|-------------|-------|------------|------|
| • •         |       | Analyzer:  | NONE |

See Also (ASSIGN), (PRIOR), UsrKey Clear, UsrMenu Clear

### UsrKey Clear

| Function Group    | SYSTEM                                                                                                    |
|-------------------|----------------------------------------------------------------------------------------------------|
| Menu Map          | 8                                                                                                    |
| Description       | This softkey lets you recall the user defined menu and remove a <i>single</i> softkey that appears in that menu.                                                                                                    |
|                   | 1. Select <b>UsrKey Clear</b> . The user defined menu appears in the softkey label area. The active entry area displays:                                                                                                    |
|                   | ->Press USER Soft Key to Clear<br>2. Select the softkey you wish to remove from the menu. The active<br>entry area turns off and the softkey is removed from the user<br>defined menu. The user defined menu remains in the softkey label<br>area. |
| Programming Codes | SCPI: SYSTem:KEY:CLEar <n><br/>where, n = a number from 1 to 12.<br/>Analyzer: NONE</n>                                                                                                    |

See Also (Assign), USER DEFINED (MENU), UsrMenu Clear

UsrMenu Clear

Function Group SYSTEM

Menu Map 8

#### UsrMenu Clear

| Description       | This softkey recalls the user defined menu and removes <i>all</i> softkeys assigned to that menu. The empty user defined menu remains in the softkey label area. |
|-------------------|----------------------------------------------------------------------------------------------------|
| Programming Codes | SCPI: SYSTem:KEY:CLEar ALL<br>Analyzer: NONE                                                                                                    |
| See Also          | (ASSIGN), USER DEFINED (MENU), UsrKey Clear                                                                                                    |

Zero Freq

| Function Group    | SYSTEM                                                                                                    |
|-------------------|----------------------------------------------------------------------------------------------------|
| Menu Map          | 8                                                                                                    |
| Description       | This softkey lets you enable a security feature that displays zeroes for all accessible frequency information. Once this security feature is activated, it can be turned off by a front panel ( <u>PRESET</u> ). An asterisk next to the key label indicates that this feature is active. |
| Programming Codes | SCPI: SYSTem:SECurity[:STATe] ON<br>Analyzer: NONE                                                                                                    |
| See Also          | Security Menu                                                                                                    |

Waveform Menu

Function Group MOD

Menu Map 4

**Description** The waveform menu (Option 002 only) allows you to choose sine, square, triangle, ramp, and noise waveforms for internal AM and FM. The default is sine wave. There are two waveform menus. The waveform menu in the AM menu sets the waveform for amplitude modulation only. The waveform menu in the FM menu sets the waveform for frequency modulation only.

**Programming Codes** SCPI: NONE, see the individual softkeys listed. Analyzer: NONE

See Also (MOD), also see "AM", "FM", and "Modulation".

Zoom

**Function Group** FREQUENCY

Menu Map 2

- **Description** This softkey activates the CF/Span sweep mode (zoom). In this mode, span is controlled by the up/down arrow keys. Center frequency is controlled by the rotary knob or the numeric entry keys. The left and right arrows control the resolution with which the center frequency can be changed. This is a front-panel-only feature and is inaccessible over HP-IB.
- Programming Codes SCPI: NONE Analyzer: NONE

See Also CENTER (SPAN)

# ERROR MESSAGES

| Introduction | This section lists the error messages that may be displayed by the<br>front panel or transmitted by the synthesizer over the interface<br>bus. Each error message is accompanied by an explanation,<br>and suggestions are provided to help solve the problem. Where<br>applicable, references are given to related chapters of the operating<br>and service manuals. |
|--------------|----------------------------------------------------------------------------------------------------|
|              | A list of the messages displayed on the message line of the synthesizer are included in separate list because they are considered status messages rather than error messages.                                                                                                    |
| WARNING      | No operator serviceable parts inside. Refer servicing to qualified personnel. To prevent electrical shock, do not remove covers.                                                                                                    |

### Front Panel Error Messages in Alphabetical Order

**ABILITY TO SAVE A RECALL REGISTER IS LOCKED OUT:** This message occurs when the save/recall registers have been disabled by the save lock feature or by a calibration constant.

**ADDR ERROR EXCEPTION:** This can only be caused by an internal processor error. Refer to the "OPERATOR'S CHECK" chapter for instructions on contacting a qualified service technician.

Auto Track Failed! Cal Not Updated: occurs when auto track has been initiated and for some reason has failed. Refer to the "OPERATOR'S CHECK" chapter and follow the local operator's check procedures.

**BUS ERROR EXCEPTION:** This can only be caused by an internal processor error. Refer to the "OPERATOR'S CHECK" chapter for instructions on contacting a qualified service technician.

**DEFAULTING LANGUAGE:** This error message is displayed in conjunction with one of the following messages.

Invalid Language set on rear panel switch. The HP-IB/Language switch located on the rear panel has been set to an invalid programming language selection. The programming language is defaulted to the previous setting. Check the rear panel switch. See "INSTALLATION" for information on language selection.

OPTION NOT INSTALLED. The language selected and the corresponding firmware/hardware necessary to run that language is not present in the synthesizer. See "INSTALLATION" for information on language selection.

**DISPLAY IS NOT RESPONDING:** Can appear on the front panel emulator if the internal processor can not communicate with the display properly. This error indicates a display failure or a display connector problem.

**DIVIDE BY ZERO EXCEPTION:** This can only be caused by an internal processor error. Refer to the "OPERATOR'S CHECK" chapter for instructions on contacting a qualified service technician.

**EEROM FAILED, LOST CAL:** This error indicates that the synthesizer has lost its calibration constants and may not meet specifications. Refer to the "OPERATOR'S CHECK" chapter and follow the local operator's check procedures. If you are a qualified service technician and this failure occurs, read the Calibration Constants section in the Service *Guide*.

**EEROM Failed** !!: This error will only occur if the service adjustment menu is accessed. Specifically, an attempt has been made to write to a test patch and EEROM failed to store the data.

**ERROR: CALIBRATION FAILED** !!: This error will only occur if the service adjustment menu is accessed. Specifically, an A14 sweep ramp calibration has been attempted and failed. Run the sweep ramp selftest, refer to "MENUS and SELFTESTS" in the Assembly Level Repair Manual.

**ERROR - Must first enter correction freq:** This error occurs when a correction point does not have its corresponding frequency entered first. Refer to "Creating and Applying the User Flatness Correction Array," in chapter 1 of this handbook.

**ERROR:** Must first enter a List Frequency !!: This error occurs when a dwell or offset value does not have its corresponding frequency entered first. Refer to "Creating and Using a Frequency List," in chapter 1 of this handbook.

**ERROR:** Power Search Failed !!: This error occurs when the ALC is in the ALC search mode and is unable to level to the desired power level. Refer to the "OPERATOR'S CHECK" chapter and follow the local operator's check procedures.

**ERROR:** Start must be < Stop !!: This error occurs in association with the frequency list, auto fill, feature. If the start frequency entered is greater than the stop frequency, you will see this error. Correct by entering a start frequency less than the stop frequency.

**ERROR:** Stop must be > Start !!: This error occurs in association with the frequency list, auto fill, feature. If the stop frequency entered is less than the stop frequency you will see this error. Correct by entering a stop frequency greater than the start frequency.

**Error in Test Patch entry** !!: This error will only occur if the service adjustment menu is accessed. Specifically, one of three entries has been attempted.

- An invalid test patch number.
- An invalid test patch data point.
- An invalid parameter of the test patch specification.

Correct by entering a valid parameter.

**Freq step must be** >= 0 !!: This error occurs in association with the user power flatness menu, auto fill increment, feature. If the increment value entered is less than zero you will see this error. Correct by entering an increment value greater than zero.

**FUNCTION LOCKED OUT:** This error will only occur if the service adjustment menu is accessed. Specifically, the calibration constant that inhibits access to certain functions has been set. If you need access to the function, contact a qualified service technician.

**HP-IB SYNTAX ERROR:** This indicates that an analyzer language syntax error has been encountered. Review the program to find the syntax error.

**ILLEGAL INSTRUCTION EXCEPTION:** This can only be caused by an internal processor error. Refer to the "OPERATOR'S CHECK" chapter for instructions on contacting a qualified service technician.

**INPUT BUFFER EMPTY:** This can only be caused by an internal processor error. Refer to the "OPERATOR'S CHECK" chapter for instructions on contacting a qualified service technician.

**INPUT BUFFER FULL:** This can only be caused by an internal processor error. Refer to the "OPERATOR'S CHECK" chapter for instructions on contacting a qualified service technician.

**INVALID LANGUAGE ON REAR PANEL SWITCH:** The HP-IB/**i**n grage switch located on the rear panel has been set to an invalid programming language selection. Check the rear panel switch. See "INSTALLATION" for information on language selection.

**Invalid Save/Recall Register!:** There are two cases when this error message is possible.

- If a save function is attempted to either register 0 or 9.
- If a recall function is attempted on register 9.

Correct by selecting a valid save/recall register.

**LINT1 INTERRUPT:** This can only be caused by an internal processor error. Refer to the "OPERATOR'S CHECK" chapter for instructions on contacting a qualified service technician.

**LINT2 INTERRUPT:** This can only be caused by an internal processor error. Refer to the "OPERATOR'S CHECK" chapter for instructions on contacting a qualified service technician.

**LINT6 INTERRUPT:** This can only be caused by an internal processor error. Refer to the "OPERATOR'S CHECK" chapter for instructions on contacting a qualified service technician.

Number of pts must be >= 2 !!: This error occurs in association with the user power flatness, auto fill number of points, feature. If the number of points requested is less than two, you will see this error message. Correct by entering number of points greater than or equal to two.

**OPTION NOT INSTALLED:** This error occurs when the HP-IB language switch is set to a configuration requiring a certain firmware/hardware combination to be present in the synthesizer. See "INSTALLATION" for information on language selection and see "Specifications" for information on option available.

**PRIV VIOLATION EXCEPTION:** This can only be caused by an internal processor error. Refer to the "OPERATOR'S CHECK" chapter for instructions on contacting a qualified service technician.

**RECALL REGISTERS LOST:** This message can appear in association with the security menu feature, memory clear. Also, a weak, dead, or disconnected internal battery can cause this message. Refer to the "OPERATOR'S CHECK" chapter for instructions on contacting a qualified service technician.

**Selftest REQUIRES system interface OFF:** This error message indicates that the synthesizer is connected to a network analyzer and can not run selftest. Correct by disconnecting the system interface cable from the synthesizer.

**SPURIOUS INTERRUPT:** This can only be caused by an internal processor error. Refer to the "OPERATOR'S CHECK" chapter for instructions on contacting a qualified service technician.

**SYSTEM CONTROLLER** ON **BUS:** This error message is generated when an external controller is active on the HP-IB and the synthesizer has attempted to act as the controller. Disconnect the HP-IB interface or return the synthesizer to LOCAL operation and repeat the request.

**TOO MANY CORRECTION PTS REQUESTED:** This error occurs in association with the user power flatness menu. The maximum number of correction points has been reached or the addition of the points requested will exceed the maximum. The maximum number of points available is 801.

**TOO MANY LIST POINTS REQUESTED:** This error occurs in association with the frequency list menu. The maximum number of list points has been reached or the addition of the points requested will exceed the maximum. The maximum number of points available is 801.

**TRACE EXCEPTION:** This can only be caused by an internal processor error. Refer to the "OPERATOR'S CHECK" chapter for instructions on contacting a qualified service technician.

**TRAP0 EXCEPTION:** This can only be caused by an internal processor error. Refer to the "OPERATOR'S CHECK" chapter for instructions on contacting a qualified service technician.

**TRAP3 EXCEPTION:** This can only be caused by an internal processor error. Refer to the "OPERATOR'S CHECK" chapter for instructions on contacting a qualified service technician.

**Too many test patches** !!: This error will only occur if the service adjustment menu is accessed. Specifically, the maximum number of test patches has been reached and can accept no more.

**WAIT-SAVING CALIBRATION:** This error will only occur if the service adjustment menu is accessed. Specifically, a save calibration has been initiated and not yet completed when another request is made.

**WRONG PASSWORD:** This error occurs when the service adjustment menu password is entered incorrectly or the wrong password has been used. Qualified service technicians refer to "ADJUSTMENTS," in the *Service Guide* for more information.

### SCPI Error Messages in Numerical Order

Synthesizer Specific **0**, No Error: This message indicates that the device has no errors and is currently ready to perform the operations for which it is **SCPI** Error Messages designed. 1, FUNCTION DISABLED: The particular function invoked has been disabled by a calibration constant. If you need access to the function, contact a qualified service technician. 2, Wrong password: This error occurs when the service adjustment menu password is entered incorrectly or the wrong password has been used. Qualified service technicians refer to "ADJUSTMENTS," in the Service Guide for more information. 4, Unable to store data in EEROM 5, Not allowed to change address 6, Switch on Processor Board is Set: This error occurs when a service adjustment menu password can not be set because the override switch on the processor is set. Qualified service technicians refer to "ADJUSTMENTS," in the Service Guide for more

information.

#### Universal SCPI Error Messages

#### Error Messages From -499 To -400

These error messages indicate that the Output Queue Control of the synthesizer has detected a problem with the message exchange protocol. This type of error sets the Query Error Bit (bit 2) in the Event Status Register. One of the following has occurred:

- An attempt has been made to read data from the Output Queue when no output is present or is pending.
- Data in the Output Queue has been lost.

Events that generate Query Errors do not generate Command Errors, Execution Errors, or Device-specific Errors.

- -440, Query UNTERMINATED after indefinite res
- -430, Query DEADLOCKED
- -430, Query DEADLOCKED; Output Buffer Full
- -420, Query UNTERMINATED
- -420, Query UNTERMINATED; Nothing To Say
- -410, Query INTERRUPTED

#### Error Messages From -399 To -300

These error messages indicate that some device operations did not properly complete, possibly due to an abnormal hardware or firmware condition. This type of error sets the Device-specific Error (bit 3) in the Event Status Register. Events that generate Device-specific Errors do not generate Command Errors, Execution Errors, or Query Errors.

- -350, Too many errors and also -32768
- -330, Self-test failed
- -330, Self-test failed; Power-On Tests
- -313, Calibration memory lost;Defaulted

#### Error Messages From -299 To -200

These error messages indicate that an error has been detected by the synthesizer's Execution Control Block. An error of this type sets the Execution Error Bit (bit 4) in the Event Status Register. One of the following events has occurred:

- A data element following a header was evaluated by the synthesizer as outside of its legal input range or is inconsistent with the synthesizer's capability.
- A valid program message can not be properly executed due to some instrument condition.

Execution Errors are reported by the synthesizer after rounding and expression evaluation operations have taken place. Errors that generate Execution Errors do not generate Command Errors, Device-specific Errors, or Query Errors.

- -240, Hardware error; Rear panel HP-IB switch
- -224, Illegal parameter value
- -222, Data out of range;Expected O-l
- -222, Data out of range
- -221, Settings conflict
- -221, Settings conflict;List Arrays Invalid
- -221, Settings conflict; Power And Level Mode
- -221, Settings conflict; Power and attenuator
- -221, Settings conflict;mm Module Mismatch
- -220, Parameter error; Value not allowed
- -213, Init ignored
- -200, Execution error; No more room in EEROM
- -200, Execution error; Option Not Installed

#### Error Messages From - 199 to - 100

These error messages indicate that a SCPI syntax error has been detected by the synthesizer's parser. An error of this type sets the Command Error Bit (bit 5) in the Event Status Register. One of the following events has occurred:

- A syntax error has been detected. Possible errors are: a data element that violates the device listening formats or whose type is unacceptable to the instrument.
- A semantic error has been detected indicating that an unrecognized header was received.
- A Group Execute Trigger (GET) was entered into the input buffer inside a SCPI program message.

Events that generate Command Errors do not generate Execution Errors, Device-specific Errors, or Query Errors.

- -178, Expression data not allowed
- -170, Expression error; Bad terminator
- -161, Invalid block data;Bad terminator
- -160, Block data error
- -160, Block data error; Bad block type
- -151, Invalid string data;Bad terminator
- -144, Character data too long;>12 chars
- -141, Invalid character data;Bad char in token
- -138, Suffix not allowed
- -131, Invalid suffix; This one not allowed
- -123, Exponent too large;Decimal number
- -123, Exponent too large;Numeric overflow
- -122, RESERVED
- -121, Invalid character in number
- -120, Numeric data error;Bad format
- -120, Numeric data error;Bad terminator
- 113, Undefined Header; Query not allowed
- -113, Undefined header; Bad mnemonic
- -109, Missing parameter
- -108, Parameter not allowed; Too many

- -105, GET not allowed
- -104, Data type error
- -104, Data type error;Block not allowed
- -104, Data type error; Char not allowed
- -104, Data type error; Decimal not allowed
- -104, Data type error; Non-dec not allowed
- -104, Data type error; String not allowed
- -103, Invalid separator
Menu Maps

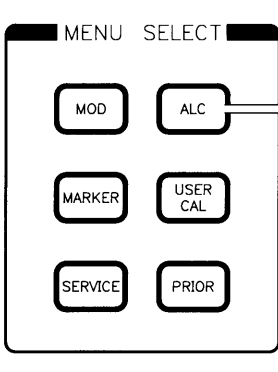

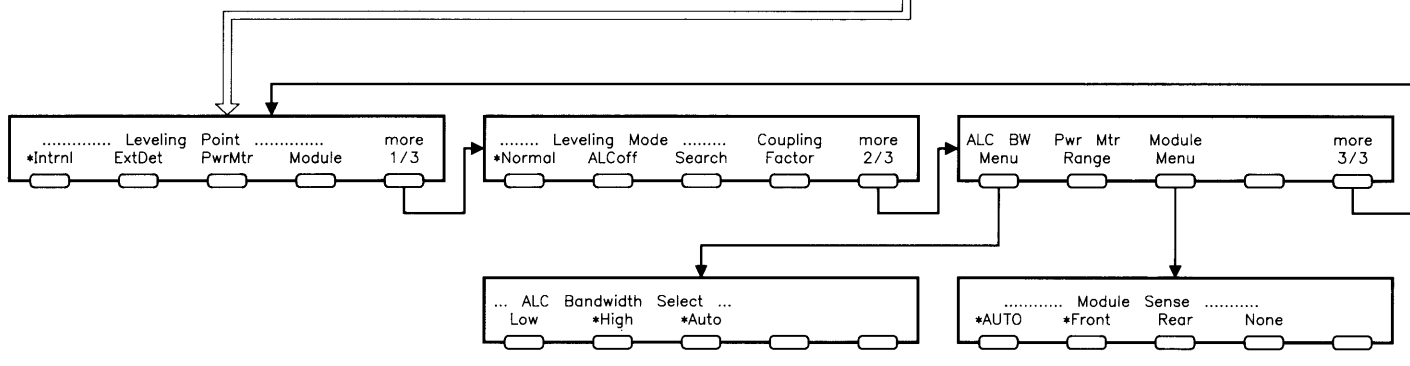

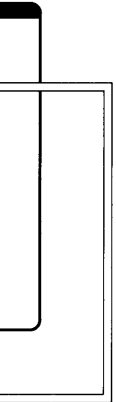

# ALC MENU

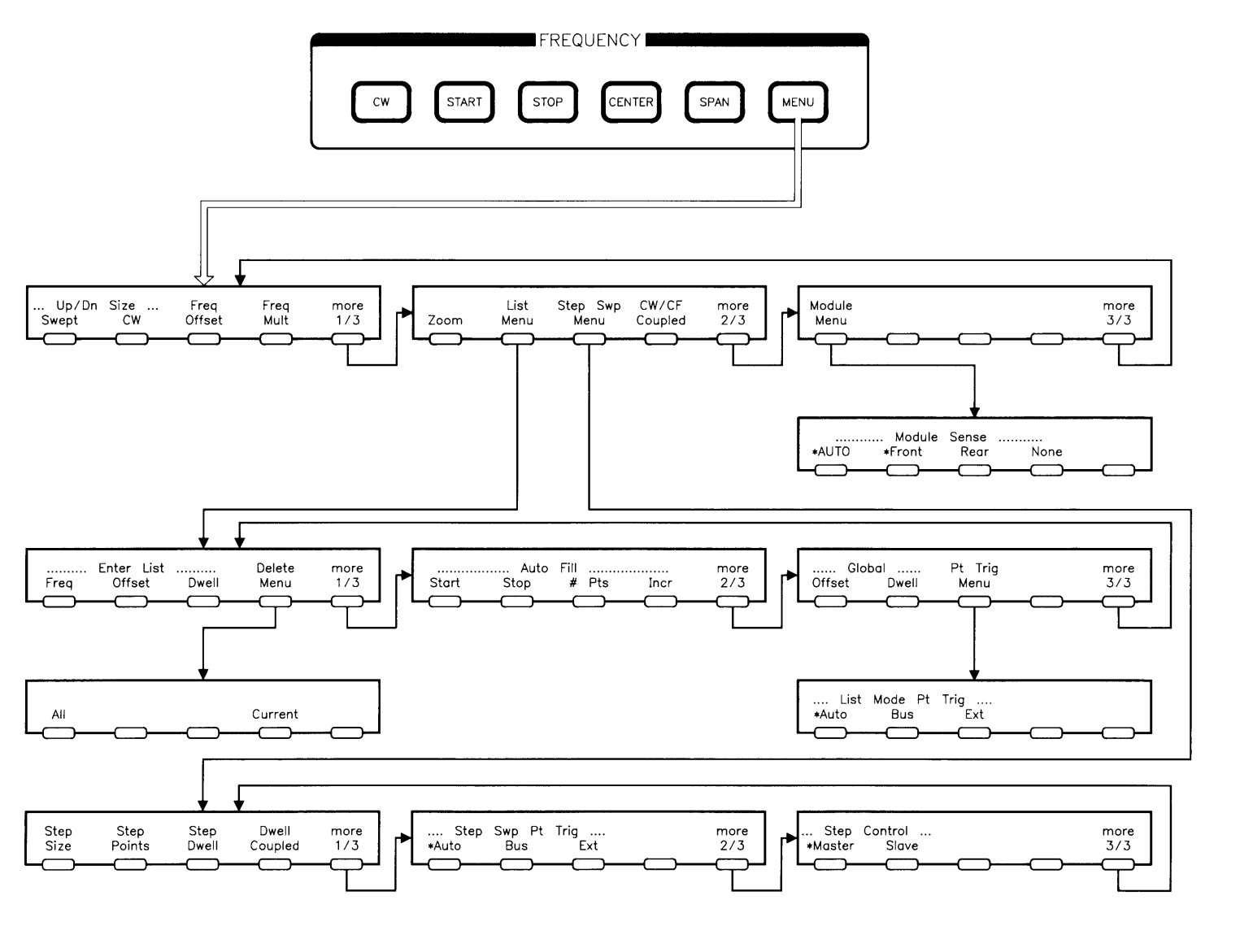

FREQUENCY MENU 2

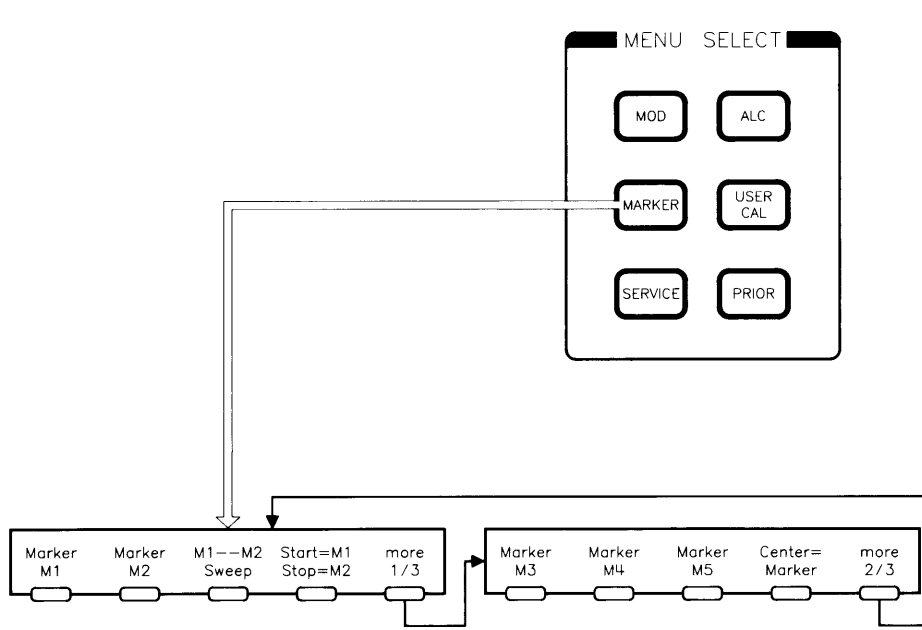

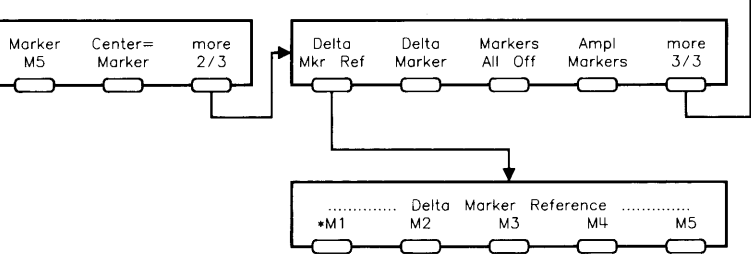

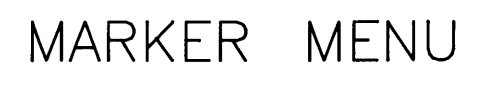

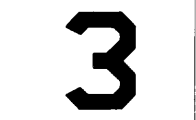

## OPTION 002 MENU

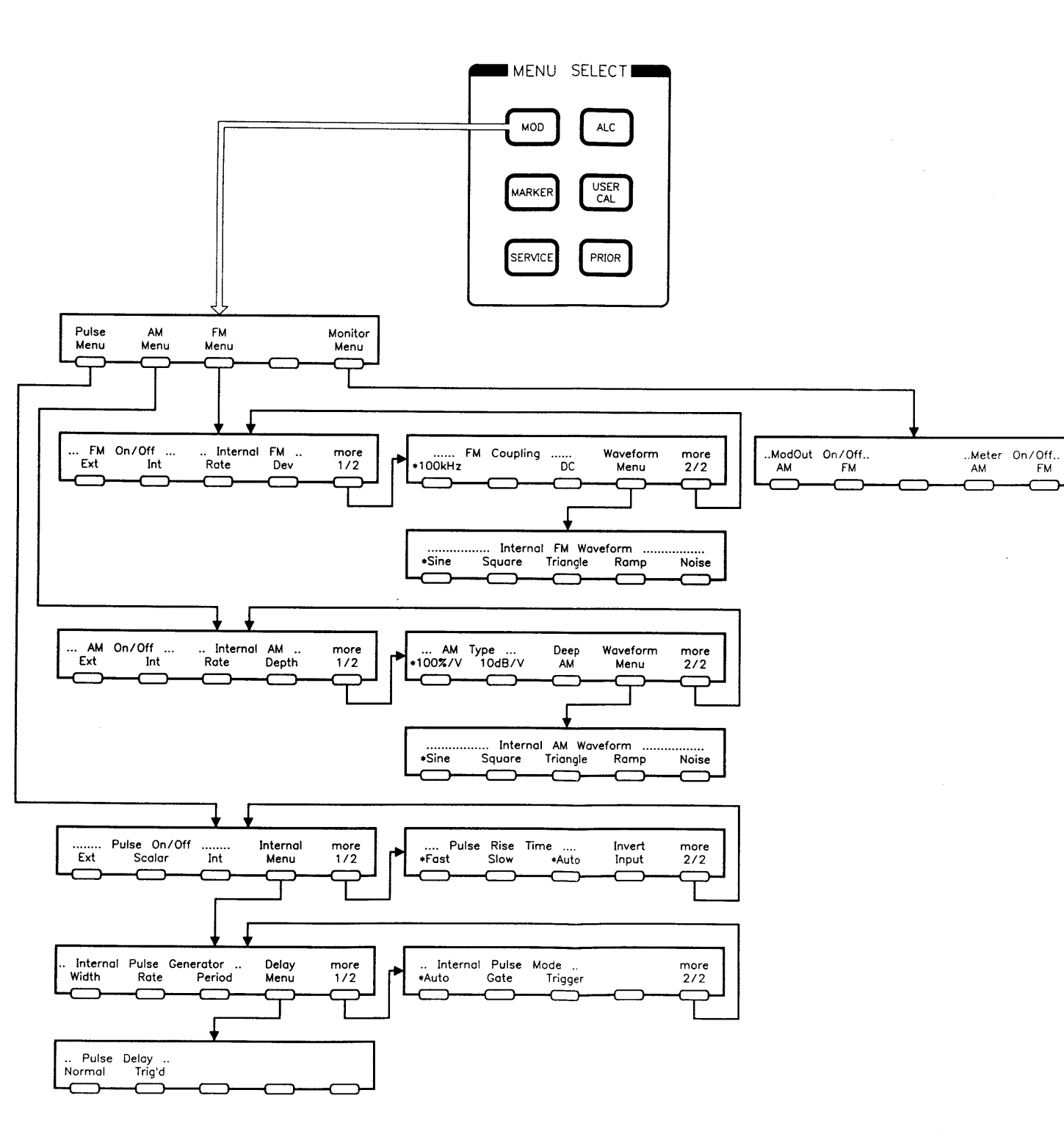

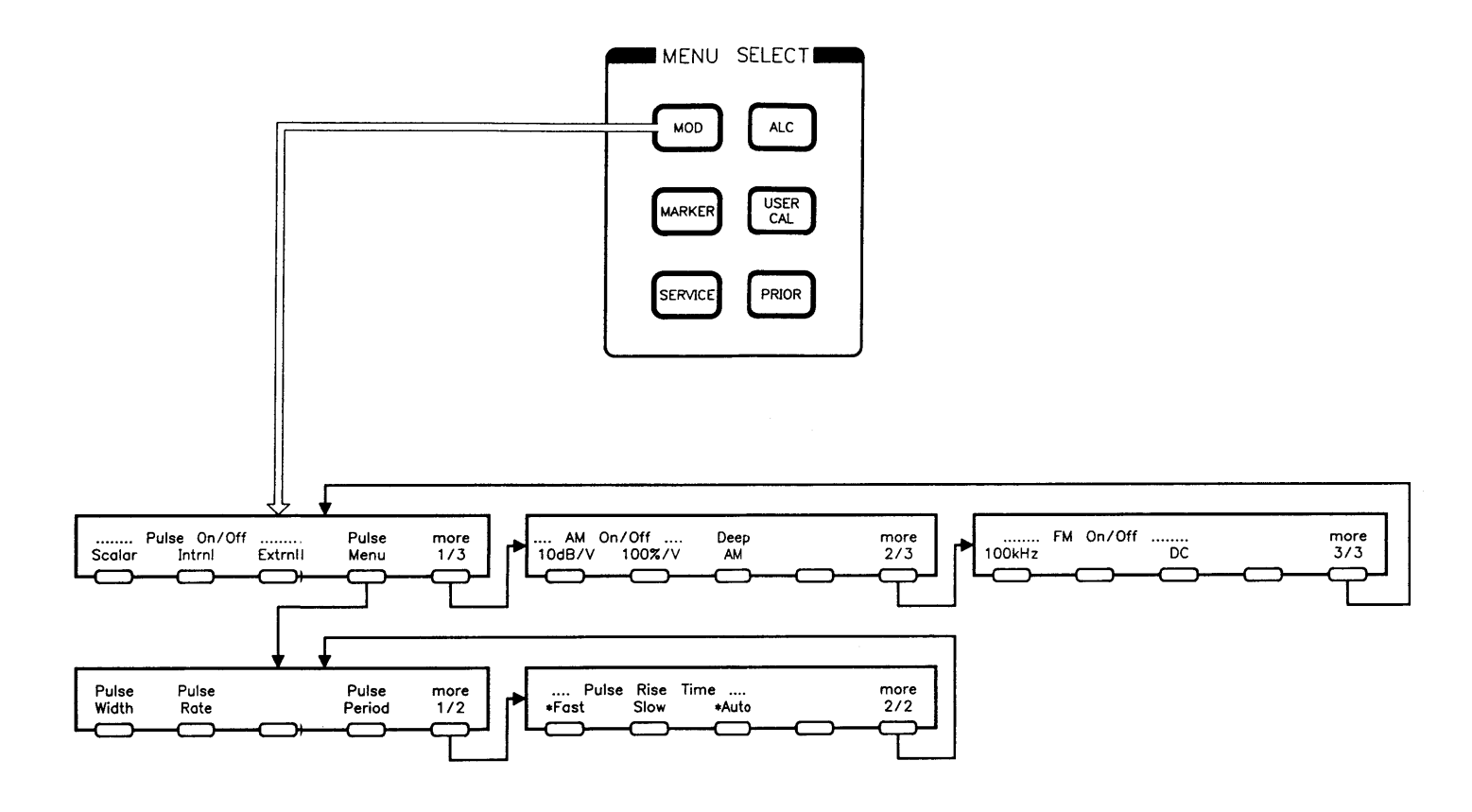

# MODULATION MENU

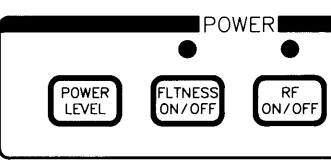

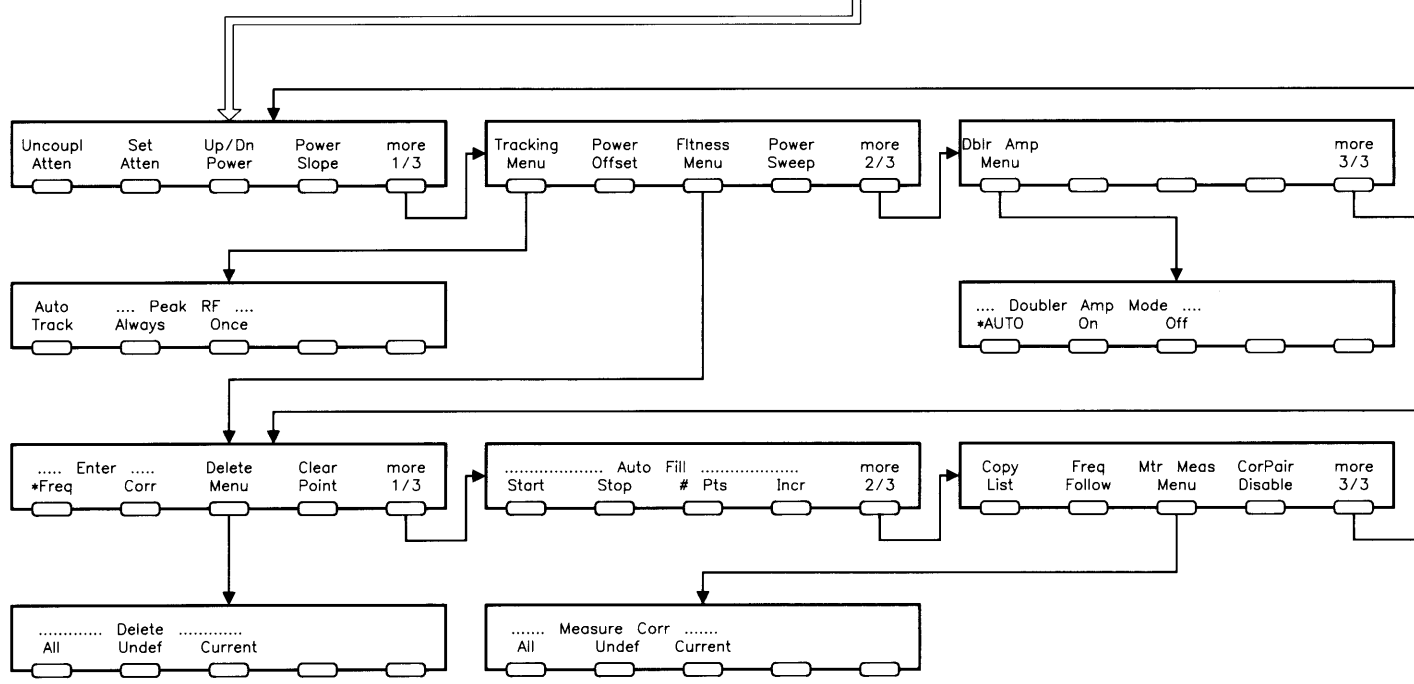

# POWER MENU 5

-----

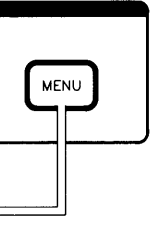

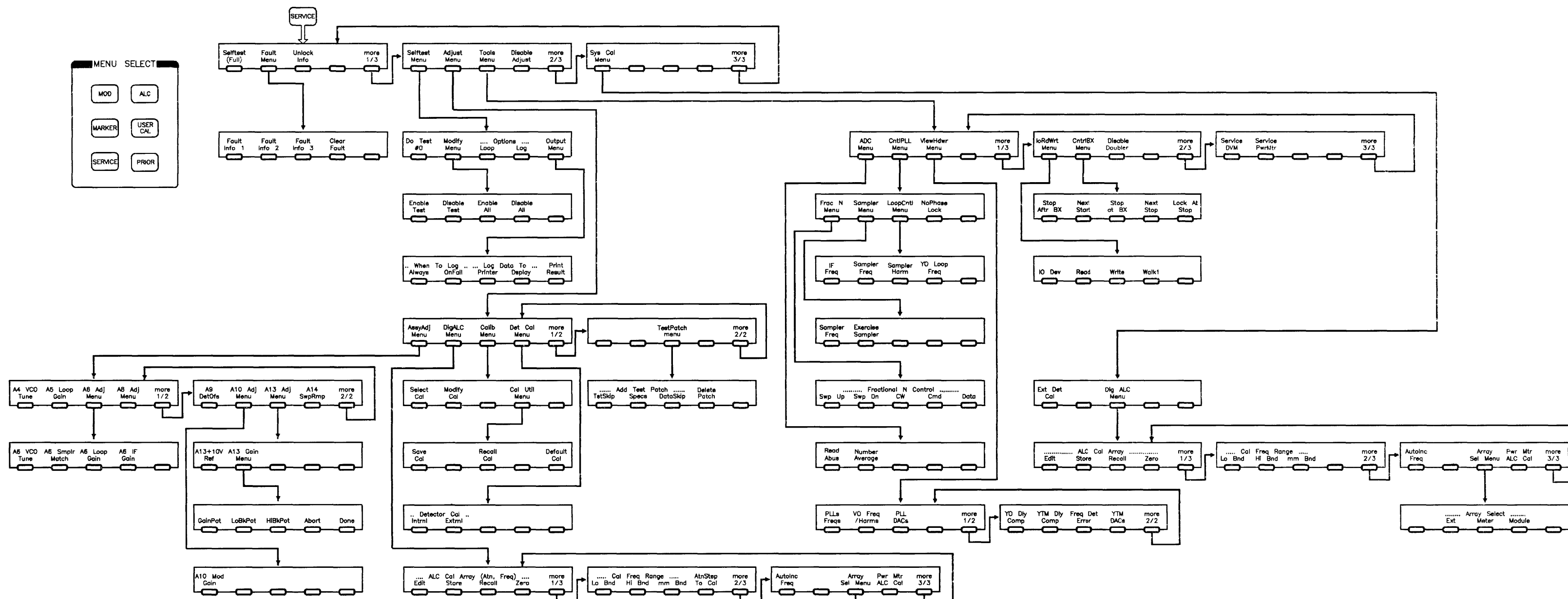

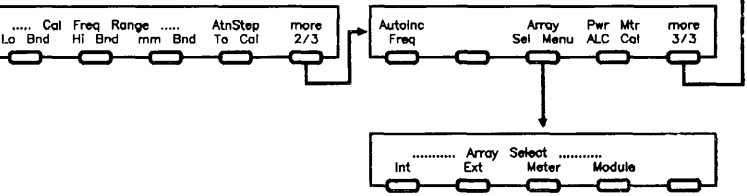

SERVICE MENU 6

Ext Meter Module

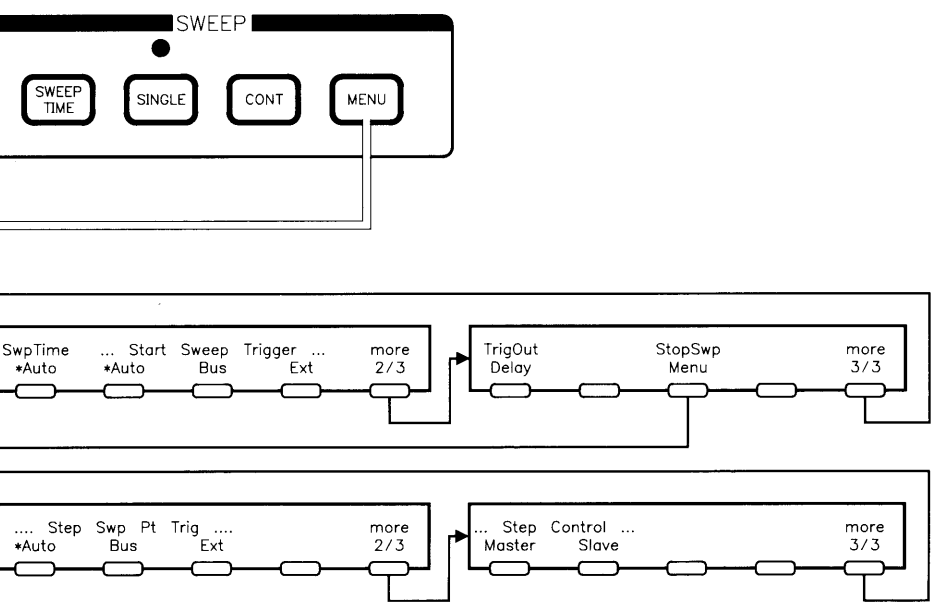

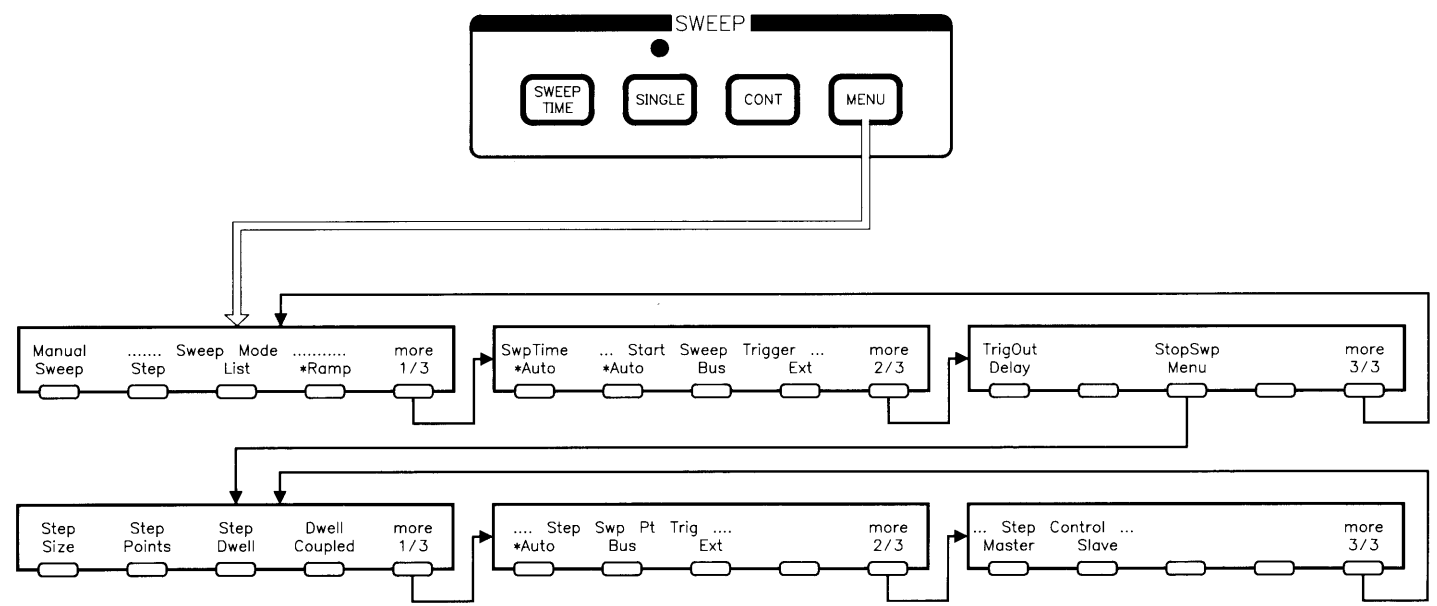

•

## SWEEP MENU

7

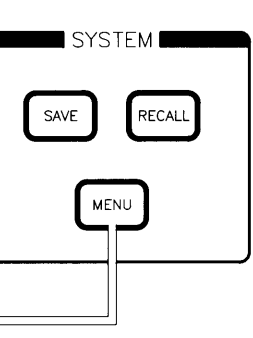

-

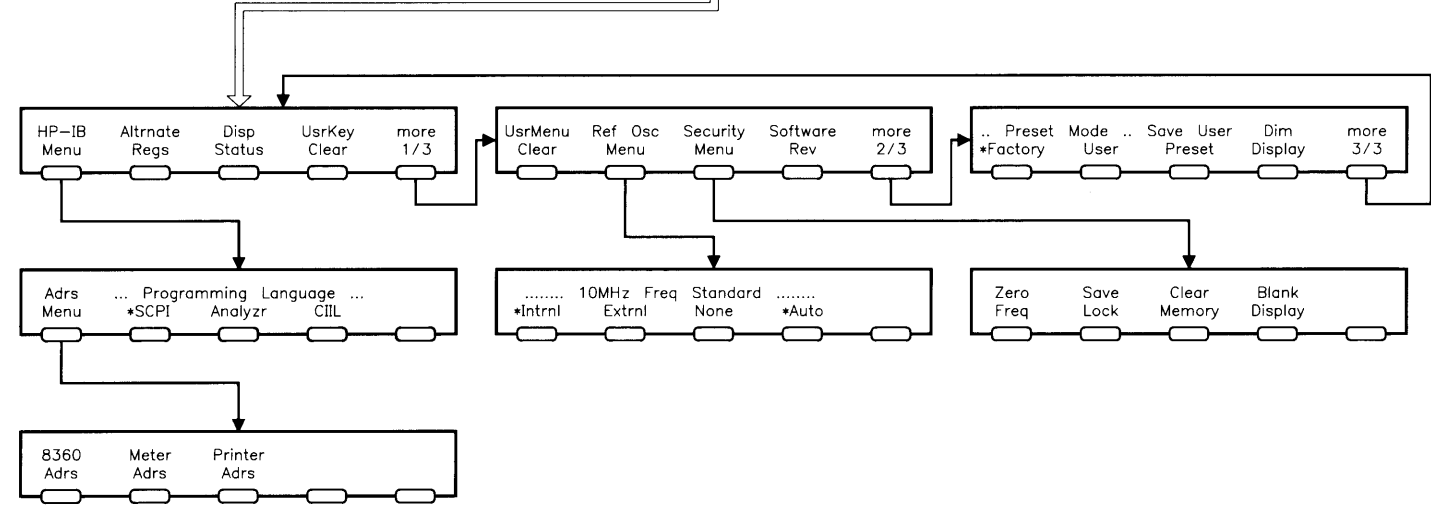

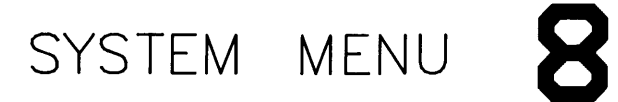

.

·

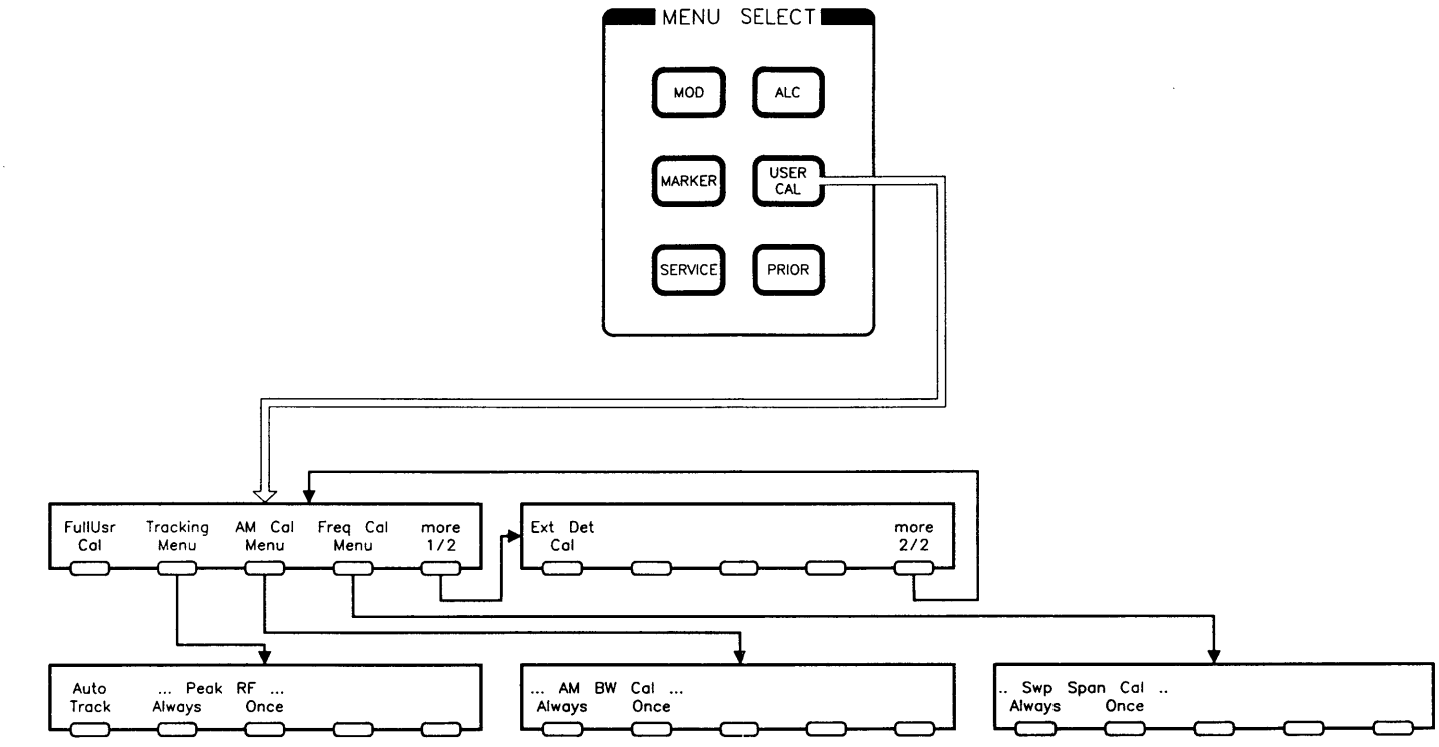

.

.

# USER CAL MENU

## **Specifications**

This section lists the specifications for the HP 8360 Synthesized Sweepers. In a effort to improve these synthesized sweepers, Hewlett-Packard has made changes to this product which are identified with changes in the serial number prefix.

To check if your synthesized sweeper specifications are the same as those listed in this section:

- 1. Locate your instrument model number and serial prefix number in the "Instrument History Changes" table in Chapter 5.
- 2. Check the right column of this table to determine whether any changes apply to your instrument's model number/serial prefix number combination.
- 3. If a change is listed, check this change to determine if specifications other than those listed in this section apply. The changes are included in Chapter 5.

Specifications describe warranted instrument performance over the 0 to  $+55^{\circ}$ C temperature range except as noted otherwise. Specifications apply after full user calibration and in coupled attenuator mode of operation (ALC level greater than -10 dBm). Supplemental characteristics, denoted typical or nominal, are intended to provide information useful in applying the instrument, but are non-warranted parameters.

## Frequency

 Range
 HP 83620A: 10 MHz to 20 GHz

 HP 83622A: 2 to 20 GHz

 HP 83623A: 10 MHz to 20 GHz High Power

 HP 83624A: 2 to 20 GHz High Power

 HP 83630A: 10 MHz to 26.5 GHz

 HP 83640A: 10 MHz to 40 GHz

 HP 83650A: 10 MHz to 50 GHz

| Resolution | Standard: 1 kHz  |
|------------|------------------|
|            | Option 008: 1 Hz |

#### Frequency Bands (for CW signals)

| ignaisj | Band | Frequency Range             | n        |  |
|---------|------|-----------------------------|----------|--|
|         | 0    | 10 MHz to $< 2 \text{ GHz}$ | 1        |  |
|         | 1    | 2  GHz to < 7  GHz          | 1        |  |
|         | 2    | 7 GHz to $< 13.5$ GHz       | <b>2</b> |  |
|         | 3    | 13.5 GHz to $< 20$ GHz      | 3        |  |
|         | 4    | 20  GHz to $< 26.5  GHz$    | 4        |  |
|         | 5    | 26.5  GHz to $< 33.4  GHz$  | 6        |  |
|         | 6    | 33.4 GHz to $< 38^1$ GHz    | 6        |  |
|         | 7    | 38 GHz to 50 GHz            | 8        |  |

### **Frequency Modes:**

CW and Manual Sweep Accuracy: Same as time base
Switching Time
For Steps Within a Frequency Band: 15 ms + 5 ms/GHz step size
Maximum, or Across Band Switch Points: 50 ms
Step or List Modes within a frequency band: 5 ms + 5 ms/GHz step size

 $^1$  This band is 33.4  $\rm GHz$  to 40  $\rm GHz$  on the HP  $83640\rm A.$ 

| Synthesized Step<br>Sweep    | Accuracy: Same as time base<br>Minimum Step Size: Same as frequency resolution<br>Number of Points: 2 to 801<br>Switching Time: Same as CW<br>Dwell Time: 100 $\mu$ s to 3.2 s                                                                                                    |
|------------------------------|----------------------------------------------------------------------------------------------------|
| Synthesized List Mode        | Accuracy: Same as time base<br>Minimum Step Size: Same as frequency resolution<br>Number of Points: 1 to 801<br>Switching Time: Same as CW<br>Dwell Time: 100 $\mu$ s to 3.2 s                                                                                                    |
| Ramp Sweep Mode              | Accuracy <sup>2</sup> (sweep time $\geq 100$ ms and $\leq 5$ s):<br>Sweep Widths $\leq n \ge 10$ MHz: 0.1% of sweep width $\pm$ time base<br>accuracy.<br>Sweep Widths > n $\ge 10$ MHz: Lesser of 1% of sweep width or n $\ge 1$<br>MHz + 0.1% of sweep width.<br>Sweep Time: 10 ms to 100 seconds, 300 MHz/ms maximum rate |
| Internal 10 MHz<br>Time Base | Accuracy: Calibration $\pm$ Aging Rate $\pm$ Temperature Effects $\pm$ Line Voltage Effects<br>Stability<br>Aging Rate: $5 \times 10^{-10}$ /day, $1 \times 10^{-7}$ /year<br>With Temperature: $1 \times 10^{-10}$ /°C, typical<br>With Line Voltage: $5 \times 10^{-10}$ for line voltage change of 10%, typical           |
|                              | With Line Voltage: 5 x $10^{-10}$ for line voltage change of 10%, typ                                                                                                    |

Sweeptime  $\geq 150~\mathrm{ms}$  and  $\leq 5~\mathrm{s}$  for Option 006 instruments.

## **RF Output**

#### **Output Power**

| Maximum Leveled <sup>3</sup>               | Standard | Option 006 |
|--------------------------------------------|----------|------------|
| НР 83620А, 83622А                          | +13      | +13        |
| НР 83623А                                  | +17      | +17        |
| НР 83624А                                  | +20      | +17        |
| НР 83630А                                  |          |            |
| Output Frequencies < 20 GHz                | +13      | +13        |
| Output Frequencies ≥ 20 GHz                | +10      | +10        |
| HP 83640A                                  |          |            |
| Output Frequencies < 26.5 GHz              | +10      | +10        |
| Output Frequencies > 26.5 GHz              | +6       | +6         |
| HP 83650A                                  |          |            |
| Output Frequencies < 26.5 GHz              | +10      | +10        |
| Output Frequencies ≥ 26.5 GHz and < 40 GHz | +5       | +5         |
| Output Frequencies $>$ 40 GHz              | +2.5     | +2.5       |

With attenuator (Option 001): Minimum settable output power is -110 dBm. Maximum leveled output power is reduced by 1.5 dB to 20 GHz, 2.0 dB above 20 GHz, and 2.5 dB above 40 GHz.

#### Minimum Settable

Standard: -20 dBm Option 001: -110 dBm Resolution: 0.02 dB Switching Time: (without attenuator change): 10 ms, typical Temperature Stability: 0.01 dB/°C, typical

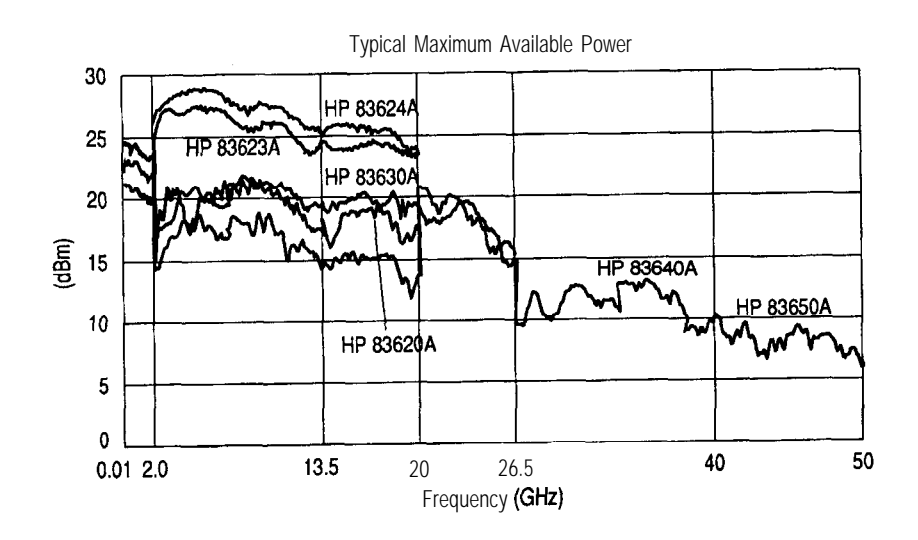

 $^3$  Specification applies over the 0 to  $35^{\circ}\mathrm{C}$  temperature range (0 to  $25^{\circ}\mathrm{C}$  for output frequencies > 20 GHz). Maximum leveled output power over the 35 to  $55^{\circ}\mathrm{C}$  temperature range typically degrades by less than 2 dB.

## Accuracy (dB)<sup>4</sup>

Specifications apply in CW, step, list, manual sweep, and ramp sweep modes of operation.

| Power                 | < 2.0     | > 2.0 and $\leq$ 20 | > 2.0 and $\leq$ 40 | > 40      |
|-----------------------|-----------|---------------------|---------------------|-----------|
| > +10 dBm             | $\pm 1.2$ | $\pm 1.3$           |                     |           |
| $> -10 \text{ dBm}^5$ | $\pm 0.6$ | $\pm 0.7$           | $\pm 0.9$           | ±1.7      |
| > -60 dBm             | $\pm 0.9$ | $\pm 1.0$           | $\pm 1.2$           | $\pm 2.0$ |
| < -60 dBm             | ±1.4      | $\pm 1.5$           | $\pm 1.7$           | $\pm 2.5$ |

Frequency (GHz)

#### Flatness (dB)

Specifications apply in CW, step, list, manual sweep, and ramp sweep modes of operation.

| Power                 | < 2.0     | $\geq$ 2.0 and < 20 | > 2.0 <b>and &lt; 40</b> | > 40      |
|-----------------------|-----------|---------------------|--------------------------|-----------|
| > \$10 dBm            | $\pm 0.9$ | $\pm 1.0$           |                          |           |
| $> -10 \text{ dBm}^5$ | $\pm 0.5$ | $\pm 0.6$           | ±0.8                     | $\pm 1.5$ |
| > -60 dBm             | $\pm 0.7$ | $\pm 0.8$           | fl.O                     | ±1.7      |
| < -60 dBm             | $\pm 1.1$ | $\pm 1.2$           | ±1.4                     | $\pm 2.1$ |

Frequency (GHz)

 $^4$  Specification applies over the 15 to  $35^\circ C$  temperature range for output frequencies < 50 MHz.

 $^5$  Specification applies over the 15 to  $35^{\circ}C$  temperature range and are degraded 0.3 dB outside of that range.

|                    | +0.2                             | Typical HP 83650A Power Flatness                                          |                                                                                                    |                                |                |  |
|--------------------|----------------------------------|---------------------------------------------------------------------------|----------------------------------------------------------------------------------------------------|--------------------------------|----------------|--|
|                    | +0.1                             |                                                                           |                                                                                                    |                                |                |  |
|                    | (dB)                             | hphilipping                                                               | and the second second second second second second second second second second second second second second second | More When the Mart             | Manufanter     |  |
|                    | 4.1                              |                                                                           |                                                                                                    |                                |                |  |
|                    | -0.2<br>0.(                      | )1                                                                        | 2                                                                                                    | 6.5                            | 50             |  |
|                    |                                  |                                                                           | Frequen                                                                                                    | cy <b>(GHz)</b>                |                |  |
| Analog Power Sweep | <b>Rar</b><br>ster               | nge: -20 dBm to<br>attenuator.                                            | maximum availat                                                                                                  | ble power, can be              | e offset using |  |
| External Leveling  | <b>R</b><br>At<br>At             | <b>a n g e</b><br>External HP <b>33</b> 3<br>External Levelin             | 30D/E Detector:<br>g Input: -200 μV                                                                              | -36 to +4 dBm<br>to -0.5 volts |                |  |
|                    | <b>Ban</b><br>Exte<br>mod<br>Pow | <b>dwidth</b><br>ernal Detector Mo<br>lulation mode do<br>oer Meter Mode: | ode: 10 or 100 k<br>ependent), nomina<br>0.7 Hz, nominal                                                         | Hz (sweep speed<br>al          | and            |  |
| Source Match       | (into<br>< 2<br>< 4<br>< 5       | ernally leveled),<br>0 GHz 1.6:1 SW<br>0 GHz 1.8:1 SW<br>0 GHz 2.0:1 SW   | typical <sup>6</sup><br>R<br>R<br>R                                                                              |                                |                |  |
|                    |                                  |                                                                           |                                                                                                    |                                |                |  |

<sup>6</sup> Typically 2.0:1 SWR at frequencies below 50 MHz.

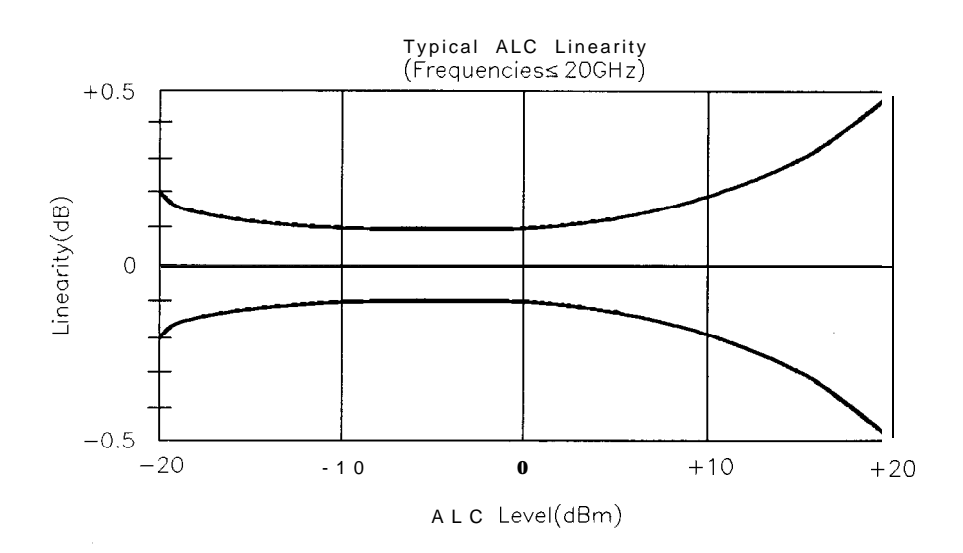

## **Spectral Purity**

Specifications apply in CW, step, list, and manual sweep modes of operation.

## Spurious Signals

### Harmonics

| Output<br>Frequencies          | HP<br>HP | 83620A<br>83622A | HP<br>HP  | 83623A<br>83624A | НP    | 83630A | НP    | 83640A | ΗP    | 83650A |
|--------------------------------|----------|------------------|-----------|------------------|-------|--------|-------|--------|-------|--------|
| < 2.2 GHz<br>Standard          | - 3 0    |                  | -25       | 7                | - 3 0 |        | - 307 | ,      | - 305 | ,      |
| Option 006                     | -30      | 7                | $-25^{2}$ | 7                | -307  |        | -307  |        | -307  | ,      |
| ≥ 2.2 and<br>< <b>26.5</b> GHz |          |                  |           |                  |       |        |       |        |       |        |
| Standard                       | - 50     |                  | - 25      |                  | - 50  |        | - 50  |        | - 50  |        |
| Option <b>006</b>              | - 6 0    |                  | - 6 0     |                  | - 6 0 |        | - 50  |        | - 50  |        |
| > 26.5 GHz                     |          |                  |           |                  |       |        |       |        |       |        |
|                                |          |                  |           |                  |       |        | - 40  |        | - 40  |        |
| Option 006                     |          |                  |           |                  |       |        | - 40  |        | - 40  |        |

#### Subharmonics

| output      | НP | 83620A HP | 83623A HP | 83630A HP | 83640А НР | 83650A |
|-------------|----|-----------|-----------|-----------|-----------|--------|
| Frequencies | HP | 83622A HP | 83624A    |           |           |        |

| < 7 GHz              | None  | None  | None  | None             | None             |
|----------------------|-------|-------|-------|------------------|------------------|
| ≥7 and<br>< 20 GHz   | - 5 0 | - 5 0 | - 5 0 | - 5 0            | - 5 0            |
| > 20 and<br>< 40 GHz |       |       | - 5 0 | -40 <sup>8</sup> | -40 <sup>8</sup> |
| > 40 GHz             |       |       |       |                  | -35 <sup>8</sup> |

 $^7$  Specification is -20 dBc belové0MHz.

<sup>8</sup> Specification typical below dBm.

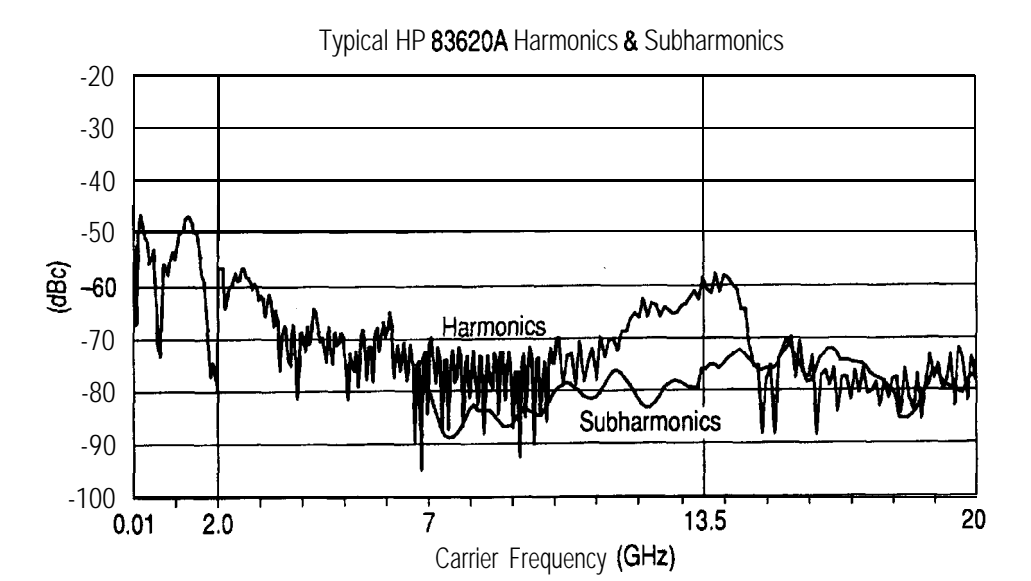

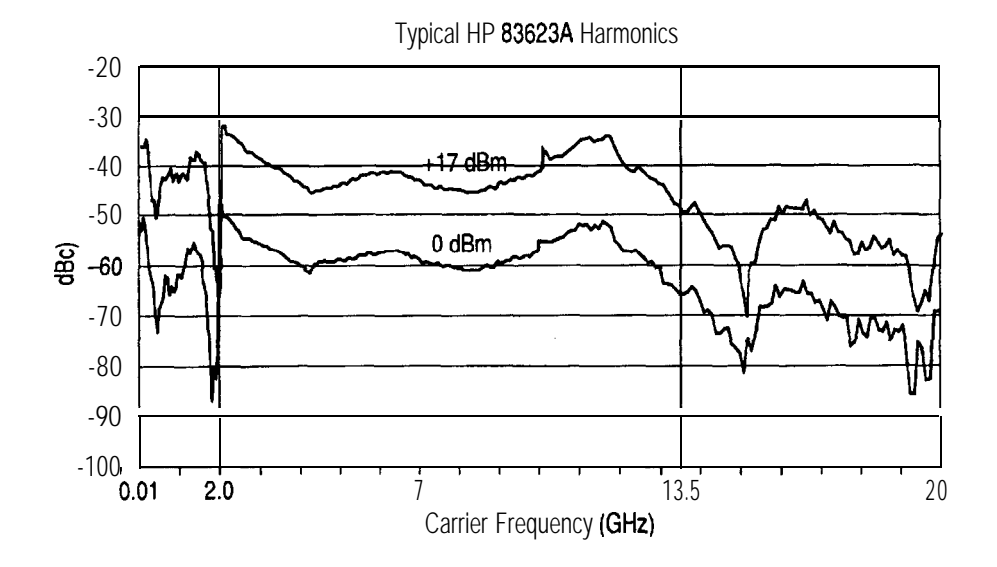

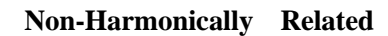

| Output Frequencies:             |       |
|---------------------------------|-------|
| < 2.0 GHz <sup>9</sup>          | - 6 0 |
| <u>&gt;</u> 2.0 and < 20 GHz    | - 6 0 |
| $\ge$ 20 GHz and $\le$ 26.5 GHz | - 58  |
| > 26.5 and <b>&lt; 40</b> GHz   | - 54  |
| > 40 GHz                        | - 52  |

 $^9$  Specification applies at output levels 0 dBm and below.

Power-Line Related (< 300 Hz offset from carrier)

| 10 MHz to < 7 GHz                                | - 5 5 |
|--------------------------------------------------|-------|
| 7 GHz to < 13.5 GHz                              | - 49  |
| 13.5 GHz to 20 GHz                               | - 4 5 |
| > 20 GHz to < 26.5 GHz                           | - 4 3 |
| <b>26.5</b> GHz to < <b>38</b> GHz <sup>10</sup> | - 3 9 |
| 38 GHz to 50 GHz                                 | - 37  |

### Single-Sideband Phase Noise (dBc/Hz)

#### Offset from Carrier

| 100 Hz | 1 kHz                                                   | 10 kHz                                                                                                    | 100 kHz                                                                 |
|--------|---------------------------------------------------------|----------------------------------------------------------------------------------------------------|-------------------------------------------------------------------------|
| -70    | -78                                                     | -86                                                                                                    | -107                                                                    |
| -64    | -72                                                     | -80                                                                                                    | -101                                                                    |
| -60    | -68                                                     | -76                                                                                                    | -97                                                                     |
| -58    | -66                                                     | -74                                                                                                    | -95                                                                     |
| -54    | -62                                                     | -70                                                                                                    | -91                                                                     |
| -52    | -60                                                     | -68                                                                                                    | -89                                                                     |
|        | <b>100 Hz</b><br>-70<br>-64<br>-60<br>-58<br>-54<br>-52 | 100 Hz         1 kHz           -70         -78           -64         -72           -60         -68           -58         -66           -54         -62           -52         -60 | 100 Hz1 kHz10 kHz-70-78-86-64-72-80-60-68-76-58-66-74-54-62-70-52-60-68 |

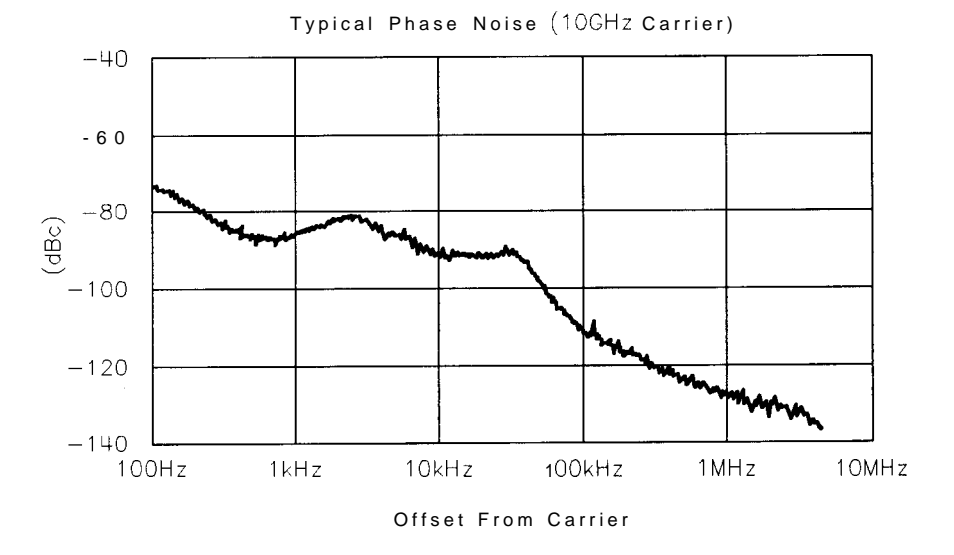

### Residual FM (RMS, 50 Hz to 15 kHz bandwidth)

CW Mode or Sweep Widths  $\leq$  n x 10 MHz: n x 60 Hz, typical Sweep Widths > n x 10 MHz: n x 15 kHz, typical

 $^{10}$  Frequency range is 26.5  $\rm GHz$  to 40  $\rm GHz$  on the HP  $83640\rm A.$ 

## **Modulation**

**Pulse** Pulse modulation specifications apply for output frequencies 400 MHz and above.

|                                           | Standard             | Option 006           |
|-------------------------------------------|----------------------|----------------------|
| On/Off Ratio <sup>11</sup>                | 80 dB                | 80 dB                |
| Rise/Fall Times                           | 25 ns                | 10 ns                |
| Minimum Width                             |                      |                      |
| Internally Leveled                        | $1 \ \mu s$          | $1 \ \mu s$          |
| Search Mode                               |                      |                      |
| Output Frequencies $< 2.0$ GHz            | 50 ns                | 50 ns                |
| Output Frequencies $\geq 2.0$ GHz         | 50 ns                | 15 ns                |
| ALC Off Mode                              |                      |                      |
| Output Frequencies $< 2.0 \text{ GHz}$    | 50 ns                | 50 ns                |
| Output Frequencies $\geq 2.0$ GHz         | 50 ns                | 15 ns                |
| Minimum Repetition Frequency              |                      |                      |
| Internally leveled                        | 10 Hz                | 10 Hz                |
| Search Mode                               | DC                   | DC                   |
| ALC Off Mode                              | DC                   | DC                   |
| Level Accuracy                            |                      |                      |
| (dB, relative to CW level)                |                      |                      |
| Widths $\geq 1 \ \mu s$                   | $\pm 0.3$            | $\pm 0.3$            |
| Widths $< 1 \ \mu s$ (Search Mode)        | $\pm 0.5$ , typical  | $\pm 0.5$ , typical  |
| Video Feedthrough                         |                      |                      |
| Output Frequencies $< 2.0 \text{ GHz}$    |                      |                      |
| Power Levels $\leq 10 \text{ dBm}$        | 2%                   | 2%                   |
| Power Levels $> 10 \text{ dBm}$           | 5%                   | 5%                   |
| Output Frequencies $\geq 2.0$ GHz         |                      |                      |
| HP 83620A/22A/30A                         | 0.2%                 | 1%                   |
| HP $83623A/24A/40A/50A$                   | 1%                   | 1%                   |
| Overshoot, Ringing                        | 15%, typical         | 10%, typical         |
| Delay <sup>12</sup>                       |                      |                      |
| Output Frequencies $< 2.0 \text{ GHz}$    | 80 ns, typical       | 80 ns, typical       |
| Output Frequencies $\geq 2.0 \text{ GHz}$ | 80 ns, typical       | 60 ns, typical       |
| Compression                               |                      |                      |
| Output Frequencies $< 2.0 \text{ GHz}$    | $\pm 10$ ns, typical | $\pm 10$ ns, typical |
| Output Frequencies $\geq 2.0$ GHz         | $\pm 10$ ns, typical | $\pm 5$ ns, typical  |

 $^{11}$  In the HP 83623A/24A, specification applies at ALC levels 0 dBm and above, and over the 20 to  $55^{\circ}C$  temperature range. Specification degrades 5 dB below  $20^{\circ}C,$  and 1 dB per dB below ALC level 0 dBm in those models.

 $^{12}$  Option 002 adds 30 ns delay and  $\pm 5\,ns$  pulse compression for external pulse inputs.

#### **Internal Pulse Generator**

Width Range: 1  $\mu$ s to 65 ms Period Range: 2  $\mu$ s to 65 ms Resolution: 1  $\mu$ s

#### AM and Scan Bandwidth (3 dB, 30% depth, modulation peaks 3 dB below maximum rated power): DC to 100 kHz (typically DC to 300 kHz)

#### **Modulation Depth**

(ALC levels noted, can be offset using step attenuator) Normal Mode: -20 dBm to 1 dB below maximum available power Deep Mode<sup>13, 15</sup>. 50 dB below maximum available power Unleveled Mode<sup>14, 15</sup>: 50 dB below maximum available power

#### Sensitivity

Linear: IOO%/voltAccuracy (1 kHz rate, 30% depth, normal mode): 5% Exponential: 10 dB/volt Accuracy (Normal Mode): 0.25 dB  $\pm 5\%$  of depth in dB

Incidental Phase Modulation (30% depth): 0.2 radians peak, typical

Incidental FM: Incidental phase modulation x modulation rate

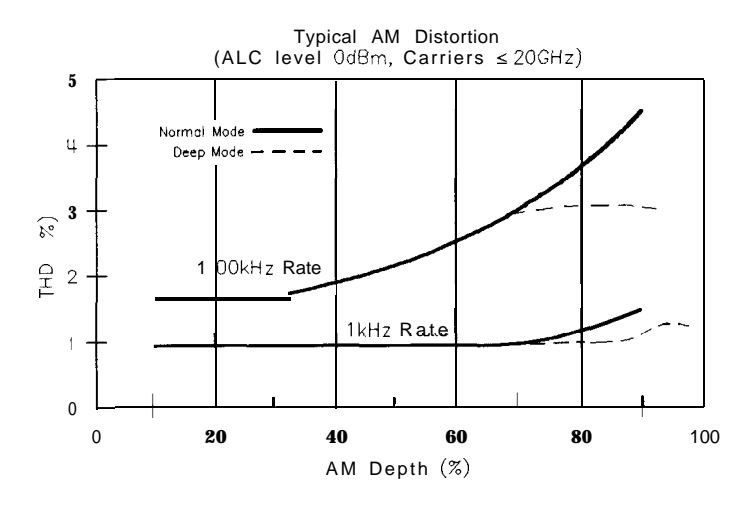

 $^{13}$  Deep mode offers reduced distortion for very deep AM. Waveform is DC-coupled and feedback-leveled at ALC levels above -13 dBm. At ALC levels below -13 dBm, output is DC-controllable, but subject to typical sample-and-hold drift of 0.25 dB/second.

<sup>14</sup> The HP 8360 has two unleveled modes, ALC off and search. In ALC off mode, the modulator drive can be controlled from the front panel to vary quiescent RF output level. In search mode, the instrument microprocessor momentarily closes the ALC loop to find the modulator drive setting necessary to make the quiescent RF output level equal to an entered value, then opens the ALC loop while maintaining that modulator drive setting. Neither of these modes is feedback leveled.

 $^{15}$  Modulation depth is 40 dB below maximum available power for frequencies > 20 GHz on HP 83640A and HP 83650A.

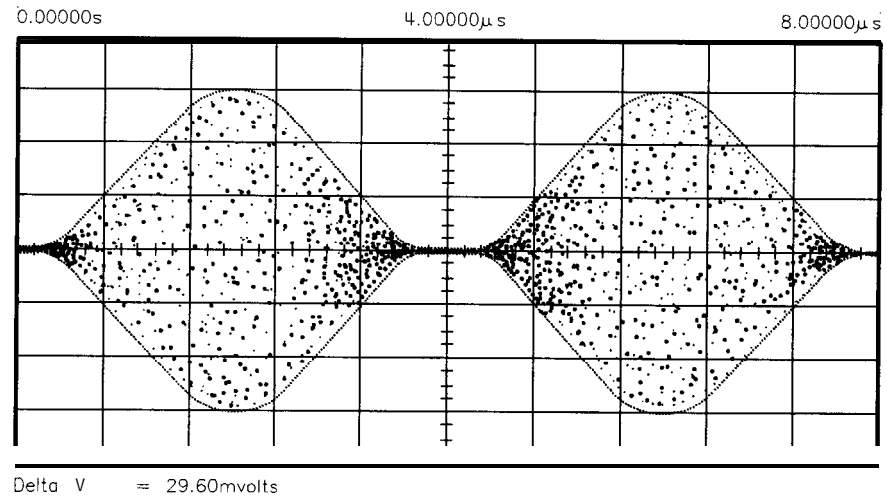

Vmarker 1 = 600.00µvolts Vmorker 2 = 30.200mvolts Timebase = 800ns/div

#### FM Locked Mode

Maximum Deviation:  $\pm 8$  MHz Rates (3 dB bandwidth, 500 kHz deviation): 100 kHz to 8 MHz Maximum Modulation Index (deviation/rate): n x 5

#### Unlocked Mode

#### Sensitivity

100 kHz, 1 MHz, or 10 MHz/volt, switchable Accuracy (1 MHz rate, 1 MHz deviation): 10%

#### Simultaneous Modulations

Full AM bandwidth and depth is typically available at any pulse rate or width. FM is completely independent of AM and pulse modulation.

## Internal Modulation Generator Option 002

| AM, FM           | Internal Waveforms: sine, square, triangle, ramp, noise |
|------------------|---------------------------------------------------------|
| ,                | Rate                                                    |
|                  | Range                                                   |
|                  | Sine: 1 Hz to 1 MHz                                     |
|                  | Square, triangle, ramp: 1 Hz to 100 kHz                 |
|                  | Resolution: 1 Hz                                        |
|                  | Depth, deviation                                        |
|                  | Range: same as base instrument                          |
|                  | Resolution: 0.1%                                        |
|                  | Accuracy: same as base instrument                       |
|                  |                                                         |
| Pulso            | Modes: free-run gated triggered delayed                 |
|                  | Period range: 300 ns to 400 ms                          |
|                  | Width Range: 25 ns to 400 ms                            |
|                  | Resolution: 25 ns                                       |
|                  | Accuracy: 5 ns                                          |
|                  | Video delav                                             |
|                  | Internal sync pulse: 0 to 400 ms                        |
|                  | Externally-supplied sync pulse: 225 to 400 ms           |
|                  | Externally supplied syne pulse. 225 to 400 ms           |
|                  | $\Lambda$                                               |
| Modulation Meter | Accuracy (rates $\leq 100 \text{ kmz}$ ): 5% of range   |

## General

| Environmental       | <b>Operating Temperature Range: 0</b> to 55°C                                                                                                    |                                                                                                    |  |
|---------------------|----------------------------------------------------------------------------------------------------|----------------------------------------------------------------------------------------------------|--|
|                     | EMC: Within limits of VDE 0871/6.78 Lev<br>Mil-Std-461B Part 7 RE02                                                                                                    | vel B, FTZ 1046/1984, and                                                                                                  |  |
| Warm-Up Time        | <b>Operation:</b> Requires 30 minute warm-up from 55°C. Internal temperature equilibrium react at stable ambient temperature.                                                                                                    | om cold start at 0 to<br>ched over 2 hour warm-up                                                                          |  |
|                     | <b>Frequency Reference:</b> Reference time base temperature with the instrument connected Instruments disconnected from AC power for require 30 days to achieve time base aging disconnected from AC power for less than 2 to achieve time base aging specification. | is kept at operating<br>to AC power.<br>or more than 24 hours<br>g specification. Instruments<br>24 hours require 24 hours |  |
| Power Requirements  | 48 to 66 Hz; 115 volts $(+10/-25\%)$ or 230 volts $(+10/-15\%)$ ; 400 VA maximum (30 VA in standby)                                                                                                    |                                                                                                    |  |
| Weight & Dimensions | Net Weight: 27 kg (60 lb)<br>Shipping Weight: 36 kg (80 lb)<br>Dimensions: 178 H x 425 W x 648 mm D (                                                                                                    | 7.0 x 16.75 x 25.5 inches)                                                                                                 |  |
| Adapters Supplied   | HP 83620A, 83622A, 83623A, 83624A, 836                                                                                                    | 30A                                                                                                    |  |
|                     | Type-N (female) – 3.5 mm (female)<br>3.5 mm (female) – 3.5 mm (female)                                                                                                    | Part number         1250-1745           Part number         5061-5311                                                      |  |
|                     | HP 83640A, 83650A                                                                                                    |                                                                                                    |  |
|                     | 2.4 mm (female) $-$ 2.92 (female)                                                                                                    | Part number 1250-2187                                                                                                    |  |
|                     | 2.4  mm (lemale) - 2.4  mm (lemale)                                                                                                    | Part number 1250-2188                                                                                                    |  |

#### Inputs & Outputs

#### Auxiliary Output

Provides an unmodulated reference signal from 2 to 26.5 GHz at a typical minimum power level of -10 dBm. Nominal output impedance 50 ohms. (SMA female, rear panel.)

#### **RF Output**

Nominal output impedance 50 ohms. (Precision 3.5 mm male on 20 and 26.5 GHz models, 2.4 mm male on 40 and 50 GHz models, front panel.)

#### **External ALC input**

Used for negative external detector or power meter leveling. Nominal input impedance 120 k $\Omega$ , damage level  $\pm 15$  volts. See RF output specifications. (BNC female, front panel.)

#### Pulse input/Output

TTL-low-level signal turns RF off. When using the standard internal pulse generator, a TTL-level pulse sync signal preceding the RF pulse by nominally 80 ns is output at this connector. Nominal input impedance 50 ohms, damage level +5.5, -0.5 volts. See modulation specifications. (BNC female, front panel:)

#### **AM** Input

Nominal input impedance 50 ohms (internally switchable to 2 k $\Omega$ ), damage level  $\pm 15$  volts. See modulation specifications. (BNC female, front panel.)

#### FM Input

Nominal input impedance 50 ohms (internally switchable to 600 ohms), damage level  $\pm 15$  volts. See modulation specifications. (BNC female, front panel.)

#### **Trigger Input**

Activated on a TTL rising edge. Used to externally initiate an analog sweep or to advance to the next point in step or list mode. Damage level +5.5, -0.5 volts. (BNC female, rear panel.)

#### **Trigger Output**

Outputs a one-microsecond-wide TTL-level pulse at 1601 points evenly spaced across an analog sweep, or at each point in step or list mode. (BNC female, rear panel.)

#### 10 MHz Reference Input

Accepts 10 MHz  $\pm 100$  Hz, 0 to  $\pm 10$  dBm reference signal for operation from external time base. Nominal input impedance 50 ohms. Damage level  $\pm 10$ , -5 volts. (BNC female, rear panel.)

#### 10 MHz Reference Output

Nominal signal level 0 dBm, nominal output impedance 50 ohms. (BNC female, rear panel.)

#### Sweep Output

Supplies a voltage proportional to the sweep ranging from 0 volts at start of sweep to  $\pm 10$  volts at end of sweep, regardless of sweep width. In CW mode, voltage is proportional to percentage of full instrument frequency range. Minimum load impedance 3 kilohms. Accuracy  $\pm 0.25\%$ ,  $\pm 10$  mV, typical. (BNC female, rear panel.)

#### Stop Sweep Input/Output

Sweep will stop when grounded externally. TTL-high while sweeping, TTL-low when HP 8360 stops sweeping. Damage level +5.5, -0.5 volts. (BNC female, rear panel.)

#### Z-Axis Blanking/Markers Output

Supplies positive rectangular pulse (Approximately  $\pm 5$  volts into 2 k $\Omega$ ) during the retrace and bandswitch points of the RF output. Also supplies a negative pulse (-5 volts) when the RF is at a marker frequency (intensity markers only). (BNC female, rear panel.)

#### Volts/GHz Output

Supplies voltage proportional to output frequency at 0.5 volts/GHz (internally switchable to 0.25 or 1 volt/GHz). Maximum output 18 volts. Minimum load impedance 2 k $\Omega$ . Accuracy  $\pm 0.5\%$ ,  $\pm 10$  mV, typical. (BNC female, rear panel.)

#### Source Module Interface

Provides bias, flatness correction, and leveling connections to HP 83550-series millimeter-wave source modules (Special, front and rear panels.)

#### Auxiliary Interface

Provides control signal connections to HP 8516A S-parameter Test Set. (25-pin D-subminiature receptacle, rear panel.)

#### Pulse Video Output (Option 002 only)

Outputs the pulse modulation waveform that is supplied to the modulator. This can be either the internally or externally generated pulse modulation signal. (BNC female, rear panel.)

#### Pulse Sync Out (Option 002 only)

Outputs a 50 ns wide TTL pulse synchronized to the leading edge of the internally-generated pulse. (BNC female, rear panel.)

#### AM/FM Output (Option 002 only)

Outputs the internally-generated AM or FM waveform. This output can drive 50 ohms or greater. The AM output is scaled the same as it is generated, either 100%/V or 10 dB/V. The FM scaling depends on the FM deviation selected. (BNC female, rear panel.)

 Models
 HP 83620A: 10 MHz to 20 GHz

 HP 83622A: 2 to 20 GHz

 HP 83623A: 10 MHz to 20 GHz High Power

 HP 83624A: 2 to 20 GHz High Power

 HP 83630A: 10 MHz to 26.5 GHz

 HP 83640A: 10 MHz to 40 GHz

 HP 83650A: 10 MHz to 50 GHz

#### Options

#### Option 001 Add Step Attenuator

With this option, minimum settable output power is -110 dBm. Maximum leveled output power is lowered by 1.5 dB to 20 GHz, and 2 dB above 20 GHz, and 2.5 dB above 40 GHz.

#### Option 002 Add Internal Modulation Generator

Adds a digitally-synthesized internal modulation waveform source-on-a-card to the HP 8360. It provides signals that would otherwise be supplied to the external modulation inputs.

#### Option 003 Delete Keyboard/Display

For security, tamper-resistance and cost savings in automated system applications, this option deletes the keyboard and display. Option 003 does not move the front panel connectors to the rear panel, however, so in most cases, Option 004 should be ordered in conjunction with Option 003.

#### **Option 004 Rear Panel RF Output**

Moves the RF Output, External ALC Input, Pulse Input/Output, AM Input, and FM Input connectors to the rear panel.

#### **Option 006 Fast Pulse Modulation**

Improves pulse rise/fall time to 10 ns. Also effects maximum leveled output power and harmonic performance.

#### Option 008 1 Hz Frequency Resolution

Provides frequency resolution of 1 Hz.

#### **Option 700 MATE System Compatibility**

Provides CIIL programming commands for MATE system compatibility.

#### **Option 806 Rack Slide Kit**

Used to rack mount HP 8360 while permitting access to internal spaces.

#### **Option 908 Rack Flange Kit**

Used to rack mount HP 8360 without front handles.

#### Option 910 Extra Operating & Service Manuals

Provides a second copy of operating and service manuals.

#### **Option 013 Rack Flange Kit**

Used to rack mount HP 8360 with front handles. Front handles are standard on the HP 8360.

#### Option W30 Two Years Additional Return-To-HP Service

Does not include biennial calibration.

## INSTALLATION

|                    | This chapter provides installation instructions for the HP 8360<br>series synthesized sweeper and its accessories. It also provides<br>information about initial inspection, damage claims, preparation for<br>use, packaging, storage, and shipment.                                                                                                    |
|--------------------|----------------------------------------------------------------------------------------------------|
| CAUTION            | This product is designed for use in Installation Category II and Pollution Degree 2 per IEC 1010 and 664, respectively.                                                                                                    |
|                    |                                                                                                    |
| Initial Inspection | Inspect the shipping container for damage. If the shipping container<br>or cushioning material is damaged, it should be kept until the<br>contents of the shipment have been checked for completeness and<br>the synthesizer has been checked mechanically and electrically. The<br>contents of the shipment should agree with the items noted on the<br>packing slip. Procedures for checking the basic operation of the<br>synthesizer are in the "Operator's Check and Routine Maintenance"<br>chapter. You will find procedures for checking electrical performance<br>in the "Performance Tests" chapter of your manual set. |
|                    | If there is any electrical or mechanical defect, or if the shipment is<br>incomplete, notify the nearest Hewlett-Packard office. If the shipping<br>container is damaged, or if the cushioning material shows signs of<br>stress, notify the carrier as well as the Hewlett-Packard office. Keep<br>the shipping material for the carrier's inspection. The HP office<br>will arrange for repair or replacement without waiting for a claim<br>settlement .                                                                                                    |

## **Equipment Supplied**

All HP 8360 series synthesizers are sent from the factory with the following basic accessories:

- Rack handles (mounted)
- Power cord
- Software package
- A set of manuals

The following adapters are also shipped with the synthesizers:

| Synthesizer | Adapter Type             | Adapter Part Number |
|-------------|--------------------------|---------------------|
| HP 83640A   | 2.4 mm (F) to K (F)      | 1250-2187           |
| HP 83642A   | 2.4 mm (F) to 2.4 mm (F) | 1250-2188           |
| HP 83650A   |                          |                     |
| HP 83620A   |                          |                     |
| HP 83622A   | Type-N to 3.5 mm (F)     | 1250-1745           |
| HP 83623A   | 3.5 mm (F) to 3.5 mm (F) | 5061-5311           |
| HP 83624A   |                          |                     |
| HP 83630A   |                          |                     |

### **Options Available**

There are several options available on the HP 8360 series synthesizers. For descriptive information on all of the options available, refer to the "Specifications" section of the "Operating and Programming" chapter. For installation information on the rack mounting kits, refer to later paragraphs in this chapter. For information on retrofitting options, refer to "Option Retrofits" in this manual set.

## Preparation for Use

| Power Requirements                 | The HP 8360 series synthesized sweepers require a power source of $115V (+10/-25\%)$ or $230V (+10/-15\%)$ , 48 to 66 Hz, single-phase. Power consumption is 400 VA maximum (30 VA in standby).                                                                                                    |
|------------------------------------|----------------------------------------------------------------------------------------------------|
| Line Voltage and Fuse<br>Selection | The synthesizer is provided with a voltage selector (located on the rear panel) to match the synthesizer to the ac line voltage available at the site of installation. Both the line selector and fuse were selected at the factory to match the ac line voltage expected to be found at the shipping destination. Verify that the voltage selector has been set to the correct line voltage before connecting power to the synthesizer. |
| WARNING                            | For continued protection against fire hazard replace line fuse only with same type and rating. The use of other fuses or material is prohibited.                                                                                                    |
|                                    | Refer to the "Routine Maintenance" chapter for information on changing fuses.                                                                                                    |
| CAUTION                            | Before switching on this product, make sure that the line voltage<br>selector switch is set to the voltage of the power supply and the<br>correct fuse is installed. Assure the supply voltage is in the specified<br>range.                                                                                                    |

- **Power Cable** In accordance with international safety standards, this instrument is equipped with a three-wire power cable. When connected to an appropriate power line outlet, this cable grounds the instrument cabinet. Figure 3-1 shows the styles of plugs available on power cables supplied with Hewlett-Packard instruments. The HP part numbers indicated are part numbers for the complete power cable/plug set. The specific type of power cable/plug shipped with the instrument depends upon the country of shipment destination.
- WARNING This is a Safety Class I product (provided with a protective earthing ground incorporated in the power cord). The mains plug shall only be inserted in a socket outlet provided with a protective earth contact. Any interruption of the protective conductor, inside or outside the instrument, is likely to make the instrument dangerous. Intentional interruption is prohibited.

**CAUTION** Always use the three-prong ac power cord supplied with this instrument. Failure to ensure adequate earth grounding by not using this cord may cause instrument damage.

The offset prong of the three-prong connector is the grounding pin. The protective grounding feature is preserved when operating the synthesizer from a two contact outlet by using a three-prong to a two-prong adapter and connecting the green wire of the adapter to ground. An adapter is available (for US connectors only) as HP part number 1251-0048.

Install the instrument so that the detachable power cord is readily identifiable and is easily reached by the operator. The detachable power cord is the instrument disconnecting device. It disconnects the mains circuits from the mains supply before other parts of the instrument. The front panel switch is only a standby switch and is not a LINE switch. Alternately, an externally installed switch or circuit breaker (which is readily identifiable and is easily reached by the operator) may be used as a disconnecting device.

| PLUG TYPE 1                                                                                                    | CABLE<br>HP PART<br>NUMBER <sup>2</sup>                                    | PLUG DESCRIPTION 2                                                                                 | CABLE<br>LENGTH<br>(inches)      | CABLE<br>COLOR                                                 | FOR USE IN COUNTRY                                                                                                 |
|----------------------------------------------------------------------------------------------------|----------------------------------------------------------------------------|----------------------------------------------------------------------------------------------------|----------------------------------|----------------------------------------------------------------|----------------------------------------------------------------------------------------------------|
|                                                                                                    | 8120-1351<br>8120-1703                                                     | Straight BS1 363A<br>90"                                                                           | 90<br>90                         | Mint Gray<br>Mint Gray                                         | United Kingdom,<br>Cyprus, Nigeria,<br>Zimbabwe, Singapore                                                         |
|                                                                                                    | 8120-1369<br>8120-0696                                                     | Straight ZNSS198/ASC 1 12<br>90"                                                                   | 79<br>87                         | Gray<br>Gray                                                   | Australia,<br>New Zealand                                                                                          |
|                                                                                                    | 8120-1689<br>8120-1692                                                     | Straight CEE7-VII<br>9 0 "                                                                         | 79<br>79                         | Mint Gray<br>Mint Gray                                         | East and West Europe,<br>Saudi Arabia, Egypt,<br>Republic of So. Africa,<br>India (unpolarized in<br>many nations) |
|                                                                                                    | 8120-1348<br>8120-1398<br>8120-1754<br>8120-1378<br>8120-1521<br>8120-1676 | Straight NEMA5-15P<br>90"<br>Straight NEMA5-15P<br>Straight NEMA5-15P<br>90"<br>Straight NEMA5-15P | 80<br>80<br>36<br>80<br>80<br>36 | Black<br>Black<br>Black<br>Jade Gray<br>Jade Gray<br>Jade Gray | United States,<br>Canada, Japan,<br>(100V o r 200V),<br>Mexico, Philippines,<br>Taiwan                             |
|                                                                                                    | 8120-2104                                                                  | Straight SEV1 01 1. 1959<br>24507, Type 12                                                         | 79                               | Gray                                                           | Switzerland                                                                                                    |
|                                                                                                    | 8120-0698                                                                  | Straight NEMA6-15P                                                                                 |                                  |                                                                | United States, Canada                                                                                              |
|                                                                                                    | 8120-1957<br>8120-2956                                                     | Straight DHCK 107<br>90 °                                                                          | 79<br>79                         | Gray<br>Gray                                                   | Denmark                                                                                                    |
|                                                                                                    | 8120-1860                                                                  | Straight CEE22-V!<br>(System Cabinet Use)                                                          |                                  |                                                                |                                                                                                    |
| 1. E = Earth Ground; L = Line; N = Neutral.<br>2. Part number for plug is industry identifier for plug only. Number shown for cable is HP Part Number for complete<br>cable including plug. |                                                                            |                                                                                                    |                                  |                                                                |                                                                                                    |

Figure 3-1. AC Power Cables Available

| Language | Selection | You can   | operate  | the s | synthesizer | using   | one   | of | three  | external | interface |
|----------|-----------|-----------|----------|-------|-------------|---------|-------|----|--------|----------|-----------|
|          |           | languages | s: SCPI, | Anal  | lyzer langı | lage, o | or CI | IL | (Optio | on 700). |           |

How to View or Change a Language Selection from the Front Panel

**Note** To set a programming language from the front panel, the instrument language on the rear panel HP-IB switch (L1, L2, and L3 Figure 3-2) *must* be set to 7 (all 1s).

The HP-IB menu provides access to the synthesizer's programming language:

- 1. Press SYSTEM MENU.
- 2. Select HP-IB Menu.
- 3. The synthesizer displays the three language softkeys: Programming Language SCPI,

Programming Language Analyzr, and

**Programming** Language **CIIL** . An asterisk indicates the selected language.

4. Select the desired softkey.

**Remember** If the synthesizer displays Rear panel HP-IB language must be 7 (111) in order to change current language (=XXX), the address on the rear panel HP-IB switch (Figure 3-2) is set to something other than 7 (all 1s).

Note

If the synthesizer does not have Option 700, and you select Power Up Language CIIL, the instrument displays \*\*\*\*\*OPTION NOT INSTALLED\*\*\*\*\*.

5. The asterisk indicates the selected softkey, and the synthesizer displays LANG: XXXX, ADRS=XX, REV da mo yr.

How to Select a Language on a Synthesizer without a Front Panel

If your synthesizer does not have a front panel, set the rear panel HP-IB switch (Figure 3-2) for the language you want. (See Table 3-1 for language addresses.)

#### Table 3-1. Language HP-IB Addresses

| Language | HP-IB Address<br>(Decimal) |
|----------|----------------------------|
| SCPI     | 0                          |
| Analyzer | 1                          |
| CIIL     | 2                          |

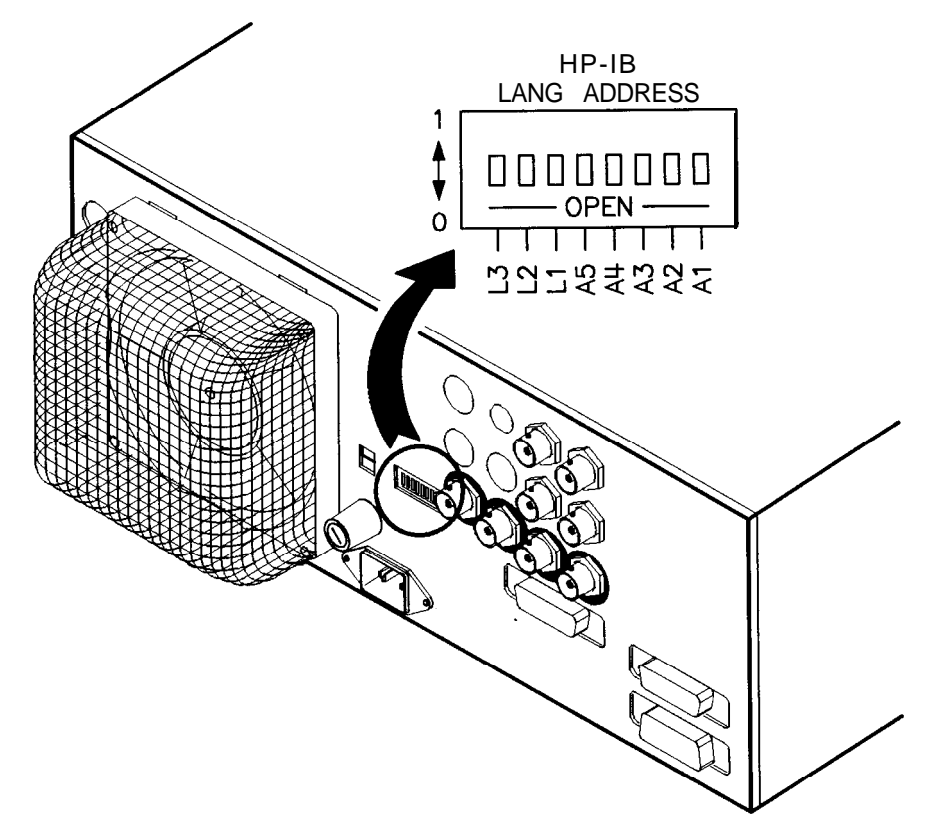

Figure 3-2. Rear Panel HP-IB Switch

HP-IB Address Selection In certain applications, the synthesizer acts as a controller for a power meter and a printer. Because of this, the address menu provides access not only to the synthesizer's HP-IB address, but also to the address at which the synthesizer expects to see a power meter, and the address at which the synthesizer expects to see a printer. (See Table 3-2 for factory-set addresses.)

| Table | 3-2. | Factory-Set | HP-IB | Addresses |
|-------|------|-------------|-------|-----------|
|-------|------|-------------|-------|-----------|

| Instrument  | HP-IB Address<br>(Decimal) |
|-------------|----------------------------|
| Synthesizer | 19                         |
| Power Meter | 13                         |
| Printer     | 01                         |

#### How to View or Change an HP-IB address from the Front Panel

**Note** To set an HP-IB address from the front panel, the instrument address on the rear panel HP-IB switch (Figure 3-2) must be set to 31 (all 1s).

- 1. Press SYSTEM MENU.
- 2. Select HP-IB Menu Adrs Menu.
- 3. The synthesizer displays the three address softkeys: 8360 Adrs,

Meter Adrs, and Printer Adrs.

- 4. Select the desired softkey.
- 5. The synthesizer displays the address selected for that instrument.
- 6. If you want to change the address, use the keypad to enter the desired address (0 to 30), then press **ENTER**.

**Remember** If the synthesizer displays Rear panel HP-IB address must be 31 (11111) in order to change current address (=XX), the address on the rear panel HP-IB switch (Figure 3-2) is set to something other than 31 (all 1s).

#### How to Prevent a Front Panel Change to an HP-IB Address

To disable the address softkeys, set the instrument address on the rear panel HP-IB switch (Figure 3-2) to any address *other than 31* (all 1s).

#### How to Set the HP-IB Address on a Synthesizer without a Front Panel

If your synthesizer does not have a front panel, set the address on the rear panel HP-IB switch (Figure 3-2) to the address you want (factory default is 19).

- **Mating Connectors** All of the externally mounted connectors on the instrument are discussed in the "Operating and Programming Reference" chapter, under "Connectors." If you are interested in the HP part number for a connector, see "Replaceable Parts" in this manual set.
- **10 MHz Frequency Reference Selection and Warmup Time** To keep the internal timebase frequency reference oven at operating temperature, the synthesizer must be connected to ac line power. The synthesizer requires approximately 30 minutes to warm up from a cold start before the OVEN display message goes off. With a stable outside temperature, internal temperature equilibrium is reached after approximately two hours. For additional information on warmup times, see "Specifications," in this volume.
| Operating | Environment | Temperature.    | The | synthesizer | may | be | operated | in | environments | with |
|-----------|-------------|-----------------|-----|-------------|-----|----|----------|----|--------------|------|
|           |             | temperatures fr | rom | 0 to +55°C  | 1   |    |          |    |              |      |

**Humidity.** The synthesizer may be operated in environments with humidity from 5 to 80% relative at +25 to  $40^{\circ}$ C. However, protect the synthesizer from temperature extremes, which can cause condensation within the instrument.

Altitude. The synthesizer may be operated at pressure altitudes up to 4572 meters (approximately 15,000 feet).

**Cooling.** The synthesizer obtains all cooling airflow by forced ventilation from the fan mounted on the rear panel. Information on cleaning the fan filter is located in the "Routine Maintenance" chapter.

```
Caution Ensure that all airflow passages at the rear and sides of the synthesizer are clear before installing the instrument in its operating environment. This is especially important in a rack mount configuration.
```

#### **Chassis Kits**

#### Rack Mount Slide Kit (Option 806)

Option 806 synthesizers are supplied with rack mount slides and the necessary hardware to install them on the synthesizer. The following table itemizes the parts in this kit.

| Quantity  | Description                                      |  |  |  |
|-----------|--------------------------------------------------|--|--|--|
| Rack Mo   | Rack Mount Kit (Includes the following parts)    |  |  |  |
| 2         | Rack Mount Flanges                               |  |  |  |
| 8         | Screws                                           |  |  |  |
| Slide Kit | Includes the following parts)                    |  |  |  |
| 2         | Slide Assemblies                                 |  |  |  |
| 4         | Screws (Inner Slide Assembly)                    |  |  |  |
| 8         | Screws (Outer Slide Assembly)                    |  |  |  |
| 8         | Nuts (Outer Slide Assembly)                      |  |  |  |
| Slide Ad  | apter Kit (NON-HP, includes the following parts) |  |  |  |
| 4         | Adapter Brackets                                 |  |  |  |
| 4         | Adapter Bar                                      |  |  |  |
| 8         | Screws (Bracket to Bar)                          |  |  |  |
| 8         | Nuts (Bracket to Slide Assembly)                 |  |  |  |

Table 3-3. Rack Mount Slide Kit Contents

**CAUTION** Ventilation Requirements: When installing the instrument in a cabinet, the convection into and out of the instrument must not be restricted. The ambient temperature (outside the cabinet) must be less than the maximum operating temperature of the instrument by 4 °C for every 100 watts dissipated in the cabinet. If the total power dissipated in the cabinet is greater than 800 watts, then forced convection must be used.

#### Installation Procedure

- 1. Refer to Figure 3-3. Remove handle trim strips.
- 2. Remove four screws per side.
- 3. Using the screws provided, attach the rack mount flanges to the outside of the handles.
- 4. Remove the side straps and end caps.
- 5. Remove the bottom and back feet and the tilt stands.

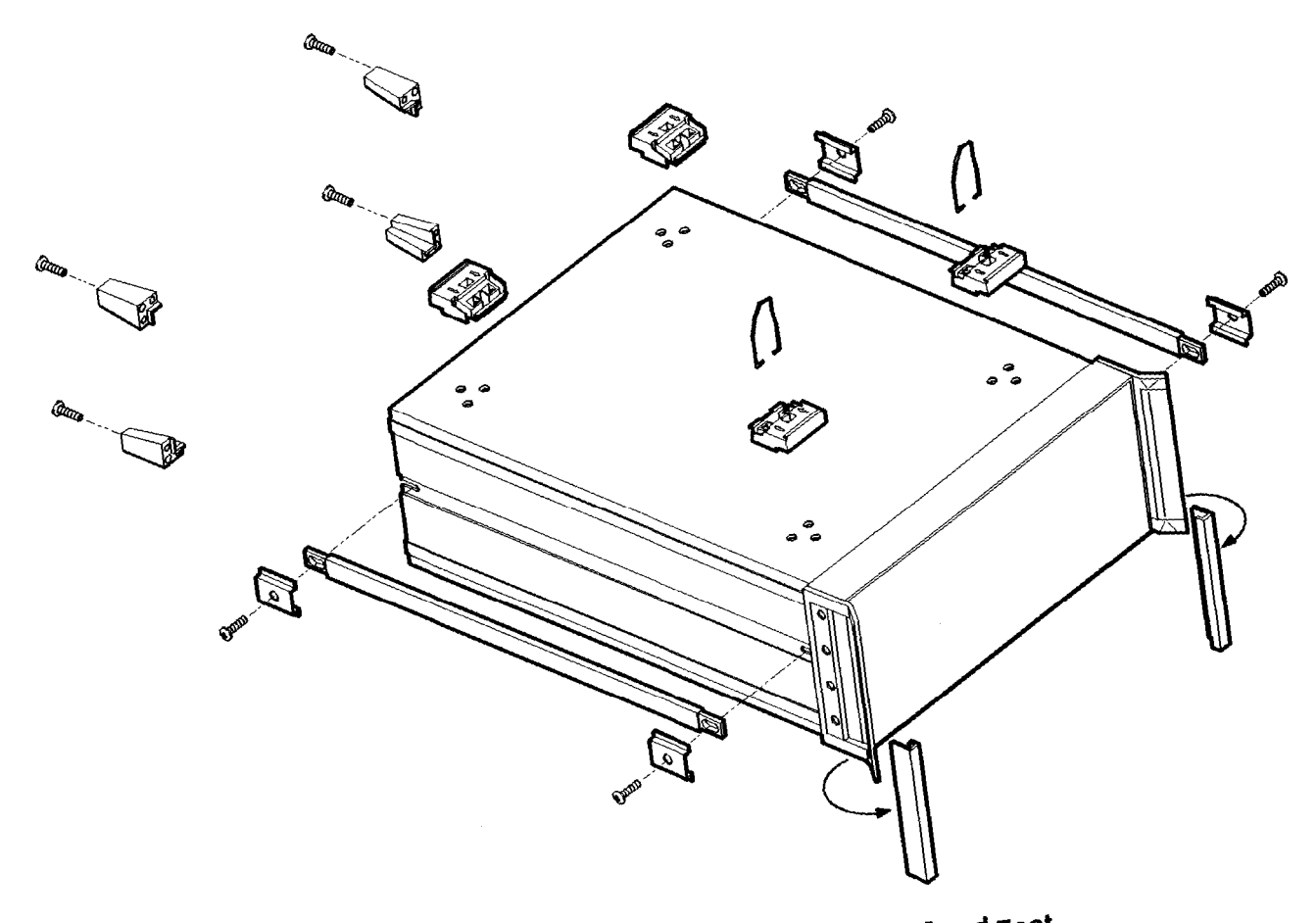

Figure 3-3. Removing the Side Straps and Feet

INSTALLATION 3-11

- 6. Refer to Figure 3-4. Remove the inner slide assemblies from the outer slide assemblies.
- 7. To secure the side covers in place, mount the inner slide assemblies to the instrument with the screws provided.
- 8. With the appropriate hardware, install the outer slide assemblies to the system enclosure.
- 9. Lift the synthesizer into position. Align the inner and outer slide assemblies and slide the instrument into the rack. Realign the hardware as needed for smooth operation.

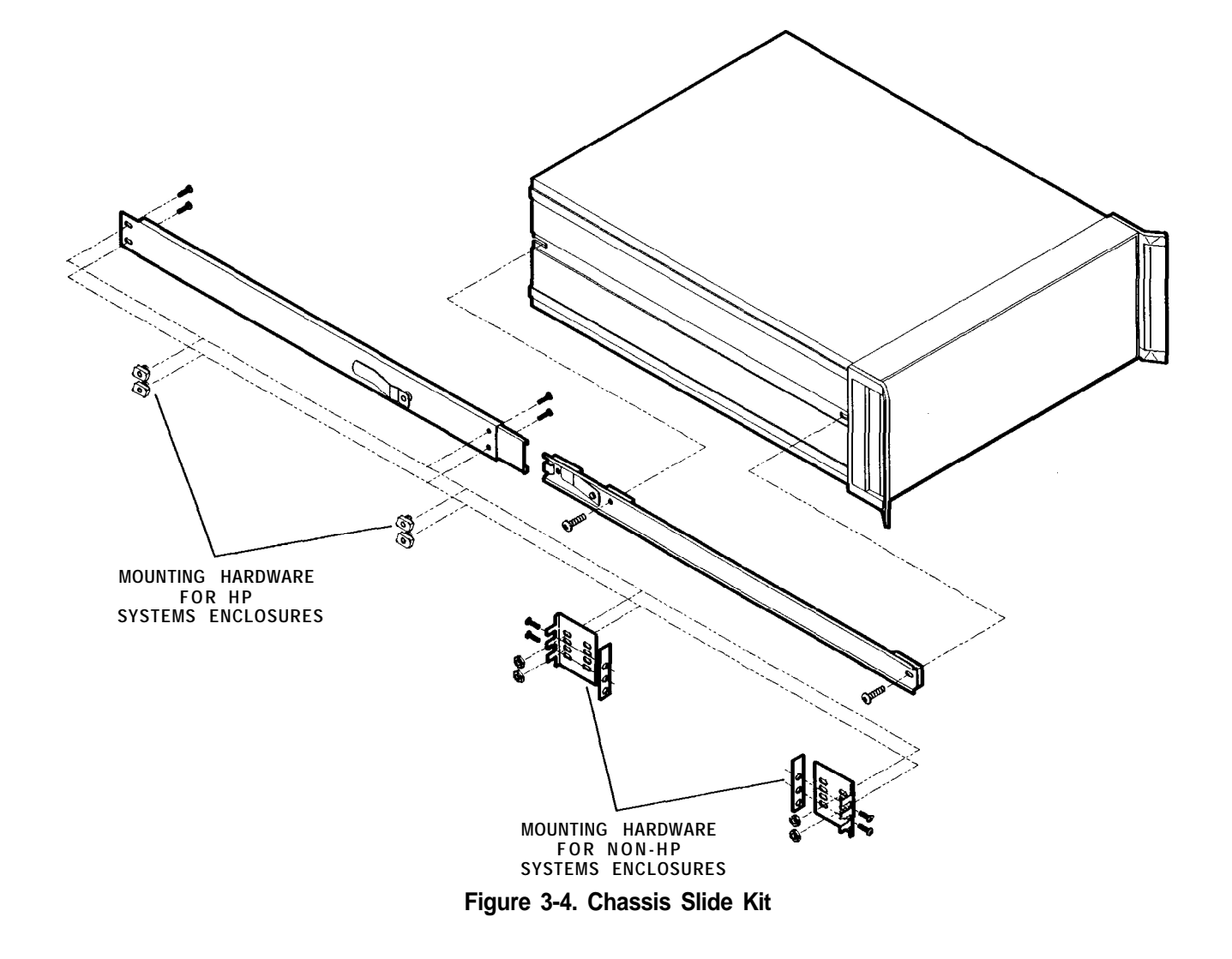

#### Rack Flange Kit for Synthesizers with Handles Removed (Option 908) Option 908 synthesizers are supplied with rack flanges and the necessary hardware to install them on the synthesizer after removing the instrument handles. The following table itemizes the parts in this kit.

 Table 3-4.

 Rack Flange Kit for Synthesizers with Handles Removed

 Contents

| Quantity | Description        |
|----------|--------------------|
| 2        | Rack Mount Flanges |
| 8        | Screws             |

**CAUTION** Ventilation Requirements: When installing the instrument in a cabinet, the convection into and out of the instrument must not be restricted. The ambient temperature (outside the cabinet) must be less than the maximum operating temperature of the instrument by 4 °C for every 100 watts dissipated in the cabinet. If the total power dissipated in the cabinet is greater than 800 watts, then forced convection must be used.

#### Installation Procedure

- 1. Refer to Figure 3-5. Remove handle trim strips.
- 2. Remove the four screws on each side that attach the handles to the instrument; remove the handles.
- 3. Using the screws provided, attach the rack mount flanges to the synthesizer.
- 4. Remove the bottom and back feet and the tilt stands before rack mounting the instrument.

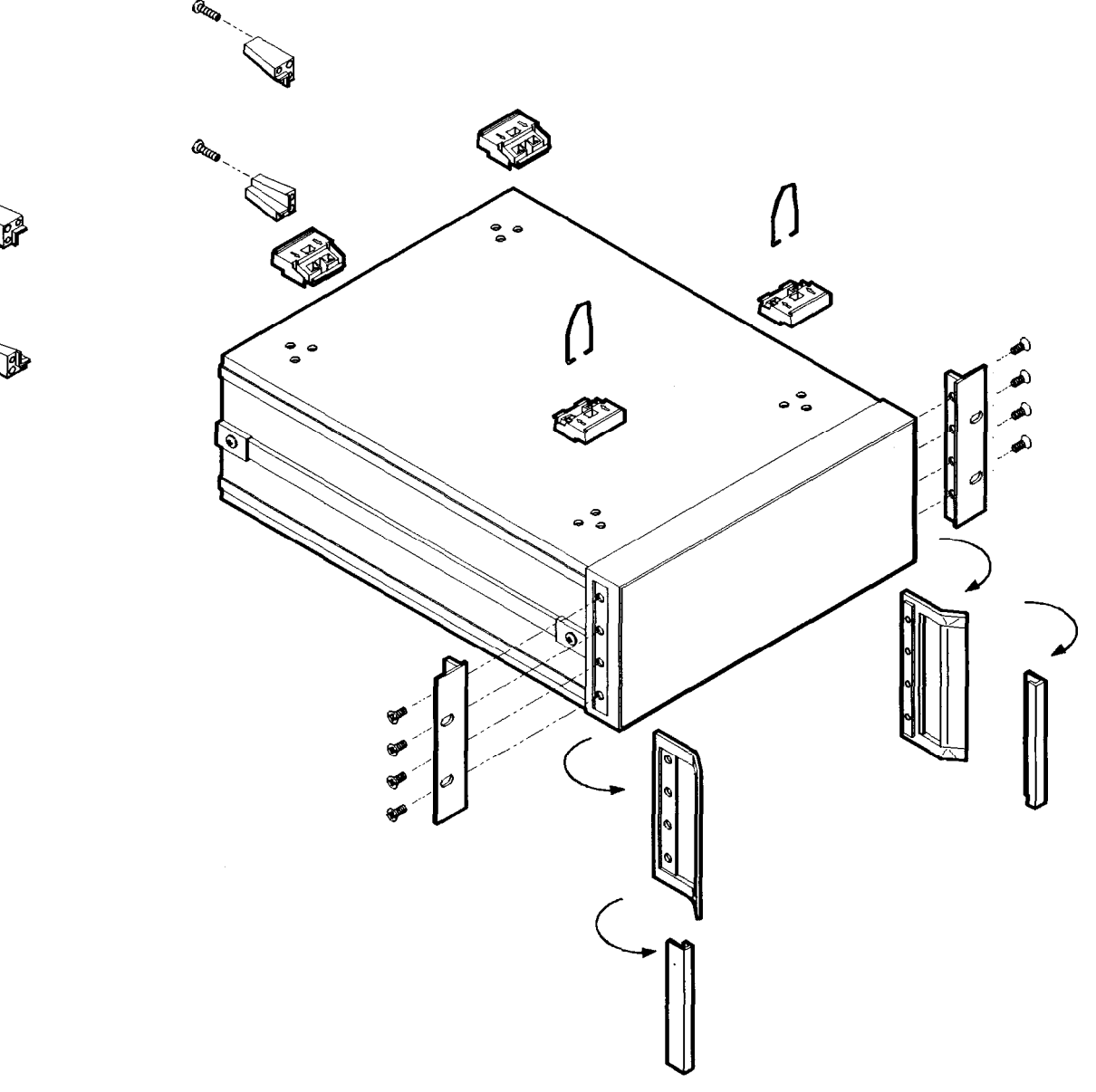

Figure 3-5. Rack Mount Flanges for Synthesizers with Handles Removed

ânn,

#### Rack Flange Kit for Synthesizers with Handles Attached (Option 913)

Option 913 synthesizers are supplied with rack flanges and the necessary hardware to install them on the synthesizer without removing the instrument handles. The following table itemizes the parts in this kit.

 Table 3-5.

 Rack Flange Kit for Synthesizers with Handles Attached

 Contents

| Quantity | Description        |
|----------|--------------------|
| 2        | Rack Mount Flanges |
| 8        | Screws             |

**CAUTION** Ventilation Requirements: When installing the instrument in a cabinet, the convection into and out of the instrument must not be restricted. The ambient temperature (outside the cabinet) must be less than the maximum operating temperature of the instrument by 4 °C for every 100 watts dissipated in the cabinet. If the total power dissipated in the cabinet is greater than 800 watts, then forced convection must be used.

#### Installation Procedure

- 1. Refer to Figure 3-6. Remove handle trim strips.
- 2. Remove the four screws on each side that attach the handles to the instrument.
- 3. Using the longer screws provided, attach the rack mount flanges to the outside of the handles.
- 4. Remove the bottom and back feet and the tilt stands before rack mounting the instrument.

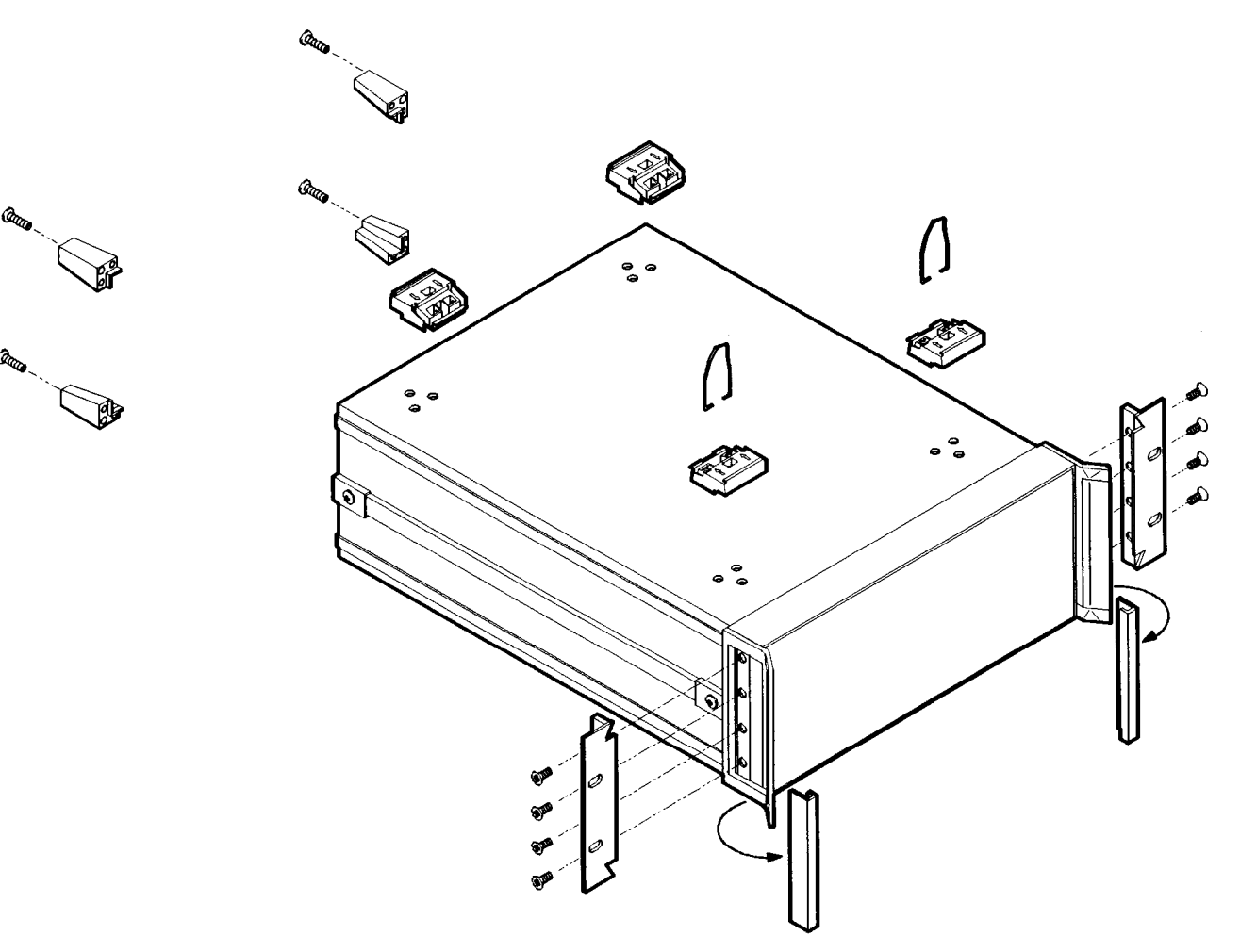

Figure 3-6. Rack Mount Flanges for Synthesizers with Handles Attached

## Storage and Shipment

| Environment | The synthesizer | may be stored or shipped within the following limits:   |
|-------------|-----------------|---------------------------------------------------------|
|             | Temperature     | -40" to $+75$ °C.                                       |
|             | Humidity        | 5% to 95% relative at 0" to +40°C.                      |
|             | Altitude        | Up to 15240 meters. Pressure approximately 50,000 feet. |
|             | The synthesizer | should be protected from sudden temperature             |

The synthesizer should be protected from sudden temperature fluctuations that can cause condensation.

#### Package the Synthesizer for Shipment

Use the following steps to package the synthesizer for shipment to Hewlett-Packard for service:

- 1. Fill in a service tag (available at the end of Chapter 4) and attach it to the instrument. Please be as specific as possible about the nature of the problem. Send a copy of any or all of the following information:
  - Any error messages that appeared on the synthesizer display
  - A completed Performance Test record from the service guide for your instrument
  - Any other specific data on the performance of the synthesizer

## **CAUTION** Synthesizer damage can result from using packaging materials other than those specified. Never use styrene pellets in any shape as packaging materials. They do not adequately cushion the instrument or prevent it from shifting in the carton. Styrene pellets cause equipment damage by generating static electricity and by lodging in the synthesizer fan.

- 2. Use the original packaging materials or a strong shipping container that is made of double-walled, corrugated cardboard with 159 kg (350 lb) bursting strength. The carton must be both large enough and strong enough to accommodate the synthesizer and allow at least 3 to 4 inches on all sides of the synthesizer for packing material.
- 3. Surround the instrument with at least 3 to 4 inches of packing material, or enough to prevent the instrument from moving in the carton. If packing foam is not available, the best alternative is SD-240 Air Cap<sup>TM</sup> from Sealed Air Corporation (Hayward, CA 94545). Air Cap 100ks1ike a plastic sheet covered with 1-1/4 inch air-filled bubbles. Use the pink Air Cap to reduce static electricity. Wrap the instrument several times in the material to both protect the instrument and prevent it from moving in the carton.
- 4. Seal the shipping container securely with strong nylon adhesive tape.
- 5. Mark the shipping container "FRAGILE, HANDLE WITH CARE" to ensure careful handling.
- 6. Retain copies of all shipping papers.

In any correspondence, refer to the synthesizer by model number and full serial number.

#### Converting HP 8340/41 Systems to HP 8360 Series Systems

The following paragraphs are intended to assist you in converting existing HP 8340/8341 based systems to HP 8360 series synthesized sweeper based systems. Both manual and remote operational differences are addressed. Manual operation topics are:

- functional compatibility
- front panel operation
- conditions upon instrument preset
- connections to other instruments

Remote operation topics are:

- language compatibility
- status structure
- programming languages

#### **Manual Operation**

#### Compatibility

The HP 8360 series synthesized sweepers are designed to be, in all but very few cases, a complete feature superset of the HP 8340/8341 synthesized sweepers. The most notable omissions are that the HP 8360 series does not accept:

- line triggers (ie 50 or 60 Hz line frequency)
- an external leveling input from positive diode detectors

#### **Front Panel Operation**

The HP 8360 series uses a softkey menu driven approach toward accessing instrument functions versus a front panel key or shift key sequence as with the HP 8340/8341.

**Instrument Preset Conditions.** The factory defined preset conditions for the HP 8360 series are identical to those for the HP 8340/8341. The HP 8360 series also allows you to define a different set of preset conditions. Refer to "Changing the Preset Parameters," in Chapter 1 for examples and more information. Table 3-6 illustrates the factory instrument preset conditions for the HP 8360 series and the HP 8340/8341. An instrument preset turns off all the functions and then sets the following:

| Function                  | Condition             |
|---------------------------|-----------------------|
| Sweep Mode                | Full Span             |
| Sweep                     | Continuous/Auto       |
| Trigger                   | Free Run              |
| Markers                   | All Off               |
| Modulation                | Off                   |
| Frequency Step Size       | 10% of span           |
| Status Bytes              | Cleared               |
| Leveling                  | Internal              |
| RF Output                 | On                    |
| Power Level               | 0 dBm                 |
| Power Step Size           | 10 d <b>B</b>         |
| Power Sweep/Slope         | 0 dB                  |
| Storage Registers         | Retain current values |
| HP-IB Address             | Retains current value |
| Status Byte Mask          | Unchanged             |
| Extended Status Byte Mask | Unchanged             |
| Language Mode             | Unchanged             |

Table 3-6.Instrument Preset Conditions for the HP 8360/8340/8341

#### System Connections

#### The HP 8510 Network Analyzer

The HP 8360 series synthesizer is compatible with any HP 8510 network analyzer with firmware revision 4.0 or higher. To upgrade firmware for an existing HP 8510, an HP 11575C Revision 4.0 Upgrade Kit or an HP 11575D Revision 5.0 Upgrade Kit is required.

HP 8510 revisions *prior to* 6.0 (*not* inclusive) require that you use the following connections:

- SWEEP OUTPUT
- STOP SWEEP IN/OUT
- HP-IB INTERFACE
- AUXILIARY INTERFACE

HP 8510 revisions 6.0 and greater use the connections as designated on the rear panel of the synthesizer. They are:

- TRIGGER OUTPUT
- STOP SWEEP IN/OUT
- HP-IB INTERFACE
- AUXILIARY INTERFACE

The dedicated HP 8510 versions of the HP 8360 (HP 83621A, 83631A) may be configured to power-up to one of two possible system languages, network analyzer language, or SCPI (Standard Commands for Programmable Instruments). This configuration is controlled via a switch located on the rear panel of the instrument. The factory default setting for this switch is network analyzer language at an HP-IB address of 19. To interface with a network analyzer the language selected must be Analyzer language. Refer to earlier paragraphs in this chapter for the rear panel switch settings.

**Note** Models other than the dedicated HP 8510 versions are set at the factory for SCPI. To interface with a network analyzer the language selected must be Analyzer language.

#### The HP 8757C/E Scalar Network Analyzer

The connections between the analyzer and the HP 8360 series are similar to the connections between the analyzer and the HP 8340/8341. The HP 8360 series differs from the HP 8340/8341 in one connection only. It unnecessary to connect the modulator drive signal from the analyzer to the source. The HP 8360 series internally produces the 27.8 kHz modulated signal necessary for AC mode measurements on the analyzer. The connections from the HP 8360 series to the analyzer are:

- Z-AXIS BLANK/MKRS
- SWEEP OUTPUT
- STOP SWEEP IN/OUT
- HP-IB Interface

Configure the general-purpose HP 8360 series to HP-IB address 19 and network analyzer language for operation with the analyzer. For information on selecting the instrument address and language refer to earlier paragraphs in this chapter.

The dedicated HP 8510 versions (HP 83621A, 83631A) of the HP 8360 series cannot be used with the HP 8757C/E.

#### The HP 83550 Series Millimeter-wave Source Modules

Refer to "Leveling with MM-wave Source Modules," in Chapter 1 for information and examples.

#### The HP 89708 Noise Figure Meter

Connections from the HP 8360 series to the HP 8970B noise figure meter are identical to those used with the HP 8340/8341. Configure the HP 8360 series to an address corresponding to the source address of the HP 8970, typically HP-IB address 19, and network analyzer language.

#### **Remote Operation**

#### Language Compatibility

The HP 8360 series synthesized sweepers support three HP-IB programming languages; network analyzer language, SCPI (Standard Commands for Programmable Instruments), and M.A.T.E. CIIL language (Option 700).

#### Network Analyzer Language

HP 8360 series network analyzer language is syntactically and semantically identical to the HP 8340/8341 HP-IB mnemonics. However, fundamental hardware differences such as:

- command execution time,
- instrument diagnostics,
- and other hardware specific functions

exist and prevent executing an unmodified HP 8340/8341 program successfully. For example, the HP 8360 series does not recognize or accept the HP 8340/8341 learn string.

#### Test and Measurement System Language

SCPI is an HP-IB programming language developed by Hewlett-Packard specifically for controlling electronic test and measurement instruments. It is designed to conform to the IEEE 488.2 standard which provides codes, formats, protocols, and common commands for use with IEEE 488.1-1987 that were unavailable in the previous standard. SCPI provides commands that are common from one Hewlett-Packard product to another for like functions, thereby eliminating device specific commands.

Refer to "Getting Started Programming," in Chapter 1 for information on SCPI.

#### Control Interface Intermediate Language

CIIL is the instrument control programming language used in Option 700 HP 8360 series. Like the HP 8340/8341 E69, the Option 700 HP 8360 series is M.A.T.E.-compatible. Refer to the HP 8360 Option 700 Manual Supplement for information on this option.

#### Converting from Network Analyzer Language to **SCPI**

Table 3-8 illustrates the programming command in network analyzer language and its equivalent SCPI programming command. In the table, numbers enclosed by greater/less than symbols (<>) are parameters. Braces ({}) are used to enclose one or more options that may be used zero or more times. A vertical bar (|) can be read as "or", and it is used to separate alternative parameter options. Optional numeric suffixes for SCPI commands are enclosed in square brackets ([]).

Features not available in one of the language modes is marked by a horizontal line in the corresponding column. In the interest of brevity all SCPI commands have been listed in their most concise form. For a complete and comprehensive listing of the synthesizer SCPI commands refer to "SCPI Command Summary," in Chapter 2. For explanations of SCPI refer to "Getting Started Programming," in Chapter 1.

#### **Numeric Suffixes**

Numeric suffixes consist of 2 or 3-character codes that terminate and scale an associated value. The numeric suffixes for network analyzer language on the HP 8360 series and the HP 8340/8341 are identical. Table 3-7 lists the HP 8360 series suffixes. The default unit for each type of suffix is shown in bold type.

| Suffix<br>Type | Network Analyzer<br>Language | SCPI                  |  |  |  |
|----------------|------------------------------|-----------------------|--|--|--|
| Frequency      | HZ KZ MZ GZ                  | HZ KHZ MHZ GHZ        |  |  |  |
| Power Level    | DB                           | <b>DBM</b>  W MW UW   |  |  |  |
| Power Ratio    | DB                           | DB                    |  |  |  |
| Time           | <b>SC</b>  MS                | <b>S</b>  MS US NS PS |  |  |  |

Table 3-7. Numeric Suffixes

#### Status Bytes

There are two separate and distinct status structures within the HP 8360, series depending on the HP-IB language selected. When network analyzer language is selected, the status structure utilized is structurally and syntactically the same as on the HP 8340/8341. This greatly enhances programming compatibility between existing HP 8340/8341 programs and network analyzer programs converted or written for the HP 8360 series.

In the SCPI language mode, the status structure is defined by the SCPI status system. All SCPI instruments implement status registers in the same fashion.

For more information on the status registers consult "Analyzer Status Register" and "SCPI Status Register," in Chapter 2.

| Description                                                 | Network Analyzer<br>Language | SCPI Language                                        |
|-------------------------------------------------------------|------------------------------|------------------------------------------------------|
| ALC                                                         |                              |                                                      |
| Leveling mode, external                                     | A2                           | POW:ALC:SOUR DIOD;<br>:POW:ATT:AUTO OFF              |
| Leveling mode, internal                                     | Al                           | POW:ALC INT                                          |
| Leveling mode, mm module                                    | SHA2                         | POW:ALC:SOUR MMH;<br>:POW:ATT:AUTO OFF               |
| Leveling mode, power meter                                  | A3                           | POW:ALC:SOUR PMET;<br>:POW:ATT:AUTO OFF              |
| Enable normal ALC operation                                 | A1 A2 A3 SHA2                | POW:ALC:STAT ON                                      |
| Disable ALC and control<br>modulator drive directly         | SHA3                         | POW:ALC:STAT OFF                                     |
| Set output power, then<br>disable ALC                       | SHA1                         | POW:SEAR ON                                          |
| Uncouple attenuator,<br>control ALC independently           | <b>SHPS</b> <num>DB</num>    | POW:ATT:AUTO OFF;<br>:POW <num>[DBM]</num>           |
| Frequency                                                   |                              |                                                      |
| Set CW frequency                                            | CW <num>freq-suffix</num>    | FREQ:CW <num>[freq-suffix]<br/>;MODE CW</num>        |
| Set start frequency                                         | FA <num>freq-suffix</num>    | FREQ:STAR <num>[freq_suffix]<br/>;MODE SWE</num>     |
| Set stop frequency                                          | FB <num>freq-suffix</num>    | FREQ:STOP <num>[freq_suffix]<br/>;MODE SWE</num>     |
| Set center frequency                                        | CF <num>freq-suffix</num>    | FREQ:CENT <num>[freq_suffix]<br/>;MODE SWE</num>     |
| Set frequency span                                          | DF <num>freq_suffix</num>    | FREQ:SPAN <num>[freq_suffix]<br/>;MODE SWE</num>     |
| Set swept mode step size                                    | SHCF <num>freq_suffix</num>  | FREQ:STEP <num>[freq-suffix]</num>                   |
| Set CW mode step size                                       | SHCW <num>freq-suffix</num>  | FREQ:STEP <num>[freq-suffix]</num>                   |
| Enable frequency<br>offset function                         | SHFB <num>freq_suffix</num>  | FREQ:OFFS <num>[freq-suffix]<br/>;OFFS:STAT ON</num> |
| Enable frequency<br>nultiplier function                     | SHFA <num></num>             | FREQ:MULT <num>;MULT:STAT ON</num>                   |
| Keep multiplication factor on<br>nstrument on/off or preset | SHAL                         | (Refer to user defined preset)                       |
| Multiplication factor=1 on<br>nstrument on/off or preset    | SHIP                         | (Refer to user defined preset)                       |
| Zoom function                                               | SHST                         |                                                      |

#### Table 3-8. Programming Language Comparison

| Description                        | Network Analyzer<br>Language | SCPI Language                                          |
|------------------------------------|------------------------------|--------------------------------------------------------|
| HP-IB only functions               |                              |                                                        |
| Output status byte                 | 05                           | *STB?<br>(See SCPI common commands)                    |
| Status byte mask                   | RM <num></num>               | *SRE<br>(See SCPI common commands)                     |
| Extended status byte mask          | RE <num></num>               | *ESE<br>(See SCPI common commands)                     |
| Clear status byte                  | CS                           | *CLS<br>(See SCPI common commands)                     |
| Output learn string                | JL                           | *LRN?<br>(See SCPI common commands)                    |
| Mode string                        | ЭМ                           |                                                        |
| Advance to next bandcross          | BC                           |                                                        |
| Display updating                   | DU                           | disp on off                                            |
| Activate fast phaselock mode       | FP                           |                                                        |
| Enable front panel knob            | ЕК                           | SYST:KEY 132 (enable up)<br>SYST:KEY 133 (enable down) |
| Increment frequency                | [F                           | *TRG<br>(See SCPI common commands)                     |
| Input learn string                 | IL                           | SYST:ILRN                                              |
| Keyboard release                   | KR                           |                                                        |
| Select network<br>analyzer mode    | NA                           |                                                        |
| Output active value                | ЭА                           | (See SCPI Command Summary)                             |
| Output next bandcross<br>frequency | ЗВ                           | DIAG:OUTP:BAND?                                        |
| Output coupled parameters          | C                            | FREQ:STAR?;CENT?;:SWE:TIME?                            |
| Output diagnostics                 | DC                           | <b>DIAG:OUTP</b><br> :FREQ? :UNL? :YOD? :YTMD?         |
| Output fault information           | ЭF                           | DIAG:OUTP:FAUL?                                        |
| Output identity                    | 01                           | *IDN?<br>(See SCPI common commands)                    |
| Output last lock frequency         | ЭК                           | DIAG:OUTP:FREQ?                                        |
| Output interrogated value          | ЭР                           | (See SCPI Command Summary)                             |
| Output power level                 | )R                           | POW:LEV?                                               |

| Description                           | Network Analyzer<br>Language  | SCPI Language                                                      |
|---------------------------------------|-------------------------------|--------------------------------------------------------------------|
| Set remote knob                       | RB                            |                                                                    |
| Request status byte mask              | RE <num>,RM <num></num></num> | *SRE <num>, *<b>SRE</b>?,<br/>*<b>ESE</b> <num>, *ESE?</num></num> |
| Reset sweep                           | RS                            | ABOR                                                               |
| Number of steps in<br>a stepped sweep | SN <num></num>                | SWE:POIN <num></num>                                               |
| Swap network analyzer<br>channels     | <b>SW</b> <1 0>               |                                                                    |
| Test HP-IB interface                  | TI <num></num>                | DIAG:TINT? <num></num>                                             |
| Sets sweep time lower limit           | TL <num>time-suffix</num>     | SWE:TIME:LLIM <num>[time_suffix]</num>                             |
| Take sweep                            | TS                            | TSW;*WAI                                                           |
| Instrument State                      |                               |                                                                    |
| Instrument preset                     | IP                            | SYST:PRES                                                          |
| Local instrument control              | LOCAL 7XX                     | LOCAL 7XX<br>(XX=Source HP-IB address)                             |
| Markers [n] is 1 to 5, 1 is default   |                               |                                                                    |
| Turn on and set marker                | Mn <num>freq-suffix</num>     | MARK[n]:FREQ<br><num>[freq-suffix]<br/>;STAT ON</num>              |
| Turn off frequency marker             | MnM0                          | MARK[n] OFF                                                        |
| Enable M1-M2 sweep                    | MP1                           | SWE:MARK:STAT ON                                                   |
| Disable M1-M2 sweep                   | мро                           | SWE:MARK:STAT OFF                                                  |
| Move start->Ml stop->M2               | SHMP                          | SWE:MARK:XFER                                                      |
| Enable delta marker                   | MD1                           | MARK[n]:DELT? <num>,<num></num></num>                              |
| Disable delta marker                  | MD0                           | MARK OFF                                                           |
| Move marker to<br>center frequency    | мс                            | MARK[n]:FREQ?;<br>:FREQ:CENT <response>[freq_suffix]</response>    |
| Turn off all markers                  | ѕнмо                          | MARK:AOFF                                                          |
| Turn on amplitude markers             | AK1                           | MARK[n]:AMPL <b>ON</b><br>; <b>AMPL:VAL</b> <num>[DB]</num>        |
| Turn off amplitude markers            | AK0                           | MARK:AMPL OFF                                                      |

| Description                                     | Network Analyzer<br>Language | SCPI Language                                           |  |
|-------------------------------------------------|------------------------------|---------------------------------------------------------|--|
| Modulation                                      |                              |                                                         |  |
| Scalar pulse modulation                         | SHPM                         | PULS:SOUR SCAL;STAT ON                                  |  |
| Enable external<br>pulse modulation             | PM1                          | PULS:SOUR EXT;STAT ON                                   |  |
| Disable external<br>pulse modulation            | РМО                          | PULS:SOUR EXT;STAT OFF                                  |  |
| Enable linearly scaled AM                       | AM1                          | AM:TYPE LIN;STAT ON                                     |  |
| Disable linearly scaled AM                      | AM0                          | AM:TYPE LIN;STAT OFF                                    |  |
| Enable AC coupled FM                            | FM1 <num></num>              | FM:SENS <num>[freq_suffix/V]<br/>;COUP AC;STAT ON</num> |  |
| Disable AC coupled FM                           | FM0                          | FM:STAT OFF                                             |  |
| Power                                           |                              |                                                         |  |
| Set power level                                 | <b>PL <num></num></b> DB     | POW <num>[DBM]</num>                                    |  |
| Activate power sweep                            | PS1                          | POW:MODE SWE                                            |  |
| Deactivate power sweep                          | PS0                          | POW:MODE FIX                                            |  |
| RF output On                                    | RF1                          | POW:STAT ON                                             |  |
| RF output Off                                   | RF0                          | POW:STAT OFF                                            |  |
| Uncouple internal<br>attenuator and ALC         | SHPS                         | POW:ATT:AUTO OFF                                        |  |
| Couple internal attenuator<br>and ALC           | PL                           | POW:ATT:AUTO ON                                         |  |
| Set attenuator value and<br>uncouple attenuator | SHSL AT <num>DB</num>        | POW:ATT <num>[DB]</num>                                 |  |
| Set power step size                             | SHPL SP <num>DB</num>        | POW:STEP <num>[DB] [freq_suffix]</num>                  |  |
| Activate power slope function                   | SL1 <num>DB</num>            | POW:SLOP <num>[freq suffix];STAT ON</num>               |  |
| D0 auto track                                   | SHRP                         | CAL:TRAC                                                |  |
| Continuously peak RF                            | RP1                          | CAL:PEAK:AUTO ON                                        |  |
| Peak RF once                                    | SHAK                         | CAL:PEAK                                                |  |

| Description                               | Network Analyzer<br>Language | SCPI Language                                                 |
|-------------------------------------------|------------------------------|---------------------------------------------------------------|
| Sweep                                     |                              |                                                               |
| Set sweep time                            | ST <num>time-suffix</num>    | SWE:TIME <num>[time-suffix]</num>                             |
| Sweep once                                | S2 SG                        | [NIT                                                          |
| Single sweep                              | S2 SG                        | INIT:CONT OFF;:ABOR;:INIT                                     |
| Sweep continuously                        | S1                           | INIT:CONT ON                                                  |
| Sweep manually                            | SM S3                        | SWE:MODE MAN                                                  |
| Activate step sweep mode                  | SN SEST                      | SWE:GEN <b>step;mode man</b><br><b>freq:mode swe</b>          |
| Activate ramp sweep mode                  | FA FB CF DF S1 S2            | <b>SWE:GEN ANAL;:FREQ:MODE SWE</b>                            |
| Trigger, external                         | Т3                           | TRIG:SOUR EXT                                                 |
| Trigger, free run                         | T1                           | TRIG:SOUR IMM                                                 |
| Trigger, step                             | TRSB                         |                                                               |
| System                                    |                              |                                                               |
| Recall an instrument state                | RC <0-9>                     | *RCL <0-8>                                                    |
| Save an instrument state                  | s v <1-9>                    | *SAV <1-8>                                                    |
| Activate alternate<br>state sweep         | AL1 <1-9>                    | SYST:ALT <1-8>;ALT:STAT ON                                    |
| Deactivate alternate<br>state sweep       | ALO                          | SYST:ALT:STAT OFF                                             |
| Display software revision                 | (cycle power)                | *IDN?<br>(See SCPI common commands)                           |
| Select an internal<br>frequency reference | (hardware)                   | ROSC INT                                                      |
| Select an external<br>requency reference  | (hardware)                   | ROSC EXT                                                      |
| Display/set HP-IB address                 | (front panel/hardware)       | <pre>iysT:COMM:GPIB:ADR <num> or hardware switch)</num></pre> |
| Select SCPI                               | 3YST SCPI <sup>1</sup>       | iYST:LANG SCPI (or hardware switch)'                          |
| Select network analyzer language          | SYST:LANG COMP <sup>1</sup>  | 3YST:LANG<br>COMP <sup>1</sup>                                |
| Select CIIL                               | CIIL (Or hardware)           | 3YST:LANG CIIL (or hardware switch)                           |
| Lock save/recall registers                | SHSV                         | 3YST:KEY:DIS SAVE                                             |
| Jnlock save/recall registers              | SHRC                         | SYST:KEY:ENAB SAVE                                            |
| 'urge all instrument memory               | 3HMZ18HZ shkzohz             | 3YST:SEC ON;SEC OFF                                           |
| 3lank instrument display                  | DUO                          | DISP OFF                                                      |

Wait one second after executing this command before sending any additional commands or they may be lost or ignored.

### **OPERATOR'S CHECK and ROUTINE MAINTENANCE**

| WARNING             | No operator serviceable parts inside. Refer servicing to qualified personnel. To prevent electrical shock, do not remove covers.                                                                                                    |  |  |  |  |
|---------------------|----------------------------------------------------------------------------------------------------|--|--|--|--|
| Operator's Checks   | The local operator's check (front panel use) allows the operator to make a quick check of the main synthesizer functions prior to use.                                                                                                    |  |  |  |  |
|                     | For delete front panel options of the HP 8360 series, use the "Front Panel Emulator Software" to perform an operator's check.                                                                                                    |  |  |  |  |
| Service Information | If the synthesizer requires service and the routine maintenance<br>procedures do not clear the problem, contact a qualified service<br>technician. A list of HP Sales and Support Offices appears at the end<br>of this chapter. To help the service technician identify the problem<br>quickly, fill out and attach a service repair tag. Service repair tags<br>are provided at the end of this chapter. If a self test error occurs,<br>note the name of the failure and the referenced paragraph number<br>in the failure symptoms/special control settings section of the tag.<br>Provide any information that you feel is important to recreate the<br>failure. |  |  |  |  |

## Local Operator's Check

- **Description** The preliminary check provides assurance that most of the internal functions of the synthesizer are working. The main check provides a general check of the overall functions of the synthesizer. No external equipment is needed.
- **Preliminary Check** Each time the synthesizer is turned on the synthesizer performs a series of self tests on the internal CPU, power supplies, and front panel. When the self test is complete, the synthesizer returns to the same functional configuration that it was in prior to power off. When the **PRESET** key is engaged, the synthesizer returns to the factory or user preset functional configuration.
  - 1. Turn the synthesizer on. Note the functional configuration.
  - 2. Turn the synthesizer off. Verify that the amber STANDBY LED is on.
  - 3. Turn the synthesizer on. Verify that the amber STANDBY LED is off, and that the green POWER ON LED is on.
    - a. Check the display, a cursor will appear in the upper left corner followed by the HP-IB language, HP-IB address, and the date code of the firmware installed in the synthesizer.
    - b. The display will now indicate the functional configuration noted in step 1.
    - c. Check the fan, it should be turning.

#### Main Check 1. Press [SERVICE).

- 2. Select **Selftest (Full)**. Check that all tests performed pass.
- 3. Press (PRESET). If the display indicates a user preset was performed, select Factory Preset . Verify that the green SWEEP LED is blinking, the amber RF ON/OFF LED is on, and the red INSTR CHECK LED is off.
- 4. Press (USER CAL).
- 5. Select Tracking Menu .
  - a. If the synthesizer has Option 001, step attenuator, select Auto Track. Wait for the synthesizer to finish peaking before continuing.
  - b. If the synthesizer has no step attenuator installed, provide a good source match on the output connector (a power sensor or 10 dB attenuator will do). Select Auto Track. Wait for the synthesizer to finish peaking before continuing.
- 6. Press PRIOR.
- 7. Select Freq Cal Menu.
- 8. Select Swp Span Cal Once. Verify that status problems do not exist (UNLOCK, UNLVLED, or FAULT). An OVEN status message will appear on the message line if the synthesizer has been disconnected from ac power. This message will turn off within 10 minutes, if it does not, there may be a problem. If a FAULT message is displayed, refer to menu map 6, Service to access fault information.
- 9. Terminate the RF output with a good source match (either a  $50\Omega$  load or power sensor). Press (POWER LEVEL). Increase the power level until the unleveled message is displayed on the message line. Decrease the power level until the unleveled message turns off. Note the power level reading. Verify that the synthesizer can produce maximum specified power without becoming unleveled.

This completes the operator's check. If the synthesizer does not perform as expected, have a qualified service technician isolate and repair the fault. See "Service Information."

#### Routine Maintenance

Routine maintenance consists of replacing a defective line fuse, cleaning the air filter, cleaning the cabinet, and cleaning the display. These items are discussed in the following paragraphs.

| Voltage | Fuse    | Part/Number |
|---------|---------|-------------|
| 115V    | 5A 250V | 2110-0010   |
| 230V    | 3A 250V | 2110-0003   |

## WARNING For continued protection against fire hazard replace line fuse only with same type and rating. The use of other fuses or material is prohibited.

**How to Replace the** Line Fuse The value for the line fuse is printed on the rear panel of the synthesizer next to the fuse holder. See Figure 4-1

1. Turn off the synthesizer.

2. Remove the ac line cord.

**Note** The detachable power cord is the instrument disconnecting device. It disconnects the mains circuits from the mains supply before other parts of the instrument. The front panel switch is only a standby switch and is not a LINE switch.

- 3. Using a small flat-blade screwdriver, rotate the fuse cap counter-clockwise, and remove the fuse holder.
- 4. Replace the original fuse.
- 5. Replace the fuse holder in the rear panel. Using the screwdriver, rotate the fuse cap clockwise to secure the fuse holder in place.
- 6. Reconnect the synthesizer to line power.

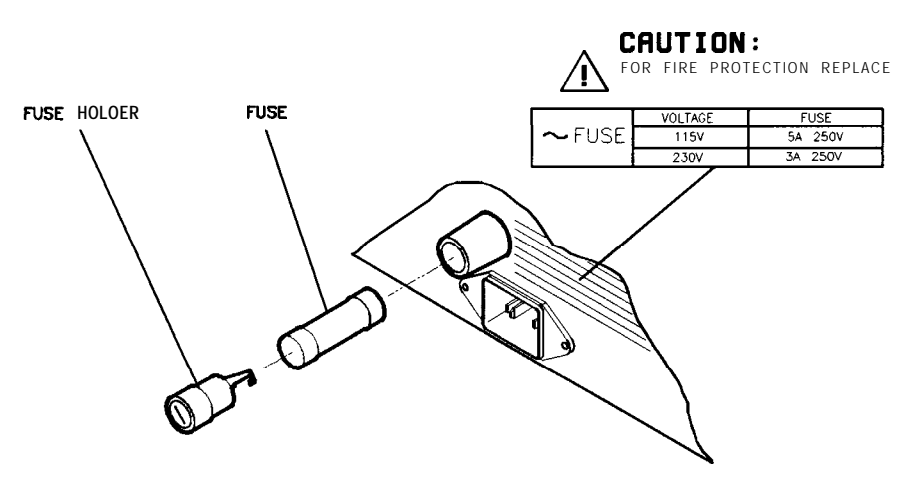

Figure 4-1. Replacing the Line Fuse

#### How to Clean the Fan Filter The cooling fan located on the rear panel has a thin foam filter. How often the filter must be cleaned depends on the environment in which the synthesizer operates. As the filter collects dust, the fan speed increases to maintain airflow (as the fan speed increases, so does the fan noise). If the filter continues to collect dust after the fan reaches maximum speed, airflow is reduced and the synthesizer's internal temperature increases. If the internal temperature reaches 90°C the synthesizer will automatically turn off and the amber STANDBY LED will turn on. Clean the fan filter as follows:

- 1. Turn off the synthesizer.
- 2. Remove the ac line cord.

**Note** The detachable power cord is the instrument disconnecting device. It disconnects the mains circuits from the mains supply before other parts of the instrument. The front panel switch is only a standby switch and is not a LINE switch.

- 3. Remove the screws holding the fan cage. See Figure 4-2.
- 4. Remove the fan cage from the rear panel.
- 5. Rinse the fan cage, filter, and the filter retainer in warm water, then dry.
- 6. Reverse the removal procedure to reassemble the synthesizer.

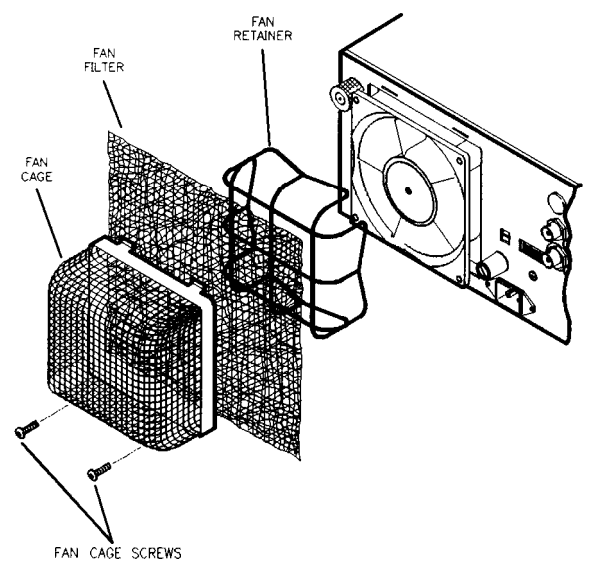

Figure 4-2. Removing the Fan Filter

## How to Clean the Clean the cabinet using a damp cloth only. Cabinet

How to Clean the Display Filter The display of the synthesizer is protected by a plastic display filter. To clean the display filter, use mild soap or detergent and water, or a commercial window cleaner (ammonia does not hurt the plastic surface). Use a soft, lint-free cloth. Do not use abrasive cleaners, tissues or paper towels, which can scratch the plastic.

## **Instrument History**

| How to Use<br>Instrument History | This manual documents the current production versions of the "standalone" HP 8360 series synthesized sweepers which include the HP 83620A/22A, HP 83623A/24A, HP 83640A/42A, and HP 83630A/50A.                                                                                                    |
|----------------------------------|----------------------------------------------------------------------------------------------------|
|                                  | As future versions of these instrument models are developed, this<br>manual is modified to apply to those instruments. Information<br>provided in this chapter allows you to adapt this manual to the<br>earlier versions. You may have to modify your manual using the<br>information in this chapter. Check the serial number prefix attached<br>to your synthesizer's rear panel and then locate it in the following<br>tables. The tables tell you which changes to make. Incorporate the<br>changes in reverse alphabetical order. |

| Serial Prefix<br>Number | Required<br>Changes | Serial Prefix<br>Number | Required<br>Changes |
|-------------------------|---------------------|-------------------------|---------------------|
| HP 8362                 | 0 <b>A/22A</b>      | HP 83                   | 630A                |
| 3420A                   | No Change Needed    | 3420A                   | No Change Needed    |
| 3250A                   | No Change Needed    | 3250A                   | No Change Needed    |
| 3245A                   | No Change Needed    | 3245A                   | No Change Needed    |
| 3213A                   | В                   | 3213A                   | В                   |
| 3145A                   | В                   | 3145A                   | В                   |
| 3143A and below         | B, A                | 3143A and below         | B, A                |
| HP 83                   | 623A                | HP 83                   | 640A                |
| 3420A                   | No Change Needed    | 3420A                   | No Change Needed    |
| 3339A                   | No Change Needed    | 3339A                   | No Change Needed    |
| 3250A                   | No Change Needed    | 3250A                   | No Change Needed    |
| 3245A                   | No Change Needed    | 3245A                   | No Change Needed    |
| 3213A                   | No Change Needed    | 3213A                   | No Change Needed    |
| 3145A                   | No Change Needed    | 3145A                   | No Change Needed    |
| 3143A and below         | А                   | 3143A and below         | A                   |
| HP 83                   | 624A                | HP 83                   | 650A                |
| 3420A                   | No Change Needed    | 3420A                   | No Change Needed    |
| 3250A                   | No Change Needed    | 3250A                   | No Change Needed    |
| 3245A                   | No Change Needed    | 3245A                   | No Change Needed    |
| 3213A                   | No Change Needed    | 3213A                   | No Change Needed    |
| 3145A                   | No Change Needed    | 3145A                   | No Change Needed    |
| 3143A and below         | A                   | 3143A and below         | А                   |

#### **Instrument History Changes**

#### HP Internal Use Only

 $\begin{array}{l} PCO & 3036:09813/3044:10001/3050:09759/3102:09845/3104:099 \ 97/\\ 3108:09966,10378/3119:10135/3143:10492/3145:10497/3213A:10258/\\ 3245A:10795,10825/3250A:11096/3339A:08005/3420A:08174 \end{array}$ 

# Change BHP 83620A/22A/30A instruments without Option 006, with serial<br/>prefix numbers 3213A and below, have a pulse modulation video<br/>feedthrough specification of 0.1% at frequencies ≥ 2.0 GHz. A<br/>replacement page for page 9 in the "Specifications" section is<br/>provided following this instruction page. Discard the existing page 9<br/>in the "Specifications" section.Changes to the Service and Troubleshooting manuals are also<br/>required for your serial prefix number. Refer to the "Instrument

History" chapters in those manuals.

#### **Modulation**

| Pulse | Pulse | modulation | specifications | apply | for | output | frequencies | 400 |
|-------|-------|------------|----------------|-------|-----|--------|-------------|-----|
|       | MHz   | and above. |                |       |     |        |             |     |

|                                           | Standard             | Option 006           |
|-------------------------------------------|----------------------|----------------------|
| On/Off Ratio <sup>11</sup>                | 80 dB                | 80 dB                |
| Rise/Fall Times                           | 25 ns                | 10 ns                |
| Minimum <b>Width</b>                      |                      |                      |
| Internally Leveled                        | $1 \ \mu s$          | $1 \ \mu s$          |
| Search Mode                               |                      |                      |
| Output Frequencies < 2.0 GHz              | 50 ns                | 50 ns                |
| Output Frequencies $\geq 2.0 \text{ GHz}$ | 50 ns                | 15 ns                |
| ALC Off Mode                              |                      |                      |
| Output Frequencies $< 2.0$ GHz            | 50 ns                | 50 ns                |
| Output Frequencies $\geq 2.0$ GHz         | 50 ns                | 15 ns                |
| Minimum Repetition Frequency              |                      |                      |
| Internally leveled                        | 10 Hz                | 10 Hz                |
| Search Mode                               | DC                   | DC                   |
| ALC Off Mode                              | DC                   | DC                   |
| Level Accuracy                            |                      |                      |
| (dB, relative to CW level)                |                      |                      |
| Widths $\geq 1 \ \mu s$                   | $\pm 0.3$            | $\pm 0.3$            |
| Widths $< 1 \ \mu s$ (Search Mode)        | $\pm 0.5$ , typical  | $\pm 0.5$ , typical  |
| Video Feedthrough                         |                      |                      |
| Output Frequencies < 2.0 GHz              |                      |                      |
| Power Levels $\leq 10 \text{ dBm}$        | 2%                   | 2%                   |
| Power Levels $> 10 \text{ dBm}$           | 5%                   | 5%                   |
| Output Frequencies $\geq 2.0 \text{ GHz}$ |                      |                      |
| HP 83620A/22A/30A                         | 0.1%                 | 1%                   |
| HP $83623A/24A/40A/50A$                   | 1%                   | 1%                   |
| Overshoot, Ringing                        | 15%, typical         | 10%, typical         |
| Delay <sup>12</sup>                       |                      |                      |
| Output Frequencies < 2.0 GHz              | 80 ns, typical       | 80 ns, typical       |
| Output Frequencies $\geq 2.0 \text{ GHz}$ | 80 ns, typical       | 60 ns, typical       |
| Compression                               |                      |                      |
| Output Frequencies $< 2.0 \text{ GHz}$    | $\pm 10$ ns, typical | $\pm 10$ ns, typical |
| Output Frequencies $\geq 2.0 \text{ GHz}$ | $\pm 10$ ns, typical | $\pm 5$ ns, typical  |

 $^{11}$  In the HP 83623A/24A, specification applies at ALC levels 0 dBm and above, and over the 20 to  $55^\circ C$  temperature range. Specification degrades 5 dB below 20°C, and 1 dB per dB below ALC level 0 dBm in those models.

 $^{12}$  Option 002 adds 30 ns delay and  $\pm 5$  ns pulse compression for external pulse inputs.

#### **Internal Pulse Generator**

Width Range: 1  $\mu$ s to 65 ms Period Range: 2  $\mu$ s to 65 ms Resolution: 1  $\mu$ s

#### AM and Scan Bandwidth (3 dB, 30% depth, modulation peaks 3 dB below maximum rated power): DC to 100 kHz (typically DC to 300 kHz)

#### **Modulation Depth**

(ALC levels noted, can be offset using step attenuator) Normal Mode: -20 dBm to 1 dB below maximum available power Deep Mode<sup>13, 15</sup>: 50 dB below maximum available power Unleveled Mode<sup>14, 15</sup>: 50 dB below maximum available power

#### Sensitivity

Linear: 100%/voltAccuracy (1 kHz rate, 30% depth, normal mode): 5% Exponential: 10 dB/volt Accuracy (Normal Mode): 0.25 dB  $\pm 5\%$  of depth in dB

Incidental Phase Modulation (30% depth): 0.2 radians peak, typical

Incidental FM: Incidental phase modulation x modulation rate

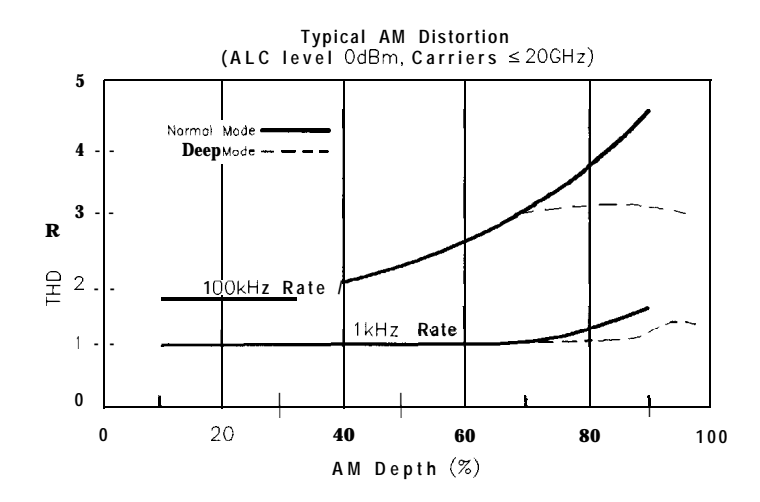

 $^{13}$  Deep mode offers reduced distortion for very deep AM. Waveform is DC-coupled and feedback-leveled at ALC levels above -13 dBm. At ALC levels below -13 dBm, output is DC-controllable, but subject to typical sample-and-hold drift of 0.25 dB/second.

<sup>14</sup> The HP 8360 has two unleveled modes, ALC off and search. In ALC off mode, the modulator drive can be controlled from the front panel to vary quiescent RF output level. In search mode, the instrument microprocessor momentarily closes the ALC loop to find the modulator drive setting necessary to make the quiescent RF output level equal to an entered value, then opens the ALC loop while maintaining that modulator drive setting. Neither of these modes is feedback leveled.

 $^{15}$  Modulation depth is 40 dB below maximum available power for frequencies > 20 GHz on HP 83640A and HP 83650A.

#### Change A

Instruments with serial prefix numbers 3143A and below do not have the Module Menu which is located in the ALC and the FREQUENCY function groups nor do they have the Dblr Amp Menu which is located in the POWER function group. Delete all references to these menus.

Instruments with serial prefix numbers 3143A and below must also use the specifications provided immediately following these instructions (the footing indicates "Change A"). Throw out the specifications located behind the blue "Specifications" tab and use the ones provided in this section instead. Specifications describe warranted instrument performance over the 0 to 55°C temperature range, except as noted otherwise. Specifications apply after Full User Calibration, and in coupled attenuator mode of operation (ALC level greater than -10 dBm). Supplemental characteristics, denoted typical or nominal, are intended to provide information useful in appying the instrument, but are non-warranted parameters.

#### Frequency

R a n g e HP 83620A: 10 MHz to 20 GHz HP 83622A: 2 to 20 GHz HP 83623A: 10 MHz to 20 GHz High Power HP 83624A 2 to 20 GHz High Power HP 83630A: 10 MHz to 26.5 GHz HP 83640A: 10 MHz to 40 GHz HP 83642A: 2 to 40 GHz HP 83650A: 10 MHz to 50 GHz

Resolution standard: 1 kHz

Option 008: 1 Hz

| Frequency H | Sands | HP 83620A, 83622A, | , 83623A | , 83624A, 83640A |
|-------------|-------|--------------------|----------|------------------|
|-------------|-------|--------------------|----------|------------------|

| (for CW | signals | )1: |
|---------|---------|-----|
|---------|---------|-----|

| : | Band Frequency Rang |      |     |    |        | Range | n |
|---|---------------------|------|-----|----|--------|-------|---|
|   | 0                   | 10   | MHz | to | <2.3   | GHz   | 1 |
|   | 1                   | 23   | GHz | to | <7     | GHz   | 1 |
|   | 2                   | 7    | GHz | to | < 13.5 | GHz   | 2 |
|   | 3                   | 13.5 | GHz | to | 20     | GHz   | 3 |
|   | 4                   | >20  | GHz | to | <25.5  | GHz   | 4 |
|   | 5                   | 25.5 | GHz | to | < 32   | GHz   | 6 |
|   | 6                   | 32   | GHz | to | 40     | GHz   | 6 |

#### HP 83630A, 83650A

| Band | Frequency Range |     |    |        |      | n |   |
|------|-----------------|-----|----|--------|------|---|---|
| 0    | 10              | MHz | to | <2     | GHz  |   | 1 |
| 1    | 2               | GHz | to | <7     | Gtiz |   | 1 |
| 2    | 7               | GHz | to | < 13.5 | GHz  |   | 2 |
| 3    | 13.5            | GHz | to | 20     | GHz  |   | 3 |
| 4    | >20             | GHz | to | <26.5  | GHz  |   | 4 |
| 5    | 26.5            | GHz | to | < 33.4 | GHz  |   | 6 |
| 6    | 33.4            | GHz | to | < 38   | GHz  |   | 6 |
| 7    | 38              | GHz | to | 50     | GHz  |   | 8 |

#### CW and Manual Accuracy: Same as time base

Sweep Modes

Internal 10 MHz Time Base

#### Accuracy

Calibration  $\pm$  Aging Rate  $\pm$  Temperature Effects  $\pm$  Line Voltage **Effects** 

#### Stability

Aging Rate: 5 x 10<sup>-10</sup>/day, 1 x 10<sup>-7</sup>/year

With Temperature: 1 x 10<sup>-10</sup>/°C, typical

With line Voltage: 5 x 10<sup>-10</sup> fix line voltage change of 10%, typical

#### Switching Time •

For Steps Within a Frequency Band: 15 ms + 5 ms/GHz step size Maximum, or Across Band Switch Points: 70 ms

Step or List Modes (steps  $\leq$  100 MHz within a frequency band): 5 ms

<sup>1</sup> In models with a lower frequency limit of 2 GHz, band 0 does not exist and band 1 begins at 2.0 GHz.
#### Swept Mode HP 83620A, 83622A, 83623A, 83624A, 83640A,

Accuracy (sweep time  $\geq 100$  ms and  $\leq 5$  s) Upper Frequencies ≤ 20 GHz Sweep Widths  $\leq n \ge 10$  MHz 0.1% of sweep width  $\pm$  time base accuracy Sweep Widths > n x 10 MHz and  $\leq$  300 MHz 1% of sweep width Sweep Widths >300 MHz and  $\leq$  3 GHz 3 MHz Sweep Widths >3 GHz: 0.1% of sweep width Upper Frequencies > 20 GHz Sweep Widths  $\leq$  n x 10 MHz 0.1% of sweep width  $\pm$  time base accuracy Sweep Widths > n x 10 MHz and  $\leq 600$  MHz 1% of sweep width Sweep Widths >600 MHz and  $\leq 6$  GHz 6 MHz Sweep Widths >6 GHz 0.1% of sweep width HP 83630A, 83650A Accuracy (sweep time  $\geq 100 \text{ ms and } \leq 5 \text{ s}$ ) Upper Frequencies  $\leq 26.5$  GHz Sweep Widths  $\leq$  n x 10 MHz 0.1% of sweep width  $\pm$  time base accuracy Sweep Widths > n x 10 MHz and  $\leq$  400 MHz 1% of sweep width Sweep Widths >400 MHz and  $\leq$  4 GHz 4 MHz Sweep Widths >4 GHz: 0.1% of sweep width Upper Frequencies > 26.5 GHz Sweep Widths  $\leq$  n x 10 MHz 0.1% of sweep width  $\pm$  time base accuracy Sweep Widths > n x 10 MHz and  $\leq$  800 MHz 1% of sweep width Sweep Widths >800 MHz and  $\leq 8$  GHz 8 MHz Sweep Widths >8 GHz 0.1% of sweep width Sweep Time: 10 ms to 100 seconds, 300 MHz/ms maximum rate

#### RF Output Output Power

| Maximum Leveled (dBm) <sup>2</sup>                   | Standard     | option <b>006</b> |
|------------------------------------------------------|--------------|-------------------|
| HP 83620A, 83622A                                    | + 10         | + 13              |
| HP 83623A                                            | + 17         |                   |
| HP 83624A                                            | +20          |                   |
| HP 83630A                                            |              |                   |
| Output Frequencies < 20 GHz                          | + 13         |                   |
| Output Frequencies ≥ 20 GHz                          | + 10         |                   |
| HP 83640A,                                           |              |                   |
| Output Frequencies < 13.5 GHz                        | +7           | + 10              |
| Output Frequencies >20 GHz                           | +2           | +2                |
| Output Frequencies $\geq$ 13.5 GHz and $\leq$ 20 GHz | +2           | +7                |
| HP 83650A                                            |              |                   |
| Output Frequencies < 20 GHz                          | + 10         |                   |
| Output Frequencies ≥ 20 GHz and < 26.5 GHz           | + 10         |                   |
| Output Frequencies $\geq 26.5$ GHz and $< 40$ GHz    | +5           |                   |
| Output Frequencies >40 GHz                           | +2.5         |                   |
| Option 001: Lowers maximum leveled output power      | by 1.5 dB to | 20 GHz,           |
| 2.0 dB above 20 GHz, and 2.5 dB above 40 GHz.        |              |                   |
| Minimum Settable                                     |              |                   |
| Standard: -20 dBm option 001: -110 dBm               |              |                   |
| Resolution: 0.02 dB                                  |              |                   |
| Switching Time (without attenuator change) 10 ms     | , typical    |                   |
| Temperature Stability: 0.01 dB/°C, typical           |              |                   |
| Candian and in and the O to 25 °C terms and the O    | 40 75°C 6    |                   |

<sup>2</sup> Specification applies over the 0 to 35 °C temperature rante (0 to 25 °C for output frequencies > 20 GHz). Maximum leveled output power over the 35 to 55 °C temperature range typically degrades by less than 2 dB.

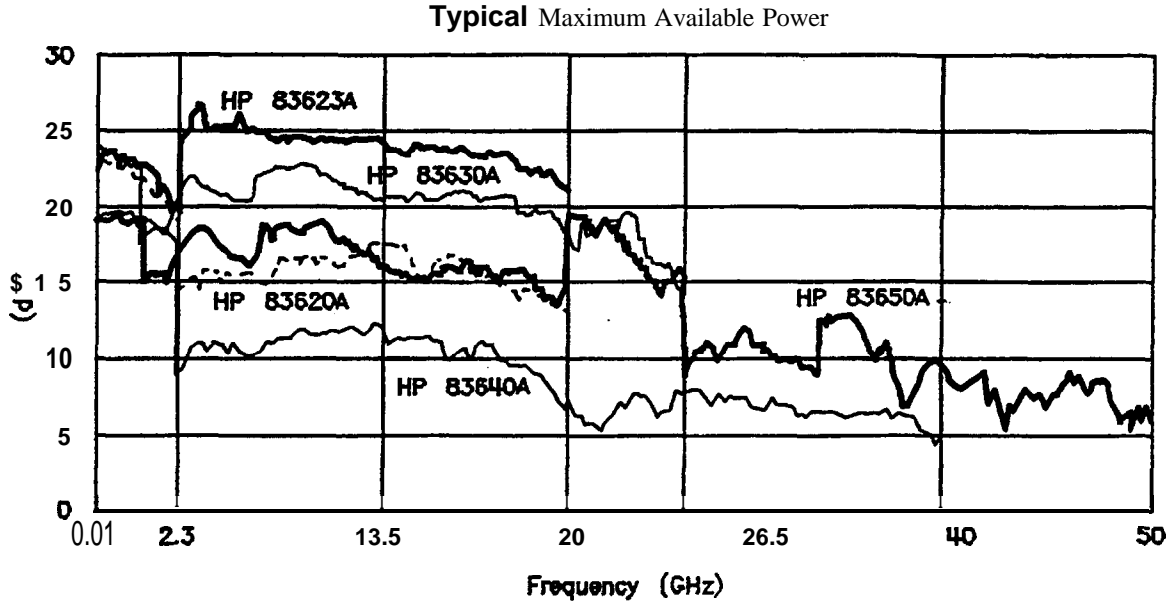

| Accuracy | (dB)₃ |
|----------|-------|
|----------|-------|

|                                    | HP 83620A            | HP 83623A | HP 83630A | HP 83640A | HP 83650A |
|------------------------------------|----------------------|-----------|-----------|-----------|-----------|
|                                    | HP 83622A            | HP 83624A |           |           |           |
| Output Frequencies                 |                      |           |           |           |           |
| <2.3 GHz                           |                      |           |           |           |           |
| Power Levels > + 10 dB             | m ±1                 | .2 ±1.2   | ±1.2      | ±1.4      | ±1.2      |
| Power Levels >~10 dBm <sup>4</sup> | ±0.6                 | ±0.6      | ±0.6      | ±0.8      | ±0.6      |
| Power Levels > ~60 dBm             | ±0.9                 | ± 0.9     | ± 0.9     | ±1.0 =    | E 0.9     |
| Power Levels ≤ -60 dBm             | ±1.4                 | ±1.4      | ±1.4      | ±1.6      | ±1.4      |
| Output Frequencies                 |                      |           |           |           |           |
| $\geq$ 2.3 GHz and $\leq$ 20 GHz   |                      |           |           |           |           |
| Power Levels >+10 dBi              | n ±1                 | .3 ±1.3   | ±1.3      | ±1.3      | ±1.3      |
| Power Levels >-10 dBm <sup>4</sup> | ±0.7                 | ± 0.7 :   | ± 0.7 :   | ± 0.7 :   | ± 0.7     |
| Power Levels > ~60 dBm             | ±1.0                 | ± 1       | .0 ±1     | .0 ±1.0   | ±1.0      |
| Power Levels ≤ -60 dBm             | ±1.5                 | ±1.5      | ±1.5      | ±1.5      | ±1.5      |
| Output Frequencies                 |                      |           |           |           |           |
| > 20 GHz and $\leq$ 40 GHz         |                      |           |           |           |           |
| Power Levels > + 10 dBm            |                      |           |           |           |           |
| Power Levels >-                    | -10 dBm <sup>4</sup> | ±         | 0.9 ±0    | .9 ±      | 0.9       |
| Power Levels > -60 dBm             |                      |           | ±1.2      | ± 1.2     | ±1.2      |
| Power Levels s - 60 dBm            |                      |           | ±1.7      | ±1.7      | ±1.7      |
| Output Frequencies                 |                      |           |           |           |           |
| > 40 GHz                           |                      |           |           |           |           |
| Power Levels >-10 dBm <sup>4</sup> |                      |           |           |           | ± 1.7     |
| Power Levels > -60 dBm             |                      |           |           |           | ±2.0      |
| Power Levels ≤ -60 dBm             |                      |           |           |           | ±2.5      |

<sup>3</sup> Specifications apply over the 15 to 35°C temperature range for output frequencies <50 MHz. In models with a lower frequency limit of 2 GHz, specifications <2.3 GHz do not apply, and specifications ≥ 23 to ≤ 20.0 GHz apply over the range ≥ 2.0 to ≤ 20.0 GHz.</p>

4 Specifications apply over the 15 to 35°C temperature range and are degraded 0.3 dB outside of that range.

### Flatness (dB)

|                            | HP 83620A | HP 83623A | HP 83630A | HP 83640A | HP 83650A |
|----------------------------|-----------|-----------|-----------|-----------|-----------|
|                            | HP 83622A | HP 83624A |           |           |           |
| Output Frequencies         |           |           |           |           |           |
| < 2.3 GHz                  |           |           |           |           |           |
| Power Levels > + 10 dBm    | ±0.9      | ±0.9      | ±0.9      | ±1.1      | ±0.9      |
| Power Levels > -10 dBm     | ±0.5      | ±0.5      | ±0.5      | ±0.7      | 10.5      |
| Power Levels > -60 dBm     | ±0.7      | ±0.7      | ± 0.7     | ±0.9      | ±0.7      |
| Power Levels ≤ -60 dBm     | ±1.1      | ±1.1      | ±1.1      | '1.3      | ±1.1      |
| Output Frequencies         |           |           |           |           |           |
| ≥ 2.3 GHz and ≤ 20 GHz     |           |           |           |           |           |
| Power Levels > + 10 dBm    | ±1.0      | tl.O      | ±1.0      | ±1.0      | ±1.0      |
| Power Levels > -10 dBm     | ±0.6      | ±0.6      | ±0.6      | ±0.6      | ±0.6      |
| Power Levels > -60 dBm     | ±0.8      | ±0.8      | ±0.8      | ±0.8      | ±0.8      |
| Power Levels ≤ -60 dBm     | ±1.2      | ± 1.2     | ±1.2      | ±1.2      | ±1.2      |
| Output Frequencies         |           |           |           |           |           |
| > 20 GHz and $\leq$ 40 GHz |           |           |           |           |           |
| Power Levels > +10 dBm     |           |           |           |           |           |
| Power Levels > -10 dBm     |           |           | ±0.8      | ±0.8      | ±0.8      |
| Power Levels > -60 dBm     |           |           | ±1.0      | ±1.0      | ±1.0      |
| Power Levels ≤ -60 dBm     |           |           | ±1.4      | ±1.4      | ±1.4      |
| Output Frequencies         |           |           |           |           |           |
| >40 GHz                    |           |           |           |           |           |
| Power Levels >-10 dBm      |           |           |           |           | ±1.5      |
| Power Levels > -60 dBm     |           |           |           |           | ±1.7      |
| Power Levels ≤ -60 dBm     |           |           |           |           | ±2.1      |

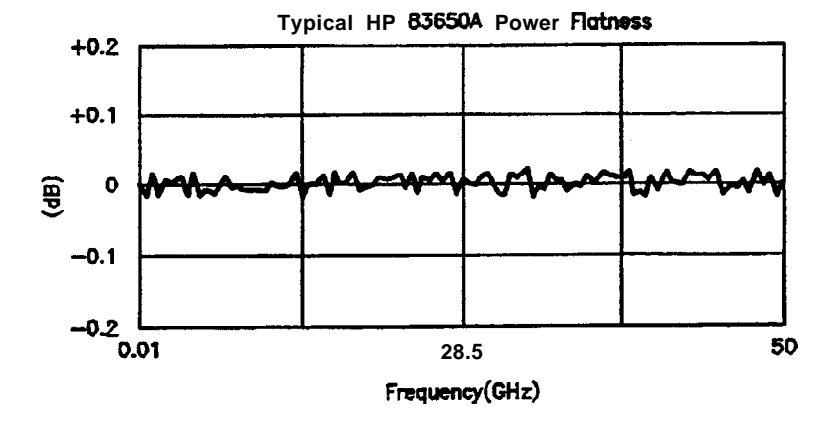

 

 Analog Power Sweep
 Range: -20 dBm to maximum available power, can be offset using step attenuator.

 External Leveling
 Range At External HP 33330D/E Detector: -36 to +4 dBm At External Leveling input: -200 μV to -0.5 volts

 Bandwidth External Detector Mode: 10 or 100 kHz (sweep speed and modulation mode dependent), nominal Power Meter Mode: 0.7 Hz, nominal

 source Match
 (internally leveled), typical<sup>5</sup>

 <20 GHz 1.3:1 SWR</td>

 <40 GHz 1.8:1 SWR</td>

 <50 GHz 2.0:1 SWR</td>

<sup>5</sup> Typically 1.8:1 SWR at frequencies below 2.3 GHz in HP 83640A.

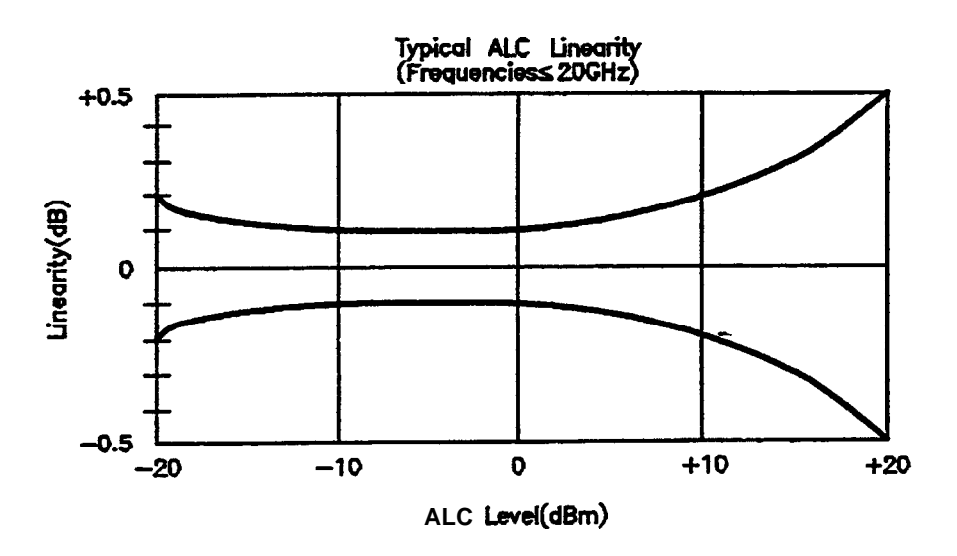

Spectral Purity Specifications apply in cw, Step, List, and Manual Sweep Modes of operation.

## spurious Signals Harmonics

|                                                           | HP 83620A<br>HP 83622A | HP 83623A<br>HP 83624A | HP 83630A | HP 83640A                            | HP 83650A |
|-----------------------------------------------------------|------------------------|------------------------|-----------|--------------------------------------|-----------|
| Output Frequencies<br><1.8 GM<br>Standard<br>Option 006   | -35<br>-25             | -256                   | -30       | -30 <sup>6</sup><br>-25 <sup>6</sup> | -356      |
| Output Frequencies<br>s 1.8 GHz<br>Standard<br>Option 006 | -50<br>-20             | -25                    | -50       | -50<br>-20                           | -45       |

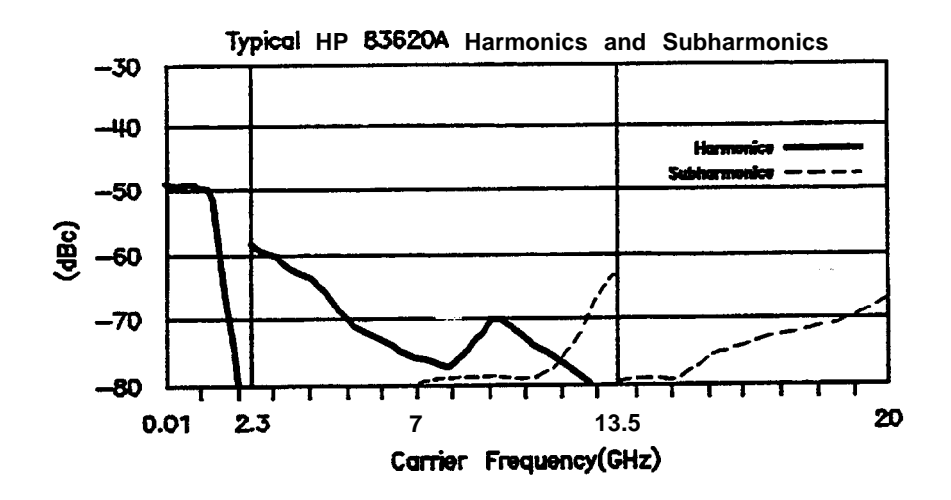

<sup>6</sup> Specification is degraded 5 dB below 50 MHz.

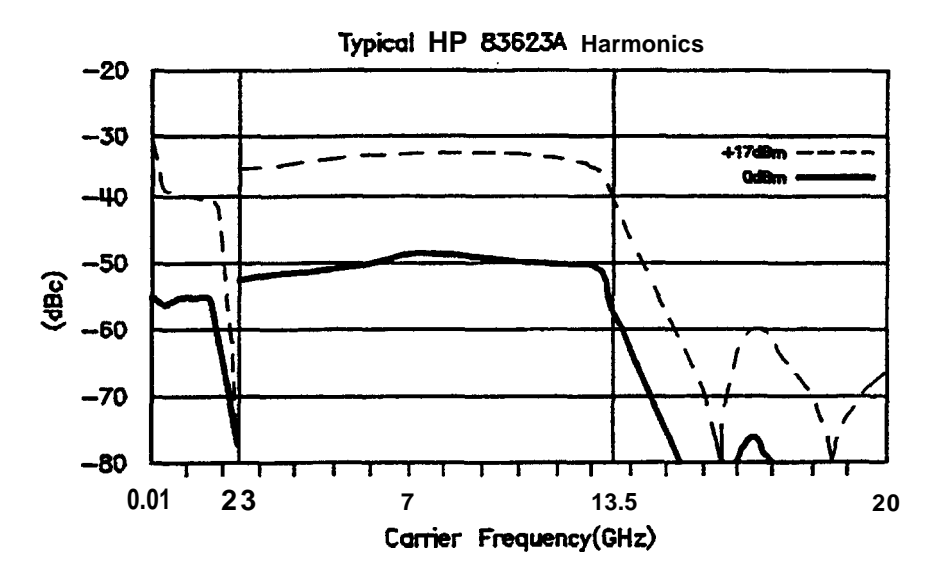

### **Subharmonics**

|                                | HP 83620A<br>HP 83622A | HP 83623A<br>HP 83624A | HP 83630A | HP 83640A | HP 83650A |
|--------------------------------|------------------------|------------------------|-----------|-----------|-----------|
| Output Frequencies             |                        |                        |           |           |           |
| <7 GHz                         | None                   | None                   | None      | None      | None      |
| Output Frequencies             |                        |                        |           |           |           |
| $\geq$ 7 and $\leq$ 20 GHz     | - <del>5</del> 0       | -50                    | -50       | -50       | -50       |
| Output Frequencies             |                        |                        |           |           |           |
| > 20 GHz and $\leq$ 40 GH      |                        |                        | -50       | -40       | -40       |
| Output Frequencies<br>>40 GHz  |                        |                        |           |           | -35       |
| Non-Harmonicall                | Related                |                        |           |           |           |
| Output Frequencies             |                        |                        |           |           |           |
| c 23 GHz <sup>7</sup>          | -60                    | -50                    | -80       | -54       | -60       |
| Output Frequencies             |                        |                        |           |           |           |
| 2 2.3 and < 20 GHz             | -80                    | -80                    | -80       | -80       | -80       |
| Output Frequencies             |                        |                        | 50        | F 4       |           |
| $\geq$ 20 and < 40 GHz         |                        |                        | -58       | -54       | -54       |
| output Frequencies<br>≥ 40 GHz |                        |                        |           |           | -52       |
| Power-Line Relate              | ed (< 300 Hz           | offset from Carri      | ier)      |           |           |
| Bands 0.1:                     | -55                    |                        |           |           |           |
| Band 3:                        | -49                    |                        |           |           |           |
| Band 4:                        | -46                    |                        |           |           |           |
| Bands 5, 6:                    | -39                    |                        |           |           |           |
| Band 7:                        | -37                    |                        |           |           |           |

### Single-Sideband Phase Noise (dBc/Hz)

|   | Offset from | carrier |       |        |         |
|---|-------------|---------|-------|--------|---------|
| d | Band(s)     | 100 Hz  | 1 kHz | 10 kHz | 100 kHz |
|   | 0,1         | -70     | -78   | -88    | -107    |
|   | 2           | -64     | -72   | -80    | -101    |
|   | 3           | -60     | -68   | -76    | -97     |
|   | 4           | -68     | -65   | -74    | -95     |
|   | 5.6         | -54     | -62   | -70    | -91     |
|   | 7           | -52     | -60   | -68    | -89     |

<sup>7</sup> Specification aplies at output levels 0 dBm and below

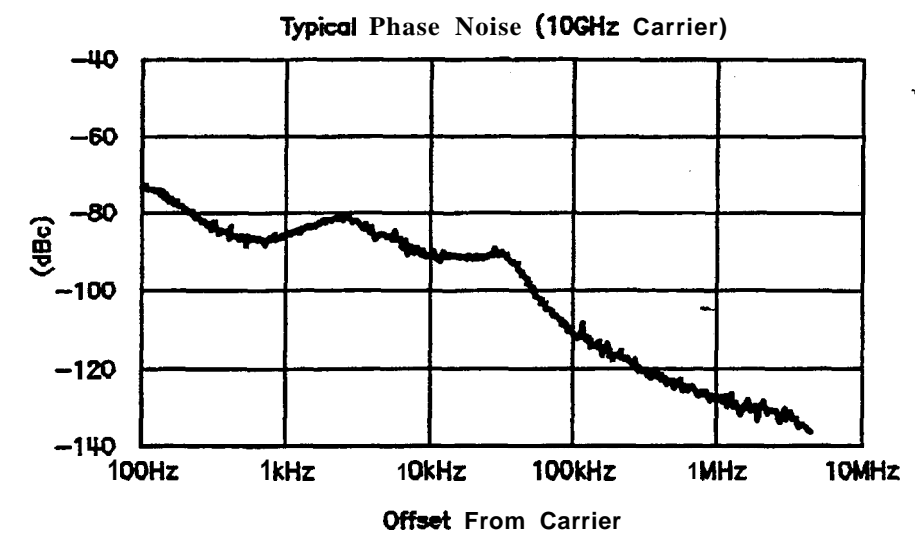

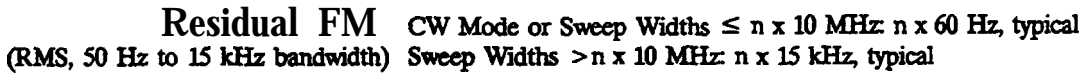

# **Modulation**

### Pulse HP 83620A, 83622A, 83623A, 83624A, 83640A,

Pulse modulation **specifications** apply for output **frequencies** 400 **MHz** and above.

|                                  | Standard             | Option 006            |
|----------------------------------|----------------------|-----------------------|
| On/Off Ratio                     | 80 dB <sup>8</sup>   | 80 dB                 |
| Rise/Fall Tii                    | 50 ns                | 10 ns                 |
| Minimum Width                    |                      |                       |
| Internally Leveled               | 1 µs                 | 1 µs                  |
| Unleveled                        | •                    | •                     |
| Output Frequencies < 2.3 GM      | 50 ns                | 50 ns                 |
| Output Frequencies ≥ 2.3 GHz     | 100 ns               | 20 ns                 |
| Minimum Repetition Frequency     |                      |                       |
| Internally Leveled               | 10 Hz                | 10 Hz                 |
| Unleveled                        | DC                   | DC                    |
| Level Accuracy                   |                      |                       |
| (dB, relative to CW level)       |                      |                       |
| Widths ≥ 1 µs                    | ±0.3,leveled         | <b>±0.3</b> , leveled |
| Widths <1 us (Search Mode)       | ±0.5,typical         | ±0.5, typical         |
| Video Feedthrough                |                      |                       |
| Output Frequencies < 2.3 GHz     |                      |                       |
| Power Levels ≤ 10 dBm            | 2%                   | 2%                    |
| Power Levels > 10 dBm            | 5%                   | 5%                    |
| Output Frequencies               |                      |                       |
| $\geq$ 2.3 GHz and $\leq$ 20 GHz | 2 mv                 | 20 mv                 |
| Output Frequencies > 20 GHz      | 0.3%                 | 2%                    |
| Overshoot, Ringing               | 15%. <b>typical</b>  | <b>10%. typical</b>   |
| Delay <sup>0</sup>               |                      |                       |
| Output Frequencies < 2.3 GHz     | 65 ns, typical       | 65 ns, typical        |
| Output Frequencies ≥ 2.3 GHz     | 95 ns, typical       | 30 ns, typical        |
| Compression                      | $\pm$ 10 ns, typical | ±5 ns, typical        |

In the HP 83623A/83624A, specification applies at ALC levels 0 dBm and above, and over the 20 to 55°C temperature range. Specification degrades 5 dB below 20°C, and 1 dB per dB below ALC level 0 dBm in those models.

# Pulse HP 83630A, 83650A

|                                  | Standard           |
|----------------------------------|--------------------|
| On/Off Ratio                     | 80 dB              |
| Rise/Fall Times                  | 25 ns              |
| Minimum Width                    |                    |
| Internally Leveled               | 1 μs               |
| Unlevelod                        |                    |
| Output Frequencies < 2 GHz       | 50 ns              |
| Output Frequencies ≥ 2 GHz       | 100 ns             |
| Minimum Repetition Frequency     |                    |
| Internally Leveled               | 10 Hz              |
| Unleveled                        | DC                 |
|                                  |                    |
| (dB, relative to CW level)       |                    |
| Widths≥1µs                       | ±0.3, leveled      |
| Widths <1 µs (Search Mode)       | $\pm$ 0.5. typical |
| Video Feedthrough                |                    |
| Output Frequencies < 2 GHz       |                    |
| ≤ 10 dBm                         | 2%                 |
| Power Levels > 10 dBm            | 5%                 |
| Output Frequencies               |                    |
| $\geq$ 2 GHz and $\leq$ 26.5 GHz | 2 mv               |
| > 26.5 GHz and $\leq$ 50 GHz     | 0.3%               |
| Overshoot, Ringing               | 15%. typical       |
| Delay <sup>e</sup>               |                    |
| Output Frequencies < 2 GHz       | 65 ns, typical     |
| Output Frequencies ≥ 2 GHz       | 95 ns, typical     |
| Compression                      | ±10 ns, typical    |

**Internal** Pulse Generator Width Range: 1 µs to 65 ms Period Range: 2 µs to 65 ms Resolution: 1 µs

9 Option 002 adds 30 ns delay

### AM and Scan Bandwidth (3 dB): DC to 100 kHz

#### **Dynamic Range**

(ALC levels noted, can be offset using step attenuator) Normal Mode: -20 dBm to 1 dB below maximum available power Deep Mode10: -50 dBm to 1 dB below maximum available power Unleveled Mode? -50 dBm to 1 dB below maximum available power

#### Sensitivity

Linear: 100%/volt Accuracy (1 kHz rate, 30% depth): 5% Exponenential: 10 dB/volt Accuracy: 0.25 dB  $\pm$  5% of depth in dB Incident Phase Modulation: 0.2 radians peak, typical Incident FM Incident phase modulation x modulation rate, typical

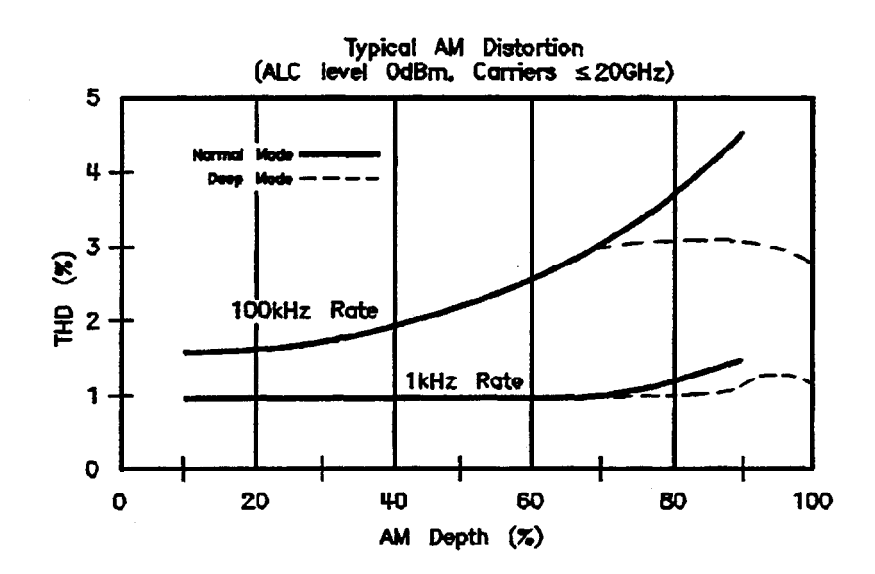

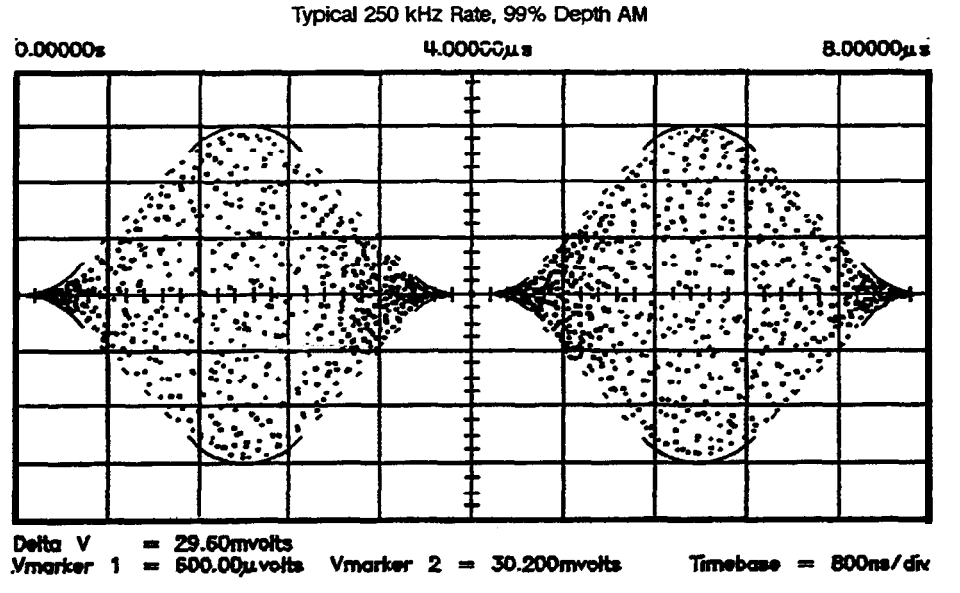

10 Deep mode offers reduced distortion for very deep AM. Waveform is DC-coupled and feedback-leveled at ALC levels about -13 dBm. At ALC levels below -13 dBm, output is DC-controllable, but subject to typical sample-and-hold drift of 0.25 dB/second.

11 The HP 8360 has two unleveled modes, ALC Off and Search. In ALC Off mode, the modulator drive can be controlled from the front panel to vary quiescent RF output level. In Search mode, the internamenatoricoprocessor momentarily closes the ALC loop to find the modulator drive setting necessary to make the quiescent RF output level equal an entered value, then opens the ALC loop while maintaining that modulator drive setting. Neither of these modes is feedback leveled.

| F                                  | <ul> <li>Locked Mode</li> <li>Maximum Deviation: ±8MHz</li> <li>Rates (6 dB bandwidth, 1 MHz deviation): 50 kHz to 10 MHz</li> <li>Maximum Modulation Index (deviation/rate): n x 5</li> </ul> |
|------------------------------------|----------------------------------------------------------------------------------------------------|
|                                    | UnlockedMode<br>Maximum Deviation<br>At rates U100 Hz: ±75 MHz<br>At Rates > 100Hz: ±8 MHz<br>Rates (6 dB bandwidth, 1 MHz deviation): DC to 10 MHz                                            |
|                                    | sensitivity<br>100 kHz, 1 MHz, or 10 MHz/volt, switchable.<br>Accuracy (1 MHz rate, 1 MHz deviation): 10%                                                                                      |
| <b>Simultaneous</b><br>Modulations | Full AM bandwidth and depth is typically available at any pulse rate or width. FM is completely independent of AM and pulse modulation.                                                        |

# Internal Modulation option 002

AM, FM Waveforms:sine.square, triangle, ramp, noise

Rate Range Sine: 1 Hz to 1 MHz Square, triangle, ramp: 1 Hz to 100 kHz Resolution: 1 Hz Depth, deviation Range: same as base instrument Resolution: 0.1% Accuracy: same as base instrument

Pulse Modes: free-run, gated, triggered, delayed Period range: 300 ns to 400 ms Width range: 25 ns to 400 ms Resolution: 25 ns Accuracy: 5 ns Video delay Internal sync pulse: 0 to 400 ms Externally-supplied sync pulse: 225 ns to 400 ms

Modulation Meter Accuracy (rates ≤ 100 kHz): 5% of range

General

| Environmental             | Operating Temperature Range: 0 to 55° C                                                                                                    |                                                                                                    |  |
|---------------------------|----------------------------------------------------------------------------------------------------|----------------------------------------------------------------------------------------------------|--|
|                           | EMC: Within limits of VDE 0871/6.78 Le RE02                                                                                                    | evel B, FTZ 1046/1984, and Mil-Std-461B Part 7                                                                                                    |  |
| Warm-Up Time              | <b>CM-Up Time</b> Operation: Requires 30 minute warm-up from cold start at 0 to 55° C Internal temperature equilibrium reached aver 2 hour warm-up at stable ambient temp                                  |                                                                                                    |  |
|                           | Frequency Reference:. Reference time bass<br>instrument connected to AC power. Instru-<br>than 24 hours require 30 days to achieve the<br>disconnected from AC power for less than<br>aging specification. | se is kept at operating <b>température</b> with the<br>iments <b>disconnected from</b> AC power for more<br>ime base aging <b>specification</b> . Instruments<br><b>24 hours require 24 hours to achieve time base</b> |  |
| <b>Power Requirements</b> | <b>48</b> to 66 <b>Hz; 115</b> volts (+ <b>10/-25%)</b> or 230 volts (+ <b>10/-15%);</b> 400 VA maximum (30 VA in STANDBY)                                                                                 |                                                                                                    |  |
| Weight & Dimensions       | Net <b>weight</b> 27 kg (60 <b>b)</b><br>Shipping Weight 36 kg <b>(80</b> lb)<br>Dimensions <b>178</b> H x <b>425</b> W x 648 mm D (7.0 x 16.75 x 25.5 inches)                                             |                                                                                                    |  |
| Adapters Supplied         | HP 83620A, 83622A,83623A,83624A, 83<br>Type N (female) – 3.5mm (female)<br>3.5mm (female) – 3.5mm (female)                                                                                                 | <b>630A</b><br>Part Number <b>1250–1745</b><br><b>Part</b> Number 5061-5311                                                                                                    |  |
|                           | HP <b>83640A, 83650A</b><br><b>2.4mm</b> (female) – <b>2.92mm</b> (female)<br><b>2.4mm</b> (female) – <b>2.4mm</b> (female)                                                                                | <b>Part</b> Number <b>1250–2187</b><br>Part Number <b>1250–2188</b>                                                                                                    |  |

### Inputs & Outputs REutput

Nominal output inpedance 50 ohms (Precision 3.5 mm male on 20 and 26.5 GHz models, 2.4 mm male on 40 and 50 GHz models, front panel.)

#### **External ALC Input**

**Used** for negative external defector or power meter **leveling**. Nominal input impedance **100** kohms, damage **level ± 15** volts. **See** RF Output **specifications**. (BNC female, front panel.)

#### Pulse Input/Output

**TTL-level** signal turns RF off. When using the standard internal pulse generator, a **TTL-level pulse sync signal preceding the RF pulse by nominally 80 ns is output at this** connector Nominal input **impedance** 50 ohms, damage level +5.5, -05 volts See Modulation specifications. (BNC female, front panel.)

#### AM Input

Nominal input impedance 50 ohms (internally switchable to 2 kohms), damage level  $\pm$  15 volts See Modulation specifications. (BNC female, front panel.)

#### **FM Input**

*Nominal* input impedance 50 ohms (internally switchable to 600 ohms), damage level  $\pm$  **15** volts. See **Modulation specifications. (BNC** female, front panel.)

#### Trigger Input

Activated on a **TTL** rising edge. Used to **externally** initiate an analog **sweep** or to advance to the next point in step or list mode. Damage level **+ 5.5**, -0.5 volts. (**BNC** female, rear **panel.**)

#### **Trigger** Output

Outputs a **one-microsecond-wide TTL-level** pulse at 1601 points evenly spaced across an analog **sweep**, or at each point in step or list mode. **(BNC** female, rear panel.)

#### 10 MHz Reference Input

Accepts 10 MHz  $\pm$  100 Hz, 0 to + 10 dBm reference signal for operation from external time base. Nominal input impedance 50 ohms. Damage level + 10, -5 volts. (BNC female, rear panel.)

#### 10 MHz Reference Output

Nominal signal level 0 dBm, nominal *output* impedance 50 ohms. (BNC female, *rear* panel.)

#### sweep output

Supplies a voltage **proportional** to the sweep ranging from 0 volts at start of **sweep** to +10 volts at end of sweep, regardless of sweep width. In CW mode, voltage is proportional to percentage of full instrument frequency range. Minimum load impedance 3 kohms. Accuracy  $\pm 0.25\%$ ,  $\pm 10$  mv, typical. (BNC female, rear panel.)

#### Stop Sweep Input/Output

Sweep will stop when **grounded** externally. **TTL-high** while **sweeping**, **TTL-low** when **HP 8360** stops sweeping. Damage level + 5.5, --0.5 volts. (BNC female, rear panel.)

#### Z-Axis Blanking/Markers Output

Supplies positive rectangular pulse (approximately +5 volts into 2 kohms) during the retrace and band switchpoints of the RF output. Also supplies a negative pulse (-5 volts) when the RF is at a marker frequency (intensity markers only). (BNC female, rear panel.)

#### Volts/GHz Output

Supplies voltage **proportional** to output **frequency** at 05 **volts/GHz** (internally **switchable** to **0.25** or **1 volt/GHz**). Maximum output **18** volts *Minimum load* **impedance** 2 kohms Accuracy  $\pm 0.5\%$ ,  $\pm 10$  mv, typical. (BNC female, rear panel.)

#### Source - Module Interface

Provides bias, flatness correction, and leveling connections to HP 83550-series millimeter-wave Source Modules (Special, front and rear panels.)

#### **Auxiliary Interface**

**Provides** control signal connections to **HP 8516A** S-parameter Test Set. (25-pin D-submilliature receptacle, rearpanel.)

#### Pulse Video Output (Option 002 only)

Outputs the pulse modulation waveform that is supplied to the modulator. This can be either the **internally/externally** generated pulse modulation signal. **(BNC** female, **rear** panel.)

Pulse Sync Gut **(Option 002** only)

Outputs a 50 ns wide TTL pulse synchronized to the leading edge of the internally-generated pulse. (BNC female, rear panel.)

AM/FM Output (Option 002 only)

Outputs the internally-generated AM or FM waveform. This output can drive 50 ohms or greater. The AM output is scaled the same as it is generated, either 100%/V or 10 dB/V. The FM scaling depends on the FM deviation selected. (BNC female, rear panel.)

Models HP 83620A 10 MHz to 20 GHz HP 83622A 2 to 20 GHz HP 83623A 10 MHz to 20 GHz High Power HP 83624A 2 to 20 GHz High Power HP 83630A 10 MHz to 26.5 GHz HP 83640A 10 MHz to 40 GHz HP 83650A 10 to 50 GHz

#### **Options** Option 001 Add Step Attenuator With this option, minimum settable output power is -110 dBm. Maximum leveled output power is lowered by 1.5 dB to 20 GHz, and 2 dB above 20 GHz,and 2.5 dB above 40 GHz.

**Option 002** Internal Modulation Generator

Adds a **digitally-synthesized** internal modulation waveform **source-on-a-card** to the HP **8360**. It provides signals that would otherwise **be** supplied to the external modulation inputs.

#### Option 003 Delete Keyboard/Display

For security, tamper-resistance, and **cost** sayings in automated system **applications**, this option deletes the **keyboard** and display. **Option** 003 does NOT move the front panel connectors to the rear **panel**, however, so in most cases, **Option** 004 should be **ordered** in **conjunction** with option 003.

#### option 004 Rear Panel RF output

Moves RF Output, External ALC Input, Pulse Input/Output, AM Input, and FM Input connectors to the rear panel.

#### Option 006 Fast Pulse Modulation

Improves puke rise/fall time to 10 ns. Also effects maximum leveled output power and harmonic performance. Not available on the HP 83623A and HP 83624A.

#### **Option 008** 1 Hz Frequency Resolution Provides frequency resolution of 1 Hz.

#### **Option** 700 MATE System Compatibility

Provides CIIL programming commands for MATE system compatibility.

#### option 806 Rack Slide Kit

Used to rack mount HP 8360 while permitting access to internal spaces.

#### **Option 908 Rack Flange Kit**

Used to rack mount HP 8360 without front handles

option 910 Extra **Operating &** service Manuals Provides a second copy of Operating and Service manuals. Option 913 Rack Flange Kit Used to rack mount HP 8360 with front handles. Front handles are standard on the HP 8360.

Option W30 Two Years Additional Return-To-HP Service Does not include bi-annual calibration.

# Index

| 1 | <ul> <li>10 MHz frequency standard chosen automatically, T-1</li> <li>10 MHz frequency standard external, T-1</li> <li>10 MHz frequency standard internal, T-2</li> <li>10 MHz frequency standard none chosen, T-2</li> <li>10 MHz reference functions, R-1</li> <li>10 MHz reference input connector, C-6</li> <li>10 MHz reference output connector, C-6</li> <li>1601 point flatness array, C-13</li> </ul>                                                                                                    |
|---|----------------------------------------------------------------------------------------------------|
| 2 | 2.4 mm connector, C-12<br>27.778 kHz square wave, P-19                                                                                                    |
| 3 | 3.5 mm connector, C-12                                                                                                    |
| 8 | 8360 Adrs, E-1                                                                                                    |
| Α | ABORt<br>command defined, 1-113<br>effect on trigger state, 1-106<br>example using, 1-110<br>ABORt[abort]<br>affect on trigger state, 1-104<br>abort statement, 1-57<br>AC FM, F-13<br>ac power switch, L-4<br>active entry area, 1-4<br>active entry area on/off, E-4<br>active entry arrow, 1-4<br>adapters, 3-1<br>HP-IB, C-8<br>adapter, three-prong to two-prong, 3-4<br>ADC fail, F-2<br>address<br>synthesizer, A-1, E-1<br>address changes, no front panel, 3-8<br>address changes, prevent, 3-8<br>address, changes to, 3-8<br>address, factory-set interface, 3-7<br>address menu, A-1<br>address, printer, P-10<br>address, programming power meter, M-8<br>airflow, 3-9<br>ALC bandwidth, M-16 |

menu, A-11 select auto, A-9 select high, A-10 select low, A-10 ALC bandwidth selection, 1-50 ALC disabled theory of, A-8 ALC leveling internal, L-3 mm-wave module, L-3 normal, L-l power meter, L-4 search, L-2 ALC menu, A-2-4 ALC off, L-l ALC off mode, 1-32 ALC open loop, L-l ALC search mode, 1-32 align output filter, A-26, P-1 alternate registers, A-12 altitude pressure, 3-9 always calibrate sweep span, S-74 AM ALC off mode, D-l deep, D-1, M-15 depth, I-l exponentially scaled, A-14, A-18 linearly scaled, A-15, A-18 rate, I-1, M-15 AM bandwidth calibration, M-16 AM/FM output connector, C-4 AM input connector, C-4 AM output rear panel, M-11 amplitude markers, 1-14, A-17 amplitude modulation, M-13 display depth, M-9 greater depth, D-l internal, I-l softkeys, A-13 amplitude modulation bandwidth calibration, A-12-13 amplitude modulation on/off, A-14-16, A-18-19 AM waveform noise, I-2 ramp, I-2 sine, I-3, I-6 square, I-3 triangle, I-4, I-7 analog sweep mode, S-73 analyzer compatibility, P-12 analyzer language, P-12 analyzer programming language, A-19 angle brackets, 1-64 apply flatness correction, F-l 1 arrow keys, A-21

assign softkey, A-22 attenuator, uncouple, U-l attenuator uncouple, M-14 attenuator, value set, S-59 auto fill increment, A-22 auto fill number of points, A-23 auto fill start, A-24 auto fill stop, A-25 automatically set sweep time, S-76 automatic sweep time, 1-10 automatic trigger, stepped sweep, S-69 auto track, A-26 auto track failed message, 2a-1 auxiliary interface connector, C-6 auxiliary output connector, C-5 backdating, 5-1 bandwidth ALC, A-9, A-10, A-11 AM, A-12, A-13 amplitude modulation, A-12, A-13 beginning frequency flatness correction, A-24 frequency list, A-24 bits in general status register model, 1-101 summary bit in general status register model, 1-102 blank display, B-l BNC connectors, C-4 Boolean parameters discussed in detail, 1-84 explained briefly, 1-75 brackets, angle, 1-64 BUS trigger source defined, 1-113 cabinet, clean, 4-5 cables HP-IB, C-8 calco fail, F-3 calibrate sweep span always, S-74 calibrate sweep span once, S-75 calibration full user, F-19 sweep span, F-16 calibration failed message, 2a-2 calibration, user functions, U-3 calman fail. F-4 calYO fail, F-4 center frequency, 1-8, C-l CW coupled, C-14 center frequency marker, C-l CF/span sweep mode, zoom, Z-1 change correction value, C-3

#### В

С

change interface address, 3-8 characterization diode detectors, 1-47 checks, operator, 4-1 CIIL language, P-12 clean cabinet, 4-5 clean display, 4-6 clean fan filter, 4-5 clear display, B-l clear fault, C-2 clear memory, C-2 clear point, C-3 clear statement, 1-59 \*CLS, S-14 colon examples using, 1-69 proper use of, 1-68, 1-69, 1-84 types of command where used, 1-67 command examples, 1-64 commands, 1-79 common, 1-67 defined, 1-63 event, 1-72 implied, 1-72 query, 1-72 subsystem, 1-67 syntax, 1-80 commands, common IEEE 488.2, S-14 commands, SCPI programming, S-13 command statements, fundamentals, 1-57 command tables how to read, 1-71 how to use, 1-71 command trees defined, 1-67 how to change paths, 1-68 how to read, 1-67 simplified example, 1-71 using efficiently, 1-69 commas problems with commas in input data, 1-65 proper use of, 1-69, 1-81 common commands, 1-67, 1-69 defined, 1-67 compare, analyzer language to SCPI, 3-24 compensation negative diode detectors, 1-47 condition register, 1-101 connections to HP 83550 series mm-wave modules, 3-22 to HP 8510 network analyzer, 3-21 to HP 8757C/E scalar analyzer, 3-21 to HP 8970B noise figure meter, 3-22 connector 10 MHz reference input, C-6

10 MHz reference output, C-6 AM/FM output, C-4 AM input, C-4 auxiliary interface, C-6 auxiliary output, C-5 external ALC, C-5 FM input, C-5 HP-IB, C-8 pulse input, C-5 pulse sync out, C-5 pulse video out, C-5 RF output, C-12 source module interface, C-10 stop sweep in/out, C-5 sweep output, C-5 trigger input, C-6 trigger output, C-6 volts/GHz, C-6 Z-axis blank/markers, C-6 connectors, C-4-12 connectors, mating, 3-8 CONT, 1-12, C-12 continuous leveling, L-l continuous sweep, 1-12, C-12 continuous wave frequency, C-14 control attenuator separately, U-l controller defined, 1-63 controller, definition of, 1-56 control power level, P-2 conventions, typeface, viii cooling airflow, 3-9 copy frequency list, C-12 copy list, C-12 correcting for power sensitive devices, F-4 correction value enter, E-l correction value entry, F-17 COUNt in general programming model, 1-107 coupled attenuator, A-6 coupled frequency, C-14 coupled stepped sweep to sweep time, D-10 coupling factor, C-13 current path defined, 1-68 rules for setting, 1-68 custom menus, A-22 CW/CF coupled, C-14 CW frequency, C-14 CW frequency, step size, U-2 CW operation, 1-6

damage claims, 3-1 data display area, 1-4 data questionable event register, clear, S-14 data types explained briefly, 1-73 date code of firmware, S-60 DC FM, F-14 decrement key, A-21 decrement step size CW frequency, U-2 power, U-l decrement step size, swept frequency, U-3 deep AM, D-l, M-15 defaulting language message, 2a-1 defined preset, P-9 define increment size, A-22 define number of points, A-23 defining sweep limits, 1-6, 1-8 definitions of terms, 1-63 delete, D-3 delete active array entry, D-4 delete all, D-3 delete array, D-3 delete current, D-4 delete undefined entry, D-4 delta marker, 1-14, D-5 delta marker reference, D-6 detector coupling factor, C-13 detector calibration, 1-47-48, E-5 device enter statement, 1-61 device output statement, 1-60 diagnostics fault information, F-l diode detectors characterization of, 1-47 directional coupler coupling factor, C- 13 disable interface address changes, 3-8 disable save, S-l disable user flatness array, C-13 discrete parameters discussed in detail, 1-84 explained briefly, 1-74 discrete response data discussed in detail, 1-85 display, 1-4 display blank, B-l display, clean, 4-6 display clear, B-l display status, D-6 display status of phase-lock-loops, U-l display zero frequency, Z-l doubler amp mode auto, D-8 doubler amp mode off, D-9

D

doubler amp mode on, D-9 doubler amp softkeys, D-1 down arrow, A-21 dual source control, S-64 dwell coupled, D-10 dwell time frequency point, E-2 list array, all points, G-1 stepped frequency mode, S-67 dwell time coupled, D-10

Ε

EEROM fail, F-3 EEROM failed, lost CAL message, 2a-2 EEROM failed message, 2a-2 enable register, 1-102 in general status register model, 1-101 ^END, 1-64 ^END[end], 1-80 ending frequency flatness correction, A-25 frequency list, A-25 enter correction, E-l enter frequency value flatness, E-2 enter list dwell, E-2 enter list frequency, E-3 enter list offset, E-3 enter statement, 1-61 entry area, 1-4, E-4 entry keys, E-4 entry on LED, 1-5 entry on/off, E-4 EOI, 1-64, 1-80 EOI, suppression of, 1-61 equipment supplied, 3-1 erase active array entry, D-4 erase array, D-3 erase array entries, D-3 erase memory, C-2 erase undefined entry, D-4 erase user defined menu, U-5 erase user defined softkey, U-5 error messages, 2-1, 2a-1-8 error queue, clear, S-14 \*ESE, S-14 \*ESR?, S-14 event commands, 1-72 event detection trigger state details of operation, 1-107 in general programming model, 1-104 event register, 1-102 in general status register model, 1-101, 1-102 events event commands. 1-72

example program flatness correction, 1-97 HP-IB check, 1-88 local lockout, 1-89 looping and synchronization, 1-95 setting up a sweep, 1-90 synchronous sweep, 1-96 use of queries, 1-92 use of save/recall, 1-93 example programs, 1-86-100 examples, equipment used, 1-2 examples, simple program messages, 1-72 example, stimulus response program, 1-76 extended numeric parameters discussed in detail, 1-83 explained briefly, 1-74 extenders HP-IB, C-9 EXTernal trigger source defined, 1-113 external ALC BNC, L-2, L-4 external ALC connector, C-5 external AM, A-16 external detector calibration, E-5 external detector leveling, L-2 external frequency standard, T-l external leveling, 1-23-29 coupling factor, C-13 detector calibration, E-5 low output, 1-26 theory of, A-7 with detectors, couplers, or splitters, 1-23-26 with power meters, 1-27 with source modules, 1-28external power meter range, P-22 external pulse modulation, P-17 external trigger frequency list, L-8 external trigger, stepped sweep, S-70 external trigger, sweep mode, S-63 factor, coupling, C-13 factory preset, P-9 factory-set interface addresses, 3-7 fan filter, clean, 4-5 fastest sweep-retrace cycle, S-62 fault information, F-l fault information 1, F-2 fault information 2, F-3 fault menu, F-l fault status clear, C-2 feature status, D-6 filter

F

transition, 1-102 firmware datecode identify, S-60 flatness array frequency value, E-2 user, F-4 flatness corrected power, 1-33 flatness correction clear value, C-3 copy frequency list, C- 12 frequency increment, A-22 HP 437B measure at all frequencies, M-7 HP 437B measure at one frequency, M-7, M-8 HP 437B measure functions, M-27 number of points, A-23 start frequency, A-24 stop frequency, A-25 flatness correction, example program, 1-97 flatness menu, F-4 flatness on/off, F-11 FM deviation, I-4 rate, I-5 FM coupling, M-17 FM deviation, maximum, M-17 FM input connector, C-5 FM modulation, M-16 FM on/off AC, F-13 FM on/off DC, F-14 FM on/off ext, F-15 FM on/off int, F-15 FM output rear panel, M-11 FM waveform noise, I-5 ramp, I-6 square, I-7 FNxfer fail, F-3 forgiving listening, 1-66, 1-82 frequency center, C-1 coupled to center, C-14 cw, C-14 difference marker, D-5 display zero, Z-l stepped sweep functions, S-68 sweep mode define start, S-61 frequency calibration menu, F-16 frequency-correction pair, E-2 frequency follow, F-17 frequency increment, A-22 frequency list dwell time, E-2 dwell time, all points, G-l frequency increment, A-22 frequency value, E-3

number of points, A-23, E-3 offset value, all points, G-l power offset, E-3 start frequency, A-24 step sweep activate, S-73 stop frequency, A-25 trigger external, L-8 trigger functions, P-13 trigger interface bus, L-8 trigger point automatic, L-7 frequency list copy, C-12 frequency list functions, L-5 frequency list, number of points, L-6 frequency markers, 1-14 frequency menu, F-17 frequency modulation AC, F-13 coupling, F-11, F-12 DC, F-14 deviation, I-4 display deviation, M-9 internal, I-4 rate, I-5 softkeys, F-12 frequency multiplier, F-18 frequency offset, F-19 frequency softkeys, F-17 frequency span, S-60 frequency standard chosen automatically, T-l external, T-l internal, T-2 none chosen, T-2 frequency standard functions, R-1 frequency start, S-61 frequency start/stop=markers 1/2, S-62 frequency step stepped sweep activate, S-74 frequency, stepped mode dwell time, S-67 frequency, stepped mode number of points, S-67 frequency, stepped sweep step size, S-68 frequency stop, S-71 frequency sweep, 1-6 manually, M-1 marker1 to marker2, M-l frequency sweep functions, S-72 frequency sweep once, S-59 frequency sweep, stop frequency, S-71 frequency sweep, sweep time, S-75 frequency value dwell time, E-2 flatness, E-2 front-panel checks, 4-2 front panel connectors, C-4 front panel error messages, 2a-1

front panel operation, L-9 full selftest, S-58 full selftest command, S-17 fullusr cal, F-19 function locked out message, 2a-3 fuse part numbers, 4-4 fuse, replace, 4-4 fuse selection, 3-3 **G** global dwell list array, G-l global offset list array, G-l GP-IB analyzer language, P-12 CIIL language, P-12 printer address, P- 10 SCPI programming, P-13 trigger, frequency list, L-8 GP-IB address changes to, 3-8 factory-set, 3-7 power meter, M-8 GPIB address synthesizer, A-1, E-1 GP-IB check, example program, 1-88 GP-IB connector, C-8 GP-IB control functions, H-l GP-IB trigger stepped sweep mode, S-70 sweep mode, S-63 grounding pin, 3-4 Group Execute Trigger, 1-113 group execute trigger command, S-17

#### **H** HP 437B

detector calibration, E-5 programming address, M-8 HP 437B, flatness correction measure all, M-7 HP 437B, measure correction, M-7, M-8 HP 437B measure correction functions, M-27 HP 8340 status register, A-19 HP 8340/41 system convert to HP 8360 system, 3-19 HP 83550-series interface connector, C-10 HP 83550 series system connections, 3-22 HP 8360 as controller, 3-7 HP 8510 system connections, 3-21 HP 8516A interface connector, C-6 HP 8757C/E system connections, 3-21 HP 8970B system connections, 3-22 HP-IB analyzer language, P-12 CIIL language, P-12

printer address, P-10 SCPI programming, P-13 technical standard, 1-114 trigger, frequency list, L-8 HP-IB address changes to, 3-8 factory-set, 3-7 power meter, M-8 synthesizer, A-1, E-1 HP-IB address identify, S-60 HP-IB address menu, A-l HP-IB check, example program, 1-88 HP-IB connecting cables, 1-56 HP-IB connector, C-8 HP-IB connector mnemonics, C-10 HP-IB control functions, H-l HP-IB, definition of, 1-55 HP-IB syntax error message, 2a-3 HP-IB trigger stepped sweep mode, S-70 sweep mode, S-63 humidity range, 3-9 identify current datecode, S-60 identifying string, S-14 identify options command, S-14 idle trigger state, 1-104 details of operation, 1-105, 1-107 in general programming model, 1-104 \*IDN?, S-14 IEEE mailing address, 1-114 IEEE 488.1 how to get a copy, 1-114 IEEE 488.2 how to get a copy, 1-114 IEEE 488.2 common commands, S-14 **IMMediate** set by \*RST, 1-107 trigger command defined, 1-113 trigger command discussed, 1-107 trigger source defined, 1-113 implied commands, 1-72 increment key, A-21 increment step size CW frequency, U-2 power, U-l increment step size, swept frequency, U-3 initial inspection, 3-1 initialize the synthesizer, P-7 **INITiate** CONTinuous[initiatecont]:usage discussed, 1-106 IMMediate[initiateimm]:usage discussed, 1-106 initiate trigger state

Т

details of operation, 1-106 INIT trigger configuration example commands using, 1-110 instrument history, 5-1 instruments defined, 1-63 instrument state, A-12 instrument state recall, R-l instrument state recall command, S-15 instrument state restore string, S-14 instrument state, save, S-l instrument state save command, S-17 integer response data discussed in detail, 1-85 integers rounding, 1-83 interface address change, 3-8 factory-set, 3-7 power meter, M-8 printer, P-10 view, 3-8 interface bus trigger, frequency list, L-8 interface bus connector, C-8 interface bus softkeys, H-l interface bus trigger, stepped sweep, S-70 interface bus trigger, sweep mode, S-63 interface language analyzer, P-12 CIIL, P-12 SCPI, P-13 interface language selection, 3-6 internal AM, A-16 internal AM depth, I-l internal AM rate, I-l internal FM rate, I-5 internal frequency standard, T-2 internal leveling, A-5 internal leveling point, L-3 internal pulse generator period, I-9 internal pulse generator rate, I-9 internal pulse generator width, I-10 internal pulse mode auto, I-11 internal pulse mode gate, I-11 internal pulse mode trigger, I-11 internal pulse modulation, P-18 gate, I-11 period, I-9 rate, I-9 softkeys, I-8 trigger, I-11 width, I-10 internal selftest, S-58 internal timebase warmup time, 3-8

```
invalid language message, 2a-3
      invalid save/recall register message, 2a-3
      invert input, I-12
Κ
      key
        arrow, 1-5
        backspace, 1-5
        negative sign, 1-5
        numeric entry, 1-5
        terminator, 1-5
      keys
        entry area, E-4
      knob, R-2
L
      language compatibility, 3-23
      language compatibility, analyzer to SCPI conversion, 3-23
      language identify, S-60
      language selection, 3-6
      left arrow, A-21
      LEVel
        trigger command discussed, 1-107
      leveling
        flatness correction, F-11
        theory of, A-4-9
      leveling accuracy, A-6
      leveling control, A-2
      leveling loop
        normal, L-1
      leveling mode
        ALC off, A-8, L-1
        normal, L-1
        search, A-8, L-2
      leveling mode normal, A-5
      leveling modes, A-5
      leveling point
        external detector, A-7, L-2
        internal, L-3
        module, L-3
        power meter, A-7, L-4
        source module, A-7
      leveling points, A-5
      line fuse, replacement, 4-4
     line switch, L-4
     line voltage selection, 3-3
      listener, definition of, 1-56
     list frequency
        dwell time, E-2
        enter value, E-3
        number of points, E-3, L-6
        power offset, E-3
     list frequency functions, L-5
     list frequency step sweep activate, S-73
     list menu, L-5
     list mode
```

point trigger, external, L-8 point trigger, interface bus, L-8 trigger functions, P-13 list mode point trigger automatic, L-7 local key, L-9 local lockout, example program, 1-89 local lockout statement, 1-58 local statement, 1-58 lock save, S-1 looping and synchronization, example program, 1-95 \*LRN?, S-14

Μ

\*LRN?, S-14 M1-M2 sweep, M-l maintenance, routine, 4-4 making entries, 1-5 manual modifications, 5-1 manual part number, viii manual sweep, 1-12 manual sweep key, M-l marker center frequency, C-l delta, 1-14, D-5 delta reference, D-6 difference between, 1-14 marker 1 key, M-3 marker 2 key, M-4 marker 3 key, M-5 marker 4 key, M-5 marker 5 key, M-6 marker functions, M-2 marker key, M-2 markers amplitude, 1-14, A-17 frequency, 1-14 markers 1/2 set start/stop, S-62 markers all off, M-6 marker sweep, M-l master, step control, S-64 MATE compatibility, P-12 mating connectors, 3-8 maximize RF power, A-26 measure correction all, M-7 measure correction current, M-7 measure correction undefined, M-8 memory erase, C-2 memory registers, 1-16 memory registers 1 to 8, save, S-1 menu maps, 2-1 menus, previous, P-10 message annunciators, 1-4 message line, 1-4 messages details of program and response, 1-66

simple examples, 1-72 messages, error, 2a-1-8 message terminators response message terminator defined, 1-81 meter address, M-8 meter measure functions, M-27 meter on/off AM, M-9 meter on/off FM, M-9 mistrack, A-26 mixers, 1-30 mm-wave interface connector, C-10 mm-wave interface mnemonics, C-11 mm-wave module leveling, L-3 mm-wave source modules system connections, 3-22 mnemonics, 1-63, 1-64 conventions for query commands, 1-63 long form, 1-64 short form, 1-64 modify HP 8340/41 program for SCPI, 3-23 MOD key, M-10 modout on/off AM, M-11 modout on/off FM, M-11 modulation ALC leveling, M-12 AM, A-14, A-18 amplitude, M-13 AM rate, M-15 deep AM, M-15 dynamic range, M-14 FM, M-16 narrow pulses, M-21 pulse, M-18 pulse characteristics, P-15 pulse, external, P-17 pulse, internal, P-18 pulse period, P-19 pulse rate, P-20 pulse, scalar, P-19 reducing integrate-and-hold drift, M-16 module selection, M-23, M-24, M-25 module selection softkeys, M-22 monitor menu, M-26 more key, M-27 multi-pin connectors, C-6 multiplication factor frequency, F-18

N new line

affect on current path, 1-68 in response message terminator, 1-81 symbol used for, 1-64 use as a program message terminator, 1-64 use as a response message terminator, 1-65 with HP BASIC OUTPUT statements, 1-80 new line[new line] use as a program message terminator, 1-80 no frequency standard, T-2 no front-panel, change interface address, 3-8 noise AM waveform, I-2 FM waveform, I-5 noise figure meter system connections, 3-22 normal leveling mode, L-l number of points, A-23 frequency list, A-23, E-3, L-6 number of step points, S-67 numeric entry keys, E-4 numeric parameters discussed in detail, 1-82 explained briefly, 1-73

**0** ODELay

trigger command defined, 1-113 offset list array, all points, G-l offset frequency, F-19 offset, power, P-5 on/off switch, L-4 \*OPC, S-14 \*OPC?, S-14 in example program, 1-77 \*OPC?[opc], 1-106 \*OPC[opc], 1-106 OPC pending flag, clear, S-14 open leveling loop, L-l theory of, A-8 operating environment, 3-8 operating temperature, 3-9 operation complete command, S-14 operation complete query, S-14 Operation Pending Flag, 1-106 operator checks, 4-1 operator maintenance, 4-4 \*OPT?, S-14 optimize tracking, A-26 option 806, rack mount slides, 3-10 option 908, rack flange kit, 3-13 option 913, rack flange kit, 3-15 optional parameters, 1-72 option not installed message, 2a-4 options available, 3-2

options identify command, S-14 output connector, C-12 output statement, 1-60 output status bytes, A-19 OVEN message, 3-8 **OVERMOD** message during frequency modulation, M-17 OVRMOD message during amplitude modulation, M-14 **P** parameters Boolean, 1-75, 1-84 discrete, 1-74, 1-84 extended numeric, 1-74, 1-83 numeric, 1-73, 1-82 optional, 1-72 types explained briefly, 1-73 parser explained briefly, 1-68 part number, fuses, 4-4 part number, manual, viii peak fail, F-2 peaking, 1-49 peak RF always, P-l peak RF once, P-l periodic maintenance, 4-4 period, pulse, P-19 PLLwait fail, F-3 PLLzero fail, F-3 point clear, C-3 points in stepped mode, S-67 point trigger automatic list mode, L-7 point trigger menu key, P-13 power leveling control, A-4 power cable, 3-4 power correction value, E-l power level, 1-10 power level functions, P-2 power leveling, A-2 internal point, L-3 normal, L-1 open loop, L-l search mode, L-2 power leveling with external detector, L-2 power leveling with mm-wave module, L-3 power leveling with power meter, L-4 power level key, P-2 power level step size, U-l power menu functions, P-4 power menu key, P-4 power meter HP 437B, 1-34, 1-47

power meter leveling, L-4 power meter measure correction functions, M-27 power meter programming address, M-8 power meter range, P-22 power offset, P-5 list array, all points, G-l list frequency, E-3 power on/off, RF, R-2 power output maximizing, 1-49 peaking, 1-49 power slope, 1-18, P-6 power sweep, 1-18, P-7 uncoupled operation, A-7 power sweep once, S-59 power sweep, sweep time, S-75 power switch, L-4 precise talking, 1-66, 1-82 prefix number, vii preset conditions, HP 8340/41 compared to HP 8360, 3-20 preset key, 1-3, P-7 preset mode factory, P-9 user, P-9 preset, save user defined, S-2 pressure altitude, 3-9 prevent interface address changes, 3-8 previous menu, P-10 printer address, P-10 prior key, P-10 program and response messages, 1-66 program example flatness correction, 1-97 HP-IB check, 1-88 local lockout, 1-89 looping and synchronization, 1-95 queries and response data, 1-92 save/recall, 1-93 setting up a sweep, 1-90 synchronous sweep, 1-96 program examples, 1-86-100 programmable flatness array, C-13 program message examples, 1-72 program messages defined, 1-63 program message terminators affect on current path, 1-68 defined, 1-80 syntax diagram, 1-79 use in examples, 1-64 programming language analyzer, P-12 CIIL, P-12 SCPI, P-13 SCPI commands, S-13-28

programming language comparison, 3-24 programming languages definition of, H-l programming language selection, 3-6 pulse delay normal, P-14 pulse delay softkeys, D-2 pulse delay triggered, P-15 pulse envelope, M-21 optimizing, 1-49 pulse input invert, I-12 pulse input BNC, P-17, P-18, P-19 pulse input connector, C-5 pulse menu, P-15, P-16 pulse modulation, M-18 delay, P-14 gate, I-11 internal, I-8 leveling, M-19 narrow pulses, M-21 period, I-9 pulse envelope, M-21 rate, I-9 scalar network analyzer rise time, M-22 softkeys, P-16 source match, M-21 trigger, I-11 triggered delay, P-15 video feedthrough, M-21 width, I-10 pulse modulation softkeys, P-15 pulse on/off external, P-17 pulse on/off internal, P-18 pulse on/off scalar, P-19 pulse period, P-19 pulse rate, P-20 pulse rise time internal generator, P-20-22 pulse sync out connector, C-5 pulse video out connector, C-5 pulse width internal generator, P-22 pwron fail, F-3

#### **Q** queries

defined, 1-63 discussed, 1-66 queries, example program, 1-92 query commands, 1-72 query only, 1-72 query only, 1-72 query status byte, S-17

rack flange kit contents, 3-13 rack flange kit installation, 3-14 rack flange kit, no handles, 3-13 rack flange kit, with handles, 3-15 rack mount slide installation. 3-10 rack mount slide kit contents, 3-10 ramp AM waveform, I-2 FM waveform, I-6 ramp fail, F-2 ramp sweep mode, S-73 range, power meter, P-22 \*RCL, S-15 rear panel connectors, C-4 rear panel output softkeys, M-26 recall instrument state command, S-15 recall key, R-l recall registers, 1-16 recall registers lost message, 2a-4 recall/save, example program, 1-93 reduce distortion, D-l reference oscillator functions, R-l register accessing of, 1-16 register, save, S-l related documents, 1-63 remote statement, 1-57 remove key from user defined menu, U-5 repetition rate, pulse, P-20 replace line fuse, 4-4 reset synthesizer command, S-15 response data discrete, 1-85 integer, 1-85 response data format, example program, 1-92 response examples, 1-65 response messages defined, 1-63 discussed in detail, 1-79 syntax, 1-81 response message terminators, 1-65 defined, 1-81 restore instrument state string, S-14 reverse power effects, 1-30, 1-32 RF on/off, R-2 RF output connector, C-12 RF peaking, P-l RF power maximize, A-26 RF power functions, P-5 right arrow, A-21 rise time automatic, pulse, P-20 rise time fast, pulse, P-21 rise time, pulse modulation and scalar analyzers, M-22 rise time slow, pulse, P-21

R

```
root
   defined, 1-68
 root commands
   defined, 1-68
 rotary knob, 1-5, R-2
 rounding, 1-83
 routine maintenance, 4-4
 RPG, R-2
 *RST, S-15
*SAV, S-17
save instrument state command, S-17
save key, S-l
save lock. S-l
save/recall, example program, 1-93
save register recall, R-l
save registers, 1-16
save user preset, S-2
scalar network analyzer, pulse modulation rise time, M-22
scalar network analyzer system connections, 3-21
scalar pulse modulation, P-19
SCPI conformance information, S-2
SCPI error messages, 2a-5
SCPI language, P-13
search fail, F-4
search leveling mode, L-2, M-21
security functions, S-57
selftest command, S-17
selftest full, S-58
selftest requires system interface off message, 2a-4
semicolon
  examples using, 1-69
  problems with input statements, 1-65
  proper use of, 1-69
sequence operation trigger state
  details of operation, 1-109
  in general programming model, 1-105
serial number, vii
service information, 4-1
service keys, 2-1
service request enable register, S-17
service tags>, 4-6
set attenuator, S-59
setting HP-IB addresses, A-l
shipment, 3-17
shipping damage, 3-1
sine
  AM waveform, I-3
  FM waveform, I-6
single, 1-12
single frequency, C-14
single sweep, 1-12, S-59
slave, step control, S-65
slope, power, P-6
```

S

slow rise time, pulse modulation, M-22 softkey label area, 1-4 software revision, S-60 SOURce in general programming model, 1-107 trigger command defined, 1-113 source match, pulse modulation, M-21 source module interface, L-3 source module interface connector, C-10, M-23, M-24, M-25 source module interface mnemonics, C-l 1 source module leveling, L-3 source module selection, M-22, M-23, M-24, M-25 space proper use of, 1-69 span fail, F-2 span, frequency, S-60 span key, S-60 span operation, 1-8 S-parameter test set interface connector, C-6 specifications, 2-1 spectral purity enhancement of, 1-49 spectrum analyzers, 1-32 square AM waveform, I-3 FM waveform, I-7 square wave pulses, scalar, P-19 \*SRE, S-17 SRQ analyzer language, A-19 standard event status enable register, S-14 standard event status register, clear, S-14 standard event status register, query value, S-14 standard, frequency chosen automatically, T-l standard, frequency external, T-1 standard, frequency internal, T-2 standard, frequency none, T-2 standard notation, 1-64 standard operation status register, clear, S-14 start frequency, S-61 flatness correction, A-24 frequency list, A-24 start=m1 stop=m2, S-62start/stop frequency, 1-6 start sweep trigger, S-62 start sweep trigger bus, S-63 start sweep trigger external, S-63 status display, D-6 status byte, clear, S-14 status byte query, S-17 status bytes analyzer compatible, A-19 status bytes, compatible, 3-24 status of phase-locked-loops, display, U-l
status registers condition register, 1-101 enable register, 1-102 event register, 1-102 example sequence, 1-102 general model, 1-101 transition filter, 1-102 status register structure, SCPI, S-55 status system overview, 1-101 \*STB?, S-17 step attenuator, A-6 step control master, S-64 step control slave, S-65 step dwell, S-67 stepped frequency mode, dwell time, S-67 stepped mode, number of points, S-67 stepped sweep coupled, D-10 stepped sweep mode, S-74 stepped sweep mode, step size, S-68 step points, S-67 step points dwell time, D-10 step size, S-68 step size, CW frequency, U-2 step size, power level, U-l step size, swept frequency, U-3 step sweep functions, S-68 step sweep trigger automatic, S-69 step sweep trigger bus, S-70 step sweep trigger external, S-70 stimulus response measurements programming example, 1-76 stop frequency flatness correction, A-25 frequency list, A-25 stop frequency key, S-71 stop sweep in/out connector, C-5 storage, 3-17 storage registers, 1-16 store instrument state command, S-17 store instrument state key, S-l string response data discussed in detail, 1-85 subsystem commands, 1-67 defined, 1-67 graphical tree format, 1-67 tabular format, 1-71 summary bit, 1-102 suppression of EOI, 1-61 sweep continuous, C-12 frequency, markers, M-l power, P-7 SWEep simplified subsystem command tree, 1-71

sweep complete, wait command, S-17 sweep, example program, 1-90 sweep functions, S-72 sweep LED, 1-6, 1-12 sweep mode stepped functions, S-68 sweep mode ramp, S-73 sweep modes, 1-12 sweep mode step, S-74 sweep mode stepped frequency list, S-73 sweep once, S-59 sweep output connector, C-5 sweep span calibrate always, S-74 sweep span calibrate once, S-75 sweep span calibration, F-16 sweep time, 1-10 sweep time coupled to stepped sweep, D-10 sweep time key, S-75 sweep time set automatically, S-76 swept offset measurement, S-66 swept operation center frequency, C- 1 swept power, 1-18 switch, line, L-4 synchronization command, S-14 synchronization, example program, 1-95 synchronous sweep, example program, 1-96 synchronous sweep operation, interface bus, S-17 syntax diagrams commands, 1-80 message terminators, 1-79 program message, 1-79 response message, 1-81 syntax drawings, 1-57 synthesizer as controller, 3-7 synthesizer, no front-panel change address, 3-8 synthesizer remote address, A-l, E-l synthesizer reset command, S-15 synthesizer status, D-6 system controller on bus message, 2a-4 system interface connector, C-8 system language (SCPI), P-13 system menu keys, S-77

## T tab

proper use of, 1-69 talker, definition of, 1-56 temperature, operating, 3-9 terminators program message, 1-64, 1-80 program message:use in examples, 1-64 response message, 1-65 time, sweep set automatically, S-76 tmr conflct fail, F-4

track fail, F-2 tracking, 1-49 tracking functions, T-2 transition filter, 1-102 in general status register model, 1-101 \*TRG, S-17 \*TRG[trg], 1-113 triangle AM waveform, I-4 FM waveform, I-7 trigger automatic, frequency list, L-7 stepped sweep automatic, S-69 stepped sweep external, S-70 sweep mode external, S-63 trigger commands defined, 1-112 trigger functions list mode, P-13 trigger, group execute command, S-17 TRIGGER (HP BASIC), 1-113 trigger input BNC, S-71 trigger input connector, C-6 trigger, interface bus stepped sweep, S-70 trigger out delay, T-3 trigger output BNC, T-3 trigger output connector, C-6 trigger point external, list mode, L-8 interface bus, list mode, L-8 trigger states event detection, 1-107 idle, 1-105 in general programming model, 1-104 sequence operation, 1-109 trigger system general programming model, 1-104 INIT trigger configuration, 1-110 TRIG configuration, 1-110 Trigger system INIT configuration, 1-109 TRIG trigger configuration, 1-110 \*TST?, S-17 two-tone control, S-64 typeface conventions, viii

uncoupled attenuator, A-7, U-1 unleveled message, 1-10, 1-18 unlock, information on status, U-l UNLVLD message, 1-18 UNLVLED message, 1-10 during amplitude modulation, M-14 up arrow, A-21 user calibration functions, U-3 user-defined leveling, F-4 user defined menu, U-4 user defined menu erase, U-5 user defined softkey erase, U-5 user defined softkeys, A-22 user flatness array, 1-33-46 frequency value, E-2 HP 437B, 1-34 power meter, 1-36 user flatness correction, F-4 HP 437B measure, M-7, M-8 power meter measure, M-27 user flatness correction commands, example program, 1-97 user preset, P-9 user preset, save, S-2

V vector network analyzer connections, 3-21 V/GHz fail, F-2 video feedthrough, pulse modulation, M-21 view interface address, 3-8 view previous menu, P-10 volts/GHz connector, C-6

## W

\*WAI, S-17

U

wait for sweep complete command, S-17 \*WAI, use of example program, 1-96 \*WAI[wai], 1-106 warmup time, 3-8 waveform noise, I-2, I-5 ramp, I-2, I-6 sine, I-3, I-6 square, I-3, I-7 triangle, I-4, I-7 waveform menu, Z-l waveform soft keys, Z-1 whitespace proper use of, 1-69 width, pulse, P-22 without front-panel, change interface address, 3-8 wrong password message, 2a-5

Z-axis blank/markers connector, C-6 zero frequency, Z-1 zoom, Z-1